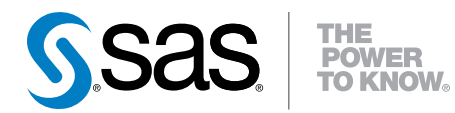

# **SAS<sup>®</sup> Studio 3.3**

使用者指南

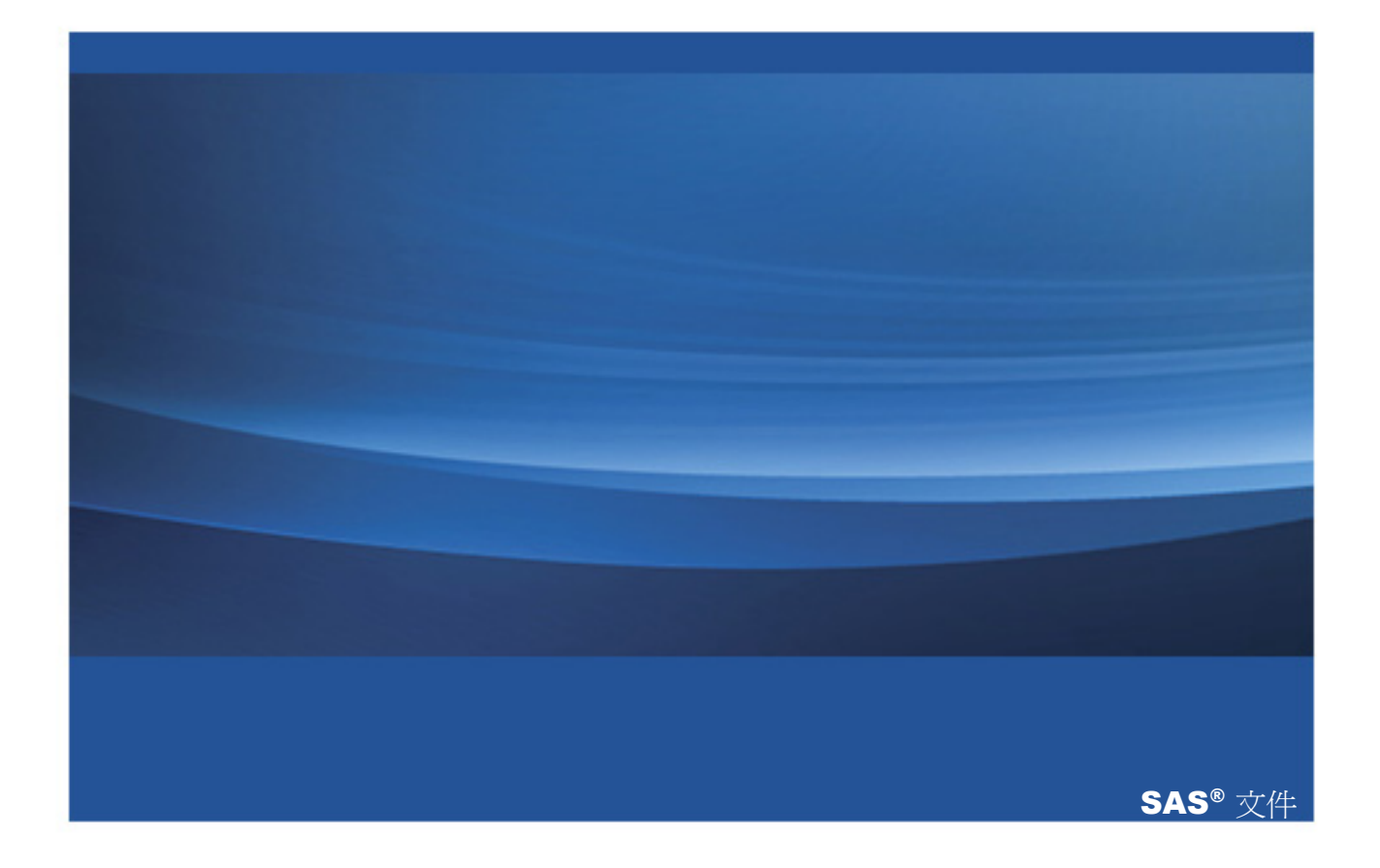

下面爲此手冊引用的正確書目資訊: SAS Institute Inc. 2015. SAS® Studio 3.3:使用者指南. Cary, NC: SAS Institute Inc.

#### SAS® Studio 3.3:使用者指南

Copyright © 2015, SAS Institute Inc., Cary, NC, USA

All rights reserved. Produced in the United States of America.

**For a hard-copy book:** No part of this publication may be reproduced, stored in a retrieval system, or transmitted, in any form or by any means, electronic, mechanical, photocopying, or otherwise, without the prior written permission of the publisher, SAS Institute Inc.

For a web download or e-book: Your use of this publication shall be governed by the terms established by the vendor at the time you acquire this publication.

The scanning, uploading, and distribution of this book via the Internet or any other means without the permission of the publisher is illegal and punishable by law. Please purchase only authorized electronic editions and do not participate in or encourage electronic piracy of copyrighted materials. Your support of others' rights is appreciated.

**U.S. Government Restricted Rights Notice:** Use, duplication, or disclosure of this software and related documentation by the U.S. government is subject to the Agreement with SAS Institute and the restrictions set forth in FAR 52.227-19, Commercial Computer Software-Restricted Rights (June 1987).

SAS Institute Inc., SAS Campus Drive, Cary, North Carolina 27513.

February 2015

SAS provides a complete selection of books and electronic products to help customers use SAS® software to its fullest potential. For more information about our offerings, visit **support.sas.com/bookstore** or call 1-800-727-3228.

SAS® and all other SAS Institute Inc. product or service names are registered trademarks or trademarks of SAS Institute Inc. in the USA and other countries. ® indicates USA registration.

Other brand and product names are trademarks of their respective companies.

# 內容

|            |                | 使用此書籍               | <br>. <b>V</b> İİ |
|------------|----------------|---------------------|-------------------|
|            |                | SAS Studio 3.3 的新功能 | <br>. <b>ix</b>   |
|            |                | 協助工具                | <br>xiii          |
| <i>第1章</i> | • SAS Stu      | udio <i>簡</i> 介     | <br>. 1           |
|            |                | 關於 SAS Studio       | <br>. 1           |
|            |                | 關於 SAS Studio       | <br>. 2           |
| <i>第2章</i> | ・ <i>使用程</i> 고 | et                  | <br>19            |
|            |                | 關於程式碼編輯器            | <br>20            |
|            |                | 開啓和建立程式             | <br>20            |
|            |                | 使用程式碼片段             | <br>30            |
|            |                | 自訂程式碼編輯器            | <br>37            |
| <i>第3章</i> | • <i>使用查</i> 調 | 洵                   | <br>39            |
|            |                | 什麼是查詢?              | <br>40            |
|            |                | 建立查詢                | <br>40            |
|            |                | 了解聯結                | <br>42            |
|            |                | 選取資料                | <br>47            |
|            |                | 篩選資料                | <br>52            |
|            |                | 管理輸出                | <br>55            |
| <i>第4章</i> | • 使用處理         | <i>理流程</i>          | <br>63            |
|            |                |                     | <br>64            |
|            |                | 將 SAS 程式增加到處理流程     | <br>68            |
|            |                | 將杳詢增加到處理流程          | <br>75            |
|            |                | 將丁作增加到處理流程          | <br>76            |
|            |                | 了解子流程               | <br>78            |
|            |                | 事結處理流程中的節點          | <br>81            |
|            |                | 动行虚理流程              | <br>82            |
|            |                | 楼友處珊海积              | <br>82            |
|            |                | 旧山 1 /25×土小山土       | <br>02            |

| <i>第5章</i> | ・ 使用資料  | ¥                             | . 83 |
|------------|---------|-------------------------------|------|
|            |         | 關於表格檢視器                       | . 83 |
|            |         | 開啓和檢視資料                       | . 85 |
|            |         | 檢視用來建立表格的杳詢程式碼                | 86   |
|            |         | 篩選和排序資料                       | . 87 |
|            |         | 匯出資料                          | 90   |
|            |         |                               |      |
| <i>第6章</i> | • 使用結果  | ₹                             | . 93 |
|            |         | 檢視結果                          | 93   |
|            |         | 將結果傳送給另一位使用者                  | . 94 |
|            |         | 關於 SAS Output Delivery System | 96   |
|            |         | 關於 SAS ODS 統計圖形               | 96   |
|            |         | 指定結果樣式                        | 101  |
|            |         |                               |      |
| <i>第7章</i> | ・ 了解 SA | S Studio 中的工作                 | 103  |
|            |         | 什麼是工作?                        | 103  |
|            |         | 如何執行工作                        | 103  |
|            |         | 儲存工作及其選項設定                    | 106  |
|            |         | 編輯預先定義的工作                     | 107  |
|            |         | 建立新工作                         | 108  |
|            |         | 自訂工作區中的工作程式碼和工作版面配置           | 110  |
|            |         |                               |      |
| 第8章        | ・資料工作   |                               | 111  |
|            |         | 特徵化資料工作                       | 112  |
|            |         | 組合工作                          | 117  |
|            |         | 清單資料工作                        | 119  |
|            |         | 排列工作                          | 124  |
|            |         | 排名資料工作                        | 126  |
|            |         | 隨機取樣工作                        | 131  |
|            |         | 排序資料工作                        | 136  |
|            |         | 表格特性工作                        | 138  |
|            |         | 轉置資料工作                        | 141  |
|            |         |                               |      |
| <i>第9章</i> | • 計量經濟  |                               | 145  |
|            |         | 計數資料迴歸上作                      | 146  |
|            |         | Heckman 選取模型工作                | 151  |

|                |     | 面板資料:計數資料迴歸工作                                                                                                    | 156 |
|----------------|-----|----------------------------------------------------------------------------------------------------|-----|
|                |     | 面板資料:線性迴歸                                                                                                    | 160 |
|                |     | 二元機率單位/對數優劣比迴歸工作                                                                                                    | 166 |
|                |     |                                                                                                    |     |
| 第10 <i>章</i> · | 圖形工 | $/\!\!\!/ f \dots \dots \dots \dots \dots \dots \dots \dots \dots \dots \dots \dots \dots \dots \dots \dots \dots \dots $ | 173 |
|                |     | 長條圖工作                                                                                                    | 175 |
|                |     | 條線圖工作                                                                                                    | 179 |
|                |     | 盒形圖工作                                                                                                    | 184 |
|                |     | 氣泡圖工作                                                                                                    | 188 |
|                |     | 直方圖工作                                                                                                    | 192 |
|                |     | 折線圖工作                                                                                                    | 195 |
|                |     | 圓形圖工作                                                                                                    | 199 |
|                |     | 散佈圖工作                                                                                                    | 202 |
|                |     | 序列圖工作                                                                                                    | 206 |
|                |     | 簡單水平長條圖工作                                                                                                    | 209 |
| <i>第11章</i> ・  | 高效能 | 統計值工作                                                                                                    | 215 |
|                |     | 關於高效能工作                                                                                                    | 216 |
|                |     | 等距箱數連續資料工作                                                                                                    | 216 |
|                |     | 高效能相關分析工作                                                                                                    | 221 |
|                |     | 廣義的線性模型                                                                                                    | 224 |
|                |     | 取代遺漏値工作                                                                                                    | 233 |
|                |     | 隨機取樣工作                                                                                                    | 234 |
|                |     |                                                                                                    |     |
| <i>第12章・</i>   | 組合數 | <i>'學和機率工作</i>                                                                                                    | 237 |
|                |     | 相同的生日機率工作・・・・・・・・・・・・・・・・・・・・・・・・・・・・・・・・・・・・                                                                             | 237 |
|                |     | 拋擲硬幣模擬工作                                                                                                    | 240 |
|                |     | 骰子模擬工作                                                                                                    | 242 |
|                |     | 撲克牌型機率工具                                                                                                    | 244 |
| <i>第13章</i> ・  | 統計值 | 江作                                                                                                    | 247 |
|                |     | 資料勘查工作                                                                                                    | 250 |
|                |     | 摘要統計工作                                                                                                    | 255 |
|                |     | 分布分析工作                                                                                                    | 261 |
|                |     | 單因子次數工作                                                                                                    | 266 |
|                |     | 相關分析工作                                                                                                    | 271 |
|                |     |                                                                                                    |     |

|               | 表格分析工作                                  |     |
|---------------|-----------------------------------------|-----|
|               | T 檢定工作: 單樣本 t 檢定                        | 280 |
|               | T 檢定工作:成對 t 檢定                          |     |
|               | T 檢定工作: 雙樣本 t 檢定                        | 290 |
|               | 單因子 ANOVA 工作                            | 295 |
|               | 無參數單因子 ANOVA 工作                         |     |
|               | N 因子 ANOVA 工作                           | 306 |
|               | 共變異數分析工作                                |     |
|               | 線性迴歸工作                                  | 315 |
|               | 二元羅吉斯迴歸工作                               | 328 |
|               | 預測迴歸模型                                  | 341 |
|               | 廣義的線性模型                                 |     |
|               |                                         |     |
| <i>附錄1・工作</i> | 作的輸入資料集範例                               |     |
|               | 關於工作資料集                                 |     |
|               | FITNESS 資料集                             |     |
|               | GETSTARTED 資料集                          |     |
|               | GREENE 資料集                              |     |
|               | № 資料集                                   |     |
|               | LONG97DATA 資料集                          |     |
|               | MROZ 資料集                                | 387 |
| <b>1//-</b>   | *                                       | 405 |
| ₩₩₩₩₩₩₩₩₩     | 夕 · · · · · · · · · · · · · · · · · · · | 405 |
|               | 建議閱讀                                    |     |
|               | 索引                                      |     |
|               |                                         |     |

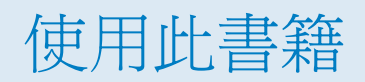

對象

本書適合 SAS Studio 的所有使用者閱讀。SAS Studio 最初是與 SAS 9.4 的第一個維護版本一起推出。SAS Studio 3.3 是最新版本。

viii 使用此書籍

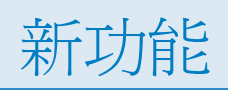

# SAS Studio 3.3 的新功能

## 概觀

SAS Studio 3.3 包含下列新功能和增強功能:

- 在 SAS Studio Basic 中支援 Windows 作業環境
- 新的視覺程式設計視景,可讓您建立處理流程
- 用以建立查詢的新工具
- 嶄新而增強的工作
- 新的變數名稱和編碼選項

# 在 SAS Studio Basic 中支援 Windows 作業 環境

SAS Studio Basic 現已可同時支援 Windows 和 UNIX 作業環境。如需詳細資訊,請參閱 《SAS Studio: Administrator's Guide》。

## 新的視覺程式設計視景

這個新視景可讓您建立處理流程。由一或多個物件組成的處理流程。每個物件分別由處理 流程中的一個節點所代表。處理流程會顯示兩個或更多物件之間的關係,例如 SAS 程式、 工作、查詢等。如需詳細資訊,請參閱第4章,「使用處理流程」(第 63 頁)。

新的查詢功能

您可以使用查詢功能,根據您所指定的準則從一或多個表格中擷取資料。您可以建立僅根 據一個表格的查詢,或是聯結數個表格。在建立查詢時,您可以指定要包含在輸出中的欄, 並且可以根據資料中的值來篩選包含的列。您也可以對資料中的欄執行摘要函數,並以一 或多欄排序您的資料。如需詳細資訊,請參閱第3章,「使用查詢」(第39頁)。

## SAS Studio 工作

新的工作

- 新的「共變異數分析」工作可讓您透過數量變數擴大變異數模型的分析,以降低模型中的誤差項變異。如需詳細資訊,請參閱「共變異數分析工作」(第 310 頁)。
- 新的「氣泡圖」工作可探索三個或更多變數之間的關係。在氣泡圖中,兩個變數可決定 氣泡中心的位置,而第三個變數可指定每個氣泡的大小。如需詳細資訊,請參閱「氣泡 圖工作」(第 188 頁)。
- 共有六項新的「組合數學和機率」工作:
  - 新的「組合」工作會以每個集合中的指定數目計算集合中的物件總數的可能組合。
     如需詳細資訊,請參閱「組合工作」(第 117 頁)。

- □「相同的生日機率」工作會計算某房間中有兩個或更多人生日為同一天的機率。如需 詳細資訊,請參閱「相同的生日機率工作」(第 237 頁)。
- □ 「拋擲硬幣模擬」工作可模擬拋擲 10 枚硬幣的情況,並計算可能結果的機率。如需 詳細資訊,請參閱「拋擲硬幣模擬工作」(第 240 頁)。
- □ 「骰子模擬」工作可模擬拋擲兩個骰子的情況,並計算可能結果的機率。如需詳細資 訊,請參閱「骰子模擬工作」(第 242 頁)。
- □「撲克牌型機率」工作可計算撲克牌型的次數和機率。如需詳細資訊,請參閱「撲克 牌型機率工具」(第 244 頁)。
- 新的「排列」工作可計算給定數目之物件的可能排列。如需詳細資訊,請參閱「排列工作」(第 124 頁)。
- 新的「廣義的線性模型」工作可讓您建立具有一般錯誤的典型線性模型、二進位資料的 羅吉斯和機率單位模型,以及多項式資料的對數線性模型。如需詳細資訊,請參閱「廣 義的線性模型」(第 353 頁)。
- 新的「N因子 ANOVA」工作可執行變異數的N因子分析。如需詳細資訊,請參閱「N因子 ANOVA工作」(第 306 頁)。
- 若要執行單樣本 t 檢定、成對樣本 t 檢定或雙樣本 t 檢定,請使用新的 T 檢定工作。如 需詳細資訊,請參閱「T 檢定工作:單樣本 t 檢定」(第 280 頁)、「T 檢定工作:成對 t 檢定」(第 285 頁)和「T 檢定工作:雙樣本 t 檢定」(第 290 頁)。

增強型工作

- 在「高效能廣義線性模型」工作中,您現在可以指定位移變數以做為線性預測量的位移。新的[散佈參數] 選項可讓您為具有散佈參數的分布指定固定散佈參數。如需詳細資訊,請參閱「廣義的線性模型」(第224頁)。
- 「單因子 ANOVA」工作現在包含下列比較方法: Dunnett 雙尾、Dunnett 下單尾和 Dunnett 上單尾。如需詳細資訊,請參閱「單因子 ANOVA 工作」(第 295 頁)。

xii SAS Studio 3.3 的新功能

自訂工作模型的更新

如果您建立網站的自訂工作,以下是通用工作模型 (CTM) 3.3 的變更。

- 新的 dualselector 輸入類型可建立會顯示選項預設值清單的控制項。但使用者可從個別視窗中顯示的值清單進行選取,以變更值清單。dualselector 輸入類型可使用「使用者介面」中的 OptionChoice 元素。
- 新的 outputdata 輸入類型會建立一個文字方塊,供使用者指定工作所建立之輸出資料集的名稱。
- required 特性現已可用於 combobox、distinct、color 和 numstepper 輸入類型。現在,針對這些輸入類型,您可以指定是否需要某個選項才能執行工作。
- 對於 combobox 和 distinct 輸入類型,新的 selectMessage 特性會指定在下拉式方塊控制項必須要有值,且未設定預設值的情況下所將顯示的訊息。預設訊息為 Select a value。
- 針對 multientry 輸入類型,新的 reorderable 特性可指定使用者是否可重新排序 清單中值。

如需詳細資訊,請參閱《SAS Studio: Developer's Guide》。

新的變數名稱和編碼選項

新的 [SAS 變數名稱原則] 選項可讓您指定要用於 SAS 變數名稱的規則集。[預設文字編碼] 選項可指定在讀取或寫入文字檔時使用的字元集編碼。如需詳細資訊,請參閱「設定一般喜好設定」(第 13 頁)。

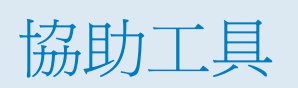

若需要關於此產品協助工具的資訊,請參閱「SAS Studio 3.3 的協助工具功能」。

#### xiii

xiv SAS Studio 3.3 的新功能

# 1

# SAS Studio 簡介

| 關於 SAS Studio    | 1  |
|------------------|----|
| 關於 SAS Studio    |    |
| 關於使用 SAS Studio  | 2  |
| 使用瀏覽窗格           | 3  |
| 使用工作區            | 9  |
| 重新排列工作區中的索引標籤    | 11 |
| 在 SAS Studio 中搜尋 |    |
| 設定一般喜好設定         | 13 |
| 了解視景             | 15 |
| 編輯 Autoexec 檔案   | 16 |
| 變更 SAS 工作區伺服器    | 17 |

# 關於 SAS Studio

SAS Studio 是一套可透過網頁瀏覽器存取的 SAS 開發應用程式。在 SAS Studio 中,您可以存取資料檔案、資料館與現有程式,也可以撰寫新程式。您也能使用 SAS Studio 中預先定義的工作來產生 SAS 程式碼。執行程式或工作時,SAS Studio 會連線至 SAS 伺服器來處理 SAS 程式碼。SAS 伺服器可以是裝載於雲端環境中的伺服器、本機環境中的伺服器,或本機電腦中的 SAS 副本。處理程式碼的結果會傳回至您瀏覽器中的 SAS Studio。

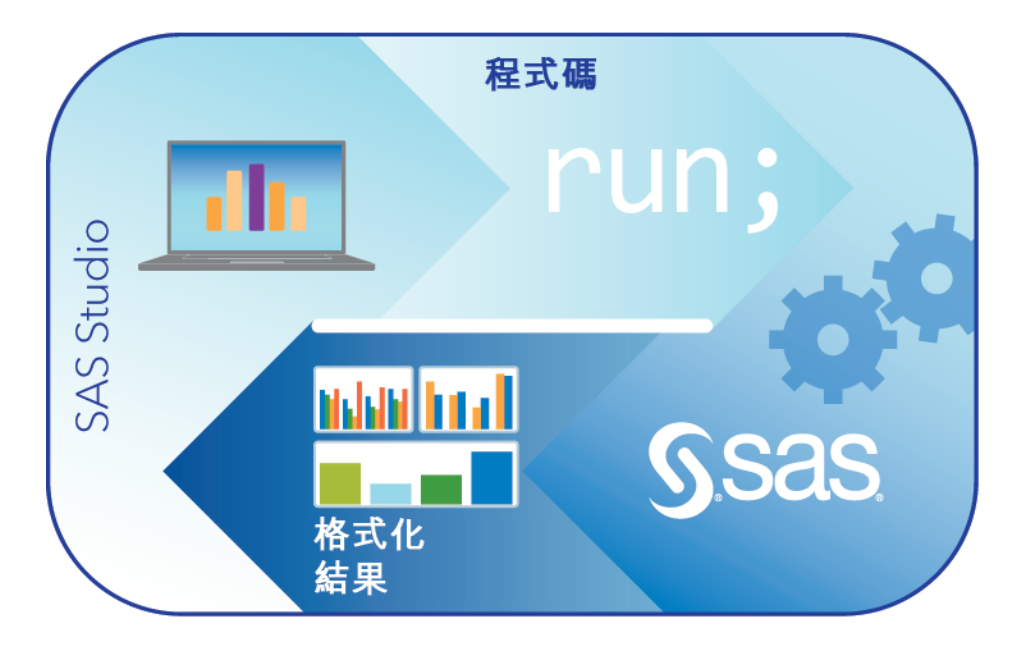

SAS Studio 可支援多種網頁瀏覽器,例如 Microsoft Internet Explorer、Apple Safari、 Mozilla Firefox 和 Google Chrome。

除了撰寫和執行自己的 SAS 程式,您還可以使用 SAS Studio 中預先定義的工作來分析資料。這些工作以 SAS 系統程序為基礎,可讓您存取一些最常用的圖形和分析程序。您也可以使用預設工作範本來撰寫自己的工作。

SAS Studio 包含兩個不同的視景: [SAS 程式設計人員] 視景與 [視覺程式設計人員] 視景。 視景 *是指*一組預定的功能,經過自訂來符合特定使用者類型的需求。透過選取特定的視 景,您可以縮小介面中提供的選項範圍,將重點放在您需經常使用的功能上。當您開啓 SAS Studio 時,依預設會選取 [SAS 程式設計人員] 視景。開啓 SAS Studio 後,您可以使 用工具列上的視景功能表來變更視景。如需詳細資訊,請參閱「了解視景」(第 15 頁)。

# 關於 SAS Studio

## 關於使用 SAS Studio

登入 SAS Studio 後,畫面上會出現 SAS Studio 主視窗和一個空白程式視窗,供您立即開始進行程式設計。您也可以存取瀏覽窗格的所有 5 個區段。

附註: 若要登出 SAS Studio,請按一下工具列上的 [登出] 按鈕。請勿使用網頁瀏覽器上的 [上一頁] 按鈕。

| SAS <sup>®</sup> Studio |                     | 🏢 🔎   🎇 sas程式設計人員   🚍 | ❷ - │ 登出   |
|-------------------------|---------------------|-----------------------|------------|
| 資料夾                     | <mark>躑</mark> 程式1× |                       |            |
| 🛃 🕆 💼 🛃 🛧 🔳 🔇           | 程式碼 日誌 結果           |                       |            |
| ▶ 🗖 資料夾捷徑               | * 🛛 - 🔒 😡 🕞 🖻       | 💄 🄊 🍊 🗲 🐂 🚔 行號        | ତ <b>×</b> |
| ▶ 🗖 我的資料夾               | 111 🗶 🦉             |                       |            |
|                         | 1 在這裡輸入您的程式碼        |                       |            |
|                         |                     |                       |            |
| 工作                      |                     |                       |            |
| 程式碼片段                   |                     |                       |            |
| 資料館                     |                     |                       |            |
| 檔案捷徑                    |                     |                       |            |

SAS Studio 主要視窗的左側包含瀏覽窗格,右側則包含工作區域。瀏覽窗格可以存取您的 資料夾捷徑和資料夾、您的工作和程式碼片段、您具有存取權的資料館,以及您的檔案捷徑。預設會顯示[資料夾]區段。

工作區的用處是顯示您的資料、程式碼、工作、日誌和結果。當您開啓這些項目時,這些項目就會以視窗形式加到工作區的索引標籤式介面中。

使用瀏覽窗格

關於使用瀏覽窗格

您可以按一下瀏覽窗格中要檢視的區段,即可展開該區段。

4 第1章 / SAS Studio 簡介

使用資料夾

瀏覽窗格的 [資料夾] 區段可讓您從下列位置存取檔案和資料夾:

- 您的 SAS 伺服器
- 任何您在其上具有帳戶的遠端 FTP 伺服器

附註: SAS Studio 只支援使用 UNIX 樣式目錄清單的 FTP 伺服器。FTP 伺服器不支援採用亞洲語言的檔案名稱。

您正在使用的 SAS Studio 部署類型決定可從 [資料夾] 區段以及可指派資料館的位置存取的資料夾和檔案。

- 如果您執行 SAS Studio 中間層 (企業版本) 部署,您的 [我的資料夾] 位置將是遠端 SAS 伺服器的主目錄。
- 如果您執行 SAS Studio Basic 部署,您的 [我的資料夾] 位置將是遠端 SAS 伺服器的 主目錄。資料夾清單也會包含遠端 SAS 伺服器上的 UNIX 檔案系統的根資料夾。
- 如果您執行 SAS Studio 單一使用者部署,則您的 SAS 伺服器將是本機電腦。[我的資料來] 位置就是本機電腦上的主目錄。資料夾清單也包括您桌面的資料夾、文件資料夾和所有目前對應的磁碟機。

如需詳細資訊,請參閱《SAS Studio: Administrator's Guide》。

您可以開啓 SAS 伺服器或 FTP 伺服器上儲存的檔案,例如 SAS 程式檔案或程式套件檔案。您也可以開啓 SAS 伺服器上儲存的 SAS 表格。

附註: 您無法從遠端 FTP 伺服器開啓 SAS 表格。

您可以使用 [資料夾] 區段建立資料夾和資料夾捷徑、下載和上傳檔案,以及建立新的 SAS 程式。從資料夾樹狀結構中,您可以展開和摺疊資料夾,以及開啓資料夾中的項目,方法 是按兩下它們或將它們拖曳至工作區域。

附註: 位於 FTP 伺服器且可使用 FTP 捷徑存取的檔案和資料夾, 在其名稱中不能包含下列任何字元:

{ } [ ] , : ; " ` / \ | + < > ? @ # \$ % ^ & ( ) + !

SAS Studio 無法對 FTP 伺服器上名稱包含無效字元的檔案和資料夾進行存取、移動、重新命名或刪除作業。

若要建立新的資料夾捷徑:

- 按一下瀏覽窗格中的[資料夾]。然後按一下 [♣, 並選取 [資料夾捷徑]。[新增資料夾捷
   徑] 視窗隨即開啓。
- 2 在[**名稱**] 方塊中, 輸入資料夾的名稱。
- 3 從 [資料夾類型] 下拉式清單中,指定捷徑參照 SAS 伺服器資料夾還是 FTP 資料夾。
- 4 如果您要建立 SAS 伺服器資料夾的捷徑,請在 [目錄] 方塊中輸入目錄的實體路徑。
  - 如果您要建立 FTP 資料夾的捷徑,請在 [主機名稱] 方塊中輸入 FTP 主機的網路位址, 以及您的使用者名稱和密碼。目錄預設是 FTP 使用者的主目錄。您可以使用 [目錄] 方塊指定與主目錄相對的另一個目錄。例如,如果 FTP 使用者的主目錄是 c: \homedir,而且您在 [目錄] 方塊中指定 data,則捷徑的根目錄是 FTP 伺服器上的 c:\homedir\data。按一下 [測試],即可驗證與 FTP 伺服器的連線。
  - 附註: 如果您的中間層和 FTP 伺服器執行不同的作業系統,您必須在 [主機名稱] 方 塊中輸入完整的 FTP 主機名稱。如果這不是完整名稱,連線將可能失敗。

| 新增資料夾掛  | <b></b> 捷徑    | × |
|---------|---------------|---|
| 名稱:     | FTPshortcut   |   |
| 資料夾類型:  | FTP 資料夾 ▼     |   |
| 主機名稱:   | ftpserver     |   |
| 使用者 ID: | myuser        |   |
| 密碼:     | ••••••        |   |
| 目錄:     | 遠端資料夾的路徑 (選用) |   |
|         | 檢定            |   |
|         | 儲存取           | 消 |

5 按一下[儲存]建立資料夾捷徑。新的捷徑就會加到資料夾捷徑清單中。

若要建立新的資料夾,請在 [資料夾] 區段中選取要在其中建立新資料夾的資料夾。按一下 ,然後選取 [資料夾]。[新增資料夾] 視窗隨即開啓。輸入新資料夾的名稱。新資料夾會 增加至資料夾清單。

若要下載檔案,請選取您要下載的檔案並按一下<sup>上</sup>。系統會出現提示,詢問您要以預設應用程式開啓檔案,還是將檔案儲存至本機電腦。

若要從本機電腦上傳一或多個檔案,請選取要將檔案上傳至其中的資料夾,然後按一下 [上傳檔案] 視窗隨即開啓。按一下 [選擇檔案] 瀏覽您要上傳的檔案。

使用工作

瀏覽窗格的 [工作] 區段可讓您存取 SAS Studio 中的工作。這些工作以 SAS 程序為基礎,可自動幫您產生 SAS 程式碼和格式化後的結果。SAS Studio 隨附數個可供您執行的預先定義工作。您也可以編輯這些預先定義工作的副本,以及建立您自己的新工作。

若要建立新工作,請按一下 4 。 SAS Studio 會在工作區建立一個範本,供您用來為網站 建立自訂工作。若要存取自訂工作,可到 [我的工作] 資料夾中存取。如需詳細資訊,請參 閱第7章,「了解 SAS Studio 中的工作」(第 103 頁)。

若要編輯已建立的工作,請從[我的工作]資料夾選取工作,並按一下 、。用於建立工作的 XML 程式碼就會在工作區中開啓。如果您要編輯預先定義的工作,必須先以滑鼠右鍵按一下工作,然後選取[增加到我的工作]。如需詳細資訊,請參閱「編輯預先定義的工作」 (第 107 頁)。

附註: 您只能編輯 [我的工作] 資料夾中的工作。

使用程式碼片段

瀏覽窗格的 [程式碼片段] 區段可讓您存取程式碼片段。 程式碼片段 是可供您插入至 SAS 程式之常用 SAS 程式碼的範例。SAS Studio 隨附數個可供您使用的預先定義程式 碼片段。您也可以編輯這些程式碼片段的副本,以及建立您自己的自訂程式碼片段。若要 存取自訂程式碼片段,可到 [我的程式碼片段] 資料夾中存取。如需詳細資訊,請參閱第2 章,「使用程式」(第19頁)。

若要編輯已建立的程式碼片段,請從[我的程式碼片段]資料夾選取程式碼片段,並按一下 、。如果您要編輯預先定義的程式碼片段,必須先以滑鼠右鍵按一下程式碼片段,然後選 取[增加到我的程式碼片段]。 附註: 您只能編輯 [我的程式碼片段] 資料夾中的程式碼片段。

#### 使用資料館

瀏覽窗格的 [資料館] 區段可讓您存取 SAS 資料館。SAS 表格儲存在 SAS 資料館中。從 [資料館] 區段中,您可以開啓 SAS 表格,並將它們增加至您的程式。您可以使用 [資料館] 區段來展開表格並檢視該表格中的欄。欄名稱前的圖示表示類型。

以下是常見欄類型圖示的範例。

| 圖示         | 欄類型  |
|------------|------|
| ۵          | 字元   |
| 23         | 數値   |
|            | 日期   |
| <b>i</b> ō | 日期時間 |

您可以從[資料館]區段拖曳表格和欄至程式,而 SAS Studio 會將所拖曳項目的程式碼加 到您的程式中。如需詳細資訊,請參閱「開啓和建立程式」(第 20 頁)。

您也可以建立新資料館以及指派現有資料館。

若要建立新的資料館:

1 按一下瀏覽窗格中的[資料館],然後按一下 🚔。[新增資料館] 視窗隨即出現。

#### 8 第1章 / SAS Studio 簡介

| 新增資料館                                       | × |
|---------------------------------------------|---|
| 若要針對此工作階段建立資料館,請指定這些值:                      |   |
| 名稱:                                         | 1 |
| 資料銷名稱                                       |   |
| 路徑:                                         |   |
| VPRTZ                                       |   |
| 選項:<br>LIBNAME 選項 (以空格隔開)                   | ] |
| □ 在啟動時重新建立此資料館<br>(將資料館增加至 SAS autoexec 檔案) |   |
| 確定 取消                                       |   |

- 2 在 [名稱] 方塊中, 輸入資料館的 libref。libref 必須小於或等於 8 個字元。
- 3 在[**路徑**] 方塊中,輸入資料館所在的實體路徑。
- 4 在[選項]方塊中,指定您需要的設定選項。如需適當選項,請參閱您的作業環境相關 文件。
- 5 如果您想在每次使用 SAS Studio 時都存取此資料館,請選取 [在啓動時重新建立此資料館]。
- 6 按一下 [確定] 建立資料館。新資料館就會加到瀏覽窗格的資料館清單中。

若要指派尚未指派的資料館,請按一下 🗳。如果您想在每次使用 SAS Studio 時都存取選 取的資料館,請選取 [在啓動時指派選取的資料館]。如果有資料館未獲指派,您將無法存 取該資料館中的表格。

使用檔案捷徑

檔案捷徑可讓您快速存取您指定的檔案。您可以建立 FTP 伺服器上或 SAS 伺服器上 (透 過 URL) 檔案的檔案捷徑。

附註: 只有在已建立 FTP 資料夾的資料夾捷徑時,才能建立 FTP 伺服器上檔案的檔案捷徑。

若要建立新的檔案捷徑,請按一下 <a>>
 </a>
 您可以指定完整路徑加檔案名稱,或是指定 URL 來定義捷徑。如果您希望下次使用 SAS Studio 時還能使用此捷徑,請選取 [在啓動時重新 建立此檔案捷徑]。

您可以透過按兩下檔案捷徑或拖曳檔案捷徑至工作區的方式,從檔案捷徑開啓檔案。

#### 自訂瀏覽窗格

當您開啓 SAS Studio 時,預設會顯示瀏覽窗格的所有 5 個區段。若要自訂顯示的區段, 請按一下 . , 然後選取 [檢視]。選取或清除您要新增或移除的區段。瀏覽窗格會立即更 新。

使用工作區

關於使用工作區

工作區是 SAS Studio 應用程式的主要部份,用於存取程式和工作,以及檢視資料。工作 區一律會顯示,且無法最小化。當您開啓程式、工作或表格時,會在工作區中以新索引標 籤的形式開啓視窗。程式和工作的相關聯程式碼、日誌和結果會一起分組到程式或工作的 主索引標籤下方。

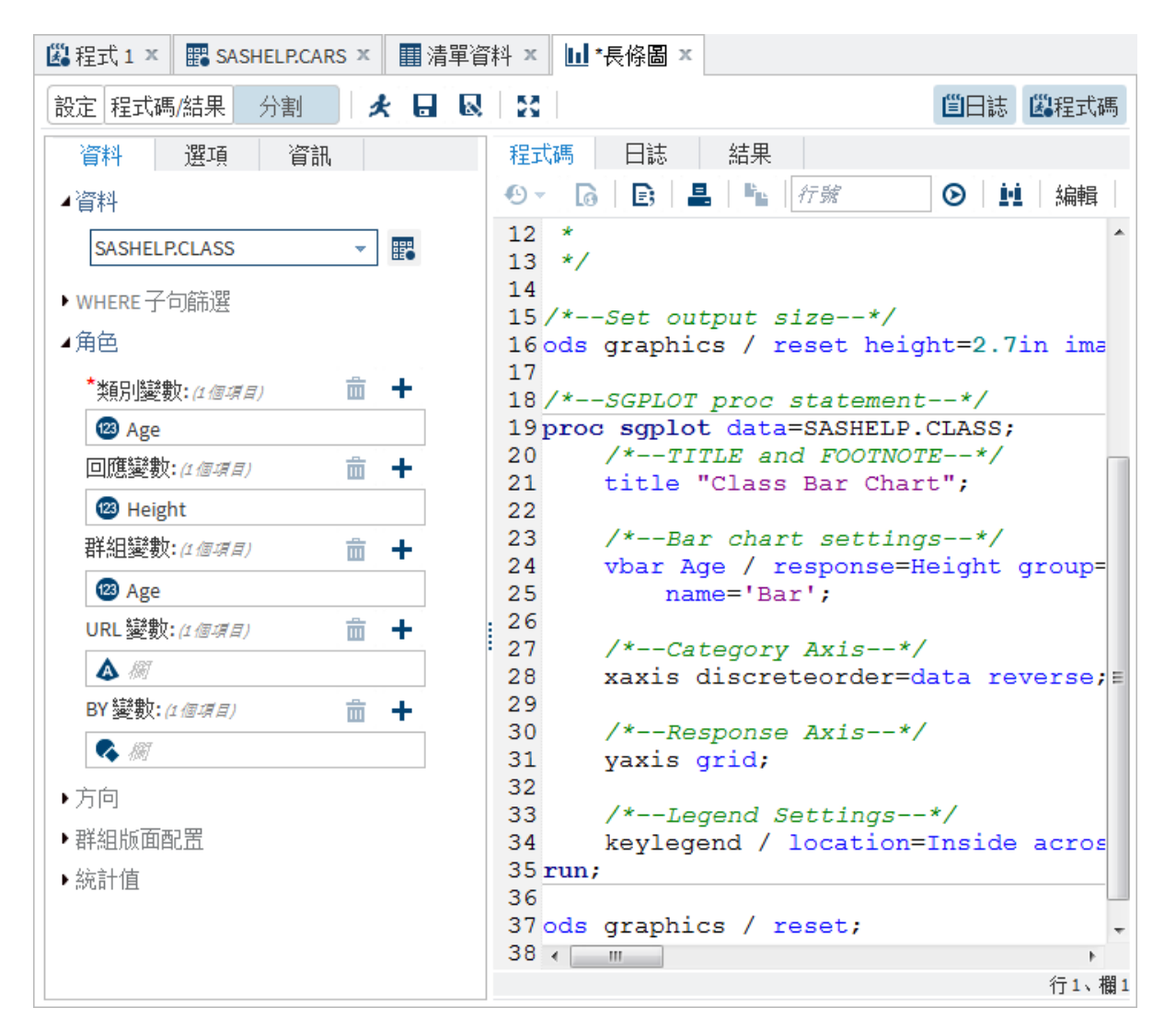

自訂工作區

依預設,工作區會顯示在瀏覽窗格旁,但您可以最大化工作區並隱藏瀏覽窗格。您也可以 一次關閉工作區中的所有索引標籤。

若要最大化工作區,請按一下 🛄,然後選取 [最大化檢視]。

附註: 若要重新開啓瀏覽窗格,請按一下 🛄,然後選取 [結束最大化檢視]。

若要關閉工作區中開啓的所有索引標籤,請按一下 🛄,然後選取[關閉所有索引標籤]。系統會提示您儲存所有尙未儲存的程式或工作。

### 重新排列工作區中的索引標籤

在工作區中,您可以利用拖放動作左右移動索引標籤,以重新排列索引標籤。您也可以將 索引標籤停駐在工作區的右側或底部,一次檢視多個索引標籤。

若要重新排列索引標籤:

- 1 選取您要移動的索引標籤。
- 2 將索引標籤圖示移至您要檢視此內容的位置。 🕜 圖示可指出有效的位置。

| IIII SASHELP.AIR × 🖺 *程式                                                                                                    | 代1 🗙 🖺 *程式2 🗶 🎇 SAS             | SHELP.BASEBALL × |                 |
|----------------------------------------------------------------------------------------------------|---------------------------------|------------------|-----------------|
| 檢視: 欄名稱 💌 📑                                                                                                    | 5 E 8 9 8                       | 篩選:(無)           |                 |
| 欄                                                                                                    | 總列數:322 總欄數:24                  |                  | 🖛 🗢 列 1-100 🌩 🏓 |
| ☑ 全部選取                                                                                                    | Name                            | Team             | nAtBat          |
| Name ^                                                                                                    | <ul> <li>Asnby, Alan</li> </ul> | Houston          | × 515           |
| 🗹 🛆 Team                                                                                                    | 3 Davis, Alan                   | Seattle          | 479             |
| 🗷 🖾 nAtBat                                                                                                    | 4 Dawson, Andre                 | Montreal         | 496             |
| Image: Image: Image | 5 Galarraga, Andres             | Montreal         | 321 =           |
| 🛛 🖾 nHome                                                                                                    | 6 Griffin, Alfredo              | Oakland          | 594             |
|                                                                                                    | 7 Newman, Al                    | Montreal         | 185             |
|                                                                                                    | 8 Salazar, Argenis              | Kansas City      | 298             |
|                                                                                                    | 9 Thomas, Andres                | Atlanta          | 323             |
| ⊠ ©nBB                                                                                                    | 10 Thornton, Andre              | Cleveland        | 401             |
| V WYrMajor                                                                                                    | 11 Trammell, Alan               | Detroit          | 574             |
| CrAtBat                                                                                                    | 12 Trevino, Alex                | Los Angeles      | 202             |
| CrHits                                                                                                    | 13 Van Slyke, Andy              | St Louis         | 418             |
| CrHome                                                                                                    | 14 Wiggins, Alan                | Baltimore        | 239             |
| 🔽 🖾 CrRuns 📼                                                                                                    | 15 Almon, Bill                  | Pittsburgh       | 196             |
|                                                                                                    | 16 Beane, Billy                 | Minneapolis      | 183             |
| た                                                                                                    | 17 Bell, Buddy                  | Cincinnati       | 568             |
| 1示戦<br>夕孫                                                                                                    | 18 Biancalana, Buddy            | Kansas City      | 190             |
| "口'!!?<br>                                                                                                    | 19 Bochte, Bruce                | Oakland          | 407             |
|                                                                                                    | 20 Bochy, Bruce                 | San Diego        | 127             |
| 大見主                                                                                                    | 21 Bonds, Barry                 | Pittsburgh       | 413             |
| TATLA<br>あたり 技士                                                                                                    | 22 Bonilla, Bobby               | Chicago          | 426             |
| 相同人们共主义                                                                                                    | 23 Boone, Bob                   | California       | 442 +           |

| IIII SASHELP.AIR × 🕮 *程式 1 | х   | 🖁 *程式 2     | x              |           |     |                   |           |     |        |        |              |
|----------------------------|-----|-------------|----------------|-----------|-----|-------------------|-----------|-----|--------|--------|--------------|
| 程式碼 日誌                     |     |             |                | 結果        |     |                   |           |     |        |        |              |
| * 🛛 🖬 🖬 🖬 🖻                | ;   | 1 S C       | 84 <b>k</b>    | ୟାର       | G a | L 🗐               | j,        | 4 D | a   55 |        |              |
| 💼 行號 💿 🗴                   | ġ.  | i > ⊑       | 20             |           |     |                   |           |     |        |        | *            |
| 1 PROC PRINT data=s        | as  | help.clas   | s;             |           | Obs | Name              | Sex       | Age | Height | Weight |              |
| 2 run;                     |     |             |                |           | 1   | <b>阿佛列</b><br>世前編 | 55<br>-2- | 14  | 69.0   | 112.5  | =            |
| 3                          |     |             |                |           | 3   | 又利标<br>首首持        | *         | 13  | 65.3   | 98.0   | -            |
|                            |     |             |                |           | 4   | 卡洛                | ź         | 14  | 62.8   | 102.5  |              |
|                            |     |             |                |           | 5   | 亨利                | 男         | 14  | 63.5   | 102.5  |              |
|                            |     |             |                |           | 6   | <b>詹姆士</b>        | 男         | 12  | 57.3   | 83.0   |              |
|                            |     |             |                |           | 7   | ≫                 | ¥         | 12  | 59.8   | 84.5   |              |
|                            |     |             |                |           | 8   | 珍妮特               | ×         | 15  | 62.5   | 112.5  |              |
|                            |     |             | 行3、欄1          |           | 9   | 傑佛瑞               | 男         | 13  | 62.5   | 84.0   | -            |
|                            |     |             | 1 3 - 1 1643 - |           | 10  | 64 BB             | -         | 10  | 50.0   | 00 5   |              |
| SASHELP.BASEBALL ×         |     |             |                |           |     |                   |           |     |        |        |              |
| 檢視: 欄名稱 💌 📑 昌              | \$5 |             | 🍸 😣 篩選         | : (無)     |     |                   |           |     |        |        |              |
| 欄                          |     | 總列數:322 緱   | 悤欄數:24         |           |     |                   |           |     | ÷ +    | 列1-10  | 0 <b>→ →</b> |
| ☑ 全部選取                     |     | Name        | -              | [eam      |     |                   |           |     | nAt    | Bat    |              |
| 🛛 \land Name 🔶             |     | Allanson    | Andy (         | Cleveland |     |                   |           |     |        | 293    |              |
| 🗹 🛆 Team                   |     | Ashby Al    | an I           | Houston   |     |                   |           |     |        | 315    |              |
| 🖉 🕝 nAtBat                 |     |             |                | Soattlo   |     |                   |           |     |        | 470    |              |
|                            |     | Davis, Ala  | Andro          | Jontroal  |     |                   |           |     |        | 415    |              |
| Inits<br>IIII (店           |     | Dawson,     | Andre I        | vontreat  |     |                   |           |     |        | 490    |              |
|                            |     | Galarraga   | a, Andres I    | vontreat  |     |                   |           |     |        | 321    |              |
|                            | (   | Griffin, Al | fredo (        | Jakland   |     |                   |           |     |        | 594    |              |
| 名稱                         |     | 7 Newman,   | , AI I         | Montreal  |     |                   |           |     |        | 185    |              |
| 長度                         |     | •           |                |           |     |                   |           |     |        |        | •            |

附註: 程式2的[結果]索引標籤已移至程式索引標籤右側。

# 在 SAS Studio 中搜尋

您可以使用[搜尋]功能搜尋瀏覽窗格的所有區段。您可以搜尋的項目類型取決於瀏覽窗 格中選取的項目。例如,如果選取[資料夾]區段中的資料夾或資料夾捷徑,您可以搜尋資 料夾和檔案,也可以選擇是否在搜尋中包括子資料夾。如果選取[工作]區段中的工作類 別,您可以搜尋工作名稱、相關聯的 SAS 程序,以及工作描述。

若要存取 [搜尋] 功能,請按一下 🔎。搜尋方塊隨即開啓,以讓您輸入要搜尋的文字。

選取或清除任何[縮小依據] 選項,即可限制搜尋範圍。這些選項會根據瀏覽窗格中選取的項目而不同。搜尋預設區分大小寫。若要同時搜尋大寫和小寫文字,請清除[大小寫需相符]核取方塊。

下列範例顯示在 Sashelp 資料館中搜尋 "class"。這項搜尋包括 Sashelp 資料館中的所有表格和欄,而且不區分大小寫。

| 搜尋                                  | class                                                | <mark>۵</mark> (۵                                                         |                                                      | 關閉 |
|-------------------------------------|------------------------------------------------------|---------------------------------------------------------------------------|------------------------------------------------------|----|
| 資料夾<br>工作<br>程式碼片段                  | 搜尋資料館: <b>SASHELL</b><br>縮小依據: ✔ 資料館<br>20 個結果。 表格:4 | ₽<br>द ☑ 表格 ☑ 欄 □ 大小蘊<br>欄:16                                             | 相符                                                   |    |
| 資料館                                 | 資料館                                                  | 表格                                                                        | 欄                                                    |    |
|                                     | SASHELP                                              | ASSOCWA                                                                   | PREDCLAS<br>標籤:Predecessor Object <mark>Class</mark> |    |
| <br>▷ ∰ MAPS<br>▷ ♣ MAPSGFK         | SASHELP                                              | ASSOCWA                                                                   | SUCCCLAS<br>標籤:Successor Object <mark>Class</mark>   | E  |
| ▷ 🛱 MAPSSAS                         | SASHELP                                              | BDVITEM                                                                   | CLASS                                                |    |
| ▷ 🗃 SASDATA<br>▷ 🏭 SASHELP          | SASHELP                                              | BDVLD3                                                                    | CLASS                                                |    |
| SASUSER                             | SASHELP                                              | BDVMETH                                                                   | CLASS                                                |    |
| ▷ 🔐 STPSAMP<br>▷ 🗃 WEBWORK          | SASHELP                                              | <mark>CLASS</mark><br>描述:學生資料                                             |                                                      |    |
| ▷  WORK<br>▷  WRSDIST<br>▷  WRSTEMP | SASHELP                                              | <mark>CLASS</mark> FIT<br>描述: Predicted Weights with Confidence<br>Limits |                                                      |    |
|                                     | SASHELP                                              | DMTOOLS                                                                   | CLASS                                                |    |
| 檔案捷徑                                | SASHELP                                              | EMTOOL                                                                    | class                                                |    |

按兩下結果中的項目,即可開啓項目。若要返回搜尋結果清單,請再按一下 <sup>▶</sup>。 若要清除搜尋結果,請按一下 <sup>❷</sup>。

設定一般喜好設定

[喜好設定] 視窗可讓您變更數個會影響 SAS Studio 的選項。

若要存取一般選項,請按一下 🔜 ,然後選取 [喜好設定]。按一下 [一般]。

選項

說明

在 SAS 日誌中顯示產生的程式碼

在日誌檔中顯示 ODS 陳述式、%LET 陳述式及 任何其他由 SAS 自動產生的程式碼。此選項 同時套用至 SAS 工作和 SAS 程式檔案。

#### 第1章 / SAS Studio 簡介

| 選項                   | 說明                                                                                                    |
|----------------------|----------------------------------------------------------------------------------------------------|
| 在錯誤訊息中加入 [顯示詳細資料] 按鈕 | 在 SAS Studio 產生的所有錯誤訊息中增加 [顯示詳細資料] 按鈕。                                                                                                    |
| 以互動式模式啓動新的程式         | 在互動式模式開啓的情形下,開啓新的程式。<br>執行 SAS 9.4 的第一個維護版本才能使用此選項。如需詳細資訊,請參閱「使用互動式模式」<br>(第 29 頁)。                                                                                                    |
| 逾時間隔:(小時)            | 指定 SAS Studio 允許您維持登入而不做任何活動的時間量。預設值是 1 小時。                                                                                                    |
| SAS 變數名稱原則           | 可讓您指定下列其中一個要套用至 SAS 變數<br>名稱的規則集。                                                                                                    |
|                      | <ul> <li>ANY — 指定變數名稱可起始於或包含任何字元(包括空格)、必須包含至少一個字元,和不可包含任何 Null 位元組。變數名稱可包含混用大小寫的字母以及特殊和多位元組字元。名稱長度上限為 32 位元組。預設會選取此選項。會保留前置空格,但會忽略尾端空格。</li> <li>V7 — 指定變數名稱必須以拉丁字母 (A - Z、a - z)或底線字元開頭。其中不可包含空格或底線以外的特殊字元,且不可為其指派特殊 SAS 自動變數的名稱或變數清單名稱。</li> </ul> |
|                      | 上限為 32 位元組。                                                                                                    |
| 預設文字編碼               | 指定在讀取或寫入文字檔時使用的字元集編碼。預設值是 UTF-8。此選項不適用於在<br>z/OS 執行的 SAS 伺服器。                                                                                                    |
|                      | 附註: 您也可以在開啓單一檔案時指定文字編碼,只要按住 Alt 鍵再按兩下檔案即可。此時會開啓 [選擇文字編碼] 視窗,供您選取編碼。此選項適用於 SAS 程式檔案 (*.SAS)、文字檔 (*.txt)、逗號分隔值檔案 (*.csv) 和日誌 (*.log)<br>檔案類型。                                                                                                    |

了解視景

由於 SAS Studio 可供一家組織中的各種人員和團體使用,因此您可選擇檢視最符合您需求的特定功能子集(或稱視景)。視景是一組根據不同類型使用者之需求來自訂的功能。 SAS Studio 包含兩個視景: [SAS 程式設計人員] 視景和 [視覺程式設計人員] 視景。

「SAS 程式設計人員」視景適用於主要將 SAS Studio 用於撰寫和編輯 SAS 程式的使用者。[SAS 程式設計人員] 視景依預設會以新的程式窗格開啓,且包含瀏覽窗格所有的 5 個區段,讓您可以輕鬆管理所有程式檔案和程式碼片段。

[視覺程式設計人員] 視景是針對想要在以專案為基礎的環境中使用處理流程的使用者而設計的。您可以在 [視覺程式設計人員] 視景中使用處理流程,以將個別的程序結合到一個可讓您儲存、重複使用和與其他使用者共用的可重複處理流程中。[視覺程式設計人員] 視景依預設會以新的處理流程視窗開啓,且包含瀏覽窗格中的4個區段:[資料夾]、[工作]、[程式碼片段] 和 [資料館]。

附註: 如果您在使用 [SAS 程式設計人員] 視景時開啓處理流程,系統將會提示您切換至 [視覺程式設計人員] 視景。

在這兩個視景中,您可以執行 SAS Studio 隨附的預先定義工作,也可以建立和編輯工作。您也可以使用這兩個視景來建立及執行 SAS 程式和查詢。

這兩個視景的差異如下表所示:

| SAS Studio 中的元素 | 可在 <b>[SAS</b> 程式設計人員] 中<br>使用? | 可在【視覺程式設計人員】中使<br>用? |
|-----------------|---------------------------------|----------------------|
| 瀏覽窗格區段          |                                 |                      |
| ■ 資料夾           | 是                               | 是                    |
| ■ 工作            | 是                               | 是                    |
| ■ 程式碼片段         | 是                               | 是                    |
| ■ 資料館           | 是                               | 是                    |
| ■ 檔案捷徑          | 是                               | 是,但依預設不會顯示           |

| SAS Studio 中的元素 | 可在 [SAS 程式設計人員] 中<br>使用? | 可在【視覺程式設計人員】中使<br>用? |
|-----------------|--------------------------|----------------------|
| SAS 程式          | 是                        | 是                    |
| 查詢              | 是                        | 是                    |
| 處理流程            | 否                        | 是                    |

在啓動 SAS Studio 並選取視景後,您可以按一下工具列上的視景功能表,並選取您要使用的視景,以變更您所使用的視景。

您可以按一下 📰 , 然後選取 [檢視] , 以指定瀏覽窗格的哪些區段要顯示在 SAS Studio 中。

#### 編輯 Autoexec 檔案

autoexec.sas 檔案包括每次啓動 SAS Studio 並連線至 SAS 伺服器時執行的 SAS 陳述式。例如,您可以使用 autoexec.sas 檔案,指派要在每次以互動式和非互動式模式使用 SAS Studio 時可用的資料館。

附註: 如果您使用 [新增資料館] 視窗建立新的資料館,則可以選取 [在啓動時重新建立此 資料館] 選項,自動將 LIBNAME 陳述式增加至 autoexec.sas 檔案。如需詳細資訊,請參 閱「使用資料館」(第7頁)。

若要編輯 autoexec.sas 檔案:

1 按一下 ☴, 然後選取 [編輯 Autoexec 檔案]。

2 輸入您要併入 autoexec.sas 檔案的程式碼。

3 若要驗證語法,請按一下[執行]。[日誌] 索引標籤隨即開啓,以讓您檢視日誌。

4 按一下 [儲存] 儲存並關閉 autoexec 檔案。

#### 變更 SAS 工作區伺服器

如果您有多個 SAS 工作區伺服器可存取,可以變更 SAS Studio 連線的伺服器。若要變更 伺服器,請按一下 ,然後選取 [變更 SAS 工作區伺服器]。選取您要使用的伺服器。變 更伺服器時,您建立的所有資料館和檔案捷徑都會刪除。如需詳細資訊,請參閱《SAS Studio: Administrator's Guide》。

#### 第1章 / SAS Studio 簡介

# 

# 使用程式

| 關於程式碼編輯器      |    |
|---------------|----|
| 開啓和建立程式       |    |
| 開啓程式          |    |
| 建立新程式         |    |
| 執行程式          |    |
| 使用自動完成功能      |    |
| 使用語法說明        |    |
| 增加表格名稱和欄名稱    |    |
| 編輯工作中的程式碼     |    |
| 建立 SAS 程式套件   |    |
| 建立程式摘要        |    |
| 使用巨集變數        | 27 |
| 使用您的提交歷史      |    |
| 自動格式化 SAS 程式碼 |    |
| 使用互動式模式       |    |
|               | 20 |
|               |    |
| 為什麼要使用程式碼片段?  |    |
| 建卫程式啮片段       |    |
| 如何插入桯式碼片段     |    |
| 自訂程式碼編輯器      |    |

### 關於程式碼編輯器

SAS Studio 內附一個以顏色編碼並會檢查語法的編輯器,可供用來編輯新的或現有的 SAS 程式。您也可以編輯 SAS 目錄中的 SOURCE 項目。此編輯器包含多種功能,例如 自動完成、自動格式化和快顯語法說明。在此程式碼編輯器中,您可以編寫、執行和儲存 SAS 程式。您也可以修改在執行工作時自動產生的程式碼,然後將其儲存。

SAS Studio 也內附一些程式碼片段範例供您利用,方便您進行常見工作的程式設計。

開啓和建立程式

開啓程式

您可以從瀏覽窗格的[資料夾]區段開啓 SAS 程式。若要開啓程式,請展開適當的資料夾 並按兩下您要開啓的程式,或將其拖曳至工作區。程式接著便會在工作區的新索引標籤中 開啓。

建立新程式

您可以從瀏覽窗格的 [資料夾] 區段建立新的 SAS 程式。若要建立新程式,請按一下 📑 並選取 [SAS 程式]。程式視窗接著便會在工作區的新索引標籤中出現。

附註:您也可以在主要應用程式工具列上按一下 👯 , 然後選取 [新增 SAS 程式]。

執行程式

撰寫好程式後,您可以按一下 🗲 執行程式。

如果沒有錯誤,便會自動開啓結果。如果有錯誤,預設會開啓 [日誌] 索引標籤。您可以展開 [錯誤]、[警告] 和 [附註] 區段來檢視訊息。當您按一下訊息,SAS Studio 會在日誌中將 其醒目提示,讓您查看訊息在日誌中的確實發生位置。

| <mark>⑧</mark> *程式1 ×                                                    |
|--------------------------------------------------------------------------|
| 程式碼目記書「結果」                                                               |
|                                                                          |
| ▲錯誤、警告、附註                                                                |
| ▲ ⊗ 錯誤 (1)                                                               |
| ERROR 180-322: Statement is not valid or it is used out of proper order. |
| ▷ <u>∧</u> 警告                                                            |
| ▷ ① 附註 (2)                                                               |
|                                                                          |
|                                                                          |
| A                                                                        |
|                                                                          |
| 1 OPTIONS NONOTES NOSTIMER NOSOURCE NOSYNTAXCHECK;                       |
| 58 proc print data=sashelp.class;                                        |
| 59 error;                                                                |
| 180                                                                      |
| FRROR 180-322: Statement is not valid or it is used out of proper order. |
| 60 run;                                                                  |
|                                                                          |
| NOTE: SAS 杀巯匕因為鉗訣而停止處埋此步驟。<br>NOTE: 已使用 PROCEDURE PRINT (總處理時間).         |
|                                                                          |
| CPU 時間 0.00 秒 -                                                          |

附註: 由於您是在伺服器環境中使用,因此請勿在 SAS 程式中包含 ENDSAS 陳述式。 如果您執行含有 ENDSAS 的程式,請按一下 = ,並選取 [重設 SAS 工作階段],以重設 SAS 工作階段。

使用自動完成功能

關於自動完成功能

程式編輯器中的自動完成 (或程式碼完成) 功能可以在您還沒輸入完想要輸入的下一個字時,就預測該字。自動完成功能可以完成與 SAS 程序、陳述式、巨集、函數、CALL 常式、格式、輸入格式、巨集變數、SAS 顏色、樣式元素、樣式特性、統計資料關鍵字,以及各種 SAS 陳述式和程序選項相關聯的關鍵字。

附註: 自動完成功能僅適用於編輯 SAS 程式時。

此範例說明您在程式碼編輯器中輸入 proc a 時所將出現的關鍵字和說明。

| 程式碼 日誌 結果                                                |                                                                                                    |
|----------------------------------------------------------|----------------------------------------------------------------------------------------------------|
| 🗶 🛛 🖌 🖬 📓 🖪 👘 🤇                                          | 🛯 🗲 🐂 🏦 行號 💿 😵 🛄 🗶 🐺 🕅                                                                                                    |
| 1proc a                                                  |                                                                                                    |
| 程序<br>ACCESS<br>ACECLUS<br>ADAPTIVEREG<br>ALLELE<br>ANOM | 關鍵字: <u>APPEND</u><br>內容: [PROCEDURE DEFINITION] PROC APPEND<br>Syntax: PROC APPEND BASE= <libref.>SAS-data-set <data: e<br="">The APPEND procedure adds the observations from one S<br/>SAS data set.</data:></libref.> |
| ANOVA<br>APPEND<br>ARIMA<br>AUTHLIB                      | Generally, the APPEND procedure functions the same as t<br>DATASETS procedure. The only difference between the AI<br>statement in PROC DATASETS is the default for libref in th                                          |
|                                                          | 行1、欄7                                                                                                    |

在此範例中,您會從程序清單中選取 [APPEND],使程式碼編輯器中出現 proc append。 當您輸入空格時,程式碼編輯器會顯示 APPEND 程序的選項清單。

| 🎇 *程式 1 🗙    |             |            |         |             |
|--------------|-------------|------------|---------|-------------|
| 程式碼 日誌       | 結果          |            |         |             |
| * 🕙 - 🖬 🖪    | 🗟 🖪 📕 与 🍊 🛛 | 🗲 💺 💼 🥂 行號 | 🕞 🧏 🛄 🛛 |             |
| 1proc append |             |            |         |             |
|              | 程序選項        |            |         |             |
|              | APPENDVER=  |            |         |             |
|              | BASE=       |            |         |             |
|              | DATA=       |            |         |             |
|              | ENCRYPTKEY= |            |         |             |
|              | FORCE       | =°         |         |             |
|              | GETSORT     |            |         |             |
|              | NEW=        |            |         |             |
|              | NOWARN      |            |         |             |
|              | OUT=        |            |         |             |
|              |             |            |         |             |
|              |             |            |         | 行1. 期12     |
|              |             |            |         | 11111111111 |

如何使用自動完成功能

若要使用自動完成功能:

- 1 開啓自動完成清單的方式,取決於您要增加的關鍵字。
  - 如果您要增加全域陳述式、DATA 步驟陳述式、CALL 常式、程序、巨集陳述式或 自動巨集變數,請輸入您要使用之關鍵字的第一個或更多字母。
此時會開啓一個視窗,並顯示以這些字母開頭的建議關鍵字清單。

| 🗱 *程式 1 ×   |                                                                                                    |       |
|-------------|----------------------------------------------------------------------------------------------------|-------|
| 程式碼 日誌      | 結果                                                                                                    |       |
| * 🕙 - 🖬 😡   | 🐻 🗈 兽 🄊 🍊 🛠 🐂 🏦 行號 💿 🛠 🧰 🗯 🐺                                                                                      | 50    |
| 1proc print |                                                                                                    |       |
|             | 程序選項                                                                                                    |       |
|             | BLANK=<br>BLANKLINE=<br>CONTENTS=<br>D<br>DATA=<br>DOUBLE<br>GRANDTOTAL_LABEL=<br>GRANDTOT_LABEL=<br>GRAND LABEL= |       |
|             | 行                                                                                                    | 1、欄12 |

- 如果您要指定顏色、格式、輸入格式、巨集函數、SAS函數、統計值關鍵字、樣式 元素或樣式特性,請將滑鼠指標置於註解中,然後按Ctrl+空格鍵。若要往後瀏覽選 項清單,請按Ctrl+Shift+空格鍵。
  - 附註: 即使您取消選取 [**喜好設定**] 視窗中的 [**啓用自動完成**] 選項,這些捷徑仍可 運作。如需詳細資訊,請參閱「自訂程式碼編輯器」(第 37 頁)。

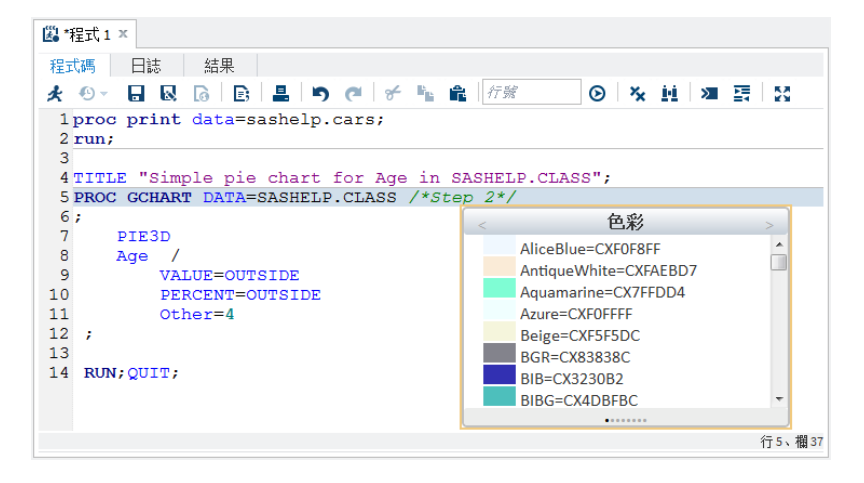

- 2 您可以透過數種方式瀏覽至您要使用的關鍵字:
  - 繼續輸入直到選取正確的關鍵字為止(因為相符性隨著您的輸入而增加)。
  - 使用向上鍵和向下鍵、Page Up 和 Page Down 鍵或您的滑鼠來捲動清單。
- 3 您可以按兩下選取的關鍵字或按 Enter 鍵,將關鍵字加到程式中。

使用語法說明

程式編輯器會在您編寫和編輯程式時顯示簡短的 SAS 語法文件。您可以透過下列方式顯示說明:

- 以滑鼠右鍵按一下程式中的關鍵字,然後選取[語法說明]。
- 開始輸入有效的 SAS 關鍵字,然後按一下自動完成視窗中的建議關鍵字。
- 將滑鼠指標置於程式中的有效 SAS 關鍵字上方。您必須選取編輯器喜好設定中的 [啓 用提示] 選項,此功能才會運作。如需詳細資訊,請參閱「自訂程式碼編輯器」(第 37 頁)。

SAS 產品文件提供的是 SAS 語言的完整使用資訊,而程式編輯器中的語法說明則可讓您 從語法的相關提示或關鍵字簡短說明快速上手。您可以按一下語法說明視窗中的連結以取 得其他說明,如下所示:

■ 按一下視窗頂端的關鍵字連結,在 support.sas.com 網站中搜尋關鍵字。

| □ # # # 式1 ×                                                                                                    |     |
|----------------------------------------------------------------------------------------------------|-----|
| 程式碼 日誌 結果                                                                                                    |     |
| 大 ジェ 🖬 😡 🐻 🗈 兽 🍤 🍽 🗲 🌇 🏦 行第 💿 🕆 🚊 🖉                                                                                                    |     |
| 26/* the output in an output data set */                                                                                                    | *   |
| 27 proc means data=&data &stat noprint;                                                                                                    |     |
| 28<br>29<br>內容: [PROCEDURE DEFINITION] PROC MEANS<br>30<br>31<br>run;<br>32<br>33 /* st<br>34 /* tt;<br>BEO variable(s) option(s) ;<br>EE Levels;<br>Ievels;                                                                                                    | _   |
| 35 /* 1a ID variable(s);                                                                                                    | _   |
| <pre>36 proc;<br/>37 selec<br/>38 from<br/>39 selec<br/>40 quit;</pre> OUTPUT <out=sas-data-set> <output-statistic-specifica<br><minimum-id-specification(s)> <!-- option(s)-->;<br/>TYPES request(s);<br/>VAR variable(s) <!-- WEIGHT=weight-variable-->;<br/>40 quit; from summary;</minimum-id-specification(s)></output-statistic-specifica<br></out=sas-data-set> | III |
| 41                                                                                                    | -   |
| 行27、                                                                                                    | 欄8  |

按一下位於視窗底部的連結,在 SAS 產品文件、樣本和 SAS 附註以及 SAS 技術文件 中搜尋關鍵字。

| 🕲 *程式1 ×                                                                        |
|---------------------------------------------------------------------------------|
| 程式碼目誌結果                                                                         |
| 🛠 🏵 🗸 🗟 🕼 😩 🕒 🍋 🛠 🐂 🏦 行踪 💿 🕆 🚊 🖉                                                |
|                                                                                 |
| 26/* the output in an output data set */                                        |
| 27 proc means data=&data &stat noprint;                                         |
| 28 Variables across all observations and within groups of observations. For e   |
| 29                                                                              |
| 30 o calculates descriptive statistics based on moments                         |
| 31 run; o estimates quantiles, which includes the median                        |
| 32 o calculates confidence limits for the mean                                  |
| 33 /* st oidentifies extreme values                                             |
| 34 /* th operforms at test.                                                     |
| 35 /* 1a                                                                        |
| 36 proc; By default, PROC MEANS displays output. You can also use the OUTPUT st |
| 37 selec statistics in a SAS data set. PROC MEANS and PROC SUMMARY are very sir |
| 38 from =                                                                       |
| 39 selec 搜尋: 產品文件 樣本和 SAS 附註 報告 The mary;                                       |
| 40 quit; < >                                                                    |
| 41                                                                              |
| 行27、欄7                                                                          |

## 增加表格名稱和欄名稱

在瀏覽窗格的 [資料館] 區段中,您可以使用拖放作業,將表格名稱和欄名稱移至 SAS 程式碼中。例如,您可以將 Sashelp.Cars 表格移至 PRINT 程序的 DATA 選項中。當您放開 滑鼠時,表格的完整名稱就會出現在程式碼中。

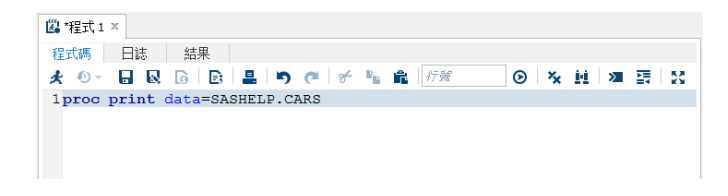

編輯工作中的程式碼

您可以編輯在執行工作時自動產生的程式碼,然後使用修改結果來執行工作。當您編輯程 式碼時,SAS Studio 會在個別程式視窗中開啓程式碼。該程式碼不再與原始工作有關聯。 若要編輯工作所產生的程式碼:

1 在工作區的適當工作索引標籤中,按一下[程式碼],顯示與工作相關聯的程式碼。

附註: 為了編輯與工作相關聯的程式碼,您必須先顯示工作的程式碼。如果工作程式碼並未顯示出來,請按一下 . 並選取 [喜好設定]。按一下 [工作] 然後選取 [顯示工作程式碼]。

2 在工具列上按一下[编辑]。程式碼就會在新的程式視窗中開啓。

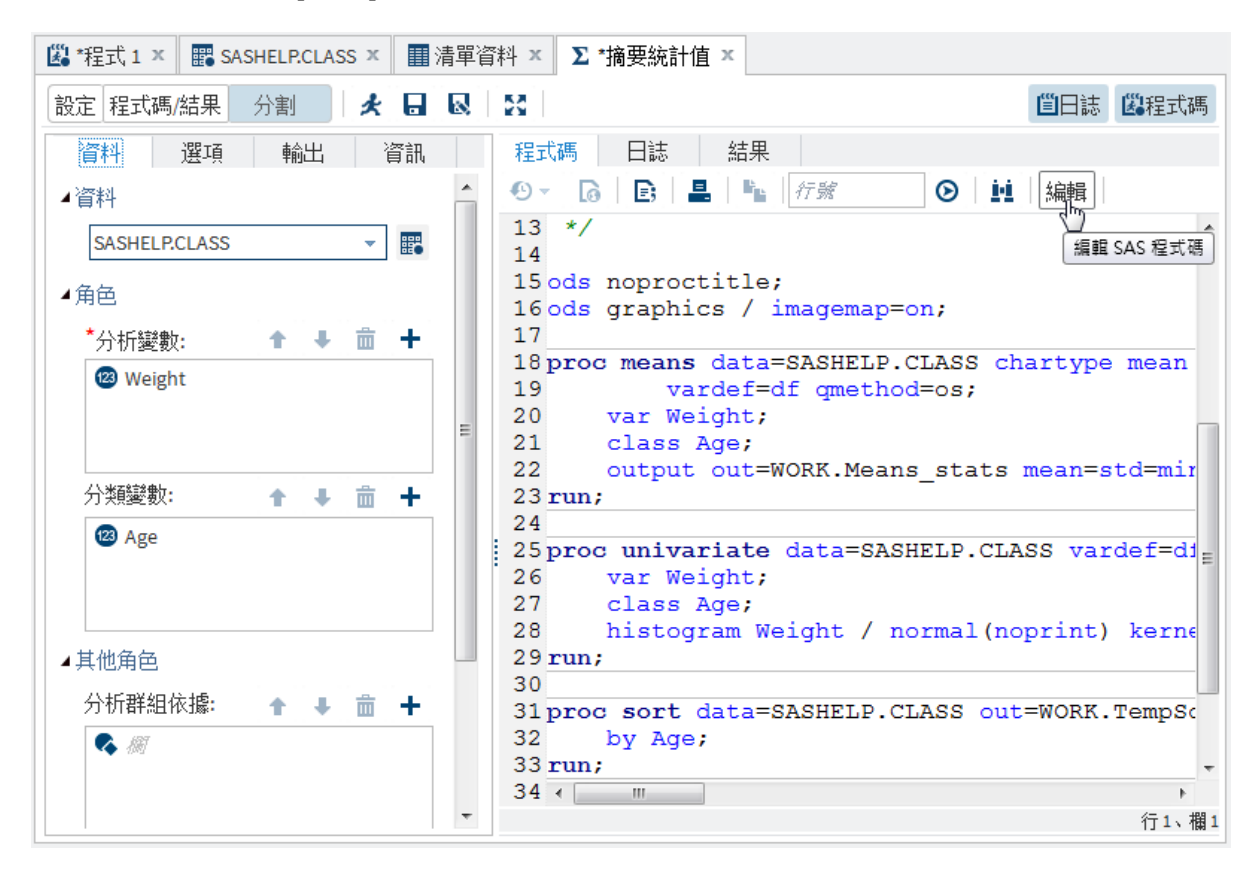

## 建立 SAS 程式套件

SAS 程式套件是一個檔案,內含 SAS 程式的快照與其日誌和 HTML 結果。您可以透過您 所撰寫的程式碼以及執行工作時自動產生的程式碼,來建立程式套件。當您在 SAS Studio 中開啓程式套件時,可以存取程式碼以及日誌和結果,而不需要重新執行程式。如果您變 更並重新執行程式碼,並不會自動更新套件。您必須重新儲存套件,才能保留變更。

附註: 程式套件不包括 PDF 或 RTF 結果。如果您是以互動式模式執行程式,則不可以 建立程式套件。 若要建立程式套件檔案,請開啓您要使用的程式碼,然後按一下 🐼。指定檔案位置和名稱,然後選取 [SAS 程式套件] 做為 [另存為類型] 選項。

附註: 如果您想要個別儲存程式或日誌,或以 HTML、PDF 或 RTF 檔案形式下載結果, 則必須在開啓程式套件檔案之後重新提交程式。

建立程式摘要

您可以針對您所撰寫的程式碼以及執行工作時自動產生的程式碼,建立摘要頁面。[程式摘要] 頁面是一個 HTML 檔案,會在個別的瀏覽器索引標籤中開啓,而且包括程式執行、完整 SAS 原始程式碼、完整 SAS 日誌和結果的資訊。若要檢視程式的 [程式摘要] 頁面,請按一下 3.

附註: 只有在執行程式之後,才能使用[程式摘要]。

按一下 🔽 並選取 [SAS 程式摘要] 做為 [另存為類型] 選項,也可以將程式摘要檔案儲存至 指定的資料夾。[程式摘要] 會儲存為 HTML 檔案。

使用巨集變數

巨集變數可以用來增加程式或工作執行時取得的資訊,例如應用程式的名稱和版本號碼。 您可以在程式碼、標題或註腳內參照這些項目,方法是在它們的前面加上 "&"。

例如,您可以在註腳中使用巨集,如下所示:

Generated with &\_CLIENTAPP &\_CLIENTAPPVERSION

附註:除了下列巨集變數之外,您還可以在程式碼中使用 SAS 巨集函數和變數。如需 SAS 巨集函數和變數的詳細資訊,請參閱 SAS Macro Language Reference。

| 巨集變數              | 說明        |
|-------------------|-----------|
| _CLIENTAPP        | 應用程式的名稱。  |
| _CLIENTAPPVERSION | 應用程式版本號碼。 |

巨集變數

## 說明

\_SASPROGRAMFILE

目前正在執行之 SAS 程式的完整路徑和檔案 名稱。此巨集變數只適用於儲存在正在執行 SAS Studio 程式碼之相同伺服器上的 SAS 程 式檔案。

## 使用您的提交歷史

SAS Studio 會維護一份日誌,裡面的項目記錄您每次執行程式或工作時的狀況。您可以使用此日誌(或稱提交歷史)存取您先前提交的程式碼版本。若要檢視您的提交歷史,請按一下程式或工作視窗中的[程式碼]索引標籤。在工具列上按一下 <sup>①</sup>,並選取您要開啓的版本。先前版本的程式接著便會在新視窗中開啓,您可視需要複製和貼上程式碼。

附註: 您登出 SAS Studio 後提交歷史就會清除。

## 自動格式化 SAS 程式碼

您可以使用程式編輯器自動將程式碼格式化 讓程式更清楚明瞭。自動將程式碼格式化時, 會加入換行符號,且每一行會根據所處巢狀層級正確縮排。若要在程式編輯器中將程式碼 格式化,請按一下 **二**。

例如,下列程式碼因為缺乏縮排和邏輯換行符號,以致難以閱讀:

```
data topn;
length rank 8; label rank="Rank";
set topn; by &category descending &measure;
if first.&category then rank=0; rank+1;
if rank le &n then output;
run;
```

使用自動程式碼格式化功能之後,程式的會如下所示:

```
data topn;
   length rank 8;
   label rank="Rank";
   set topn;
   by &category descending &measure;
```

```
if first.&category then
    rank=0;
rank+1;
if rank le &n then
    output;
```

run;

使用互動式模式

有些 SAS 程序是互動式的,這表示除非您提交 QUIT 陳述式或提交新的 PROC 或 DATA 步驟,這些程序會維持作用中。在 SAS Studio 中,您可以使用程式編輯器,以互動式模式執行這些程序及其他 SAS 程序。

使用互動式模式時,您可以執行 SAS 程式中的選定程式碼行,然後根據結果決定接下來 要採取的步驟。例如,SAS/OR 中的 OPTMODEL 程序可讓您建立模型並解數學程式設計 模型。以互動方式執行此程序,您不需執行整個程式,就可以迅速檢查一部分程式的結果, 並判斷是否需要進行修改。

附註: 執行 SAS 9.4 的第一個維護版本才能使用互動式模式。

附註: 當您使用互動式模式時,預設輸出資料館會是 Webwork。如果您以互動式模式執行會建立輸出資料的程式,您必須重新整理瀏覽窗格的[資料館]區段,才能檢視新資料。

若要以互動式模式執行程式,請按一下工具列上的<sup>▶</sup>。若要關閉互動式模式,請再按一下<sup>▶</sup>。如果您在程式開啓時變更模式,將會清除該程式的日誌和結果。您也可以手動清除日誌和結果,方法是按一下適當工具列上的<sup>▶</sup>。

附註: 如果您在互動式模式時建立新的資料館,則在關閉互動式模式時可能無法使用資料 館。如果您想要資料館在互動式和非互動式模式時都可以使用,則可以重新以非互動式模 式指派資料館,或者將資料館指派增加至 autoexec.sas 檔案。如需詳細資訊,請參閱「編 輯 Autoexec 檔案」(第 16 頁)。

以互動式模式執行程式時,SAS Studio 不會在程式中增加任何自動產生的程式碼(例如 ODS 和 %LET 陳述式)。此外,只會產生 HTML 格式的結果。在互動式模式中,日誌和結 果會附加至現有的日誌和結果。先前提交的程式碼仍維持作用中,除非您將其終止。

例如,假設有下列程式:

proc sql;

## 30 第2章 / 使用程式

select \* from sashelp.cars; select \* from sashelp.class; quit;

在非互動式模式中,如果您選取前兩行程式碼並將其提交,程式碼會順利執行。如果您接著選取後兩行程式碼並將其提交,則程式碼會因遺失 PROC SQL 陳述式而失敗。

如果切換至互動式模式並依照相同步驟進行,則後兩行程式碼可以順利執行,因為 PROC SQL 陳述式仍維持作用中。

附註: 如需特定程序的說明文件,請參閱 support.sas.com 上的 SAS Programmer's Bookshelf。

使用程式碼片段

爲什麼要使用程式碼片段?

程式碼片段可讓您在程式中迅速插入 SAS 程式碼,然後根據自己的需求加以自訂。SAS Studio 隨附數個程式碼片段。您也可以建立自己的程式碼片段,並將程式碼片段加到我的 最愛清單中。

| 程式碼片段名稱      | 說明                                                          |
|--------------|-------------------------------------------------------------|
| 目錄           |                                                             |
| 編輯 SOURCE 項目 | 可讓您指定目錄中 SOURCE 項目類型的內容。SOURCE 項目可以包含與 SAS 程式相同的程式碼。        |
| 列出目錄         | 列出 SAS 表格中所指定資料館中的所有目錄。此表格預設儲存在 Work 資料館中,而且將目錄做為檔案名稱。      |
| 列出目錄項目       | 列出所指定目錄中的所有目錄類型。                                            |
| 列印 GRSEG 項目  | 將 GRSEG 項目列印至 SAS Output Delivery System (ODS 輸出)所指定的開啓目的地。 |
| 資料           |                                                             |

| 程式碼片段名稱           | 說明                                                                                                    |
|-------------------|----------------------------------------------------------------------------------------------------|
| DS2 程式碼           | 提供 DS2 程式的範本。DS2 是一種 SAS 程式設計語言,適<br>合用於進階資料處理。DS2 隨附於 Base SAS,與 SAS<br>DATA 步驟共用核心功能。但 DS2 比 DATA 步驟多了變數<br>範圍、使用者定義的方法、ANSI SQL 資料類型以及使用者<br>定義的套件。DS2 SET 陳述式接受內嵌 FedSQL 語法,且執<br>行階段產生的查詢可以在 DS2 和任何支援的資料庫間互動<br>交換資料。如此一來,即可對輸入表格執行 SQL 前置處理,<br>而有效結合這兩種語言的優點。如需詳細資訊,請參閱《SAS<br>DS2 Language Reference》。 |
| DS2 套件            | 提供 DS2 套件的範本。所謂的套件類似於 DS2 程式。套件<br>主體包含一組全域宣告以及方法清單。主要的語法差異在於<br>PACKAGE 和 ENDPACKAGE 陳述式。這些陳述式定義全<br>域範圍的區塊。如需詳細資訊,請參閱《SAS DS2 Language<br>Reference》。                                                                                                    |
| DS2 執行緒           | 提供 DS2 執行緒程式的範本。DS2 程式碼通常是循序執行。<br>亦即,要等一個程序執行完成後,下一個程序才開始執行。<br>但要並行執行多個程序也可以,只要使用執行緒處理即可。<br>在執行緒處理中,每個並行執行的程式碼區段各在一個執行<br>緒中執行。如需詳細資訊,請參閱《SAS DS2 Language<br>Reference》。                                                                                                    |
| 產生 CSV 檔案         | 可讓您將 SAS 資料匯出為逗點分隔文字檔。                                                                                                    |
| 產生 PowerPoint 投影片 | 可讓您將 Microsoft PowerPoint 輸出串流至網頁瀏覽器。                                                                                                    |
| 產生 XML 檔案         | 可讓您將 SAS 資料匯出為 XML 檔案,供您在網頁瀏覽器中檢視。                                                                                                    |
| 匯入 CSV 檔案         | 可讓您匯入逗點分隔檔案,並將輸出寫入至 SAS 資料集。                                                                                                    |
| 匯入 XLSX 檔案        | 可讓您匯入 Microsoft XLSX 檔案,並將輸出寫入至 SAS 資料集。                                                                                                    |
| 模擬線性迴歸資料          | 建立輸入資料來源,供您用於線性迴歸分析。線性迴歸分析<br>會嘗試使用最小平方方法,指派線性函數給您的資料。                                                                                                    |
| 模擬單因子 ANOVA 資料    | 建立輸入資料來源,其中以三個處理水準考量一個處理因子。<br>使用單因子 ANOVA 工作分析此資料時,目標在於檢定各水<br>準之平均値間的差異,並將這些差異量化。                                                                                                    |

| 程式碼片段名稱                                        | 說明                                                                                                    |
|------------------------------------------------|----------------------------------------------------------------------------------------------------|
| 敘述性                                            |                                                                                                    |
| 自訂 ODS 輸出                                      | 提供使用 SAS Output Delivery System 建立 HTML、PDF 和<br>RTF 輸出的範本。如需詳細資訊,請參閱《SAS Output<br>Delivery System: User's Guide》。 |
| PROC SQL                                       | 提供撰寫 SQL 查詢的範本。如需詳細資訊,請參閱《SAS<br>SQL Procedure User's Guide》。                                                       |
| 圖形<br>附註: 如需 SGPLOT、SGPANE<br><i>形:程序指南</i> 》。 | L和SGSCATTER程序的詳細資訊,請參閱《SAS ODS 圖                                                                                    |
| 長條圖面板                                          | 使用 SGPANEL 程序中的 VBAR 陳述式,可讓您建立多個長條圖。                                                                                |
| 盒形圖面板                                          | 使用 SGPANEL 程序中的 VBOX 陳述式,可讓您建立多個盒<br>形圖。                                                                            |
| 比較散布圖                                          | 使用 SGSCATTER 程序中的 COMPARE 陳述式。此程式碼<br>片段會建立具有共用軸的散布圖比較面板。                                                           |
| 點圖                                             | 使用 SGPLOT 程序中的 DOT 陳述式。點圖會水平彙總類別<br>變數的值。依預設,每個點皆代表類別變數每個值的次數。                                                      |
| 配適圖                                            | 使用 SGPLOT 程序中的 REG 陳述式。此程式碼片段會產<br>生具有二次最適的迴歸圖,並加入信賴界限。                                                             |
| HBar 圖                                         | 使用 SGPLOT 程序中的 HBAR 陳述式。此程式碼片段會建<br>立水平長條圖,彙總類別變數的值。                                                                |
| HighLow 圖                                      | 使用 SGPLOT 程序中的 HIGHLOW 陳述式。高低圖顯示一個變數的數個值與另一個變數某個值的相關程度。通常水平軸上的每個變數值,在垂直軸上都有數個對應的值。                                  |
| 直方圖                                            | 使用 SGPLOT 程序中的 HISTOGRAM 陳述式。此程式碼片<br>段會產生具有兩個密度圖的直方圖。在此程式碼片段中,一<br>個密度圖使用常態密度估計值,另一個密度圖使用核密度估<br>計值。               |

| 程式碼片段名稱                  | 說明                                                                                                    |
|--------------------------|----------------------------------------------------------------------------------------------------|
| 散佈圖矩陣                    | 使用 SGSCATTER 程序中的 MATRIX 陳述式。此程式碼片<br>段會建立散布圖矩陣。                                                                                                 |
| VBox 圖                   | 使用 SGPLOT 程序中的 VBOX 陳述式。盒形圖會彙總資料<br>並指出中位數、上下四分位數、以及最小值和最大值。此圖<br>提供快速視覺化摘要,輕鬆顯示中心點、散佈性、範圍以及<br>任何離群值。SGPLOT 和 SGPANEL 程序有不同的陳述式<br>來建立水平和垂直盒形圖。 |
| 巨集<br>附註: 如需 SAS 巨集的詳細資訊 | ,請參閱《SAS Macro Language: Reference》。                                                                                                    |
| SAS 巨集 Char 函數           | 提供與字元值搭配使用之 SAS 巨集的數個範例:                                                                                                    |
|                          | %EVAL 函數會使用整數算術來評估算術和邏輯運算式。<br>此函數的作業方式是將其引數從字元值轉換爲數值或邏輯<br>運算式。評估運算式後,結果會重新轉換爲字元值。                                                              |
|                          | 田於 SAS 巨集上具基本上是父子產生器,因此這個函數有<br>其效益。因此,會先將算術運算式轉換爲數值運算式。此<br>數值運算式在評估後會重新轉換爲算術運算式。                                                               |
|                          | ■ %INDEX 函數會傳回字串中第一個字元的位置。                                                                                                    |
|                          | <ul> <li>%LENGTH 函數會傳回字串長度。</li> </ul>                                                                                                    |
|                          | ■ %SCAN 函數會搜尋由它在字串中的位置所指定的文字。                                                                                                    |
|                          | ■ %SUBSTR 函數管產生子元子串的十子串。                                                                                                    |
|                          | ■ %UFCASE 函数曾府值转换局入為。                                                                                                    |
| SAS 巨集 Do 陳述式            | 指定視為一個單位之巨集定義區段的開頭,直到找到相符的 %END 陳述式。巨集區段稱為 %DO 群組。                                                                                               |
|                          | 簡單 %DO 陳述式通常會與 %IF-%THEN-%ELSE 陳述式一起出現,以指定要處理的巨集區段 (視 %IF 條件是 true 還是 false 而定)。                                                                 |
|                          | 附註: SAS 也提供 %DO 反覆運算陳述式,其與此程式碼片段所產生的程式碼不同。如需詳細資訊,請參閱《SAS Macro Language: Reference》。                                                             |
| SAS 巨集 If 陳述式            | 有條件地處理巨集的部分。為 %IF-%THEN-%ELSE 陳述式<br>之條件的運算式,只能包含為常數文字的運算元或可產生文<br>字的文字運算式。                                                                      |

| 程式碼片段名稱  | 說明                                                                                                    |
|----------|----------------------------------------------------------------------------------------------------|
| SAS 巨集參數 | 命名一個或多個您在叫用巨集時指定其值的本機巨集變數。<br>有兩種類型的巨集變數:位置和關鍵字。參數對於定義它們<br>的巨集而言是本機。您必須提供每個參數名稱。您不可以使<br>用文字運算式來產生它。參數清單可以包含任意數目的巨集<br>參數(以逗點分隔)。參數清單中的巨集變數通常是在巨集中<br>參照。                                                                                                    |
| SAS 巨集   | 提供使用 SAS 巨集的基本範本。巨集可讓您執行許多工作,<br>包括替代程式中的文字。SAS 程式可以包含任意數目的巨<br>集,而且您可以在單一程式中多次叫用巨集。如需詳細資訊,<br>請參閱《SAS Macro Language: Reference》。                                                                                                    |
| SAS 巨集引號 | <ul> <li>提供巨集函數的範例;這些巨集函數會指示巨集處理器應將<br/>特殊字元和助憶鍵解譯爲文字,而不是巨集語言的一部分。</li> <li>%STR 函數會在巨集編譯時遮罩處理常數文字中的特殊字<br/>元和助憶鍵運算子。此函數會遮罩處理這些特殊字元和助<br/>憶鍵運算子: <ul> <li>+ - * / &lt; &gt; = ¬ ^ ~; , # blank</li> </ul> </li> <li>AND OR NOT EQ NE LE LT GE GT IN</li> <li>當字元成對出現,以及當字元不符而在前面標上%時,此<br/>函數也會遮罩處理這些字元: <ul> <li>" ()</li> </ul> </li> <li>%NRSTR 函數會在巨集編譯時遮罩處理常數文字中的特殊字元和助憶鍵運算子。此函數會遮罩處理所有針對<br/>%STR 函數而列出的特殊字元和助憶鍵運算子。此外,<br/>%NRSTR 函數也會遮罩處理這些字元: <ul> <li>&amp; %</li> </ul> </li> </ul> |
|          | <ul> <li>%BQUOIE 函數會在巨集執行時應單處埋已解析值中的<br/>特殊字元和助憶鍵運算子。此函數會遮罩處理這些特殊字<br/>元和助憶鍵運算子:</li> <li>' "() + - * / &lt; &gt; = ¬ <sup>^</sup> ~ ; , # blank<br/>AND OR NOT EQ NE LE LT GE GT IN</li> </ul>                                                                                                    |

| 程式碼片段名稱             | 說明                                                                                                    |
|---------------------|----------------------------------------------------------------------------------------------------|
| SAS 巨集引號 (續)        | %SUPERQ函數會在巨集執行時遮罩處理所有特殊字元和助憶鍵運算子,但防止進一步解析值。此函數會遮罩處理這些特殊字元和助憶鍵運算子:                                                  |
|                     | & % ' " () + - * / < > = $\neg$ ^ $\sim$ ; , # blank AND OR NOT EQ NE LE LT GE GT IN                                |
|                     | ■ %QSCAN 函數會搜尋文字 並遮罩處理特殊字元和助憶鍵<br>運算子。                                                                              |
|                     | %QSUBSTR函數會產生子字串,並遮罩處理特殊字元和助憶鍵運算子。                                                                                  |
|                     | %QUPCASE 函數會將值轉換為大寫,並傳回將特殊字元<br>和助憶鍵運算子遮罩處理的結果。                                                                     |
|                     | %UNQUOTE 會在巨集執行期間將值取消遮罩,使任何特殊字元和助憶鍵運算子都解譯為巨集語言元素,而不是文字。                                                             |
|                     | 如需巨集編譯和巨集執行的詳細資訊,請參閱 SAS Macro<br>Language: Reference。                                                              |
| SAS 巨集變數            | 提供如何建立使用者定義之全域和本機巨集變數的範例。巨<br>集變數是工具,可讓您透過符號替代來動態修改 SAS 程式中<br>的文字。您可以將大量或小量文字指派給巨集變數。之後,<br>只要參照含有該文字的變數,就可以使用該文字。 |
|                     | 巨集程式設計人員所定義的巨集變數稱為使用者定義的巨集<br>變數。巨集處理器所定義的巨集變數稱為自動巨集變數。您<br>可以在 SAS 程式的任何位置定義和使用巨集變數,但資料行<br>內除外。                   |
| IML                 |                                                                                                    |
| 附註: 只有在網站授權 SAS/IML | 時,才能使用這些程式碼片段。                                                                                                    |
|                     |                                                                                                    |

尋找非線性方程式的根可讓您尋找一個變數之函數的根。尋找函數的根 (或零) 可讓<br/>您解非線性方程式。整合函數可讓您使用 SAS/IML 軟體中的 QUAD 子常式,以數值方式<br/>整合一維函數。使用 QUAD 子常式以數值方式在有限、半無<br/>限或無限域尋找函數的定積分。產生靴環法分布使用 IML 程序來建立和分析樣本平均值的靴環法分布。使用最大概度配適使用最大概度估計法來估計常態密度估計值的參數。

## 36 第2章 / 使用程式

| 程式碼片段名稱   | 說明                              |
|-----------|---------------------------------|
| 模擬多變量常態資料 | 從多變量常態分布 (具有指定的平均値和共變異數) 來模擬資料。 |

## 建立程式碼片段

若要建立您自己的程式碼片段:

- 1 在 SAS Studio 中開啓您的 .sas 檔案,選取您要儲存為程式碼片段的程式碼。
- 2 在 [程式碼] 索引標籤上,按一下 📑。接著會顯示 [增加到我的程式碼片段] 對話方塊。
- 3 輸入程式碼片段的名稱,按一下【儲存]。

此程式碼片段現在出現在[我的程式碼片段] 資料夾中。

如何插入程式碼片段

若要在您的程式中加入程式碼片段:

- 1 按一下程式中,您要插入程式碼片段的位置。
- 2 在瀏覽窗格中,開啓 [程式碼片段] 區段。
- 3 您可以透過下列方式將程式碼片段增加到程式:
  - 使用拖放作業移動程式碼片段。
  - 按兩下程式碼片段的名稱。
  - 以滑鼠右鍵按一下程式碼片段的名稱,然後選取[插入]。若要選取多個程式碼片段, 請使用 Ctrl 鍵。接著按一下滑鼠右鍵並選取[插入]。

下列範例顯示插入至程式的 [匯入 XLSX 檔案] 程式碼片段。

| Land Contract and Contract and |
|----------------------------------------------------------------------------------------------------|
| 程式碼目誌結果                                                                                                    |
| 夫 ジェ 🔒 😡 🝺 😩 🖱 🍋 🗲 🛸 🌲 行験 💿 🔖 🛄 🗯 🤮                                                                                                    |
| 1 proc print data=SASHELP.CARS;<br>2                                                                                                    |
| 3/** Import an XLSX file. **/                                                                                                    |
| 4                                                                                                    |
| 5 PROC IMPORT DATAFILE=" <your file="" xlsx="">"</your>                                                                                                    |
| 6 OUT=WORK.MYEXCEL                                                                                                    |
| 7 DBMS=XLSX                                                                                                    |
| 8 REPLACE;                                                                                                    |
| 9 RUN;                                                                                                    |
| 10                                                                                                    |
| 11/** Print the results. **/                                                                                                    |
| 12                                                                                                    |
| 13 PROC PRINT DATA=WORK.MYEXCEL; RUN;                                                                                                    |
| 14                                                                                                    |

# 自訂程式碼編輯器

[喜好設定] 視窗可讓您變更會影響程式碼編輯器中之功能 (包括自動完成和顏色編碼) 的數個選項。

若要存取編輯器選項,請按一下 🗮 並選取 [**喜好設定]**。按一下 [編輯器]。

| 選項     | 說明                                                                                                    |
|--------|----------------------------------------------------------------------------------------------------|
| 啓用自動完成 | 開啓程式碼編輯器的自動完成功能。此功能可以在您還沒輸入完想要輸入的下一個關鍵字時,就預測該關鍵字。如需詳細資訊,請參閱「使用自動完成功能」(第 21 頁)。                          |
| 啓用提示   | 在您將滑鼠指標放在程式中有效的 SAS 關鍵<br>字上時,顯示語法說明視窗。如果未選取此選<br>項,則您可以用滑鼠右鍵按一下關鍵字並選取<br>[語法說明] 來檢視語法說明。預設不會選取此<br>選項。 |

## 38 第2章 / 使用程式

| 選項       | 說明                                                                                                    |
|----------|----------------------------------------------------------------------------------------------------|
| 定位點寬度    | 在您插入 Tab 字元時,顯示會在文字中插入的 空格數。預設值是每個 Tab 字元插入 4 個空 格。<br>附註:在 Microsoft Internet Explorer 和 Apple Safari中,會使用空格而非 Tab 字元。如果您 使用這些瀏覽器,則必須選取 [用空格替代定位 點] 核取方塊,以便使用定位點寬度的值。 |
| 用空格替代定位點 | 插入[定位點寬度] 方塊中所列的空格數,而非<br>單一 Tab 字元。此選項會同時套用至您在程式<br>碼編輯器中輸入的文字,以及您在程式碼編輯<br>器中貼上的文字。                                                                                  |
| 啓用顏色編碼   | 以不同顏色顯示程式碼編輯器中的文字,以方<br>便您識別語法中的不同元素。                                                                                                    |
| 顯示行號     | 在程式和日誌視窗的最左欄顯示行號。                                                                                                    |
| 字型大小     | 指定程式碼編輯器和日誌視窗中的文字字型大<br>小。                                                                                                    |
| 啓用自動儲存   | 自動為您正在編輯且先前儲存過的每個程式檔案建立自動儲存的複本,使得您能夠在瀏覽器<br>非預期關閉時復原檔案。除非先儲存新的程式<br>檔案,否則不會自動儲存新的程式檔案。會以<br>[自動儲存間隔]選項中指定的間隔來儲存檔案。<br>預設間隔是 30 秒。                                      |

# 3

# 使用查詢

| 什麼是查詢?      |    |
|-------------|----|
| 建立查詢        |    |
| 建立新杳詢       |    |
| 將表格增加到查詢    | 41 |
| 了解聯結        |    |
| 聯結表格        |    |
| 建立聯結        |    |
| 了解聯結類型      |    |
| 修改現有聯結      |    |
| 選取資料        |    |
| 指定輸出中的欄     |    |
| 使用摘要函數      |    |
| 篩選資料        | 52 |
| 建立篩選條件      | 52 |
| 變更篩選條件之間的關係 |    |
| 管理輸出        |    |
| 非序輸出        |    |
| 消除輸出中的重複列   |    |
| 將輸出分組       | 57 |
| 儲存結果        | 60 |
| 執行查詢        |    |

# 什麼是查詢?

查詢可讓您根據您所指定的準則,從一或多個表格中擷取資料。您可以建立僅根據一個表格的查詢,或是聯結數個表格。當您建立查詢時,SAS Studio 會產生可供檢視的結構化查詢語言 (SQL) 程式碼。您可以在 [SAS 程式設計人員] 和 [視覺程式設計人員] 視景中建立查詢。

建立查詢

建立新查詢

在主要 SAS Studio 工具列上,按一下 🛄,然後選取 [新增查詢]。查詢視窗會在工作區中的新索引標籤上開啓。

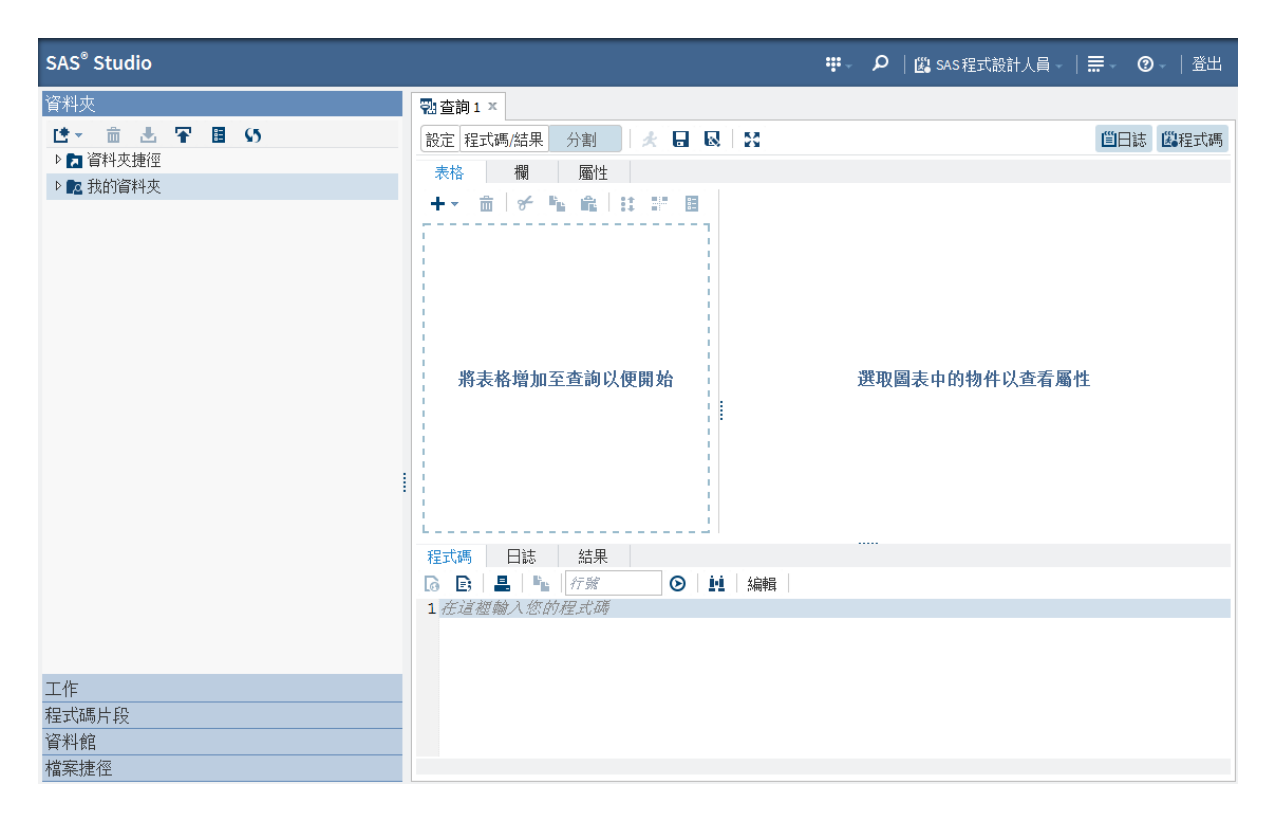

## 將表格增加到查詢

在查詢視窗中的[表格]索引標籤上,按一下+,然後選取[表格]。從[選擇表格] 視窗中展開適當的資料館,然後選取您要使用的表格。表格會增加到查詢。

附註: 您也可以使用瀏覽窗格的 [資料館] 區段,將表格增加到查詢。按一下 [資料館],然後展開適當的資料館。將您要使用的表格拖曳到查詢視窗的 [表格] 索引標籤。

# 了解聯結

聯結表格

在建立查詢時,您可以將多個表格聯結在一起。SAS Studio 可自動為您聯結表格,或者您也可以手動建立聯結。SAS Studio 會嘗試依據具有相同名稱和類型的欄來聯結表格。如果找不到欄名稱和類型的相符項目,您可以指定聯結準則。

附註: 如果您的查詢中有多個表格,且您並未指定聯結準則,則輸出資料將會包含資料值 的笛卡兒乘積或每個可能的組合。

建立聯結

若要增加表格並自動建立聯結:

從瀏覽窗格的[資料館]區段,將您要增加到查詢的表格拖曳到[表格]索引標籤。接著,將 該表格放置在查詢中第一個表格的上方,以聯結兩個表格。

| SAS <sup>®</sup> Studio | ₩ - 🍳  🛱 SAS程式設計人員 -   ☴ - 🛛 😨 -   登出 |     |
|-------------------------|---------------------------------------|-----|
| 資料夾                     |                                       |     |
| 工作                      | 設定 程式碼結果 分割 🖉 🛃 😡 🎇 🎽 🏙日誌 🕮程式碼        | ;   |
| 程式碼片段                   | <u></u><br>                           | ī.  |
| 資料館                     |                                       | i l |
| 御 督 薗 国 い               |                                       |     |
| ▷ 📰 CI6                 | Sex 字元 4                              | i I |
| ▷ 🔡 CI7                 | Age 數值 8                              |     |
| Þ 📰 CI8                 | Eleight 数值 8                          |     |
| Þ 🔡 CI9                 | 全部 Weight 数值 8                        |     |
| ▷ 📰 CITIDAY             |                                       |     |
| ▷ 📰 CITIMON             |                                       |     |
| ▷ 📰 CITIQTR             |                                       |     |
| ▷ 🔡 CITIWK              |                                       |     |
| ▷ 🔡 CITIYR              |                                       |     |
| CLASS                   |                                       |     |
| CLASSFIT                |                                       |     |
| ELNMSG                  |                                       |     |
| CMACMSG                 |                                       |     |
| CNTAINER                |                                       | 1   |
| COLUMN                  |                                       |     |
| COMET                   |                                       |     |
| COMPANY                 | 1 在這種輸入您的程式時                          |     |
| COUNTRY_CURRENCY_CODES  |                                       |     |
| ▷ 📰 CP951               |                                       |     |
|                         |                                       |     |
| 檔案捷徑                    |                                       |     |

[聯結] 視窗會顯示聯結準則。在下列範例中, Classfit 表格會自動聯結至 Class 表格 (使用 這兩個表格的 [名稱] 欄)。

## 44 第3章 / 使用查詢

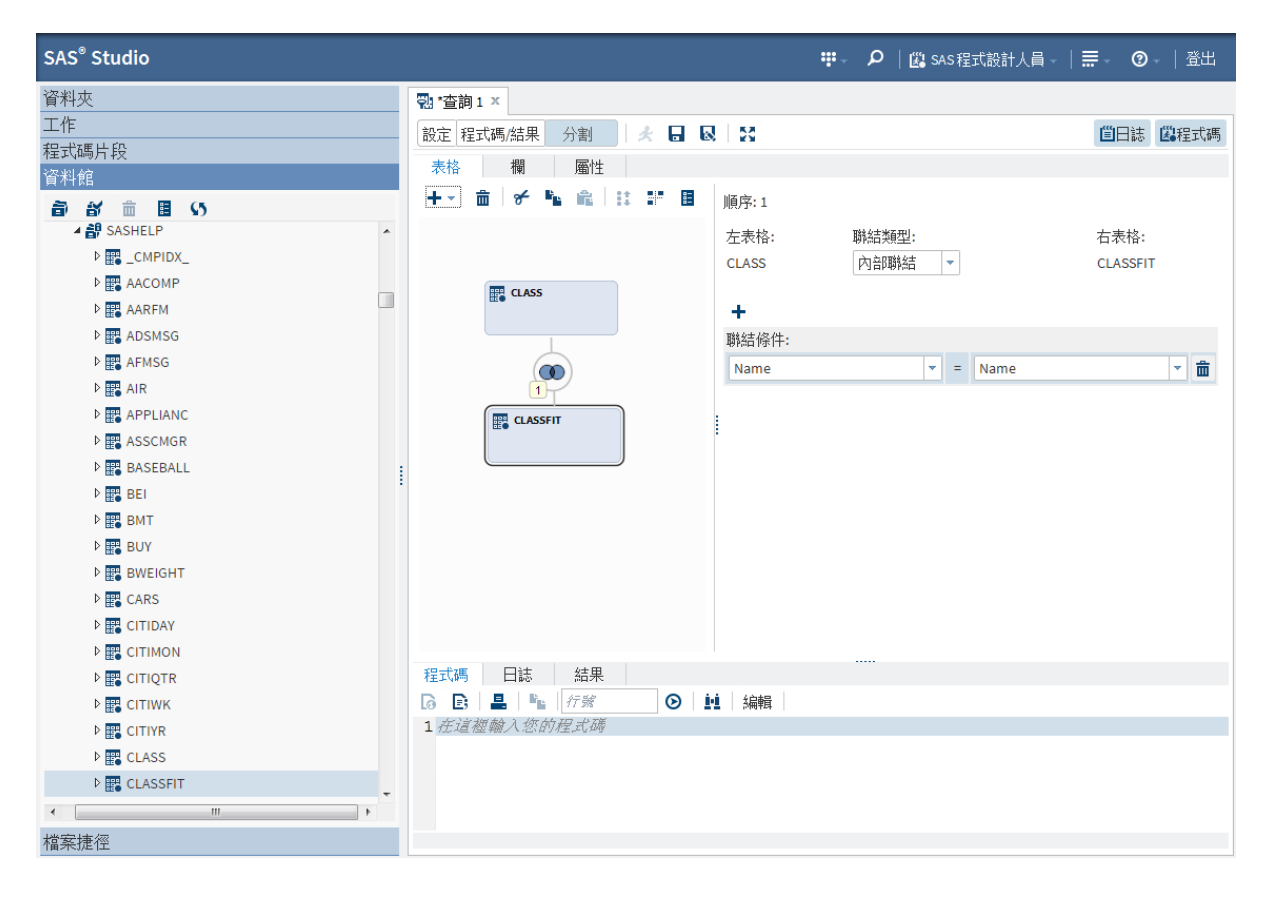

如果聯結無法自動建立,您可以手動指定聯結條件。

若要手動建立聯結:

- 1 在查詢視窗的 [表格] 索引標籤上,確定您可以檢視所要聯結的表格。
- 2 按一下工具列上的 +, 然後選取 [聯結]。[新增聯結] 視窗隨即開啓。

| 新增聯結 |   |       |   |      |    |    | × |
|------|---|-------|---|------|----|----|---|
| 左表格: |   | 聯結類型: |   | 右表格: |    |    |   |
| 選取表格 | - | 內部聯結  | • | 選取表格 |    |    | • |
|      |   |       |   |      |    |    |   |
|      |   |       |   |      |    |    | _ |
|      |   |       |   |      | 儲存 | 取消 |   |

- 3 從 [左表格] 下拉式清單中,選取聯結左側的表格。
- 4 從[聯結類型] 下拉式清單中,選取您要使用的聯結類型。預設聯結類型是內部聯結。

- 5 從 [右表格] 下拉式清單中,選取聯結右側的表格。
- 6 按一下[儲存]。表格之間會建立聯結。如果表格包含具有相符名稱和資料類型的欄,則 會自動建立聯結條件。如果表格未包含具有相符名稱和資料類型的欄,則您可以從欄下 拉式清單中選取聯結條件要比對的欄。

| 🔁 *查詢1 🗙           |       |          |                          |
|--------------------|-------|----------|--------------------------|
| 設定 程式碼/結果 分割 🖌 🛃 😡 | 53    |          | <b>凹</b> 日誌 <b>選</b> 程式碼 |
| 表格 欄 屬性            |       |          |                          |
| +- 💼 🗲 💺 💼 🔢 📰 🗉   | 順序:1  |          |                          |
|                    | 左表格:  | 聯結類型:    | 右表格:                     |
|                    | CLASS | 内部聯結 🝷   | CLASSFIT                 |
| ELASS              | +     |          |                          |
|                    | 聯結條件: |          |                          |
|                    | Name  | ▼ = Name | ▼ 🟛                      |
| 1                  |       |          |                          |
| CLASSFIT           |       |          |                          |
| 程式碼 日誌 結果          |       |          |                          |
| 6 🖻 🚢 🌇 行號 💿 🛄     | 編輯    |          |                          |
| 1 在這裡輸入您的程式碼       |       |          |                          |
|                    |       |          |                          |

7 若要將其他聯結條件增加到某個聯結,請按一下 +,然後從欄下拉式清單中選取您要 使用的欄。 了解聯結類型

SAS Studio 支援四種不同的聯結類型。您可以修改現有聯結,以選取您要的聯結類型。您可以在 [聯結] 視窗中選取您要使用的聯結選項。

| SAS Studio 聯結類型 | 聯結圖示       | 說明                                                           |
|-----------------|------------|--------------------------------------------------------------|
| 內部聯結            |            | 輸出列中包含,第一個表格中<br>的欄與聯結準則設定之第二個<br>表格中的欄符合的列。聯結依<br>預設會是內部聯結。 |
| 左側聯結            |            | 輸出列中包含第一個表格中的<br>所有列,以及第二個表格中符<br>合聯結準則的列。                   |
| 右側聯結            |            | 輸出列中包含第二個表格中的<br>所有列,以及第一個表格中符<br>合聯結準則的列。                   |
| 完整聯結            | $\bigcirc$ | 輸出列中包含兩個表格中所有<br>相符和不相符的列。                                   |

修改現有聯結

您可以選取不同類型的聯結,或變更在聯結條件中使用的欄,以修改現有聯結。您也可以增加和移除聯結條件,或移除整個聯結。

若要修改聯結:

- 在查詢視窗的[表格]索引標籤上,按一下您要修改的聯結指示符。聯結會顯示在[聯結]區域中。
- 2 若要變更聯結類型,請從[聯結類型]下拉式清單中選取新類型。
- 3 若要增加新的聯結條件,請按一下 +,然後指定要在聯結中使用的欄。若要移除聯結 條件,請按一下適當條件旁的 亩。

若要刪除整個聯結,請以滑鼠右鍵按一下聯結指示符,然後選取[刪除]。

選取資料

指定輸出中的欄

依預設在輸出中不會包含任何欄。您必須指定要顯示在輸出表格中的欄。您也可以指定要 在輸出表格中用來取代欄名稱的別名。

在[選取]索引標籤上列出欄的順序,即為欄出現在輸出表格中的順序。

若要選取輸出表格的欄:

- 1 在查詢視窗中按一下 [欄] 索引標籤,檢視查詢中表格的欄清單。
- 2 您可以將欄從欄清單拖曳到[選取]索引標籤,以將一或多個欄增加到輸出資料。您也可以按一下[選取]索引標籤工具列上的+,然後從[選擇欄] 視窗中選取一或多個欄。

| 帮 *查詢1 ×                                             |                      |               |         |            |            |
|------------------------------------------------------|----------------------|---------------|---------|------------|------------|
| 設定 程式碼/結果 分割 🖌 🗶                                     |                      |               |         | <b>凹日誌</b> | 12程式碼      |
| 表格欄層性                                                |                      |               |         |            |            |
| 以為一個反応                                               | 選取 篩選                | 排序群           | 組       |            |            |
| 檢視: 懶冶柟 ▼                                            | + + +                |               |         | 🗌 僅選取相     | 1異的列       |
| ✓ E CLASS                                            | 表格                   | 來源欄           | 欄名稱     | 摘要         |            |
| \land Name                                           | CLASS                | A Name        | Name    |            | <b>–</b> m |
| ▲ Sex                                                |                      |               |         |            |            |
| 123 Age                                              | CLASS                | 🕲 Age         | Age     |            |            |
| 123 Height                                           | CLASSFIT             | 🕲 predict 🛛 💦 | predict |            | - <b>m</b> |
| Weight     E                                         |                      |               |         |            |            |
| CLASSFIT                                             |                      |               |         |            |            |
| A Name                                               |                      |               |         |            |            |
| Sex Sex                                              |                      |               |         |            |            |
| 123 Age                                              |                      |               |         |            |            |
| 😰 Height                                             |                      |               |         |            |            |
| 12 Weight                                            |                      |               |         |            |            |
| 😰 predict                                            |                      |               |         |            |            |
| 😰 lowermean 🗸                                        |                      |               |         |            |            |
| 程式碼 日誌 結果                                            |                      |               |         |            |            |
| 6 🗈 💄 🐂 行號                                           |                      |               |         |            |            |
| 8 SELECT CLASS.Name, CLA<br>9 FROM SASHELP.CLASS CLA | ASS.Age, CLAS<br>ASS | SFIT.predict  |         |            | *          |
| 10 INNER JOIN SASHELP.CLA                            | ASSFIT CLASSF        | 'IT           |         |            | Ξ          |
| 12 ( CLASS.Name = CLAS                               | SSFIT.Name )         | ;             |         |            | -          |
|                                                      |                      |               |         | ŕ          | 亍15、欄29    |

若要指定欄的別名:

■ 在[選取]索引標籤上,輸入要用於每個欄的別名。別名會做爲輸出資料的欄標題。

| *   |    |            |           |     | 日誌 🕮          | 呈式碼 |
|-----|----|------------|-----------|-----|---------------|-----|
|     |    |            |           |     |               |     |
|     | 篩選 | 排序         | 群組        |     |               |     |
| ŧ   | +  |            |           | 值   | <b>謹選取相</b> 異 | 的列  |
|     |    | 來源欄        | 欄名稱       | 摘要  |               |     |
| ;   |    | \land Name | Student N | ame | -             | 莭   |
| 5   |    | 😰 Age      | Age       |     | -             | Ô   |
| FIT |    | 🕲 predict  | predict   |     | -             | 茴   |
|     |    |            |           |     |               |     |

|                         |         | 選取            | 篩選    | 排序        | 群組   | E            |      |      |       |
|-------------------------|---------|---------------|-------|-----------|------|--------------|------|------|-------|
| 檢視: 欄名稱 ▼               |         | + +           | +     |           |      |              | 🗌 僅選 | 取相異的 | 的列    |
| CLASS                   | Â       | 表格            |       | 來源欄       |      | 欄名稱          | 摘要   |      |       |
| 🛦 Name                  |         | 22410         |       | A Name    |      | Student Name |      | -    | 斋     |
| 🛦 Sex                   |         | CENSS         |       | a Nume    |      |              |      |      | -     |
| 123 Age                 |         | CLASS         |       | 🖾 Age     |      | Age          |      | -    | Ē     |
| 😰 Height                |         | CLASSFIT      |       | 🕲 predict |      | predict      |      | -    | 曲     |
| 😰 Weight                | =       |               |       |           |      |              |      |      |       |
| ✓                       |         |               |       |           |      |              |      |      |       |
| \land Name              |         |               |       |           |      |              |      |      |       |
| 🛦 Sex                   |         |               |       |           |      |              |      |      |       |
| 😰 Age                   |         |               |       |           |      |              |      |      |       |
| 😰 Height                |         |               |       |           |      |              |      |      |       |
| 😰 Weight                |         |               |       |           |      |              |      |      |       |
| 🐵 predict               | -       |               |       |           |      |              |      |      |       |
| -                       |         |               |       |           |      |              |      |      |       |
| 程式碼 日誌 結果               |         |               |       |           |      |              |      |      |       |
| 6 🗈 🖹 🖺 🐂 🥂 行號          | $\odot$ | <b>!!!</b> 編  | 昂     |           |      |              |      |      |       |
| 9 AS 'Student Name'n,   | CLA     | ASS.Age,      | CLAS  | SFIT.pre  | dict | :            |      |      | *     |
| 10 FROM SASHELP.CLASS ( |         | S<br>SETT CT. | ACCET | Ψ         |      |              |      |      |       |
| 12 ON                   |         | JULII CH      | 10011 | -         |      |              |      |      |       |
| 13 ( CLASS.Name = CI    | LASS    | SFIT.Nam      | e);   |           |      |              |      |      |       |
| 14 QUIT;                |         |               |       |           |      |              |      |      | =     |
| 16%web open table(WOR   | K.QU    | JERY);        |       |           |      |              |      |      | -     |
|                         |         |               |       |           |      |              |      | 行 16 | 、欄 29 |

## 使用摘要函數

🔁 \*查詢1 🗙

表格欄

設定 程式碼/結果 分割

\* 🖬 😡

屬性

您可以在查詢中的任何欄上執行摘要函數。若要執行摘要函數,請選取要執行摘要函數的 欄。請使用 [摘要] 欄中的下拉式清單,選取您要使用的函數。根據預設,查詢會產生輸出 資料集。下列範例說明如何找出所有學生的平均年齡:

50 第3章 / 使用查詢

| 🔁 *查詢1 ×      |    |       |       |     |                  |    |
|---------------|----|-------|-------|-----|------------------|----|
| 設定程式碼/結果 分割 🛃 |    |       |       |     | <b>凹日誌 【</b> 路程式 | 式碼 |
| 表格欄層性         |    |       |       |     |                  |    |
| ☆泪・欄夕瑶        |    | 選取 篩逃 | 選 排序  | 群組  |                  |    |
|               |    | + + + |       |     | 🗌 僅選取相異的         | 列  |
|               | n. | 表格    | 來源欄   | 欄名稱 | 摘要               |    |
| A Sox         |    | CLASS | 😰 Age | Age | AVG              | -  |
|               |    |       |       |     |                  |    |
| B Height      |    |       |       |     |                  |    |
| 12 Weight     | Ξ  |       |       |     |                  |    |
| ✓             |    |       |       |     |                  |    |
| 🛦 Name        |    |       |       |     |                  |    |
| 🛦 Sex         |    |       |       |     |                  |    |
| 😰 Age         |    |       |       |     |                  |    |
| 🕲 Height      |    |       |       |     |                  |    |
| 🕲 Weight      |    |       |       |     |                  |    |
| 😰 predict     | -  | •     |       |     |                  |    |
|               |    |       |       |     |                  |    |
|               |    |       |       |     |                  |    |
|               |    |       |       |     |                  |    |
|               |    |       |       |     |                  |    |
|               |    |       |       |     |                  |    |
|               |    |       |       |     |                  |    |
|               |    |       |       |     |                  |    |
|               |    |       |       |     |                  |    |
|               |    |       |       |     |                  |    |

根據預設,查詢會產生具有結果的輸出表格:

| 🔁 *查詢1 🗙 🔡 WORK.QUE | RY X              |    |   |              |       |    |
|---------------------|-------------------|----|---|--------------|-------|----|
| 檢視: 欄名稱 💌 🖪 🚇       | 🗴 🗉 🔛 👇 😮 篩選: (無) |    |   |              |       |    |
| 欄 ④                 | 總列數:1 總欄數:1       | H. | + | 列 <b>1-1</b> | •     | ⇒1 |
| ☑ 全部選取              |                   |    |   |              | Ag    | e  |
| 🗹 🖾 Age             | 1                 |    |   | 13.31        | 18547 | 9  |
|                     |                   |    |   |              |       |    |
|                     |                   |    |   |              |       |    |
|                     |                   |    |   |              |       |    |
|                     |                   |    |   |              |       |    |
|                     |                   |    |   |              |       |    |
|                     |                   |    |   |              |       |    |
|                     |                   |    |   |              |       |    |
|                     |                   |    |   |              |       |    |
|                     |                   |    |   |              |       |    |
|                     |                   |    |   |              |       |    |
|                     |                   |    |   |              |       |    |
|                     |                   |    |   |              |       |    |
| 屬性 值                |                   |    |   |              |       |    |
| 標籤                  |                   |    |   |              |       |    |
| 名稱                  |                   |    |   |              |       |    |
| 長度                  |                   |    |   |              |       |    |
| 親望                  |                   |    |   |              |       |    |
| 18-14<br>輸入格式       |                   |    |   |              |       |    |
| 102 VIA 24          |                   |    |   |              |       |    |
|                     |                   |    |   |              |       |    |
|                     |                   |    |   |              |       |    |

根據預設,當您對彙總欄時,輸出將會依據所有欄進行分組,而不含摘要。如需詳細資訊, 請參閱「將輸出分組」(第 57 頁)。

## 篩選資料

建立篩選條件

當您查詢資料時,您可以根據資料中的欄值而僅擷取符合特定準則的列。指示 SAS Studio 應擷取哪些列的程序即稱為設定篩選條件,此作業可在[篩選] 索引標籤上完成。此作業對應於在 SQL 查詢中使用 WHERE 子句。

- 1 在查詢視窗中按一下[欄]索引標籤,檢視查詢中表格的欄清單。
- 2 您可以將欄從欄清單拖曳到[篩選]索引標籤,以將一或多個欄增加到篩選條件。您也可以按一下[篩選]索引標籤工具列上的+,然後從[選擇欄] 視窗中選取一或多個欄。
- 3 從[運算子]下拉式清單中選取比較運算子。預設值是[等於]。

| 🔁 *查詢1 🗙            |                         |         |        |                          |
|---------------------|-------------------------|---------|--------|--------------------------|
| 設定 程式碼/結果 分割        | * 🖬 🛛 😫                 |         |        | <b>凹</b> 日誌 <b>以</b> 程式碼 |
| 表格 欄 屬性             |                         |         |        |                          |
| ☆泪・欄之瑶 ▼            | 選取 篩選 排序                | 群組      |        |                          |
| A Name              | + + +                   |         |        |                          |
| 🛦 Sex               | 表格                      | 來源欄     | 運算子 值  |                          |
| 🕲 Age               | CLASS                   | 🛦 Sex   | 等於 -   | ii 🛱                     |
| 🕲 Height            |                         |         | 等於、「「」 |                          |
| 123 Weight          |                         |         | 不等於一   |                          |
| CLASSFIT            | E                       |         | 小於:    |                          |
| \Lambda Name        |                         |         | 大於:    |                          |
| Age                 |                         |         | 小於或等於  |                          |
| 🕲 Height            |                         |         | 大於或等於  |                          |
| 2 Weight            |                         |         | 遺漏     |                          |
| 🕲 predict           |                         |         | 未遺漏    |                          |
| 🕲 lowermean         | <del>.</del>            |         | 在清單中   |                          |
|                     |                         |         | 不在清單中  |                          |
| 住以啊 口診 加木           |                         |         | 介於     |                          |
| 8 SELECT CLASS.Nam  | e, CLASS.Age, CLASSFIT. | predict | 不介於    |                          |
| 9 FROM SASHELP.CLA  | SS CLASS                | 相似      |        |                          |
| 10 INNER JOIN SASHE | LP.CLASSFIT CLASSFIT    |         | 不相似    |                          |
| 12 ( CLASS.Name     | = CLASSFIT.Name )       |         | 包含     | E                        |
| 14 ( CLASS.Sex =    | '');                    |         | 不包含    | 1                        |
| 15 QUIT;            |                         |         |        |                          |
|                     |                         |         |        | 行 13、欄 7                 |

4 如果您所選取的運算子必須要有值,請按一下<sup>1</sup>,以在[選取值] 視窗中輸入或選取值。 若要從值清單中選取,請按一下 ▼,以展開[值] 清單。選取您要使用的值,然後按一 下[增加]。

附註: 如果您要選取字元欄的值,且要將值包含在單引號中,請選取[將值置於引號 中]選項。預設會選取此選項。如果您要使用巨集變數或在篩選執行時評估的其他值, 則應清除此選項。

如果您要從欄清單中選取,請按一下 ▼,以展開 [欄] 清單。選取您要使用的欄,然後 按一下 [增加]。 54 第3章 / 使用查詢

| 🔁 *查詢1 ×                             |            |                                                  |              |     |   |                                       |   |
|--------------------------------------|------------|--------------------------------------------------|--------------|-----|---|---------------------------------------|---|
| 設定 程式碼/結果 分割                         | *          |                                                  |              |     |   | <b>凹</b> 日誌 <b>送</b> 程式碼              |   |
| 表格欄屬                                 | 性          |                                                  |              |     |   |                                       |   |
| 檢視:欄名稱 ▼                             |            | 選取      篩選     + ↓     +     +     +     +     + | 排序 群組        |     |   |                                       |   |
| CLASS                                | Â          | 表格                                               | 來源欄          | 運算子 | 值 |                                       |   |
| A Sox                                |            | CLAS                                             | S 🔷 Sex      | 等於  | - | ii 🛱                                  |   |
| A Ge                                 | 選取值        |                                                  |              | ×   |   |                                       |   |
| B Height                             | 一位         |                                                  |              |     |   |                                       |   |
| 23 Weight                            |            |                                                  |              |     |   |                                       |   |
| ▲ 📰 CLASSFIT                         |            |                                                  | ▶ 🔶 1-2列 📦 📦 |     |   |                                       |   |
| \land Name                           | 值          | 格式                                               | 代化的值         | 1   |   |                                       |   |
| 🛕 Sex                                | 女          | 女                                                |              |     |   |                                       |   |
| 🕲 Age                                | 男          | 男                                                |              |     |   |                                       |   |
| 🕲 Height                             |            |                                                  |              |     |   |                                       |   |
| 🕲 Weight                             |            |                                                  |              |     |   |                                       |   |
| 🐵 predict                            |            |                                                  |              |     |   |                                       |   |
| 程式碼 日誌 結                             |            |                                                  |              |     |   |                                       |   |
| 🕞 📑 🚔 👘 👫                            |            |                                                  |              |     |   |                                       |   |
| 8 SELECT CLASS.1<br>9 FROM SASHELP.( | <b>√</b> # | <b>将值置於引號中</b>                                   |              |     |   | · · · · · · · · · · · · · · · · · · · |   |
| 10 INNER JOIN SAS                    | ◎ 欄        |                                                  |              | ,   |   |                                       |   |
| 12 ( CLASS.Nar                       |            |                                                  |              |     |   |                                       |   |
| 13 WHERE                             |            | Ť                                                | 確定 取消        |     |   | -                                     |   |
| 15 QUIT;                             |            |                                                  |              |     |   |                                       | - |
|                                      |            |                                                  |              |     |   | 行1、欄                                  | 1 |

5 按一下[確定],以將值增加到篩選條件。

## 變更篩選條件之間的關係

您可以僅在篩選條件中使用一欄,或者,您可以使用多欄來建立數個比較運算式。如果您 在篩選條件中建立多個比較運算式,則這些篩選元素之間的預設關係將是 AND。您可以將 篩選元素之間的關係從 AND 變更為 OR,並且可以將元素分組在一起。

若要變更篩選條件之間的關係:

■ 在[篩選] 索引標籤上按一下關係值,然後選取新值。

| 🔁 *查詢1×                         |     |                |       |          |     |         |
|---------------------------------|-----|----------------|-------|----------|-----|---------|
| 設定 程式碼/結果 分割                    | ×   |                |       |          | 凹日誌 | 出程式碼    |
| 表格 欄 屬性                         |     |                |       |          |     |         |
| 檢視: 欄名稱 ▼                       |     | 選取 篩選          | 排序 群組 |          |     |         |
| CLASS                           | •   | ▼   ▼ ◆ 表格     | 來源欄   | 運算子 值    |     |         |
| 🛦 Name                          |     | CLASS          | A Sex |          | 1   | iii 斋   |
| Sex Sex                         |     |                |       |          | ,   |         |
| 2 Age                           |     | AND CLASS      | 🕲 Age | 大於: ▼ 12 | 2   | 11 =    |
| 😰 Height                        | =   | AND (m)        |       |          |     |         |
| 😰 Weight                        |     | OR             |       |          |     |         |
| CLASSFIT                        |     |                |       |          |     |         |
| \land Name                      |     |                |       |          |     |         |
| 💩 Sex                           |     |                |       |          |     |         |
| 😰 Age                           |     |                |       |          |     |         |
| 😰 Height                        |     |                |       |          |     |         |
| 🕲 Weight                        |     |                |       |          |     |         |
| 🕲 predict                       | -   |                |       |          |     |         |
| 程式碼 日誌 結果                       |     |                |       |          |     |         |
| 6 🗈 🚢 🎼 行號                      |     | ❷ 🛄 編輯         |       |          |     |         |
| 10 INNER JOIN SASHEL            | P.C | LASSFIT CLASSE | FIT   |          |     | *       |
| 11 ON                           |     |                |       |          |     |         |
| 12 (CLASS.Name = CLASSFIT.Name) |     |                |       |          |     |         |
| 14 (                            |     |                |       |          |     |         |
| 15 ( CLASS.Sex                  | =   | '男 ' ) AND     |       |          |     | =       |
| 16 (CLASS.Age                   | > : | 12)            |       |          |     |         |
| 1, , ,                          |     |                |       |          |     | ▼ 行1、橍1 |

# 管理輸出

排序輸出

您可以依據查詢中使用之表格的一或多個欄,來排序您查詢的輸出。

附註: 您可以依據未針對輸出選取的欄,來排序輸出表格。

若要排序輸出:

1 在查詢視窗中,按一下[排序]索引標籤。

- 2 您可以將欄從欄清單拖曳到 [排序] 索引標籤,以將一或多個欄增加到 [排序] 索引標籤。 您也可以按一下 [排序] 索引標籤工具列上的 +,然後從 [選擇欄] 視窗中選取一或多個 欄。
- 3 針對要排序資料的欄,按一下[排序]方塊。從下拉式清單中,選取[遞增]或[遞減]。 預設排序方向是[遞增]。

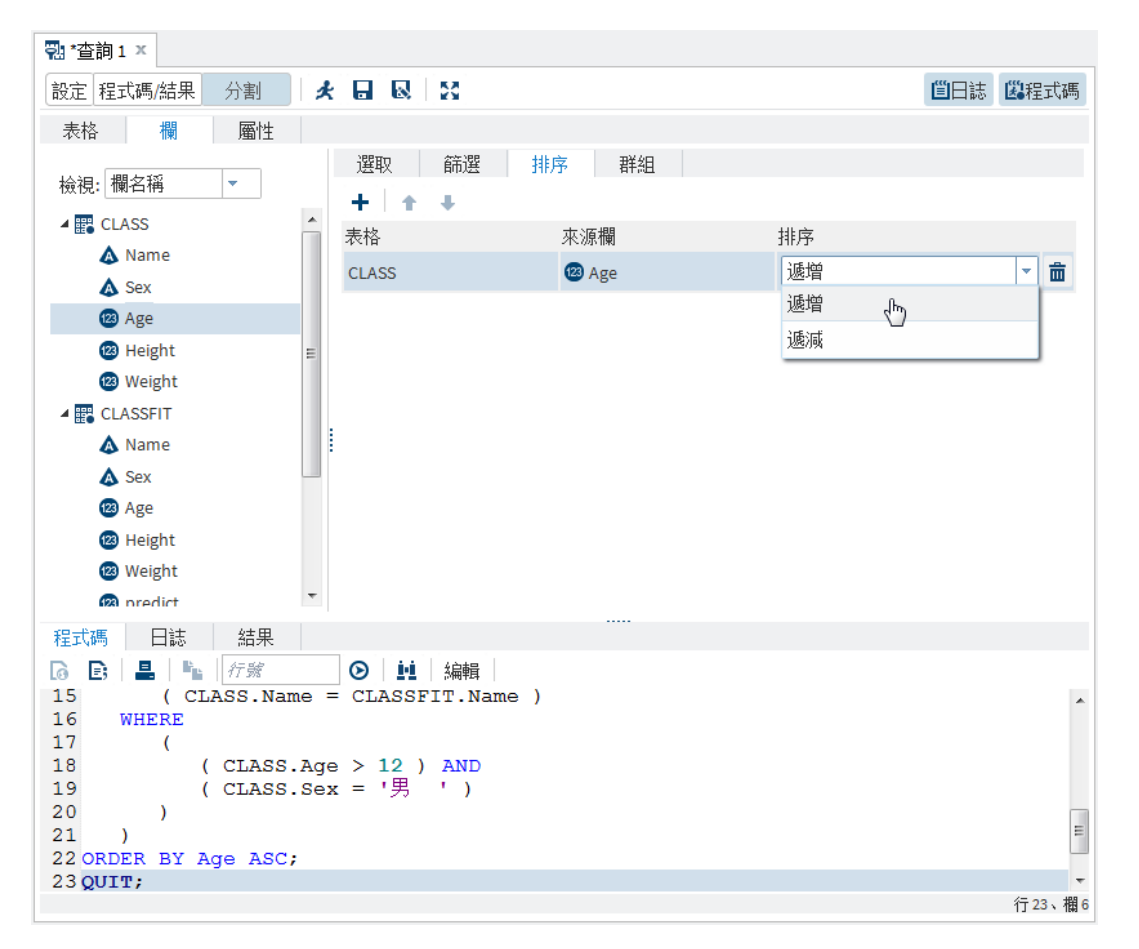

4 如果您依多欄進行排序·則輸出表格會先依最先列出的欄來排序。在第一欄的每個層級內,列會依清單中的第二欄進行排序,依此類推。您可以選取欄並按一下 ▲ 和 ▲ 在清單中上下移動欄,以變更排序順序。

消除輸出中的重複列

有些類型的查詢會輸出多個相同的列。由於這些重複列通常並無用處,因此 SAS Studio 會讓您能夠僅保留其中一個相同列,並消除重複列。

若要消除重複列,請按一下[選取]索引標籤,然後選取[僅選取相異的列]核取方塊。

將輸出分組

如果您已建立彙總欄,您可以選擇根據欄中的值將資料分類到群組中。此作業等同於在 SQL 查詢中使用 GROUP BY 子句。例如,如果您計算學生群組的平均身高,您可以依年 齡來分組結果,以便檢視每個年齡群組的平均身高。

根據預設,當您對欄執行摘要函數時,查詢將會依據所有欄進行分組,而不含摘要。您可 以選擇編輯做為查詢分組依據的欄清單。

若要將輸出分組:

1 在查詢視窗中,按一下[群組]索引標籤。

2 您可以將欄從欄清單拖曳到 [群組] 索引標籤,以將一或多個欄增加到 [群組] 索引標籤。 您也可以按一下 [群組] 索引標籤工具列上的 +,然後從 [選擇欄] 視窗中選取一或多個 欄。 58 第3章 / 使用查詢

| ॄ <mark>ः</mark> *查詢1 ≍  |                      |                          |
|--------------------------|----------------------|--------------------------|
| 設定 程式碼/結果 分割             |                      | <b>凹</b> 日誌 <b>路</b> 程式碼 |
| 表格 欄 屬性                  |                      |                          |
| 檢視: 欄名稱 ▼                | 選取 篩選 排序 群組 + ↓      |                          |
| CLASS                    | ▲ 表格 來源欄             |                          |
| \land Name               | CLASS (2) Age        | 而                        |
| 🛦 Sex                    |                      |                          |
| 😰 Age                    |                      |                          |
| 😰 Height                 | Ξ                    |                          |
| 😰 Weight                 |                      |                          |
| CLASSFIT                 |                      |                          |
| \land Name               |                      |                          |
| 🛕 Sex                    |                      |                          |
| 😰 Age                    |                      |                          |
| 🕲 Height                 |                      |                          |
| 😰 Weight                 |                      |                          |
| 🙉 nredict                | •                    |                          |
| 程式碼 日誌 結果                |                      |                          |
| 6 🗈 🚢 🎼 行號               |                      |                          |
| 15 (CLASS.Nat            | me = CLASSFIT.Name ) | A                        |
| 16 WHERE<br>17 (         |                      |                          |
| 18 ( CLASS               | .Age > 12 ) AND      |                          |
| 19 (CLASS                | .Sex = '男 ' )        |                          |
| 20 )<br>21 GROUP BY CLAS | S.Age                | =                        |
| 22 )                     |                      |                          |
| 23 ORDER BY AGE ASC      | :                    | 行16、欄6                   |

3 若要變更使用欄為資料分組的順序,請選取要移動的欄,然後按一下 ↑ 和 ↓。

下列範例說明如何找出每個年齡群組中的學生的平均體重。首先,請將[年齡]和[體重]欄 增加到[選取]索引標籤,然後選取[體重]欄的 AVG 摘要函數:
| *查詢1 ×         |       |       |        |        |             |       |
|----------------|-------|-------|--------|--------|-------------|-------|
| 設定 程式碼/結果 分割   | * 🖬 😡 | 53    |        |        | <b>凹</b> 日誌 | 墨程式碼  |
| 表格欄層性          |       |       |        |        |             |       |
| ⊷ 一個夕徑 -       | 選取    | 篩選 排列 | 序 群組   |        |             |       |
| 1921兄:11第1年11年 | _ + + | +     |        |        | 🗌 僅選明       | 双相異的列 |
|                | ▲ 表格  | 來源    | 欄      | 欄名稱    | 摘要          |       |
| 💩 Name         | CLASS | 123 A | ge     | Age    |             | - ₩   |
| 🛦 Sex          | 02100 |       | o-     |        |             |       |
| 🕲 Age          | CLASS | (23 V | /eight | Weight | AVG         |       |
| 😰 Height       |       |       |        |        |             |       |
| 😰 Weight       | =     |       |        |        |             |       |
| CLASSFIT       |       |       |        |        |             |       |
| \land Name     |       |       |        |        |             |       |
| 🛦 Sex          |       |       |        |        |             |       |
| 😰 Age          |       |       |        |        |             |       |
| 😰 Height       |       |       |        |        |             |       |
| 😰 Weight       |       |       |        |        |             |       |
| 😰 predict      |       |       |        |        |             |       |
| 🙉 lowermean    | -     |       |        |        |             |       |

若要依年齡檢視學生的平均體重,您應依 [年齡] 欄進行分組。結果會顯示每個年齡群組的 平均體重: 60 第3章 / 使用查詢

| 🔁 *查詢1 🗙     |                                                                                         |          |
|--------------|-----------------------------------------------------------------------------------------|----------|
| 設定 程式碼/結果 分割 | 大 🖬 😡 😫                                                                                 | 凹日誌 🕮程式碼 |
| 表格欄層性        |                                                                                         |          |
| 檢視:欄名稱 ▼     | 選取 <a>          選取         篩選         排序         群組           +         ▲         ↓</a> |          |
| CLASS        | 表格 來源欄                                                                                  |          |
| A Sex        | CLASS 🕲 Age                                                                             | Ê.       |
| A Sex        |                                                                                         |          |
| B Hoight     |                                                                                         |          |
| Weight       | =                                                                                       |          |
|              |                                                                                         |          |
| A Name       |                                                                                         |          |
| A Sov        |                                                                                         |          |
| A GEA        |                                                                                         |          |
| 🕐 Height     |                                                                                         |          |
| 23 Weight    |                                                                                         |          |
| 23 predict   |                                                                                         |          |
| 10 lowermean | •                                                                                       |          |
| 程式碼 日誌 結果    |                                                                                         |          |
|              |                                                                                         |          |
|              |                                                                                         |          |
|              | Age Weight                                                                              |          |
|              | 12 94.4                                                                                 |          |
|              | 13 88.66667                                                                             |          |
|              | 14 101.875                                                                              |          |
|              | 10 117.375                                                                              |          |
|              |                                                                                         |          |

附註: 根據預設,查詢會產生結果的表格。若要產生結果的報表 (顯示在 [結果] 索引標籤 中),您必須將報表指定為查詢的輸出類型。如需詳細資訊,請參閱「儲存結果」(第 60 頁)。

儲存結果

您可以選擇以下列三種格式的任一種來產生結果:資料表格、資料檢視或報表。

如果您要將結果儲存為資料表格或資料檢視,您可以指定所要使用的資料館和檔案名稱。 如果未指定資料館和檔案名稱,結果將會儲存在 Work 資料館中。 若要指定結果格式:

- 1 在查詢視窗中,按一下[設定]索引標籤。
- 2 按一下 [**屬性**] 索引標籤。在 [結果] 區域中,從 [輸出類型] 下拉式清單中選取您要使用的格式。

報表

將查詢結果儲存為可用 HTML、PDF 或 RTF 檔案格式下載的報表。此格式的查詢 結果在您重新執行查詢之前不會更新。您無法對此格式的查詢結果執行 SAS 工 作。

#### 表格

將查詢結果儲存為您可以對其執行 SAS 工作的靜態資料表格。此格式的查詢結果 在您重新執行查詢之前不會更新。根據預設,資料表格會儲存在 Work 資料館中。

檢視

將查詢結果儲存為您可以對其執行 SAS 工作的動態資料檢視。每當您以資料檢視 格式開啓查詢結果時 即會以查詢中使用之資料的任何變更來更新結果。根據預設, 資料檢視會儲存在 Work 資料館中。

若要將結果儲存至特定位置:

- 1 在查詢視窗中,按一下[設定]索引標籤。
- 2 按一下[屬性]索引標籤。在[結果] 區域的[輸出位置] 方塊中,輸入您要用來儲存結果 的資料館名稱。
- 3 若要指定結果的名稱,請在[輸出名稱] 方塊中輸入所要使用的名稱。

執行查詢

在您為查詢指定所有準則後,您可以按一下查詢視窗工具列上的★,以產生結果。輸出資料會在個別索引標籤上的工作區中開啓。

62 第3章 / 使用查詢

# 

# 使用處理流程

| 什麼是處理流程?        | 64   |
|-----------------|------|
| 建立處理流程          | 65   |
| 什麼是連接埠?         | . 65 |
| 了解每個節點的狀態       | 66   |
| 自訂處理流程          | 68   |
| 檢視處理流程的屬性       | 68   |
| 將 SAS 程式增加到處理流程 | 68   |
| 建立新的 SAS 程式     | . 68 |
| 增加現有的 SAS 程式    | . 70 |
| 增加程式碼片段         | . 71 |
| 將查詢增加到處理流程      | .75  |
| 建立新查詢           | . 75 |
| 將現有查詢增加到處理流程    | 76   |
| 將工作增加到處理流程      | . 76 |
| 了解子流程           | 78   |
| 什麼是子流程?         | . 78 |
| 建立新的子流程         | . 79 |
| 從現有的處理流程建立子流程   | . 80 |
| 連結處理流程中的節點      | . 81 |
| 執行處理流程          | 82   |

儲存處理流程 82

了解處理流程

什麼是處理流程?

您必須在 [視覺程式設計人員] 視景中工作,才能使用處理流程。如需 [視覺程式設計人員] 視景的詳細資訊,請參閱「了解視景」(第15頁)。

由一或多個物件組成的處理流程。每個物件分別由處理流程中的一個節點所代表。處理流 程會顯示兩個或更多物件之間的關係,例如 SAS 程式、工作、查詢等。

此範例處理流程包含三個分支。

- 在第一個分支中,會建立 Sashelp.Classfit 資料集的查詢。在此查詢的結果中,只有 Sex=M 的觀測值會納入輸出資料集 (名為 Webwork.Query) 中。「排名資料」工作會依 據「年齡」排名「身高」和「體重」值。
- 在第二個分支中,您撰寫了會產生輸出資料集的 SAS 程式。在此程式執行後,包含更 多程式和工作節點的子流程隨即執行。最後,SAS Studio 嘗試執行 [長條圖] 節點。但 這項工作產生了警告。
- 在第三個分支中,SAS 程式產生錯誤。[表格特性] 節點的資訊不完整。在您提供必要 的資料之前,SAS Studio 無法執行處理流程。

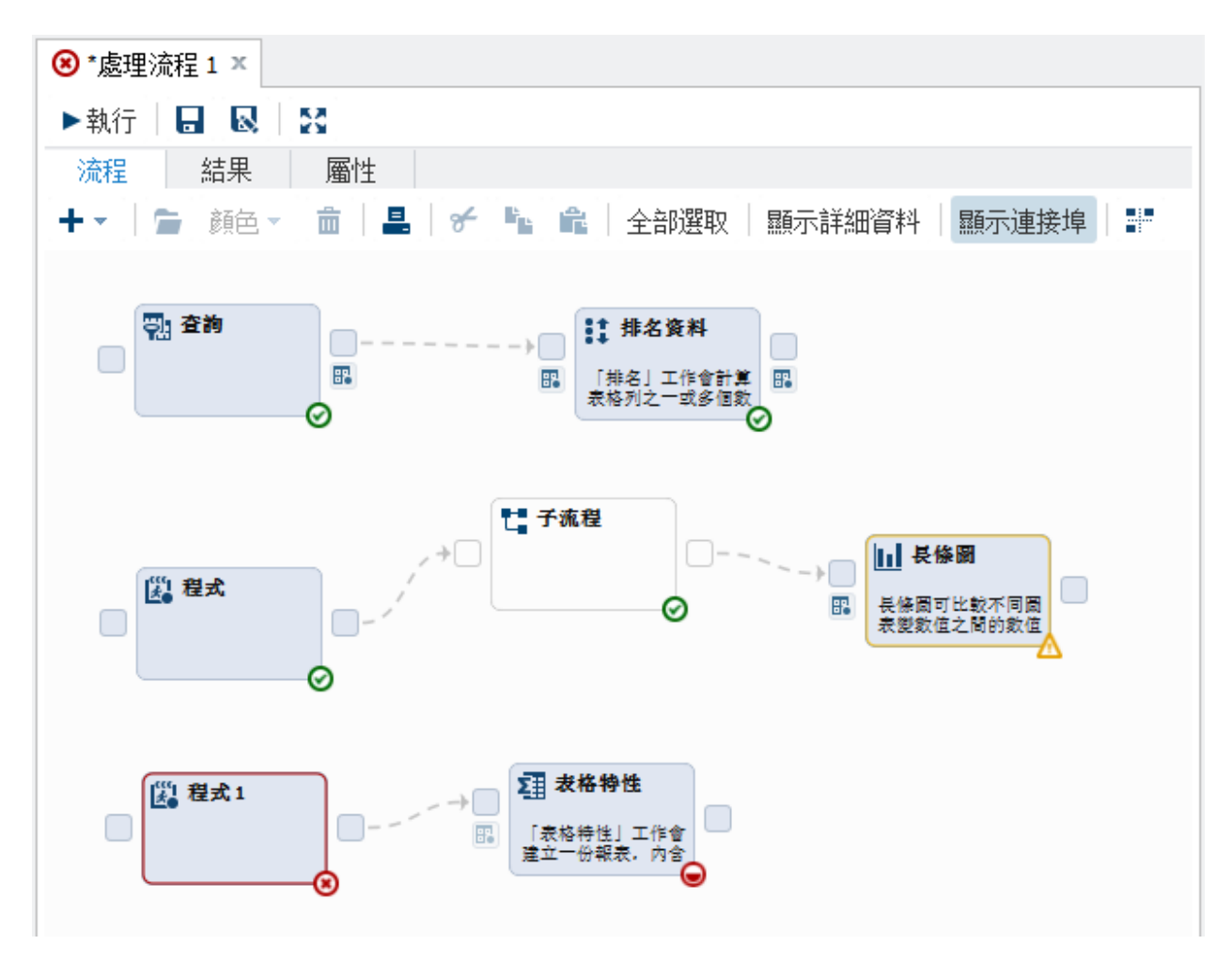

#### 建立處理流程

在 SAS Studio 中,您可以有多個處理流程。這些處理流程會單獨執行。若要建立新的處理流程,請按一下 . 《 , 然後選取 [新增處理流程]。新的 [處理流程] 索引標籤會出現在介面中。

什麼是連接埠?

在處理流程中,您可以有兩種類型的連接埠:

控制埠

在處理流程中,這些類型的連接埠會顯示為。您可以使用這些連接埠來指定在處理 流程中執行節點的順序。如需詳細資訊,請參閱「連結處理流程中的節點」(第81 頁)。

資料連接埠

在處理流程中,這些類型的連接埠會顯示為 .

在執行工作時,您必須指定輸入資料來源。您可以在工作介面中指定輸入資料來源。在處 理流程中,您可以將滑鼠指標置於輸入資料連接埠上方,藉以判斷輸入資料來源的名稱。 若要在個別的索引標籤上檢視資料來源,請按兩下資料連接埠圖示。

在此範例中,「排序資料」工作的輸入資料來源為 SASHELP.CLASSFIT。

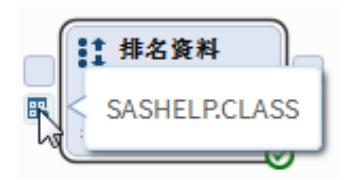

屬於「資料」類別的工作(例如「排序資料」工作)具有輸出資料來源和輸入資料來源。您可以使用輸出資料連接埠來判斷輸出資料來源的名稱。若要在個別的索引標籤上檢視資料來源,請按兩下資料連接埠圖示。

在此範例中,「排序資料」工作的輸出資料來源為 WORK.SORT。

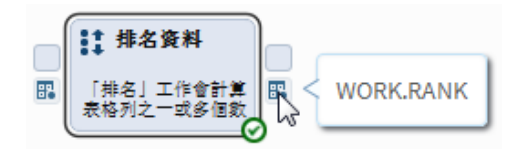

連接埠依預設會顯示在處理流程中。若要關閉連接埠,請按一下[顯示連接埠]。

## 了解每個節點的狀態

當您執行處理流程時,有些節點可能會成功執行,有些則否。若要檢視每個節點的狀態、執行節點的所需時間,以及是否已建立任何輸出資料,請按一下[結果]索引標籤。

以下是先前的處理流程中,位於[結果]索引標籤中的內容。

| ⚠ *處理流程1× |    |             |               |
|-----------|----|-------------|---------------|
| ▶執行 📙 😡 🔀 |    |             |               |
| 流程 結果     | 屬性 |             |               |
|           |    |             |               |
| 名稱        | 狀態 | 經歷時間        | 輸出            |
| 查詢        | 成功 | 0:0:0:0.899 | WORK.QUERY1   |
| 排名資料      | 成功 | 0:0:0:0.784 | WORK.Rank0001 |
| 程式        | 成功 | 0:0:0:9.701 |               |
| 子流程       | 成功 |             |               |
| 長條圖       | 整告 | 0:0:0:7.973 |               |

您可以使用這些圖示來判斷處理流程中每個節點的狀態:

| 圖示 | 說明                                                                                                    |
|----|----------------------------------------------------------------------------------------------------|
| .⊖ | 指定 SAS Studio 需要更多資訊才能執行節點。<br>例如,如果您在工作節點上看見此圖示,表示<br>您必須在工作中指定必要選項的值。此圖示也<br>會在 SAS Studio 嘗試執行空的子流程節點後,<br>出現在該節點上。 |
| ۲  | 指定節點已排入要執行的佇列中。                                                                                                    |
| Ø  | 指定節點的程式碼已提交。                                                                                                    |
| ▲  | 指定節點的程式碼產生警告。請檢閱該節點的<br>日誌,以取得詳細資訊。                                                                                    |
| 8  | 指定節點的程式碼產生錯誤。請檢閱該節點的<br>日誌,以取得詳細資訊。                                                                                    |

自訂處理流程

您可以透過下列方式自訂處理流程。

- 若要為節點或節點群組指定顏色,請選取節點,然後按一下[顏色]。在下拉式清單中, 選取您要使用的顏色。
- 根據預設,您可以隨意排列處理流程中的物件。但如果處理流程中包含太多物件,將可能造成混淆。按一下 SAS Studio 的 ,可排列處理流程中的物件。在排列節點時, SAS Studio 會考量任何相依性,以及節點增加到處理流程中的順序。

#### 檢視處理流程的屬性

若要檢視目前處理流程的屬性,請按一下[屬性]索引標籤。在屬性中,您可以指定節點的執行優先順序。處理流程會依據節點增加到處理流程的順序來執行節點。如果節點1相依於節點2,則必須在節點2執行完成後,節點1才會執行。您也可以選擇以平行方式執行節點,這表示會使用多個工作區伺服器來執行節點。因此,節點不會共用同一個 Work資料館,SAS Studio 會將任何產生的輸出儲存至 Webwork 資料館。

## 將 SAS 程式增加到處理流程

建立新的 SAS 程式

若要將新的 SAS 程式增加到處理流程:

- 1 按一下+,然後選取 [SAS 程式]。SAS 程式的節點會增加到處理流程。
- 2 選取節點,然後按一下 ⊆。(您也可以選取節點,然後按 Enter 鍵)程式碼編輯器隨即 出現。
- 3 輸入程式的程式碼。

| 處理流程1>程式                                      |
|-----------------------------------------------|
| 程式碼 日誌 結果 節點                                  |
| 🗶 😡 🝺 昌 🖻 🍋 🗲 🐂 🏨 行號 💿 🕆 🚊 🖾                  |
| <pre>1proc print data=sashelp.classfit;</pre> |
| 2 7111                                        |

4 若要為程式命名、為程式提供簡短描述,以及加入任何附註,請按一下[節點]索引標籤。

| 【■*處理流程1×               |
|-------------------------|
| 處理流程 1 > PROC PRINT     |
| 程式碼 日誌 結果 節點            |
| ▲ 諸                     |
| 標籤:                     |
| PROC PRINT              |
| 描述:                     |
| 列印 SASHELP.CLASSFIT 資料集 |
| 建立日期: 2015/2/9下午3:54:53 |
| 修改日期: 2015/2/9下午4:07:39 |
| ▲附註                     |
| 附註:                     |
| 每天僅執行此程式一次。             |
|                         |
|                         |

處理流程中的 SAS 程式節點現在會包含您在 [節點] 索引標籤上指定的名稱和描述。

#### 70 第4章 / 使用處理流程

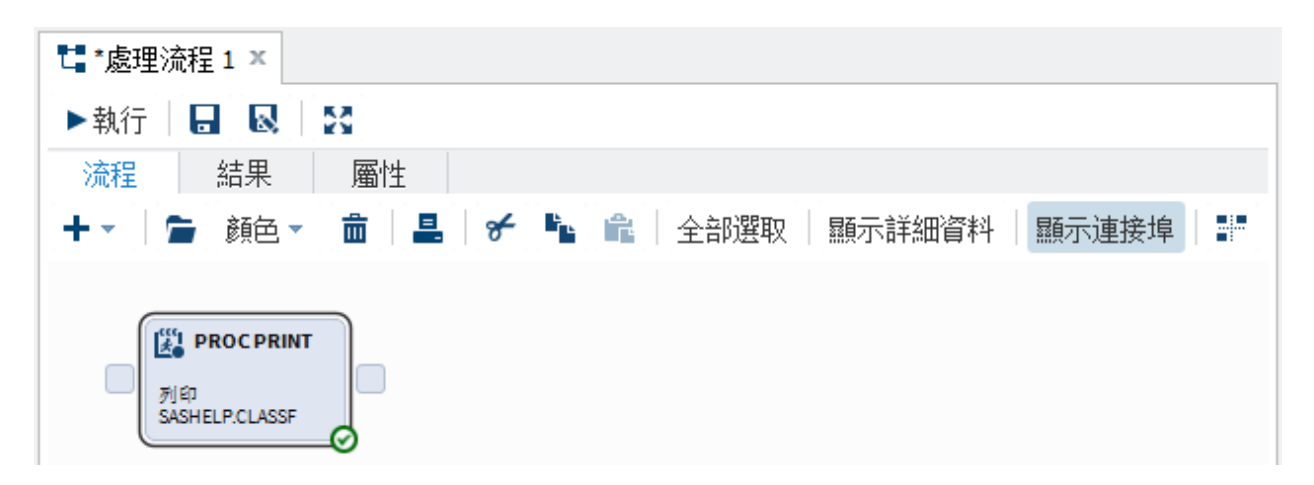

增加現有的 SAS 程式

您可能已撰寫要在處理流程中納入的 SAS 程式。若要增加此程式:

- 1 在瀏覽窗格中按一下[資料夾]區段。
- 2 在[資料夾] 區段中展開資料夾, 直到您看見所要增加的程式為止。
- **3** 選取您要增加的程式,然後將其拖曳至處理流程中。(綠色核取記號表示您可以將此檔案增加到處理流程中。)

在此範例中,您會將現有的 TopNCategories.sas 檔案增加到 SAS Studio 中的處理流程。

| SAS <sup>®</sup> Studio  | ₩ 2   🤁 視覺程式設計人員   ☴ 3 3 4 4 3 4 |
|--------------------------|----------------------------------|
| 資料夾                      | 【■*處理流程1×                        |
| は▼ 竜 玉 平 目 55            | ▶執行   🖶 😡   🔀                    |
| ▶ 🔁 資料夾捷徑                | 流程 結果 屬性                         |
| ▲ 🖸 我的資料夾<br>▲ 🖿 Desktop | + ▼   雪 顔色 ▼                     |
| 🆚 DualSelector.ctm       |                                  |
| 🖌 💼 Documents            |                                  |
| 🔺 💼 My SAS Files         | s TopNCategorie                  |
| 4 💼 9.4                  |                                  |
| Query_CLASSFIT.cqy       |                                  |
| 🔀 TopNCategories.sas     |                                  |
| my_content               |                                  |

增加程式碼片段

您可以將程式碼片段做為 SAS 程式的起點。

若要將程式碼片段增加到處理流程:

1 在瀏覽窗格中,選取[程式碼片段]。

2 在 [程式碼片段] 區段中選取您要增加的程式碼片段,然後將其拖曳至處理流程中。

在此範例中,會將[匯入 XLSX 檔案]程式碼片段增加到處理流程中。

| SAS <sup>®</sup> Studio | ₩ 🖌 🔎   🔩 視覺程式設計人員 🗸   ☴ 🕢 ② -   登出     |
|-------------------------|-----------------------------------------|
| 資料夾                     | ta*處理流程1×                               |
| 工作                      | ▶執行 📙 😡 🖸 🕄                             |
| 程式碼片段                   |                                         |
| 🗈 🖻 🖪 🖪 👀               |                                         |
| 🔽 我的程式碼片段               |                                         |
| ◢ 💾 程式碼片段               |                                         |
| ▷ 📲 巨集                  |                                         |
| ▷ 🔩 清單目錄                |                                         |
| ▷ 📲 圖形                  | Land Land Land Land Land Land Land Land |
| ▷ 📲 敍述性                 |                                         |
| ▲ 📭 資料                  |                                         |
| ■ 產生 CSV 檔案             |                                         |
| 💽 產生 PowerPoint 投影片     |                                         |
| ■ 產生 XML 檔案             |                                         |
| E) 匯入 CSV 檔案            |                                         |
| E: 匯入 XLSX 檔案           |                                         |
| E: 模擬單因子 ANOVA 資料       |                                         |
| 良 模擬線性迴歸資料              |                                         |
| ■ DS2 程式碼               |                                         |
| ■ DS2 套件                |                                         |
| ■ DS2 執行緒               |                                         |
| ▶ 📫 IML 💌               |                                         |
| 資料館                     |                                         |

3 若要檢視程式碼片段的程式碼,請選取程式碼片段節點,然後按一下 ☎。(您也可以選 取節點,然後按 Enter 鍵。)請依據本身的需求編輯程式碼。

以下是 [匯入 XLSX 檔案] 程式碼片段的程式碼。在此範例中,請在程式碼中指定您要 匯入的 XLSX 檔案所在的位置。

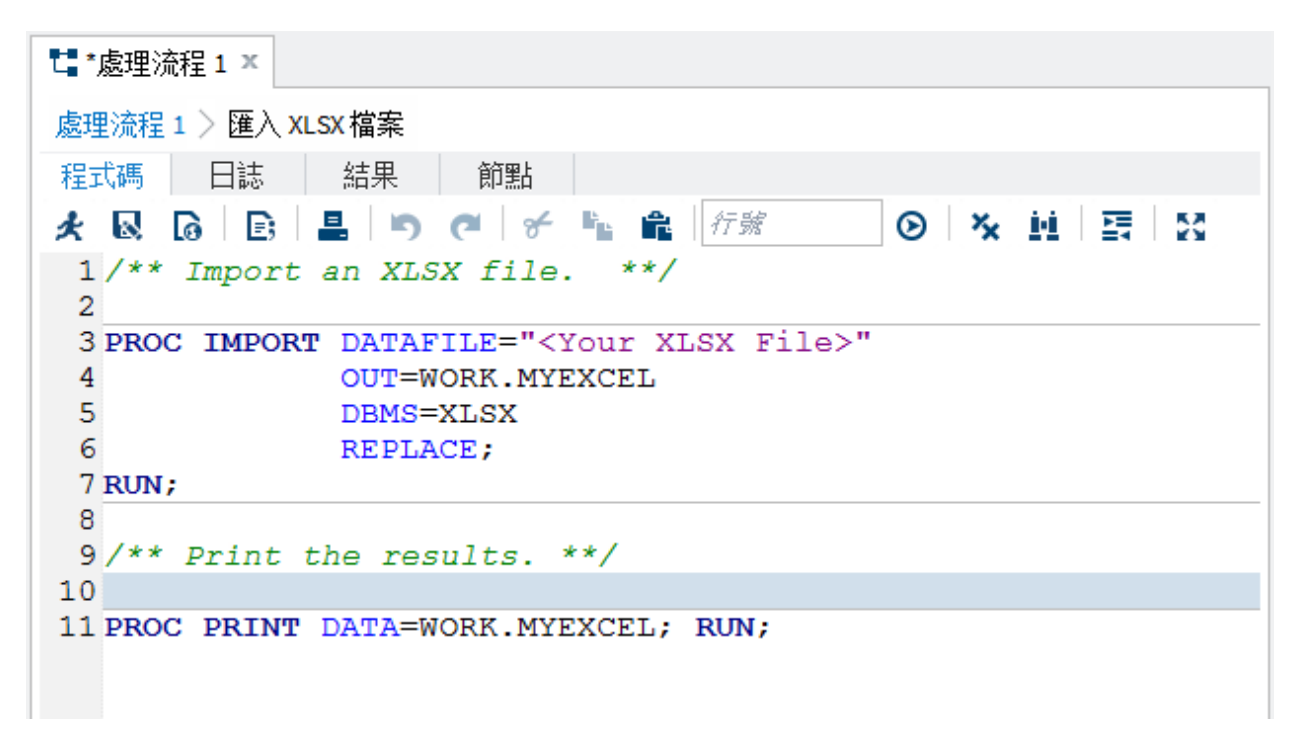

4 若要為您所建立的程式命名、為程式提供簡短描述,以及加入任何附註,請按一下[節點]索引標籤。

#### 74 第4章 / 使用處理流程

| 【■*處理流程1×                         |
|-----------------------------------|
| 處理流程1 〉 匯入 XLSX 檔案                |
| 程式碼 日誌 結果 節點                      |
| ▲ 諸別                              |
| 標籤:                               |
| 匯入 XLSX 檔案                        |
| 描述:                               |
| 匯入 Sales.XLSX 檔案                  |
| 建立日期: 2015/2/9下午4:21:48           |
| 修改日期: 2015/2/9下午4:26:47           |
| ▲ 附註                              |
| 附註:                               |
|                                   |
|                                   |
|                                   |
| 修改日期: 2015/2/9 下午4:26:47<br>▲ 附註: |

處理流程中的 [匯入 XLSX 檔案] 節點現在會包含您所提供的描述。

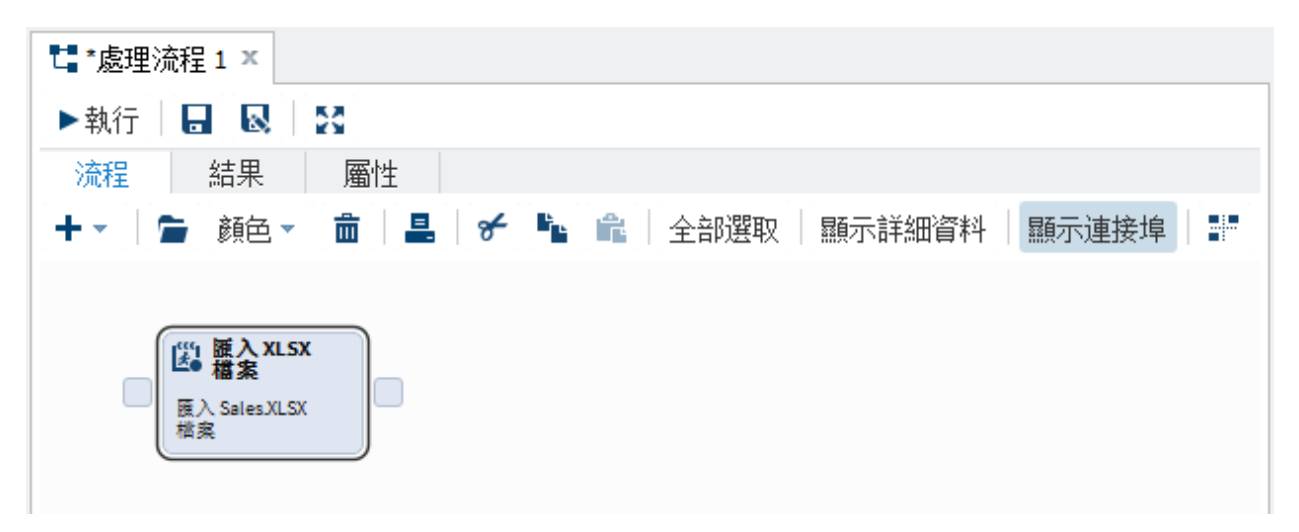

將查詢增加到處理流程

建立新查詢

若要建立新查詢:

- 1 按一下+,然後選取[查詢]。查詢的節點會增加到處理流程。
- 2 選取節點,然後按一下 🖕 . [查詢產生器] 隨即出現。
- 3 使用查詢產生器定義您的查詢。如需詳細資訊,請參閱「建立新查詢」(第40頁)。
- 4 若要定義查詢的結果類型,請使用[屬性]索引標籤。如需詳細資訊,請參閱「儲存結果」(第 60 頁)。
- 5 若要為查詢節點命名、為查詢提供簡短描述,以及加入任何附註,請按一下[**節點]**索引標籤。

若要返回處理流程的檢視 請在階層連結中選取處理流程的名稱。處理流程中的查詢節點現在會包含您在[**節點**]索引標籤上指定的名稱和描述。

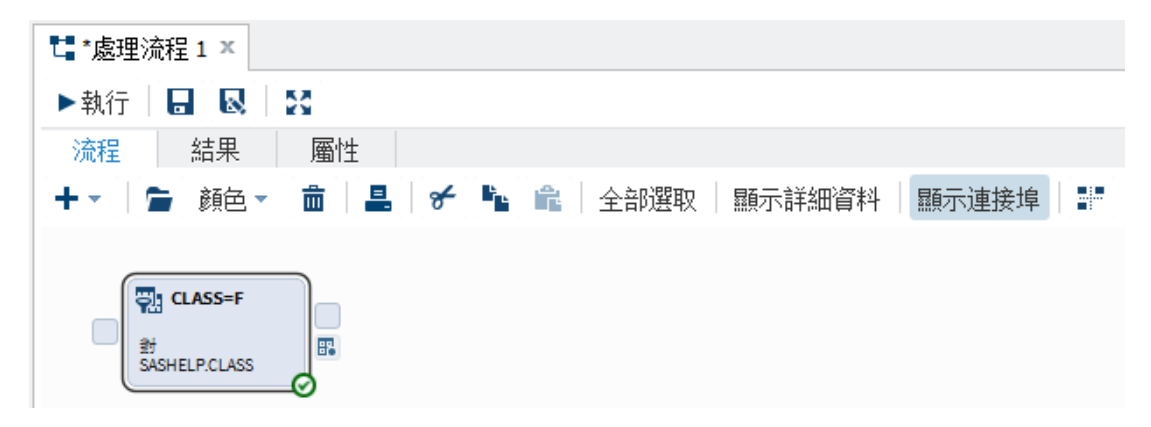

將現有查詢增加到處理流程

您可能已撰寫要在處理流程中納入的查詢。若要增加此查詢:

- 1 在瀏覽窗格中按一下[資料夾]區段。
- 2 在[資料夾] 區段中展開資料夾, 直到您看見所要增加的程式為止。
- **3** 選取您要增加的查詢,然後將其拖曳至處理流程中。(綠色核取記號表示您可以將此檔 案增加到處理流程中。)

在此範例中,您會將現有的 Query\_CLASSFIT 檔案增加到 SAS Studio 中的處理流程。

| SAS <sup>®</sup> Studio                                                                           | ₩ 🖌 🔎 │ 🔩 視覺程式設計人員 - │ 🚍 - ⑦ - │ 登出 |
|---------------------------------------------------------------------------------------------------|-------------------------------------|
| 済料夾 译 ← 當 上 字 目 (5) ▷ 資料夾捷徑 ▲ 敢的資料夾 ▲ Desktop ♣ DualSelector.ctm ▲ Documents ▲ My SAS Files ▲ 9.4 |                                     |
| TopNCategories.sas                                                                                |                                     |

## 將工作增加到處理流程

您可以將自訂工作和隨附於 SAS Studio 的工作增加到處理流程。

- 1 在瀏覽窗格中按一下[工作]區段。
- 2 選取您要增加的工作,然後將其拖曳至處理流程中。

以下是包含「排序資料」工作的處理流程範例。

3 選取工作節點,然後按一下 늘。若要執行工作,您必須指定任何必要選項的值。

以下是「排序資料」工作的使用者介面。

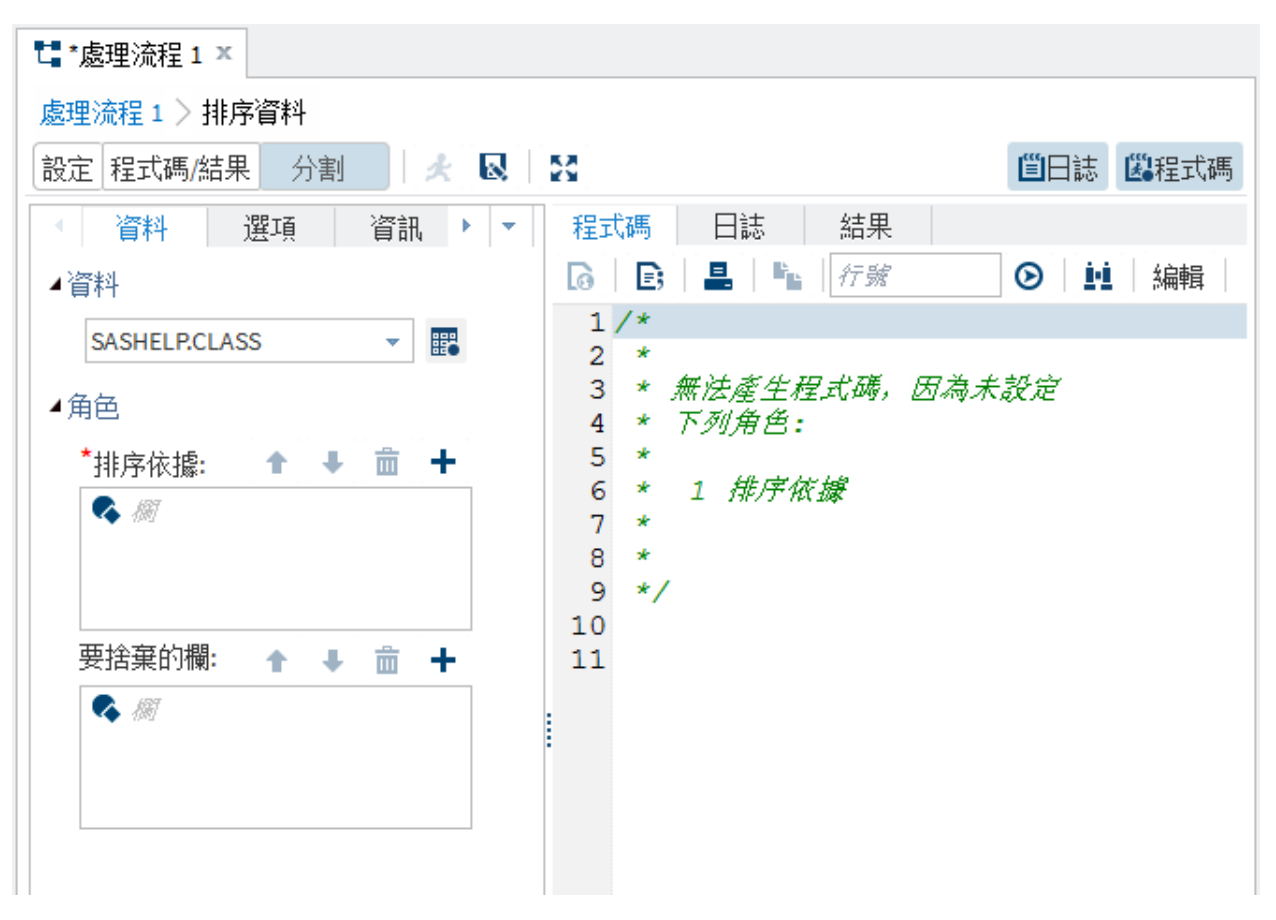

當您執行工作時,SAS Studio 會使用您為工作選項指定的值。

## 了解子流程

什麼是子流程?

在處理流程中您可能會有子流程。這些子流程包含一或多個物件。建立子流程的好處是,您可以輕鬆執行子流程中的節點,而無須執行整個處理流程。如果子流程連結至整個處理流程中的另一個節點,則必須在子流程執行完成後,SAS Studio 才會執行後續的節點。

此範例中有三個節點:名為 PROC PRINT 的程式設計節點、子流程的節點,和名為 CLASS=F 的查詢節點。子流程節點中的所有節點都必須在 SAS Studio 執行 CLASS=F 節點之前執行。根據預設,子流程的節點是白色的。

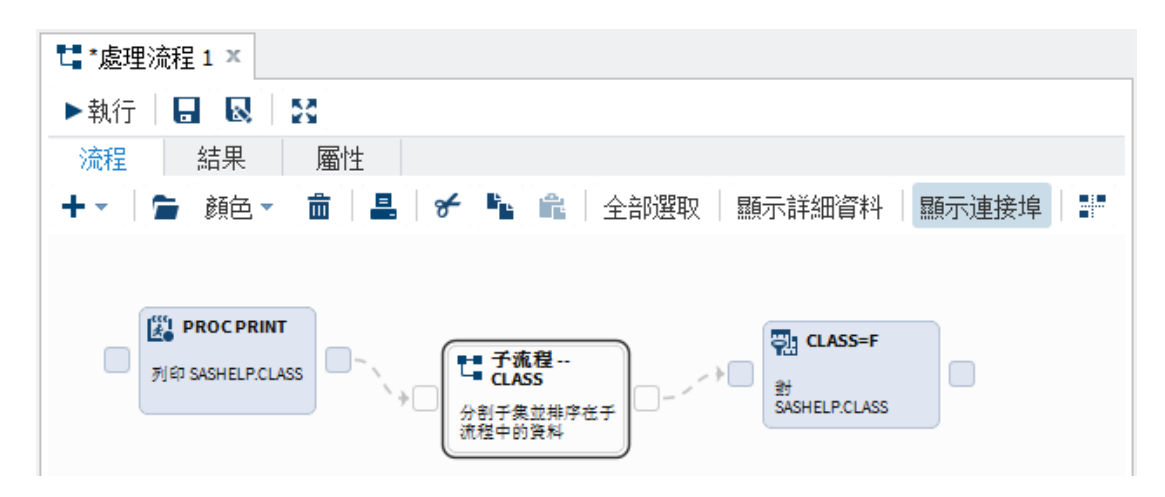

附註: SAS Studio 無法執行包含空子流程的處理流程。此時會出現錯誤訊息。

#### 建立新的子流程

若要將子流程增加到處理流程:

- 1 按一下+,然後選取[子流程]。子流程的節點會出現在處理流程中。
- 2 選取子流程節點,然後按一下 . 請使用階層連結驗證您正在子流程中工作。

#### 80 第4章 / 使用處理流程

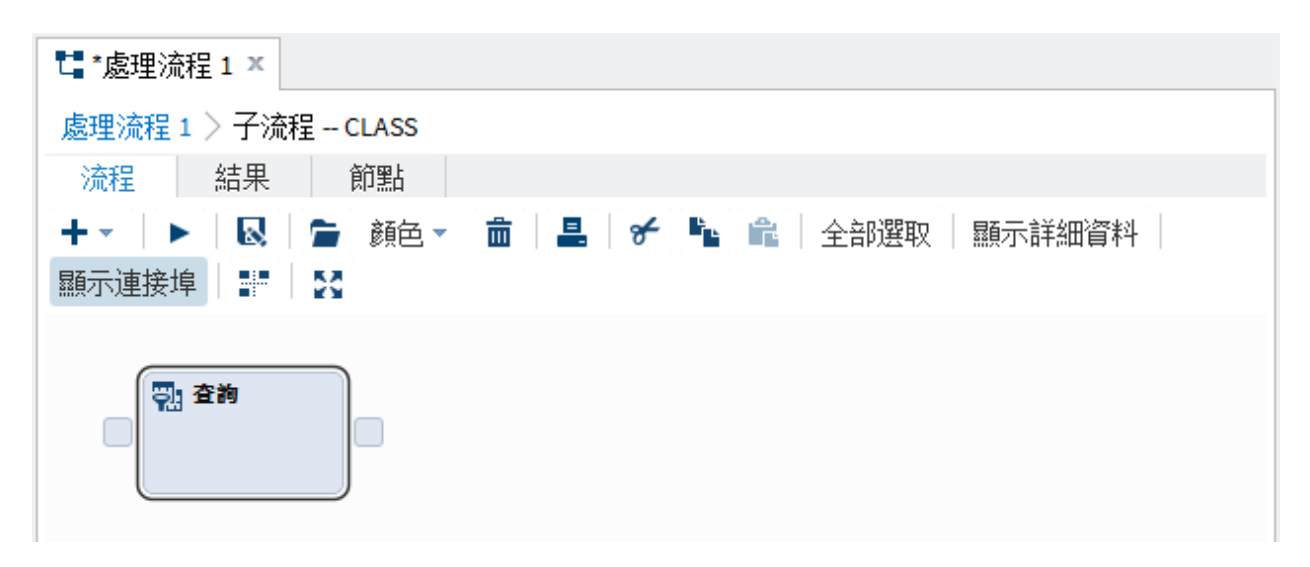

- 3 增加子流程的内容。子流程可包含其他子流程。
- 4 若要為子流程節點命名、為子流程提供簡短描述,以及加入任何附註,請按一下[節點]索引標籤。

輸入這項資訊後,處理流程中的子流程節點會包含您在[**節點]**索引標籤上指定的名稱和描述。

從現有的處理流程建立子流程

您可以將現有的處理流程增加為另一個處理流程的子流程。

若要將現有的處理流程增加為子流程:

- 1 在瀏覽窗格中按一下[資料夾]區段。
- 2 在[資料夾] 區段中展開資料夾, 直到您看見所要增加的程式為止。
- **3** 選取您要增加的程序,然後將其拖曳至處理流程中。(綠色核取記號表示您可以將此檔 案增加到處理流程中。)

在此範例中,您會將現有的 PF\_Example.cpf 檔案增加到 SAS Studio 中的處理流程。

| SAS <sup>®</sup> Studio                        | ₩ 🖌 🖓   🖬 視覺程式設計人員 🛛   🧮 🕢 😨 🗌 登出                                                                                                    |
|------------------------------------------------|----------------------------------------------------------------------------------------------------|
| 資料夾                                            | 【* 處理流程 1 ×         ▶執行       □         ○       話果         二       二         ★       □         ●       颜色         □       ●         ●       颜色         □       ●         ●       颜色         ●       ●         ●       ●         ●       ●         ●       ●         ●       ●         ●       ●         ●       ●         ●       ●         ●       ●         ●       ●         ●       ●         ●       ●         ●       ●         ●       ●         ●       ●         ●       ●         ●       ●         ●       ●         ●       ●         ●       ●         ●       ●         ●       ●         ●       ●         ●       ●         ●       ●         ●       ●         ●       ●         ●       ● |
| <ul><li>工作</li><li>程式碼片段</li><li>資料館</li></ul> |                                                                                                    |

## 連結處理流程中的節點

在處理流程中,您可以指定每個節點的執行順序。一般而言,每個節點都有一個輸入連接 埠和輸出連接埠。若要檢視處理流程中各節點的連接埠,請按一下[**顯示連接埠**]。 若要連結處理流程中的節點:

1 爲您要連結的節點選取控制埠。

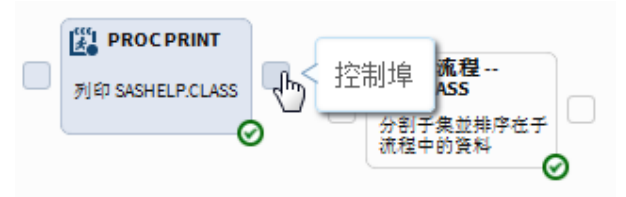

2 從一個節點的控制埠畫一個箭號,指向要連結到之節點的控制埠。

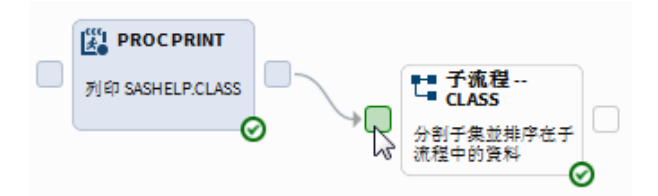

如果兩個節點之間可以連結,這兩個節點在處理流程中會以虛線連接。

執行處理流程

若要執行處理流程中的所有節點,請按一下▶執行。

若要執行選取的節點群組,請以滑鼠在您要執行的節點週圍畫出方框。以滑鼠右鍵按一下您的選取項目。從快顯功能表中,選取[執行選取的項目]。

若要停止執行處理流程,請按一下**■停止**。

儲存處理流程

若要儲存目前的處理流程,請按一下 🖥。處理流程會在 [資料夾捷徑] 或 [我的資料夾] 中儲存為 CPF 檔案。

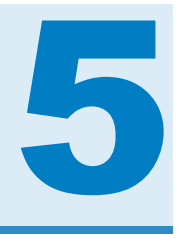

# 使用資料

| 關於表格檢視器        | 83 |
|----------------|----|
| 開啓和檢視資料        | 85 |
| 檢視用來建立表格的查詢程式碼 | 86 |
| 篩選和排序資料        | 87 |
| 匯出資料           | 90 |

關於表格檢視器

若要在 SAS Studio 中開啓表格,可使用表格檢視器。

84 第5章 / 使用資料

| SASHELI        | P.CARS × |          |     |         |            |            |          |              |                     |   |
|----------------|----------|----------|-----|---------|------------|------------|----------|--------------|---------------------|---|
| 檢視 <b>:</b> 欄名 | 3稱 🔻     | <b>.</b> | - C |         | 8 <b>Y</b> | 🛿 篩選:(無)   |          |              |                     |   |
| 欄              |          | •        | 總列  | 數:428 糹 | 悤欄數:15     |            |          | <b>₩ €</b> 3 | 51 <b>] 1-100</b> 🔿 | ⇒ |
| 🔲 全部選          | 取        |          |     | Type    | Origin     | DriveTrain | MSRP     | Invoice      | EngineSize          |   |
| 🔲 💩 Mak        | e        | -        | 1   | SUV     | Asia       | All        | \$36.945 | \$33,337     | 3.5                 |   |
| 🔲 💩 Mod        | del      |          | 2   | Sedan   | Asia       | Front      | \$23,820 | \$21,761     | 2                   |   |
| 🛛 🛆 Тур        | e        |          | 3   | Sedan   | Asia       | Front      | \$26,990 | \$24,647     | 2.4                 | Ε |
| 🔽 💩 Orig       | ;in      |          | 4   | Sedan   | Asia       | Front      | \$33,195 | \$30,299     | 3.2                 |   |
| Driv           | eTrain   | ≡        | 5   | Sedan   | Asia       | Front      | \$43,755 | \$39,014     | 3.5                 |   |
|                | ۱P       |          | 6   | Sedan   | Asia       | Front      | \$46,100 | \$41,100     | 3.5                 |   |
|                | pice     |          | 7   | Sports  | Asia       | Rear       | \$89,765 | \$79,978     | 3.2                 |   |
| V BEng         | ineSize  |          | 8   | Sedan   | Europe     | Front      | \$25,940 | \$23,508     | 1.8                 |   |
|                | nders    |          | 9   | Sedan   | Europe     | Front      | \$35,940 | \$32,506     | 1.8                 |   |
|                | sopowor  | -        | 10  | Sedan   | Europe     | Front      | \$31,840 | \$28,846     | 3                   |   |
|                | sepower  |          | 11  | Sedan   | Europe     | All        | \$33,430 | \$30,366     | 3                   |   |
|                | 3_City   | -        | 12  | Sedan   | Europe     | All        | \$34,480 | \$31,388     | 3                   |   |
| 屬性             | 值        |          | 13  | Sedan   | Europe     | Front      | \$36,640 | \$33,129     | 3                   |   |
| 標籤             | Model    |          | 14  | Sedan   | Europe     | All        | \$39,640 | \$35,992     | 3                   |   |
| 名稱             | Model    |          | 15  | Sedan   | Europe     | Front      | \$42,490 | \$38,325     | 3                   |   |
| 長度             | 40       |          | 16  | Sedan   | Europe     | All        | \$44,240 | \$40,075     | 3                   |   |
| 類型             | 字元       |          | 17  | Sedan   | Europe     | All        | \$42,840 | \$38,840     | 2.7                 |   |
| 格式             |          |          | 18  | Sedan   | Europe     | All        | \$49,690 | \$44,936     | 4.2                 |   |
| 輸入格式           |          |          | 19  | Sedan   | Europe     | All        | \$69,190 | \$64,740     | 4.2                 |   |
|                |          |          | 20  | Sedan   | Europe     | All        | \$48,040 | \$43,556     | 4.2                 | - |

附註: 表格檢視器會顯示表格的前 100 列。如果表格的結構或資料值在表格開啓期間有 所變更,您必須重新整理表格檢視器才能看見變更。如果表格的結構有所變更,而您未重 新整理表格,則導覽窗格的[資料館]區段中所列的欄可能會與表格檢視器中顯示的欄不 同。

按一下工具列上的 🗄 ,即可檢視表格和其各欄的屬性。

| SAS 表格            | ·屬性 |            |            |      | ×  |
|-------------------|-----|------------|------------|------|----|
| 一般                | 欄   | 延伸特性       | 欄延伸特性      |      |    |
| 名稱 <mark>:</mark> |     | CARS       |            |      |    |
| 描述:               |     | 2004 Car I | Data       |      |    |
| <u>類型</u> :       |     | 表格         |            |      |    |
| 位置 <mark>:</mark> |     | SASHELP.   | CARS       |      |    |
| 列:                |     | 428        |            |      |    |
| 欄:                |     | 15         |            |      |    |
| 建立日期:             |     | 2013年6月    | ]19日下午9:38 | 3:06 |    |
| 修改日期:             |     | 2013年6月    | ]19日下午9:38 | 3:06 |    |
|                   |     |            |            |      |    |
|                   |     |            |            |      |    |
|                   |     |            |            |      |    |
|                   |     |            |            |      |    |
|                   |     |            |            |      | 關閉 |

| SAS 表格属    | 屬性   |      |       |                |      |                 | × |
|------------|------|------|-------|----------------|------|-----------------|---|
| 一般         | 欄    | 延伸特性 | 欄延伸特性 |                |      |                 |   |
| 欄名稱        | 類型   | 長度   | 格:    | <del>.</del> ت | 輸入格式 | 標籤              |   |
| MAKE       | 字元   | 13   |       |                |      |                 | - |
| MODEL      | 字元   | 40   |       |                |      |                 |   |
| TYPE       | 字元   | 8    |       |                |      |                 |   |
| ORIGIN     | 字元   | 6    |       |                |      |                 | Ξ |
| DRIVETRAIN | 字元   | 5    |       |                |      |                 |   |
| MSRP       | 數值   | 8    | DC    | LLAR8.         |      |                 |   |
| INVOICE    | 數值   | 8    | DC    | LLAR8.         |      |                 |   |
| ENGINESIZE | 數值   | 8    |       |                |      | Engine Size (L) |   |
| CYLINDERS  | 數值   | 8    |       |                |      |                 |   |
| HORSEPOWE  | R 數值 | 8    |       |                |      |                 |   |
| MPG CITY   | 動估   | ٥    |       |                |      | MPG (City)      | Ŧ |
|            |      |      |       |                |      | 關閉              |   |

[延伸特性] 索引標籤可讓您將其他使用者定義的特性與表格和表格中的欄建立關聯。例如,您可以建立延伸特性,其包含的 URL 含有表格相關資訊或用來建立欄的公式。如需建立延伸特性的詳細資訊,請參閱 Base SAS 9.4 Procedures Guide。

附註: 您只能將延伸特性增加到在 SAS 9.4 (或更新版本) 伺服器上建立的 SAS 表格。

開啓和檢視資料

有數種方式可以在 SAS Studio 中開啓檔案:

86 第5章 / 使用資料

- 您可以在[資料夾]和[資料館]區段中按兩下檔案。
- 您可以將檔案從[資料夾]和[資料館]區段拖曳至工作區。
- 您可以搜尋檔案,並從搜尋結果中加以開啓。您可以透過按兩下檔案或拖曳檔案至工作 區的方式來開啓檔案。
- 您可以使用 [檔案捷徑] 區段中的檔案捷徑來開啓檔案。您可以透過按兩下檔案或拖曳 檔案至工作區的方式來開啓檔案。

開啓表格時,會顯示表格中的所有欄。您可以使用[欄]區域來指定要在表格檢視器中納入的欄。預設會顯示欄名稱,不過您可從[檢視]下拉式清單中選取[欄標籤]來選擇顯示欄標籤。

| SASHELP.CARS ×                        |   |    |         |        |            |          |          |            |   |
|---------------------------------------|---|----|---------|--------|------------|----------|----------|------------|---|
| 檢視: 欄名稱 ▼ ■                           |   | C. |         | 9      | 🛿 篩選:(無)   | 1        |          |            |   |
| 欄標籤                                   | ٩ | 總列 | 擻:428 總 | 欄數:15  |            |          | + +      | 列 1-100 🔹  | ⇒ |
| · · · · · · · · · · · · · · · · · · · |   |    | Туре    | Origin | DriveTrain | MSRP     | Invoice  | EngineSize |   |
| Make                                  | Â | 1  | SUV     | Asia   | All        | \$36,945 | \$33,337 | 3.5        | * |
| Model                                 |   | 2  | Sedan   | Asia   | Front      | \$23,820 | \$21,761 | 2          |   |
| 🗹 🛆 Туре                              |   | 3  | Sedan   | Asia   | Front      | \$26,990 | \$24,647 | 2.4        | E |
| 🔽 💩 Origin                            |   | 4  | Sedan   | Asia   | Front      | \$33,195 | \$30,299 | 3.2        |   |
| 🗷 \Delta Drive Train                  | Ξ | 5  | Sedan   | Asia   | Front      | \$43,755 | \$39,014 | 3.5        |   |
| MSRP                                  |   | 6  | Sedan   | Asia   | Front      | \$46,100 | \$41,100 | 3.5        |   |
| Invoice                               |   | 7  | Sports  | Asia   | Rear       | \$89,765 | \$79,978 | 3.2        |   |
| ☑ <sup>23</sup> EngineSize            |   | 8  | Sedan   | Europe | Front      | \$25,940 | \$23,508 | 1.8        |   |

## 檢視用來建立表格的查詢程式碼

當您選取選項並自訂想要的表格外觀時,SAS Studio 會產生可供您使用的 SAS 程式碼。 若要檢視查詢程式碼,請按一下工具列上的 。新的程式視窗便會出現,其中有當初用 於在表格檢視器中建立表格檢視的程式碼。此程式是查詢程式碼的副本,不再與原始查詢 有關聯。編輯此程式碼並不會影響表格檢視器中顯示的資料,而修改表格檢視器也不會影 響此程式碼的內容。

## 篩選和排序資料

在表格檢視器中,您可以用滑鼠右鍵按一下欄標題,以依據該欄篩選及排序資料。

| 總列  | 數:19 總欄數:! | 5   |        | 🍋 🔶 列 1-19 🔿 | <b>→</b> I |
|-----|------------|-----|--------|--------------|------------|
|     | Name 🔺     | Sex | Are    | Height       |            |
| 1   | 卡洛         | 女   | 遞增排序   | 62.8         |            |
| 2   | 艾莉絲        | 女   | 遞減排序   | 56.5         |            |
| 3   | 亨利         | 男   | 增加篩選條件 | 63.5         |            |
| 4   | 芭芭拉        | 女   |        | 65.3         |            |
| 5   | 阿佛列        | 男   | 14     | 69           |            |
| 6   | 威廉         | 男   | 15     | 66.5         |            |
| 7   | 珍          | 女   | 12     | 59.8         |            |
| 8   | 珍妮特        | 女   | 15     | 62.5         |            |
| 9   | 約翰         | 男   | 12     | 59           |            |
| 10  | 茱蒂         | 女   | 14     | 64.3         |            |
| 11  | 傑佛瑞        | 男   | 13     | 62.5         |            |
| 12  | 香伊絲        | 女   | 11     | 51.3         |            |
| 13  | 湯瑪斯        | 男   | 11     | 57.5         |            |
| 14  | 菲力普        | 男   | 16     | 72           |            |
| 15  | 隆納德        | 男   | 15     | 67           |            |
| 16  | 詹姆士        | 男   | 12     | 57.3         |            |
| 17  | 瑪莉         | 女   | 15     | 66.5         |            |
| 18  | 璐薏絲        | 女   | 12     | 56.3         |            |
| 19  | 羅伯特        | 男   | 12     | 64.8         |            |
| ٠ [ |            |     |        |              | •          |

篩選選項會根據所選的欄類型而不同。數值欄的[增加篩選條件] 視窗可讓您為每欄指定 一個或兩個篩選準則。若要增加第二個篩選準則,請按一下 ➡。 88 第5章 / 使用資料

| 總列 | ]數:19 總欄數:: | 5          |     | 🖛 🗲 列1-19 | → → |
|----|-------------|------------|-----|-----------|-----|
|    | Name 🔺      | Sex        | Age | Height    |     |
| 1  | 卡洛          | 女          | 14  | 62.8      |     |
| 2  | 艾莉絲         | 女          | 13  | 56.5      |     |
| 3  | 亨利          | 男          | 14  | 63.5      |     |
| 4  | 芭 增加篩選      | 絛件         |     | ×         |     |
| 5  | 阿卡哈兰        | 医周期 名为 准白山 |     |           |     |
| 6  | 」<br>威      | nt。印始新闻    |     |           |     |
| 7  | 珍 > - 60    |            |     | +         |     |
| 8  | 珍           |            |     |           |     |
| 9  | 約 = -       |            |     |           |     |
| 10 | 莱 =         |            |     |           |     |
| 11 | 傑 ≥         |            | 篩選  | 取消        |     |
| 12 | 喬伊 >        | 女          | 11  | 51.3      |     |
| 13 | 湯瑪          | 男          | 11  | 57.5      |     |
| 14 | 菲力・①        | 男          | 16  | 72        |     |
| 15 | 隆純          | 男          | 15  | 67        |     |
| 16 | 詹姆士         | 男          | 12  | 57.3      |     |
| 17 | 瑪莉          | 女          | 15  | 66.5      |     |
| 18 | 璐薏絲         | 女          | 12  | 56.3      |     |
| 19 | 羅伯特         | 男          | 12  | 64.8      |     |
| •  |             |            |     |           | Þ   |

對於字元欄,「增加篩選條件] 視窗可讓您選取該欄中的一或多個值。

| 增加篩選條件        |    | ×        |
|---------------|----|----------|
| 選取一或多個值。      |    |          |
| BED           |    | •        |
| CHAIR<br>DESK |    | =        |
| SOFA          |    | <b>T</b> |
|               |    |          |
| 篩選            | 清除 | 取消       |

對於日期欄,[增加篩選條件] 視窗可讓您從快顯日曆視窗中選取日期值。

| 增加篩選條件               |    |     |    |             |    |     |     | × |
|----------------------|----|-----|----|-------------|----|-----|-----|---|
| 指定 <b>"DATE</b> " 的準 | 則  |     |    |             |    |     |     |   |
| 等於:                  |    |     |    |             |    |     |     | ] |
| 小於:                  |    |     |    |             |    |     | iii | ] |
| 大於:                  | •  |     | 1  | <u>0月</u> 、 | -  |     | Þ   |   |
| 2.014                | Π  | —   | _  | Ξ           | 四  | Б   | 六   |   |
| (許)                  | 28 | 29  | 30 | 1           | 2  | 3   | 4   |   |
| HPA                  | 5  | 6   | 7  | 8           | 9  | 10  | 11  | F |
|                      | 12 | 13  | 14 | 15          | 16 | 17  | 18  |   |
|                      | 19 | 20  | 21 | 22          | 23 | 24  | 25  |   |
|                      | 26 | 27  | 28 | 29          | 30 | 31  | 1   |   |
|                      | 2  | 3   | 4  | 5           | 6  | 7   | 8   |   |
|                      |    | 20: | 13 | 2014        | 2  | 015 |     |   |

對資料建立篩選條件時,篩選準則會顯示在工作區的頂端。您可以按一下 7 以編輯篩選條件和 8 以刪除篩選條件。

## 匯出資料

您可以使用 SAS Studio 將資料以其他檔案類型形式匯出至您指定的資料夾。

附註: 您無法將資料匯出至 FTP 資料夾。

#### 若要匯出資料:

- 1 按一下瀏覽窗格中的[資料館],然後瀏覽以尋找您要匯出的檔案。
- 2 以滑鼠右鍵按一下您要匯出的檔案,然後選取 [匯出]。[匯出表格] 視窗隨即開啓。
- 3 選取您要儲存匯出檔案的資料夾。
- 4 在[檔案名稱] 方塊中, 輸入匯出的檔案名稱。
- 5 在[檔案格式]下拉式清單中選取匯出的檔案格式。

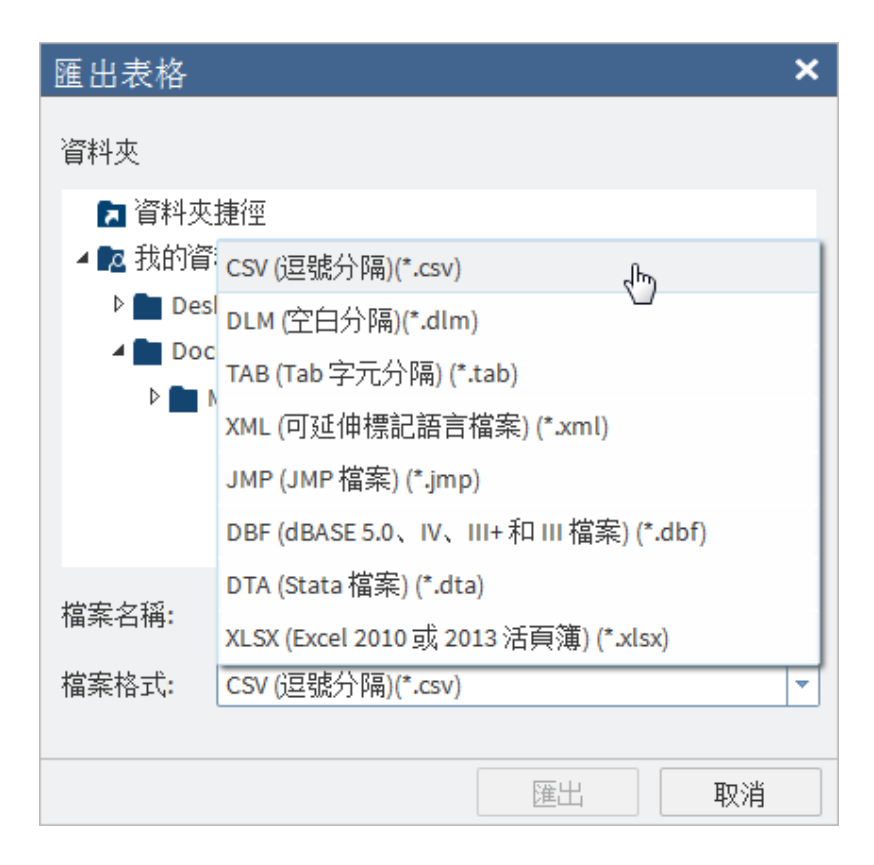

6 按一下[匯出] 匯出檔案。

92 第5章 / 使用資料

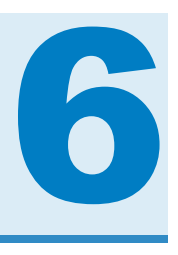

## 使用結果

| 檢視結果                                                        |                |
|-------------------------------------------------------------|----------------|
| 將結果傳送給另一位使用者                                                |                |
| 關於 SAS Output Delivery System                               |                |
| <b>關於 SAS ODS 統計圖形</b><br>關於 SAS ODS 統計圖形<br>SAS ODS 圖形設計程式 | 96<br>96<br>97 |
| 如何編輯圖形輸出                                                    |                |
| 指定結果樣式                                                      | 101            |

## 檢視結果

在 SAS Studio 中執行工作或程式時,結果會顯示在工作區中。您可以將結果儲存為 HTML、PDF 或 RTF 檔案。也可以下載任何產生的資料。

#### 94 第6章 / 使用結果

| SASHELP.CLASS × | '清單資料 ×  |   |         |            |                                |             |             |     |
|-----------------|----------|---|---------|------------|--------------------------------|-------------|-------------|-----|
| 設定 程式碼/結果 分割    | * 5      | 8 | 23      |            |                                | Ĩ           | 日誌 選和       | 呈式碼 |
| 資料 選項 資料        | 罰        | 利 | 呈式碼     |            | 誌結果                            |             |             |     |
| ▲資料             |          | Г | A 6     | ₽.         |                                |             |             |     |
|                 |          |   | 0 11    |            |                                |             |             |     |
| SASHELP.CARS    | × ===    |   |         |            | List Data for SASHELF          | P.CARS      |             | =   |
| ▲角色             |          |   | Row n   | umbor      | Make=Acura                     | MCDD        | MPG (City)  |     |
| 清單變數: ▲ 【       | ( 命 +    |   | Row II  | umber<br>1 | MDX                            | \$36,945    | 17          |     |
|                 | · · · ·  |   |         | 2          | RSX Type S 2dr                 | \$23,820    | 24          |     |
| A Model         |          |   |         | 3          | TSX 4dr                        | \$26,990    | 22          |     |
| 3 MSRP          |          |   |         | 4          | TL 4dr                         | \$33,195    | 20          |     |
| 123 MPG_City    | -        |   |         | 5          | 3.5 RL 4dr                     | \$43,755    | 18          |     |
| 分析群组依據: 🔺 🎩     | L 🚔 ∔    |   |         | 6          | 3.5 RL w/Navigation 4dr        | \$46,100    | 18          |     |
|                 | · · · ·  |   |         | 7          | NSX coupe 2dr manual S         | \$89,765    | 17          |     |
| A Make          |          |   |         |            | Make=Audi                      |             |             |     |
|                 |          |   | Row num | ber N      | lodel                          | MSRE        | P MPG (City | )   |
|                 |          |   |         | 8 A        | 4 1.8T 4dr                     | \$25,94     | 22          | 2   |
| 下列項目的總          | <u> </u> |   |         | 9 A        | 41.8T convertible 2dr          | \$35,94     | 23          | 3   |
| 計: 1            |          |   |         | 10 A       | 4 3.0 4dr                      | \$31,84     | 20          | )   |
| 123 ///         |          |   |         | 11 A       | 4 3.0 Quattro 4dr manual       | \$33,430    | ) 17        | 7   |
|                 |          |   |         | 12 A       | 4 3.0 Quattro 4dr auto         | \$34,480    | 0 18        | 3   |
|                 |          |   |         | 13 A       | \6 3.0 4dr                     | \$36,64     | 0 20        | )   |
|                 |          |   |         | 14 A       | 4 2 0 convertible 2ds          | \$39,64     | 18          | 5   |
| 識別標籤: 🛖 🦊       | ト 歯 🕂    |   |         | 10 A       | 4 3.0 Convertible 2dr          | \$44,45     | 20          | ,   |
|                 |          |   |         | 17 A       | 4 3.0 Qualito Conventible 2d   | \$42.84     | 1 18        | ,   |
|                 |          |   |         | 18 A       | A6 4.2 Quattro 4dr             | \$49,690    | ) 17        | 7   |
|                 |          |   |         | 19 A       | A8 L Quattro 4dr               | \$69,190    | ) 17        | 7   |
|                 |          |   |         | 20 S       | 64 Quattro 4dr                 | \$48,040    | ) 14        | 4   |
|                 |          |   |         | 21 R       | RS 6 4dr                       | \$84,600    | ) 18        | 5   |
|                 |          |   |         | 22 T       | T 1.8 convertible 2dr (coupe)  | \$35,94     | 20          | )   |
|                 |          |   |         | 23 T       | T 1.8 Quattro 2dr (convertible | e) \$37,390 | 20          | )   |
|                 |          |   |         | 24 T       | T 3.2 coupe 2dr (convertible)  | \$40,59     | 21          | 1   |
|                 |          |   |         | 25 A       | 46 3.0 Avant Quattro           | \$40,840    | 18          | ÷   |

## 將結果傳送給另一位使用者

您可以透過電子郵件將結果複本以及相關聯的程式碼和日誌檔傳送給另一位使用者。您可 以傳送的檔案包括 HTML、RTF 和 PDF 格式的結果,以及與結果相關聯的程式碼和日誌 檔。您也可以傳送 [程式摘要] 檔案,其包括程式執行、完整 SAS 原始程式碼、完整 SAS
日誌和結果的資訊。程式碼、日誌和程式摘要檔案會傳送為 HTML 檔案。若要透過電子郵件傳送檔案,您需要存取 SMTP 伺服器。如需詳細資訊,請連絡網站管理員。

附註: 如果將您的 SAS Studio 電子郵件訊息標記為垃圾郵件,請參閱《SAS Studio: Administrator's Guide》以取得設定檔案的相關資訊。

若要透過電子郵件傳送結果:

1 在結果的工具列上,按一下 ⋈。[傳送電子郵件] 視窗隨即開啓。

| 傳送電子郵 | 件              |                  |                                        | × |
|-------|----------------|------------------|----------------------------------------|---|
| 附帶項目: | □ 程式碼 ✓ HTML結果 | □ 日誌<br>□ RTF 結果 | <ul><li>□ PDF結果</li><li>□ 摘要</li></ul> |   |
| 收件人:  |                |                  |                                        |   |
| 副本:   |                |                  |                                        |   |
| 主旨:   |                |                  |                                        |   |
|       |                |                  |                                        |   |
|       |                |                  |                                        |   |
|       |                |                  |                                        |   |
|       |                |                  |                                        |   |
|       |                |                  |                                        | 当 |
|       |                |                  | 177                                    | П |

- 2 選取要併入為電子郵件附件的項目。預設會選取 HTML 結果。
- 3 在 [收件者] 方塊中, 輸入要將檔案傳送給其的電子郵件地址。用分號隔開地址。
- 4 如果您要將電子郵件的副本傳送給另一個地址,請在[副本]方塊中輸入地址。
- 5 在[主旨] 方塊中, 輸入電子郵件的主旨。您也可以增加要併入電子郵件內文的訊息。

6 按一下[傳送]傳送訊息和附件。

## 關於 SAS Output Delivery System

SAS Output Delivery System (ODS) 提供更大的彈性來產生、儲存和重現 SAS 程序與 DATA 步驟輸出,並提供各種格式選項。ODS 提供使用個別程序或不含 ODS 的 DATA 步 驟時無法使用的格式化功能。

SAS Studio 使用專屬的 ODS 選項與 GOPTIONS 陳述式,以便在 Web 環境中正確顯示輸出。若要檢視程式碼中的所有 ODS 選項,請按一下 → 並選取 [喜好設定]。在 [喜好設定] 視窗中按一下 [一般] 並選取 [在 SAS 日誌中顯示產生的程式碼] 選項。

附註: 為了確保輸出正確顯示,請勿變更所產生程式碼中的 ODS 選項或 GOPTIONS 陳述式設定。

## 關於 SAS ODS 統計圖形

關於 SAS ODS 統計圖形

SAS ODS 統計圖形 (通常稱為 SAS ODS 圖形) 是 SAS Output Delivery System (ODS) 的延伸。ODS 會管理由程序建立的所有輸出,並能讓您以各種格式顯示輸出,包括 HTML 和 PDF。

如同這些程序產生表格,許多 SAS 分析程序使用 ODS 圖形功能一樣自動產生圖形。ODS 圖形使用強大而有彈性的 Graph Template Language (GTL) 語法,來建立許多複雜圖形。GTL 是一種可用於定義統計圖形的完整語言。

在 SAS Studio 中,您不需瞭解 GTL,即可使用 ODS 圖形設計程式定義這些統計圖形。 建立圖形定義後,您可以使用該圖形定義,在 SAS Studio 中建立 ODS 統計圖形。

## SAS ODS 圖形設計程式

#### 什麼是 SAS ODS 圖形設計程式?

SAS ODS 圖形設計程式是可用於建立及設計自訂圖形的互動式圖形應用程式。本設計工 具會建立以 Graph Template Language (GTL) 為基礎的圖形, GTL 就是 SAS 分析程序和 SAS ODS 圖形程序所用的語言。ODS 圖形設計程式提供的圖形使用者介面,讓您不需瞭 解範本與 GTL 的細節,即可輕鬆設計圖形。

使用點選互動作業,即可建立簡單或複雜的資料圖形檢視,以便分析。ODS圖形設計程式 可讓您使用多種標繪圖類型,設計精細的圖形。您可設計多儲存格圖形、分類面板和散佈 圖矩陣。您的圖形可有標題、註腳、圖例和其他圖形元素。您可以將結果儲存成可納入報 表中的影像,或儲存成可供您稍後編輯的 ODS圖形設計程式檔案 (SGD)。

如需詳細資訊,請參閱《SAS ODS Graphics Designer:使用者指南》,可自 support.sas.com 取得。

#### 如何安裝 SAS ODS 圖形設計程式

如果您的電腦上已安裝 SAS Foundation,則已有 SAS ODS 圖形設計程式可用。例如,如果您使用的是 SAS Studio 單一使用者版本,則因為您是在同一部電腦上執行 SAS Foundation 和 SAS Studio,所以 SAS ODS 圖形設計程式已經安裝。

附註:執行 SAS Studio 時,只支援 Windows 版的 SAS ODS 圖形設計程式。SAS ODS 圖形設計程式必須安裝在與用來存取 SAS Studio 之瀏覽器相同的電腦上。(SAS Studio 可能安裝在不同的電腦上。)如果多位使用者存取 SAS Studio,而且這些使用者位在不同的電腦上,則 SAS ODS 圖形設計程式必須安裝在每位使用者的電腦上。

若要安裝 SAS ODS 圖形設計程式:

- 1 按一下 選取 [工具] ▶ [安裝 ODS 圖形設計程式]。接著會開啓 Base SAS 軟體 的下載和 HotFix 頁面 (位於 support.sas.com 上)。
- 2 在 SAS 9.4M2 標題下,按一下 [SAS ODS 圖形設計程式]。
- 3 在下載頁面清單中,按一下您所屬 Windows 作業環境的 [要求下載] (Request download),並依照後續安裝步驟進行。

98 第6章 / 使用結果

開啓 SAS ODS 圖形設計程式

SAS ODS 圖形設計程式安裝好後,您可使用 SAS Studio 的功能表選項來將其開啓。若要開啓 SAS ODS 圖形設計程式,請按一下 📻 並選取 [工具]。接著選取 [SAS ODS 圖形設計程式]。

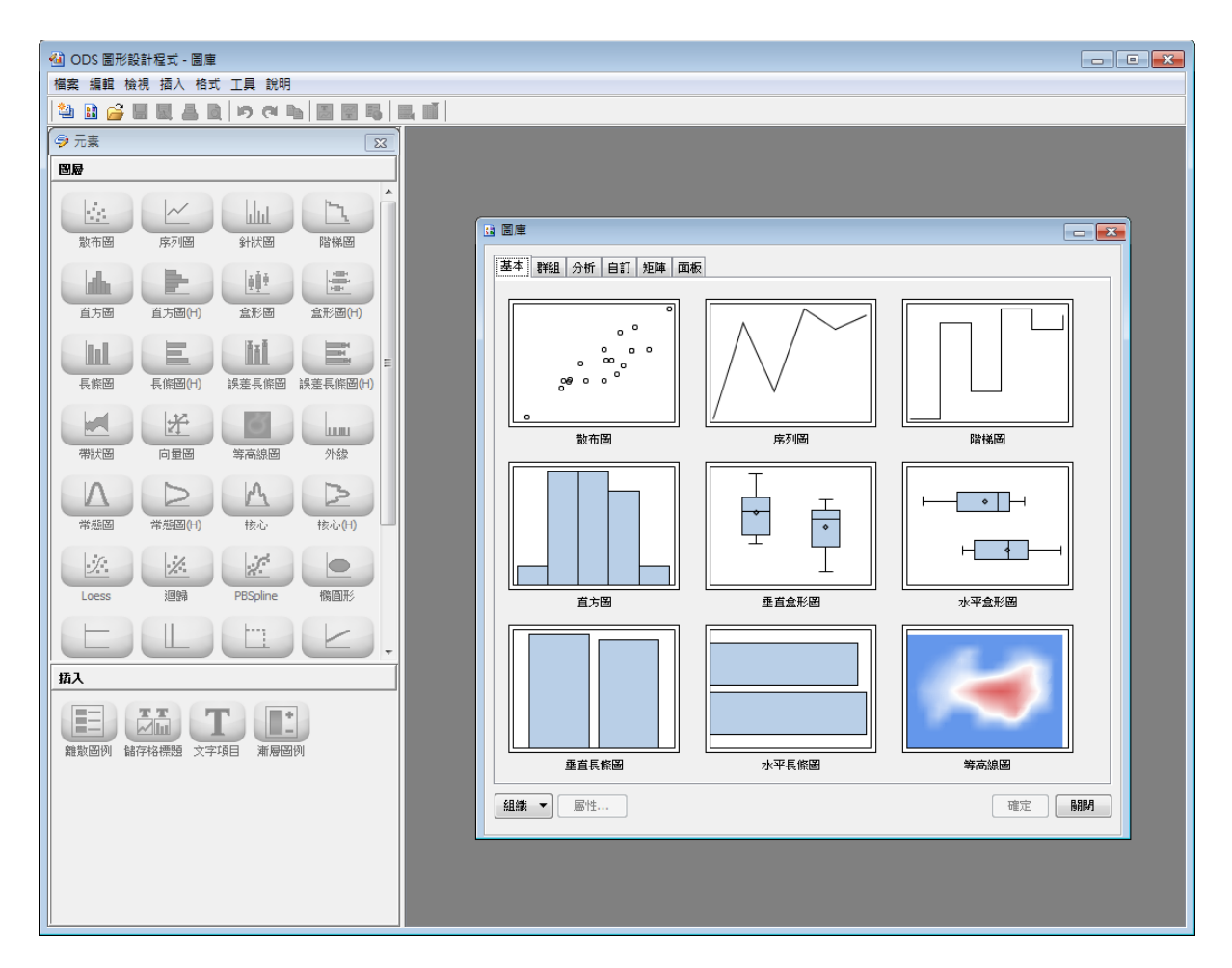

## SAS ODS 圖形編輯器

什麼是 SAS ODS 圖形編輯器?

ODS 圖形編輯器可讓您在不改變基礎資料的情況下,編輯輸出圖形中的各種元素。此外,您還可以在蓋在圖形上的圖層中插入文字、線段、箭頭、影像和其他項目,以便加上註解。

您可以將自訂結果儲存為 ODS 圖形編輯器 (SGE) 檔案,並逐步對該檔案進行變更。您也可以將結果儲存為可攜式網路圖形 (PNG) 影像檔,以便納入其他文件中。

如需 SAS ODS 圖形編輯器的詳細資訊,請參閱《SAS ODS Graphics Editor:使用者指 *南*》,可自 support.sas.com 取得。

如何安裝 SAS ODS 圖形編輯器

安裝 SAS ODS 圖形編輯器時, SAS Studio 會自動建立 ~/Projects/ ODSEditorFiles 目錄。

附註:如果您執行的是 SAS Studio 單一使用者版本,則 SAS ODS 圖形編輯器已經安裝。 若要安裝 SAS ODS 圖形編輯器:

- 按一下 = 。 選取 [工具] ▶ [安裝 ODS 圖形編輯器]。接著會開啓 Base SAS 軟體的 下載和 HotFix 頁面 (位於 support.sas.com 上)。
- 2 按一下您 SAS 版本所屬的 [ODS 圖形編輯器]。(例如,如果您執行的是 SAS 9.4,請 選取 SAS 9.4 標題下的 ODS 圖形編輯器)。
- 3 在下載頁面清單中,按一下您所屬 Windows 作業環境的 [要求下載] (Request download),並依照後續安裝步驟進行。

如何編輯圖形輸出

- 1 在 SAS 程式碼中加入下列陳述式,以便能夠編輯圖形輸出: ods listing sge=on gpath="{home}/Projects/ODSEditorFiles"; 執行此程式時,圖形輸出會以 SGE 檔案格式儲存至 ~/Projects/ODSEditorFiles 目錄。
- 2 在瀏覽窗格的 [資料夾] 區段中,展開 ODSE ditorFiles 資料夾。

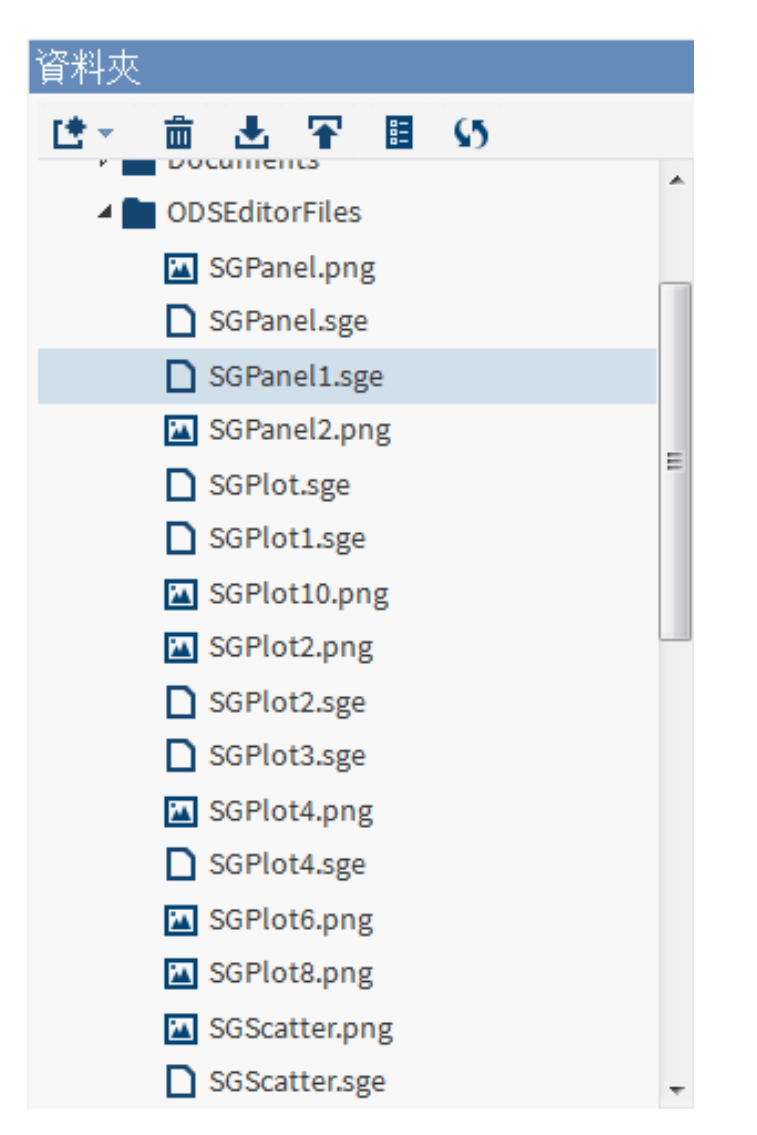

3 按兩下檔案名稱,以在 SAS ODS 圖形編輯器中開啓圖形。

例如,以下是 SAS ODS 圖形編輯器中的 SGPanel1.sge 檔案。

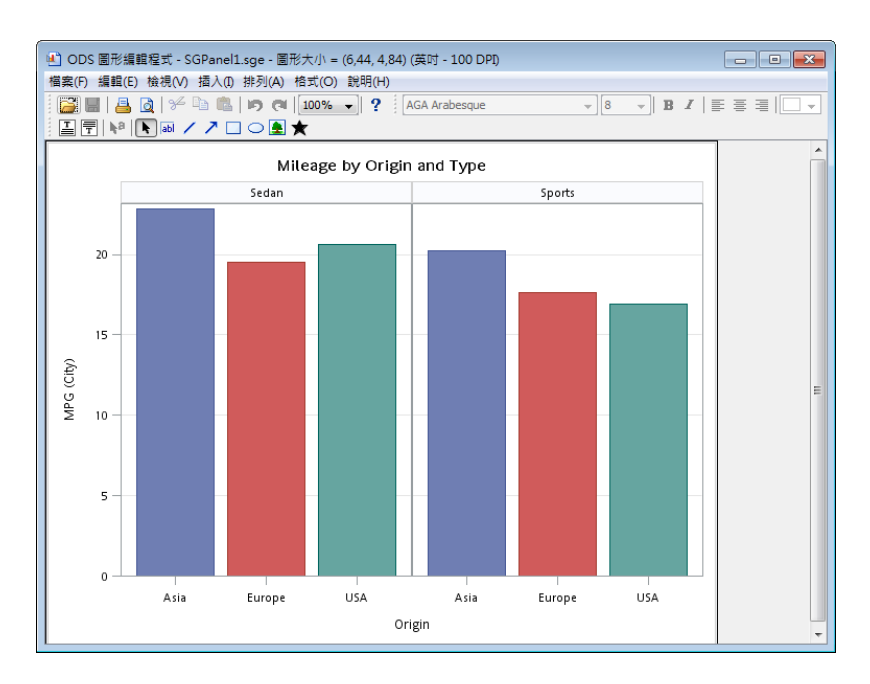

附註: ODSEditorFiles 資料夾中的預設檔案清單由 [程式碼片段] 區段中的程式碼片段所建立。如需詳細資訊,請參閱「使用程式碼片段」(第 30 頁)。

## 指定結果樣式

[喜好設定] 視窗可讓您變更會影響結果顯示的數個選項。

若要存取編輯器選項,請按一下 📰 並選取 [喜好設定]。按一下 [結果]。

| 選項                    | 說明                                                    |
|-----------------------|-------------------------------------------------------|
| 如果結果大於下列大小,則顯示警告:n MB | 在您嘗試開啓大於 n MB 的結果檔案時,顯示<br>警告訊息。預設值是 4 MB。            |
| HTML 輸出樣式             | 顯示套用至 HTML 結果的樣式。若要變更套用<br>至結果的樣式,請從下拉式清單中選取其他樣<br>式。 |

#### 102 第6章 / 使用結果

| 選項        | 說明                                                   |
|-----------|------------------------------------------------------|
| 產生 PDF 輸出 | 產生 PDF 格式的結果。預設會選取此選項。                               |
| PDF 輸出樣式  | 顯示套用至 PDF 結果的樣式。若要變更套用<br>至結果的樣式,請從下拉式清單中選取其他樣<br>式。 |
| 產生預設目錄    | 自動在 PDF 檔案中建立目錄。                                     |
| 產生 RTF 輸出 | 產生 RTF 格式的結果。預設會選取此選項。                               |
| RTF 輸出樣式  | 顯示套用至 RTF 結果的樣式。若要變更套用<br>至結果的樣式,請從下拉式清單中選取其他樣<br>式。 |

# 7

## 了解 SAS Studio 中的工作

| 什麼是工作?              |     |
|---------------------|-----|
| 如何執行工作              |     |
| 儲存工作及其選項設定          | 106 |
| 編輯預先定義的工作           |     |
| 建立新工作               | 108 |
| 自訂工作區中的工作程式碼和工作版面配置 |     |

## 什麼是工作?

工作是一種 XML 和 Apache Velocity 程式碼檔案,可為您產生 SAS 程式碼與格式結果。 工作也包括從簡單資料列表到複雜分析程序的 SAS 程序。SAS Studio 隨附數個預先定義 的工作。您可以編輯這些預先定義工作的副本,以便自訂您網站適用的工作。您也可以建 立自己的工作。

## 如何執行工作

若要執行預先定義的工作:

1 在瀏覽窗格中按一下[工作]區段。

- 2 展開包含工作的資料夾。
- **3** 以滑鼠右鍵按一下工作名稱,然後選取[**開啓**]。或者,也可以按兩下工作將其開啓。 工作會在工作區的右側開啓。

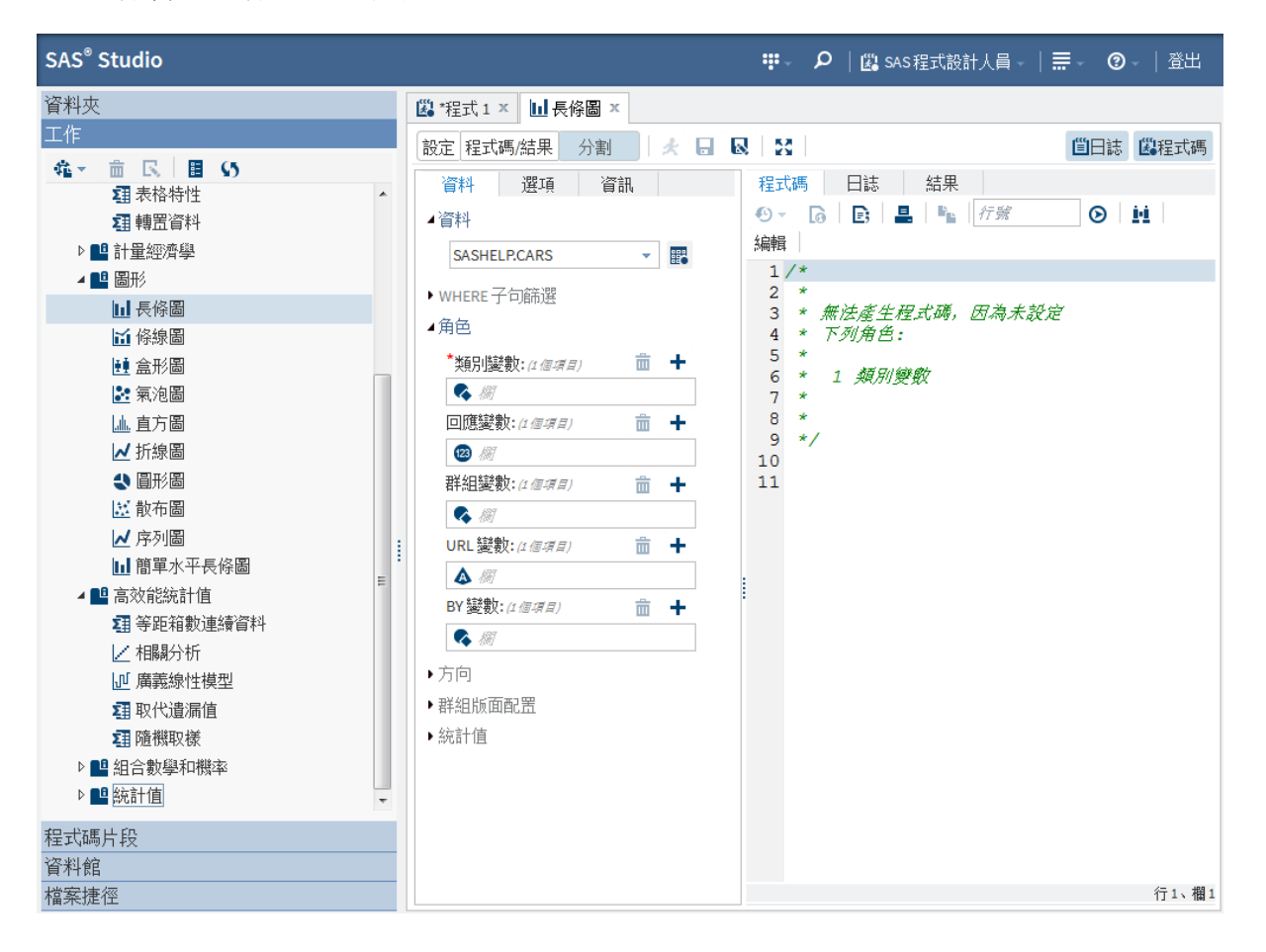

- 4 如果 [資料] 索引標籤可用,請指定輸入資料來源並在資料來源中選取角色的欄。角色 是變數在工作中所扮演用途的描述。若要將欄加到角色,請按一下 ➡。該角色的可用 欄清單就會出現。如果只能指派一個欄給角色,您選取一個欄後清單就會消失。如果能 指派多個欄,則可按住 Ctrl 或 Shift 鍵選取清單中的多欄,然後按一下 [確定]。
- 5 在其餘索引標籤上指定其他必要選項(標示有紅色星號)。指派値給工作時,就會產生相 關的 SAS 程式碼。
- 6 若要執行此工作,請按一下 🛃。

如果工作會產生輸出資料,則工作區中會開啓表格。

| SAS <sup>®</sup> Studio |                  |      |                 | ₩~ ,¢   | D   <u>₿</u> sA | AS程式設計人員 - | ☴- ②-   登出 |
|-------------------------|------------------|------|-----------------|---------|-----------------|------------|------------|
| 資料夾                     | 選 *程式1 × 🔟 長條圖 × | 11   | *排名資料:          | × 📰 wor | RK.Rank ×       |            |            |
| 工作                      | 檢視: 欄名稱 ▼ ■ ■    | 1 (5 | <b>II</b> 53    | 9.6     | ) 篩選:(無         | <u>;</u> ) |            |
| ✿▼ 亩 民 Ⅲ \$5            |                  | ,    |                 |         |                 |            |            |
| ▷ 📭 我的工作                |                  | 總列   | 數:19 總欄         | 數:6     |                 | H          | ◆列1-19 → → |
| ▲ ■ 工作                  | ■ 全部選取           |      | Name            | Sex     | Age             | Height     | rank_Age   |
| ▲ 🛄 資料                  | Mame Aname       | 1    | 艾莉絲             | 女       | 13              | 56.5       | 4.5        |
| 🖬 特徵化資料                 | Sex              | 2    | 芭芭拉             | 女       | 13              | 65.3       | 4.5        |
| ■ 清單資料                  | Mage 🖾           | 3    | 卡洛              | 女       | 14              | 62.8       | 6.5        |
| ▮ 排名資料                  | 🗹 🖾 Height       | 4    | 珍               | 女       | 12              | 59.8       | 2.5        |
| ☑ 隨機樣本                  | 🔲 🖾 Weight       | 5    | 珍妮特             | 女       | 15              | 62.5       | 8.5        |
| 彗 排序資料                  | 🛛 🖾 rank_Age     | 6    | 喬伊絲             | 女       | 11              | 51.3       | 1          |
| 3 表格特性                  |                  | 7    | 茱蒂              | 女       | 14              | 64.3       | 6.5        |
| <b>王</b> 轉置資料           |                  | 8    | 璐薏絲             | 女       | 12              | 56.3       | 2.5        |
| ▶ ■ 計量經濟學               |                  | 9    | 瑪莉              | 女       | 15              | 66.5       | 8.5        |
| ▶ ■ 圖形                  |                  | 10   | 阿佛列             | 男       | 14              | 69         | 6.5        |
| ▶ ■ 高效能統計值              |                  | 11   | 亨利              | 男       | 14              | 63.5       | 6.5        |
|                         | •                | 12   | <b>詹姆士</b>      | 男       | 12              | 57.3       | 3          |
|                         |                  | 13   | 1傑佛瑞            | 男       | 13              | 62.5       | 5          |
|                         | たち               | 14   | 約翰              | 男       | 12              | 59         | 3          |
|                         | 2番               | 15   | 菲力普<br>四 (5)は   | 男       | 16              | 72         | 10         |
|                         | 長度               | 16   | 維旧符             | 労用      | 12              | 64.8       | 3          |
|                         | <u>料型</u>        | 1/   | P壁創作思<br>3月7月世に | 労用      | 15              | 67         | 8.5        |
|                         | 格式               | 18   | 病調則             | 方田      | 11              | 57.5       | 1          |
| 程式碼片段                   | 輸入格式             | 19   | 风禄              | 万       | 10              | C.00       | C.D        |
| 資料館                     |                  |      |                 |         |                 |            |            |
| 檔案捷徑                    |                  |      |                 |         |                 |            |            |

如果工作會產生結果,則目前工作之索引標籤下方的[結果]索引標籤上會出現輸出。

#### **106** 第7章 / 了解 SAS Studio 中的工作

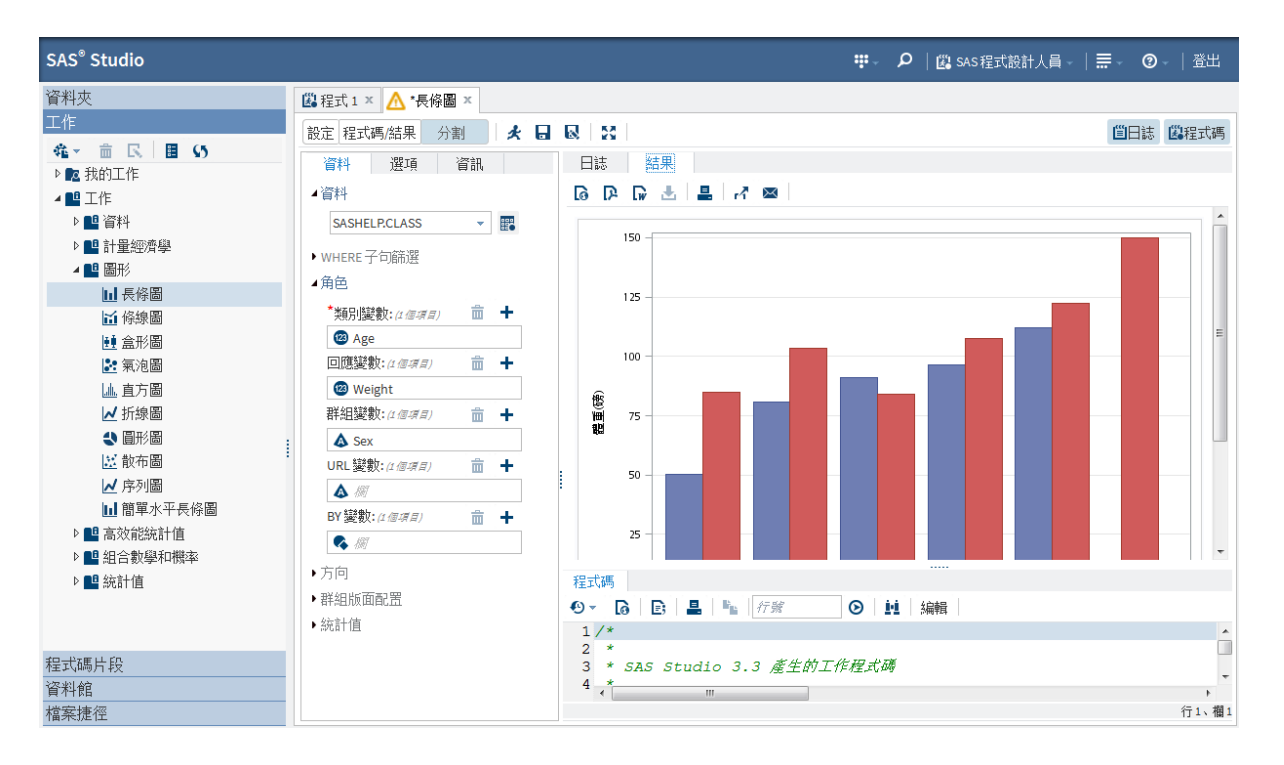

## 儲存工作及其選項設定

如果您經常使用某個工作,則不妨在指定輸入資料來源和選項設定後儲存該工作。在 SAS Studio 中,您可將工作儲存在 [資料夾] 目錄中成為 CTK 檔案。下次需要執行此工作時,按兩下 [資料夾] 目錄中的工作,工作就會出現並具備所有先前的設定。

附註: 您必須先指定輸入資料集和執行工作所需的一切選項,才能儲存工作。

若要儲存工作:

- 1 按一下 🔜。 [另存新檔] 視窗隨即開啓。
- 2 選取您要儲存工作檔案的位置。您可以將此檔案儲存至 [資料夾] 區段或 [我的工作] 資 料夾。指定此檔案的名稱。檔案類型請選取 [CTK 檔案 (\*.CTK)]。按一下 [儲存]。

在此範例中,該工作現在位於[資料夾]區段中。

| 資料夾            |     |      |               |  |     |
|----------------|-----|------|---------------|--|-----|
| <b>[</b> * * ] | Ê   | ₫.   | Ŧ             |  | \$5 |
| Þ 🔁 🧯          | 斣料夾 | 捷徑   |               |  |     |
| - 🖊 📭 打        | 幼資  | 料夾   |               |  |     |
| ⊳∎             | Des | ktop |               |  |     |
| ⊳              | Doc | umer | nts           |  |     |
| - 4            | We  | Work | C             |  |     |
|                | ₽   | 長條圖  | <b>≣.ct</b> k |  |     |
|                |     |      |               |  |     |
|                |     |      |               |  |     |
| 上作             |     |      |               |  |     |
| 程式碼片段          |     |      |               |  |     |
| 資料館            |     |      |               |  |     |
| 檔案捷徑           |     |      |               |  |     |

附註: 在[工作] 區段中,您仍在處理此工作。如果您再次儲存工作,[資料夾] 區段中的 CTK 檔案便會更新。

編輯預先定義的工作

若要為您的網站自訂預先定義的工作,您可以編輯用於建立工作的 XML 程式碼。 若要編輯預先定義的工作:

- 1 在瀏覽窗格中,開啓 [工作] 區段。
- 2 展開包含工作的資料夾。
- 3 以滑鼠右鍵按一下您要編輯的工作名稱,然後選取[增加到我的工作]。[增加到我的工作]。 作] 視窗隨即開啓。

**108** 第7章 / 了解 SAS Studio 中的工作

4 指定工作的名稱和描述。預設會使用預先定義之工作的名稱和描述。使用[類別]下拉式清單,您也可以在[我的工作]資料夾中指定此工作複本的儲存位置。如果您選取 [(無)],則會將工作直接增加至[我的工作]資料夾。

按一下**[增加]**。

- 5 開啓[我的工作] 資料夾並選取複製的工作。
- 6 按一下 💽。工作的 XML 檔案就會出現。
- 7 編輯 XML 檔案並儲存變更。若要預覽變更,請按一下 🚣。

建立新工作

SAS Studio 提供範本,供您用來爲網站建立自訂工作。

若要建立自訂工作:

- 1 在瀏覽窗格中,開啓[工作]區段。
- 2 按一下 💏 並選取 [空白工作]。工作範本隨即開啓。

| 월 程式1 × ▲新増工作範本 ×                                                                                           |  |  |  |  |  |  |  |
|----------------------------------------------------------------------------------------------------|--|--|--|--|--|--|--|
| 大 🖬 😡 昌 🔊 🍊 🖌 🎭 🏦 行踪 🕑 🛄 😫                                                                                  |  |  |  |  |  |  |  |
| 1 xml version="1.0" encoding="UTF-8"?                                                                       |  |  |  |  |  |  |  |
| <pre>2<task runnls="never" schemaversion="3.0"></task></pre>                                                |  |  |  |  |  |  |  |
| 3 <registration></registration>                                                                             |  |  |  |  |  |  |  |
| 4 <name>Blank Task</name>                                                                                   |  |  |  |  |  |  |  |
| 5 <description>This is a blank task</description>                                                           |  |  |  |  |  |  |  |
| 6 <guid>726B2B12-4542-4200-96F4-960C645D767F</guid>                                                         |  |  |  |  |  |  |  |
| 7 <procedures>TBD</procedures>                                                                              |  |  |  |  |  |  |  |
| 8 <version>3.3</version>                                                                                    |  |  |  |  |  |  |  |
| 9 <links></links>                                                                                           |  |  |  |  |  |  |  |
| <pre>10 <link <="" href="http://support.sas.com/software/products/sasstudio/index.html#s1=2" pre=""/></pre> |  |  |  |  |  |  |  |
| 11                                                                                                    |  |  |  |  |  |  |  |
| 12                                                                                                    |  |  |  |  |  |  |  |
| 13 <metadata></metadata>                                                                                    |  |  |  |  |  |  |  |
| 14                                                                                                    |  |  |  |  |  |  |  |
| 15 <datasources></datasources>                                                                              |  |  |  |  |  |  |  |
| 16                                                                                                    |  |  |  |  |  |  |  |
| 17                                                                                                    |  |  |  |  |  |  |  |
| 18 <options></options>                                                                                      |  |  |  |  |  |  |  |
| 19<br>20                                                                                                    |  |  |  |  |  |  |  |
| 21                                                                                                    |  |  |  |  |  |  |  |
| 22 <ui></ui>                                                                                                |  |  |  |  |  |  |  |
| 23                                                                                                    |  |  |  |  |  |  |  |
| 24                                                                                                    |  |  |  |  |  |  |  |
| 25 <codetemplate></codetemplate>                                                                            |  |  |  |  |  |  |  |
| 26 [CDATA ]</td                                                                                             |  |  |  |  |  |  |  |
| 27                                                                                                    |  |  |  |  |  |  |  |
| 28proc print data=sashelp.cars;run;                                                                         |  |  |  |  |  |  |  |
| 29                                                                                                    |  |  |  |  |  |  |  |
| 30 ]]>                                                                                                    |  |  |  |  |  |  |  |
| 31                                                                                                    |  |  |  |  |  |  |  |
| 32                                                                                                    |  |  |  |  |  |  |  |
|                                                                                                    |  |  |  |  |  |  |  |
|                                                                                                    |  |  |  |  |  |  |  |
| € ₩                                                                                                    |  |  |  |  |  |  |  |

- 3 編輯工作範本中的程式碼,以建立您的工作。若要檢視工作範本的使用者介面,請按一下 ★。在工作範本的使用者介面中,您可以看到選項按鈕、核取方塊、組合方塊及其他選項類型的範例。如需此檔案的詳細資訊,請參閱《SAS Studio: Developer's Guide》。
- 4 按一下 📮。

附註: 工作的名稱不可包含下列特殊字元:

[] { } , ? / \ \* # " & + | < > :

## 自訂工作區中的工作程式碼和工作版面配置

[喜好設定] 視窗可讓您變更數個影響工作程式碼顯示內容與方式的選項。

若要存取這些選項,請按一下 🗮 並選取 [喜好設定]。按一下 [工作]。

| 刪除產生的程式碼中的所有前置和結尾空格 | 移除任何出現在所產生程式碼之前和之後的空<br>格。                                                                                                    |
|---------------------|----------------------------------------------------------------------------------------------------|
| 產生工作程式碼的標題註解        | 在 SAS 工作的所產生程式碼之前增加註解。                                                                                                    |
| 自動格式化產生的程式碼         | 自動將工作所產生並顯示在程式碼編輯器中的<br>程式碼格式化。                                                                                                    |
| 檢視                  | 指定如何在工作區中佈置工作選項、工作程式<br>碼和工作結果。您可以選擇下列選項:<br>[分割] — 顯示工作設定、程式碼和工作的結<br>果。<br>[設定] — 僅在工作區中顯示工作的選項。<br>[程式碼/結果] — 在工作區中顯示 SAS 程式<br>碼、日誌和任何結果。 |
| 顯示工作程式碼             | 指定選取 [分割] 檢視或 [程式碼/結果] 檢視時<br>是否顯示工作的 SAS 程式碼。                                                                                                |
| 顯示工作日誌              | 指定是否顯示執行工作時所產生的日誌。選取<br>[分割] 檢視或 [程式碼/結果] 檢視時,才能使用<br>此選項。                                                                                    |
| 在右側顯示工作設定           | 在 SAS Studio 工作區右側顯示工作選項。工作選項預設會顯示在左側。                                                                                                    |

# 資料工作

| <b>特徵化資料工作</b><br>關於特徵化資料工作<br>範例:特徵化資料工作<br>指派資料給角色<br>設定選項 | 112<br>112<br>112<br>112<br>116<br>117 |
|--------------------------------------------------------------|----------------------------------------|
| <i>組合工作</i>                                                  | <b>117</b>                             |
| 關於組合工作                                                       | 117                                    |
| 範例:計算 5 個集合中的 52 個物件的組合                                      | 117                                    |
| 設定選項                                                         | 118                                    |
| <i>清單資料工作</i>                                                | <b>119</b>                             |
| 關於清單資料工作                                                     | 119                                    |
| 範例:各車輛類型的傳動系統、建議零售價和引擎大小報表                                   | 119                                    |
| 指派資料給角色                                                      | 121                                    |
| 設定選項                                                         | 121                                    |
| <i>排列工作</i>                                                  | <b>124</b>                             |
| 關於排列工作                                                       | 124                                    |
| 範例:計算六個物件的排列                                                 | 124                                    |
| 設定選項                                                         | 125                                    |
| <i>排名資料工作</i>                                                | <b>126</b>                             |
| 關於排名資料工作                                                     | 126                                    |
| 範例:將學生依年齡和身高排名                                               | 126                                    |
| 指派資料給角色                                                      | 127                                    |
| 設定選項                                                         | 128                                    |

| 隨機取樣工作                           |     |
|----------------------------------|-----|
| 關於隨機取樣工作                         |     |
| 範例:建立 Sashelp.Pricedata 資料集的隨機樣本 |     |
| 指派資料給角色                          | 133 |
| 設定選項                             | 134 |
| 排序資料工作                           |     |
| 關於排序資料工作                         |     |
| 指派資料給角色                          | 136 |
| 設定選項                             | 136 |
| 表格特性工作                           |     |
| 關於表格特性工作                         |     |
| 範例:Sashelp.Pricedata 資料集的表格特性    |     |
| 設定選項                             | 140 |
| 轉置資料工作                           |     |
| 關於轉置資料工作                         |     |
| 指派資料給角色                          | 142 |
| 設定選項                             | 143 |
|                                  |     |

特徵化資料工作

關於特徵化資料工作

「特徵化資料」工作會建立用來描述資料主要特徵的摘要報表、圖形以及次數與單變量 SAS 資料集。

範例:特徵化資料工作

在此範例中,您想要更加了解 Sashelp. Pricedata 資料集的內容。

若要建立此範例:

1 在 [**工作**] 區段中,展開 [資料] 資料夾並按兩下 [特徵化資料]。「特徵化資料」工作的使用者介面隨即開啓。

- 2 在[資料] 索引標籤中選取 [SASHELP.PRICEDATA] 資料集。
- 3 若要執行此工作,請按一下 🛃。

以下是結果的範例:

#### Summary of Character Variables for SASHELP.PRICEDATA Limited to the 30 Most Frequent Distinct Values per Variable

| Variable    | Label                | Value | Frequency Count | Percent of Total Frequency |
|-------------|----------------------|-------|-----------------|----------------------------|
| productLine | Name of product line | Line2 | 240             | 23.5294                    |
|             |                      | Line3 | 240             | 23.5294                    |
|             |                      | Line4 | 240             | 23.5294                    |
|             |                      | Line1 | 180             | 17.6471                    |
|             |                      | Line5 | 120             | 11.7647                    |

| Variable    | Label        | Value     | Frequency Count | Percent of Total Frequency |
|-------------|--------------|-----------|-----------------|----------------------------|
| productName | Product Name | Product1  | 60              | 5.8824                     |
|             |              | Product10 | 60              | 5.8824                     |
|             |              | Product11 | 60              | 5.8824                     |
|             |              | Product12 | 60              | 5.8824                     |
|             | _            | Product13 | 60              | 5.8824                     |
|             |              | Product14 | 60              | 5.8824                     |

|          | Vari  | able        | Label             | ľ     | I NMi | 55  |      | Total |       | Min   | м      | ean   | Med   | ian  | Max  | St  | dM   | lean  |     |
|----------|-------|-------------|-------------------|-------|-------|-----|------|-------|-------|-------|--------|-------|-------|------|------|-----|------|-------|-----|
|          | cos   | t           | Unit Cost         | 1020  | )     | 0   | 3741 | 9.00  | 16    | 400   | 36.    | 685   | 2     | 9.7  | 78.0 | 0   | .55  | 372   |     |
|          |       |             |                   |       |       |     |      |       |       |       |        |       | 1     |      |      |     |      |       |     |
|          | Vari  | iable       | Label             |       | N     | N   | Miss | Tota  | al    | Min   | M      | ean   | Med   | ian  | Max  | St  | dM   | lean  |     |
| discou   |       | count       | Price Dis         | count | 1020  |     | 0    | 11.5  | 0     | 0.000 | 0      | 011   |       | 0.0  | 0.2  | 0   | .00  | 122   |     |
|          |       |             |                   |       |       |     |      |       |       |       |        |       |       |      |      |     |      |       |     |
|          | Varia | ble         | Label             |       | Ν     | NN  | liss | То    | tal   | M     | in   I | Mean  | Me    | dian | Ma   | x   | Std  | Mean  |     |
|          | line  |             | Product Lin       | e ID  | 1020  |     | 0    | 2940  | 00    | 1.00  | 0      | 2.882 | 2     | 3.0  | 5.   | 0   | 0.0  | 4003  |     |
|          |       |             |                   |       |       |     |      |       |       |       |        |       |       |      |      |     |      |       |     |
|          | Varia | ble         | Label             | N     | I NMi | 55  |      | Total |       | Min   | M      | ean   | Med   | ian  | Ma   | x S | Stdl | Mean  |     |
|          | price | •           | Unit Price        | 1020  | )     | 0   | 8030 | 4.68  | 26    | 720   | 78.    | 730   | 6     | 5.2  | 171. | 4   | 1.2  | 3613  |     |
|          |       |             |                   |       |       |     |      |       |       |       |        | _     |       |      |      |     | _    |       |     |
| Var      | iable | Lat         | el                |       | N     | N   | Viss |       | Total |       | Min    | N     | lean  | Mee  | dian | Ma  | x    | StdMe | an  |
| price1   |       | Pro         | duct 1 Unit F     | rice  | 1020  | 0 0 |      | 5272  | 3.63  | 44    | .455   | 51    | .690  | (    | 52.3 | 52. | 3    | 0.064 | 10  |
|          |       |             |                   |       |       |     |      |       |       |       |        |       |       |      |      |     |      |       |     |
| Variable |       | Lab         | el                |       | N     | N   | Miss |       | Tota  | 1     | Min    |       | lean  | Me   | dian | Ma  | x    | StdMe | ean |
| price10  |       | Pro<br>Pric | duct 10 Unit<br>e |       | 1020  |     | 0    | 5731  | 2.5   | 3 48  | 5.520  | 56    | 3.189 |      | 56.9 | 56. | 9    | 0.077 | 740 |

#### Summary of Numeric (Not Date or Currency) Variables for SASHELP.PRICEDATA

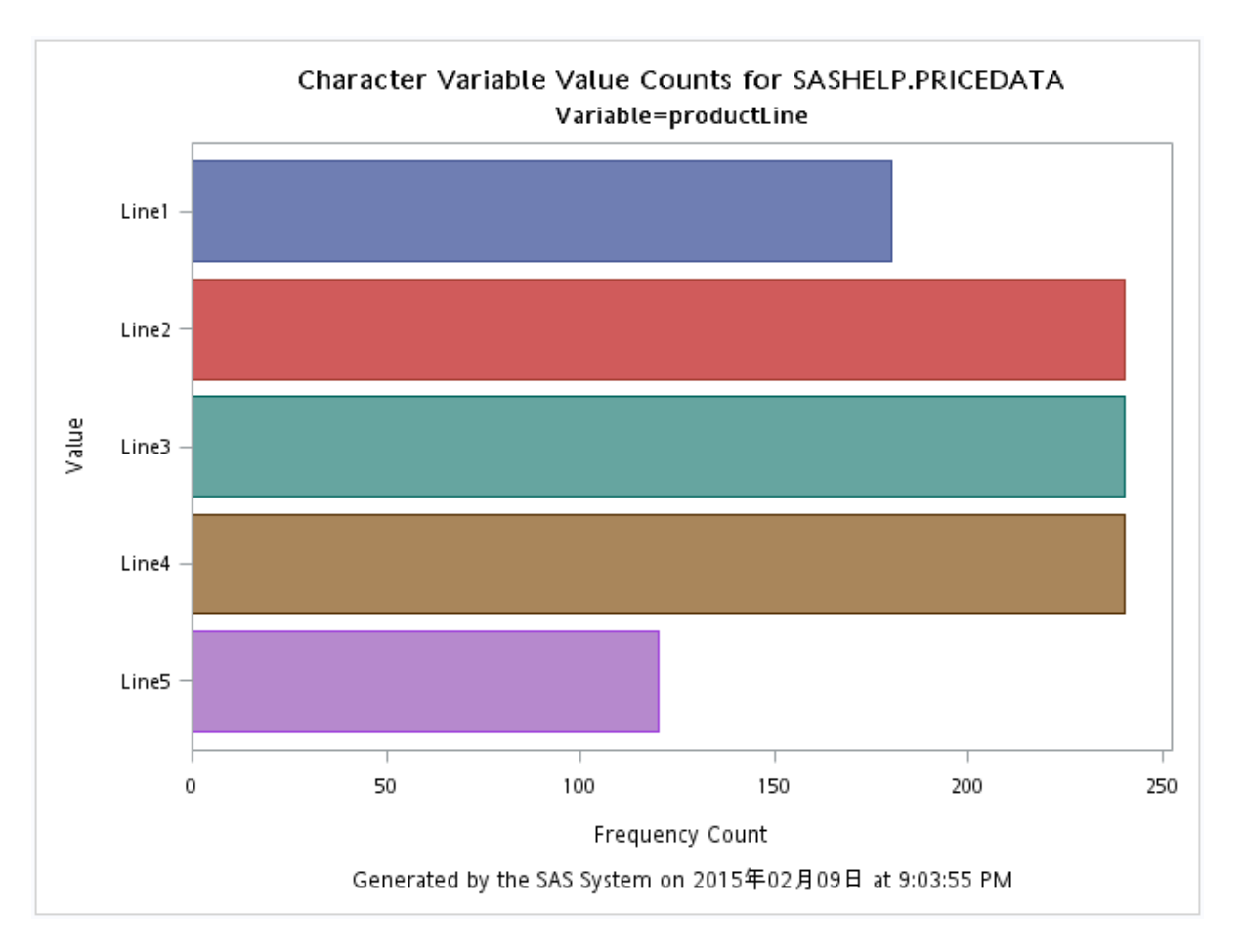

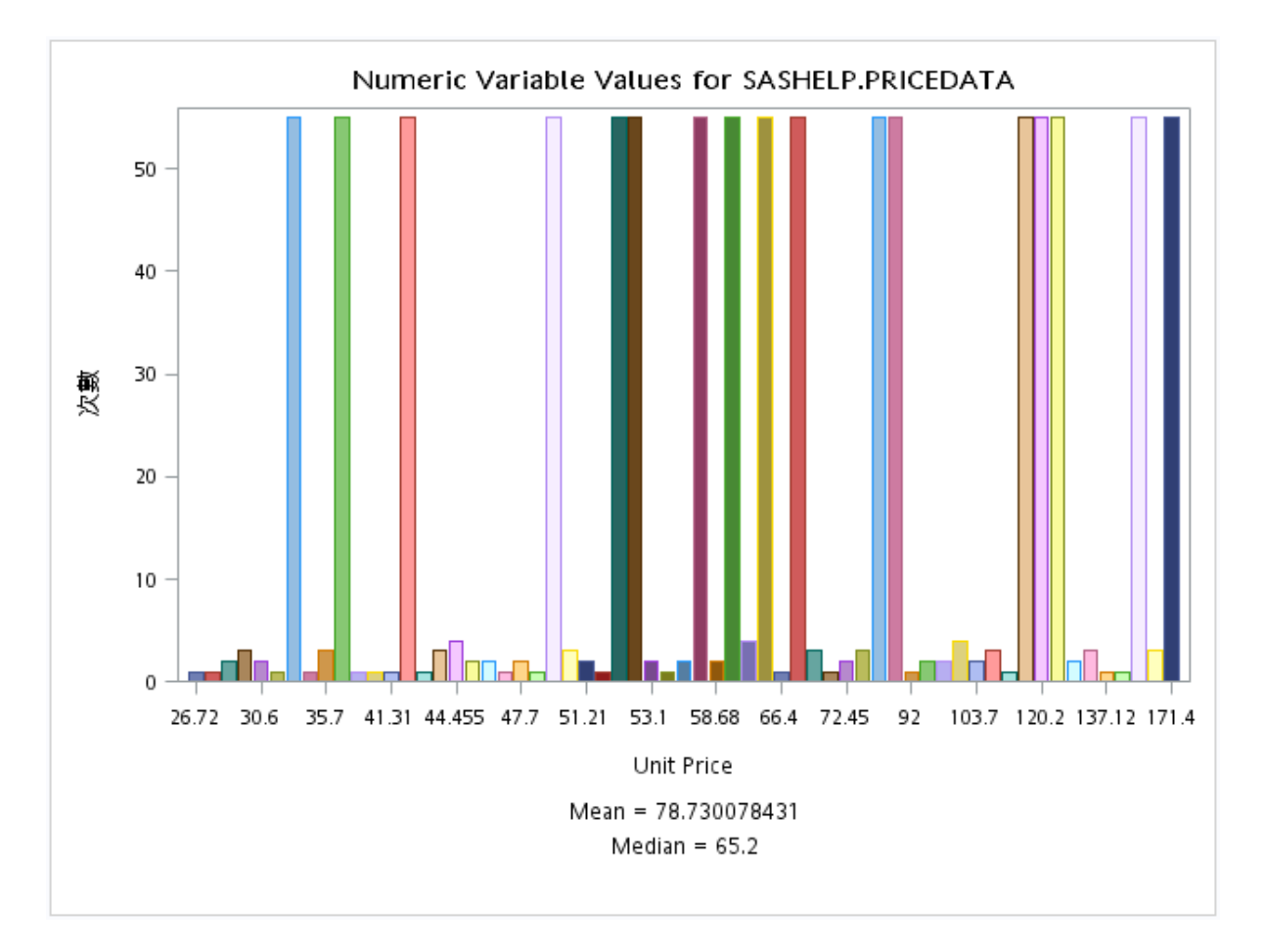

此工作預設也會建立輸出資料,即一張含次數資料的表格,以及一張含單變量資料的表格。 這兩個表格都儲存在 Work 資料館中。

指派資料給角色

您必須選取資料來源來執行「特徵化資料」工作。但沒有角色可用。

## 設定選項

| 選項名稱  | 說明                                                                     |
|-------|------------------------------------------------------------------------|
| 輸出選項  | 您至少必須選取一個輸出選項。預設會建立摘<br>要報表、圖形,以及次數資料與單變量資料的<br>輸出表格。                  |
| 界限類別値 | 指定可針對每個變數報告的最大類別值數目。<br>預設會報告 30 個值。您可以在 [每個變數的最<br>大唯一值數目] 方塊中變更此最大值。 |

組合工作

關於組合工作

「組合」工作會以每個集合中的指定數目計算集合中的物件總數的可能組合。

範例:計算5個集合中的52個物件的組合

若要建立此範例:

- 1 在 [**工作**] 區段中展開 [**組合數學和機率**] 資料夾,然後按兩下 [**組合**]。「組合」工作的使用者介面隨即開啓。
- 2 在[**選項]**索引標籤上,指定下列選項。

指派欄給這些角色:

| 選項名稱     | 要指定的值 |
|----------|-------|
| 物件的總數    | 52    |
| 集合中的物件數目 | 5     |

#### 118 第8章 / 資料工作

| 選項名稱  | 要指定的值 |
|-------|-------|
| 資料集名稱 | Combo |

3 若要執行此工作,請按一下 🛃。

「組合」工作會建立輸出資料集。在 SAS Studio 中,此資料集會在 [WORK.Combo] 索引 標籤中開啓。

| 理組合 ×  よ WORK.Combo ×               |    |                 |   |                |  |  |
|-------------------------------------|----|-----------------|---|----------------|--|--|
| 檢視: 欄名稱 ▼ ■ 昌 55 目 25 ● ○ 8 篩選: (無) |    |                 |   |                |  |  |
| 欄                                   | 總列 | 數:2598960 總欄數:5 | н | ■ ← 列1-100 → → |  |  |
| ☑ 全部選取                              |    | cl              | C | 3              |  |  |
| 🛛 🖾 c1                              | 1  | 1               | 2 | 3 *            |  |  |
| 🗷 🖾 c2                              | 2  | 1               | 2 | 3 ≡            |  |  |
| 🗹 🖾 c3                              | 3  | 1               | 2 | 3              |  |  |
| 🗷 🖾 c4                              | 4  | 1               | 2 | 3              |  |  |
| 🛛 🖾 c5                              | 5  | 1               | 2 | 3              |  |  |
|                                     | 6  | 1               | 2 | 3              |  |  |
|                                     | 7  | 1               | 2 | 3              |  |  |
|                                     | 8  | 1               | 2 | 3              |  |  |
|                                     | 9  | 1               | 2 | 3              |  |  |
| <b>蜃性</b> 值                         | 10 | 1               | 2 | 3              |  |  |
| 標籤 🔺                                | 11 | 1               | 2 | 3              |  |  |
| 名稱                                  | 12 | 1               | 2 | 3              |  |  |
| 長度                                  | 13 | 1               | 2 | 3              |  |  |
| 類型                                  | 14 | 1               | 2 | 3              |  |  |
| 格式                                  | 10 | III.            | 1 | ۲<br>۲         |  |  |

設定選項

這些全都是執行「組合」工作的必要選項。

選項名稱

說明

觀測値

#### 清單資料工作 119

| 選項名稱     | 說明          |
|----------|-------------|
| 物件的總數    | 指定物件的數目。    |
| 集合中的物件數目 | 指定集合中的物件數目。 |
| 輸出資料集    |             |
| 資料集名稱    | 指定輸出資料集的名稱。 |

清單資料工作

關於清單資料工作

「清單資料」工作會以報表形式顯示表格的內容。例如,您可以使用「清單資料」工作建立報表,將每個銷售區域的支出和收入加總。

範例:各車輛類型的傳動系統、建議零售價和引擎大小報 表

在此範例中,您想要為每種車輛類型建立報表。每個報表都會列出傳動系統、建議零售價 和引擎大小。

若要建立此範例:

- 1 在 [工作] 區段中,展開 [資料] 資料夾並按兩下 [清單資料]。「清單資料」工作的使用者 介面隨即開啓。
- 2 在 [資料] 索引標籤中選取 [SASHELP.CARS] 資料集。
- 3 指派欄給這些角色:

#### 120 第8章 / 資料工作

| 角色     | 欄名稱                              |
|--------|----------------------------------|
| 列出變數   | DriveTrain<br>MSRP<br>EngineSize |
| 分析群組依據 | 類型                               |

4 若要執行此工作,請按一下 🛃。

以下是結果的子集:

## List Data for SASHELP.CARS

| Type=Hybrid |            |          |                 |  |  |  |
|-------------|------------|----------|-----------------|--|--|--|
| Row number  | DriveTrain | MSRP     | Engine Size (L) |  |  |  |
| 1           | Front      | \$20,140 | 1.4             |  |  |  |
| 2           | Front      | \$19,110 | 2.0             |  |  |  |
| 3           | Front      | \$20,510 | 1.5             |  |  |  |

| Type=SUV   |            |          |                 |  |  |
|------------|------------|----------|-----------------|--|--|
| Row number | DriveTrain | MSRP     | Engine Size (L) |  |  |
| 4          | All        | \$36,945 | 3.5             |  |  |
| 5          | All        | \$37,000 | 3.0             |  |  |
| 6          | All        | \$52,195 | 4.4             |  |  |
| 7          | All        | \$37,895 | 4.2             |  |  |
| 8          | Front      | \$26,545 | 3.4             |  |  |
| 9          | Front      | \$52,795 | 5.3             |  |  |
| 10         | Front      | \$46,995 | 4.6             |  |  |
| 11         | Front      | \$42,735 | 5.3             |  |  |
| 12         | All        | \$41,465 | 5.3             |  |  |
| 13         | Front      | \$30,295 | 4.2             |  |  |
| 14         | Front      | \$20,255 | 2.5             |  |  |
| 15         | All        | \$32,235 | 4.7             |  |  |

指派資料給角色

角色

說明

列出變數

依變數的列出順序來列印變數。

#### **122** 第8章 / *資料工作*

| 角色      | 說明                                                                                |
|---------|-----------------------------------------------------------------------------------|
| 分析群組依據  | 當您指派一或多個變數給此角色,表格會依選<br>取的一或多個變數排序,且會爲變數或變數組<br>合中的每個相異值 (或 BY 群組)產生清單。           |
| 下列項目的總計 | 在清單報表的底部列印所選變數的總和。                                                                |
| 識別標籤    | 當您在這個角色中指定一或多個變數時,「清單<br>資料」工作會使用這些變數的格式化值來識別<br>列,而非觀測值數目(由結果中的欄標題 "Obs"<br>指定)。 |

## 設定選項

| 選項名稱           | 說明                                                                                 |
|----------------|------------------------------------------------------------------------------------|
| 基本選項           |                                                                                    |
| 顯示列號           | 在輸出中包含一欄來列出每個觀測值的列號。<br>您可以在 [欄標籤] 文字方塊中指定此欄的標<br>籤。此欄的預設名稱為「 <b>列號</b> 」。         |
| 使用欄標籤作爲欄標題     | 使用欄標籤 (而非欄名稱) 作為欄標題。                                                               |
| 顯示列數           | 在輸出結尾處報告表格中的列數,或是在每個<br>BY 群組的輸出結尾處報告每個 BY 群組中的<br>列數。                             |
| 加總變數前先對值進行四捨五入 | 將每個數值四捨五入至符合格式的小數位數,<br>若未指定格式,則四捨五入至小數第二位。如<br>果指定此選項,「清單資料」工作會在加總變數<br>前先執行四捨五入。 |
| 標題方向           | 欄標題可水平或垂直列印,或者您也可以選取<br>[預設值],讓 SAS 決定各欄最佳的排列方式。                                   |

清單資料工作 123

| 欄寬       指定「清單資料」工作如何決定欄寬:         預設値       決定個別頁面的欄寬。         完整       為所有頁面使用格式寬度(如果未指定格式,則使用預設寬度)。         最小値       為個別頁面使用最小的可用欄寬。         第個別頁面使用最小的可用欄寬。       制式         在產生輸出前,讀取整個表格以決定適合的欄寬。若選取此選項,不同頁面的相同欄可能會有不同的寬度。       前式         印能會有不同的寬度。       制式根據         使用每個變數的格式化寬度做爲其欄寬,在       BY 詳組內統一格式化所有欄。如果變數的格式光明確指定欄位寬度,工作會使用最寬的資料值做爲欄寬。         分割標籤       若變數標籤包含其中一個分割字元(*、!、④、         * \$< %、^、& \$ \$ \$ \$ \$ \$ \$ \$ \$ \$ \$ \$ \$ \$ \$ \$ \$ \$ \$ | 選項名稱  | 說明                                                                                                    |
|----------------------------------------------------------------------------------------------------|-------|----------------------------------------------------------------------------------------------------|
| 可能會有不同的寬度。<br>制式根據<br>使用每個變數的格式化寬度做為其欄寬,在<br>BY 群組內統一格式化所有欄。如果變數的<br>格式未明確指定欄位寬度,工作會使用最寬<br>的資料值做爲欄寬。<br>分割標籤<br>若變數標籤包含其中一個分割字元(*、!、@、<br>#、\$、%、^、&或+),標籤會在分割字元處分<br>割。以變數標籤 "This is*a label" 爲例,若選取<br>*字元作爲分割字元,欄標題即會成爲<br>This is<br>a label<br>您不需要同時選取[使用變數標籤作爲欄標題]<br>與[分割標籤] 選項。[分割標籤] 選項表示您要                                                                                                    | 欄寬    | 指定「清單資料」工作如何決定欄寬:<br><b>預設値</b><br>決定個別頁面的欄寬。<br><b>完整</b><br>爲所有頁面使用格式寬度(如果未指定格<br>式,則使用預設寬度)。<br><b>最小値</b><br>爲個別頁面使用最小的可用欄寬。<br><b>制式</b><br>在產生輸出前,讀取整個表格以決定適合的<br>欄寬。若未選取此選項,不同頁面的相同欄 |
| 分割標籤 若變數標籤包含其中一個分割字元 (*、!、@、<br>#、\$、%、^、&或+),標籤會在分割字元處分<br>割。以變數標籤 "This is*a label" 爲例,若選取<br>* 字元作爲分割字元,欄標題即會成爲 This is<br>a label 您不需要同時選取 [使用變數標籤作爲欄標題] 與[分割標籤] 選項。[分割標籤] 選項表示您要                                                                                                    |       | 可能會有不同的寬度。<br>制式根據<br>使用每個變數的格式化寬度做為其欄寬,在<br>BY 群組內統一格式化所有欄。如果變數的<br>格式未明確指定欄位寬度,工作會使用最寬<br>的資料值做為欄寬。                                                                                       |
| 芯小箭安回时进攻 [伊用愛奴侍戴作局傾侵炮]<br>與 [分割標籤] 選項。[分割標籤] 選項表示您要                                                                                                    | 分割標籤  | 若變數標籤包含其中一個分割字元 (*、!、@、<br>#、\$、%、^、&或+),標籤會在分割字元處分<br>割。以變數標籤 "This is*a label" 爲例,若選取<br>* 字元作爲分割字元,欄標題即會成爲<br>This is<br>a label                                                         |
| 使用變數標籤。<br>要列出的列 指定要在輸出中列出的列數。預設會列出所有                                                                                                    | 要列出的列 | 高小需英国时基础[[C/用变数原或[F局佩原题]]<br>與[分割標籤] 選項。[分割標籤] 選項表示您要<br>使用變數標籤。<br>指定要在輸出中列出的列數。預設會列出所有                                                                                                    |

## 排列工作

關於排列工作

「排列」工作可計算給定數目之物件的可能排列。

範例:計算六個物件的排列

若要建立此範例:

- 1 在[**工作]** 區段中展開 [組合數學和機率] 資料夾,然後按兩下 [排列]。「排列」工作的使用者介面隨即開啓。
- 2 在[選項]索引標籤上,指定下列選項。 指派欄給這些角色:

| 選項名稱  | 要指定的值 |
|-------|-------|
| 物件數目  | 6     |
| 資料集名稱 | Perms |

3 若要執行此工作,請按一下 🛃。

「排列」工作會建立輸出資料集。在 SAS Studio 中,此資料集會在 [WORK.Perms] 索引標籤中開啓。

| III 排列 × IIII WORK.Perms ×      |          |             |    |              |   |  |  |
|---------------------------------|----------|-------------|----|--------------|---|--|--|
| 檢視: 欄名稱 ▼ ■ 昌 55 目 57 ● 36選:(無) |          |             |    |              |   |  |  |
| 欄                               | 總列       | 數:720 總欄數:6 |    | ⊯ ← 列1-100 ➡ |   |  |  |
| ☑ 全部選取                          |          | n1          | n2 | n3           |   |  |  |
| 🛛 🖾 p1                          | 1        | 1           | 2  | 3            |   |  |  |
| 🛛 🖾 p2                          | 2        | 1           | 2  | 3            | E |  |  |
| 🛛 🖾 <sub>p3</sub>               | 3        | 1           | 2  | 3            |   |  |  |
| 🛛 🖾 <sub>p4</sub>               | 4        | 1           | 2  | 3            |   |  |  |
| 🔽 🕝 p5                          | 5        | 1           | 2  | 3            |   |  |  |
| ☑ <sup>12</sup> <sub>p6</sub>   | 6        | 1           | 2  | 3            |   |  |  |
|                                 | 7        | 1           | 2  | 4            |   |  |  |
|                                 | 8        | 1           | 2  | 4            |   |  |  |
|                                 | 9        | 1           | 2  | 4            |   |  |  |
| 屬性 值                            | 10       | 1           | 2  | 4            |   |  |  |
| 標籤                              | 11       | 1           | 2  | 4            |   |  |  |
| 名稱                              | 12       | 1           | 2  | 4            |   |  |  |
| 長度                              | 13       | 1           | 2  | 5            | _ |  |  |
| 類型                              | 14       | 1           | 2  | 5            | - |  |  |
| 格式                              | <b>۲</b> |             |    | F            | F |  |  |

設定選項

這些全都是執行「排列」工作的必要選項。

| 選項名稱  | 說明                               |
|-------|----------------------------------|
| 觀測値   |                                  |
| 物件數目  | 指定要計算排列的物件數目。此值可介於 1 到<br>10 之間。 |
| 輸出資料集 |                                  |
| 資料集名稱 | 指定輸出資料集的名稱。                      |

## 排名資料工作

關於排名資料工作

「排名資料」工作會計算表格中各列一或多個數值變數的排名,然後在輸出表格中加入排名。

例如,您想要將貴公司銷售之每項產品的銷售量排名。在此例中,排名變數將顯示產品銷售量的順序。銷售量最高的產品將排在第一位。

範例:將學生依年齡和身高排名

在此範例中,您想要將班上的學生依年齡和身高排名。

若要建立此範例:

- 1 在 [工作] 區段中,展開 [資料] 資料夾並按兩下 [排名資料]。「排名資料」工作的使用者 介面隨即開啓。
- 2 在 [資料] 索引標籤中選取 [SASHELP.CLASS] 資料集。
- 3 指派欄給這些角色:

| 角色    | 欄名稱    |
|-------|--------|
| 要排名的欄 | Height |
| 排名依據  | Age    |

4 若要執行此工作,請按一下 🛃。

「排名資料」工作會建立輸出資料集。在 SAS Studio 中,此資料集會在 [WORK.Rank] 索引標籤中開啓。此資料集多含 rank\_Height 一欄,其中顯示該名學生在其年齡群組中的排名位置。例如,在 11 歲年齡群組中, Joyce 排名第一。在 12 歲年齡群組中, Louise 排名第一。

#### 排名資料工作 127

| ⑧程式1× 計名資料× ■WORK.Rank×          |                     |     |    |      |     |           |        |             |
|----------------------------------|---------------------|-----|----|------|-----|-----------|--------|-------------|
| 檢視: 欄名稱 ▼ ■ 昌 55 目 23 ▼ ⊗ 篩選:(無) |                     |     |    |      |     |           |        |             |
| 欄                                |                     |     |    |      |     | 列1-19 🔿 🔿 |        |             |
| □ 全部選                            | 8                   | IJ  |    | Name | Sex | Age       | Height | rank_Height |
| Name Name                        | 5                   |     | 1  | 香伊絲  | 女   | 11        | 51.3   | 1           |
| Sex                              |                     |     | 2  | 湯瑪斯  | 男   | 11        | 57.5   | 2           |
| 🔽 🖾 Age                          |                     |     | 3  | 詹姆士  | 男   | 12        | 57.3   | 2           |
| 🔽 🖾 Heigh                        | t                   |     | 4  | 珍    | 女   | 12        | 59.8   | 4           |
| 🔲 🖾 Weigł                        | nt                  |     | 5  | 約翰   | 男   | 12        | 59     | 3           |
| 🛛 🖾 rank_                        | Height              |     | 6  | 璐薏絲  | 女   | 12        | 56.3   | 1           |
|                                  | _                   | 1   | 7  | 羅伯特  | 男   | 12        | 64.8   | 5           |
|                                  |                     |     | 8  | 艾莉絲  | 女   | 13        | 56.5   | 1           |
|                                  |                     |     | 9  | 芭芭拉  | 女   | 13        | 65.3   | 3           |
|                                  |                     |     | 10 | 傑佛瑞  | 男   | 13        | 62.5   | 2           |
|                                  |                     |     | 11 | 阿佛列  | 男   | 14        | 69     | 4           |
|                                  |                     |     | 12 | 卡洛   | 女   | 14        | 62.8   | 1           |
| 同志<br>山                          |                     | il  | 13 | 亨利   | 男   | 14        | 63.5   | 2           |
| 増性                               | 1且                  |     | 14 | 茱蒂   | 女   | 14        | 64.3   | 3           |
| 標籤                               | 體重 <mark>(磅)</mark> |     | 15 | 珍妮特  | 女   | 15        | 62.5   | 1           |
| 名稱                               | Weight              |     | 16 | 瑪莉   | 女   | 15        | 66.5   | 2.5         |
| 長度                               | 8                   |     | 17 | 隆納德  | 男   | 15        | 67     | 4           |
| 類型                               | 數值                  |     | 18 | 威廉   | 男   | 15        | 66.5   | 2.5         |
| 格式                               |                     |     | 19 | 菲力普  | 男   | 16        | 72     | 1           |
| 輸入格式                             |                     |     |    |      |     |           |        |             |
|                                  |                     |     |    |      |     |           |        |             |
|                                  |                     | - [ |    |      |     |           |        |             |

## 指派資料給角色

若要執行「排名資料」工作,您必須指派一欄給[要排名的欄]角色。

| 角色    | 說明                                                                                               |
|-------|--------------------------------------------------------------------------------------------------|
| 要排名的欄 | 每個指派給此角色的欄都會受到排名。您至少<br>必須指派一個變數給此角色。排名欄預設名為<br>「 <b>rank_欄名稱</b> 」,其中「 <i>欄名稱</i> 」是原始欄的<br>名稱。 |

#### 128 第8章 / 資料工作

| 角色   | 說明                                            |
|------|-----------------------------------------------|
| 排名依據 | 當您指派一或多個欄給此角色時,輸入表格會<br>依所選欄排序,而且會在每個群組內計算排名。 |

## 設定選項

您至少必須選取一個輸出選項。

| 選項名稱 | 說明                                                                                                    |
|------|----------------------------------------------------------------------------------------------------|
| 選項   |                                                                                                    |
| 排名方法 | 指定用於排名資料的方法。有效值如下:<br>無<br>不使用方法為資料排名。<br>百分位數排名<br>將原始值分割為 100 個群組,其中,最小的<br>值會獲得百分位數值 0,最大的值會獲得百<br>分位數值 99。 |
|      | 十分位数<br>將原始値分割為 10 個群組,其中,最小的<br>値會獲得十分位數值 0,最大的値會獲得十<br>分位數值 9。                                               |

排名資料工作 129

| 選項名稱     | 說明                                                                                     |
|----------|----------------------------------------------------------------------------------------|
| 排名方法 (續) | 四分位數<br>將原始值分割為4個群組,其中,最小的值<br>會獲得四分位數值0,最大的值會獲得四分<br>位數值3。                            |
|          | 群組 = n (NTILES)<br>將原始値分割為 n 個群組,其中,最小的値<br>會獲得值 0,最大的値會獲得值 n-1。在 [群<br>組數目] 方塊中指定值 n。 |
|          | 分母 = n 的分數排名<br>將每個排名除以具有排名變數之非遺漏值的<br>觀測值數目,以計算分數排名。                                  |
|          | 分母 = n+1 的分數排名<br>將每個排名除以分母 n+1 (其中,n 是具有排<br>名變數之非遺漏値的觀測值數目),以計算分<br>數排名。             |
|          | 百分比<br>將每個排名除以具有變數之非遺漏值的觀測<br>值數目,再將結果乘以100以取得百分比。                                     |

#### 選項名稱

排名方法 (續)

#### 說明

#### 常態計分 (Blom 公式)、常態計分 (Tukey 公 式)、常態計分 (van der Waerden 公式)

會從排名中計算常態計分。產生的變數會呈 現常態分布。公式如下:

Blom 公式

$$y_i = \Phi^{-1} \left( \frac{\left(r_i - \frac{3}{8}\right)}{\left(n + \frac{1}{4}\right)} \right)$$

Tukey 公式

$$y_i = \Phi^{-1}\left(\frac{\left(r_i - \frac{1}{3}\right)}{\left(n + \frac{1}{3}\right)}\right)$$

van der Waerden

$$y_i = \Phi^{-1} \left( \frac{r_i}{(n+1)} \right)$$

在這些公式中, $\Phi^{-1}$ 是逆累積常態 (PROBIT)函數、 $r_i$ 是第*i*個觀測値的排名, n是排名變數的非遺漏觀測值數目。

附註: 如果您設定[**如果值相同,請使用**] 選項,則「排名資料」工作會根據非同分值 計算排名的常態計分,並套用同分規格至產 生的計分。

#### Savage 計分 (指數)

會計算排名的 Savage (或指數) 計分。

附註: 如果您設定[**如果值相同,請使用]** 選項,則「排名資料」工作會根據非同分值 計算排名的 Savage 計分,並套用同分規格 至產生的計分。
隨機取樣工作 131

| 選項名稱       | 說明                                                                                                    |
|------------|----------------------------------------------------------------------------------------------------|
| 如果値相同,請使用: | 指定如何計算繫結資料値的常態計分或排名。<br><b>平均値(中排名)</b><br>指派對應的排名或常態計分的平均値<br><b>高排名</b><br>指派對應的排名或常態計分的最大値<br><b>低排名</b><br>指派對應的排名或常態計分的最小値<br><b>密集排名</b><br>在計算計分和排名時將同分値視爲單一順序<br>統計値。對於預設方法,排名是一串連續整<br>數,開頭爲一,結尾爲進行排名之變數的唯<br>一、非遺漏値的數目。同分值會獲得相同排<br>名。 |
| 排名順序       | 指定要從最小値列到最大值,或是從最大値列<br>到最小值。                                                                                                    |
| 結果         |                                                                                                    |
| 儲存輸出資料的位置  | 指定輸出表格的位置。此表格預設儲存在暫存<br>Work 資料館中。                                                                                                    |
| 加入排名後的欄    | 指定輸出表格包含原始欄以及排名後的欄。如<br>果想以排名後的欄取代原始欄,請取消選取[加<br>入排名欄]核取方塊。<br>排名欄預設名為「rank_欄名稱」,其中「欄名<br>稱」是原始欄的名稱。                                                                                                    |

隨機取樣工作

關於隨機取樣工作

「隨機取樣」工作會建立輸出表格,其中包含從輸入表格中隨機取樣的列。

需要資料子集時便可利用此工作。例如,假設您想要稽核員工差旅支出,以改進支出報表 程序甚至減少支出。因為您沒有資源來檢查所有支出報表,所以您可以使用統計取樣方式, 客觀地選取要稽核的支出報表。

範例:建立 Sashelp.Pricedata 資料集的隨機樣本

在此範例中,您想要建立 Sashelp.Pricedata 資料集的資料子集。

若要建立此範例:

- 1 在 [**工作**] 區段中,展開 [資料] 資料夾並按兩下 [隨機取樣]。「隨機取樣」工作的使用者 介面隨即開啓。
- 2 在[資料] 索引標籤中選取 [SASHELP.PRICEDATA] 資料集。
- 3 若要執行此工作,請按一下 🛃。

表格結果如下:

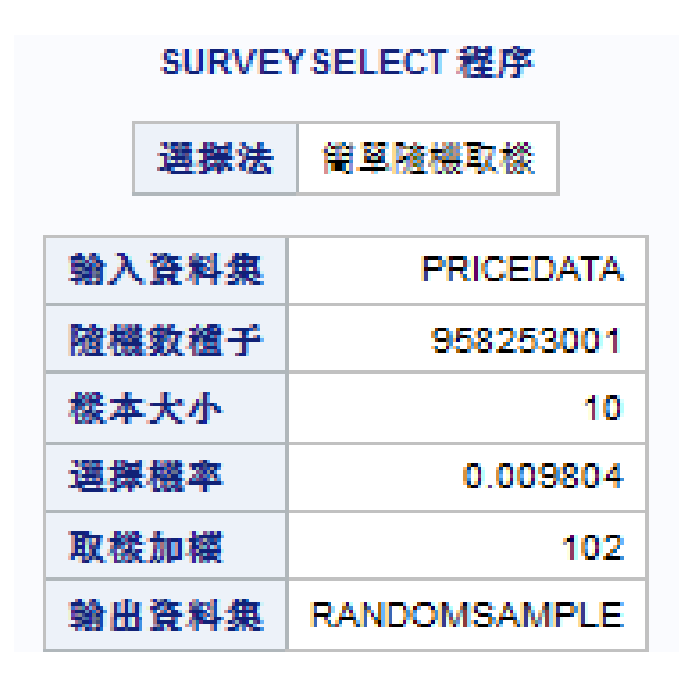

## 此工作也會在 Work 資料館中建立範例資料集。在 SAS Studio 中,此資料集會在 [WORK.RandomSample] 索引標籤中開啓。

| □ 器程式1× 国 隨機樣本 | х   | 15 W | ORK.RandomS | Sample ×   |       |          |          |
|----------------|-----|------|-------------|------------|-------|----------|----------|
| 檢視: 欄名稱 💌 📑    | 1 ( | 5    |             | 🍸 🛿 篩選:(無) |       |          |          |
| 欄(             | €   | 總列   | 數:10 總欄數    | t: 28      |       | 🖛 🔶 列    | 1-10 🔿 🏓 |
| ■ 全部選取         |     |      | date        | sale       | price | discount | с        |
| 🗹 🏛 date       | -   | 1    | FEB02       | 418        | 115   | 0        | 52.35    |
| 🗷 🖾 sale       | =   | 2    | APR00       | 441        | 67.9  | 0        | 30.9     |
| 🗹 🖾 price      |     | 3    | AUG02       | 465        | 67.9  | 0        | 30.9     |
| 🗹 🖾 discount   |     | 4    | JUN98       | 474        | 36    | 0        | 16.4     |
| 🛛 🖾 cost       |     | 5    | NOV98       | 367        | 59    | 0        | 26.85    |
| 🗹 🖾 price 1    |     | 6    | MAY99       | 398        | 59    | 0        | 26.85    |
| 🔽 🖾 price2     |     | 7    | JAN99       | 437        | 147   | 0        | 66.9     |
| 🔽 🖾 price3     |     | 8    | AUG01       | 456        | 147   | 0        | 66.9     |
| 🔽 🖾 price4     |     | 9    | MAR02       | 495        | 147   | 0        | 66.9     |
| 🛛 🖾 price5     | ÷   | 10   | DEC98       | 334        | 120.2 | 0        | 54.7     |
|                |     |      |             |            |       |          |          |
| 標籤             |     |      |             |            |       |          |          |
| 名稱             |     |      |             |            |       |          |          |
| 長度             |     |      |             |            |       |          |          |
| 類型             |     |      |             |            |       |          |          |
| 格式             |     |      |             |            |       |          |          |
| 輸入格式           |     | •    | III         |            |       |          | Þ        |

## 指派資料給角色

您必須為「隨機取樣」工作指定輸入資料來源。執行此工作不需用到角色。

| 角色  | 說明                                                        |
|-----|-----------------------------------------------------------|
| 輸出欄 | 指定要在輸出表格中加入的變數。預設會在輸<br>出表格中加入所有變數。不過您可以選取要在<br>輸出中加入的變數。 |

#### 第8章 / 資料工作

| 角色  | 說明                                                                                                    |
|-----|----------------------------------------------------------------------------------------------------|
| 分層欄 | 指定將輸入表格分割成互斥、非重疊的子集(稱<br>為分層)時,所要使用的變數。每個分層皆是由<br>一組分層變數值來定義,且每個分層皆會個別<br>進行取樣。將所有分層的樣本集合起來,便是<br>完整樣本。                                     |
|     | 附註: 如果您沒有指派任何變數給此角色,則<br>會將整個輸入表格視為單一分層處理。                                                                                                  |
|     | 您可以依照分層大小的比例,將總樣本大小分配於各分層。例如,GENDER 變數的可能值為M和F,而VOTED 變數的可能值為Y和N。如果您將GENDER和VOTED都指派給[分層欄]角色,則輸入表格會分割成四個分層:已投票的男性、未投票的男性、已投票的女性及未投票的女性。     |
|     | 輸入表格包含 20,000 列,而且值的分布如下:                                                                                                    |
|     | 投票的 7,000 名男性                                                                                                    |
|     | ■ 未投票的 4,000 名男性                                                                                                    |
|     | ■ 投票的 5,000 名女性                                                                                                    |
|     | ■ 未投票的 4,000 名女性                                                                                                    |
|     | 因此,已投票男性所佔的比例為<br>7,000/20,000=0.35 或 35%。樣本中的比例應<br>反映輸入表格中各分層的比例。例如,假如您<br>的樣本表格包含 100 個觀測值,則樣本中 35%<br>的值必須是選自已投票男性的分層,才能反映<br>輸入表格中的比例。 |

| 設定選項 |  |
|------|--|
| 议化选识 |  |

| 選項名稱 | 說明                                                                                                    |
|------|----------------------------------------------------------------------------------------------------|
| 樣本大小 | 指定所需的樣本大小(列數或佔輸入列數的百分比)。例如,如果您指定列數的3%,而總共有400個輸入列,則產生的樣本會有12列。<br>附註:如果您指派變數給[分層欄]角色,則您<br>在此處指定的樣本大小會套用至每個分層,而<br>非整個輸入表格。 |

隨機取樣工作 135

| 選項名稱     | 說明                                                                                                    |
|----------|----------------------------------------------------------------------------------------------------|
| 抽樣方法     | 指定用於抽樣資料的方法。有效值如下:                                                                                          |
|          | <b>簡易(沒有重複)</b><br>指定進行輸入資料取樣時的簡易方法。選取<br>一列後,該列之後就不再有被選取的資格。<br>如此便無法重複選取同一列。                              |
|          | 不限(允許重複)<br>指定進行輸入資料取樣時的不受限方法。選<br>取一列後,該列之後仍保有被選取的資格。<br>如此便可以重複選取同一列。您可以指定在<br>輸出表格裡記錄同一列被多次選取的方式。        |
|          | 您可以選擇下列選項:                                                                                                  |
|          | 每個觀測值在輸出中顯示一次(排除重複項目)<br>選取 n 次的列只會出現在樣本中一次。<br>在輸出中,NumberHits 變數(由「隨機取<br>樣」工作自動計算)會列出觀測值出現在<br>輸入表格中的次數。 |
|          | 在輸出中顯示所有的觀測值(包含重複項目)<br>選取 n 次的列會在樣本中出現 n 次。                                                                |
| 輸出資料集的位置 | 指定輸出資料的名稱和位置。資料預設儲存在Work 資料館中。                                                                              |
| 隨機種子數    | 指定用於產生隨機數的起始種子。若未指定隨<br>機種子數,則會使用以系統時鐘為準的種子來<br>產生樣本。                                                       |
| 產生樣本選取摘要 | 產生摘要表,此表格包含用來產生樣本的種子。<br>之後您可以使用相同的輸入表格來指定此相同<br>的種子,就可以重新產生相同的樣本。                                          |

排序資料工作

關於排序資料工作

「排序資料」工作可讓您依據表格任何一欄來排序表格。此工作會在 Work 資料館中產生一個經排序後的表格。執行此工作時並不會顯示任何結果或輸出資料。

指派資料給角色

若要執行「排序資料」工作,您必須指派一欄給[排序依據]角色。

| 角色    | 說明                                                                                                    |
|-------|----------------------------------------------------------------------------------------------------|
| 排序依據  | 當您指派一或多個變數給此角色時,表格中會<br>按照選取的變數進行分組。變數出現在此角色<br>中的順序,將決定哪一個變數是主要排序鍵、<br>哪一個變數是次要排序鍵等。主要排序鍵永遠<br>是[排序依據]角色內列出的第一個變數。 |
| 要捨棄的欄 | 當您指派一或多個變數給此角色時,產生的輸出不會包含指定的變數。您最多可指派 (n-1)個變數給此角色,其中 n 是表格內的變數總數。                                                  |

| 選項名稱 | 說明 |
|------|----|
| 輸出順序 |    |

#### 排序資料工作 137

| 選項名稱                                                                                                    | 說明                                                                                                    |
|----------------------------------------------------------------------------------------------------|----------------------------------------------------------------------------------------------------|
| 定序序列                                                                                                    | 指出在排序字元變數時要使用何種定序序列。<br>您可以使用下列定序標準:<br>■ 定義於伺服器上的序列 (伺服器預設值)<br>■ ASCII 或 EBCDIC 定序序列<br>■ 字元變數的反向定序順序<br>■ 國家標準,例如丹麥、芬蘭、義大利、挪威、<br>西班牙或瑞典國家標準<br>■ 自訂定義的定序序列,由您的安裝網站所定<br>義             |
| 在 [排序依據] 群組內維持原始資料順序                                                                                                    | 根據您為[排序依據] 角色設定的順序來分組資料。如果未選取此選項,則會在排序鍵群組內以未定義的順序來分組輸出表格。                                                                                                    |
| 重複記錄                                                                                                    |                                                                                                    |
| 保留所有記錄                                                                                                    | 保留輸出表格中的所有記錄,包括所有重複記錄在內。                                                                                                    |
| 只保留每個 [排序依據] 群組的第一筆記錄                                                                                                    | 删除 [排序依據] 群組中任何具有相同值的重複<br>觀測值。如果選取了 [依據 [排序依據] 變數的<br>順序來分組資料] 選項,則為每個 [排序依據] 群<br>組所保留的觀測值,就是從原始表格讀取的第<br>一個觀測值。然而,如果未選取 [依據 [排序依<br>據] 變數的順序來分組資料] 選項,則無法預先<br>決定為每個 [排序依據] 群組所保留的觀測值。 |
| 不保留相鄰的重複記錄                                                                                                    | 將每一筆記錄比較輸出表格中的前一筆記錄。<br>如果發現完全相符,就不會將重複記錄寫入輸<br>出表格。<br>附註: 如果您未將所有變數指派給[排序依據]<br>角色,則由於記錄不相鄰,可能無法移除某些<br>重複記錄。                                                                           |
| Sector Contraction and Contraction Contraction Contrac |                                                                                                    |

#### 進階排序

#### 138 第8章 / 資料工作

| 選項名稱       | 說明                                                                                                    |
|------------|----------------------------------------------------------------------------------------------------|
| 排序的記憶體     | 指定可用於「排序資料」工作的最大記憶體數<br>量。您可以用位元組(B)、千位元組(KB)、百<br>萬位元組(MB)或十億位元組(GB)為單位來<br>指定記憶體數量。您也可以指定使用所有可用<br>的記憶體,或使用伺服器上已配置的預設記憶<br>體數量。 |
| 減少暫存磁碟空間需求 | 指出在「排序資料」過程中,只有[排序依據]<br>變數和觀測值數目會儲存在暫存檔內,故可減<br>少執行排序所需的儲存體數量。排序的最後階<br>段中會將暫存檔當成索引來存取原始表格,然<br>後依正確排序的順序將資料傳送至結果表格。             |
| 強迫索引資料排序   | 指出就算表格已按照所要的順序排序,或表格<br>中由使用者建立的索引已具有索引鍵來反映<br>[排序依據]角色中指定的索引鍵,您也要排序所<br>有表格。如果您指定這個選項,則排序表格時,<br>不會考慮表格目前的順序或表格是否包含索<br>引。       |
| 結果         |                                                                                                    |
| 儲存輸出資料的位置  | 指定輸出表格的位置。此表格預設儲存在暫存Work 資料館中。                                                                                                    |

# 表格特性工作

## 關於表格特性工作

「表格特性」工作可讓您建立下列類型的報表:

- 一個預設報表,其中包含下列資料特性:表格的建立日期與上次修改日期、列數、編碼、引擎相依或主機相依的資訊,以及依字母順序列出變數及其特性的清單。
- 增強型報表會顯示表格與變數特性。與預設報表不同的是您可以指定報表中內容的順序。在此報表中,您可以判斷表格類型、表格的建立與修改日期、觀測值數目、變數標籤以及變數類型。

## 範例:Sashelp.Pricedata 資料集的表格特性

在此範例中,您想要檢視 Sashelp.Pricedata 資料集的表格特性。

若要建立此範例:

- 1 在 [工作] 區段中,展開 [資料] 資料夾並按兩下 [表格特性]。「表格特性」工作的使用者 介面隨即開啓。
- 2 在[資料] 索引標籤中選取 [SASHELP.PRICEDATA] 資料集。
- 3 在[選項]索引標籤中,取消選取[預設報表]核取方塊。
- 4 若要執行此工作,請按一下 🛃。

以下是「表格特性」工作的結果子集。這些結果是 Sashelp.Pricedata 資料集的增強型報表。

| Table Name | Label                                                                         | Туре | Date Created     | Date Modified    | Number<br>of Obs. | Char.<br>Set | Password<br>Protected | Data<br>Set<br>Type |
|------------|-------------------------------------------------------------------------------|------|------------------|------------------|-------------------|--------------|-----------------------|---------------------|
| PRICEDATA  | Simulated monthly<br>sales data with<br>hierarchy of region,<br>line, product | DATA | 19JUN13:21:29:56 | 19JUN13:21:29:56 | 1020              |              |                       |                     |

| Name     | 變數編號 | Туре    | Format | Label                 | Length |
|----------|------|---------|--------|-----------------------|--------|
| cost     | 5    | Numeric |        | Unit Cost             | 8      |
| date     | 1    | Numeric | MONYY  | Order Date            | 8      |
| discount | 4    | Numeric |        | Price Discount        | 8      |
| line     | 27   | Numeric |        | Product Line ID       | 8      |
| price    | 3    | Numeric |        | Unit Price            | 8      |
| price1   | 6    | Numeric |        | Product 1 Unit Price  | 8      |
| price10  | 15   | Numeric |        | Product 10 Unit Price | 8      |
| price11  | 16   | Numeric |        | Product 11 Unit Price | 8      |
| price12  | 17   | Numeric |        | Product 12 Unit Price | 8      |
| price13  | 18   | Numeric |        | Product 13 Unit Price | 8      |
| price14  | 19   | Numeric |        | Product 14 Unit Price | 8      |
| price15  | 20   | Numeric |        | Product 15 Unit Price | 8      |

# [WORK.TableAttributes] 索引標籤上也會開啓一個輸出資料集。

| 🖁 程式1 🗙 🖪 *表格特性 | x        | now 🖁 | RK.TableAtt | ributes ×  |                                           |
|-----------------|----------|-------|-------------|------------|-------------------------------------------|
| 檢視: 欄名稱 💌 🖪 🚦   | 5        |       | 53          | 🍸 🙁 篩選:(無) |                                           |
| 欄               | •        | 總列    | 數:28 總橋     | 制數:41      | ┝┝ ← 列1-28 → →                            |
| ■ 全部選取          |          |       | LIBNAME     | MEMNAME    | MEMLABEL                                  |
| ALIBNAME        | <u>^</u> | 1     | SASHELP     | PRICEDATA  | Simulated monthly sales data with hiera   |
| MEMNAME         | =        | 2     | SASHELP     | PRICEDATA  | Simulated monthly sales data with hiera   |
|                 |          | 3     | SASHELP     | PRICEDATA  | Simulated monthly sales data with hiera   |
|                 |          | 4     | SASHELP     | PRICEDATA  | Simulated monthly sales data with hiera   |
|                 |          | 5     | SASHELP     | PRICEDATA  | Simulated monthly sales data with hiera   |
|                 |          | 6     | SASHELP     | PRICEDATA  | Simulated monthly sales data with hiera ≡ |
|                 |          | 7     | SASHELP     | PRICEDATA  | Simulated monthly sales data with hiera   |
|                 |          | 8     | SASHELP     | PRICEDATA  | Simulated monthly sales data with hiera   |
|                 | _        | 9     | SASHELP     | PRICEDATA  | Simulated monthly sales data with hiera   |
|                 | - 1      | 10    | SASHELP     | PRICEDATA  | Simulated monthly sales data with hiera   |
|                 | <b>.</b> | 11    | SASHELP     | PRICEDATA  | Simulated monthly sales data with hiera   |
| <b></b>         |          | 12    | SASHELP     | PRICEDATA  | Simulated monthly sales data with hiera   |
| 標籤              |          | 13    | SASHELP     | PRICEDATA  | Simulated monthly sales data with hiera   |
| 名稱              |          | 14    | SASHELP     | PRICEDATA  | Simulated monthly sales data with hiera   |
| 長度              |          | 15    | SASHELP     | PRICEDATA  | Simulated monthly sales data with hiera   |
| 類型              |          | 16    | SASHELP     | PRICEDATA  | Simulated monthly sales data with hiera   |
| 格式              |          | 17    | SASHELP     | PRICEDATA  | Simulated monthly sales data with hiera 🖕 |
| 輸入格式            |          | •     | III         |            | 4                                         |

| 選項名稱  | 說明                                                                                                 |
|-------|----------------------------------------------------------------------------------------------------|
| 預設報表  | 包含 DATASETS 程序的輸出。此報表包含下<br>列資料特性:表格的建立日期與上次修改日期、<br>觀測值數目、編碼、引擎相依或主機相依的資<br>訊,以及依字母順序列出變數及其特性的清單。 |
| 增強型報表 | 包含 DATASETS 程序的輸出。用來建立增強<br>型報表的是 REPORT 程序。                                                       |
|       | 此報表會顯示表格與變數特性。在此報表中,<br>您可以判斷表格類型、表格的建立與修改日期、<br>觀測值數目、變數標籤以及變數類型。                                 |

轉置資料工作 141

| 選項名稱      | 說明                                                               |
|-----------|------------------------------------------------------------------|
| 變數排序依據    | 依變數名稱、表格中的變數順序、變數類型、<br>變數格式或變數標籤來排序變數表格中的列。<br>附註: 此選項僅影響增強型報表。 |
| 順序        | 指定將表格中的列依遞增或遞減順序排序。<br>附註: 此選項僅影響增強型報表。                          |
| 儲存輸出資料的位置 | 指定輸出表格的位置。此表格預設儲存在暫存Work 資料館中。                                   |

# 轉置資料工作

## 關於轉置資料工作

「轉置資料」工作會將輸入表格的選定欄,轉換成輸出表格中的列。如果未使用群組變數, 則會將每個選取的欄各轉換成單一列。如果使用群組變數,則會依據群組變數的值將選定 欄分成子欄。每個子欄再轉換成輸出表格的列。 指派資料給角色

若要執行「轉置資料」工作,您必須指派一欄給[轉置變數]角色。

| 角色     | 說明                                                                                                    |
|--------|----------------------------------------------------------------------------------------------------|
| 轉置變數   | 您指派給此角色的每個變數,都會成為輸出表格的一或多列。如果未選取任何群組變數,則<br>會將整欄轉換成單一列。如果選取一或多個群<br>組變數,則會使用群組變數將每一欄分段為子<br>欄,且每個子欄都會轉換成一列。在此情況下,<br>會將欄轉置成等於群組數(由群組變數所定義)<br>的列數。<br>您至少必須指派一個欄給[轉置變數]角色。若<br>要選取群組變數,請指派欄給[分析群組依據]<br>角色。 |
| 複製變數   | 每個指派給此角色的變數,都會直接從輸入表<br>格複製至輸出表格,而不經過轉置。因爲這些<br>欄都是直接複製至輸出表格,所以輸出表格中<br>的列數會等於輸入表格中的列數。如果輸入表<br>格中的列數不等於所轉置的變數數目,則會用<br>遺漏值來填補輸出表格。                                                                         |
| 分析群組依據 | 指派給此角色的每個變數,都會用來將即將轉置的欄,分段成要個別轉置的子欄。每個子欄<br>(由一組群組變數值所定義)都會成為輸出表格的一列。                                                                                                    |
| 新的欄名稱  | 您指派給此角色的變數,會用來為輸出資料集中已轉置的變數命名。為轉置的資料集建立變數名稱時,所有非遺漏的格式化值都會依據變數指派給此角色的相同順序相連。<br>如果您選取[允許重複項目]核取方塊,已轉置的輸出資料集將只會包含每個BY群組的最後<br>一個觀測值。                                                                          |
| 新的欄標籤  | 您指派給此角色的變數值,會用來為[新的欄名稱]角色中的變數加上標籤。                                                                                                    |

| 選項名稱    | 說明                                                                                                    |
|---------|----------------------------------------------------------------------------------------------------|
| 來源欄     |                                                                                                    |
| 名稱      | 輸出表格的每一列皆包含該輸出列中的值在輸入表格中所屬之變數的名稱。若要為含有這些變數名稱的輸出欄指定標題,請在[名稱]方塊中輸入標題。名稱可包含特殊字元、前置數字及空格,但不可超過32個字元。預設名稱是「來源」。 |
| 標籤      | 輸出表格的每一列皆包含該輸出列中的值在輸入表格中所屬之變數的標籤。若要爲含有這些變數標籤的輸出欄指定標題,請在[標籤]方塊中輸入標題。標籤可包含特殊字元、前置數字及空格,但不可超過32個字元。預設標籤是「標籤」。 |
| 欄名稱前置詞  |                                                                                                    |
| 使用前置詞   | 您可以指定輸出資料集中已轉置之變數的名稱結構所要使用的前置詞。當您使用前置詞時,<br>變數名稱將會以前置詞值開頭,其後則是您指派給[新的欄名稱]角色的變數值。                           |
| 結果      |                                                                                                    |
| 輸出表格的名稱 | 您可以爲輸出表格指定其他名稱。                                                                                            |

144 第8章 / 資料工作

# 9

# 計量經濟學工作

| 計數資料迴歸工作          |     |
|-------------------|-----|
| 關於計數資料迴歸工作        |     |
| 範例:計數資料迴歸         |     |
| 指派資料給角色           |     |
| 設定選項              | 149 |
| Heckman 選取模型工作    |     |
| 關於 Heckman 選取模型工作 |     |
| 範例:Heckman 選取模型工作 |     |
| 指派資料給角色           |     |
| 設定選項              | 155 |
| 面板資料:計數資料迴歸工作     |     |
| 關於面板資料:計數資料迴歸工作   |     |
| 範例:面板資料的計數資料迴歸    | 157 |
| 指派資料給角色           |     |
| 設定選項              | 159 |
| 面板資料:線性迴歸         |     |
| 關於面板資料:線性迴歸工作     |     |
| 範例:面板資料的線性迴歸      |     |
| 指派資料給角色           |     |
| 設定模型選項            |     |
| 設定選項              | 164 |
| 二元機率單位/對數優劣比迴歸工作  |     |

| 關於二元機率單位/對數優劣比迴歸工作  | 166 |
|---------------------|-----|
| 範例:二元機率單位/對數優劣比迴歸工作 | 166 |
| 指派資料給角色             | 169 |
| 設定選項                | 169 |

# 計數資料迴歸工作

## 關於計數資料迴歸工作

「計數資料迴歸」工作會執行連續應變數的迴歸分析。此變數會從多種分布中取用非負整數值,例如 Poisson、負二項式、零膨脹 Poisson 和零膨脹負二項式。

附註: 工作的版本視您網站可用的 SAS/ETS 版本而定。例如,如果您的網站執行的是 SAS 9.4 或更早版本, SAS Studio 會執行第 1 版「計數資料迴歸」工作。如果您的網站執 行的是 SAS 9.4 或更新版本的第一個維護版本,並且可使用 SAS/ETS 13.1 或更新版本, 則 SAS Studio 會執行第 2 版「計數資料迴歸」工作。這兩個版本間的差異在於 SAS/ETS 13.1 或更新版本增加了一些新選項。

範例:計數資料迴歸

若要建立此範例:

- 建立 WORK.LONG97DATA 資料集。如需詳細資訊,請參閱「LONG97DATA 資料集」 (第 368 頁)。
- 2 在 [**工作**] 區段中,展開 [**計量經濟學**] 資料夾並按兩下 [**計數資料迴歸**]。「計數資料迴 歸」工作的使用者介面隨即開啓。
- 3 在[資料]索引標籤中選取 [WORK.LONG97DATA] 資料集。
- 4 指派欄給這些角色:

| 角色  | 欄名稱 |
|-----|-----|
| 應變數 | art |

#### 計數資料迴歸工作 147

| 角色   | 欄名稱                |
|------|--------------------|
| 連續變數 | ment<br>phd<br>mar |
| 類別變數 | kid5               |

5 若要執行此工作,請按一下 🛃。

## 以下是結果的子集:

|       | 類      | 削層級             | 间层级资訊          |     |  |
|-------|--------|-----------------|----------------|-----|--|
|       | 類別     | 層級              | 值              |     |  |
|       | kid5   | 4               | 0123           |     |  |
|       | 模      | 型配道             | 摘买             |     |  |
| 慮變數   |        |                 |                | art |  |
| 觀測值   | 數目     |                 |                | 915 |  |
| 資料集   |        | WORK.LONG97DATA |                |     |  |
| 模型    |        | Poisson         |                |     |  |
| 對數概   | 度      | -1659           |                |     |  |
| 最大絕   | 對梯度    | 4.52499E-9      |                |     |  |
| 反覆運   | 发覆速算次数 |                 |                | 5   |  |
| 最佳化方法 |        |                 | Newton-Raphson |     |  |
| AIC   |        | 3332            |                |     |  |
| SBC   |        | 3366            |                |     |  |

#### 已收斂演算法。

| 参数估計值     |     |           |          |       |            |  |  |
|-----------|-----|-----------|----------|-------|------------|--|--|
| 参数        | 自由度 | 估計值       | 標準<br>誤差 | t值    | 近似<br>Pr>川 |  |  |
| Intercept | 1   | -0.570945 | 0.296411 | -1.93 | 0.0541     |  |  |
| ment      | 1   | 0.026211  | 0.002014 | 13.01 | <.0001     |  |  |
| phd       | 1   | 0.015683  | 0.026428 | 0.59  | 0.5529     |  |  |
| mar       | 1   | 0.179880  | 0.062563 | 2.88  | 0.0040     |  |  |
| kid5 0    | 1   | 0.726607  | 0.280831 | 2.59  | 0.0097     |  |  |
| kid5 1    | 1   | 0.594124  | 0.283226 | 2.10  | 0.0359     |  |  |
| kid5 2    | 1   | 0.451952  | 0.288913 | 1.56  | 0.1177     |  |  |
| kid5 3    | 0   | 0         |          |       |            |  |  |

# 指派資料給角色

若要執行「計數資料迴歸」工作,您必須指派一欄給[應變數]角色。

| 角色   | 說明                                                                                                    |
|------|----------------------------------------------------------------------------------------------------|
| 應變數  | 指定具有非負值整數或計數值的數值欄。<br>[分布] 選項指定要分析的模型類型。您可以指<br>定下列類型的模型:<br>Poisson 迴歸模型<br>使用線性變異數函數的負二項式迴歸模型<br>使用二次函數變異數函數的負二項式迴歸模型<br>案膨脹 Poisson 模型<br>零膨脹負二項式模型<br>如果您選取零膨脹分布,您可以指定用以計算<br>機率爲零的連結函數。 |
| 連續變數 | 指定迴歸模型的自變共變量 (迴歸因子)。如果<br>未指定連續變數,工作會配適只含一個截距的<br>模型。                                                                                                    |
| 類別變數 | 指定用於在分析中將資料分組的變數。                                                                                                    |

| 選項 | 說明 |
|----|----|
| 方法 |    |

| 選項                                                                                                    | 說明                                                                                                    |
|----------------------------------------------------------------------------------------------------|----------------------------------------------------------------------------------------------------|
| 參數估計值的共變異數類型                                                                                                    | 指定參數估計值的共變異數矩陣類型。<br>您可以指定下列類型的矩陣:<br><ul> <li>來自逆 Hessian 矩陣的共變異數</li> <li>來自外部乘積混合的共變異數</li> <li>來自外部乘積和 Hessian 矩陣的共變異數<br/>(也稱為 quasi-maximum-likelihood-<br/>estimates)</li> </ul> |
| 將截距包含在模型中                                                                                                    | 指定是否在模型中包含截距。                                                                                                    |
| 最佳化                                                                                                    |                                                                                                    |
| 方法                                                                                                    | 指定要使用的反覆最小化法。                                                                                                    |
| 最大反覆運算次數                                                                                                    | 指定所選方法的最大反覆運算次數。                                                                                                    |
| 統計値                                                                                                    |                                                                                                    |
| 您可以指定要在結果中包含工作建立的預設統計<br>還是不包含任何統計值。<br>以下是可以包含在結果中的其他統計值:<br>● 參數估計值的相關矩陣<br>■ 參數估計值的共變異數矩陣<br>■ 目標函數和參數估計值的反覆運算歷史 | 値、預設統計値和您所選取的任何其他統計値,                                                                                                    |
| 標繪圖<br>附註: 執行 SAS 9.4 或更新版本的第一個維護                                                                                   | 版本才能使用標繪圖選項。                                                                                                    |
| 選取要顯示的標繪圖                                                                                                    | 指定只要在結果中包含預設標繪圖、只包含您<br>所選擇的標繪圖,還是不包含任何標繪圖。                                                                                                    |
| 診斷圖                                                                                                    |                                                                                                    |

| 設定檔概度圖  | 會產生算模型參數的設定檔概度函數。X 軸上<br>的模型參數會變化,而所有其他參數則都固定<br>在其估計的最大概度估計值。 |
|---------|----------------------------------------------------------------|
| 過度分散診斷圖 | 會產生過度分散診斷圖。                                                    |

| 選項                                                    | 說明                                                                                                    |
|-------------------------------------------------------|----------------------------------------------------------------------------------------------------|
| 機率圖                                                   |                                                                                                    |
| 整體預測機率圖                                               | 產生指定之計數層級的整體預測機率。                                                                                                    |
| 預測機率設定檔圖                                              | 針對模型迴歸因子,產生指定之計數層級的預<br>測機率設定檔。X 軸上的迴歸因子會變化,而<br>所有其他參數則都固定在所觀測資料集的平均<br>值。                                                                            |
| 指定的計數層級                                               | 為整體預測機率圖和預測機率設定檔圖提供回應變數的值。每個值都應是非負值整數。非整數會四捨五入到最接近的整數。<br>此值也可以是 X TO Y BY Z 形式的清單,例如<br>COUNTS(0 1 2 TO 10 BY 2 15)將建立計數<br>0、1、2、4、6、8、10 和 15 的標繪圖。 |
| 零膨脹標繪圖<br>附註: [零膨脹程序選取的機率設定檔圖] 選項值<br>項式] 選取為應變數的分布時。 | 植適用於您將 [ <b>零膨脹 Poisson]</b> 或 [ <b>零膨脹負二</b>                                                                                                    |
| 零膨脹程序選取的機率設定檔圖                                        | 產生零膨脹程序選取和零計數預測對上模型迴<br>歸因子時的機率設定檔圖。X軸上的迴歸因子<br>會變化,而所有其他參數則都固定在所觀測資<br>料集的平均值。                                                                        |
| 顯示爲                                                   | 指定在一個面板中顯示各標繪圖還是個別顯示<br>標繪圖。此選項會套用至所有分布。                                                                                                    |

# Heckman 選取模型工作

# 關於 Heckman 選取模型工作

Heckman 雙步驟選取方法可為非隨機選取的樣本提供一種校正方式。這是兩階段的估計 法。第一階段會針對選取方程式執行機率單位分析。第二階段會根據第一階段的二元機率 單位模型,分析結果方程式。 **152** 第9章 / 計量經濟學工作

附註: 執行 SAS 9.4 (或更新版本) 和 SAS/ETS 12.3 (或更新版本)才能使用此工作。

範例:Heckman 選取模型工作

若要建立此範例:

- 1 建立 Work.Mroz 資料集。如需詳細資訊,請參閱「MROZ 資料集」(第 387 頁)。
- 2 在 [工作] 區段中,展開 [計量經濟學] 資料夾並按兩下 [Heckman 選取模型]。 「Heckman 選取模型」工作的使用者介面隨即開啓。
- 3 在[資料] 索引標籤中選取 [WORK.MROZ] 資料集。
- 4 指派欄給這些角色:

| 角色    | 欄名稱                                                       |
|-------|-----------------------------------------------------------|
| 選取方程式 |                                                           |
| 應變數   | inlf                                                      |
| 連續變數  | nwifeinc<br>exper<br>expersq<br>age<br>kidslt6<br>kidsge6 |
| 結果方程式 |                                                           |
| 應變數   | lwage                                                     |
| 連續變數  | exper<br>expersq                                          |
| 類別變數  | educ                                                      |

5 若要執行此工作,請按一下 🛃。

#### **154** 第9章 / 計量經濟學工作

## 以下是結果的子集:

| 速續回應的摘买統計值 |     |          |          |         |    |    |         |         |
|------------|-----|----------|----------|---------|----|----|---------|---------|
| 變數         | N   | 平均值      | 標準<br>誤差 | 類型      | 下限 | 上限 | 觀測值數目下限 | 觀測值數目上限 |
| Iwage      | 428 | 1.190173 | 0.723198 | Regular |    |    |         |         |

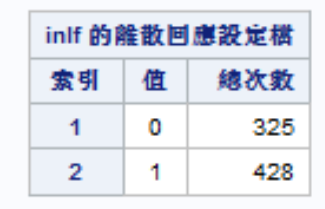

| 類別層級資訊 |    |                                   |
|--------|----|-----------------------------------|
| 類別     | 層級 | 值                                 |
| educ   | 13 | 5 6 7 8 9 10 11 12 13 14 15 16 17 |

| Heckman 第一個步驟模型配適摘要 |            |
|---------------------|------------|
| 内因性變數的數目            | 1          |
| 内因性變數               | inlf       |
| 觀測值數目               | 753        |
| 對數概度                | -415.37436 |
| 最大絕對梯度              | 0.0001730  |
| 反覆運算次數              | 13         |
| 最佳化方法               | 準牛頓        |
| AIC                 | 844.74872  |
| Schwarz 準則          | 877.11718  |

| 記這度量值          |        |                               |
|----------------|--------|-------------------------------|
| 量值             | 值      | 公式                            |
| 概度比 (R)        | 199    | 2 * (LogL - LogL0)            |
| R 的上限 (U)      | 1029.7 | - 2 * LogL0                   |
| Aldrich-Nelson | 0.209  | R / (R+N)                     |
| Cragg-Uhler 1  | 0.2322 | 1 - exp(-R/N)                 |
| Cragg-Uhler 2  | 0.3116 | (1-exp(-R/N)) / (1-exp(-U/N)) |
|                | 0.0545 | 4 4 54 54 54 54 54            |

# 指派資料給角色

若要執行「Heckman 選取模型」工作,您必須指派欄給選取方程式和結果方程式的[應變 數]角色。

| 角色    | 欄名稱                                  |
|-------|--------------------------------------|
| 選取方程式 |                                      |
| 應變數   | 指定接受二進位值的單一數值欄。工作預設會<br>使用應變數等於1的樣本。 |
| 連續變數  | 針對選取方程式應變數,指定要在模型中使用的自變欄 (或迴歸因子)。    |
| 類別變數  | 指定如何將值依層級分組。                         |
| 包括截距  | 指定是否在選取方程式中包含截距。                     |
| 結果方程式 |                                      |
| 應變數   | 指定要使用的單一數值欄。                         |
| 連續變數  | 針對結果方程式應變數,指定要在模型中使用的自變欄 (或迴歸因子)。    |
| 類別値   | 指定如何將值依層級分組。                         |
| 包括截距  | 指定是否在選取方程式中包含截距。                     |

| 選項      | 說明                                  |
|---------|-------------------------------------|
| 方法      |                                     |
| 變異數估計方法 | 指定要使用已更正的標準誤差還是 OLS 標準<br>誤差來計算標準差。 |

| 選項                                                  | 說明                                                                                              |
|-----------------------------------------------------|-------------------------------------------------------------------------------------------------|
| 參數估計值的共變異數類型                                        | 指定計算參數估計值之共變異數矩陣的方法。<br>您可以從外部乘積矩陣、從逆 Hessian 矩陣、<br>或從外部乘積加 Hessian 矩陣 (準最大概度估<br>計值) 中選取共變異數。 |
| 最佳化                                                 |                                                                                                 |
| 方法                                                  | 指定要使用的反覆最小化法。預設使用準牛頓<br>方法。                                                                     |
| 最大反覆運算次數                                            | 指定所選方法的最大反覆運算次數。                                                                                |
| 統計値                                                 |                                                                                                 |
| 您可以指定結果包含工作依預設建立的統計值、<br>不包含統計值。<br>以下是可以包含在結果中的資訊: | 預設統計値和您所選取的任何其他統計值,或是                                                                           |

- 參數估計值的相關矩陣
- 參數估計值的共變異數矩陣
- 目標函數和參數估計值的反覆運算歷史

面板資料:計數資料迴歸工作

關於面板資料:計數資料迴歸工作

「面板資料:「計數資料迴歸」工作會執行連續應變數的計數資料迴歸。此變數是來自於 Poisson 或負二項式分散式面板資料的非負整數值。

附註: 執行 SAS 9.4 (或更新版本)和 SAS/ETS 13.1 (或更新版本)的第一個維護版本,才能使用此工作。

範例:面板資料的計數資料迴歸

若要建立此範例:

- 建立 WORK.LONG97DATA 資料集。如需詳細資訊,請參閱「LONG97DATA 資料集」 (第 368 頁)。
- 2 在 [工作] 區段中,展開 [計量經濟學] 資料夾並按兩下 [面板資料:計數資料迴歸]。「面 板資料:計數資料迴歸」工作的使用者介面隨即開啓。
- 3 在[資料] 索引標籤中選取 [WORK.LONG97DATA] 資料集。

| 角色   | 欄名稱                |
|------|--------------------|
| 應變數  | art                |
| 連續變數 | ment<br>phd<br>mar |
| 類別變數 | kid5               |
| 截面ID | fem                |
|      |                    |

4 指派欄給這些角色:

5 若要執行此工作,請按一下 🛃。

## 以下是結果的子集:

|     | 類別層級資訊 |                |                 |     |
|-----|--------|----------------|-----------------|-----|
|     | 類別     | 層級             | 值               |     |
|     | kid5   | 4              | 0123            |     |
|     | 模型配適摘要 |                |                 |     |
| 慮變數 |        |                |                 | art |
| 觀測值 | 數目     |                |                 | 915 |
| 資料集 |        | WOR            | WORK.LONG97DATA |     |
| 模型  |        |                | Poisson         |     |
| 誤差成 | 分      | Random         |                 |     |
| 截面數 | Ħ      | 2              |                 |     |
| 對數概 | 度      | -1654          |                 |     |
| 最大絕 | 對梯度    | 1.87227E-6     |                 |     |
| 反覆運 | 算次数    | 13             |                 |     |
| 最佳化 | 方法     | Newton-Raphson |                 |     |
| AIC |        | 3323           |                 |     |
| SBC |        | 3362           |                 |     |

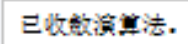

| 參數估計值     |     |           |          |       |               |
|-----------|-----|-----------|----------|-------|---------------|
| 畚數        | 自由度 | 估計值       | 標準<br>誤差 | t值    | 近似<br>Pr >  t |
| Intercept | 1   | -0.615254 | 0.305887 | -2.01 | 0.0443        |
| ment      | 1   | 0.025452  | 0.002024 | 12.57 | <.0001        |
| phd       | 1   | 0.013129  | 0.026437 | 0.50  | 0.6195        |

# 指派資料給角色

若要執行「計數面板資料迴歸」工作,您必須指派欄給[應變數]和[截面 ID]角色。

| 角色   | 說明                                                                                                    |
|------|----------------------------------------------------------------------------------------------------|
| 應變數  | 指定具有非負值整數或計數值的數值欄。<br>[分布] 選項指定要分析的模型類型。您可以指<br>定下列類型的模型:<br>Poisson 迴歸模型<br>使用線性變異數函數的負二項式迴歸模型<br>使用二次函數變異數函數的負二項式迴歸模<br>型 |
| 連續變數 | 指定迴歸模型的自變共變量 (迴歸因子)。如果<br>未指定連續變數,工作會配適只含一個截距的<br>模型。                                                                       |
| 類別變數 | 指定用於在分析中將資料分組的變數。                                                                                                    |
| 截面ID | 指定每個觀測值的截面。您可指定誤差成分模<br>型是固定模型還是隨機模型。                                                                                       |

| 選項           | 說明                                                                                                    |
|--------------|----------------------------------------------------------------------------------------------------|
| 方法           |                                                                                                    |
| 參數估計值的共變異數類型 | 指定參數估計值的共變異數矩陣類型。<br>您可以指定下列類型的矩陣:<br>本自逆 Hessian 矩陣的共變異數<br>來自外部乘積矩陣的共變異數<br>來自外部乘積和 Hessian 矩陣的共變異數<br>(也稱為 quasi-maximum-likelihood-<br>estimates) |

#### 160 第9章 / 計量經濟學工作

| 選項        | 說明            |
|-----------|---------------|
| 將截距包含在模型中 | 指定是否在模型中包含截距。 |
|           |               |

最佳化

方法

最大反覆運算次數

指定要使用的反覆最小化法。

指定所選方法的最大反覆運算次數。

#### 統計値

您可以指定是否要在結果中包含工作依預設建立的統計値和任何其他輸出表格。

以下是可以包含在結果中的其他統計值:

■ 參數估計值的相關矩陣

■ 參數估計值的共變異數矩陣

■ 目標函數和參數估計值的反覆運算歷史

面板資料:線性迴歸

關於面板資料:線性迴歸工作

「面板資料:「線性迴歸」工作會分析一種線性計量經濟模型,這類模型通常是在將時間序列和截面資料結合時產生。這種採用時間序列截面基底的集區資料通常稱為面板資料。面板資料的典型例子包括隨時間觀察家務、國家、公司和貿易等。例如,在家庭收入的調查資料中,面板是經由在不同時期(年份)重複調查相同家務而建立。

附註: 工作的版本視您網站可用的 SAS/ETS 版本而定。例如,如果您的網站執行的是 SAS 9.3 第二個維護版本,則可使用 SAS/ETS 12.1, SAS Studio 會執行第 1 版「面板資 料:線性迴歸」工作。如果您的網站執行的是 SAS 9.4 或更新版本和 SAS/ETS 12.3 或更 新版本,則 SAS Studio 會執行第 2 版「面板資料:線性迴歸」工作。這兩個版本間的差 異在於 SAS/ETS 12.3 或更新版本增加了一些新選項。 範例:面板資料的線性迴歸

若要建立此範例:

- 建立 WORK.GREENE 資料集。如需詳細資訊,請參閱「GREENE 資料集」(第 367 頁)。
- 2 在 [工作] 區段中,展開 [計量經濟學] 資料夾並按兩下 [面板資料:線性迴歸]。「面板資料:線性迴歸」工作的使用者介面隨即開啓。
- 3 在[資料] 索引標籤中選取 [WORK.GREENE] 資料集。

| 4 指派欄給這些角色 |  |
|------------|--|
|------------|--|

| 角色      | 欄名稱        |
|---------|------------|
| 應變數     | cost       |
| 連續變數    | production |
| 截面ID    | firm       |
| 時間序列 ID | year       |

5 若要執行此工作,請按一下 🛧。

#### 應變數: cost

#### Wansbeek 和 Kapteyn 變異數成分 (RanOne)

| 模型描述   |                |  |
|--------|----------------|--|
| 估計法    | RanOne         |  |
| 截面數目   | 3              |  |
| 時間序列長度 | 4              |  |
| HAC 核心 | Bartlett       |  |
| HAC 帶寬 | Newey and West |  |

| 配適統計值 |        |       |        |
|-------|--------|-------|--------|
| SSE   | 0.1541 | DFE   | 8      |
| MSE   | 0.0193 | 棖 MSE | 0.1388 |
| R平方   | 0.8774 |       |        |

| 變異數成分估計值                 |          |  |  |
|--------------------------|----------|--|--|
| <b>截面的變異数成分</b> 0.058961 |          |  |  |
| 誤差的變異數成分                 | 0.018214 |  |  |

| 隨機效果的 Hausman 檢定 |      |        |
|------------------|------|--------|
| 自由度              | m值   | Pr≥m   |
| 1                | 2.82 | 0.0930 |

| <b>参</b> 数估計值 |     |          |          |       |         |
|---------------|-----|----------|----------|-------|---------|
| 變數            | 自由度 | 估計值      | 標準<br>誤差 | t值    | Pr >  t |
| Intercept     | 1   | -2.16577 | 0.6317   | -3.43 | 0.0090  |

# 指派資料給角色

若要執行「面板資料:線性迴歸」工作,您必須指派欄給[應變數]、[截面 ID] 和[時間序 列 ID] 角色。

| 角色     | 說明                                                     |
|--------|--------------------------------------------------------|
| 應變數    | 指定含計數值的數值欄。計數應變數只應接受<br>輸入資料集中的非負值整數。                  |
| 連續變數   | 指定迴歸模型的自變共變量 (迴歸因子)。如果<br>未指定連續變數,工作會配適只含一個截距的<br>模型。  |
| 類別變數   | 指定用於在分析中將資料分組的變數。                                      |
| 截面ID   | 指定每個觀測值的截面。工作會確認輸入資料<br>依截面 ID 以及每個截面內的時間序列 ID 排<br>序。 |
| 時間序列ID | 指定每個觀測值的時期。工作會確認所有截面的時間序列 ID 值都相同。                     |

設定模型選項

| 選項        | 說明                                                                           |
|-----------|------------------------------------------------------------------------------|
| 模型        |                                                                              |
| 模型類型      | 指定要建立隨機效果模型還是固定效果模型。<br>附註:此區段中可用的其餘選項,取決於您要<br>建立的是隨機還是固定效果。                |
| 將截距包含在模型中 | 指定是否包含模型。不論您是要建立隨機效果<br>模型或固定效果模型,此選項皆適用。<br>附註:執行 SAS 9.4 或更新版本才能使用此選<br>項。 |

#### 164 第9章 / 計量經濟學工作

| 選項                                           | 說明                                                                 |
|----------------------------------------------|--------------------------------------------------------------------|
| 隨機效果                                         |                                                                    |
| 隨機效果                                         | 指定要估計單因子還是二因子隨機效果模型。<br>預設會估計單因子隨機效果模型。                            |
| 變異數成分估計法                                     | 指定要使用的變異數成分估計類型。如需估計<br>類型的詳細資訊,請參閱《SAS/ETS 使用者指<br>南》中的 PANEL 程序。 |
| 隨機效果檢定                                       |                                                                    |
| 單因子 Breusch-Pagan 檢定<br>二因子 Breusch-Pagan 檢定 | 要求進行隨機效果的 Breusch-Pagan 單因子<br>或二因子檢定。                             |
| 固定效果                                         |                                                                    |
| 固定效果                                         | 指定要估計單因子還是二因子固定效果模型。                                               |
| 顯示固定效果                                       | 指定是否在結果中包含固定效果。<br>附註:執行 SAS 9.4 或更新版本才能使用此選項。                     |

| 選項 | 說明 |
|----|----|
| 方法 |    |

#### 選項

說明

共變異數矩陣估計量

指定共變異數矩陣的估計量。您可以選取下列 選項:

#### Newey and West

附註: 執行 SAS 9.4 或更新版本才能 使用此選項。

- [OLS 估計量] 會指定不校正變異數-共變異 數矩陣。
- HCCMEn 會指定經過不等變異性校正後的 共變異數矩陣。n 是 0-4 之間的值。

不等變異性一致共變異數矩陣的群集校正

指定變異數-共變異數矩陣的群集校正。

附註: 只有針對共變異數矩陣估計量選取了其中一個 [HCCME0-3] 選項時,才可使用此選項。

## 統計値

您可以指定結果包含工作依預設建立的統計值、預設統計值和您所選取的任何其他統計值,或是不包含統計值。

以下是可以包含在結果中的資訊:

- 參數估計值的相關矩陣
- 參數估計值的共變異數矩陣
- 目標函數和參數估計值的反覆運算歷史

#### 標繪圖

#### 診斷圖

您可以顯示下列類型的診斷圖:

- 預測値和實際値的標繪圖
- 殘差的 QQ 圖
- 殘差的標繪圖 (依觀測値)
- 殘差的直方圖

#### 截面圖

### 選項

說明

您可以顯示下列類型的標繪圖:

- 實際值的標繪圖 (依時間序列)
- 預測値 (依時間序列)
- 堆疊殘差 (依時間序列)
- 殘差 (依時間序列)

一個時間序列圖的截面數目

指定要合併成一個時間序列圖的截面數目。 附註: 只有在選取[個別標繪圖]做為[顯示為] 選項時,才可使用此選項。

顯示爲

指定在一個面板中顯示各標繪圖還是個別顯示標繪圖。

二元機率單位/對數優劣比迴歸工作

關於二元機率單位/對數優劣比迴歸工作

「二元機率單位/對數優劣比迴歸」工作可從常態或羅吉斯分散式面板資料執行二元應變數的迴歸分析。

附註: 工作的版本視您網站可用的 SAS/ETS 版本而定。例如,如果您的網站執行的是 SAS 9.3 第二個維護版本,則可使用 SAS/ETS 12.1, SAS Studio 會執行第 1 版「二元機 率單位/對數優劣比迴歸」工作。如果您的網站執行是 SAS 9.4,則可使用 SAS/ETS 12.3 或更新版本,且 SAS Studio 會執行第 2 版「二元機率單位/對數優劣比迴歸」工作。這兩 個版本間的差異在於 SAS/ETS 12.3 或更新版本增加了一些新選項。

範例:二元機率單位/對數優劣比迴歸工作

若要建立此範例:

1 建立 Work.Mroz 資料集。如需詳細資訊,請參閱「MROZ 資料集」(第 387 頁)。
- 2 在 [工作] 區段中,展開 [計量經濟學] 資料夾並按兩下 [二元機率單位/對數優劣比迴歸]。 「二元機率單位/對數優劣比迴歸」工作的使用者介面隨即開啓。
- 3 在[資料] 索引標籤中選取 [WORK.MROZ] 資料集。
- 4 指派欄給這些角色:

| 角色   | 欄名稱      |
|------|----------|
| 應變數  | inlf     |
| 連續變數 | nwifeinc |
|      | exper    |
|      | expersq  |
|      | age      |
|      | kidslt6  |
|      | kidsge6  |
| 類別變數 | educ     |

5 若要執行此工作,請按一下 🛃。

### 以下是結果的子集:

| inlf 的雜散回應設定檔 |   |     |
|---------------|---|-----|
| 索引            | 值 | 總次數 |
| 1             | 0 | 325 |
| 2             | 1 | 428 |

| 類別層級資訊 |    |                                   |
|--------|----|-----------------------------------|
| 類別     | 層級 | 值                                 |
| educ   | 13 | 5 6 7 8 9 10 11 12 13 14 15 16 17 |

| 模型配適摘要     |            |
|------------|------------|
| 内因性變數的數目   | 1          |
| 內因性變數      | inlf       |
| 觀測值數目      | 753        |
| 對數概度       | -396.16371 |
| 最大絕對梯度     | 1.27229    |
| 反覆運算次數     | 157        |
| 最佳化方法      | 準牛頓        |
| AIC        | 830.32742  |
| Schwarz 準則 | 918.18466  |

| 記適度量值            |        |                                   |
|------------------|--------|-----------------------------------|
| 量值               | 值      | 公式                                |
| 概度比 (R)          | 237.42 | 2 * (LogL - LogL0)                |
| R 的上限 (U)        | 1029.7 | - 2 * LogL0                       |
| Aldrich-Nelson   | 0.2397 | R / (R+N)                         |
| Cragg-Uhler 1    | 0.2704 | 1 - exp(-R/N)                     |
| Cragg-Uhler 2    | 0.3629 | (1-exp(-R/N)) / (1-exp(-U/N))     |
| Estrella         | 0.3012 | 1 - (1-R/U)^(U/N)                 |
| 調整 Estrella      | 0.255  | 1 - ((LogL-K)/LogL0)^(-2/N*LogL0) |
| McFadden's LRI   | 0.2306 | R / U                             |
| Veall-Zimmermann | 0.415  | (R * (U+N)) / (U * (R+N))         |

# 指派資料給角色

### 若要執行「二元機率單位/對數優劣比」工作,您必須指派一欄給[應變數]角色。

| 角色   | 說明                                                    |
|------|-------------------------------------------------------|
| 應變數  | 指定要在迴歸分析中當成應變數的數值欄。<br>使用 [分布] 下拉式清單指定建立常態或羅吉斯<br>模型。 |
| 連續變數 | 指定要在迴歸模型中當成自變迴歸因子 (解釋)<br>變數的數值欄。                     |
| 類別變數 | 指定如何將値依層級分組。                                          |

| 選項           | 說明                                                                                                    |
|--------------|----------------------------------------------------------------------------------------------------|
| 方法           |                                                                                                    |
| 參數估計值的共變異數類型 | 指定參數估計值的共變異數矩陣類型。<br>您可以指定下列類型的矩陣:<br><ul> <li>來自逆 Hessian 矩陣的共變異數</li> <li>來自外部乘積矩陣的共變異數</li> <li>來自外部乘積和 Hessian 矩陣的共變異數<br/>(也稱為 quasi-maximum-likelihood-<br/>estimates)</li> </ul> |
| 將截距包含在模型中    | 指定是否在模型中包含截距。                                                                                                    |
| 不等變異性        |                                                                                                    |
| 分析不等變異性      | 顯示不等變異性選項。                                                                                                    |

| 選項                                                                                              | 說明                                                                                                    |
|-------------------------------------------------------------------------------------------------|----------------------------------------------------------------------------------------------------|
| 變異數函數上的變數                                                                                       | 指定與殘差的不等變異性相關的欄,以及如何<br>使用這些變數來建立誤差變異數的模型。以下<br>是這個工作支援的不等變異性迴歸模型:<br>$y_i = x_i^{\prime}\beta + \epsilon_i$<br>$\epsilon_i \sim N(0, \sigma_i^2)$                                                                                                    |
| 變異數函數表單                                                                                         | 指定要使用的連結函數。您可以選擇下列選<br>項:<br><b>指數</b> $\sigma_i^2 = \sigma^2 (1 + \exp(z_i'\gamma))$<br><b>不具常數的指數</b> $\sigma_i^2 = \sigma^2 \exp(z_i'\gamma)$<br><b>線性</b> $\sigma_i^2 = \sigma^2 (1 + z_i'\gamma)$<br><b>線型函數的平方</b> $\sigma_i^2 = \sigma^2 (1 + (z_i'\gamma)^2)$ |
| 最佳化                                                                                             |                                                                                                    |
| 方法                                                                                              | 指定要使用的反覆最小化法。預設使用準牛頓<br>方法。                                                                                                    |
| 最大反覆運算次數                                                                                        | 指定所選方法的最大反覆運算次數。                                                                                                    |
| 統計値                                                                                             |                                                                                                    |
| 您可以指定是否在結果中包含任何統計值。<br>以下是您可以選擇包含在結果中的資訊:<br>●參數估計值的相關矩陣<br>●參數估計值的共變異數矩陣<br>●目標函數和參數估計值的反覆運算歷史 |                                                                                                    |
| 標繪圖                                                                                             |                                                                                                    |
| 選取要顯示的標繪圖                                                                                       | 指定要顯示工作所建立的預設標繪圖、僅顯示<br>您所選取的標繪圖,還是不顯示標繪圖。                                                                                                    |
| 診斷圖                                                                                             |                                                                                                    |

| 選項               | 說明                                                                                                    |
|------------------|----------------------------------------------------------------------------------------------------|
| 誤差標準差與觀測迴歸因子     | 在您指派欄給 <b>[變異數函數上的變數]</b> 選項時,<br>顯示誤差標準差與觀測迴歸因子的比較。                                                                        |
| 已設定檔處理的對數概度      | 顯示已設定檔處理的對數概度。每個已設定檔<br>處理的圖形皆是透過將所有參數(設定檔處理<br>參數除外)設定為其最大概度估計值而取得。<br>設定檔處理參數會接受預先定義之格線上的<br>值,而此格線由對應之標準差的最大概度估計<br>值決定。 |
| 輸出標繪圖            |                                                                                                    |
| 預測値與迴歸因子         | 顯示模型預測值。每個貢獻迴歸因子都設為等於其平均值,但X軸上報告的參數除外。                                                                                      |
| 邊際效應與迴歸因子        | 顯示邊際效應。每個貢獻迴歸因子都設為等於<br>其平均值,但 X 軸上報告的參數除外。                                                                                 |
| 逆 Mills 比率與迴歸因子  | 顯示逆 Mills 比率。每個貢獻迴歸因子都設為等於其平均值,但 X 軸上報告的參數除外。                                                                               |
| 預測回應機率與迴歸因子      | 顯示預測回應機率。每個貢獻迴歸因子都設為<br>等於其平均值,但 X 軸上報告的參數除外。                                                                               |
| 每個回應層級之預測機率與迴歸因子 | 顯示每個回應層級的預測機率。每個貢獻迴歸<br>因子都設為等於其平均值,但 X 軸上報告的參<br>數除外。                                                                      |
| 線性預測量值與迴歸因子      | 在模型右側顯示結構部分。每個貢獻迴歸因子<br>都設為等於其平均值,但X軸上報告的參數除<br>外。                                                                          |
| 顯示爲              | 指定在一個面板中顯示各標繪圖還是個別顯示<br>標繪圖。                                                                                                |

#### 172 第9章 / 計量經濟學工作

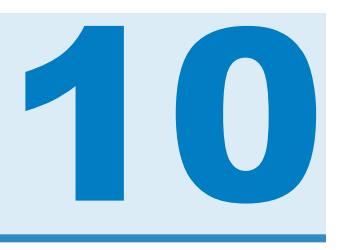

# 圖形工作

| 長條圖工作                 | 175 |
|-----------------------|-----|
| 關於長條圖工作               | 175 |
| 範例:每種產品線的平均銷售長條圖      | 175 |
| 指派資料給角色               | 176 |
| 設定選項                  | 178 |
| 條線圖工作                 | 179 |
| 關於條線圖工作               | 179 |
| 範例:用產地來比較市區道路與高速公路里程數 | 180 |
| 指派資料給角色               | 181 |
| 設定選項                  | 182 |
| 盒形圖工作                 | 184 |
| 關於盒形圖工作               | 184 |
| 範例:比較汽車 MPG (市區)的盒形圖  | 184 |
| 指派資料給角色               | 185 |
| 設定選項                  | 186 |
| 氣泡圖工作                 | 188 |
| 關於氣泡圖工作               | 188 |
| 範例:                   | 188 |
| 指派資料給角色               | 189 |
| 設定選項                  | 190 |
| 直方圖工作                 | 192 |
|                       | 192 |
| 範例:股票成交量的直方圖          | 192 |

| 指派資料給角色                     | 193<br>193 |
|-----------------------------|------------|
| <b>折線圖工作</b>                | <b>195</b> |
| 關於折線圖工作                     | 195        |
| 範例:顯示每種車輛類型的平均馬力            | 195        |
| 指派資料給角色                     | 196        |
| 設定選項                        | 197        |
| <b>圓形圖工作</b>                | <b>199</b> |
| 關於圓形圖工作                     | 199        |
| 範例:顯示每種車輛類型之建議零售價總額的區域分解圓形圖 | 199        |
| 指派資料給角色                     | 200        |
| 設定選項                        | 201        |
| <b>散佈圖工作</b>                | <b>202</b> |
| 關於散佈圖工作                     | 202        |
| 範例:身高對體重的散佈圖                | 202        |
| 指派資料給角色                     | 203        |
| 設定選項                        | 205        |
| <b>序列圖工作</b>                | <b>206</b> |
| 關於序列圖工作                     | 206        |
| 範例:股價趨勢序列圖                  | 206        |
| 指派資料給角色                     | 207        |
| 設定選項                        | 208        |
| 簡單水平長條圖工作                   | 209        |
| 關於簡單水平長條圖工作                 | 209        |
| 範例:用產地來比較各車輛類型之里程數的水平長條圖    | 209        |
| 指派資料給角色                     | 210        |
| 設定選項                        | 211        |

# 長條圖工作

關於長條圖工作

「長條圖」工作會建立水平或垂直的長條圖,用於比較某個圖表變數不同值之間的數值或統計值差異。長條圖會藉由顯示不同高度的長條,表示資料的相對強度。每個長條都代表一個資料類別。

範例:每種產品線的平均銷售長條圖

例如,您可以建立長條圖來比較 Sashelp.Pricedata 資料集中每種產品線的總銷售量。工作預設會針對每種產品線,計算回應變數的平均值。此長條圖顯示 Line 2 的平均產品銷售最高。

若要建立此範例:

- 1 在 [**工作**] 區段中,展開 [圖形] 資料夾並按兩下 [長條圖]。「長條圖」工作的使用者介面 隨即開啓。
- 2 在[資料] 索引標籤中選取 [SASHELP.PRICEDATA] 資料集。
- 3 指派欄給這些角色:

| 角色   | 欄名稱         |
|------|-------------|
| 類別變數 | productLine |
| 回應變數 | sale        |

4 若要執行此工作,請按一下 🛃。

### 結果如下:

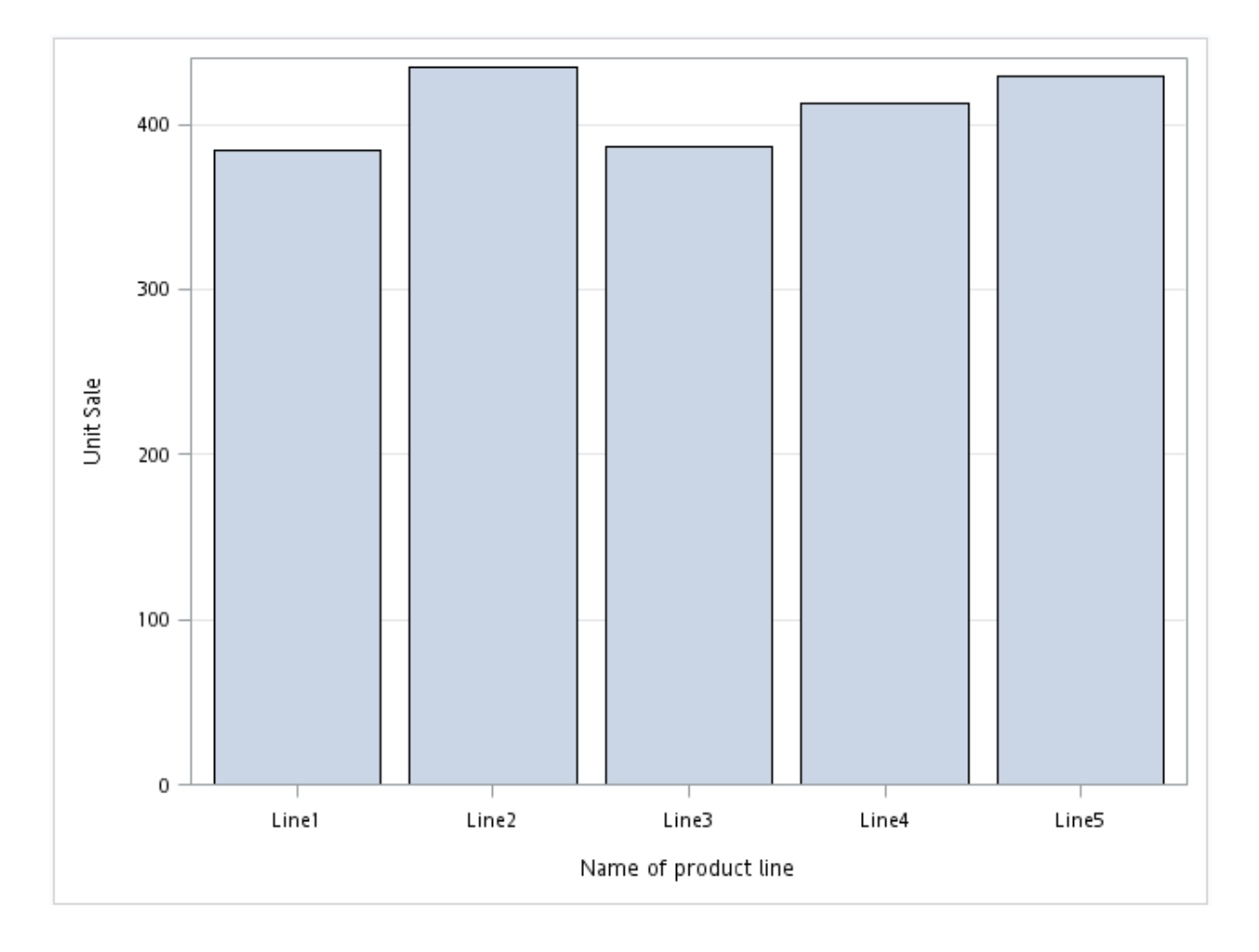

### 指派資料給角色

您可以套用 SQL WHERE 子句, 為輸入資料集中的資料產生子集。在 [Where 字串] 方塊 中,輸入有效的 SQL 語法。您必須將字元字串包含在單引號內。若要同時檢視產生的圖 形中及此 WHERE 子句, 請選取 [倂入為註腳] 核取方塊。

若要執行「長條圖」工作,您必須指派一欄給[類別變數]角色。

| 選項名稱 | 說明 |
|------|----|
| 角色   |    |

長條圖工作 177

| 選項名稱                                                                                                    | 說明                                                                         |
|----------------------------------------------------------------------------------------------------|----------------------------------------------------------------------------|
| 類別變數                                                                                                    | 指定用來將觀測値分類成不同子集的變數。                                                        |
| 回應變數                                                                                                    | 指定圖中所用的數值回應變數。                                                             |
| 群組變數                                                                                                    | 指定用於將資料分組的變數。                                                              |
| URL 變數                                                                                                    | 指定一個字元變數,此變數包含當 HTML 頁面<br>中選取了標繪圖的一部分時,要顯示之網頁的<br>URL。                    |
| BY 變數                                                                                                    | 為每個 BY 群組建立個別圖形。                                                           |
| 方向                                                                                                    |                                                                            |
| 您可以建立垂直或水平的長條圖。                                                                                                    |                                                                            |
| 群組版面配置                                                                                                    |                                                                            |
| 群集                                                                                                    | 將群組值顯示為個別相鄰長條,而非單一類別<br>長條。每組群組值皆以類別的中點刻度標記為<br>中心。                        |
| 堆叠                                                                                                    | 不進行任何群集,直接疊上群組值。每個群組皆由唯一的視覺特性代表,這些視覺特性衍生自目前樣式中的 GraphData1GraphDatan 樣式元素。 |
| 統計値<br>附註:<br>[統計值] 選項不適用於下列案例:<br>[統計值] 選項不適用於下列案例:<br>[統計值] 選項不適用於下列案例:<br>[統計值] 選項不適用於下列案例:<br>[統計值] 選項不適用於下列案例:<br>[統計值] 選項不適用於下列案例: | :指派回應變數,預設統計值將是頻率。<br>況下,預設統計值是「總和」。                                       |
| 平均值                                                                                                    | 計算回應變數的平均值。                                                                |
| 總和                                                                                                    | 計算回應變數的總和。                                                                 |
| 界限                                                                                                    |                                                                            |
|                                                                                                    |                                                                            |

| 選項名稱  | 說明                                                                        |
|-------|---------------------------------------------------------------------------|
| 界限    | 指定要顯示的界限線。界限線是以在每個長條<br>延伸的尾端加上截線的較粗線段顯示。要選取<br>[ <b>平均值]</b> 統計值才會顯示界限線。 |
| 界限統計值 | 指定界限線的統計值。                                                                |
| 界限乘數  | 指定界限線的標準單位數。此值預設為1。                                                       |

| 選項名稱                  | 說明                                                 |
|-----------------------|----------------------------------------------------|
| 標題和註腳                 |                                                    |
| 您可以為輸出指定自訂的標題和註腳。您也可以 | 指定此文字的字型大小。                                        |
| 長條詳細資料                |                                                    |
| 套用長條顏色                | 指定當未指派欄給 [ <b>群組變數]</b> 角色時,長條所<br>用的顏色。           |
| 透明度                   | 指定標繪圖的透明程度。範圍為 0 (完全不透明) 到 1 (完全透明)。               |
| 套用長條梯度                | 將梯度套用至每個長條。<br>附註:執行 SAS 9.4 的第二個維護版本或更新版本才能使用此選項。 |
| 資料面板                  | 指定用於所有填色長條的特殊效果。                                   |
| 長條標籤                  |                                                    |
| 顯示長條標籤或統計值            | 將計算回應的值顯示爲資料標籤。                                    |
| 類別軸                   |                                                    |
| 反轉                    | 指定將刻度標記的值依反向(遞減)順序顯示。                              |

條線圖工作 179

| 選項名稱     | 說明                                                    |
|----------|-------------------------------------------------------|
| 以資料順序顯示値 | 將刻度標記的離散値依其出現在資料中的順序<br>放置。                           |
| 顯示標籤     | 讓您顯示軸的標籤。請在 [自訂標籤] 方塊中輸入此標籤。                          |
| 回應軸      |                                                       |
| 顯示格線     | 在軸上的每個刻度建立格線。                                         |
| 捨棄統計値尾碼  | 移除軸標籤中計算統計值的名稱。例如,如果<br>您計算平均值,則軸標籤可能是「體重 (平均<br>值)」。 |
| 顯示標籤     | 指定是否顯示回應軸的標籤。軸標籤預設是變<br>數名稱。不過,您可以建立自訂標籤。             |
| 圖例詳細資料   |                                                       |
| 圖例位置     | 指定將圖例放在軸區域的外部或內部。                                     |
| 圖形大小     |                                                       |

您可以指定圖形的寬度和高度(以英时、公分或像素為單位)。

# 條線圖工作

關於條線圖工作

「線條圖」工作會建立與折線圖重疊的垂直長條圖。

您可以使用此工作來執行下列工作:

- 顯示及比較精確和相對強度
- 檢查各部分對整體的貢獻

■ 判斷資料中的趨勢和模式

範例:用產地來比較市區道路與高速公路里程數

例如,您可以建立條線圖,比較不同產地的汽車在市區道路與高速公路上展現的每加侖里 程數。此工作會計算每個國家的汽車在市區道路與高速公路上展現的每加侖里程數平均 值。此條線圖顯示出亞洲的汽車在市區道路與高速公路上展現最高的每加侖里程數。 若要建立此範例:

- 1 在 [**工作**] 區段中,展開 [圖形] 資料夾並按兩下 [條線圖]。「條線圖」工作的使用者介面 隨即開啓。
- 2 在[資料] 索引標籤中選取 [SASHELP.CARS] 資料集。
- 3 指派欄給這些角色:

| 角色     | 欄名稱         |
|--------|-------------|
| 類別變數   | Origin      |
| 長條回應變數 | MPG_City    |
| 線條回應變數 | MPG_Highway |

4 若要執行此工作,請按一下 🛃。

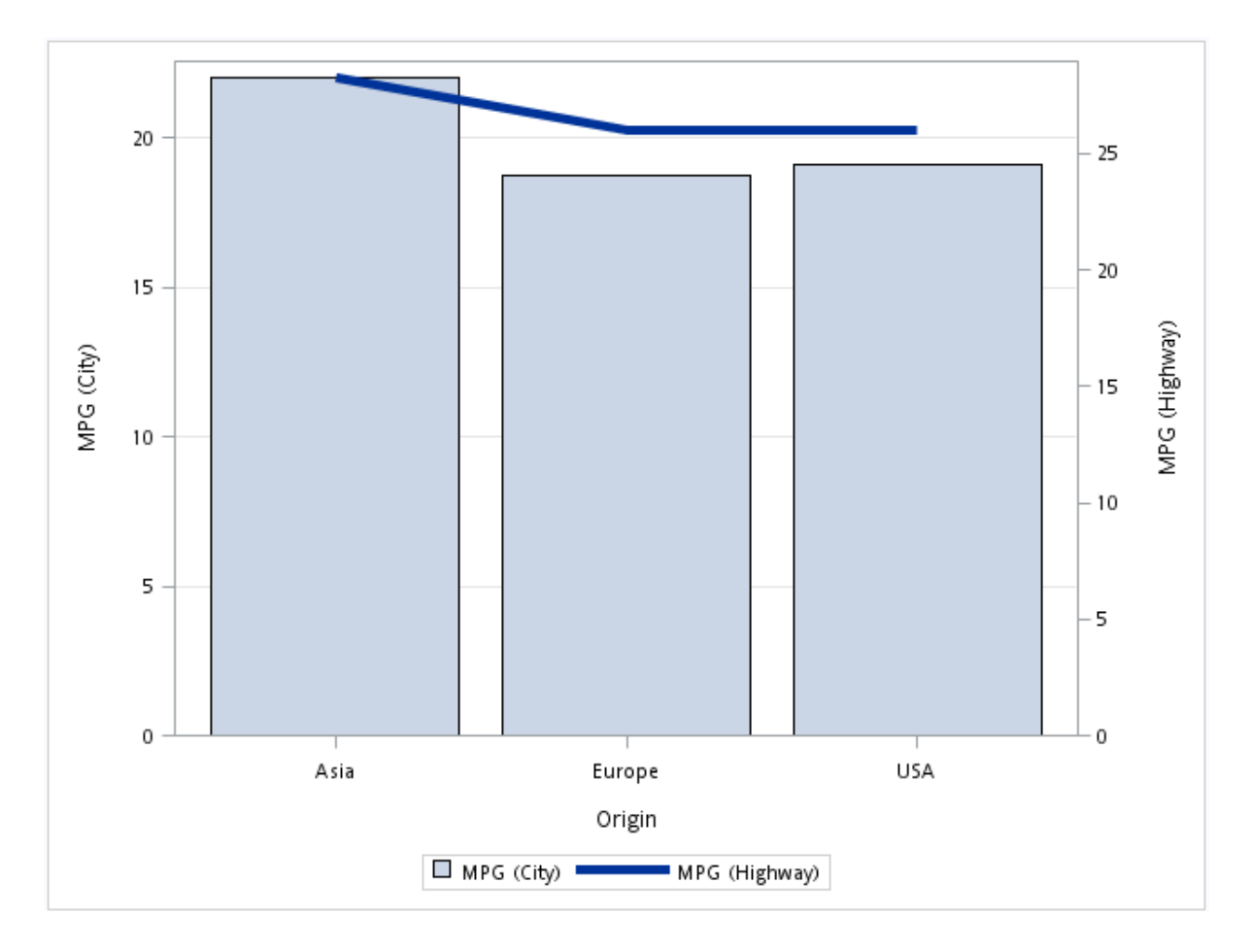

### 指派資料給角色

您可以套用 SQL WHERE 子句, 為輸入資料集中的資料產生子集。在 [Where 字串] 方塊 中,輸入有效的 SQL 語法。您必須將字元字串包含在單引號內。若要同時檢視產生的圖 形中及此 WHERE 子句, 請選取 [倂入為註腳] 核取方塊。

若要執行「條線圖」工作,您必須指派一欄給[類別變數]、[長條回應變數] 和 [線條回應變 數] 角色。

選項名稱

說明

角色

| 選項名稱   | 說明                                                      |
|--------|---------------------------------------------------------|
| 類別變數   | 指定用來將觀測値分類成不同子集的變數。                                     |
| 長條回應變數 | 指定長條圖的數值回應變數。                                           |
| 線條回應變數 | 指定折線圖的數值回應變數。                                           |
| 群組變數   | 指定用於將資料分組的變數。                                           |
| URL 變數 | 指定一個字元變數,此變數包含當 HTML 頁面<br>中選取了標繪圖的一部分時,要顯示之網頁的<br>URL。 |
| 統計値    |                                                         |
| 平均值    | 計算回應變數的平均值。                                             |
| 總和     | 計算回應變數的總和。                                              |

| 選項名稱                  | 說明                                                 |
|-----------------------|----------------------------------------------------|
| 標題和註腳                 |                                                    |
| 您可以為輸出指定自訂的標題和註腳。您也可以 | 指定此文字的字型大小。                                        |
| 長條詳細資料                |                                                    |
| 套用長條顏色                | 指定長條的顏色。                                           |
| 透明度                   | 指定標繪圖的透明程度。範圍為 0 (完全不透明) 到 1 (完全透明)。               |
| 套用長條梯度                | 將梯度套用至每個長條。<br>附註:執行 SAS 9.4 的第二個維護版本或更新版本才能使用此選項。 |

#### 條線圖工作 183

| 選項名稱           | 說明                                                    |
|----------------|-------------------------------------------------------|
| 資料面板           | 指定用於所有填色長條的特殊效果。                                      |
| 線條詳細資料         |                                                       |
| 套用線條顏色         | 指定線條的顏色。                                              |
| 線條粗細           | 指定線條的粗細(以像素為單位)。                                      |
| 透明度            | 指定標繪圖的透明程度。範圍為 0 (完全不透明) 到 1 (完全透明)。                  |
| 使用實線圖樣         | 指定線條的實線圖樣。                                            |
| 類別軸            |                                                       |
| 反轉             | 指定將刻度標記的値依反向(遞減)順序顯示。                                 |
| 以資料順序顯示値       | 將刻度標記的離散值依其出現在資料中的順序<br>放置。                           |
| 顯示標籤           | 讓您顯示軸的標籤。請在 <b>[自訂標籤]</b> 方塊中輸入此標籤。                   |
| 回應軸            |                                                       |
| 使用零基準線         | 指定是否使所有折線一起偏離離散類別值,並<br>使所有長條一起偏離類別中點。預設無位移。          |
| 使用制式縮放         | 讓兩個回應軸都使用相同縮放。                                        |
| 在左 (長條) 軸上顯示格線 | 在長條圖軸上的每個刻度建立格線。                                      |
| 捨棄統計値尾碼        | 移除軸標籤中計算統計值的名稱。例如,如果<br>您計算平均值,則軸標籤可能是「體重 (平均<br>值)」。 |
| 增加標繪圖前置詞至軸標籤   | 新增「(長條)」和「(折線)」至回應軸的標籤。                               |
| 左(長條)軸的自訂標籤    | 讓您指定長條圖中回應軸的自訂標籤。預設標<br>籤是長條回應變數的名稱。                  |

#### 選項名稱

#### 說明

右(線條)軸的自訂標籤

讓您指定折線圖中回應軸的自訂標籤。預設標 籤是線條回應變數的名稱。

圖例詳細資料

### 圖例位置

指定將圖例放在軸區域的外部或內部。

### 圖形大小

您可以指定圖形的寬度和高度(以英时、公分或像素為單位)。

# 盒形圖工作

### 關於盒形圖工作

「盒形圖」工作會建立單一盒形圖,其會將測量所得的數值呈現為間隔。如果您選擇分類分析變數值,則會建立多個盒形圖。

### 範例:比較汽車 MPG (市區) 的盒形圖

此範例會建立三個盒形圖,根據其產區 (Asia、Europe 和 United States),來比較汽車每加命可以跑多少英里 (市區)。

### 若要建立此範例:

- 1 在[工作] 區段中,展開[圖形] 資料夾並按兩下[盒形圖]。「盒形圖」工作的使用者介面 隨即開啟。
- 2 在 [資料] 索引標籤中選取 [SASHELP.CARS] 資料集。
- 3 指派欄給這些角色:

#### 盒形圖工作 185

| 角色   | 欄名稱      |
|------|----------|
| 分析變數 | MPG_City |
| 類別變數 | Origin   |

4 若要執行此工作,請按一下 🛃。

產生的盒形圖如下:

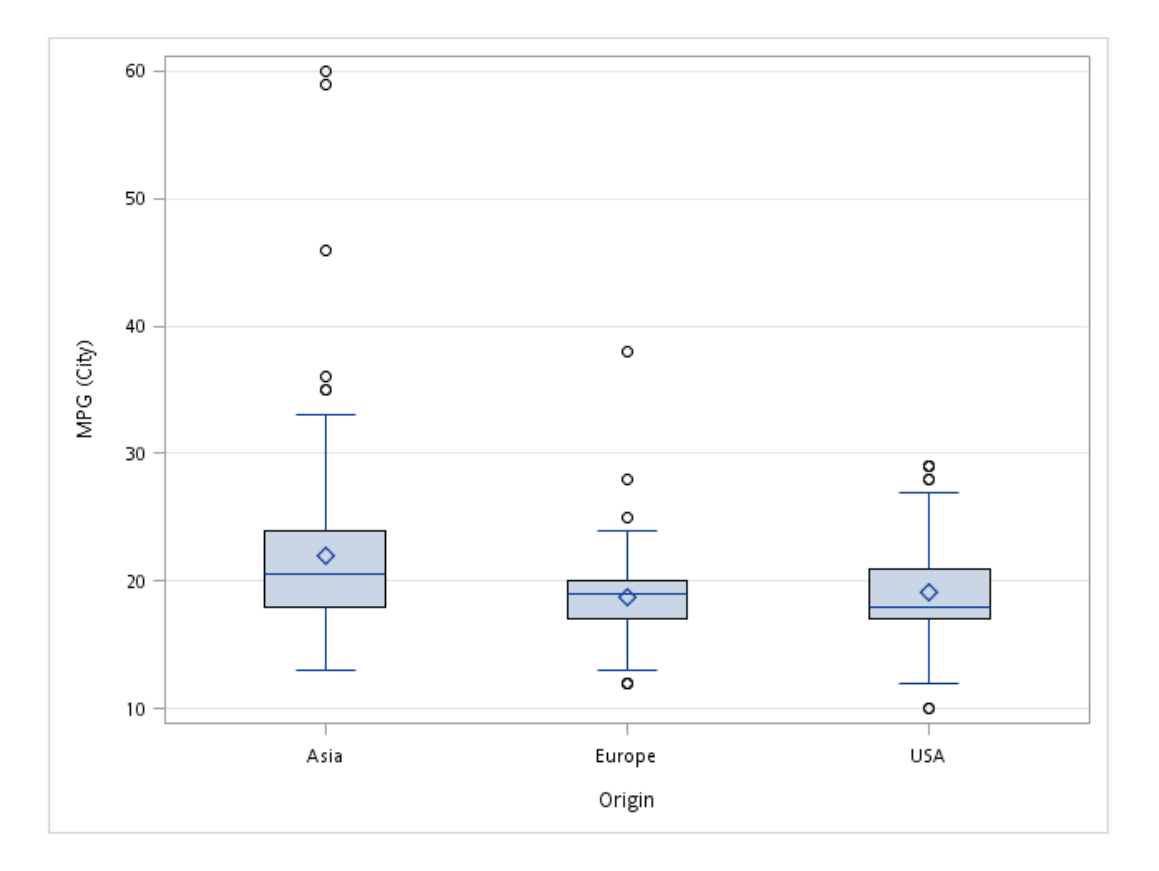

指派資料給角色

您可以套用 SQL WHERE 子句, 為輸入資料集中的資料產生子集。在 [Where 字串] 方塊 中,輸入有效的 SQL 語法。您必須將字元字串包含在單引號內。若要同時檢視產生的圖 形中及此 WHERE 子句, 請選取 [倂入為註腳] 核取方塊。 若要執行「盒形圖」工作,您必須將欄指派給[分析變數]角色。您可以建立垂直盒形圖或 水平盒形圖。

| 角色    | 說明                 |
|-------|--------------------|
| 分析變數  | 指定標繪圖的分析變數。        |
| 類別變數  | 爲類別變數的每個相異值,建立盒形圖。 |
| 群組變數  | 指定用於將資料分組的變數。      |
| BY 變數 | 為每個 BY 群組建立個別圖形。   |

| 選項名稱                  | 說明                                                                                                    |
|-----------------------|----------------------------------------------------------------------------------------------------|
| 標題和註腳                 |                                                                                                    |
| 您可以為輸出指定自訂的標題和註腳。您也可以 | 指定此文字的字型大小。                                                                                                 |
| 盒形圖詳細資料               |                                                                                                    |
| 盒形寬度                  | 指定每個盒形的寬度。指定 0.0 (0% 的可用寬<br>度) 與 1.0 (100% 的可用寬度) 之間的值。                                                    |
| 填滿                    | 指定盒形是否填入顏色。預設顏色是白色。                                                                                         |
| 資料面板                  | 指定要用於標繪圖的特殊效果。資料面板會影響所有填色盒形。資料面板對填色區域的影響<br>取決於面板類型、圖形樣式,以及具有面板之<br>元素的顏色。對於中到大型填色區域而言,較<br>淡的顏色對多數面板有良好效果。 |
| 透明度                   | 指定標繪圖的透明程度。預設值是 0。不過,有效值範圍從 0 (完全不透明) 到 1 (完全透明)。                                                           |

### *盒形圖工作* 187

| 選項名稱     | 說明                                                                                        |
|----------|-------------------------------------------------------------------------------------------|
| 設定蓋形狀    | 指定是否顯示鬚狀線的頂線。如果您選取此選項,則可以選取鬚狀線頂線的形狀。有效值如下:<br>[括弧]顯示具有括弧的直線。<br>[線條]顯示直線。<br>[截線] 會顯示短直線。 |
| 凹口       | 指定要下凹的盒形。凹口的端點位在下列計算<br>位置: median $\pm 1.58 \left( \frac{IQR}{\sqrt{N}} \right)$         |
| 群組版面配置   |                                                                                           |
| 群組順序     | 指定盒形在群組內的順序。群組可以依下列順<br>序顯示:遞增順序、遞減順序,或依其出現在<br>資料中的順序。                                   |
| 類別軸      |                                                                                           |
| 反轉       | 指定將刻度標記的值依反向(遞減)順序顯示。                                                                     |
| 以資料順序顯示値 | 將刻度標記的離散値依其出現在資料中的順序<br>放置。                                                               |
| 顯示標籤     | 讓您顯示軸的標籤。請在 <b>[自訂標籤]</b> 方塊中輸入此標籤。                                                       |
| 分析軸      |                                                                                           |
| 顯示格線     | 在軸上的每個刻度建立格線。                                                                             |
| 顯示標籤     | 指定是否顯示分析軸的標籤。軸標籤預設是變<br>數名稱。不過,您可以建立自訂標籤。                                                 |
| 圖例詳細資料   |                                                                                           |
| 圖例位置     | 指定將圖例放在軸區域的外部或內部。                                                                         |
| 圖形大小     |                                                                                           |

#### 選項名稱

說明

您可以指定圖形的寬度和高度(以英吋、公分或像素為單位)。

# 氣泡圖工作

關於氣泡圖工作

「氣泡圖」工作可探索三個或更多變數之間的關係。在氣泡圖中,兩個變數可決定氣泡中心的位置,而第三個變數可指定每個氣泡的大小。

範例:

若要建立此範例:

- 1 在 [**工作**] 區段中展開 [圖形] 資料夾,然後按兩下 [氣泡圖]。「氣泡圖」工作的使用者介面隨即開啓。
- 2 在 [資料] 索引標籤中選取 [SASHELP.CLASS] 資料集。
- 3 指派欄給這些角色:

| 角色   | 欄名稱    |
|------|--------|
| X 變數 | Height |
| Y 變數 | Weight |
| 大小變數 | Age    |

4 若要執行此工作,請按一下 🛃。

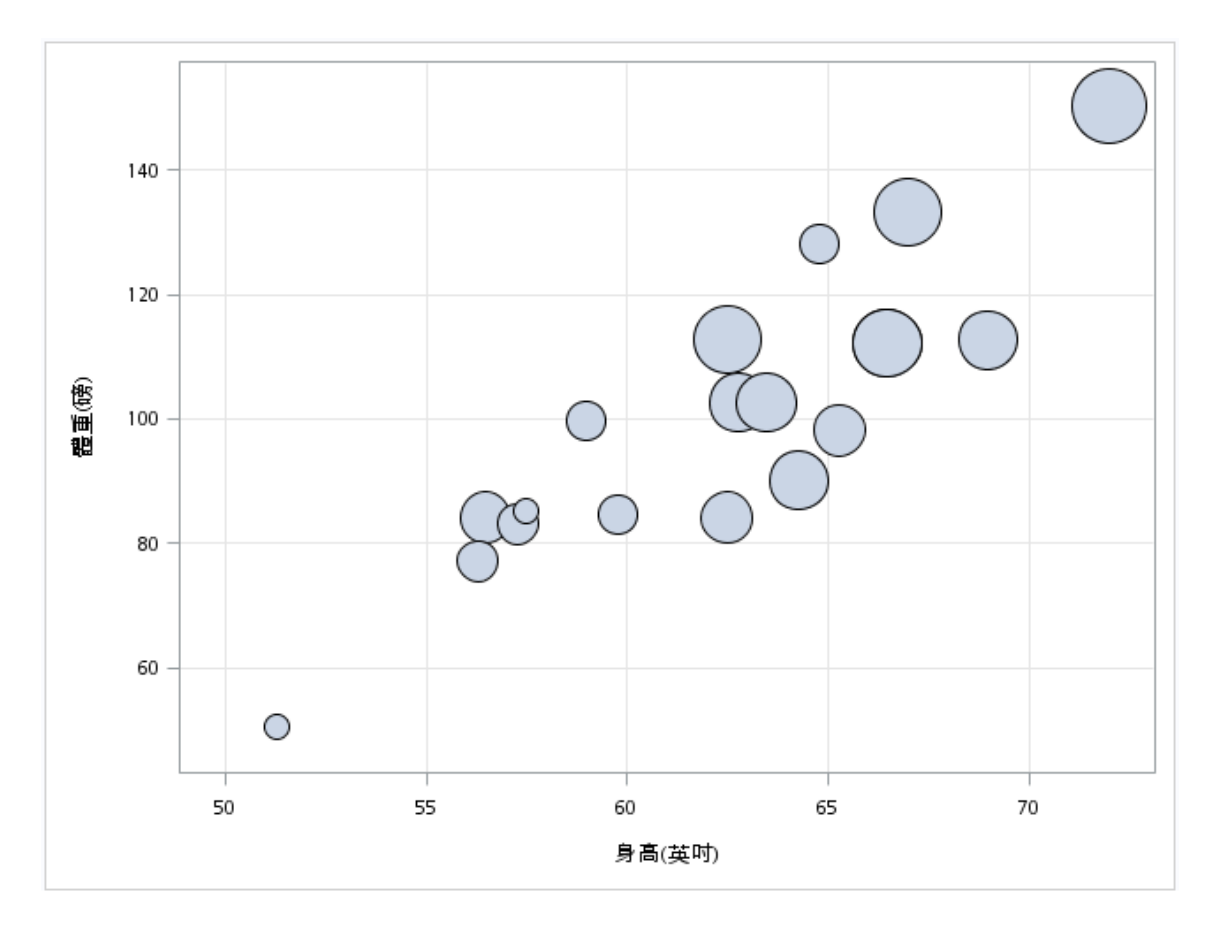

# 指派資料給角色

您可以套用 SQL WHERE 子句, 為輸入資料集中的資料產生子集。在 [Where 字串] 方塊 中,輸入有效的 SQL 語法。您必須將字元字串包含在單引號內。若要同時檢視產生的圖 形中及此 WHERE 子句,請選取 [併入為註腳] 核取方塊。

若要執行氣泡圖工作,您必須將欄指派給 [X 變數]、[Y 變數] 和 [大小變數] 角色。

| 選項名稱       | 說明       |
|------------|----------|
| 角色         |          |
| <b>Ⅹ變數</b> | 指定X軸的變數。 |
| Y 變數       | 指定Y軸的變數。 |

| 選項名稱   | 說明                                                                                    |
|--------|---------------------------------------------------------------------------------------|
| 大小變數   | 指定控制氣泡大小的數值變數。最小值和最大<br>值會自動提供用來決定氣泡大小的範圍。您可<br>以在 [選項] 索引標籤上設定這些值。                   |
| 顏色回應變數 | 指定用來將顏色對應至漸層圖例的數值變數。                                                                  |
| 群組變數   | 指定用來將資料分組的變數。每個群組的氣泡<br>都會自動以不同的顏色區分。<br>附註:如果您也將變數指派給[顏色回應變數]<br>角色,則會忽略群組變數。        |
| 標籤變數   | 指定供每個資料點做為標籤的值。如果將變數<br>指派給此角色,則會使用該變數的值做為資料<br>標籤。如果未將變數指派給此角色,則會使用<br>Y 變數的值做為資料標籤。 |
| URL 變數 | 指定一個字元變數,此變數包含當 HTML 頁面<br>中選取了標繪圖的一部分時,要顯示之網頁的<br>URL。                               |

| 選項名稱                  | 說明                                      |
|-----------------------|-----------------------------------------|
| 標題和註腳                 |                                         |
| 您可以爲輸出指定自訂的標題和註腳。您也可以 | 指定此文字的字型大小。                             |
| 氣泡詳細資料                |                                         |
| 套用顏色                  | 指定當未指派欄給 <b>[群組變數]</b> 角色時,長條所<br>用的顏色。 |
| 最小半徑                  | 指定最小氣泡的半徑。                              |
| 最大半徑                  | 指定最大氣泡的半徑。                              |

#### *氣泡圖工作* 191

### 選項名稱

透明度

說明

指定氣泡的透明程度。範圍為 0 (完全不透明) 到 1 (完全透明)。

資料面板

指定用於所有填色氣泡的特殊效果。

顏色模型

如果您將變數指派給[顏色回應變數]角色,您即可指定用於顏色對應的三種顏色。

氣泡標籤

如果您將變數指派給**[標籤變數]**角色,您即可決定標籤顏色、標籤文字的字型大小,和標籤位置。

| X軸和Y軸  |                                                             |
|--------|-------------------------------------------------------------|
| 顯示格線   | 在軸上的每個刻度建立格線。                                               |
| 顯示標籤   | 指定是否顯示回應軸的標籤。軸標籤預設是變<br>數名稱。不過,您可以建立自訂標籤。                   |
| 圖例詳細資料 |                                                             |
| 群組圖例位置 | 指定群組圖例位於標繪圖內部還是外部。此選<br>項可在您將變數指派給 <b>[群組變數]</b> 角色時使<br>用。 |
| 顏色圖例位置 | 指定顏色圖例會出現在標繪圖右側還是下方。                                        |
| 圖形大小   |                                                             |

您可以指定圖形的寬度和高度(以英时、公分或像素為單位)。

# 直方圖工作

關於直方圖工作

「直方圖」工作會建立圖表,用於顯示數值變數的次數分布。

範例:股票成交量的直方圖

若要建立此範例:

- 1 在 [**工作**] 區段中,展開 [圖形] 資料夾並按兩下 [直方圖]。「直方圖」工作的使用者介面 隨即開啟。
- 2 在[資料] 索引標籤中選取 [SASHELP.STOCKS] 資料集。
- 3 將 [Volume] 欄指派給 [分析變數] 角色。
- 4 若要執行此工作,請按一下 🛃。

### 結果如下:

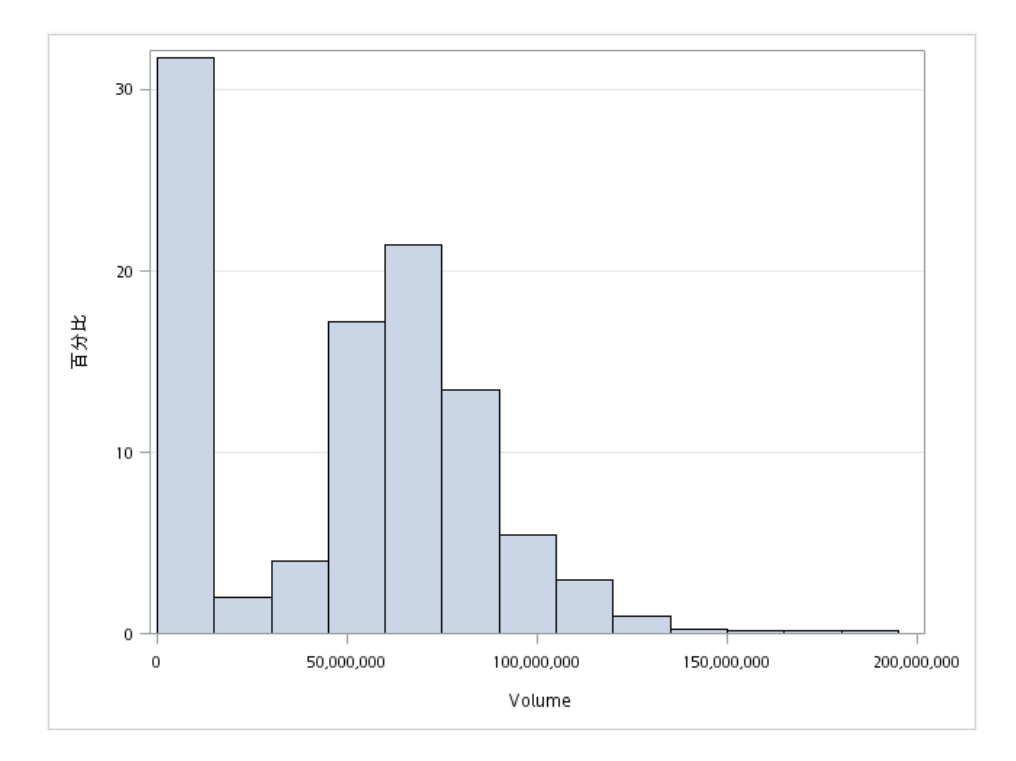

# 指派資料給角色

您可以套用 SQL WHERE 子句, 為輸入資料集中的資料產生子集。在 [Where 字串] 方塊 中,輸入有效的 SQL 語法。您必須將字元字串包含在單引號內。若要同時檢視產生的圖 形中及此 WHERE 子句, 請選取 [併入為註腳] 核取方塊。

若要執行「直方圖」工作,您必須指派一欄給[分析變數]角色。

您可以指定是否建立密度曲線,來顯示數值變數的值分布。您可以建立常態分布和核分布的密度曲線。

設定選項

選項名稱

說明

標題和註腳

### 選項名稱

### 說明

您可以爲輸出指定自訂的標題和註腳。您也可以指定此文字的字型大小。

### 等距箱數詳細資料詳細資料

對於直方圖中的直條,您可以指定顏色和透明度。如果您執行的是 SAS 9.4 的第二個維護版本 或更新版本,則也可以指定是否將梯度套用至每個等距箱數。

| 水平軸     |                                                                                                    |
|---------|----------------------------------------------------------------------------------------------------|
| 間隔軸     | 根據分析變數的最小和最大值,在水平軸上的<br>固定間隔建立刻度標記。                                                                                               |
| 直條軸     | 在水平軸上各值直條的中點建立刻度標記。                                                                                                    |
| 指定直條數   | 可讓您指定直方圖中的直條數。有效值的範圍<br>為2到20。<br>所有直條一律會一起涵蓋整個資料範圍。工作<br>會嘗試產生容易解讀的刻度值(例如5、10、<br>15、20)。有時候可能會調整第一個直條的位置<br>和直條寬度。工作預設會自動判斷直條數。 |
| 顯示標籤    | 沿著水平軸顯示分析變數的標籤。您也可以輸<br>入自訂標籤。                                                                                                    |
| 垂直軸     |                                                                                                    |
| 指定軸縮放比例 | 指定套用至垂直軸的縮放比例。您可以選擇下<br>列選項:<br>COUNT<br>此軸會顯示頻率計數<br>PERCENT<br>此軸會顯示總計的百分比值。<br>PROPORTION<br>此軸會顯示總計的比例值 (0.0 到 1.0)。          |
| 顯示格線    | 指定是否為垂直軸顯示格線。                                                                                                    |
| 顯示標籤    | 指定是否顯示軸縮放比例類型的標籤。                                                                                                    |
| 圖例詳細資料  |                                                                                                    |

折線圖工作 195

| 選項:                   | 名稱 |
|-----------------------|----|
| <u>~</u> , <u>~</u> , |    |

顯示圖例

說明

指定是否在輸出中顯示圖例。

圖例位置

指定將圖例放在軸區域的外部或內部。

圖形大小

您可以指定圖形的寬度和高度(以英时、公分或像素為單位)。

折線圖工作

# 關於折線圖工作

「折線圖」工作假設類別變數中的值是離散的。工作會將這些值分組為不同的類別。如果您 指派輸入資料來源中的欄給[回應變數]角色,可以選取回應值的統計值(平均值或總和)。 工作預設會計算回應變數的平均值。如果未指派回應變數,則會建立依類別區分的次數圖。

範例:顯示每種車輛類型的平均馬力

在此範例中,您想要以折線圖顯示每種車輛類型的平均馬力。結果顯示跑車的平均馬力最高,而混合動力汽車的平均馬力最低。

若要建立此範例:

- 1 在 [**工作**] 區段中,展開 [圖形] 資料夾並按兩下 [折線圖]。「折線圖」工作的使用者介面 隨即開啓。
- 2 在 [資料] 索引標籤中選取 [SASHELP.CARS] 資料集。
- 3 指派欄給這些角色:

| 角色   | 欄名稱 |
|------|-----|
| 類別變數 | 類型  |

| 角色   | 欄名稱        |
|------|------------|
| 回應變數 | Horsepower |

4 若要執行此工作,請按一下 🛃。

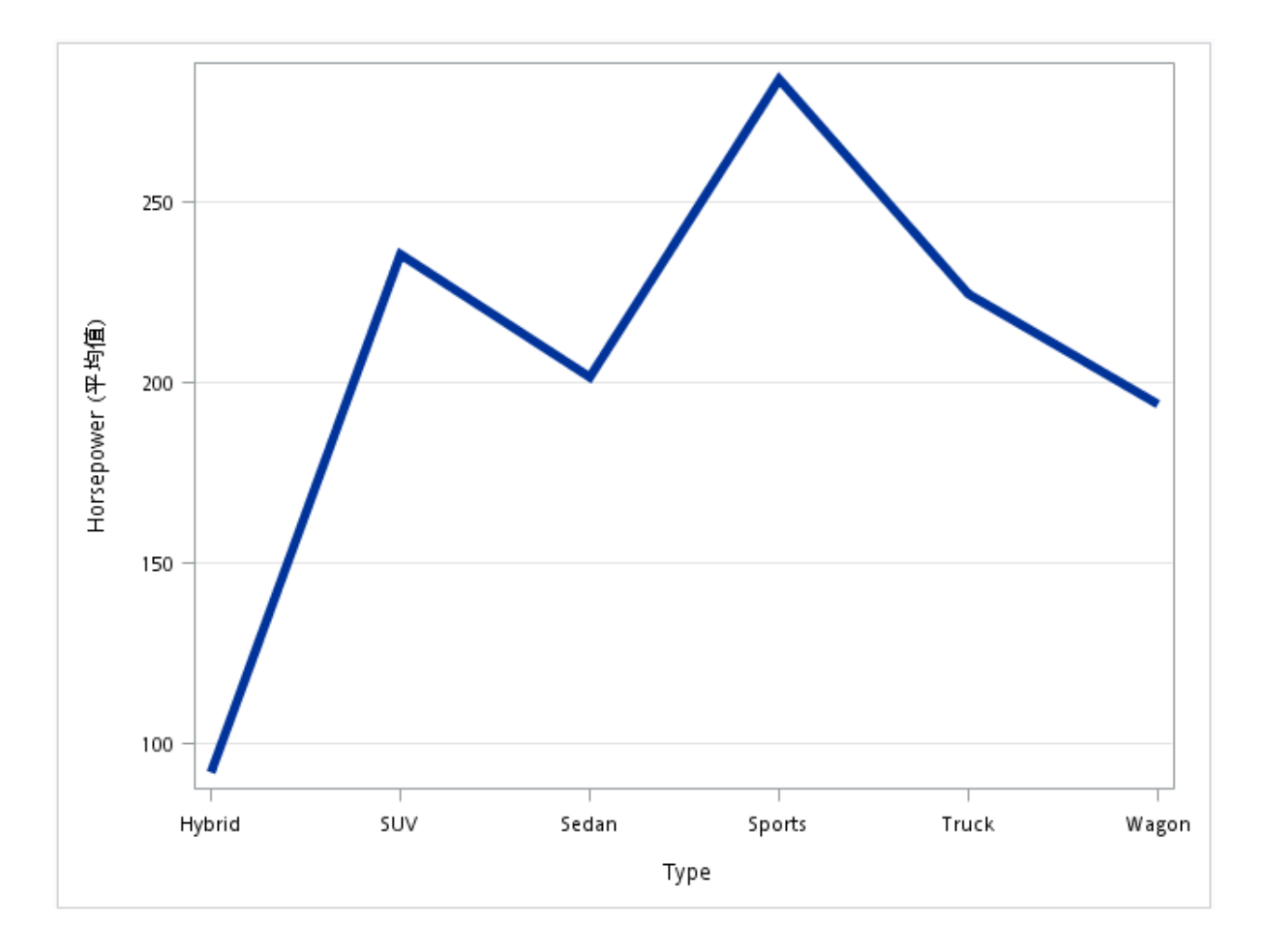

指派資料給角色

您可以套用 SQL WHERE 子句, 為輸入資料集中的資料產生子集。在 [Where 字串] 方塊 中,輸入有效的 SQL 語法。您必須將字元字串包含在單引號內。若要同時檢視產生的圖 形中及此 WHERE 子句, 請選取 [倂入為註腳] 核取方塊。 若要執行「折線圖」工作,您必須指派一欄給[類別變數]角色。

| 選項名稱   | 說明                                                      |
|--------|---------------------------------------------------------|
| 角色     |                                                         |
| 類別變數   | 指定用來將觀測値分類成不同子集的變數。                                     |
| 回應變數   | 指定圖中所用的數值回應變數。                                          |
| 群組變數   | 指定用於將資料分組的變數。                                           |
| URL 變數 | 指定一個字元變數,此變數包含當 HTML 頁面<br>中選取了標繪圖的一部分時,要顯示之網頁的<br>URL。 |
| 統計値    |                                                         |
| 平均值    | 計算回應變數的平均值。                                             |
| 總和     | 計算回應變數的總和。                                              |

| 選項名稱                  | 說明                                       |
|-----------------------|------------------------------------------|
| 標題和註腳                 |                                          |
| 您可以爲輸出指定自訂的標題和註腳。您也可以 | 指定此文字的字型大小。                              |
| 線條詳細資料                |                                          |
| 套用線條顏色                | 指定當您未指派欄給 <b>[群組變數]</b> 角色時,線條<br>所用的顏色。 |
| 線條粗細                  | 指定線條的粗細(以像素為單位)。                         |
| 透明度                   | 指定標繪圖的透明程度。範圍為 0 (完全不透明) 到 1 (完全透明)。     |

| 選項名稱     | 說明                                                           |
|----------|--------------------------------------------------------------|
| 使用實線     | 指定線條的實線圖樣。                                                   |
| 線條標籤     |                                                              |
| 顯示線條標籤   | 顯示來自回應變數的標籤。如果您指派欄給<br>[ <b>詳組變數]</b> 角色 每個線條都會以群組值作為標<br>籤。 |
| 類別軸      |                                                              |
| 反轉       | 指定將刻度標記的值依反向(遞減)順序顯示。                                        |
| 以資料順序顯示値 | 將離散刻度值依其出現在資料中的順序放置。                                         |
| 顯示標籤     | 讓您顯示軸的標籤。標籤預設是變數名稱。<br>若想自訂此標籤,請在 [自訂標籤] 方塊中輸入<br>此標籤。       |
| 回應軸      |                                                              |
| 顯示格線     | 在軸上的每個刻度建立格線。                                                |
| 捨棄統計値尾碼  | 移除軸標籤中計算統計值的名稱。例如,如果<br>您計算平均值,則軸標籤可能是「體重 (平均<br>值)」。        |
| 顯示標籤     | 讓您顯示軸的標籤。標籤預設是變數名稱。<br>若想自訂此標籤,請在 [自訂標籤] 方塊中輸入<br>此標籤。       |
| 圖例詳細資料   |                                                              |
| 圖例位置     | 指定將圖例放在軸區域的外部或內部。                                            |
| 圖形大小     |                                                              |
|          |                                                              |

您可以指定圖形的寬度和高度(以英时、公分或像素爲單位)。

# 圓形圖工作

關於圓形圖工作

「圓形圖」工作會建立圓形圖,其中將資料顯示爲楔形「圖塊」,來代表區塊部分對整體的相對貢獻。每個圖塊都代表一個資料類別。圖塊的大小,代表資料對總圖表統計值的貢獻。

範例:顯示每種車輛類型之建議零售價總額的區域分解圓形圖

在此範例中,您想要比較每種車輛類型在各區域的廠商建議零售價 (MSRP)。產生的圓形圖包括六個環,每個環各代表一種車輛類型。每個環又再細分,分別代表三個區域的建議零售價:亞洲、歐洲和美國。透過此圖,可以比較每個區域的 MSRP 總值。SUV 車輛類型那一環顯示出美國的 MSRP 最高、歐洲的 MSRP 最低。

若要建立此範例:

- 在[工作]區段中,展開[圖形]資料夾並按兩下[圓形圖]。「圓形圖」工作的使用者介面 隨即開啓。
- 2 在 [資料] 索引標籤中選取 [SASHELP.CARS] 資料集。
- 3 指派欄給這些角色:

| 角色   | 欄名稱    |
|------|--------|
| 類別變數 | Origin |
| 回應變數 | MSRP   |
| 群組變數 | 類型     |

4 若要執行此工作,請按一下 🛃。

### 結果如下:

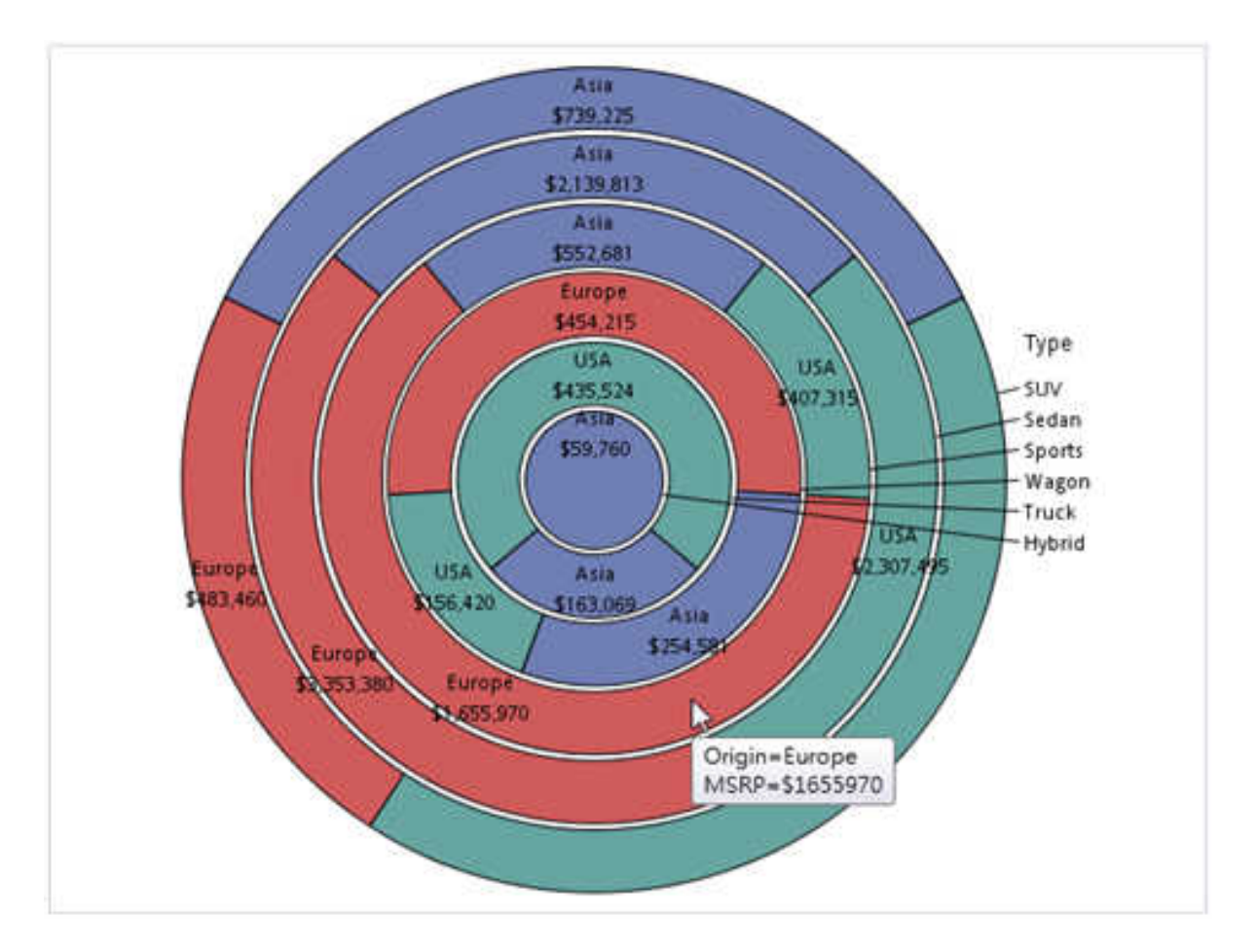

# 指派資料給角色

您可以套用 SQL WHERE 子句, 為輸入資料集中的資料產生子集。在 [Where 字串] 方塊中, 輸入有效的 SQL 語法。您必須將字元字串包含在單引號內。若要同時檢視產生的圖形中及此 WHERE 子句, 請選取 [併入為註腳] 核取方塊。

若要執行「圓形圖」工作,您必須指派一欄給[類別變數]角色。

**選項名稱 說明** 角色

圆形圖工作 201

| 選項名稱     | 說明                                                                                                    |
|----------|----------------------------------------------------------------------------------------------------|
| 類別變數     | 指定用來將觀測値分類成不同子集的變數。                                                                                                   |
| 回應變數     | 指定圖中所用的數值回應變數。                                                                                                    |
| 群組變數     | 指定用於將資料分組的變數。                                                                                                    |
| URL 變數   | 指定一個字元變數,此變數包含當 HTML 頁面<br>中選取了標繪圖的一部分時,要顯示之網頁的<br>URL。<br>附註:如果工作在圓形圖中產生「其他」圖<br>塊,將不會有與此圖塊相關聯的 URL。因此,<br>此圖塊未包含連結。 |
| 方向       |                                                                                                    |
| 起點       | 指定在圓形圖的哪個位置建立第一個圖塊。其<br>餘圖塊將依逆時針順序顯示。                                                                                 |
| 將第一個圖塊置中 | 指定是否使第一個圖塊偏移。                                                                                                    |

| 選項名稱                             | 說明                                   |  |
|----------------------------------|--------------------------------------|--|
| 標題和註腳                            |                                      |  |
| 您可以爲輸出指定自訂的標題和註腳。您也可以指定此文字的字型大小。 |                                      |  |
| 圓形圖詳細資料                          |                                      |  |
| 塡滿透明度                            | 指定標繪圖的透明程度。範圍為 0 (完全不透明) 到 1 (完全透明)。 |  |
| 資料面板                             | 指定用於所有塡色長條的特殊效果。                     |  |
| 圓形圖標籤                            |                                      |  |

#### 選項名稱

位置

指定將標籤顯示在圓形圖圖塊的內部或外部。 預設由「圓形圖」工作決定圖塊的最佳位置。

#### 設定標籤字型大小

可讓您指定每個圖塊標籤的字型大小。

### 圖形大小

您可以指定圖形的寬度和高度(以英吋、公分或像素為單位)。

# 散佈圖工作

### 關於散佈圖工作

「散佈圖」工作所建立的標繪圖會藉由展現資料點的模式或密度,顯示兩三個變數之間的關係。例如,二維平面散佈圖可顯示班上所有學生的身高和體重。

說明

範例:身高對體重的散佈圖

在此範例中,您想要建立身高對體重的散佈圖。

若要建立此範例:

- 1 在 [**工作**] 區段中,展開 [圖形] 資料夾並按兩下 [散佈圖]。「散佈圖」工作的使用者介面 隨即開啓。
- 2 在[資料] 索引標籤中選取 [SASHELP.CLASS] 資料集。
- 3 指派欄給這些角色:

| 角色   | 欄名稱    |
|------|--------|
| X 變數 | Height |
| Y 變數 | Weight |
4 若要執行此工作,請按一下 🚣。

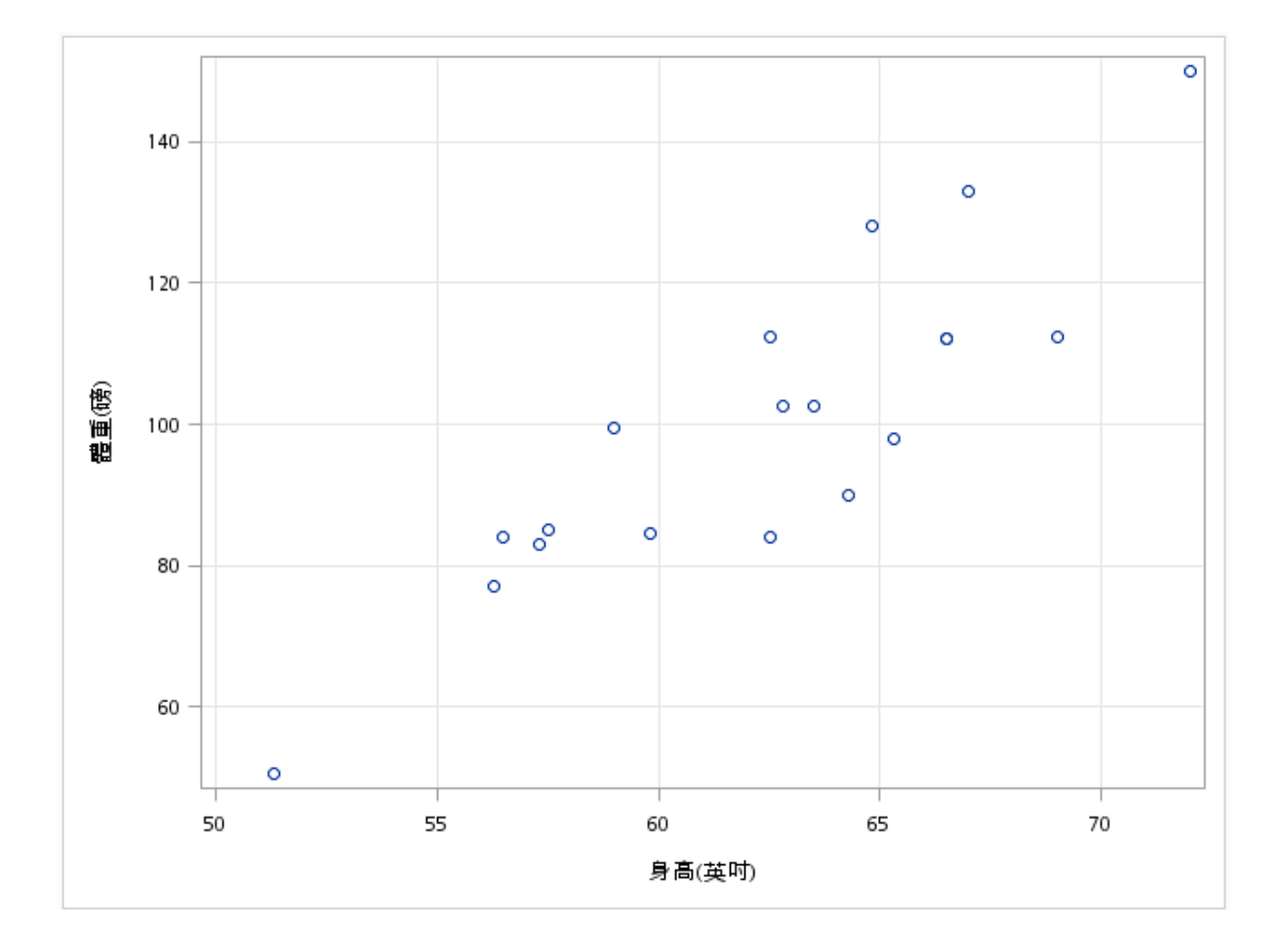

### 指派資料給角色

您可以套用 SQL WHERE 子句, 為輸入資料集中的資料產生子集。在 [Where 字串] 方塊 中,輸入有效的 SQL 語法。您必須將字元字串包含在單引號內。若要同時檢視產生的圖 形中及此 WHERE 子句, 請選取 [倂入為註腳] 核取方塊。

### 若要執行「散佈圖」工作,您必須指派欄給 [X 變數] 和 [Y 變數] 角色。

| 選項名稱                       | 說明                                                                                               |
|----------------------------|--------------------------------------------------------------------------------------------------|
| 角色                         |                                                                                                  |
| X 變數                       | 指定X軸的變數。                                                                                         |
| Y 變數                       | 指定Y軸的變數。                                                                                         |
| 群組變數                       | 指定用於將資料分組的變數。每個群組值的標<br>繪圖元素都會自動以不同的視覺特性區分。                                                      |
| 標記標籤變數                     | 爲每個資料點顯示標籤。如果指定變數,則會<br>使用該變數的值做爲資料標籤。如果未指定變<br>數,則會使用 Y 變數的值做爲資料標籤。                             |
| URL 變數                     | 指定一個字元變數,此變數包含當 HTML 頁面<br>中選取了標繪圖的一部分時,要顯示之網頁的<br>URL。                                          |
| 配適圖<br>附註: 只有在指派數值變數時才可使用。 |                                                                                                  |
| 迴歸                         | 建立具有配適迴歸線的標繪圖。您可以指定是<br>否要包含平均值的信賴界限和個別預測值的預<br>測界限。[Alpha] 選項指定信賴界限的信賴水<br>準。[次數] 選項指定多項式配適的次數。 |
| Loess                      | 建立已配適 Loess 曲線。您可以指定是否要納入信賴界限。[Alpha] 選項指定信賴界限的信<br>賴水準。                                         |
| PBSpline                   | 建立已配適懲罰 B 雲線曲線。您可以指定是否要包含平均值的信賴界限和個別預測值的預測界限。[Alpha] 選項指定信賴界限的信賴水準。                              |

## 設定選項

### 選項名稱

說明

標題和註腳

您可以爲輸出指定自訂的標題和註腳。您也可以指定此文字的字型大小。

### 標記詳細資料

您可以指定標記符號類型、顏色和大小。您也可以指定標繪圖的透明程度。範圍為 0 (完全不透明) 到 1 (完全透明)。

| 標記標籤    |                                              |
|---------|----------------------------------------------|
| 字型大小    | 指定當您指派變數給 <b>[標記標籤變數]</b> 角色時,<br>圖中所用的標籤外觀。 |
| X 軸、Y 軸 |                                              |
| 顯示格線    | 在軸上的每個刻度建立格線。                                |
| 顯示標籤    | 顯示軸的標籤。標籤預設是變數名稱。<br>若想自訂,請在[自訂標籤]方塊中輸入此標籤。  |
| 圖例詳細資料  |                                              |
| 圖例位置    | 指定將圖例放在軸區域的外部或內部。                            |
| 圖形大小    |                                              |

您可以指定圖形的寬度和高度(以英吋、公分或像素為單位)。

# 序列圖工作

關於序列圖工作

「序列圖」工作會建立折線圖。序列圖會顯示一系列將輸入資料的觀測值相連接的線段。

範例:股價趨勢序列圖

在此範例中,您想要建立可顯示股價趨勢的序列圖。

若要建立此範例:

- 1 在 [**工作**] 區段中,展開 [圖形] 資料夾並按兩下 [序列圖]。「序列圖」工作的使用者介面 隨即開啟。
- 2 在 [資料] 索引標籤中選取 [SASHELP.STOCKS] 資料集。
- 3 指派欄給這些角色:

| 角色   | 欄名稱   |
|------|-------|
| X 變數 | Date  |
| Y 變數 | Open  |
| 群組變數 | Stock |

4 若要執行此工作,請按一下 🛃。

產生的序列圖將顯示三家公司的股價值。

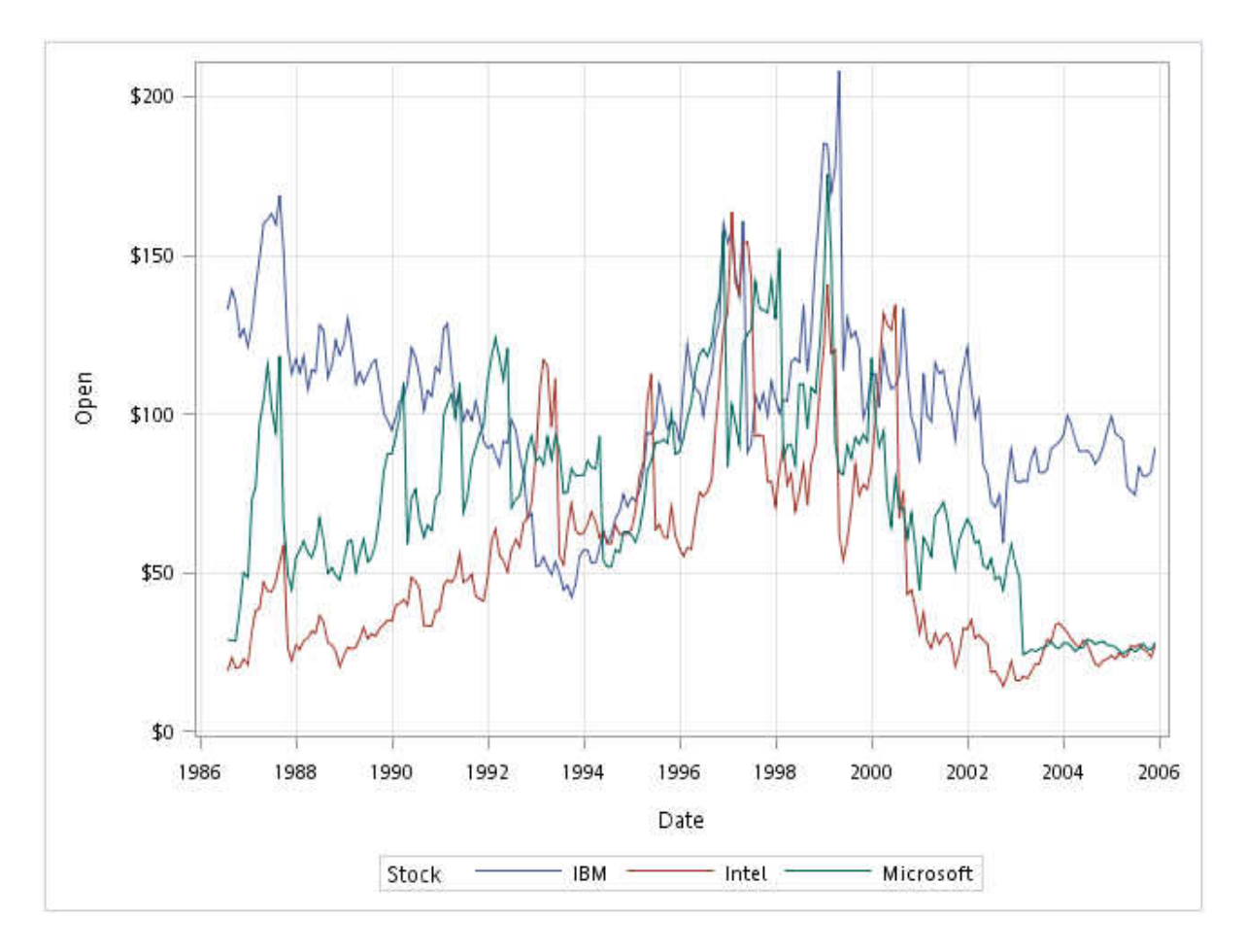

# 指派資料給角色

您可以套用 SQL WHERE 子句, 為輸入資料集中的資料產生子集。在 [Where 字串] 方塊 中,輸入有效的 SQL 語法。您必須將字元字串包含在單引號內。若要同時檢視產生的圖 形中及此 WHERE 子句, 請選取 [倂入為註腳] 核取方塊。

若要執行「序列圖」工作,您必須指派欄給 [X 變數] 和 [Y 變數] 角色。

| 角色   | 說明       |
|------|----------|
| X 變數 | 指定X軸的變數。 |

#### 208 第10章 / 圖形工作

| 角色     | 說明                                                      |
|--------|---------------------------------------------------------|
| Y 變數   | 指定Y軸的變數。                                                |
| 群組變數   | 指定用於將資料分組的變數。                                           |
| URL 變數 | 指定一個字元變數,此變數包含當 HTML 頁面<br>中選取了標繪圖的一部分時,要顯示之網頁的<br>URL。 |

設定選項

選項名稱

說明

標題和註腳

您可以爲輸出指定自訂的標題和註腳。您也可以指定此文字的字型大小。

標繪圖詳細資料

您可以指定散佈圖中的標記符號類型、顏色和大小。您也可以指定標繪圖的透明程度。範圍為 0 (完全不透明) 到 1 (完全透明)。

| 標繪圖標籤   |                                             |
|---------|---------------------------------------------|
| 顯示標繪圖標籤 | 增加曲線的標籤。您也可以指定此文字的大<br>小。                   |
| X軸、Y軸   |                                             |
| 顯示格線    | 在軸上的每個刻度建立格線。                               |
| 顯示標籤    | 顯示軸的標籤。標籤預設是變數名稱。<br>若想自訂,請在[自訂標籤]方塊中輸入此標籤。 |
| 圖例詳細資料  |                                             |
| 圖例位置    | 指定將圖例放在軸區域的外部或內部。                           |

#### 選項名稱

說明

### 圖形大小

您可以指定圖形的寬度和高度(以英时、公分或像素為單位)。

簡單水平長條圖工作

關於簡單水平長條圖工作

「簡單水平長條圖」工作會建立簡單的水平長條圖。您可以自訂水平長條圖的標題、註腳、 軸和圖例。

範例:用產地來比較各車輛類型之里程數的水平長條圖 若要建立此水平長條圖:

- **1** 在 **[工作]** 區段中,展開 **[圖形]** 資料夾並按兩下 **[簡單水平長條圖]**。「簡單水平長條圖」 工作的使用者介面隨即開啓。
- 2 在 [資料] 索引標籤中選取 [SASHELP.CARS] 資料集。
- 3 指派欄給這些角色:

| 角色<br>類別變數 | 欄名稱      |
|------------|----------|
| 類別變數       | Origin   |
| 回應變數       | MPG_City |
| 群組變數       | 類型       |

4 若要執行此工作,請按一下 🛃。

#### **210** 第 10 章 / 圖形工作

### 結果如下:

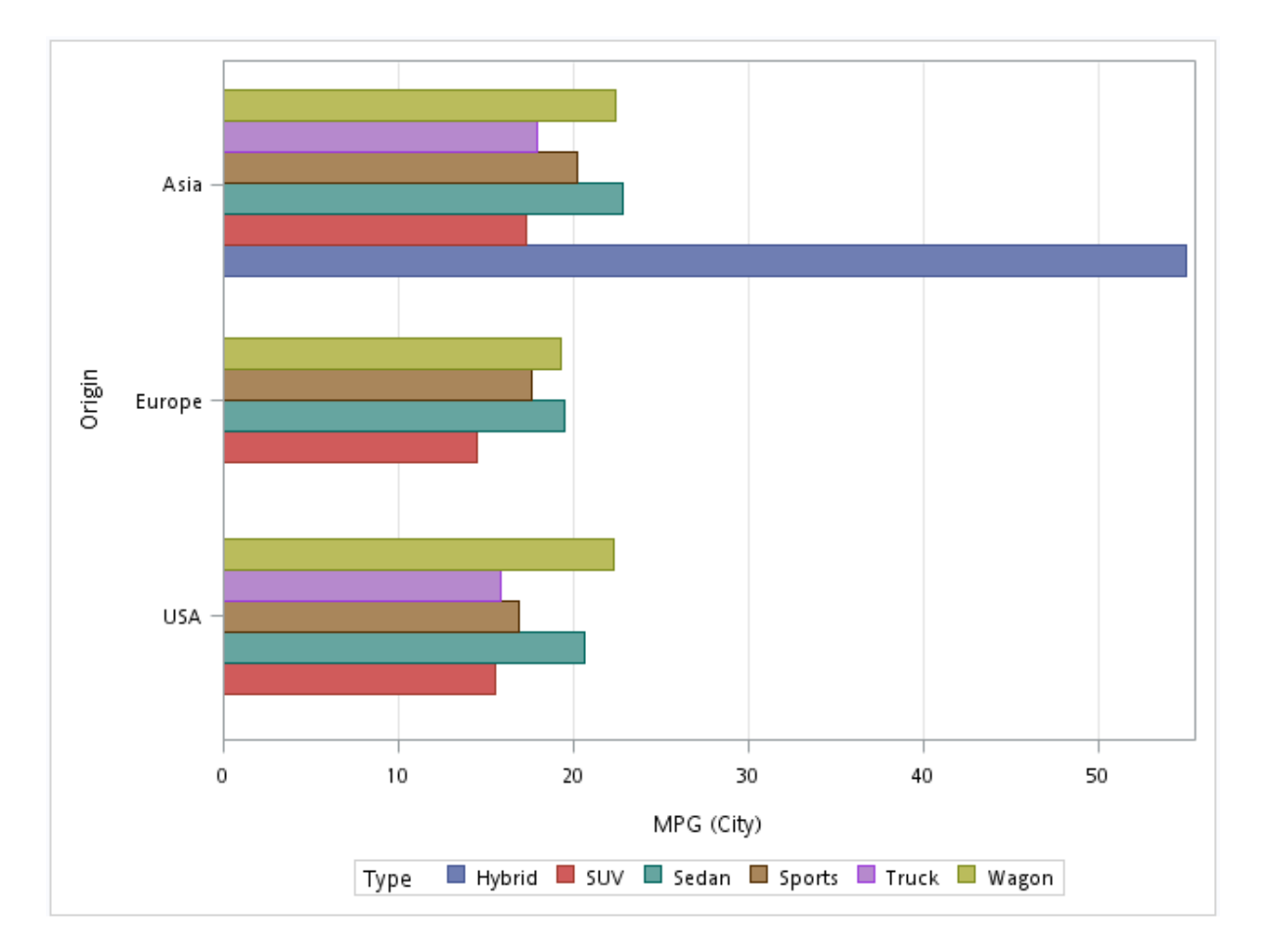

### 指派資料給角色

您可以套用 SQL WHERE 子句, 為輸入資料集中的資料產生子集。在 [Where 字串] 方塊 中, 輸入有效的 SQL 語法。您必須將字元字串包含在單引號內。若要同時檢視產生的圖 形中及此 WHERE 子句, 請選取 [併入為註腳] 核取方塊。

若要執行「簡單水平長條圖」工作,您必須指派一欄給[類別變數]角色。

| 選項名稱 | 說明 |
|------|----|
| 角色   |    |

#### 簡單水平長條圖工作 211

| 選項名稱   | 說明                                                                         |
|--------|----------------------------------------------------------------------------|
| 類別變數   | 指定用來將觀測値分類成不同子集的變數。                                                        |
| 回應變數   | 指定圖中所用的數值回應變數。                                                             |
| 群組變數   | 指定用於將資料分組的變數。                                                              |
| URL 變數 | 指定一個字元變數,此變數包含當 HTML 頁面<br>中選取了標繪圖的一部分時,要顯示之網頁的<br>URL。                    |
| 群組版面配置 |                                                                            |
| 群集     | 將群組值顯示為個別相鄰長條,而非單一類別<br>長條。每組群組值皆以類別的中點刻度標記為<br>中心。                        |
| 堆疊     | 不進行任何群集,直接疊上群組值。每個群組皆由唯一的視覺特性代表,這些視覺特性衍生自目前樣式中的 GraphData1GraphDatan 樣式元素。 |
| 統計值    |                                                                            |
| 平均值    | 計算回應變數的平均值。                                                                |
| 總和     | 計算回應變數的總和。                                                                 |

設定選項

選項名稱

說明

標題和註腳

您可以爲輸出指定自訂的標題和註腳。您也可以指定此文字的字型大小。

長條詳細資料

#### 212 第10章 / 圖形工作

| 選項名稱     | 說明                                                    |
|----------|-------------------------------------------------------|
| 套用長條顏色   | 指定當未指派欄給 [ <b>群組變數]</b> 角色時,長條所<br>用的顏色。              |
| 透明度      | 指定標繪圖的透明程度。範圍為 0 (完全不透明) 到 1 (完全透明)。                  |
| 套用長條梯度   | 將梯度套用至每個長條。<br>附註:執行 SAS 9.4 的第二個維護版本或更新版本才能使用此選項。    |
| 資料面板     | 指定用於所有填色長條的特殊效果。                                      |
| 長條標籤     |                                                       |
| 顯示長條標籤   | 將計算回應的值顯示為資料標籤。                                       |
| 類別軸      |                                                       |
| 反轉       | 指定將刻度標記的値依反向(遞減)順序顯示。                                 |
| 以資料順序顯示値 | 將離散刻度値依其出現在資料中的順序放置。                                  |
| 顯示標籤     | 讓您顯示軸的標籤。請在 <b>[自訂標籤]</b> 方塊中輸入此標籤。                   |
| 回應軸      |                                                       |
| 顯示格線     | 在軸上的每個刻度建立格線。                                         |
| 捨棄統計値尾碼  | 移除軸標籤中計算統計值的名稱。例如,如果<br>您計算平均值,則軸標籤可能是「體重 (平均<br>值)」。 |
| 自訂標籤     | 讓您自訂回應軸的標籤。軸標籤預設是變數名<br>稱。                            |
| 圖例詳細資料   |                                                       |
| 圖例位置     | 指定將圖例放在軸區域的外部或內部。                                     |

| 選項名稱                          | 說明 |
|-------------------------------|----|
| 圖形大小                          |    |
| 您可以指定圖形的寬度和高度 (以英吋、公分或像素為單位)。 |    |

第10章 / 圖形工作

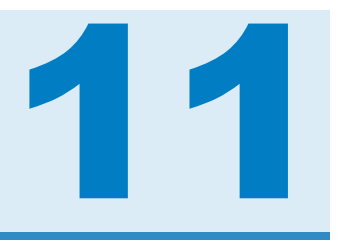

# 高效能統計值工作

| 關於高效能工作                           |     |
|-----------------------------------|-----|
| 等距箱數連續資料工作                        |     |
| 關於等距箱數連續資料工作                      |     |
| 範例:Winsor 化等距分箱                   |     |
| 指派資料給角色                           | 219 |
| 設定選項                              | 219 |
| 建立輸出資料集                           | 220 |
| 高效能相關分析工作                         | 221 |
| 關於高效能相關分析工作                       |     |
| 範例:Weight、Oxygen 與 Run Time 之間的相關 |     |
| 指派資料給角色                           |     |
| 設定選項                              | 223 |
| 建立輸出資料集                           | 223 |
| 廣義的線性模型                           | 224 |
| 關於廣義的線性模型工作                       | 224 |
| 範例:選取模型                           |     |
| 指派資料給角色                           |     |
| 建置模型                              |     |
| 設定模型選取選項                          |     |
| 設定選項                              |     |
| 設定輸出選項                            | 233 |
| 取代遺漏値工作                           | 233 |

| 關於取代   | 遺漏値工作 | <br> | <br>2 | 233 |
|--------|-------|------|-------|-----|
| 指派資料   | 給角色   | <br> | <br>2 | 233 |
| 設定選項   |       | <br> | <br>2 | 234 |
| 隨機取樣工作 | 乍     | <br> | <br>2 | 234 |
| 關於隨機   | 取樣工作  | <br> | <br>  | 234 |
| 指派資料   | ·給角色  | <br> | <br>2 | 235 |
| 建立輸出   | 資料集   | <br> | <br>2 | 235 |
| 設定選項   |       | <br> | <br>2 | 236 |
|        |       |      |       |     |

關於高效能工作

高效能工作是設計來處理大型資料的。請先確認您有足夠的運算能力,再對大型資料集執 行這些高效能工作。

等距箱數連續資料工作

關於等距箱數連續資料工作

「等距箱數連續資料」工作是一種資料準備工作。此工作會將連續變數的資料值分割成間隔,並將每個間隔的值取代為足以代表該間隔的單一值。

附註: 執行 SAS 9.4 或更新版本才能使用此工作。

範例:Winsor 化等距分箱

在此範例中,工作會提供輸入資料的基本 Winsor 化統計資訊。

若要建立此範例:

1 若要建立 Work. Ex12 資料集,請在 [程式] 索引標籤中輸入此程式碼:

```
data ex12;
   length id 8;
```

```
do id=1 to 10000;
    x1 = ranuni(101);
    x2 = 10*ranuni(201);
    x3 = 100*ranuni(301);
    output;
    end;
run;
```

按一下 🛃 。

- 2 在 [工作] 區段中,展開 [高效能統計值] 資料夾並按兩下 [等距箱數連續資料]。「等距箱 數連續資料」工作的使用者介面隨即開啓。
- 3 在 [資料] 索引標籤中選取 [WORK.EX12] 資料集。
- 4 將 [x1] 和 [x2] 欄指派給 [要等距分箱的變數] 角色。
- 5 選取[選項]索引標籤,然後設定下列選項:
  - 在[**等距箱數]** 方塊中,輸入 10。
  - 在 [方法] 下拉式清單中,選取 [Winsor 化等距分箱]。
- 6 若要執行此工作,請按一下 🛃。

### 以下是結果的子集:

| 線效資訊  |      |  |  |
|-------|------|--|--|
| 執行模式  | 單一電腦 |  |  |
| 執行緒數目 | 4    |  |  |

| 资料存取资訊    |    |    |       |  |
|-----------|----|----|-------|--|
| 資料        | 引擎 | 角色 | 路徑    |  |
| WORK.EX12 | V9 | 入解 | 在用戶端上 |  |

| 等距分箱资訊         |    |  |  |
|----------------|----|--|--|
| 方法 Winsor 等距分箱 |    |  |  |
| 指定的等距箱数        | 10 |  |  |
| 變數數目           | 2  |  |  |

| 劉隆 |         |                           |      |            |
|----|---------|---------------------------|------|------------|
| 變數 | 等距箱数的變数 | 範圍                        | 次數   | 比例         |
| x1 | BIN_x1  | x1 < 0.137722             | 1405 | 0.14050000 |
|    |         | 0.137722 <= x1 < 0.227865 | 849  | 0.08490000 |
|    |         | 0.227865 <= x1 < 0.318007 | 897  | 0.08970000 |
|    |         | 0.318007 <= x1 < 0.408150 | 864  | 0.08640000 |
|    |         | 0.408150 <= x1 < 0.498293 | 906  | 0.09060000 |
|    |         | 0.498293 <= x1 < 0.588435 | 899  | 0.08990000 |
|    |         | 0.588435 <= x1 < 0.678578 | 935  | 0.09350000 |
|    |         | 0.678578 <= x1 < 0.768720 | 901  | 0.09010000 |
|    |         | 0.768720 <= x1 < 0.858863 | 948  | 0.09480000 |
|    |         | 0.858863 <= x1            | 1396 | 0.13960000 |
| x2 | BIN_x2  | x2 < 1.398500             | 1385 | 0.13850000 |
|    |         | 1.398500 <= x2 < 2.301366 | 941  | 0.09410000 |
|    |         | 2.301366 <= x2 < 3.204232 | 888  | 0.08880000 |
|    |         | 3.204232 <= x2 < 4.107099 | 855  | 0.08550000 |
|    |         | 4.107099 <= x2 < 5.009965 | 905  | 0.09050000 |
|    |         | 5.009965 <= x2 < 5.912831 | 864  | 0.08640000 |
|    |         |                           |      |            |

# 指派資料給角色

# 若要執行「等距箱數連續資料」工作,您必須指派變數給[要等距分箱的變數]角色。

| 角色       | 說明                                                                                               |
|----------|--------------------------------------------------------------------------------------------------|
| 角色       |                                                                                                  |
| 要等距分箱的變數 | 指定要在等距分箱時當成輸入變數的一或多個<br>變數。指定的變數必須是間隔變數。                                                         |
| 其他角色     |                                                                                                  |
| 次數計數     | 指定包含每個觀測值之出現次數的數值變數。<br>如果次數值小於 1 或遺漏,分析中就不會使用<br>該觀測值。如果未將變數指派給 [次數計數] 角<br>色,則會將次數 1 指派給每個觀測值。 |

### 設定選項

| 選項名稱 | 說明                                                                          |
|------|-----------------------------------------------------------------------------|
| 方法   |                                                                             |
| 等距箱數 | 指定所有等距分箱變數之等距分箱層級的全域<br>數目。此值可以是 2 到 1,000 (含) 之間的任何<br>整數。等距分箱層級的預設數目是 16。 |

#### 220 第 11 章 / 高效能統計値工作

| 選項名稱      | 說明                                                                                                    |
|-----------|----------------------------------------------------------------------------------------------------|
| 方法        | <ul> <li>指定要使用的等距分箱方法。</li> <li>[Bucket 等距分箱] 會建立等長的等距箱並將資料指派至其中一個等距箱。您可以在等距分箱期間選擇等距箱數。預設的等距箱數(等距分箱層級)是16。</li> <li>Winsor 化等距分箱類似 Bucket 等距分箱,但會將兩邊尾端截斷以取得平滑的等距分箱結果。此技術通常在資料準備階段用於移除離群值。</li> <li>您必須指定 [Winsor 比率] 選項的值。有效值為0.0 到 0.5 (不含此二數)。預設值是0.05。</li> <li>[虛擬分位數等距分箱] 會模擬分位數等距分箱結法的結果,但佔用的 CPU 時間和記憶體較少,因此較有效率。</li> </ul> |
| 統計値       |                                                                                                    |
| 選取要顯示的統計値 | 在結果中,您可以指定是否要包括統計值。<br>以下是您可以包含的其他統計值:<br>[基本統計值] 會顯示平均值、虛擬中位數、<br>標準差、最小值、最大值和每個等距分箱變<br>數的等距箱數。<br>分位數統計值會顯示估計分位數和極值表<br>格。                                                                                                    |

# 建立輸出資料集

您可以指定是否將結果儲存至輸出資料集。在[要納入輸出資料集中的其他變數]角色中, 指定輸入資料集中任何要加到輸出資料集中的欄。

# 高效能相關分析工作

關於高效能相關分析工作

相關是一種統計程序,用來描述數值變數之間的關係。關係的描述,是透過計算變數的相關係數來進行。「高效能相關分析」工作會計算 Pearson 統計值,用以調查變數之間的關聯。相關範圍為 –1 到 1。

附註: 執行 SAS 9.4 或更新版本才能使用此工作。

# 範例:Weight、Oxygen 與 Run Time 之間的相關

若要建立此範例:

- 1 建立 Work. Fitness 資料集。如需詳細資訊,請參閱「FITNESS 資料集」(第363頁)。
- 2 在 [工作] 區段中展開 [高效能統計值] 資料夾,然後按兩下 [相關分析]。「高效能相關分析」工作的使用者介面隨即開啓。
- 3 在[資料] 索引標籤中選取 [WORK.FITNESS] 資料集。
- 4 將 [Weight]、[Oxygen] 和 [RunTime] 欄指派給 [分析變數] 角色。
- 5 若要執行此工作,請按一下 🛃。

222 第 11 章 / 高效能統計値工作

### 結果如下:

| 織效資訊     |        |     |          |        |          |          |
|----------|--------|-----|----------|--------|----------|----------|
|          | 執行棋    | 式   |          | 單一電腦   |          |          |
|          | 執行緒    | 數目  | 4        |        |          |          |
|          | 資      | 料存] | <b>D</b> | 资訊     |          |          |
| 資料       |        | 引掌  | E        | 角色     | ß        | 褶        |
| WORK.FIT | NESS   | V9  |          | 全緯     | đ        | 6用戶端上    |
| 観測值数目    |        |     |          |        |          |          |
|          | Wei    | ght |          | Oxygen |          | RunTime  |
| Weight   | 1.000  | 000 | -0       | .15358 |          | 0.20072  |
|          |        |     |          | 0.4264 |          | 0.2965   |
|          |        | 31  |          | 29     | <u> </u> | 29       |
| Oxygen   | -0.153 | 358 | 1        | .00000 |          | -0.86843 |
|          | 0.42   | 264 |          |        |          | <.0001   |
|          |        | 29  |          | 29     |          | 28       |
| RunTime  | 0.200  | 072 | -0       | .86843 |          | 1.00000  |
|          | 0.29   | 965 |          | <.0001 |          |          |
|          |        | 29  |          | 28     |          | 29       |

# 指派資料給角色

若要執行「高效能相關分析」工作,您必須指派兩欄給[分析變數]角色。

| 角色     | 說明                          |
|--------|-----------------------------|
| 角色     |                             |
| 分析變數   | 指定用來計算相關係數的欄。               |
| 其他角色   |                             |
| 次數計數   | 指定一個數值變數,其值代表觀測值的次數。        |
| Weight | 指定計算 Pearson 加權積差相關時要使用的權重。 |

# 設定選項

| 選項名稱 | 說明                                                                                                    |
|------|----------------------------------------------------------------------------------------------------|
| 方法   |                                                                                                    |
| 遺漏値  | 指定是否在計算中包含遺漏值。<br>■ 如果您選取 [針對所有選取的變數,使用非遺<br>漏值] 選項,則會從分析中排除任何具有遺漏<br>值的觀測值。                               |
|      | 如果您選取[針對變數的配對,使用非遺漏<br>值] 選項,則觀測值的資料將會貢獻至兩個變<br>數之間的相關(如果兩個值皆未遺漏)。因<br>此,為分析變數計算出的相關,可能會因觀<br>測值數目不同而產生變化。 |

### 統計値

您可以指定結果只包含工作自動產生的統計值、您選取的統計值,或是不包含統計值。結果中預設只會顯示相關表格。

您可以在結果中納入下列統計值:

- 相關
- 共變異數
- 平方和與交叉乘積
- 校正平方和與交叉乘積
- 敘述性統計値

| 顯示 p 値      | 指定是否針對每個相關係數顯示觀測到極值程<br>度高於觀測係數的機率。      |
|-------------|------------------------------------------|
| 從最高到最低的順序相關 | 針對每個變數,顯示經過排序的相關係數。相<br>關會依絕對值,從最高到最低排序。 |

# 建立輸出資料集

您可以指定是否將結果儲存至輸出資料集。輸出資料集預設會包含相關。您也可以加入共變異數、平方和及交叉乘積以及校正平方和及交叉乘積。

# 廣義的線性模型

關於廣義的線性模型工作

「廣義的線性模型」工作是一種高效能工作,可為廣義的線性模型提供模型配適與模型建置功能。它會針對標準分配 (例如指數系列中的 Normal、Poisson 和 Tweedie) 配適模型。此工作也會配適序數回應和名目回應的多項式模型。此工作提供前進 向後與逐步選擇法。附註: 執行 SAS 9.4 或更新版本才能使用此工作。

範例:選取模型

若要建立此範例:

- 建立 Work.getStarted 資料集。如需詳細資訊,請參閱「GETSTARTED 資料集」(第 364 頁)。
- 2 在 [工作] 區段中,展開 [高效能統計值] 資料夾並按兩下 [廣義的線性模型]。「廣義的線 性模型」工作的使用者介面隨即開啓。
- 3 在[資料] 索引標籤中選取 [WORK.GETSTARTED] 資料集。
- 4 指派欄給這些角色:

| 角色或選項名稱 | 欄名稱     |
|---------|---------|
| 分布      | Poisson |
| 回應變數    | Y       |

| 角色或選項名稱 | 欄名稱                        |
|---------|----------------------------|
| 分類變數    | C1<br>C2<br>C3<br>C4<br>C5 |

5 按一下[模型]索引標籤。在[變數]方塊中,選取[C1-C5]。按一下[增加]。

6 按一下 [選擇] 索引標籤。在 [選擇法] 下拉式清單中,選取 [前進選擇]。

7 若要執行此工作,請按一下 🛃。

### 以下是結果的子集:

| 續效資訊  |      |
|-------|------|
| 執行模式  | 單一電腦 |
| 執行緒數目 | 4    |

| 资料存取资訊          |    |    |       |
|-----------------|----|----|-------|
| 資料              | 引擎 | 角色 | 路徑    |
| WORK.GETSTARTED | V9 | 全緯 | 在用戶端上 |

| 模型资訊  |                         |  |
|-------|-------------------------|--|
| 資料來波  | WORK.GETSTARTED         |  |
| 回應變數  | Y                       |  |
| 類別參數化 | GLM                     |  |
| 分布    | Poisson                 |  |
| 連結函數  | 對數                      |  |
| 最佳化技術 | 含立體浮凸處理的 Newton-Raphson |  |

| 選擇資訊         |            |  |
|--------------|------------|--|
| 選擇法          | 前進         |  |
| 邁取準則         | 顯著層級       |  |
| 停止準則         | 顯著層級       |  |
| 強制執行的效果階層    | <u>8</u> - |  |
| 輸入顧蒂層級 (SLE) | 0.05       |  |
| 停止水平         | 1          |  |

| 譜取的觀測值數目 | 100 |
|----------|-----|
| 使用的觀測值數目 | 100 |

| 類別層級資訊 |    |      |
|--------|----|------|
| 類別     | 層級 | 值    |
| C1     | 4  | 0123 |
| C2     | 4  | 0123 |
| C3     | 4  | 0123 |

# 指派資料給角色

### 若要執行「廣義的線性模型」工作,您必須指派一欄給[回應變數]角色。

| 選項名稱          | 說明                                                                                                    |
|---------------|----------------------------------------------------------------------------------------------------|
| 角色            |                                                                                                    |
| 回應            |                                                                                                    |
| 分布            | 指定模型的分布。您可以選擇下列分布:<br>二項式<br>Gamma<br>逆高斯<br>多項式<br>負二項式<br>常態<br>Poisson<br>Tweedie                                                 |
| 二項式分布的選項      |                                                                                                    |
| 回應資料包含事件和試驗數目 | 指定資料是否包含一個指定正回應 (事件)數目<br>的變數,以及另一個指定試驗數目的變數。                                                                                        |
| 事件數目          | 指定含有事件數目的欄。                                                                                                    |
| 試驗數目          | 指定含有試驗數目的欄。                                                                                                    |
| 回應            | 指定含有回應值的變數。<br>如果您建立二項式回應模型,則可以使用[感興<br>趣的事件]選項,將第一個或最後一個排序類別<br>指定爲參考類別。您也可以選取自訂類別。<br>附註: 只有在未選取[回應資料包含事件和試<br>驗的數目]核取方塊時,才可使用此選項。 |

### 228 第11章 / 高效能統計値工作

| 選項名稱  | 說明                                                                                        |
|-------|-------------------------------------------------------------------------------------------|
| 回應    | 指定含有回應値的變數。                                                                               |
|       | 如果您建立二項式回應模型或名目多項式模型,則可以使用[感興趣的事件]選項,將第一個或最後一個排序類別指定為參考類別。您也可以選取自訂類別。                     |
|       | 若要建立二項式回應模型,請選取[二項式]<br>分布。對於二項式回應模型,指定一個回應<br>類別做為參考,相當於指定另一個回應類別<br>做為事件類別。             |
|       | 若要建立名目多項式模型,請選取[多項式]<br>分布,然後選取[廣義對數優劣比]做為連結<br>函數。在廣義對數優劣比模型中,每個對數<br>優劣比都會對比非參考類別與參考類別。 |
| 連結函數  | 指定模型的連結函數。可用的函數取決於選取<br>的分布。                                                              |
|       | 如果您為連結函數選取[預設],則會使用模型分布的預設連結函數。                                                           |
|       | 以下是使用對應的預設連結函數的分布清單:                                                                      |
|       | ■ 二項式分布使用對數優劣比連結函數。                                                                       |
|       | ■ Gamma 分布使用倒數連結函數。                                                                       |
|       | ■ 逆高斯分布使用倒數平方連結函數。                                                                        |
|       | ■ 多項式分布使用累積對數優劣比連結函數。                                                                     |
|       | ■ 負二項式分布使用對數連結函數。                                                                         |
|       | ■ 常態分布使用恆等式函數。                                                                            |
|       | ■ Poisson 分布使用對數連結函數。                                                                     |
|       | ■ Iweedle 分布使用對數連結函數。                                                                     |
| 解釋變數  |                                                                                           |
| 分類變數  | 指定要在分析中用於將資料進行群組 (分類)的<br>變數。分類變數可以是字元或數值。                                                |
| 效果參數化 |                                                                                           |

| 選項名稱 | 說明                                          |
|------|---------------------------------------------|
| 編碼   | 指定分類變數的參數化方法。設計矩陣欄是根<br>據選取的編碼方式且透過分類變數所建立。 |
|      | 您可以從下列編碼配置中選取:                              |
|      | GLM 編碼會指定「小於完整排名」參考儲存<br>格編碼。此編碼配置是預設值。     |
|      | ■ 參考編碼會指定參考儲存格編碼。                           |

### 遺漏値處理

在符合下列其中一項條件時,會將觀測值排除在分析外:

■ 如果模型中有任何變數包含遺漏值

■ 如果有任何分類變數包含遺漏值 (無論是否在模型中使用分類變數)

| 連續變數 | 指定迴歸模型的自變共變量 (迴歸因子)。如果<br>未指定連續變數,工作會配適只含一個截距的<br>模型。              |
|------|--------------------------------------------------------------------|
| 位移變數 | 指定要當成線性預測量之位移的變數。位移所<br>扮演的角色是係數已知為1的效果。其位移變<br>數含有遺漏值的觀測會排除到分析之外。 |
| 其他角色 |                                                                    |
| 次數計數 | 指定包含每項觀測之出現次數的數值欄。                                                 |
| 加權變數 | 指定要當成權重來對資料進行加權分析的欄。                                               |

建置模型

建置模型時的需求

預設不會指定效果,因此工作配適出的模型將只含截距。若要指定效果,您必須至少指派 一個變數給 [分類變數] 角色或 [連續變數] 角色。您可以選取變數組合,以建立交叉、巢 狀、因子或多項式效果。

若要建立模型,請使用[模型]索引標籤上的模型產生器。建立模型後,您可以指定是否在 模型中包含截距。 230 第11 章 / 高效能統計値工作

建立主要效果

- 1 在[變數] 方塊中選取變數名稱。
- 2 按一下[增加],將變數加到[模型效果]方塊中。

建立交叉效果 (互動)

1 在[變數] 方塊中選取兩個以上變數。若要選取多個變數,請按住 Ctrl 鍵。

**2** 按一下 [交叉]。

建立巢狀效果

遵循採用一個分類變數或用括號括住之分類變數清單的主要效果或交叉效果,即可指定巢狀效果。主要效果或交叉效果會在以括號列出的效果內建立巢狀。以下是巢狀效果範例: B(A), C(B\*A), D\*E(C\*B\*A)。在此範例中,B(A) 即為「A 巢狀在 B 內」。

- 1 在[模型效果] 方塊中選取效果名稱。
- 2 按一下[巢狀]。[巢狀] 視窗隨即開啓。
- 3 選取要在巢狀效果中使用的變數。按一下 [外部] 或 [在外部中巢狀],指定如何建立巢狀效果。

附註: 選取分類變數時,才能使用 [在外部中巢狀] 按鈕。

**4** 按一下[增加]。

建立完全因子模型

1 在[變數] 方塊中選取兩個以上變數。

**2** 按一下 [完全因子]。

例如,如果您選取 Height、Weight 和 Age 變數然後按一下 [完全因子],則會建立下列模型效果: Age、Height、Weight、Age\*Height、Age\*Weight、Height\*Weight 和 Age\*Height\*Weight。

建立 N 因子因子

1 在[變數] 方塊中選取兩個以上變數。

2 按一下 [N 因子因子],將這些效果加到 [模型效果] 方塊中。

例如,如果您選取 Height、Weight 和 Age 變數然後指定 N 的值為 2,當您按一下 [N 因子因子],就會建立下列模型效果: Age、Height、Weight、Age\*Height、Age\*Weight 和 Height\*Weight。在模型中,如果 N 設為大於變數數目的值,則 N 實際上會設為變數數目。

建立 N 階的多項式效果

1 在[變數] 方塊中選取一個變數。

2 調整 [N] 欄位中的數值,以指定更高度的交叉。

3 按一下[多項式順序=N],將多項式效果增加至[模型效果]方塊。

例如,如果您選取 Age 和 Height 變數然後在 [N] 欄位中指定 3,當您按一下 [多項式順序 = N] 時,就會建立下列模型效果: Age、Age\*Age、Age\*Age\*Age、Height、Height\*Height 和 Height\*Height\*Height。

### 設定模型選取選項

| 選項   | 說明                                                     |
|------|--------------------------------------------------------|
| 選取模型 |                                                        |
| 選擇法  | 爲模型指定選擇法。工作會根據選擇法所定義<br>的規則,檢查應增加或移除哪些效果,藉以執<br>行模型選擇。 |
|      | 選擇法的有效値如下:                                             |
|      | ■ [無] 會配適完整模型。                                         |
|      | [前進選擇]一開始在模型中並沒有效果,接著會根據[要增加模型效果的顯著水準]選項增加效果。          |

### 232 第11章 / 高效能統計值工作

| 選項       | 說明                                                                                                    |
|----------|----------------------------------------------------------------------------------------------------|
| 選擇法 (續)  | <ul> <li>[向後消去] 一開始會讓模型含有全部效果,<br/>然後根據[要移除模型效果的顯著水準] 選項<br/>的值逐一刪除效果。</li> <li>[逐步選擇] 類似於前進選擇模型。不過,已<br/>在模型中的效果不一定會留在模型裡。效果<br/>會根據[要增加模型效果的顯著水準] 選項加<br/>到模型中,並根據[要移除模型效果的顯著水<br/>準] 選項自模型中移除。</li> </ul> |
| 最佳模型選取依據 | 指定用來識別最佳配適模型的準則。                                                                                                    |
| 詳細資料     |                                                                                                    |
| 選擇程序詳細資料 | 指定要在結果中包括的選擇程序資訊量。您可<br>以顯示摘要、選擇程序各步驟的詳細資料,或<br>選擇程序的所有資訊。                                                                                                    |
| 維護效果階層   | 指定以維護效果階層。                                                                                                    |

# 設定選項

| 選項       | 說明                                   |
|----------|--------------------------------------|
| 方法       |                                      |
| 散佈       |                                      |
| 散佈參數     | 可讓您為具有散佈參數的分布指定固定散佈參<br>數。依預設會估計此參數。 |
| 最佳化      |                                      |
| 方法       | 指定要使用的最佳化技術。                         |
| 最大反覆運算次數 | 指定要針對所選最佳化技術執行的最大反覆運<br>算次數。         |

統計値

### 選項

說明

您可以選取要併入輸出中的統計值。

以下是您可以包含的其他統計值:

- 估計值的信賴界限
- 參數估計值的相關
- 參數估計值的共變異數

設定輸出選項

您可以指定是否建立輸出資料集。您也可以指定是否要在輸出資料集中包含預測值、殘差 值或任何其他變數。

取代遺漏値工作

關於取代遺漏值工作

「取代遺漏値」工作會將資料集中的遺漏値取代爲遺漏値的估計値。此工作也會建立二進位設算指標。

指派資料給角色

| 角色          | 說明                                                    |
|-------------|-------------------------------------------------------|
| 角色          |                                                       |
| 以平均值取代遺漏值   | 使用變數的平均值來取代遺漏值。                                       |
| 以虛擬中位數取代遺漏値 | 使用變數的虛擬中位數來取代遺漏值。如果沒<br>有非遺漏值,則虛擬中位數為0。               |
| 以亂數取代遺漏値    | 使用自變數之最小值和最大值之間抽樣的隨機<br>值,來取代遺漏值。如果沒有非遺漏值,則隨<br>機值為0。 |

#### 234 第11章 / 高效能統計値工作

| 角色   | 說明                                                                                         |
|------|--------------------------------------------------------------------------------------------|
| 其他角色 |                                                                                            |
| 次數計數 | 指定包含每個觀測值之出現次數的數值變數。<br>如果次數值小於1或遺漏,分析中就不會使用<br>該觀測值。如果未將變數指派給[次數計數]角<br>色,則會將次數1指派給每個觀測值。 |

設定選項

您可以指定是否建立輸出資料集。此輸出資料集會包含資料、插補指標變數 (0 代表無插 補、1 代表已插補) 以及插補的變數。您也可以加入輸入資料集中的變數。

隨機取樣工作

關於隨機取樣工作

「隨機取樣」工作是一種高效能程序,可執行簡單隨機取樣或分層抽樣。此工作的輸出包括輸出資料集和樣本資料、含效能資訊的表格,以及含母體與樣本之次數資訊的表格。

# 指派資料給角色

若要執行分層抽樣,您必須指派一欄給[分層依據]角色。否則[分層依據]角色為選用。

| 角色      | 說明                                                                                                    |
|---------|----------------------------------------------------------------------------------------------------|
| 分層依據    | 指定將輸入表格分割成互斥、非重疊的子集(稱<br>為分層)時,所要使用的變數。每個分層皆是由<br>一組分層變數值來定義,且每個分層皆會個別<br>進行取樣。將所有分層的樣本集合起來,便是<br>完整樣本。                                     |
|         | 附註: 如果您沒有指派任何變數給此角色,則<br>會將整個輸入表格視為單一分層處理。                                                                                                  |
|         | 您可以依照分層大小的比例,將總樣本大小分配於各分層。例如,GENDER 變數的可能值為M和F,而VOTED 變數的可能值為Y和N。如果您將GENDER和VOTED都指派給[分層依據]角色,則輸入表格會分割成四個分層:已投票的男性、未投票的男性、已投票的女性。           |
|         | 輸入表格包含 20,000 列,而且值的分布如下:                                                                                                    |
|         | ■ 投票的 7,000 名男性                                                                                                    |
|         | ■ 未投票的 4,000 名男性                                                                                                    |
|         | ■ 投票的 5,000 名女性                                                                                                    |
|         | ■ 未投票的 <b>4,000</b> 名女性                                                                                                    |
| 分層依據(續) | 因此,已投票男性所佔的比例為<br>7,000/20,000=0.35 或 35%。樣本中的比例應<br>反映輸入表格中各分層的比例。例如,假如您<br>的樣本表格包含 100 個觀測值,則樣本中 35%<br>的值必須是選自已投票男性的分層,才能反映<br>輸入表格中的比例。 |

# 建立輸出資料集

您可以選取輸入資料集中要加到輸出資料中的數值與字元變數。選取 [包括所有輸入觀測 值和抽樣指標變數] 以產生列數與輸入表格相同的輸出表格。輸出表格中還多了一個分割 指標 (\_PARTIND\_),指出觀測值是 (1) 否 (0) 包含在樣本中。

# 設定選項

| 選項名稱        | 說明                                                                                                    |
|-------------|----------------------------------------------------------------------------------------------------|
| 方法          |                                                                                                    |
| 抽樣依據        | 指定所需的樣本大小(列數或佔輸入列數的百分比)。例如,如果您指定列數的3%,而總共有400個輸入列,則產生的樣本會有12列。<br>附註:如果您指派變數給[分層依據]角色,則<br>您在此處指定的樣本大小會套用至每個分層,<br>而非整個輸入表格。                                                    |
| 隨機種子        | 指定用於產生隨機數的起始種子。如果將此値<br>設為零或負値,則會使用以系統時鐘為準的種<br>子來產生樣本。                                                                                                    |
| 忽略字元分層値的大小寫 | 區分當您執行分層抽樣時共用相同正規化值的<br>分層變數。例如,如果一個目標有三個相異值<br>"A"、"B"和"b",而您想將"B"和"b"視為不同<br>層級,則需選取此選項。否則"B"和"b"會視為<br>相同層級。工作會依下列方式將值正規化:<br>1 移除前置空白。<br>2 將值截斷至 32 個字元。<br>3 將小寫字母改爲大寫字母。 |

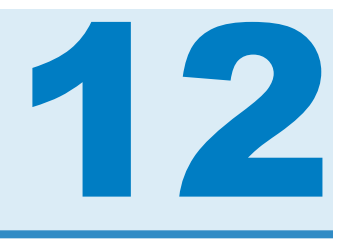

# 組合數學和機率工作

| 相同的生日機率工作                   |     |
|-----------------------------|-----|
| 關於相同的生日機率工作                 |     |
| 範例:在含有 145 人的房間中有兩個或更多人生    |     |
| 日爲同一天的機率                    |     |
| 設定選項                        |     |
| 拋擲硬幣模擬工作                    | 240 |
| 關於拋擲硬幣模擬工作                  |     |
| 範例: 拋擲硬幣 10,000,000 次的結果機率  |     |
| 設定選項                        |     |
| 骰子模擬工作                      |     |
| 關於骰子模擬工作                    |     |
| 範例: 拋擲骰子 100,000,000 次的結果機率 |     |
| 設定選項                        |     |
| 撲克牌型機率工具                    | 244 |
| 關於撲克牌型機率工作                  |     |
| 範例:撲克牌型機率工作的結果              |     |

# 相同的生日機率工作

# 關於相同的生日機率工作

「相同的生日機率」工作會計算某房間中有兩個或更多人生日為同一天的機率。

範例:在含有 **145** 人的房間中有兩個或更多人生日為同 一天的機率

若要建立此範例:

- 1 在[**工作**] 區段中展開 [組合數學和機率] 資料夾,然後按兩下 [相同的生日機率]。「相同的生日機率」工作的使用者介面隨即開啓。
- 2 在[選項]索引標籤上,指定下列選項。

| 選項名稱    | 要指定的值 |
|---------|-------|
| 某房間中的人數 | 145   |
| 資料集名稱   | 生日    |

3 若要執行此工作,請按一下 🛃。
# 以下是結果的子集:

# Same Birthday Probability

| Number in a Room | Probability      |
|------------------|------------------|
| 2                | 0.00273972602740 |
| 3                | 0.00820416588478 |
| 4                | 0.01635591246655 |
| 5                | 0.02713557369979 |
| 6                | 0.04046248364911 |
| 7                | 0.05623570309598 |
| 8                | 0.07433529235167 |
| 9                | 0.09462383388917 |
| 10               | 0.11694817771108 |
| 11               | 0.14114137832173 |
| 12               | 0.16702478883806 |
| 13               | 0.19441027523243 |
| 14               | 0.22310251200497 |
| 15               | 0.25290131976369 |
| 16               | 0.28360400525285 |
| 17               | 0.31500766529656 |
| 18               | 0.34691141787179 |
| 19               | 0.37911852603154 |
| 20               | 0.41143838358058 |
| 21               | 0.44368833516521 |
| 22               | 0.47569530766255 |
| 23               | 0.50729723432399 |
| 24               | 0.53834425791453 |
| 25               | 0.56869970396946 |

### 設定選項

這些全都是執行「相同的生日機率」工作的必要選項。

| 選項名稱    | 說明          |
|---------|-------------|
| 觀測値     |             |
| 某房間中的人數 | 指定房間中的人數。   |
| 輸出資料集   |             |
| 資料集名稱   | 指定輸出資料集的名稱。 |

拋擲硬幣模擬工作

關於拋擲硬幣模擬工作

「拋擲硬幣模擬」工作可模擬以指定次數拋擲硬幣的情況。結果會顯示在拋擲指定次數後, 硬幣顯示頭像的頻率和百分比。

範例:拋擲硬幣 10,000,000 次的結果機率

若要建立此範例:

- 1 在 [工作] 區段中展開 [組合數學和機率] 資料夾,然後按兩下 [拋擲硬幣模擬]。「拋擲硬 幣模擬」工作的使用者介面隨即開啓。
- 2 在[選項]索引標籤上,指定下列選項。

| 選項名稱 | 要指定的值 |
|------|-------|
| 硬幣數目 | 10    |

#### 拋擲硬幣模擬工作 241

| 選項名稱  | 要指定的值      |
|-------|------------|
| 拋擲次數  | 10,000,000 |
| 資料集名稱 | Coins      |

3 若要執行此工作,請按一下 🛃。

此範例的結果如下:

#### Tossing 10 coins 10000000 times

| Number of Heads | Frequency  | Probability |
|-----------------|------------|-------------|
| 0               | 9,773      | 0.000977    |
| 1               | 97,567     | 0.009757    |
| 2               | 439,190    | 0.043919    |
| 3               | 1,171,372  | 0.117137    |
| 4               | 2,049,538  | 0.204954    |
| 5               | 2,462,199  | 0.246220    |
| 6               | 2,050,657  | 0.205066    |
| 7               | 1,172,723  | 0.117272    |
| 8               | 439,234    | 0.043923    |
| 9               | 97,899     | 0.009790    |
| 10              | 9,848      | 0.000985    |
|                 | 10,000,000 | 1.000000    |

# 設定選項

這些全都是執行「拋擲硬幣模擬」工作的必要選項。

| 選項名稱  | 說明         |
|-------|------------|
| 觀測値   |            |
| 硬幣數目  | 指定拋擲的硬幣數目。 |
| 拋擲次數  | 指定拋擲硬幣的次數。 |
| 輸出資料集 |            |

#### **242** 第 12 章 / 組合數學和機率工作

#### 選項名稱

說明

資料集名稱

指定輸出資料集的名稱。

骰子模擬工作

關於骰子模擬工作

「骰子模擬」工作可模擬擲骰子指定次數的情況。結果會顯示在拋擲指定次數後,各種可能 點數的頻率和百分比。

範例: 拋擲骰子 100,000,000 次的結果機率

若要建立此範例:

- 1 在 [工作] 區段中展開 [組合數學和機率] 資料夾,然後按兩下 [骰子模擬]。「骰子模擬」 工作的使用者介面隨即開啓。
- 2 在[選項]索引標籤上,指定下列選項。

| 選項名稱  | 要指定的值       |
|-------|-------------|
| 骰子數目  | 2           |
| 拋擲次數  | 100,000,000 |
| 資料集名稱 | Dice        |

3 若要執行此工作,請按一下 🛃。

### 結果如下:

#### Rolling 2 dice 100000000 times

| Value Rolled | Frequency   | Probability |
|--------------|-------------|-------------|
| 2            | 2,778,625   | 0.027786    |
| 3            | 5,558,142   | 0.055581    |
| 4            | 8,332,203   | 0.083322    |
| 5            | 11,108,158  | 0.111082    |
| 6            | 13,887,584  | 0.138876    |
| 7            | 16,670,753  | 0.166708    |
| 8            | 13,885,616  | 0.138856    |
| 9            | 11,107,597  | 0.111076    |
| 10           | 8,335,881   | 0.083359    |
| 11           | 5,558,198   | 0.055582    |
| 12           | 2,777,243   | 0.027772    |
|              | 100,000,000 | 1.000000    |

設定選項

# 這些全都是執行「骰子模擬」工作的必要選項。

| 選項名稱  | 說明          |
|-------|-------------|
| 觀測値   |             |
| 骰子數目  | 指定拋擲的骰子數目。  |
| 拋擲次數  | 指定拋擲骰子的次數。  |
| 輸出資料集 |             |
| 資料集名稱 | 指定輸出資料集的名稱。 |

# 撲克牌型機率工具

關於撲克牌型機率工作

「撲克牌型機率」工作可計算撲克牌型的次數和機率。「撲克牌型機率」工作的輸入資料集必須是「計算」工作所產生的輸出資料集。

範例:撲克牌型機率工作的結果

若要建立此範例:

- 1 在 [**工作**] 區段中展開 [組合數學和機率] 資料夾,然後按兩下 [計算]。「計算」工作的使用者介面隨即開啓。
- 2 在[選項]索引標籤上,指定下列選項。

| 選項名稱   | 要指定的值 |
|--------|-------|
| 總數     | 52    |
| 集合中的數目 | 5     |
| 資料集名稱  | Combo |

- 3 若要執行此工作,請按一下 🚣。此時會建立 Work.Combo 資料集。
- 4 在 [工作] 區段中展開 [組合數學和機率] 資料夾,然後按兩下 [撲克牌型機率]。「撲克牌型機率」工作的使用者介面隨即開啓。
- 5 針對輸入資料集,選取 WORK.COMBO。
- 6 若要執行此工作,請按一下 🛃。

# 結果如下:

# Poker Hand Probability

| Poker Hand      | Frequency | Probability |
|-----------------|-----------|-------------|
| Nothing         | 1,302,540 | 0.501177    |
| One Pair        | 1,098,240 | 0.422569    |
| Two Pair        | 123,552   | 0.047539    |
| Three of a Kind | 54,912    | 0.021128    |
| Straight        | 10,200    | 0.003925    |
| Flush           | 5,108     | 0.001965    |
| Full House      | 3,744     | 0.001441    |
| Four of a Kind  | 624       | 0.000240    |
| Straight Flush  | 36        | 0.000014    |
| Royal Flush     | 4         | 0.000002    |
| Total           | 2,598,960 | 1.000000    |

246 第12章 / 組合數學和機率工作

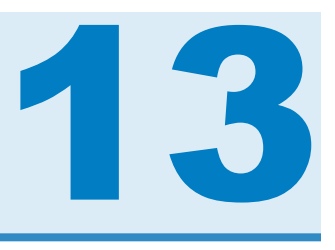

# 統計值工作

| 資料勘查工作                 | 250 |
|------------------------|-----|
| 關於資料勘查工作               |     |
| 範例: 勘查 SASHELP.CARS 資料 |     |
| 指派資料給角色                |     |
| 設定標繪圖選項                | 253 |
| 摘要統計工作                 | 255 |
| 關於摘要統計工作               |     |
| 範例:單位銷售的摘要統計           | 255 |
| 指派資料給角色                |     |
| 設定選項                   |     |
| 設定輸出選項                 |     |
| 分布分析工作                 |     |
| 關於分布分析工作               |     |
| 範例:每個地區的銷售分布分析         |     |
| 指派資料給角色                |     |
| 設定選項                   |     |
| <i>單因子次數工作</i>         |     |
| 關於單因子次數工作              |     |
| 範例:單位銷售的單因子次數          |     |
| 指派資料給角色                |     |
| 設定選項                   |     |
| 相關分析工作                 | 271 |
| 關於相關分析工作               |     |

| 範例:Sashelp.Cars 資料集中的相關       | 271 |
|-------------------------------|-----|
| 指派資料給角色                       | 272 |
| 設定選項                          | 273 |
| 設定輸出選項                        | 275 |
| 表格分析工作                        | 275 |
| 關於表格分析工作                      |     |
| 範例:依傳動系統的類型分布                 |     |
| 指派資料給角色                       | 277 |
| 設定選項                          | 278 |
| T 检定工作: 單樣本 t 检定              | 280 |
| 關於單樣本 t 檢定工作                  | 280 |
| 範例:馬力的單樣本 t 檢定                |     |
| 指派資料給角色                       |     |
| 設定選項                          | 283 |
| T 檢定工作: 成對t 檢定                | 285 |
| 關於成對 t 檢定工作                   | 285 |
| 節例:判斷價格 - 成本的分布               | 285 |
| 指派資料給角色                       | 288 |
| 設定選項                          |     |
| T 檢定工作: 雙樣本t 檢定               | 290 |
| 關於雙樣本 t 檢定工作                  | 290 |
| 節例:雙樣本1檢定                     | 291 |
| 指派資料給角色                       | 293 |
| 設定選項                          | 294 |
| 里因子 ANOVA 工作                  | 295 |
| <b>第<br/></b>                 | 295 |
| 節例:各車輛類型的 MPG Highway 平均值差異檢定 | 296 |
| 指派資料給角色                       | 298 |
| 設定選項                          | 299 |
| 設定輸出選項                        | 301 |
| 無參數單因子 ANOVA 工作               | 301 |
| 關於無參數單因子 ANOVA 工作             | 301 |
|                               |     |

| 範例:MPG_Highway的Wilcoxon計分(依產地分類)<br>指派資料給角色<br>設定選項<br>建立輸出資料集                        | 301<br>303<br>303<br>303<br>306                      |
|---------------------------------------------------------------------------------------|------------------------------------------------------|
| N 因子 ANOVA 工作                                                                         | <b>306</b>                                           |
| 關於 N 因子 ANOVA 工作                                                                      | 306                                                  |
| 範例:分析 Sashelp.RevHub2 資料集                                                             | 306                                                  |
| 指派資料給角色                                                                               | 307                                                  |
| 建置模型                                                                                  | 308                                                  |
| 設定選項                                                                                  | 309                                                  |
| 設定輸出選項                                                                                | 310                                                  |
| <i>共變異數分析工作</i><br>關於共變異數分析工作<br>範例:分析 Sashelp.Class 資料集<br>指派資料給角色<br>設定選項<br>設定輸出選項 | <b>310</b><br>310<br>310<br>313<br>313<br>314<br>315 |
| 線性迴歸工作                                                                                | <b>315</b>                                           |
| 關於線性迴歸工作                                                                              | 315                                                  |
| 範例:根據學生的身高預測體重                                                                        | 315                                                  |
| 指派資料給角色                                                                               | 320                                                  |
| 建置模型                                                                                  | 321                                                  |
| 設定模型選項                                                                                | 323                                                  |
| 設定模型選取選項                                                                              | 326                                                  |
| 建立輸出資料集                                                                               | 328                                                  |
| 二元羅吉斯迴歸工作                                                                             | <b>328</b>                                           |
| 關於二元羅吉斯迴歸工作                                                                           | 329                                                  |
| 範例:將電子郵件分類為垃圾郵件                                                                       | 332                                                  |
| 指派資料給角色                                                                               | 333                                                  |
| 建置模型                                                                                  | 333                                                  |
| 指定模型選取選項                                                                              | 335                                                  |
| 設定選項                                                                                  | 337                                                  |
| 建立輸出資料集                                                                               | 340                                                  |

| 預測迴歸模型                     |     |
|----------------------------|-----|
| 關於預測迴歸模型                   |     |
| 範例:預測棒球運動員的薪水              |     |
| 分割您的資料                     |     |
| 指派資料給角色                    |     |
| 建置模型                       |     |
| 選取模型                       |     |
| 設定最終模型的選項                  |     |
| 設定評分選項                     |     |
| 廣義的線性模型                    |     |
| 關於廣義的線性模型工作                | 353 |
| 範例:分析 Sashelp.Baseball 資料集 |     |
| 指派資料給角色                    |     |
| 建置模型                       |     |
| 設定選項                       |     |
| 設定輸出選項                     |     |
|                            |     |

# 資料勘查工作

關於資料勘查工作

「資料勘查」工作提供多個圖形,可用來勘查所選取變數之間的關係。

範例: 勘查 SASHELP.CARS 資料

若要建立此範例:

- 1 在 [工作] 區段中,展開 [統計值] 資料夾並按兩下 [資料勘查]。「資料勘查」工作的使用 者介面隨即開啓。
- 2 在[資料] 索引標籤中選取 [SASHELP.CARS] 資料集。
- 3 將欄指派給這些角色,並指定這些選項:

| 角色   | 欄名稱                                   |
|------|---------------------------------------|
| 連續變數 | Horsepower<br>MPG_City<br>MPG_Highway |
| 分類變數 | 類型<br>DriveTrain                      |

4 若要執行此工作,請按一下 夫。

以下是結果的子集:

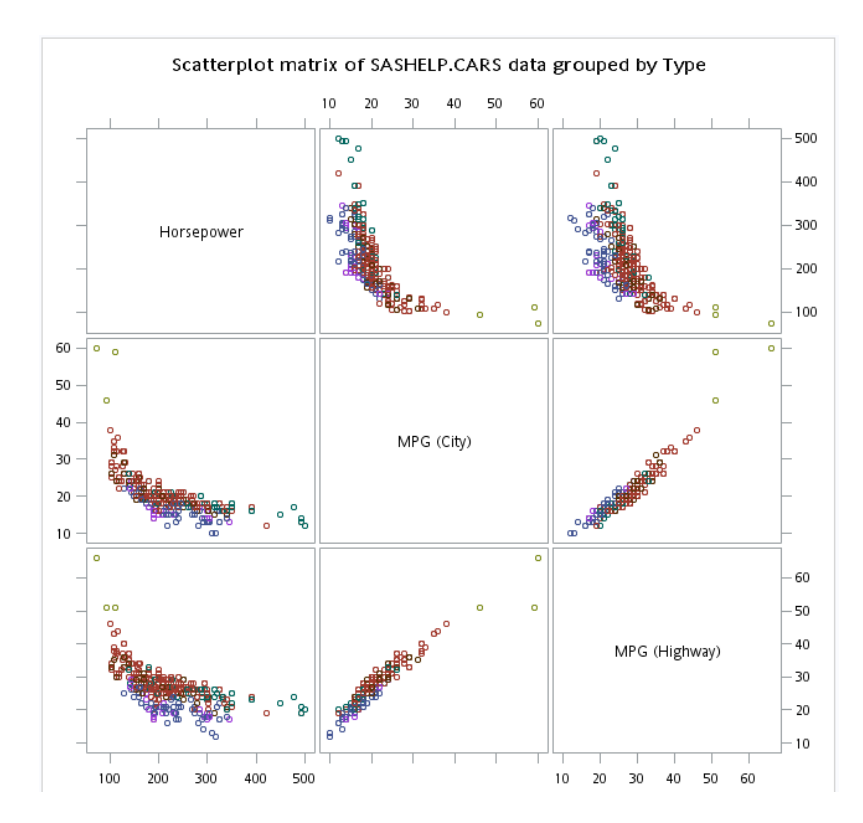

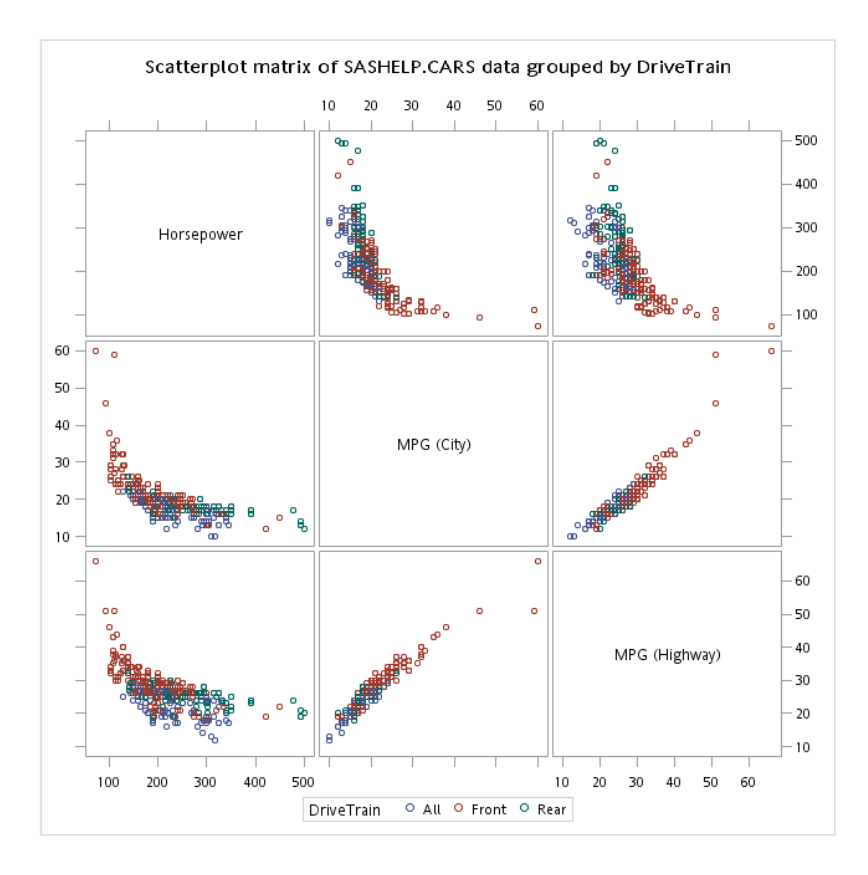

指派資料給角色

若要執行「資料勘查」工作,您必須將兩欄指派給[分類變數]角色,或將一欄指派給[連續變數]角色。

| 角色     | 說明                 |
|--------|--------------------|
| 角色     |                    |
| 分類變數   | 指定要用來勘查資料的分類變數。    |
| 連續變數   | 指定分析中的連續變數。        |
| 其他角色   |                    |
| 分析群組依據 | 根據 BY 變數數目,建立個別分析。 |

### 設定標繪圖選項

可用的標繪圖選項取決於您在[資料]索引標籤上指派的欄。

#### 選項名稱

說明

直方圖和盒形圖

當一欄指派給 [連續變數] 角色,但未指派任何欄給 [分類變數] 角色時,可以搭配使用直方圖和 盒形圖選項。

#### 散佈圖矩陣

將至少兩欄指派給[連續變數]角色時,可以使用散佈圖矩陣選項。

#### 增加直方圖

在矩陣的對角儲存格增加直方圖。您可以將常 態密度曲線和核密度估計值增加至這些直方 圖。

#### 增加預測橢圓

將預測橢圓增加至每個含有散佈圖的儲存格。 您可以指定橢圓的信賴水準。有效值介於 0 與 1 之間。

#### 成對散佈圖

將至少兩欄指派給[連續變數]角色時,可以使用成對散佈圖選項。

| 成對散佈圖  | 繪製兩個以上變數的值,並為每個 Y 和 X 變數<br>組合產生個別的儲存格。亦即,會將每個 Y*X<br>配對繪製在一組個別的軸上。 |
|--------|---------------------------------------------------------------------|
| 增加預測橢圓 | 將預測橢圓增加至每個含有散佈圖的儲存格。<br>您可以指定橢圓的信賴水準。有效值介於 0 與<br>1 之間。             |
|        |                                                                     |

#### 迴歸散佈圖

將至少兩欄指派給[連續變數]角色時,可以使用迴歸散佈圖選項。

迴歸散佈圖

將迴歸配適增加至散佈圖。

| 選項名稱           | 說明                                                                                                    |
|----------------|----------------------------------------------------------------------------------------------------|
| 選取回應變數         | 指定要在配適迴歸線時使用的變數。                                                                                           |
| 增加配適線          | 將迴歸配適增加至散佈圖。                                                                                               |
| 增加 Loess 配適    | 將 Loess 配適增加至散佈圖。                                                                                          |
| 增加已配適懲罰 B 雲線曲線 | 將已配適懲罰 B 雲線曲線增加至散佈圖。                                                                                       |
| 馬賽克圖           |                                                                                                    |
| 馬賽克圖           | 建立馬賽克圖,其顯示對應至交叉列表儲存格的方塊。方塊的區域與表格儲存格的次數成比例。欄變數會顯示在X軸上,而方塊寬度與欄變數層級的相對次數成比例。列變數會顯示在Y軸上,而方塊高度與欄層級內列層級的相對次數成比例。 |
| 平方馬賽克圖         | 產生平方馬賽克圖,其中 Y 軸高度等於 X 軸寬<br>度。在平方馬賽克圖中,兩軸上的相對次數縮<br>放比例相同。                                                 |
| 指定馬賽克圖塊的顏色     | 根據殘差值,將馬賽克圖塊上色。您也可以指<br>定根據對應表格儲存格的 Pearson 或標準化殘<br>差,將方塊上色。                                              |
| 直方圖            |                                                                                                    |
| 直方圖            | 在輸入資料集中使用任何數值變數,以建立直<br>方圖。                                                                                |
| 增加常態密度曲線       | 將常態密度曲線增加至直方圖。                                                                                             |
| 增加核密度估計值       | 將核密度估計值增加至直方圖。                                                                                             |
| 增加插頁統計值        | 直接在直方圖中增加摘要統計值的方塊或表<br>格。                                                                                  |

盒形圖

將至少一欄指派給 [分類變數] 角色時,可以使用盒形圖選項。

摘要統計工作 255

選項名稱

說明

比較的盒形圖

爲每個分類變數建立單因子盒形圖。此標繪圖 依分類變數顯示所有連續變數。

摘要統計工作

關於摘要統計工作

「摘要統計」工作可提供所有觀測和個別觀測群組內之變數的敘述性統計值。您也可以用圖形顯示方式 (例如直方圖和盒形圖)來彙總資料。

例如,您可以利用這項工作,建立依產品類型和國家/地區排列的新銷售量報表。

範例:單位銷售的摘要統計

在此範例中,您想要分析單位銷售。除了表格結果,您還選擇要顯示分布直方圖。 若要建立此範例:

- 1 在[**工作]** 區段中,展開[統計值] 資料夾並按兩下[摘要統計]。「摘要統計」工作的使用 者介面隨即開啓。
- 2 在[資料] 索引標籤中選取 [SASHELP.PRICEDATA] 資料集。
- 3 將 [sale] 欄指派給 [分析變數] 角色。
- 4 在[選項]索引標籤上,展開[標繪圖]區段並選取[直方圖]核取方塊。
- 5 若要執行此工作,請按一下 🛃。

#### 結果如下:

|             | 分析變象       | 牧:sale Unit Sal | e           |      |
|-------------|------------|-----------------|-------------|------|
| 平均值         | 標準差        | 最小值             | 最大值         | N    |
| 408.5558824 | 73.0840041 | 203.0000000     | 747.0000000 | 1020 |

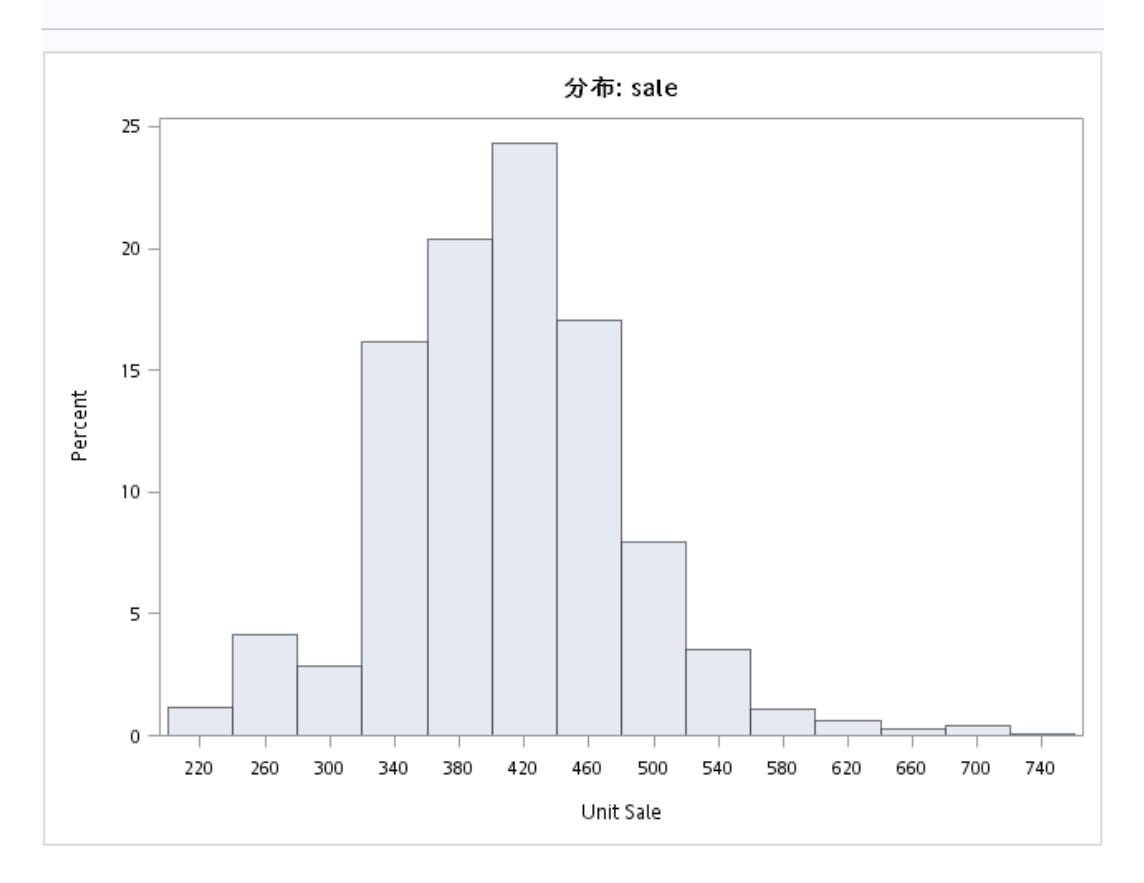

指派資料給角色

若要執行「摘要統計」工作,您必須指派一欄給[分析變數]角色。

| 角色   | 說明                                        |
|------|-------------------------------------------|
| 角色   |                                           |
| 分析變數 | 您指派給此角色的變數是您想統計的數值變<br>數。您至少必須指派一個變數給此角色。 |

摘要統計工作 257

| 角色     | 說明                                                                                        |
|--------|-------------------------------------------------------------------------------------------|
| 分類變數   | 您指派給此角色的變數是用來將輸入資料分成<br>類別或子群組的字元變數或離散數值變數。統<br>計值是針對分類變數的每個唯一組合,就所有<br>選取的分析變數計算得出。      |
| 其他角色   |                                                                                           |
| 分析群組依據 | 您指派給此角色的變數,會用來計算[分析群組<br>依據]變數每個不同值或值組合的個別統計值。<br>在計算統計值之前,會先自動按這個角色中的<br>變數將資料排序。        |
| 次數計數   | 當您指派一個變數給此角色時,表格中的每項<br>觀測值都假設代表 n 次觀測,其中 n 是該列的<br>次數計數值。統計值將據此計算出來。您最多<br>可以指派一個變數給此角色。 |
| 加權變數   | 如果您指派變數給此角色,則會針對每項觀測<br>使用此變數的值來計算加權平均值、變異數及<br>總和。您最多可以指派一個變數給此角色。                       |

# 設定選項

| 選項名稱  | 說明                                                    |
|-------|-------------------------------------------------------|
| 統計値   |                                                       |
| 基本統計值 |                                                       |
| 平均值   | 是算術平均,計算方式為將某分析變數的各值<br>相加,再將此總和除以非遺漏觀測值數目。           |
| 標準差   | 是一組資料値的變異性統計量值。此量值是最<br>常用的次數分布分散度量值,公式為變異數的<br>正平方根。 |
| 最小值   | 是分析變數的最小值。                                            |

| 選項名稱      | 說明                                                                                                    |
|-----------|----------------------------------------------------------------------------------------------------|
| 最大值       | 是分析變數的最大值。                                                                                                    |
| 中位數       | 是分析變數的中間值。                                                                                                    |
| 觀測值數目     | 是具有非遺漏值的觀測值總數。                                                                                                    |
| 遺漏値的數目    | 是具有遺漏值的觀測值總數。                                                                                                    |
| 其他統計値     |                                                                                                    |
| 標準誤差      | 是樣本平均值的標準差。標準誤差的定義為樣本標準差對樣本大小平方根之比。<br>附註:只有在[標準差和變異數的除數]下拉式<br>清單中選取[自由度]時,才可以使用此選項。                                                                                                    |
| 變異數       | 是測量資料值分散度的統計量值。。此量值是<br>每項觀測值和樣本平均值之間,總平方分散度<br>的平均值。                                                                                                    |
| <b>眾數</b> | 是分析變數中最常出現的值。                                                                                                    |
| 範圍        | 是資料的最大値和最小値之間的差値。                                                                                                    |
| 總和        | 是分析變數中所有值的總和。                                                                                                    |
| 加權的總和     | 是用來對每項觀測進行加權之數值變數的總和。<br>附註:除非指派變數給[相對加權]角色,否則<br>無法計算加權總和。                                                                                                    |
| 平均值的信賴界限  | 是平均値的雙邊信賴界限。平均値的雙邊<br>100(1 - $\alpha$ )% 信賴區間具有下列上下限:<br>$\overline{x} \pm t_{(1-\frac{\alpha}{2};n-1)} \frac{s}{\sqrt{n}}$ 其中, $s \neq \sqrt{\frac{1}{n-1}\Sigma(x_i - \overline{x})^2}$ 而<br>$t_{(1-\frac{\alpha}{2};n-1)}$ 是 $1-\frac{\alpha}{2}$ Student $t$ 統計値 (具有<br>n-1自由度)。 |

#### 摘要統計工作 259

| 選項名稱                                        | 說明                                                                                                    |
|---------------------------------------------|----------------------------------------------------------------------------------------------------|
| 變異係數                                        | 是相對變異性的無單位量值。此量值的定義為<br>標準差對平均值之比 (以百分比表示)。唯有當<br>變數是以比例量尺測量時,變異係數才有意義。                                                                                      |
| 偏態                                          | 偏態,測量偏差是否偏向集中在某一側而非另<br>一側。                                                                                                    |
| 峰度                                          | 峰度,測量分配曲線的尾端有多重。                                                                                                    |
| 百分位數                                        |                                                                                                    |
| 第1、第5、第10、下四分位數、中位數、上四分位數、第90、第95、第99、內四分位距 | 選擇要計算的百分位數和分位數。                                                                                                    |
| 分位數方法                                       | 指定用來計算分位數、中位數和百分位數的方法。<br><b>順序統計値</b><br>將所有資料讀取到記憶體中,並以唯一値加<br>以排序。<br><b>逐段拋物線演算法</b><br>會模擬分位數,是較不耗用記憶體的方法。<br>附註: 如果您將變數指派給[加權變數]角色,<br>則只能使用[順序統計值]方法。 |
| 標繪圖                                         |                                                                                                    |
| 直方圖                                         | 建立的圖形可用來判斷資料的分布。如果您增加常態密度曲線,工作會使用樣本平均值和樣本標準差做為μ和σ。如果您增加核密度曲線,則工作會使用 AMISE 方法來計算核密度估計值。<br>若要在圖形中加入此統計值,請選取[增加插頁統計值] 核取方塊。                                    |

| 選項名稱       | 說明                                                                                                    |
|------------|----------------------------------------------------------------------------------------------------|
| 比較的盒形圖     | 建立的圖形會顯示一個中心位置量值(中位數)、兩個分散度量值(全距和內四分位距)、偏態(中位數相對上下四分位數的方向)以及潛在離群值。盒形圖在比較兩組以上資料時尤為好用。<br>附註:未將欄指派給[分類變數]角色時,才能 |
|            | 使用 [比較的盒形圖] 選項。<br>您可以選擇增加整體插百統計值至圖形, 或是                                                                      |
|            | 僅爲每個群組增加插頁統計值。                                                                                                |
| 直方圖和盒形圖    | 在單一面板中同時顯示直方圖和盒形圖,共用<br>同一個X軸。您可以選擇將整體插頁統計值增<br>加至圖形。                                                         |
|            | 附註: 未將欄指派給 [分類變數] 角色時,才能<br>使用 [直方圖和盒形圖] 選項。                                                                  |
| 詳細資料       |                                                                                                    |
| 標準差和變異數的除數 | 指定在計算變異數和標準差時要使用的除數。有效選項<br>如下:                                                                               |
|            | 自由度<br>n-1                                                                                                    |
|            | 根據預設,變異數的除數會是自由度。                                                                                             |
|            | 觀測值數目<br>n                                                                                                    |
|            | 加權的總和減一 $(\Sigma_i w_i) - 1$                                                                                  |
|            | 加權的總和<br>$\Sigma_{i^{W_i}}$                                                                                   |
|            | 附註:只有在您將變數指派給 [加權變數] 角色後,才可使用 [加權的總和減一] 和 [加權的總<br>和] 選項。                                                     |

設定輸出選項

您可以指定是否將統計值儲存至輸出資料集。

# 分布分析工作

關於分布分析工作

「分布分析」工作提供數值變數的分布資訊。在此分析中可以使用各種圖表,例如直方圖、 機率圖以及分位數-分位數圖。

範例:每個地區的銷售分布分析

在此範例中,您想要分析每個地區的銷售情形。因為資料包含三個區域,因此您會得到三 組結果。

若要建立此範例:

- 1 在 [工作] 區段中,展開 [統計值] 資料夾並按兩下 [分布分析]。「分布分析」工作的使用 者介面隨即開啓。
- 2 在 [資料] 索引標籤中選取 [SASHELP.PRICEDATA] 資料集。接著,將 [銷售] 變數指派給 [分析變數] 角色。
- 3 按一下[選項]索引標籤。
  - a 在 [瀏覽資料] 群組中,將 [regionName] 變數指派給 [分類變數] 角色。
  - **b** 在 [檢查常態性] 群組中,選取 [直方圖和配適度檢定] 和 [常態分位數-分位數圖] 選項。
- 4 若要執行此工作,請按一下 🛃。

### 以下是結果的子集:

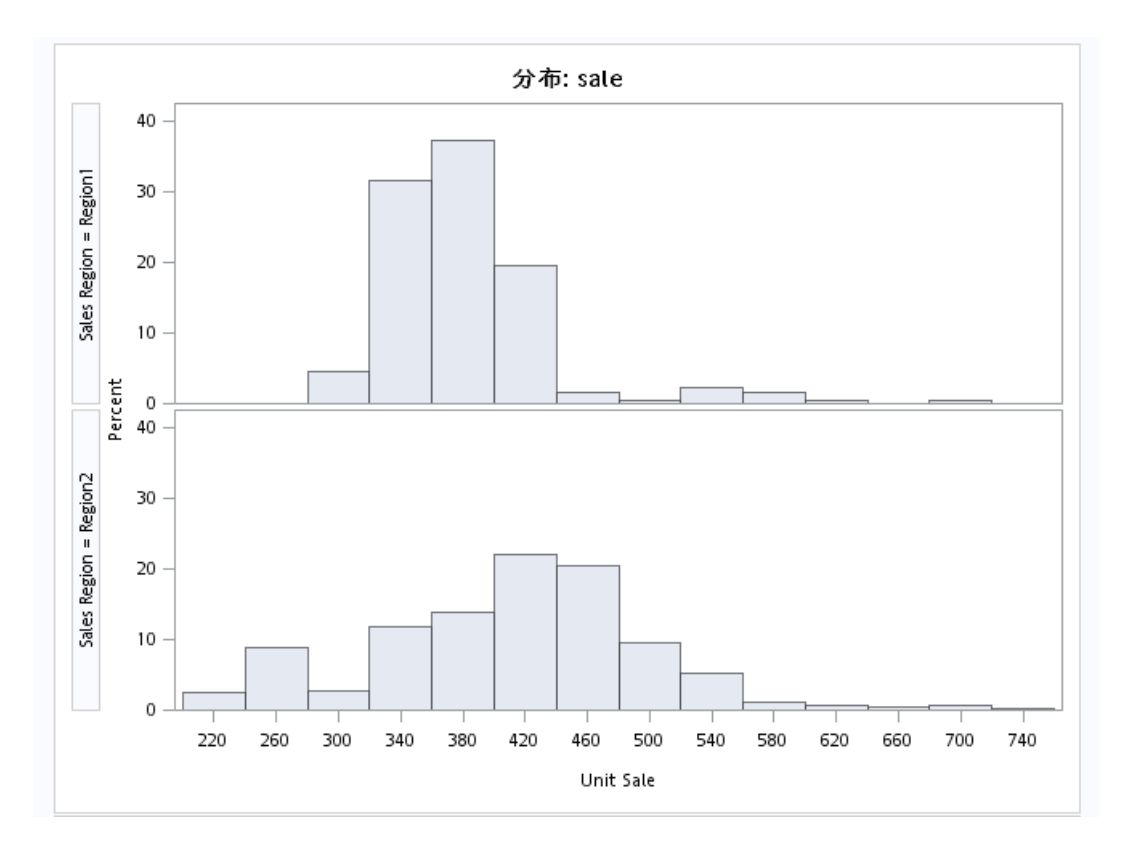

| Goodness-of-Fit Tests for Normal Distribution |      |            |           |        |
|-----------------------------------------------|------|------------|-----------|--------|
| 檢定                                            | 統計值  |            | p值        |        |
| Kolmogorov-Smirnov                            | D    | 0.04121623 | Pr > D    | <0.010 |
| Cramer-von Mises                              | W-Sq | 0.44027199 | Pr > W-Sq | <0.005 |
| Anderson-Darling                              | A-Sq | 3.46017068 | Pr > A-Sq | <0.005 |

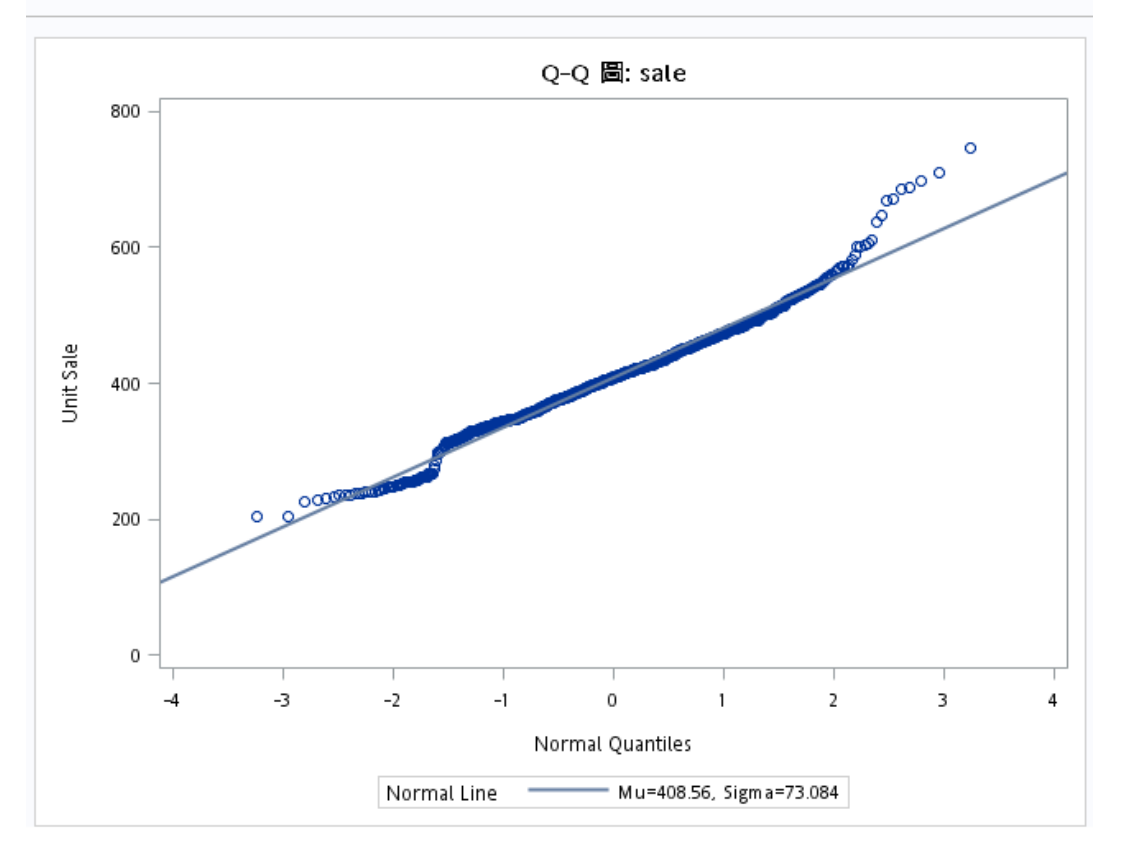

指派資料給角色

若要執行「分布分析」工作,您必須指派一欄給[分析變數],並在[選項]索引標籤上選取 一種標繪圖或檢定。

| 角色   | 說明               |
|------|------------------|
| 角色   |                  |
| 分析變數 | 指定分析變數及其在結果中的順序。 |

| 角色     | 說明                                                                |
|--------|-------------------------------------------------------------------|
| 其他角色   |                                                                   |
| 次數計數   | 指定一個數值變數,其值代表觀測值的次數。<br>「分布分析」工作會假設每項觀測都代表 n 個觀<br>測值,其中 n 是變數的值。 |
| 分析群組依據 | 指定「分布分析」工作用於形成群組的變數。                                              |

設定選項

#### 選項名稱

說明

瀏覽資料

工作預設會建立資料的直方圖。在[分類變數]角色中,指定用來將分析變數依分類層級分組的變數。您最多可以指派兩欄給此角色。

您也可以指定是否在直方圖上疊加核密度估計值和常態密度曲線。最後,您可以指定是否在圖形中加入所選統計值的插頁方塊。

#### 檢查常態性

附註: 如果您選取其中任何選項,您也可以指定是否要包含下列插頁統計值:觀測值數目、配 適度檢定、平均值、中位數、標準差、變異數、偏態和峰度。

直方圖和配適度檢定

要求進行常態性檢定,包括一系列基於經驗分 布函數的配適度檢定。表格會提供 Shapiro-Wilk 檢定 (如果樣本大小小於或等於 2,000)、 Kolmogorov-Smirnov 檢定、Anderson-Darling 檢定以及 Cramér-von Mises 檢定的檢定統計 值和 p 值。

分布分析工作 265

| 選項名稱                                                   | 說明                                                                                                    |
|--------------------------------------------------------|----------------------------------------------------------------------------------------------------|
| 常態機率圖                                                  | 建立一個機率圖,其中將排序後的變數值與常<br>態分布的百分位數進行比較。如果資料分布符<br>合常態分布,圖上的各點就會形成一個線性模<br>式。若要以圖形估計百分位數,則比較建議使<br>用機率圖。             |
|                                                        | 圖上的分布參考線是根據參數的最大概度估計<br>值而建立。                                                                                     |
|                                                        | 您也可以指定是否在圖形中加入所選統計值的<br>插頁方塊。                                                                                     |
| 常態分位數-分位數圖                                             | 建立分位數-分位數圖 (Q-Q 圖),並將排序後的<br>變數值與常態分布的分位數進行比較。如果資<br>料分布符合常態分布,圖上的各點就會形成一<br>個線性模式。若要以圖形估計分布參數,則比<br>較建議使用 Q-Q 圖。 |
|                                                        | 圖上的分布參考線是根據參數的最大概度估計<br>值而建立。                                                                                     |
|                                                        | 您也可以指定是否在圖形中加入所選統計值的<br>插頁方塊。                                                                                     |
| 配適分布<br>附註: 如果您為其中任何分布選取標繪圖選項<br>測值數目、平均值、中位數、標準差和變異數。 | 您也可以指定是否要包含下列插頁統計值:觀                                                                                              |
| Beta                                                   |                                                                                                    |
| 直方圖和配適度檢定                                              | 以臨界値參數 $\theta$ 、縮放參數 $\sigma$ 和形狀參數 $\alpha$ 及 $\beta$ 配適 Beta 分布。                                               |
| 機率圖                                                    | 指定形狀參數 α 及 β的 Beta 機率圖。                                                                                           |
| 分位數-分位數圖                                               | 指定形狀參數 α 及 β的 Beta Q-Q 圖。                                                                                         |
| 指數                                                     |                                                                                                    |
| 直方圖和配適度檢定                                              | 以臨界値參數 $\theta$ 和縮放參數 $\sigma$ 的 Beta Q-Q 圖。                                                                      |
| 機率圖                                                    | 指定指數機率圖。                                                                                                    |
| 分位數-分位數圖                                               | 指定指數 Q-Q 圖。                                                                                                    |
|                                                        |                                                                                                    |

| 選項名稱      | 說明                                                             |
|-----------|----------------------------------------------------------------|
| Gamma     |                                                                |
| 直方圖和配適度檢定 | 以臨界值參數 $\theta$ 、縮放參數 $\sigma$ 和形狀參數 $\alpha$ 的<br>Beta Q-Q 圖。 |
| 機率圖       | 指定形狀參數 a的 Beta Q-Q 圖。                                          |
| 分位數-分位數圖  | 指定形狀參數 a的 Beta Q-Q 圖。                                          |
| 對數常態      |                                                                |
| 直方圖和配適度檢定 | 以臨界值參數 $\theta$ 、縮放參數 $\zeta$ 和形狀參數 $\sigma$ 的<br>Beta Q-Q 圖。  |
| 機率圖       | 指定形狀參數 o的 Beta Q-Q 圖。                                          |
| 分位數-分位數圖  | 指定形狀參數 o的 Beta Q-Q 圖。                                          |
| Weibull   |                                                                |
| 直方圖和配適度檢定 | 以臨界值參數 $\theta$ 、縮放參數 $\zeta$ 和形狀參數 $c$ 的<br>Beta Q-Q 圖。       |
| 機率圖       | 指定雙參數 Weibull 機率圖。                                             |
| 分位數-分位數圖  | 指定雙參數 Weibull Q-Q 圖。                                           |

單因子次數工作

關於單因子次數工作

「單因子次數」工作會根據資料產生次數表格。您也可以使用此工作執行二項式檢定和卡方檢定。

您可以使用此工作分析新藥品的功效。例如,假設有一組醫學研究人員想要評估一項新療法對於皮膚症狀的功效。參與臨床實驗的皮膚科醫生受訓執行這項研究並評估症狀。經過受訓之後,兩位皮膚科醫生從一項試驗性研究當中檢查有皮膚症狀的患者,並對相同患者評分。「單因子次數」工作可用來評估診斷的一致性。

範例:單位銷售的單因子次數

在此範例中,您想要分析每個銷售區域的單位銷售。

若要建立此範例:

- **1** 在 [**工作**] 區段中,展開 [統計值] 資料夾並按兩下 [**單因子次數**]。「單因子次數」工作的 使用者介面隨即開啓。
- 2 在[資料] 索引標籤中選取 [SASHELP.PRICEDATA] 資料集。
- 3 指派欄給這些角色:

| 角色     | 欄名稱        |
|--------|------------|
| 分析變數   | sale       |
| 分析群組依據 | regionName |

4 若要執行此工作,請按一下 🛃。

以下是結果的子集:

| Sales Region=Region1 |           |      |          |           |
|----------------------|-----------|------|----------|-----------|
|                      | Unit Sale |      |          |           |
| sale                 | 次数        | 百分比  | 累計<br>次数 | 累計<br>百分比 |
| 298                  | 1         | 0.56 | 1        | 0.56      |
| 300                  | 1         | 0.56 | 2        | 1.11      |
| 301                  | 1         | 0.56 | 3        | 1.67      |
| 307                  | 1         | 0.56 | 4        | 2.22      |
| 308                  | 1         | 0.56 | 5        | 2.78      |
| 314                  | 1         | 0.56 | 6        | 3.33      |
| 316                  | 1         | 0.56 | 7        | 3.89      |
| 318                  | 1         | 0.56 | 8        | 4.44      |
| 320                  | 1         | 0.56 | 9        | 5.00      |
| 321                  | 1         | 0.56 | 10       | 5.58      |
| 322                  | 2         | 1.11 | 12       | 6.67      |
| 323                  | 1         | 0.56 | 13       | 7.22      |
| 324                  | 2         | 1.11 | 15       | 8.33      |
| 328                  | 1         | 0.56 | 16       | 8.89      |
| 331                  | 3         | 1.67 | 19       | 10.56     |
| 222                  | -         |      | -        | 44.07     |

### 指派資料給角色

### 若要執行「單因子次數」工作,您必須指派一欄給[分析變數]角色。

| 角色     | 說明                                                                                            |
|--------|-----------------------------------------------------------------------------------------------|
| 角色     |                                                                                               |
| 分析變數   | 指定要分析的變數。工作會針對您指派給此角<br>色的每個變數,各建立一個單因子次數表格。<br>您至少必須指派一個變數給此角色。                              |
| 其他角色   |                                                                                               |
| 次數計數   | 指定要當成次數計數的變數。當您指派一個變<br>數給此角色時,表格中的每項觀測值都假設代<br>表 n 次觀測。在此範例中, n 是該列的次數計<br>數值。您只能指派一個變數給此角色。 |
| 分析群組依據 | 指定據以排序表格的一或多個變數。每個群組<br>會分別受到分析。                                                              |

### 設定選項

選項名稱

說明

#### 標繪圖

預設會在結果中加入標繪圖。選取 [**顯示次數表格]** 核取方塊以建立次數圖和累積次數圖。針對 卡方配適度,選取 [**漸近檢定]** 核取方塊以建立偏差圖。

若不要在結果中顯示標繪圖,請選取[隱藏標繪圖]核取方塊。

次數及百分比

顯示次數表格

指定是否建立次數表格。

包括百分比

建立表格,其中包含分析變數每個值的次數和佔總次數的百分比。

#### 選項名稱

說明

包含累積次數和百分比

建立表格,其中包含分析變數每個值的次數和 累積次數。

統計値

二項式比例

指定是否要執行漸近檢定。對於二項式比例,可指定虛無假設比例與信賴水準。

卡方配適度

指定是否要執行漸近檢定。

若要計算精準 p 值的蒙地卡羅估計值,而不直接計算精準 p 值,請選取 [使用蒙地卡羅估計法] 核取方塊。蒙地卡羅估計法有助於處理需要大量時間及記憶體才能做出精準計算的大問題,因爲 對這些問題而言,漸近近似法可能不敷使用。

#### 精準計算方法

附註: 如果您針對二項式比例或卡方最佳配適度統計值選取了[精準檢定]核取方塊,則會出現 此區段。

#### 限制計算時間

指定為每個交叉列表計算每個 p 值時的時間限制 (以秒為單位)。預設為 300 秒 (5 分鐘)。

遺漏値

納入次數表格中

在次數表格中納入遺漏值。

納入百分比及統計值中

在二項式檢定或卡方檢定以及百分比的計算中 納入遺漏値的次數。

# 相關分析工作

關於相關分析工作

相關是一種統計程序,用來描述數值變數之間的關係。關係的描述,是透過計算變數的相關係數來進行。相關範圍為-1到1。「相關分析」工作會提供圖形和統計值,用以調查變數之間的關聯。

# 範例:Sashelp.Cars 資料集中的相關

若要建立此範例:

- 1 在 [**工作**] 區段中展開 [統計值] 資料夾,然後按兩下 [相關分析]。「相關分析」工作的使用者介面隨即開啓。
- 2 在[資料] 索引標籤中選取 [SASHELP.CARS] 資料集。
- 3 指派欄給這些角色:

| 角色   | 欄                        |
|------|--------------------------|
| 分析變數 | EngineSize<br>Horsepower |
| 相關對象 | Cylinders<br>MPG_Highway |

4 若要執行此工作,請按一下 🛃。

結果如下:

| 2 With 變數:                   | Cylinders MPG_Highway |                 |  |  |
|------------------------------|-----------------------|-----------------|--|--|
| 2 變數:                        | EngineSize Horsepower |                 |  |  |
| Pearson 相關係數<br>觀測值數目        |                       |                 |  |  |
|                              | Engine Size           | Horsepower      |  |  |
| Cylinders                    | 0.90800<br>426        | 0.81034<br>426  |  |  |
| MPG_Highway<br>MPG (Highway) | -0.71730<br>428       | -0.64720<br>428 |  |  |

# 指派資料給角色

若要執行「相關分析」工作,您必須至少指派兩個欄給[分析變數]角色,或者必須至少指派一個欄給[分析變數]角色,並指派一個欄給[相關對象]角色。

| 角色     | 說明                                                                                                    |
|--------|----------------------------------------------------------------------------------------------------|
| 角色     |                                                                                                    |
| 分析變數   | 列出要計算其相關係數的變數。                                                                                                    |
| 相關對象   | 列出要計算與分析變數之相關的變數。                                                                                                    |
| 偏變數    | 在計算相關前先從分析中移除這些變數的相<br>關,然後才計算變數的相關。                                                                                                    |
| 其他角色   |                                                                                                    |
| 次數計數   | 列出一個數值變數,其值代表觀測值的次數。<br>如果您指派變數給此角色,工作會假設每項觀<br>測值都代表 n 次觀測,其中 n 是次數變數的值。<br>如果 n 不是整數, SAS 會將其截斷。如果 n 小<br>於 1 或遺漏,則會從分析中排除觀測值。次數<br>變數的總和代表觀測值的總數。 |
| Weight | 列出計算 Pearson 加權積差相關時要使用的權重。                                                                                                    |

#### 相關分析工作 273

| 角色     | 說明                             |
|--------|--------------------------------|
| 分析群組依據 | 讓您針對群組 (由 BY 變數定義) 中的觀測取得個別分析。 |
| 設定選項   |                                |

| 選項名稱 | 說明                                                                                                    |
|------|----------------------------------------------------------------------------------------------------|
| 方法   |                                                                                                    |
| 遺漏値  | 指定如何處理具有遺漏值的觀測值。如果您選<br>取[針對所有選取的變數,使用非遺漏值]選項,<br>則會從分析中排除所有具有遺漏值的觀測值。<br>如果您選取[針對變數的配對,使用非遺漏值]<br>選項,則會使用非遺漏的變數配對來計算相關<br>統計值。 |

#### 統計値

依預設,結果會包含一張表格,內含各相關和 p 值。您也可以納入下列統計值:

#### 相關

選取此選項,將會在結果中納入相關。您也可以指定每個相關係數的相關機率,以及是否將相關依絕對值從最高到最低排序。

#### 共變異數

選取此選項,可在結果中納入變異數和共變異數矩陣。此外也會顯示 Pearson 相關。如果您將欄指派給[偏變數]角色,則工作會計算偏共變異數矩陣。

#### 平方和與交叉乘積

選取此選項,會在結果中顯示平方和與交叉乘積的表格。Pearson相關也會加到結果中。如果您將欄指派給[偏變數]角色,則會顯示非偏平方和和交叉乘積矩陣。

#### 校正平方和與交叉乘積

選取此選項,會顯示校正平方和與交叉乘積的表格。Pearson相關也會加到結果中。如果您將欄指派給[偏變數]角色,則工作會同時計算非偏和偏校正平方和與交叉乘積矩陣。

#### 敘述性統計值

選取此選項,會包含每個變數的簡易敘述性統計值。即使您未選取此選項,而且選擇建立輸 出資料集,則資料集還是會包含變數的敘述性統計值。

#### 選項名稱

#### 說明

#### Fisher z 轉換

對於 Pearson 相關,您可以使用 Fisher 轉換選項在指定的對立 (虛無) 假設下,要求信賴界限 和 p 值  $H_0$ :  $\rho = \rho_0$ (針對使用 Fisher z 轉換的相關係數)。如果您選取 [Fisher z 轉換] 核取方 塊,則您必須指定 [虛無假設] 方塊中的值。

您可以從下列類型的信賴界限中選擇:

- [雙邊信賴界限] 會要求以雙邊信賴界限來檢定虛無假設 H<sub>0</sub>: ρ = ρ<sub>0</sub>。這是預設值。
- [信賴界限下限] 會要求以信賴界限下限來檢定單邊虛無假設 H<sub>0</sub>: ρ ≤ ρ<sub>0</sub>。
- [信賴界限上限] 會要求以信賴界限上限來檢定單邊虛無假設 H<sub>0</sub>: ρ ≥ ρ<sub>0</sub>。

根據預設,相關的信賴界限水準為95%。

#### 非參數相關

| Spearman 排名順序相關  | 計算 Spearman 排名順序相關。這是一種依據<br>資料值排名所產生的非參數關聯量值。相關範<br>圍為 -1 到 1。                                                                                      |
|------------------|----------------------------------------------------------------------------------------------------|
| Kendall 的 tau-b  | 計算 Kendall tau-b。這是一種使用成對觀測值<br>中協和性與不連續變量之數量所產生的非參數<br>關聯量值。當配對觀測值發生一致變化時,就<br>會產生協和性,而當配對觀測值發生不一致變<br>化時,就會產生不連續變量。Kendall 的 tau-b<br>的範圍為 –1 到 1。 |
| Hoeffding 的相依性測量 | 計算 Hoeffding 的相依性測量 D。這是一種非<br>參數關聯量值,可偵測與獨立性之間的更廣義<br>偏離。這個 D 統計值是一般定義的 30 倍大,<br>並將範圍調整在 -0.5 至 1 之間,因此只有大的<br>正值才代表相依。                            |

#### 標繪圖

您可以在結果中納入下列任一標繪圖:

- 變數的散佈圖矩陣。您也可以選擇在對稱矩陣標繪圖中納入分析變數的直方圖。
- 分析變數中每一對適用相異變數的散佈圖。您可以指定是否顯示新觀測值的預測橢圓形或是 平均值的信賴橢圓。

您也可以指定要標繪的變數數目以及可標繪的最大點數。
設定輸出選項

您可以指定是否要建立包含 Pearson 相關統計值的輸出資料集。此資料集也包含平均值、 標準差和觀測值數目。

您也可以選擇在輸出資料集中納入下列統計值:

- [相關] 根據預設,輸出資料集會包含對應的\_TYPE\_變數值為 'CORR' 的相關係數。
- [共變異數] 選取此選項時,輸出資料集會包含對應的\_TYPE\_變數值為 'COV' 的共變異數矩陣。
- [平方和與交叉乘積] 如果您將欄指派給[偏變數] 角色,輸出資料集將不會包含平方和 與交叉乘積矩陣。
- [校正平方和與交叉乘積] 如果您將欄指派給[偏變數] 角色,輸出資料集將會包含偏校 正平方和與交叉乘積矩陣。

# 表格分析工作

關於表格分析工作

「表格分析」工作可提供單因子至 N 因子的次數表格和列聯表 (交叉資料表)。此工作也會 產生與列和欄之間的關聯有關的統計值。

範例:依傳動系統的類型分布

若要建立此範例:

- 1 在 [**工作**] 區段中,展開 [統計值] 資料夾並按兩下 [表格分析]。「表格分析」工作的使用 者介面隨即開啓。
- 2 在 [資料] 索引標籤中選取 [SASHELP.CARS] 資料集。
- 3 指派欄給這些角色:

| 角色  | 欄          |
|-----|------------|
| 列變數 | 類型         |
| 欄變數 | DriveTrain |

4 若要執行此工作,請按一下 🛃。

以下是結果的範例:

| 次数 | Tabl   | Table of Type by DriveTrain |            |      |     |  |
|----|--------|-----------------------------|------------|------|-----|--|
|    |        |                             | DriveTrain |      |     |  |
|    | Туре   | AII                         | Front      | Rear | 總計  |  |
|    | Hybrid | 0                           | 0 3 0 3    |      |     |  |
|    | suv    | 38 22 0 60                  |            |      |     |  |
|    | Sedan  | 28 179 55 282               |            |      |     |  |
|    | Sports | 5 8 36                      |            | 49   |     |  |
|    | Truck  | 12 0 12 :                   |            | 24   |     |  |
|    | Wagon  | 9                           | 14         | 7    | 30  |  |
|    | 總計     | 92                          | 226        | 110  | 428 |  |

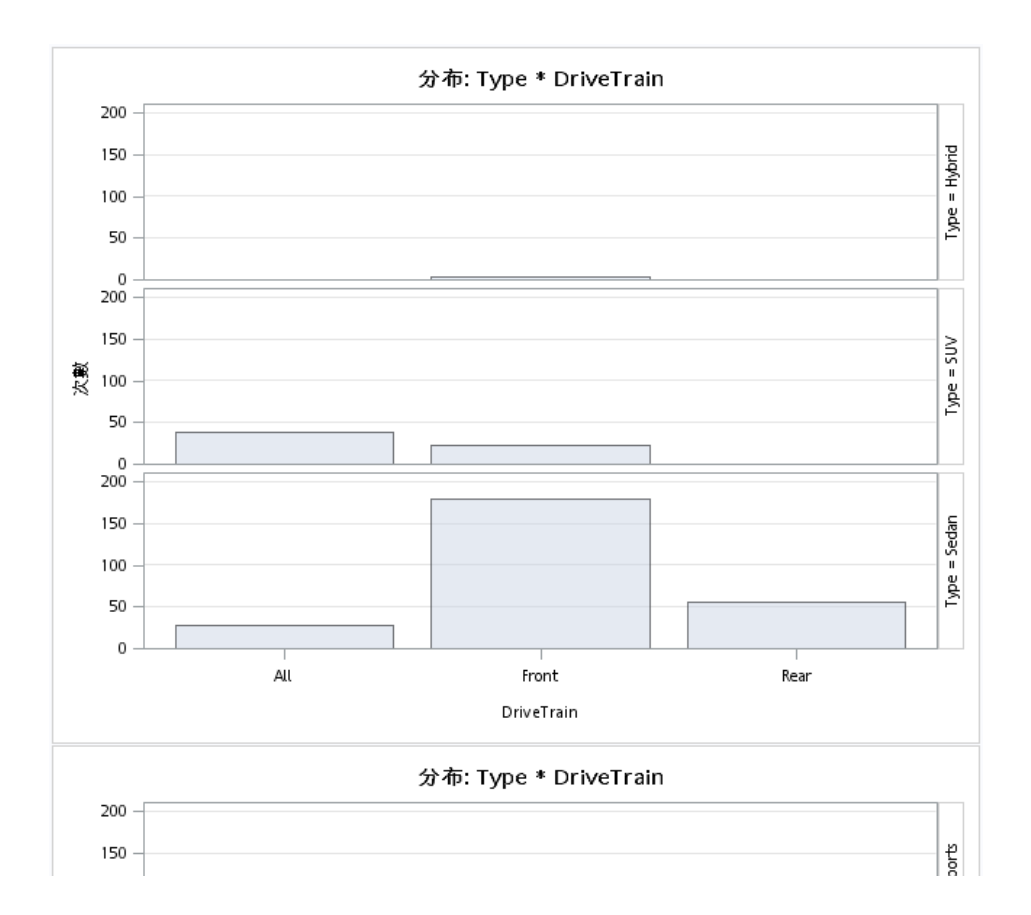

指派資料給角色

若要執行「表格分析」工作,您首先必須至少指派一個欄給[列角色]或[欄變數]角色。

| 角色  | 說明                                                   |
|-----|------------------------------------------------------|
| 角色  |                                                      |
| 列變數 | 指定用於單因子表格分析的列。如果將多個變<br>數指派給此角色,則工作會執行多個單因子表<br>格分析。 |
| 欄變數 | 建立用於單因子表格分析的欄。如果只指派欄<br>變數,則工作會執行多個單因子表格分析。          |

| 角色   | 說明                                                                         |
|------|----------------------------------------------------------------------------|
| 分層變數 | 為 n 因子的次數表格和交叉列表建立個別表格。<br>附註:您必須將欄指派給[ <b>列變數</b> ]或[欄變數]<br>角色,才能使用分層變數。 |
| 其他角色 |                                                                            |
| 次數計數 | 指定表格中的每列都假設代表 n 次觀測。在此範例中, n 是該觀測值的次數計數值。                                  |
| 設定選項 |                                                                            |

| 選項名稱 | 說明 |
|------|----|
| 標繪圖  |    |

預設會在結果中加入標繪圖。若不要顯示這些標繪圖,請選取[隱藏標繪圖]核取方塊。

| 次數表格 |                             |
|------|-----------------------------|
| 次數   |                             |
| 觀測   | 顯示每個儲存格的次數計數。               |
| 預期   | 顯示每個儲存格的預期儲存格次數。            |
| 偏差   | 顯示每個儲存格的儲存格次數與預期値之間的<br>偏差。 |
| 百分比  |                             |
| 儲存格  | 在交叉列表中顯示整體百分比。              |
| 列    | 在交叉列表儲存格中顯示列百分比。            |
| 欄    | 在交叉列表儲存格中顯示欄百分比。            |

表格分析工作 279

| 選項名稱                        | 說明                                                                                                    |
|-----------------------------|----------------------------------------------------------------------------------------------------|
| 累積                          |                                                                                                    |
| 欄百分比                        | 在每個儲存格中顯示累積欄百分比。                                                                                                    |
| 次數及百分比                      | 在單因子次數表格中顯示累積次數和百分比。                                                                                                    |
| 儲存格對卡方統計值的貢獻                | 在交叉列表中顯示每個表格儲存格對 Pearson<br>卡方統計值的貢獻。                                                                                                    |
| 統計值                         |                                                                                                    |
| 卡方統計値                       | 要求進行均齊性或獨立性的卡方檢定,以及以<br>卡方統計值為基礎的關聯性量值。這些檢定包<br>括 Pearson 卡方、概度比卡方和 Mantel-<br>Haenszel 卡方。若為 2x2 表格,這項檢定包含<br>Fisher 精準檢定和連續性調整卡方。                                                       |
| 關聯性的量值                      | 計算關聯性及其漸近標準誤差 (ASE) 的幾個量<br>值。量值包括 gamma、Kendall's tau-b、<br>Stuart's tau-c、Somers' D (C R)、Somers' D<br>(R C)、Pearson 和 Spearman 相關係數、<br>lambda (對稱和非對稱)及不確定係數 (對稱和<br>非對稱)。            |
| Cochran-Mantel-Haenszel 統計値 | 要求進行 Cochran-Mantel-Haenszel 統計值,<br>這些統計值所檢定的是,針對多因子表格中的<br>其餘變數進行調整後,列變數和欄變數之間的<br>關聯性。這些統計值包括 CMH 相關統計 列平<br>均值計分 (ANOVA) 以及調整相對風險和勝算<br>比。                                            |
| 一致性量值 (用於平方表格)              | 為平方表格計算分類一致性的檢定和量值。這個選項為 2x2 表格提供 McNemar 檢定,並為含兩個以上回應類別的表格提供 Bowker 的對稱性檢定。它也產生簡單 kappa 係數、加權kappa 係數、簡單與加權 kappa 係數、簡單與加權 kappa 的漸近標準誤差,以及對應的信賴界限。有多重分層和兩個回應類別時,這個選項也會計算 Cochran 的 Q檢定。 |
| 勝算比和相對風險 (用於 2x2 表格)        | 要求 2x2 表格的相對風險量值及其漸近 Walk 信賴界限。                                                                                                    |

| 選項名稱                   | 說明                                                                                                    |
|------------------------|----------------------------------------------------------------------------------------------------|
| 二項式比例和風險差異 (用於 2x2 表格) | 要求 2x2 表格的風險 (二項式比例) 和風險差值。                                                                                                    |
| 精準檢定                   |                                                                                                    |
| Fisher 精準檢定            | 要求對大於 2x2 的表格進行 Fisher 精準檢定。                                                                                                    |
| 方法                     |                                                                                                    |
| 遺漏値處理                  | 指定如何處理遺漏值:<br><b>排除遺漏值</b><br>指定如果一個觀測值有任何變數的遺漏值,<br>則從表格中排除該觀測值。<br><b>顯示遺漏值次數</b><br>在次數表格和交叉資料表中顯示遺漏值的次<br>數。這些次數不會納入百分比、檢定或量值<br>的計算中。<br><b>將遺漏值納入計算中</b><br>將遺漏值視爲所有變數的有效值。 |

■ 檢定工作:單樣本 t 檢定

關於單樣本**t**檢定工作

單樣本 t 檢定會將樣本的平均值與虛無假設平均值進行比較。

若要將大小為 n 的樣本的個別平均值與值 m 進行比較,請使用  $t = \frac{\overline{x} - m}{\frac{s}{\sqrt{n}}}$  其中  $\overline{x}$  是觀測值

的樣本平均值,而 s<sup>2</sup> 是觀測值的樣本變異數。

例如,您想要對 Sashelp.Cars 資料集中的馬力值執行單樣本 t 檢定。虛無假設是 300。 若要執行單樣本 t 檢定,請開啓 T 檢定工作。在 [T 檢定] 下拉式清單中,選取 [單樣本檢 定]。 範例:馬力的單樣本**t**檢定

若要建立此範例:

- 1 在 [工作] 區段中,展開 [統計值] 資料夾並按兩下 [T 檢定]。「T 檢定」工作的使用者介面隨即開啓。
- 2 在 [資料] 索引標籤中選取 [SASHELP.CARS] 資料集。
- 3 在[T 檢定]下拉式清單中,選取[單樣本檢定]。
- 4 將 [Horsepower] 欄指派給 [分析變數] 角色。
- 5 在[選項]索引標籤上,輸入300在[對立假設]欄位中。
- 6 若要執行此工作,請按一下 🛃。

以下是結果的子集:

| 變數: Horsepower     |      |          |           |         |
|--------------------|------|----------|-----------|---------|
| 常態性檢定              |      |          |           |         |
| 檢定                 | 統計值  |          | p值        |         |
| Shapiro-Wilk       | w    | 0.949922 | Pr < W    | <0.0001 |
| Kolmogorov-Smirnov | D    | 0.090516 | Pr > D    | <0.0100 |
| Cramer-von Mises   | W-Sq | 0.589806 | Pr > W-Sq | <0.0050 |
| Anderson-Darling   | A-Sq | 3.685805 | Pr > A-Sq | <0.0050 |

# 變數: Horsepower

| Ν   | 平均值   | 標準差     | 標準誤差   | 最小值     | 最大值   |
|-----|-------|---------|--------|---------|-------|
| 428 | 215.9 | 71.8360 | 3.4723 | 73.0000 | 500.0 |

| 平均值   | 95% CL | 平均值   | 標準差     | 95% CL  | 標準差     |
|-------|--------|-------|---------|---------|---------|
| 215.9 | 209.1  | 222.7 | 71.8360 | 67.3244 | 77.0007 |

| 自由度 | t值     | Pr ≻  t |
|-----|--------|---------|
| 427 | -24.22 | <.0001  |

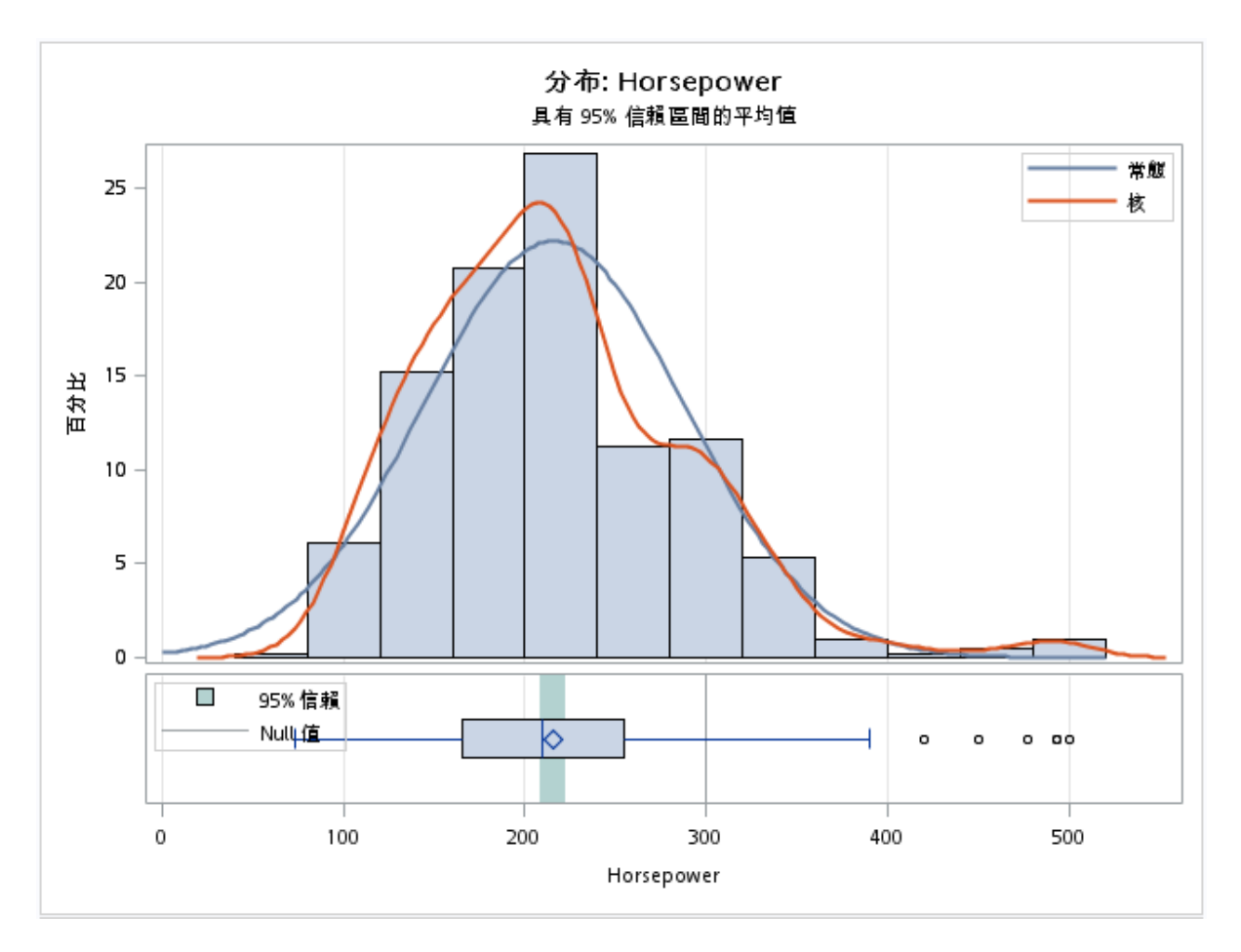

指派資料給角色

若要執行單樣本 *t* 檢定,請從 **[T 檢定]** 下拉式清單中選取 **[單樣本檢定]**。將數值欄指派給 **[分析變數]** 角色。

設定選項

| 選項名稱 | 說明 |
|------|----|
| 測試   |    |

| 選項名稱                      | 說明                                                                                                    |
|---------------------------|----------------------------------------------------------------------------------------------------|
| 尾端                        | <ul> <li>指定統計檢定的側邊(或尾端)數目和方向以及<br/>檢定的信賴區間。您可以選擇下列選項:</li> <li>[雙尾檢定]會指定平均值的雙邊檢定和信賴<br/>區間。</li> <li>[上單尾檢定]會指定上單邊檢定,其中,對<br/>立假設會指定大於 Null 值的平均值,以及介<br/>於信賴界限下限與無限大之間的上單邊信賴<br/>區間。</li> <li>[下單尾檢定]會指定下單邊檢定,其中,對<br/>立假設會指定小於 Null 值的平均值,以及介<br/>於負無限大與信賴界限上限之間的下單邊信<br/>賴區間。</li> </ul>                                                                                                    |
| 對立假設                      | 指定虛無假設的值。虛無假設的值預設是0。                                                                                                    |
| 常態性假設                     |                                                                                                    |
| 常態性檢定                     | 執行常態性檢定,包括一系列基於經驗分布函數的配適度檢定。表格會提供 Shapiro-Wilk 檢定 (如果樣本大小小於或等於 2000)、Kolmogorov-Smirnov 檢定、Anderson-Darling 檢定以及 Cramér-von Mises 檢定的檢定統計值和 p 值。                                                                                                    |
| 非參數檢定<br>附註: 此選項僅適用於雙尾檢定。 |                                                                                                    |
| Sign 檢定和 Wilcoxon 符號秩檢定   | <ul> <li>產生這些檢定的結果:</li> <li>Sign 檢定統計值為 <i>M</i> = (<i>n</i><sup>+</sup> - <i>n</i><sup>-</sup>)/2,其中 <i>n</i><br/>*是大於 µ<sub>0</sub>之值的數目,<i>n</i> 是小於 µ<sub>0</sub>之值的<br/>數目。會捨棄等於 µ<sub>0</sub> 的值。</li> <li>Wilcoxon 符號秩統計值 <i>S</i> 的計算方式為<br/><i>S</i> = <math>\sum_{i: x_i - \mu_0  &gt; 0} r_i^+ - \frac{n_i(n_i + 1)}{4}</math>,其中 <i>r</i><sub>i</sub>,是<br/><i>x<sub>i</sub></i> - µ<sub>0</sub> 的排名 (捨棄値 <i>x<sub>i</sub></i> - µ<sub>0</sub> 之後), 而 <i>n<sub>t</sub></i> 是</li> </ul> |

 $x_i - \mu_0$ 的排名 (捨棄值  $x_i - \mu_0$  之後), 而  $n_t$ 是  $x_i$  值不等於  $\mu_0$ 的數目。對於同分值, 則會使 用平均秩。

| 選項名稱    | 說明                               |
|---------|----------------------------------|
| 標繪圖     |                                  |
| 直方圖和盒形圖 | 在單一面板中同時建立直方圖和盒形圖,共用<br>同一個 X 軸。 |
| 常態圖     | 建立常態分位數-分位數 (Q-Q) 圖。             |
| 信賴區間圖   | 建立平均值的信賴區間圖。                     |

■ 檢定工作:成對 t 檢定

關於成對 t 檢定工作

成對 t 檢定會將觀測值的差異平均值,與某一定值 (虛無假設差異) 進行比較。將兩個樣本進行相關時,會使用成對 t 檢定,例如從同一個人身上兩次測量到的血壓。

若要將 n 成對差值與值 m 進行比較,請使用  $t = \frac{\overline{d} - m}{\frac{s_d}{\sqrt{n}}}$ ,其中  $\overline{d}$  是成對差值的樣本平均值,

而 s<sup>2</sup><sub>d</sub> 是成對差值的樣本變異數。

若要執行成對 t 檢定,請開啓 T 檢定工作。在 [T 檢定] 下拉式清單中,選取 [成對檢定]。

範例:判斷價格-成本的分布

在此範例中,您想要比較 Sashelp.Pricedata 資料集內的價格與成本差異平均值。此檢定的虛無假設是 30。

若要建立此範例:

- 1 在[工作] 區段中,展開[統計值] 資料夾並按兩下[T檢定]。「T檢定」工作的使用者介面隨即開啓。
- 2 在[資料] 索引標籤中選取 [SASHELP.PRICEDATA] 資料集。

- 3 在 [T 檢定] 下拉式清單中,選取 [成對檢定]。
- 4 指派欄給這些角色:

| 角色    | 欄名稱   |
|-------|-------|
| 群組1變數 | price |
| 群組2變數 | cost  |

- 5 在[選項]索引標籤上,輸入30在[對立假設]欄位中。
- 6 若要執行此工作,請按一下 🛃。

以下是結果的子集:

| 常態性檢定              |          |          |           |         |  |
|--------------------|----------|----------|-----------|---------|--|
| 檢定                 | <b>(</b> | 計值       | p值        |         |  |
| Shapiro-Wilk       | W        | 0.896986 | Pr < W    | <0.0001 |  |
| Kolmogorov-Smirnov | D        | 0.1888   | Pr > D    | <0.0100 |  |
| Cramer-von Mises   | W-Sq     | 7.159388 | Pr > W-Sq | <0.0050 |  |
| Anderson-Darling   | A-Sq     | 39.28743 | Pr > A-Sq | <0.0050 |  |

# 變數: \_Difference\_ (Difference: price - cost)

差異: price - cost

| Ν    | 平均值     | 標準差     | 標準誤差   | 最小值    | 最大值     |
|------|---------|---------|--------|--------|---------|
| 1020 | 42.0448 | 21.9813 | 0.6883 | 6.5700 | 93.4000 |

| 平均值     | 95% CL 平均值 |         | 標準差     | 95% CL  | 標準差     |
|---------|------------|---------|---------|---------|---------|
| 42.0448 | 40.6942    | 43.3954 | 21.9813 | 21.0671 | 22.9791 |

| 自由度  | t值    | $\Pr \ge  t $ |
|------|-------|---------------|
| 1019 | 17.50 | <.0001        |

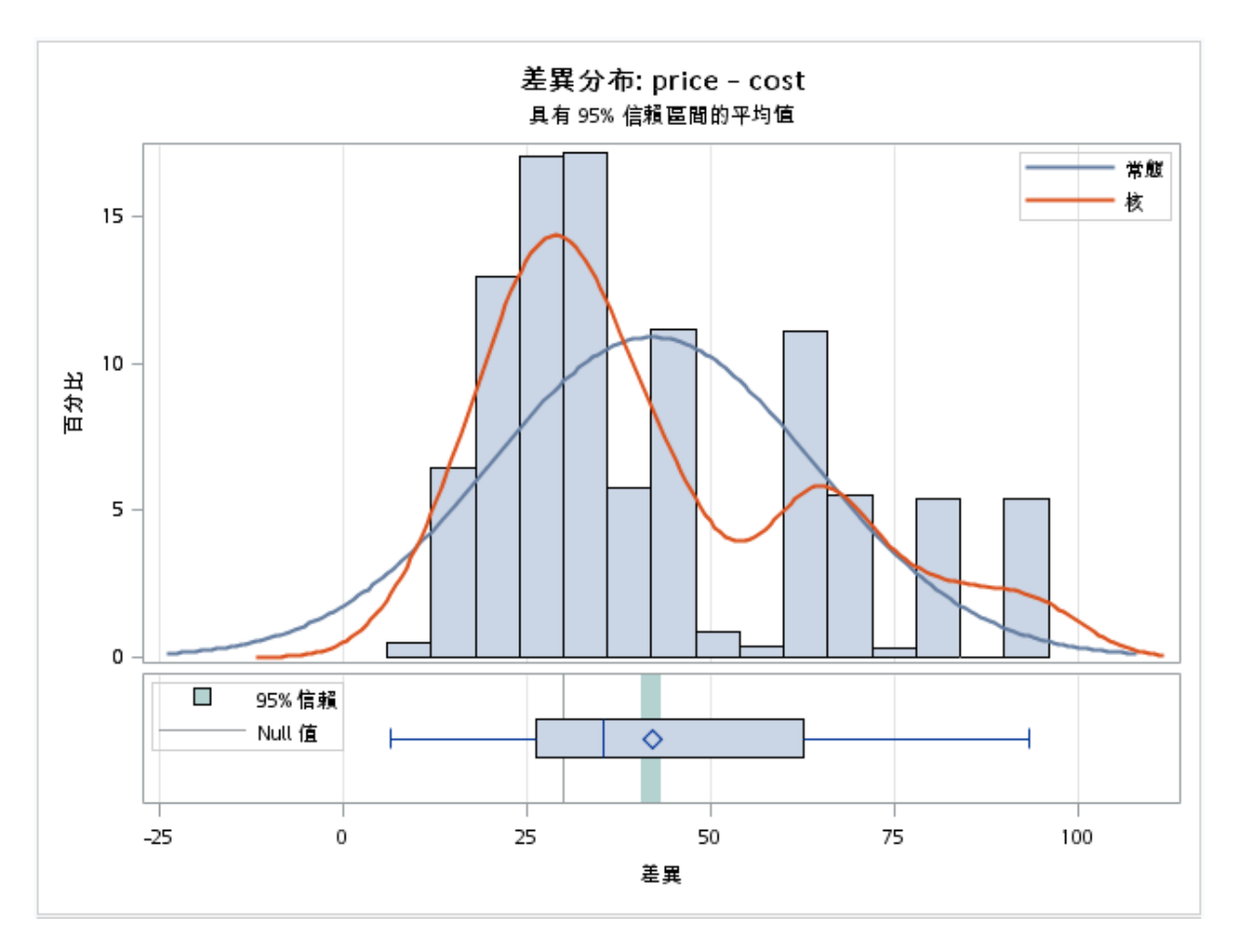

指派資料給角色

若要執行成對 *t* 檢定,請從 [T 檢定] 下拉式清單中選取 [成對檢定]。將欄指派給 [群組 1 變 數] 和 [群組 2 變數] 角色。工作會比較這兩個變數。由於成對 *t* 檢定是透過將 [群組 1 變 數] 的每個值減去 [群組 2 變數] 的對應值來執行,因此指定這些變數很重要。

設定選項

選項名稱

說明

測試

| 選項名稱                      | 說明                                                                                                    |
|---------------------------|----------------------------------------------------------------------------------------------------|
| 尾端                        | <ul> <li>指定統計檢定的側邊(或尾端)數目和方向以及檢定的信賴區間。您可以選擇下列選項:</li> <li>[雙尾檢定]會指定平均值的雙邊檢定和信賴區間。</li> <li>[上單尾檢定]會指定以對立假設指定大於Null 值之平均值的上單邊檢定。上單邊信賴區間的範圍介於信賴界限下限與無限大之間。</li> <li>[下單尾檢定]會指定以對立假設指定小於Null 值之平均值的下單邊檢定。下單邊信賴區間的範圍為負無限大到信賴上限之間。</li> </ul>                                                                                                    |
| 對立                        | 指定虛無假設的值。                                                                                                    |
| 常態性假設                     |                                                                                                    |
| 常態性檢定                     | 執行常態性檢定,包括一系列基於經驗分布函數的配適度檢定。表格會提供 Shapiro-Wilk 檢定 (如果樣本大小小於或等於 2000)、Kolmogorov-Smirnov 檢定、Anderson-Darling檢定以及 Cramér-von Mises 檢定的檢定統計值和 p 值。                                                                                                    |
| 非參數檢定<br>附註: 此選項僅適用於雙尾檢定。 |                                                                                                    |
| Sign 檢定和 Wilcoxon 符號秩檢定   | 產生這些檢定的結果:<br>Sign 檢定統計值為 $M = (n^{+} - n^{-})/2$ ,其中 $n^{+}$ 是大於 $\mu_{0}$ 之值的數目, $n^{-}$ 是小於 $\mu_{0}$ 之值的數目。會捨棄等於 $\mu_{0}$ 的值。<br>Wilcoxon 符號秩統計值 S 的計算方式為<br>$S = \sum_{i: x_{i} - \mu_{0}  > 0} r_{i}^{+} - \frac{n_{i}(n_{t} + 1)}{4}$ ,其中 $r_{i}^{+}$ 是<br>$x_{i} - \mu_{0}$ 的排名 (捨棄值 $x_{i} - \mu_{0}$ 之後),而 $n_{t}$ 是<br>$x_{i}$ 值不等於 $\mu_{0}$ 的數目。對於同分值,則會使<br>用平均秩。 |

| 選項名稱    | 說明                                                                                                    |
|---------|----------------------------------------------------------------------------------------------------|
| 直方圖和盒形圖 | 在單一面板中同時建立直方圖和盒形圖,共用<br>同一個 X 軸。                                                                                                    |
| 常態圖     | 建立常態分位數-分位數 (Q-Q) 圖。                                                                                                    |
| 一致性圖    | 根據第一個回應繪製每個配對的第二個回應。<br>平均值會顯示為大型粗體符號。其中疊上一條<br>斜率=0、y 截距=1 的對角線。點相對於對角線<br>的位置顯示出差異或比率的強度及方向。這些<br>點越與這條線同方向聚攏,每個主體的這兩個<br>量值間的正相關越強。如果這些點朝這條線的<br>垂直方向聚攏,就表示有負相關。 |
| 回應設定檔圖  | 建立標繪圖,其中會針對每個觀測值,從左往<br>右繪製一條將第一個回應連接到第二個回應的<br>線。第一個回應的平均值與第二個回應的平均<br>值會以一條粗線連接。斜率越抖,效果越強。<br>設定檔散得越開表示主體間變異性越高。一致<br>的正斜率表示正相關很強。斜率不一表示缺乏<br>相關。一致的負斜率表示負相關很強。   |
| 信賴區間圖   | 建立平均值的信賴區間圖。                                                                                                    |

**T**檢定工作:雙樣本 t 檢定

關於雙樣本 t 檢定工作

雙樣本 t 檢定會將第一批樣本的平均值減去第二批樣本的平均值,然後與某一定值 (虛無假設差異)進行比較。

若要將各有 n<sub>1</sub>和 n<sub>2</sub> 個觀測值的兩個獨立樣本的平均值與值 m 進行比較,請使用

群組的樣本變異數。此t統計值的用法取決於假設 $\sigma_1^2 = \sigma_2^2$ ,其中 $\sigma_1^2$ 和 $\sigma_2^2$ 是兩個群組的母體變異數。

若要執行雙樣本 *t* 檢定,請開啓 T 檢定工作。在 [T 檢定] 下拉式清單中,選取 [雙樣本檢 定]。

範例:雙樣本**t**檢定

在此範例中,您想要分析班上男生和女生的身高值。

若要建立此範例:

- 1 在 [工作] 區段中,展開 [統計值] 資料夾並按兩下 [T 檢定]。「T 檢定」工作的使用者介面隨即開啓。
- 2 在 [資料] 索引標籤中選取 [SASHELP.CLASS] 資料集。
- 3 在 [T 檢定] 下拉式清單中,選取 [雙樣本檢定]。
- 4 指派欄給這些角色:

| 角色   | 欄名稱    |
|------|--------|
| 分析變數 | Height |
| 群組變數 | Sex    |

5 若要執行此工作,請按一下 🛃。

以下是結果的子集:

| 變數: Height (身高(英吋))<br>Sex = 女 |               |          |           |          |
|--------------------------------|---------------|----------|-----------|----------|
| 常態性檢定                          |               |          |           |          |
| 檢定                             | 統計值 p值        |          |           | <u>ل</u> |
| Shapiro-Wilk                   | w             | 0.931231 | Pr < W    | 0.4932   |
| Kolmogorov-Smirnov             | D             | 0.203889 | Pr > D    | >0.1500  |
| Cramer-von Mises               | W-Sq 0.049919 |          | Pr > W-Sq | >0.2500  |
| Anderson-Darling               | A-Sq          | 0.308707 | Pr > A-Sq | >0.2500  |

## 變數: Height (身高(英吋)) Sex = 男

| 常態性檢定              |      |          |           |         |
|--------------------|------|----------|-----------|---------|
| 檢定                 | \$   | 計值       | p值        |         |
| Shapiro-Wilk       | w    | 0.954758 | Pr < W    | 0.7249  |
| Kolmogorov-Smirnov | D    | 0.139972 | Pr > D    | >0.1500 |
| Cramer-von Mises   | W-Sq | 0.025769 | Pr > W-Sq | >0.2500 |
| Anderson-Darling   | A-Sq | 0.202753 | Pr > A-Sq | >0.2500 |

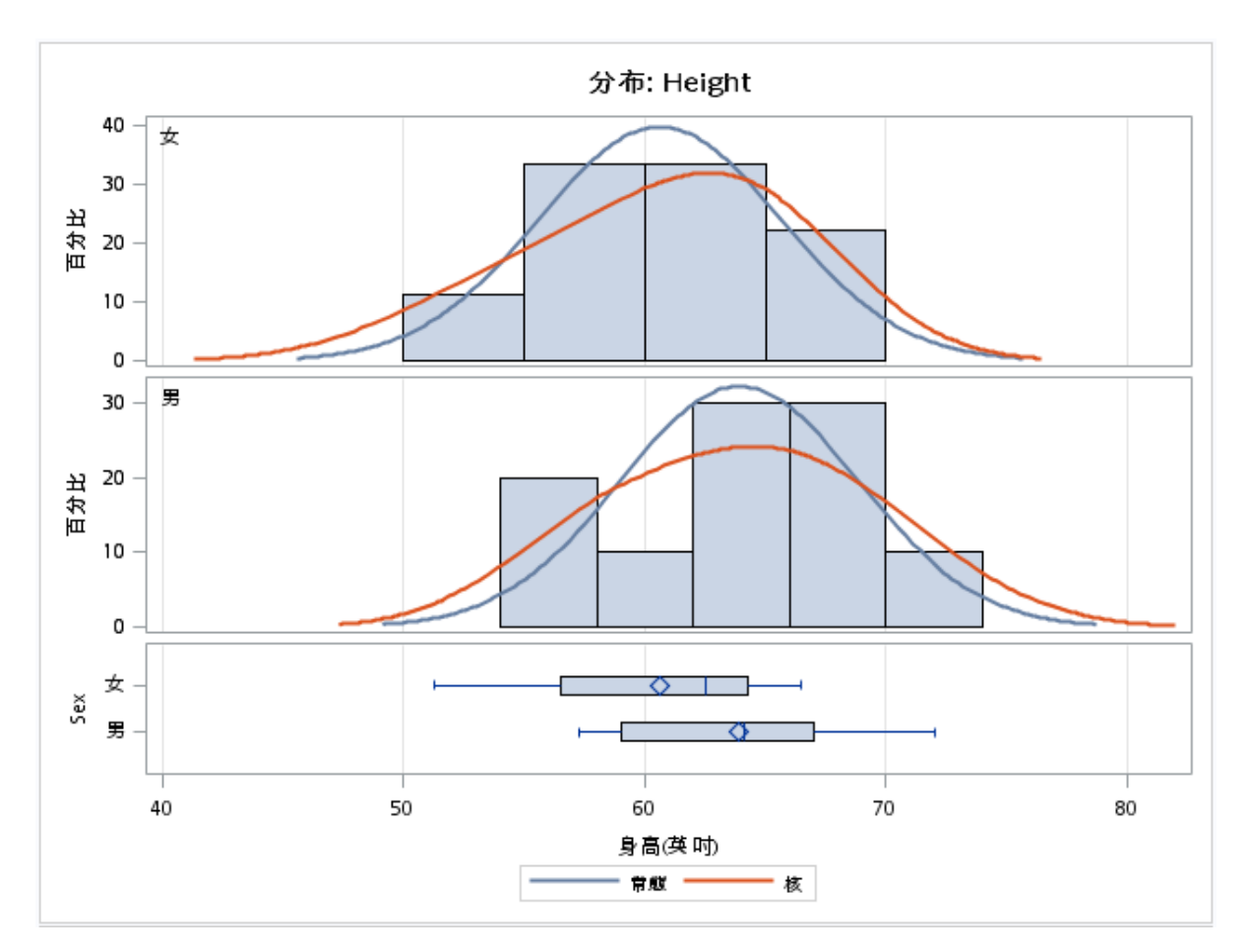

# 指派資料給角色

若要執行雙樣本 t 檢定,請從 [T 檢定] 下拉式清單中選取 [雙樣本檢定]。將欄指派給其中的每個角色:

| 角色   | 說明                        |
|------|---------------------------|
| 分析變數 | 指定要用於分析的欄。                |
| 群組變數 | 指定要用於分組的欄。此欄必須只有兩個層<br>級。 |

# 設定選項

| 選項名稱                       | 說明                                                                                                    |
|----------------------------|----------------------------------------------------------------------------------------------------|
| 測試                         |                                                                                                    |
| 尾端                         | <ul> <li>指定統計檢定的側邊(或尾端)數目和方向以及<br/>檢定的信賴區間。您可以選擇下列選項:</li> <li>[雙尾檢定]會指定平均值的雙邊檢定和信賴<br/>區間。</li> <li>[上單尾檢定]會指定上單邊檢定,其中,對<br/>立假設會指定大於 Null 值的平均值,以及介<br/>於信賴界限下限與無限大之間的上單邊信賴<br/>區間。</li> <li>[下單尾檢定]會指定下單邊檢定,其中,對<br/>立假設會指定小於 Null 值的平均值,以及介<br/>於負無限大與信賴界限上限之間的下單邊信<br/>賴區間。</li> </ul> |
| 對立假設                       | 指定虛無假設的值。                                                                                                    |
| 不均等變異數的 Cox 和 Cochran 機率近似 | 計算 Cox 和 Cochran 逼近値。 $p$ 值逼近値 $(t_u)$                                                                                                    |

| 選項名稱                   | 說明                                                                                                    |
|------------------------|----------------------------------------------------------------------------------------------------|
| 常態性檢定                  | 執行常態性檢定,包括一系列基於經驗分布函數的配適度檢定。表格會提供 Shapiro-Wilk 檢定 (如果樣本大小小於或等於 2000)、Kolmogorov-Smirnov 檢定、Anderson-Darling檢定以及 Cramér-von Mises 檢定的檢定統計值和 p 值。 |
| 非參數檢定                  |                                                                                                    |
| 附註: 只有在對立假設等於0時,此選項才適為 | <b></b> 司於雙尾檢定。                                                                                                    |
| Wilcoxon 秩總和檢定         | 產生 Wilcoxon 計分的分析。有兩個分類層級<br>(樣本) 時,此選項會產生 Wilcoxon 秩總和檢<br>定。                                                                                  |
| 標繪圖                    |                                                                                                    |
| 直方圖和盒形圖                | 在單一面板中同時建立直方圖和盒形圖,共用<br>同一個 X 軸。                                                                                                    |
| 常態圖                    | 建立常態分位數-分位數 (Q-Q) 圖。                                                                                                    |
| 信賴區間圖                  | 建立平均值的信賴區間圖。預設不會建立此<br>圖。                                                                                                    |
| Wilcoxon 盒形圖           | 建立 Wilcoxon 計分的盒形圖。此標繪圖與Wilcoxon 分析相關聯。預設不會建立此圖。附註: 只有在對立假設等於 0 時,此標繪圖才適用於雙尾檢定。                                                                 |

# 單因子 ANOVA 工作

關於單因子 ANOVA 工作

單因子變異數分析 (ANOVA) 工作可針對單一連續應變數之單一類別變數的平均值檢定其 差異,並提供圖形。 您可以使用單因子 ANOVA 工作執行下列作業:

- 研究細菌對紅花苜蓿氮含量的作用。因子是菌株,共有六個層級。
- 比較三種不同廠牌電池的使用壽命。因子是廠牌,共有三個水準。

範例:各車輛類型的 MPG\_Highway 平均值差異檢定

在此範例中·您想要研究六種車輛類型在高速公路上跑時每加侖里程數的平均値有無差異。 若要建立此範例:

- 1 在 [工作] 區段中,展開 [統計值] 資料夾並按兩下 [單因子 ANOVA]。「單因子 ANOVA」 工作的使用者介面隨即開啓。
- 2 在[資料] 索引標籤中選取 [SASHELP.CARS] 資料集。
- 3 指派欄給這些角色:

| 角色   | 欄名稱         |
|------|-------------|
| 應變數  | MPG_Highway |
| 類別變數 | 類型          |

4 若要執行此工作,請按一下 🛧。

# 以下是結果的子集:

| 類別層級資訊 |    |                  |        |             |
|--------|----|------------------|--------|-------------|
| 類別     | 層級 | 值                |        |             |
| Туре   | 6  | Hybrid SUV Sedan | Sports | Truck Wagon |
|        |    |                  |        |             |
|        |    | <b>港取的</b> 期间内约日 | 478    | ]           |

# 應變數: MPG\_Highway MPG (Highway)

| 來源     | 自由度 | 平方和         | 均方         | F值    | Pr≥F   |
|--------|-----|-------------|------------|-------|--------|
| 模型     | 5   | 6743.47900  | 1348.69580 | 77.64 | <.0001 |
| 誤差     | 422 | 7331.03268  | 17.37212   |       |        |
| 已校正的總計 | 427 | 14074.51168 |            |       |        |

| R平方      | 變異係數     | <b>极</b> MSE | MPG_Highway 平均值 |
|----------|----------|--------------|-----------------|
| 0.479127 | 15.52701 | 4.167987     | 26.84346        |

| 来源   | 自由度 | 類型ISS       | 均方          | F值    | Pr > F |
|------|-----|-------------|-------------|-------|--------|
| Туре | 5   | 6743.478998 | 1348.695800 | 77.64 | <.0001 |

| 來源   | 自由度 | 類型 Ⅲ SS     | 均方          | F值    | Pr > F |
|------|-----|-------------|-------------|-------|--------|
| Туре | 5   | 6743.478998 | 1348.695800 | 77.64 | <.0001 |

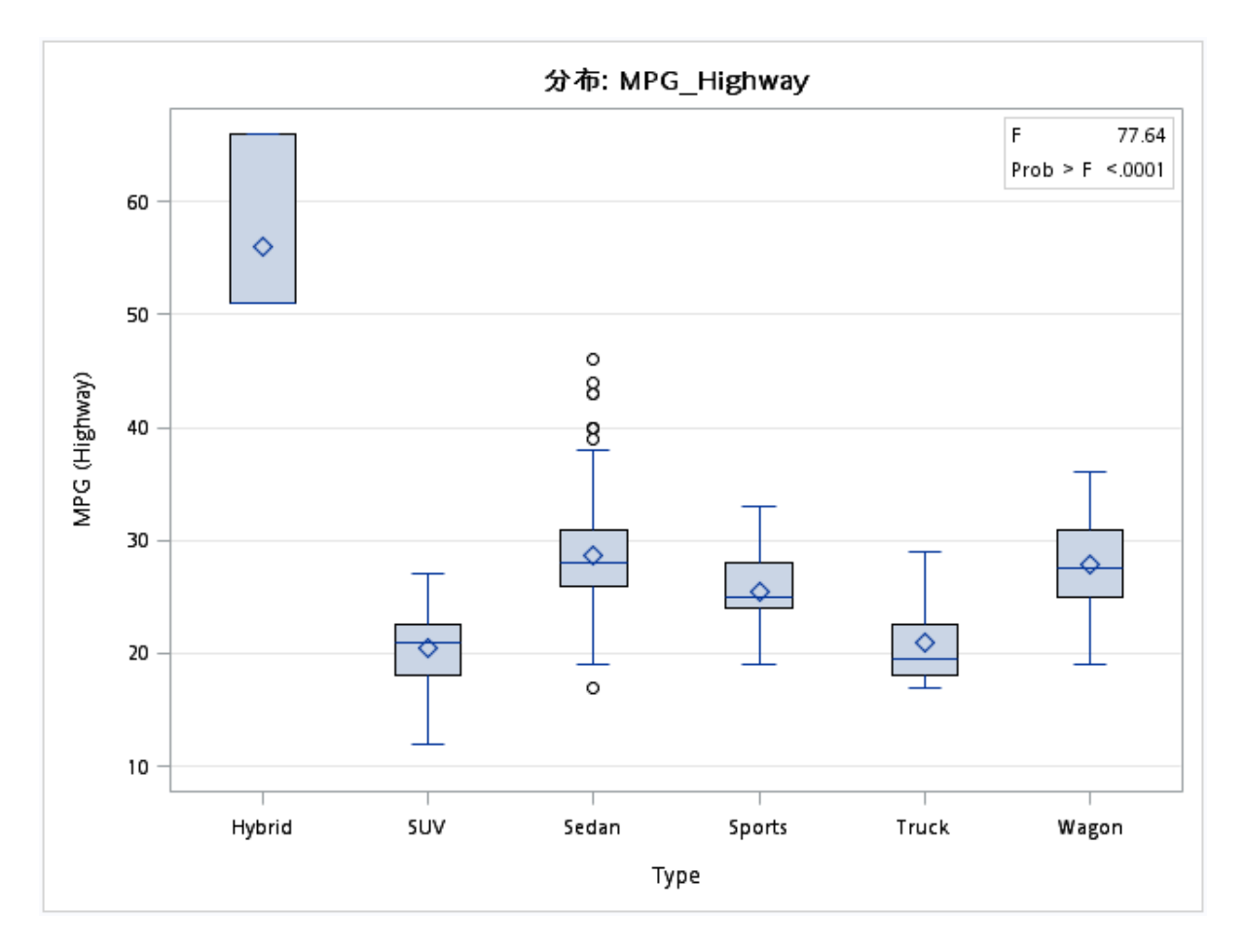

# 指派資料給角色

若要執行「單因子 ANOVA」工作,您必須指派欄給這些角色:

| 角色名稱 | 說明                                                 |
|------|----------------------------------------------------|
| 應變數  | 指定連續數值欄。                                           |
| 類別變數 | 指定字元或數值欄,其中的值指定群組的水準。<br>您指派給此角色的欄必須具有兩個以上相異<br>值。 |

設定選項

| 選項名稱               | 說明                                                                                                    |
|--------------------|----------------------------------------------------------------------------------------------------|
| 常態性假設              |                                                                                                    |
| 常態性檢定              | 執行常態性檢定,包括一系列基於經驗分布函數的配適度檢定。表格會提供 Shapiro-Wilk 檢定 (如果樣本大小小於或等於 2,000)、Kolmogorov-Smirnov 檢定、Anderson-Darling 檢定以及 Cramér-von Mises 檢定的檢定統計值和 p 值。 |
| 變異數的均齊性            |                                                                                                    |
| 測試                 | 指定要執行的檢定類型。有效值如下:<br>無<br>指定不執行檢定。<br>Bartlett<br>計算資料的分布為常態時的精確「類型」」誤<br>差率。                                                                     |
| <b>檢定</b> (續)      | Brown 及 Forsythe<br>是 Levene 檢定的一項變異。均等變異數是<br>利用偏離群組中位數的絕對離差來決定。雖<br>然這是決定變異差的理想檢定方式,但如果<br>資料包含幾個不同的大型群組,則可能會耗<br>用很多資源。                        |
|                    | Levene<br>計算平方殘差來決定均等變異數。Leven 檢<br>定被視爲變異數檢定的標準均齊性。這是預<br>設值。                                                                                    |
|                    | O'Brien<br>指定 O'Brien 的檢定,這是 Levene 檢定使<br>用平方殘差的修改版。                                                                                             |
| Welch 的變異數加權 ANOVA | 使用加權變異數來檢定群組平均值。如果均等<br>變異的假設遭到拒絕,您可以使用這項檢定。                                                                                                    |

## 選項名稱

#### 說明

您可以從下列比較方法中選取:

### Bonferroni

對主要效果的所有平均值之間的差異執行 Bonferroni t 檢定。

## Duncan 多重全距

對主要效果的所有平均值執行 Duncan 多重全距檢定。

#### Dunnett 雙尾

執行 Dunnett 雙尾 *t* 檢定,以檢定是否有任何處理與所有主要效果平均值的單一控制項之間 有很大的差異。

#### Dunnett 下單尾

執行 Dunnett 單尾 t 檢定,以檢定是否有任何處理遠小於控制項。

### Dunnett 上單尾

執行 Dunnett 單尾 t 檢定,以檢定是否有任何處理遠大於控制項。

#### Gabriel

對主要效果的所有平均值執行 Gabriel 多重比較程序。

#### Nelson

分析最小評分平均值的所有差異。

### **Ryan-Einot-Gabriel-Welsch**

對主要效果的所有平均值執行 Ryan-Einot-Gabriel-Welsch 多重全距檢定。

#### Scheffé

對主要效果的所有平均值執行 Scheffé 多重比較程序。

#### Sidak

針對所有主要效果平均值,為根據 Sidak 不等式調整層級的平均值差異執行成對 t 檢定。

### Student-Newman-Keuls

所有主要效果平均值執行 Student-Newman-Keuls 多重全距檢定。

### 最小顯著差異 (LSD)

對主要效果的所有平均值執行成對 *t* 檢定。在均等儲存格大小的情況下,此檢定相當於 Fisher 的最小顯著差異檢定。

#### Tukey

對主要效果的所有平均值執行 Tukey 的 Student 化全距檢定。當群組大小不同時,這就是 Tukey-Kramer 檢定。

您也可以指定所選檢定的顯著水準。

### 標繪圖

## 選項名稱

說明

結果預設會包括盒形圖、平均值標繪圖和最小平方平均差標繪圖。您也可以指定包括任何診斷 圖,而診斷圖可以顯示在面板或個別標繪圖中。 您也可以指定這些標繪圖中可包含的最大點數。

設定輸出選項

您可以指定是否建立輸出資料集。您也可以指定要在輸出資料集中納入的值。您可以納入預測值、殘差值、標準誤差和影響統計值。

無參數單因子 ANOVA 工作

關於無參數單因子 ANOVA 工作

「無參數單因子 ANOVA」工作包括跨單因子分類的位置和縮放差異的非參數檢定。此工作也依據經驗分布函數,對原始資料和統計值提供變異數的標準分析。

範例: MPG\_Highway 的 Wilcoxon 計分 (依產地分類)

若要建立此範例:

- 1 在 [工作] 區段中,展開 [統計值] 資料夾並按兩下 [無母數單因子 ANOVA]。「無母數單 因子 ANOVA」工作的使用者介面隨即開啓。
- 2 在[資料] 索引標籤中選取 [SASHELP.CARS] 資料集。
- 3 指派欄給這些角色:

角色

欄名稱

應變數

**MPG\_Highway** 

| 角色   | 欄名稱    |
|------|--------|
| 分類變數 | Origin |

4 若要執行此工作,請按一下 🛃。

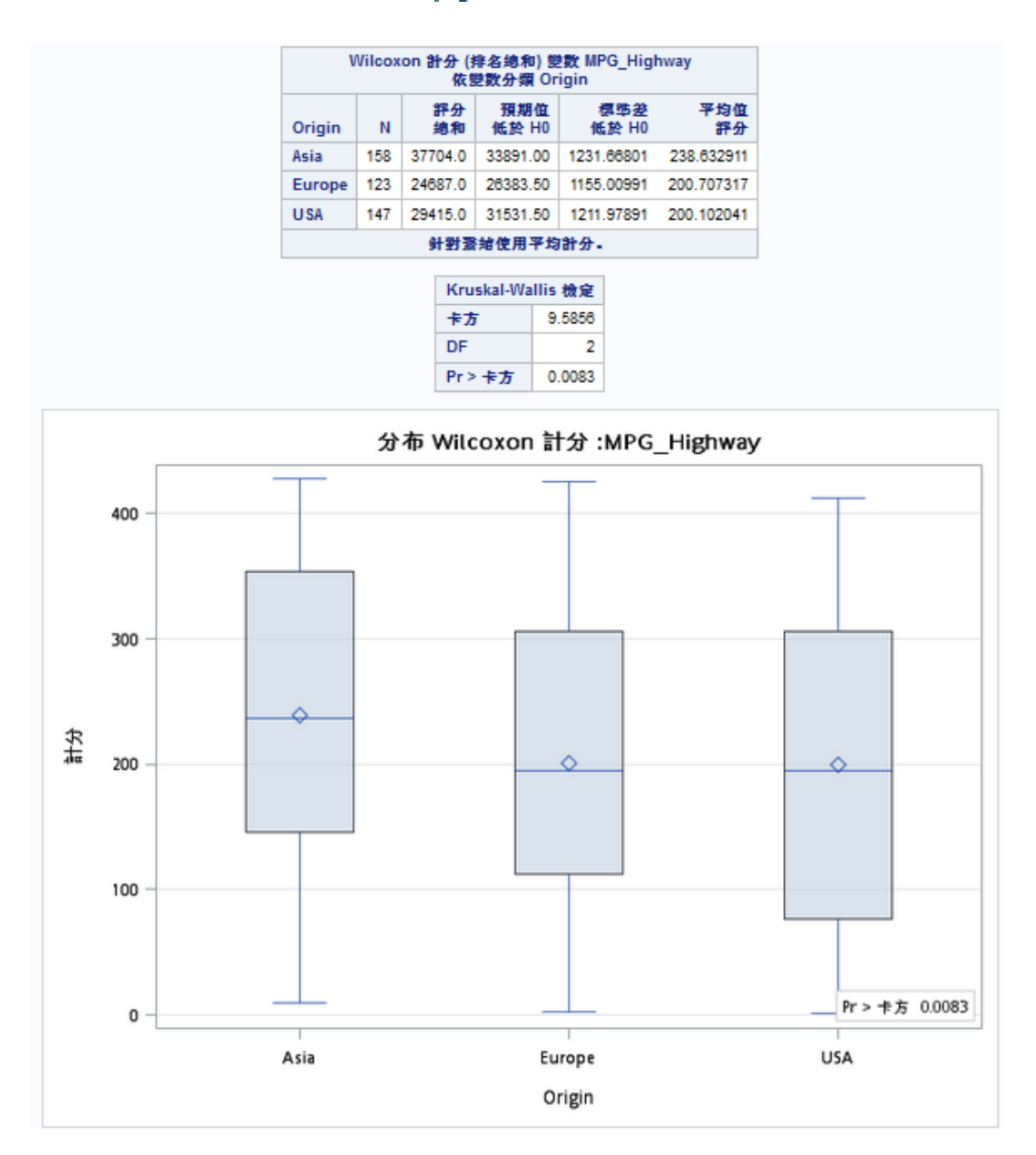

# 指派資料給角色

若要執行「無母數單因子 ANOVA」工作,您必須指派欄給 [應變數] 和 [分類變數] 角色。

| 角色名稱   | 說明                                         |
|--------|--------------------------------------------|
| 角色     |                                            |
| 應變數    | 指定要當成應變數的欄。                                |
| 分類變數   | 定義子群組。每個子群組都會個別受到分析。<br>您可以指定是否將遺漏值視為有效水準。 |
| 其他角色   |                                            |
| 次數計數   | 指定表格中的每列都假設代表 n 次觀測。在此範例中, n 是該觀測值的次數計數值。  |
| 分析群組依據 | 依據這些欄排序表格。工作會對每個群組執行<br>分析。                |

# 設定選項

| 選項名稱 | 說明 |
|------|----|
| 標繪圖  |    |

#### 選項名稱

預設會在結果中加入標繪圖。這些標繪圖由您選取的選項決定。以下是您可以建立的一些標繪 圖:

- 選取[位置差異] 區段中的選項,可以建立 Wilcoxon 計分的盒形圖、顯示高於或低於整體中位 數之頻率的堆疊長條圖、Van der Waerden 計分的盒形圖,和 Savage 計分的盒形圖。
- 選取 [縮放差異] 區段中的選項,可以建立 Ansari-Bradley 計分的盒形圖、Klotz 計分的盒形 圖、Mood 計分的盒形圖,和 Siegel-Tukey 計分的盒形圖。
- 選取 [位置和縮放差異] 區段中的選項,可以建立 Conover 計分的盒形圖。
- 選取[經驗分布函數檢定,包括 Kolmogorov-Smirnov 和 Cramer-von Mises 檢定] 選項, 可以建立經驗分布檢定的標繪圖。

您也可以指定是否要在標繪圖中顯示 p 值。

說明

若不要在結果中顯示標繪圖,請選取 [隱藏標繪圖] 核取方塊。

| 檢定                    |                                                       |
|-----------------------|-------------------------------------------------------|
| 檢定                    | 指定要針對各種分析只計算漸近檢定,或是同時計算漸近檢定和精準檢定。                     |
| 位置差異                  |                                                       |
| Wilcoxon 計分           | 觀測値的排名。                                               |
| 中位數計分                 | 若觀測值大於中位數則等於1,否則等於0。                                  |
| Van der Waerden<br>計分 | 標準常態分布的分位數。這些計分也稱爲分位數常態計分。                            |
| Savage 計分             | 指數分布中序列統計值的期望值,但減去1以使計分以0為中心。                         |
| 縮放差異                  |                                                       |
| Ansari-Bradley 計<br>分 | 類似於 Siegel-Tukey 計分,但是 Ansari-Bradley 會指派相同計分至對應的極端秩。 |
| Klotz 計分              | Van der Waerden (或分位數常態) 計分的平方。                       |
| Mood 計分               | 每個秩與平均秩之間的差的平方值。                                      |

| 選項名稱                                                                  | 說明                                                                                                    |
|-----------------------------------------------------------------------|----------------------------------------------------------------------------------------------------|
| Siegel-Tukey 計分                                                       | 計分的計算公式為 $a(1) = 1, a(n) = 2, a(n-1) = 3, a(2) = 4, a(3) = 5, a(n-2) = 6, °$ 計分值會在此模式中繼續朝向中間排名增加,直到所有的觀測值都被分派到一個計分為止。            |
| 位置和縮放差異                                                               |                                                                                                    |
| <b>Conover</b> 計分                                                     | 根據與樣本平均値之絕對離差的平方排名。                                                                                                    |
| 其他檢定                                                                  |                                                                                                    |
| 經驗分布函數檢<br>定,包括<br>Kolmogorov-<br>Smirnov 和<br>Cramer-von<br>Mises 檢定 | 經驗分布函數 (EDF) 統計值。                                                                                                    |
| 成對多重比較分析<br>(僅限漸近)                                                    | 計算 Dwass、Steel、Critchlow-Fligner (DSCF) 多重比較分析。                                                                                  |
| 方法                                                                    |                                                                                                    |
| 連續性校正                                                                 |                                                                                                    |
| 雙樣本 Wilcoxon<br>和 Siegel-Tukey<br>檢定的連續性校正                            | 預設對漸近雙樣本 Wilcoxon 和 Siegel-Tukey 檢定使用連續性校正。工作<br>在計算標準化檢定統計值 $z$ 時會納入此校正,方法為在分子 $(S - E_0(S))$ 大於 0 時減去 0.5。如果分子小於 0,則工作會加上 0.5。 |
| 精準統計値計算                                                               |                                                                                                    |
| 使用蒙地卡羅估計<br>法                                                         | 要求進行精準 p 值的蒙地卡羅估計值,而不使用直接計算的精準 p 值。您<br>也可以指定蒙地卡羅 p 值估計值的信賴界限水準。                                                                 |
| 限制計算時間                                                                | 指定計算每個精準 p 值時的時間限制。計算精準 p 值可能需要大量時間和記憶體。                                                                                         |

建立輸出資料集

您可以指定是否將統計值儲存至輸出資料集。

# N 因子 ANOVA 工作

關於 N 因子 ANOVA 工作

「N因子ANOVA」工作可針對單一、連續應變數之平均值的一或多個因子檢定其效果,並提供圖形。

範例:分析 Sashelp.RevHub2 資料集

若要建立此範例:

- 1 在 [工作] 區段中,展開 [統計值] 資料夾並按兩下 [N 因子 ANOVA]。「N 因子 ANOVA」 工作的使用者介面隨即開啓。
- 2 在 [資料] 索引標籤中選取 [SASHELP.REVHUB2] 資料集。
- 3 指派變數給這些角色:

| 角色  | 欄名稱            |
|-----|----------------|
| 應變數 | Revenue        |
| 因子  | Source<br>Type |

- 4 在[模型]索引標籤上,選取 [Source] 和 [Type]。按一下 [完全因子]。
- 5 若要執行此工作,請按一下 🛃。

# 以下是結果的子集:

| 類別層級資訊 |    |                       |      |              |
|--------|----|-----------------------|------|--------------|
| 類別     | 層級 | 值                     |      |              |
| SOURCE | 4  | Freight Other F       | asse | nger Service |
| TYPE   | 3  | Direct Indirect Other |      |              |
|        |    |                       |      | 1            |
|        | 譜取 | 机的觀測值數目               | 72   |              |
|        | 使用 | 的觀測值數目                | 72   | 1            |

#### 應變數: REVENUE REVENUE

| 来源     | 自由度 | 平方和          | 均方           | F值    | Pr > F |
|--------|-----|--------------|--------------|-------|--------|
| 模型     | 11  | 9.7259489E13 | 8.8417717E12 | 30.35 | <.0001 |
| 観差     | 60  | 1.7480696E13 | 291344930348 |       |        |
| 已校正的總計 | 71  | 1.1474018E14 |              |       |        |

| R平方      | 變異係數     | 棖 MSE    | REVENUE 平均值 |
|----------|----------|----------|-------------|
| 0.847650 | 81.22575 | 539763.8 | 664523.0    |

| 来源          | 自由度 | 類型ISS        | 均方           | F值    | Pr ≻ F |
|-------------|-----|--------------|--------------|-------|--------|
| SOURCE      | 3   | 3.2657409E13 | 1.0885803E13 | 37.36 | <.0001 |
| TYPE        | 2   | 3.1959368E13 | 1.5979684E13 | 54.85 | <.0001 |
| SOURCE*TYPE | 6   | 3.2642711E13 | 5.4404519E12 | 18.67 | <.0001 |

| 来源          | 自由度 | 類型 Ⅲ SS      | 均方           | F值    | Pr > F |
|-------------|-----|--------------|--------------|-------|--------|
| SOURCE      | 3   | 3.2657409E13 | 1.0885803E13 | 37.36 | <.0001 |
| TYPE        | 2   | 3.1959368E13 | 1.5979684E13 | 54.85 | <.0001 |
| SOURCE*TYPE | 6   | 3.2642711E13 | 5.4404519E12 | 18.67 | <.0001 |

# 指派資料給角色

若要執行「N因子 ANOVA」工作,您必須指派欄給 [應變數] 和 [因子]角色。

| 角色  | 說明      |
|-----|---------|
| 應變數 | 指定應變數。  |
| 因子  | 指定分類變數。 |

## 建置模型

建置模型時的需求

預設不會指定效果,因此工作配適出的模型將只含截距。若要執行此工作,您必須至少指派兩個變數給[因子]角色。您可以選取變數組合,以建立交叉、巢狀、因子或多項式效果。

若要建立模型,請使用[模型]索引標籤上的模型產生器。建立模型後,您可以指定是否在 模型中包含截距。

建立主要效果

- 1 在[變數] 方塊中選取變數名稱。
- 2 按一下[增加],將變數加到[模型效果]方塊中。

建立交叉效果(互動)

- 1 在 [變數] 方塊中選取兩個以上變數。若要選取多個變數,請按住 Ctrl 鍵。
- **2** 按一下 [交叉]。

建立巢狀效果

遵循採用一個分類變數或用括號括住之分類變數清單的主要效果或交叉效果,即可指定巢狀效果。主要效果或交叉效果會在以括號列出的效果內建立巢狀。以下是巢狀效果範例: B(A), C(B\*A), D\*E(C\*B\*A)。在此範例中,B(A) 即為「A 巢狀在 B 內」。

- **1** 在[**模型效果**] 方塊中選取效果名稱。
- 2 按一下 [**巢狀]。[巢狀]** 視窗隨即開啓。
- 3 選取要在巢狀效果中使用的變數。按一下 [外部] 或 [在外部中巢狀],指定如何建立巢狀效果。

附註: 選取分類變數時,才能使用 [在外部中巢狀] 按鈕。

**4** 按一下[增加]。

建立完全因子模型

1 在[變數] 方塊中選取兩個以上變數。

**2** 按一下 [完全因子]。

例如,如果您選取 Height、Weight 和 Age 變數然後按一下 [完全因子],則會建立下列模型效果:Age、Height、Weight、Age\*Height、Age\*Weight、Height\*Weight和 Age\*Height\*Weight。

建立 N 因子因子

1 在[變數] 方塊中選取兩個以上變數。

2 按一下 [N 因子因子],將這些效果加到 [模型效果] 方塊中。

例如,如果您選取 Height、Weight 和 Age 變數然後指定 N 的值為 2,當您按一下 [N 因子因子],就會建立下列模型效果: Age、Height、Weight、Age\*Height、Age\*Weight 和 Height\*Weight。在模型中,如果 N 設為大於變數數目的值,則 N 實際上會設為變數數目。

設定選項

選項

說明

統計値

您可以選擇在輸出中僅顯示預設統計值、顯示預設統計值和其他統計值,或不顯示任何統計值。 以下是其他統計值的選項:

- [執行多重比較] 會計算指定效果的最小平方平均值。您可以指定 p 值的調整方法以及最小平方平均值差異的信賴界限。
- [平方和] 選項可讓您針對每個效果顯示與「類型 I」可估計函數相關聯的平方和,以及針對每個效果顯示與「類型 III」可估計函數相關聯的平方和。

標繪圖

## 選項

### 說明

您也可以選擇在輸出中僅顯示預設標繪圖、僅顯示選取的標繪圖,或不顯示任何標繪圖。您可以指定要在標繪圖中顯示的最大點數。

以下是您可以包含在結果中的一些標繪圖:

- 最小平方平均值標繪圖
- 平均差標繪圖
- 交互作用標繪圖 (僅適用於有兩個變數指派給 [因子] 角色時)
- 平均值分析標繪圖 (僅適用於已選取 Nelson 調整方法時)
- 診斷圖,此圖可個別顯示,或顯示在面板中

## 設定輸出選項

您可以指定是否建立輸出資料集。您也可以指定要在輸出資料集中納入的值。您可以納入預測值、殘差值、標準誤差和影響統計值。

# 共變異數分析工作

# 關於共變異數分析工作

「共變異數分析」工作會配適結合了連續應變數的連續和類別預測量的線性模型。此工作也會產生用以解譯結果的圖形輸出。

# 範例:分析 Sashelp.Class 資料集

## 若要建立此範例:

- **1** 在 [**工作**] 區段中展開 [統計值] 資料夾,然後按兩下 [共變異數分析]。「共變異數分析」 工作的使用者介面隨即開啓。
- 2 在 [資料] 索引標籤中選取 [SASHELP.CLASS] 資料集。
### 3 指派變數給這些角色:

| 角色   | 欄名稱    |
|------|--------|
| 應變數  | Height |
| 類別變數 | Sex    |
| 連續變數 | Weight |

4 若要執行此工作,請按一下 🛃。

以下是結果的子集:

|   | 類別層級資訊   |      |    |    |
|---|----------|------|----|----|
|   | 類別 層級 值  |      |    |    |
|   | Sex      | 2    | ×. | 男  |
| 1 | 遭取的調     | 見測値第 | 目  | 19 |
| ſ | 使用的觀測值數目 |      | 19 |    |

### 應變數: Height 身高(英吋)

| 来源     | 自由度 | 平方和         | 均方          | F值    | Pr > F |
|--------|-----|-------------|-------------|-------|--------|
| 模型     | 3   | 369.1762676 | 123.0587559 | 17.75 | <.0001 |
| 誤差     | 15  | 103.9879429 | 6.9325295   |       |        |
| 已校正的總計 | 18  | 473.1642105 |             |       |        |

| R平方      | 變異係數     | 棖 MSE    | Height 平均值 |
|----------|----------|----------|------------|
| 0.780229 | 4.223778 | 2.632970 | 62.33684   |

| 來源         | 自由度 | 類型ISS       | 均方          | F值    | Pr > F |
|------------|-----|-------------|-------------|-------|--------|
| Sex        | 1   | 52.2463216  | 52.2463216  | 7.54  | 0.0150 |
| Weight     | 1   | 313.2623253 | 313.2623253 | 45.19 | <.0001 |
| Weight*Sex | 1   | 3.6676206   | 3.6676206   | 0.53  | 0.4782 |

| 來源         | 自由度 | 類型 Ⅲ SS     | 均方          | F值    | Pr ≻ F |
|------------|-----|-------------|-------------|-------|--------|
| Sex        | 1   | 2.7552010   | 2.7552010   | 0.40  | 0.5379 |
| Weight     | 1   | 313.2122368 | 313.2122368 | 45.18 | <.0001 |
| Weight*Sex | 1   | 3.6676206   | 3.6676206   | 0.53  | 0.4782 |

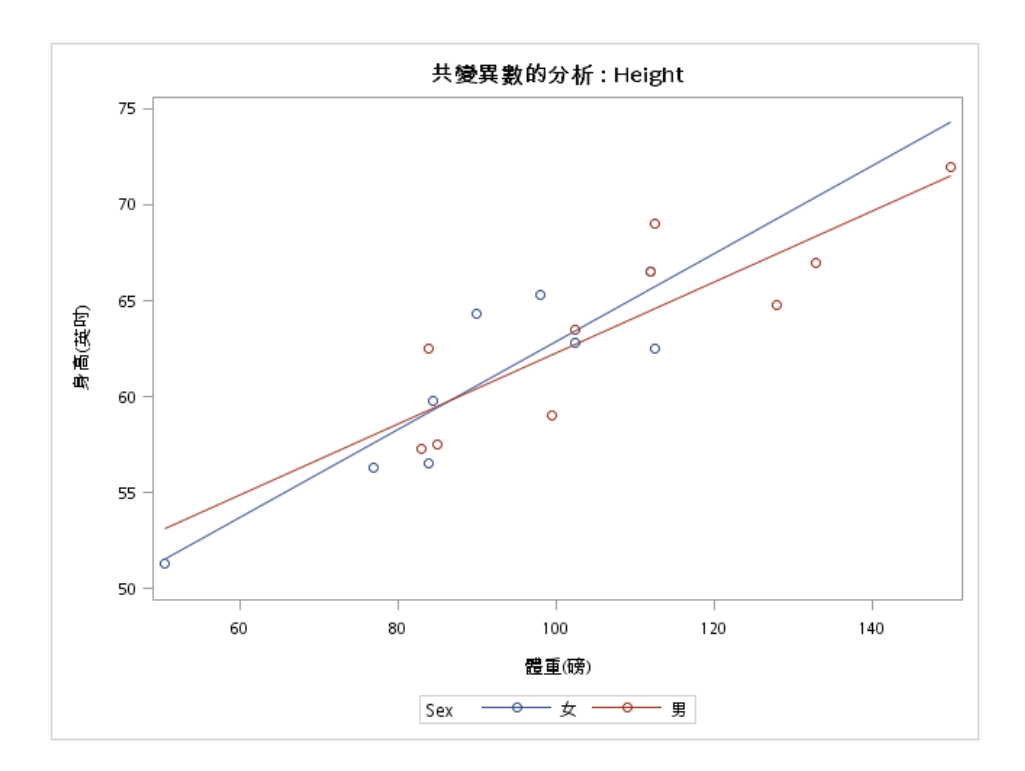

# 指派資料給角色

若要執行「共變異數分析」工作,您必須將欄指派給**[應變數]、[類別變數]**和[**連續共變** 量]角色。

| 角色    | 說明                                   |
|-------|--------------------------------------|
| 應變數   | 指定連續數值變數。                            |
| 類別變數  | 指定字元或數值變數,以指定群組的水準。                  |
| 連續共變量 | 指定與應變數相關連續數值變數。您可以指定<br>是否要將共變量變數置中。 |

# 設定選項

| 選項      | 說明                                                                                                    |
|---------|----------------------------------------------------------------------------------------------------|
| 模型      |                                                                                                    |
| 截距      | 指定要為類別變數的每個水準使用均等還是不<br>均等截距。                                                                                        |
| 斜率      | 指定要為類別變數的每個水準使用均等還是不<br>均等斜率。                                                                                        |
| 顯示參數估計值 | 產生常態方程式的解(參數估計值)。根據預設,如果模型未包含任何分類變數,則工作會顯示解。只有在想要檢視具有分類效果之模型的解時,才應選取此選項。                                             |
| 多重比較    |                                                                                                    |
| 執行多重比較  | 執行類別變數的最小平方平均值。                                                                                                    |
| 共變量值    | 指定要在多個比較中使用的值。共變量值可以<br>是平均值或指定值。                                                                                    |
| 方法      | 要求 <i>p</i> 值的多重比較調整以及 LS 平均值差異<br>的信賴界限。<br>可用方法如下:<br>Bonferroni<br>Dunnett<br>Nelson<br>Scheffe<br>Sidak<br>Tukey |
| 顯著水準    | 指定比較的顯著水準。預設值是 0.05。                                                                                                 |

標繪圖

### 選項

#### 說明

您可以選擇僅在輸出中顯示預設標繪圖、選取要顯示在輸出中的標繪圖,或不在輸出中顯示標繪圖。可用的標繪圖清單取決於您爲多個比較選取的方法。

### 設定輸出選項

您可以指定是否建立輸出資料集。您也可以指定要在輸出資料集中納入的值。您可以納入預測值、殘差值、標準誤差和影響統計值。

線性迴歸工作

### 關於線性迴歸工作

「線性迴歸」工作會配適線性模型,以從一或多個連續或類別預測量變數預設單一連續應變數。此工作會產生用以解譯結果的統計值和圖形。

範例:根據學生的身高預測體重

在此範例中,您想使用迴歸分析來了解在知道孩童身高的前提下,預測孩童體重的準確度如何。

若要建立此範例:

- 1 在[**工作]** 區段中,展開[統計值] 資料夾並按兩下[線性迴歸]。「線性迴歸」工作的使用 者介面隨即開啓。
- 2 在 [**資料**] 索引標籤中選取 [SASHELP.CLASS] 資料集。
- 3 指派欄給這些角色:

| 角色  | 欄名稱    |  |
|-----|--------|--|
| 應變數 | Weight |  |

| 角色   | 欄名稱           |
|------|---------------|
| 分類變數 | Sex           |
| 連續變數 | Age<br>Height |

4 按一下 [模型] 索引標籤,並建立下列模型:

a 選取 [Height] 變數,然後按 Ctrl 鍵並選取 [Age] 變數。按一下 [增加]。

b 選取 [Height] 變數,然後按 Ctrl 鍵並選取 [Sex] 變數。按一下 [交叉]。

▲模型效果

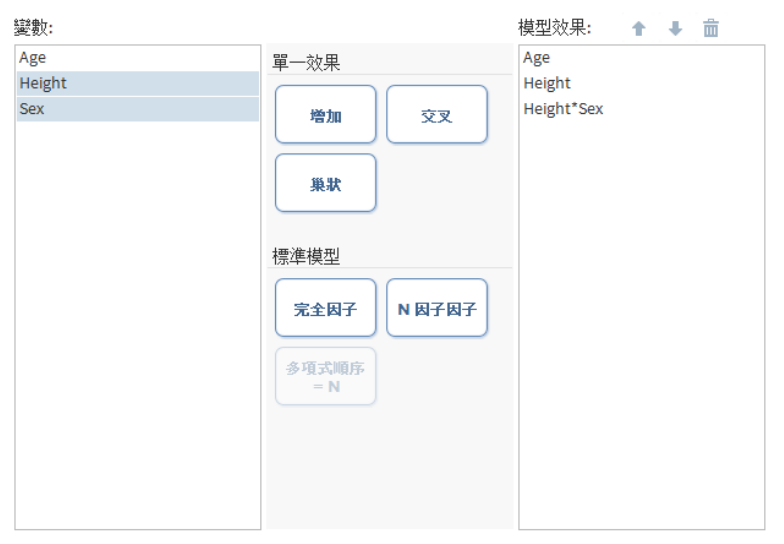

☑ 包括截距

5 若要執行此工作,請按一下 🛃。

## 以下是結果的子集:

|     | _  |       |      |      |     |
|-----|----|-------|------|------|-----|
| 資料  | 奥  | SASHE | LP.C | LA:  | SS  |
| 慮變領 | 故  |       | V    | /eig | ght |
| 選擇  | 去  |       |      |      | 無   |
|     |    |       |      |      | _   |
| 讀用  | 又的 | 見測值第  | て目   | 1    | 9   |
| 使用  | 的  | 見測値の  | 相    | 1    | Э   |
|     |    |       |      |      |     |
|     | 類》 | 則層級習  | 翻    |      |     |
| 2   | 削  | 層級    | 值    |      |     |
| S   | ex | 2     | \$   | 男    |     |
|     |    |       |      |      |     |
|     |    | 維度    |      |      |     |
|     | 效  | 果數目   | 4    |      |     |
|     | 8  | 數數目   | 5    |      |     |
|     |    |       |      |      |     |

| 最小平方摘要   |            |   |   |          |  |  |  |
|----------|------------|---|---|----------|--|--|--|
| 步驟       | SBC        |   |   |          |  |  |  |
| 0        | Intercept  | 1 | 1 | 120.6906 |  |  |  |
| 1        | Age        | 2 | 2 | 108.5093 |  |  |  |
| 2        | Height     | 3 | 3 | 98.4141* |  |  |  |
| 3        | Height*Sex | 4 | 4 | 98.6423  |  |  |  |
| * 準則的最佳值 |            |   |   |          |  |  |  |

### 最小平方模型 (沒有選擇)

|        |     | 變異數分       | 折          |       |        |
|--------|-----|------------|------------|-------|--------|
| 來源     | 自由度 | 平方和        | 平均值<br>卡方  | F值    | Pr > F |
| 模型     | 3   | 7498.06138 | 2499.35379 | 20.40 | <.0001 |
| 誤差     | 15  | 1837.67546 | 122.51170  |       |        |
| 已校正的總計 | 18  | 9335.73684 |            |       |        |

| 棖 MSE   | 11.06850  |
|---------|-----------|
| 應變平均值   | 100.02632 |
| R平方     | 0.8032    |
| 調整 R 平方 | 0.7638    |
|         |           |

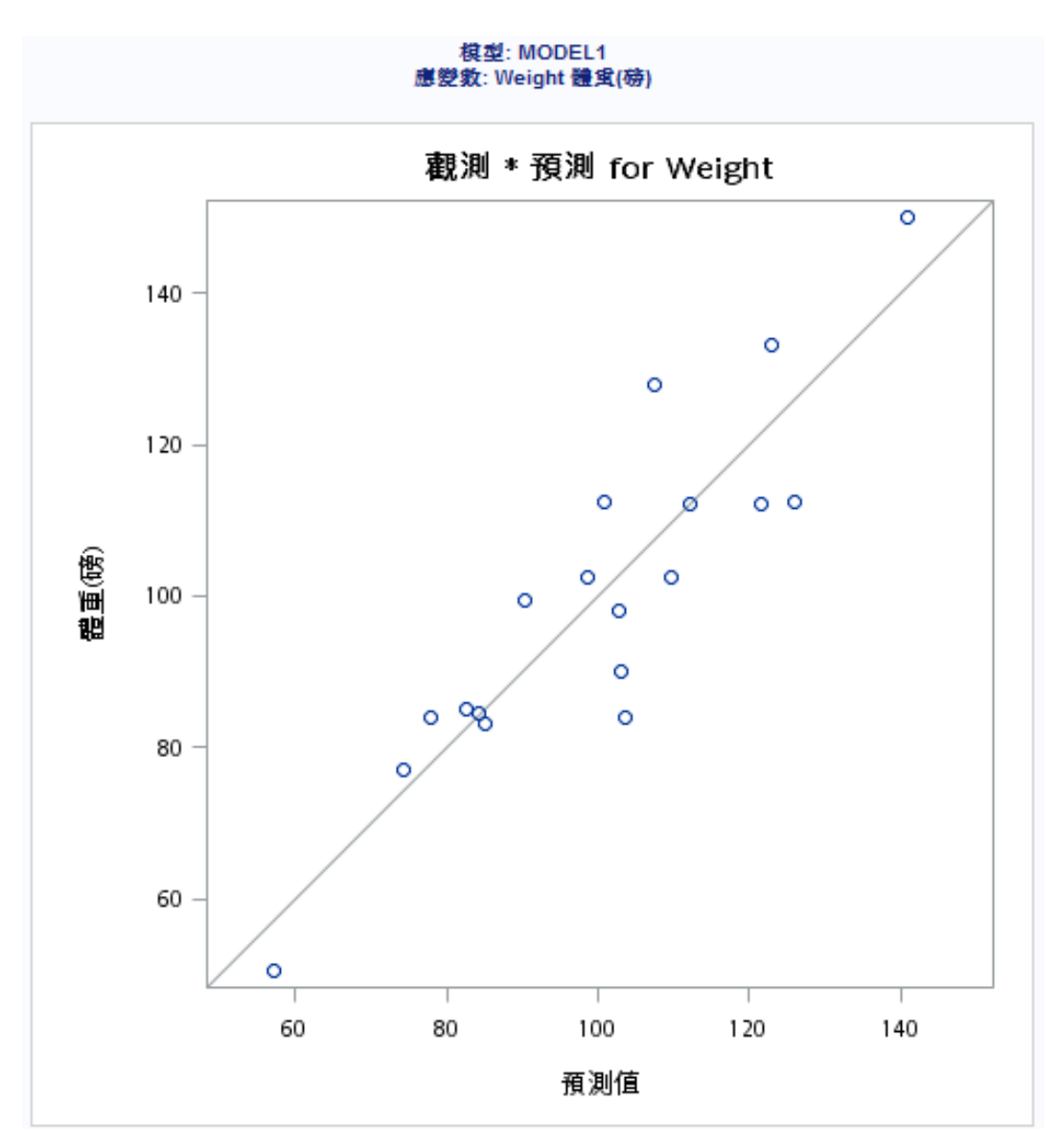

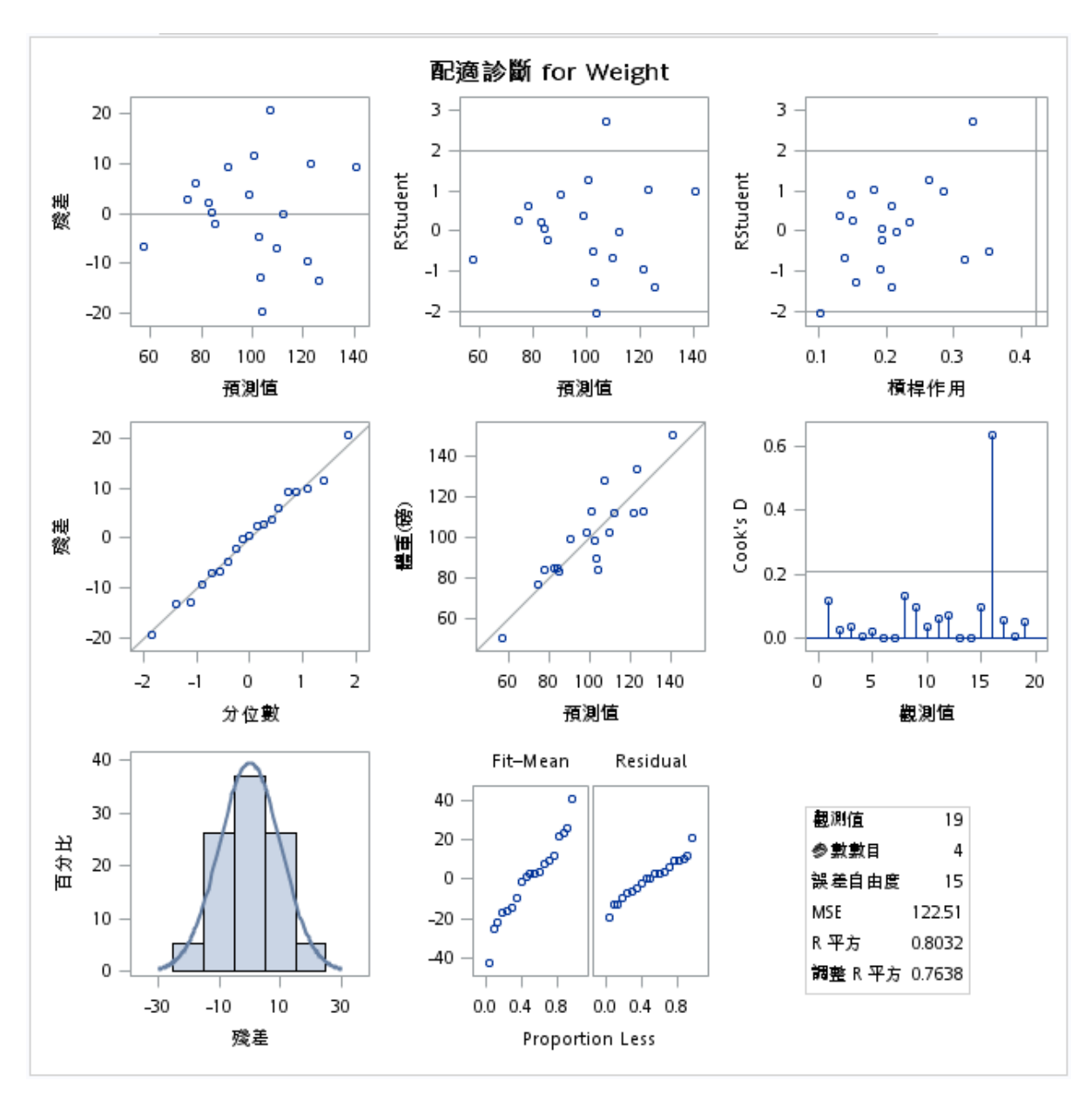

# 指派資料給角色

若要執行「線性迴歸」工作,您必須將欄指派給[應變數]角色,並將欄指派給[分類變數] 角色或[連續變數]角色。

| 角色    | 說明                                                                                                    |
|-------|----------------------------------------------------------------------------------------------------|
| 角色    |                                                                                                    |
| 應變數   | 指定要在迴歸分析中當成應變數的數值變數。<br>您必須將數值變數指派給此角色。                                                                                                    |
| 分類變數  | 透過設計矩陣編碼,指定進入迴歸模型的類別<br>變數。                                                                                                    |
| 效果參數化 |                                                                                                    |
| 編碼    | 指定分類變數的參數化方法。設計矩陣欄是根<br>據選取的編碼方式且透過分類變數所建立。<br>您可以從下列編碼配置中選取:<br><b>效果編碼</b> 會指定效果編碼。<br><b>GLM 編碼</b> 會指定「小於完整排名」參考儲存<br>格編碼。此編碼配置是預設值。<br><b>參考編碼</b> 會指定參考儲存格編碼。 |

### 遺漏値處理

在符合下列其中一項條件時,會將觀測值排除在分析外:

- 如果模型中有任何變數包含遺漏值
- 如果有任何分類變數包含遺漏值 (無論是否在模型中使用分類變數)

### 連續變數

指定迴歸模型的數值共變量(迴歸因子)。

### 其他角色

線性迴歸工作 321

| 角色     | 說明                                                                                                    |
|--------|----------------------------------------------------------------------------------------------------|
| 次數計數   | 列出一個數值變數,其值代表觀測值的次數。<br>如果您指派變數給此角色,工作會假設每項觀<br>測值都代表 n 次觀測,其中 n 是次數變數的值。<br>如果 n 不是整數, SAS 會將其截斷。如果 n 小<br>於 1 或遺漏,則會從分析中排除觀測值。次數<br>變數的總和代表觀測值的總數。 |
| Weight | 指定要當成權重來對資料進行加權分析的變<br>數。                                                                                                    |
| 分析群組依據 | 指定以為每個觀測值群組建立個別分析。                                                                                                    |

建置模型

建置模型時的需求

若要指定效果,您必須至少指派一個欄給[分類變數]角色或[連續變數]角色。您可以選取 變數組合,以建立交叉、巢狀、因子或多項式效果。您也可以指定是否在模型中包含截距。 若要建立模型,請使用[模型]索引標籤上的模型產生器。

建立主要效果

- 1 在[變數]方塊中選取變數名稱。
- 2 按一下[增加],將變數加到[模型效果]方塊中。

建立交叉效果 (互動)

1 在[變數] 方塊中選取兩個以上變數。若要選取多個變數,請按住 Ctrl 鍵。

### **2** 按一下 [交叉]。

建立巢狀效果

遵循採用一個分類變數或用括號括住之分類變數清單的主要效果或交叉效果,即可指定巢狀效果。主要效果或交叉效果會在以括號列出的效果內建立巢狀。以下是巢狀效果範例: B(A), C(B\*A), D\*E(C\*B\*A)。在此範例中,B(A) 即為「A 巢狀在 B 內」。

- **1** 在[**模型效果**] 方塊中選取效果名稱。
- 2 按一下 [**巢狀**]。[**巢狀**] 視窗隨即開啓。
- 3 選取要在巢狀效果中使用的變數。按一下 [外部] 或 [在外部中巢狀],指定如何建立巢狀效果。

附註: 選取分類變數時,才能使用[在外部中巢狀]按鈕。

**4** 按一下[增加]。

建立完全因子模型

**1** 在 [變數] 方塊中選取兩個以上變數。

**2** 按一下[完全因子]。

例如,如果您選取 Height、Weight 和 Age 變數然後按一下 [完全因子],則會建立下列模型效果:Age、Height、Weight、Age\*Height、Age\*Weight、Height\*Weight和 Age\*Height\*Weight。

### 建立 N 因子因子

**1** 在[變數] 方塊中選取兩個以上變數。

2 按一下 [N 因子因子],將這些效果加到 [模型效果] 方塊中。

例如,如果您選取 Height、Weight 和 Age 變數然後指定 N 的值為 2,當您按一下 [N 因子因子],就會建立下列模型效果: Age、Height、Weight、Age\*Height、Age\*Weight 和 Height\*Weight。在模型中,如果 N 設為大於變數數目的值,則 N 實際上會設為變數數目。

建立 N 階的多項式效果

- **1** 在 [變數] 方塊中選取一個變數。
- 2 調整 [N] 欄位中的數值,以指定更高度的交叉。
- 3 按一下 [多項式順序 = N],將多項式效果增加至 [模型效果] 方塊。

例如,如果您選取 Age 和 Height 變數然後在 [N] 欄位中指定 3,當您按一下 [多項式順序 = N] 時,就會建立下列模型效果: Age、Age\*Age、Age\*Age\*Age、Height、Height\*Height 和 Height\*Height\*

設定模型選項

| 選項名稱                  | 說明                                                            |
|-----------------------|---------------------------------------------------------------|
| 方法                    |                                                               |
| 信賴水準                  | 指定建構信賴區間時使用的顯著水準。                                             |
| 統計值                   |                                                               |
| 您可以選擇將預設統計值併入結果中,或選擇包 | 括其他統計值。                                                       |
| 其他可用統計値               |                                                               |
| 參數估計值                 |                                                               |
| 標準化迴歸係數               | 顯示標準化迴歸係數。標準化迴歸係數的計算<br>方式是將參數估計值除以應變數樣本標準差對<br>迴歸因子樣本標準差的比率。 |
| 估計值的信賴界限              | 顯示 100(1 – a)%參數估計值的信賴界限上限<br>和下限。                            |
| 平方和                   |                                                               |
| 逐次平方和 (型一)            | 顯示逐次平方和 (型一 SS) 以及模型中各項的<br>參數估計值。                            |
| 部分平方和 (型二)            | 顯示部分平方和 (型二 SS) 以及模型中各項的<br>參數估計值。                            |
| 偏相關和半偏相關              |                                                               |
| 平方偏相關                 | 顯示使用型一和型二平方和來計算的平方偏相<br>關係數。                                  |

| 選項名稱     | 說明                                                                                                   |
|----------|----------------------------------------------------------------------------------------------------|
| 平方半偏相關   | 顯示使用型一和型二平方和來計算的平方半偏<br>相關係數。此值的計算方式為平方和除以校正<br>總平方和。                                                |
| 診斷       |                                                                                                    |
| 影響分析     | 要求估計値和預測値上每個觀測値的詳細影響<br>分析。                                                                          |
| 殘差分析     | 要求殘差分析。結果包括來自輸入資料和估計<br>模型的預期值、平均預測和殘差值的標準誤差、<br>Student 化殘差,以及 Cook 的 D 統計值,來<br>測量對參數估計值上每個觀測值的影響。 |
| 預測値      | 從輸入資料和估計模型計算預測值。                                                                                     |
| 多重比較     |                                                                                                    |
| 執行多重比較   | 指定是否計算和比較固定效果的最小平方平均<br>值。                                                                           |
| 選取要檢定的效果 | 指定您要比較的效果。您已在 <b>[模型]</b> 索引標籤<br>上指定這些效果。                                                           |
| 方法       | 要求 p 值的多重比較調整以及最小平方平均值<br>差異的信賴界限。以下是有效的方法:<br>Bonferroni、Nelson、Scheffé、Sidak 和<br>Tukey。           |
| 顯著水準     | 要求建構每個最小平方平均值 (信賴水準為 1 -<br>number) 的 <i>t</i> 類型信賴間隔。number 的值必<br>須介於 0 與 1 之間。預設值是 0.05。          |
| 共線性      |                                                                                                    |
| 共線性分析    | 要求迴歸因子間共線性的詳細分析。這包括特<br>徵值、條件指數及估計值關於各特徵值之變異<br>數的分解。                                                |

線性迴歸工作 325

| 選項名稱                           | 說明                                                                                                    |
|--------------------------------|----------------------------------------------------------------------------------------------------|
| 估計值的允差值                        | 產生估計值的允差值。變數的允差定義為<br>1-R <sup>2</sup> ,其中R平方是將變數依模型中其他所<br>有迴歸因子進行迴歸而獲得。                                          |
| 變異數膨脹因子                        | 使用參數估計值產生變異數膨脹因子。變異數<br>膨脹是允差的倒數。                                                                                  |
| 不等變異性                          |                                                                                                    |
| 不等變異性分析                        | 執行檢定,確認是否正確指定模型的一級動差<br>和二級動差。                                                                                     |
| 漸近共變異數矩陣                       | 顯示不等變異性假設下估計值的估計漸近共變<br>異數矩陣以及參數估計值的不等變異性一致標<br>準誤差。                                                               |
| 標繪圖                            |                                                                                                    |
| 診斷和殘差圖                         |                                                                                                    |
| 預設會在結果中加入數個診斷圖。您也可以指定          | 是否加入每個解釋變數的殘差圖。                                                                                                    |
| 其他診斷圖                          |                                                                                                    |
| 依預測値的 RStudent 統計値             | 依預測值繪製 Student 化殘差。如果您選取<br>[標籤極值點] 選項,其 Student 化殘差值落在參<br>考線區間帶 RSTUDENT = ±2 以外的觀測值<br>算是離群。                    |
| 依觀測值的 DFFITS 統計值               | 依觀測值數目繪製 DFFITS 統計值。如果您選取 [標籤極值點] 選項,DFFITS 統計值強度大於 $2\sqrt{\frac{p}{n}}$ 的觀測值算是很有影響。使用的觀測值數目是 $n$ ,而迴歸因子數目是 $p$ 。 |
| 針對每個解釋變數依觀測值數目的 DFBETAS<br>統計值 | 針對模型中迴歸因子依觀測值數目產生<br>DFBETAS的面板。您可在面板上一併檢視所<br>有標繪圖,也可以個別檢視每個標繪圖。如果                                                |

有標繪圖,也可以個別檢視每個標繪圖。如果您選取[標籤極值點]選項,DFBETAS統計值強度大於 $\frac{2}{\sqrt{n}}$ 的觀測值對迴歸因子算是很有影響。使用的觀測值數目是n。

| 選項名稱        | 說明                                                                                        |
|-------------|-------------------------------------------------------------------------------------------|
| 標籤極值點       | 識別每個不同類型的標繪圖上的極值。                                                                         |
| 散佈圖         |                                                                                           |
| 單一連續變數的配適圖  | 產生資料的散佈圖,其中會針對具有單一連續<br>變數的模型,疊上迴歸線、信賴帶和預測帶。<br>會排除截距。點數超過[最大標繪圖點數]選項<br>的值時,會顯示熱圖,而非散佈圖。 |
| 依預測値的觀測値    | 產生觀測值對預測值的散佈圖。                                                                            |
| 每個解釋變數的偏迴歸圖 | 會為每個迴歸因子產生偏迴歸圖。如果您要在<br>面板中顯示這些標繪圖,每個面板最多可使用<br>6個迴歸因子。                                   |
| 最大標繪圖點數     | 指定要在每個標繪圖中包括的最大點數。                                                                        |

# 設定模型選取選項

| 選項         | 說明                                                                                                    |
|------------|----------------------------------------------------------------------------------------------------|
| 選取模型       |                                                                                                    |
| 選擇法        | <ul> <li>為模型指定模型選取法。工作會根據選擇法所定義的規則,檢查應增加或移除哪些效果,藉以執行模型選擇。</li> <li>選擇法的有效值如下:</li> <li>[無] 會配適完整模型。</li> <li>[前進選擇] 一開始在模型中並沒有效果,接著會根據指定的準則值增加效果。</li> <li>[向後消去] 一開始在模型中使用所有效果,接著會根據指定的準則值刪除效果。</li> <li>[逐步選擇] 類似於前進選擇模型。不過,已在模型中的效果不一定會留在模型裡。會根據所指定進即的值,將效果增加至模型中。</li> </ul> |
| 增加或移除效果的準則 | 指定用來從模型中增加或移除效果的準則。                                                                                                    |

線性迴歸工作 327

| 選項           | 說明                                                                                                    |
|--------------|----------------------------------------------------------------------------------------------------|
| 停止增加或移除效果的準則 | 指定用來從模型中停止增加或移除效果的準<br>則。                                                                                                    |
| 最佳模型選取依據     | 指定用來識別最佳配適模型的準則。                                                                                                    |
| 選取項目統計値      |                                                                                                    |
| 模型配適統計値      | 指定配適摘要表格和配適統計值表格中顯示的<br>模型配適統計值。如果您選取[預設配適統計<br>值],則這些表格中顯示的一組預設統計值包括<br>模型選擇中所使用的所有準則。<br>以下是可以包含在結果中的其他配適統計值:<br>調整 R 平方<br>Akaike 資訊準則<br>針對小樣本偏誤更正的 Akaike 資訊準則<br>貝氏訊息準則<br>Mallows Cp<br>Press 統計值,這會指定預測殘差平方和統<br>計值<br>R 平方<br>Schwarz 貝氏訊息準則 |
| 選擇圖          |                                                                                                    |
| 準則圖          | 顯示這些準則的標繪圖:調整 R 平方、Akaike<br>訊息準則、針對小樣本偏誤校正的 Akaike 訊息<br>準則,以及用來選取最佳配適模型的準則。                                                                                                    |
| 係數圖          | <ul> <li>顯示下列標繪圖:</li> <li>隨著選取程序進行而顯示參數值進度的標繪圖</li> <li>圖</li> <li>顯示用來選取最佳配適模型之準則進度的標<br/>繪圖</li> </ul>                                                                                                    |

詳細資料

### 說明

選擇程序詳細資料

選項

指定要在結果中包括的選擇程序資訊量。您可 以顯示摘要、選擇程序各步驟的詳細資料,或 選擇程序的所有資訊。

## 建立輸出資料集

您可以指定是否建立觀測值統計值資料集。此資料集包含平方和與交叉乘積。

您也可以選擇在輸出資料集中納入下列統計值:

- Cook D 影響
- 觀測値對 Beta 之共變異數的標準影響
- 觀測値對預測値的標準影響 (名為 DFFITS)
- 槓桿作用
- 預測値
- Press 統計值,這是第 *i* 個殘差 (除以 (1 *h*)),其中 *h* 是槓桿作用,且其中的模型已在 未使用第 *i* 個觀測值的情況下重新配適
- 殘差
- student 化殘差,這是除以其標準誤差的殘差
- 已移除現行觀測值的 student 化殘差

二元羅吉斯迴歸工作

關於二元羅吉斯迴歸工作

「二元羅吉斯迴歸」工作用來配適羅吉斯迴歸模型,以調查含二元層級之離散回應與解釋變 數集間的關係。 範例:將電子郵件分類為垃圾郵件

若要建立此範例:

- 1 在 [**工作**] 區段中,展開 [統計值] 資料夾並按兩下 [二元羅吉斯迴歸]。「二元羅吉斯迴 歸」工作的使用者介面隨即開啓。
- 2 在[資料] 索引標籤上,選取 [SASHELP.JUNKMAIL] 資料集。
- 3 將欄指派給這些角色,並指定這些選項:

| 角色     | 欄名稱                   |
|--------|-----------------------|
| 回應     | Class                 |
| 感興趣的事件 | 1                     |
| 連續變數   | Exclamation<br>CapAvg |

4 按一下[模型]索引標籤。選取 Exclamation 和 CapAvg 變數,然後按一下[增加]。

#### ▲模型效果

| Exclamation     單一效果     Exclamation       CapAvg     増加     交叉       増加     交叉     泉状       漂準模型     完全因子     N因子因子       多項式順序     N |
|----------------------------------------------------------------------------------------------------|
|                                                                                                    |

#### ☑將截距包含在模型中

| 位移變數: <i>(1個項目)</i> | <b>*</b> |
|---------------------|----------|
| 123 ///             |          |

5 若要執行此工作,請按一下 🛃。

| 模型资訊   |                  |                                  |
|--------|------------------|----------------------------------|
| 资料集    | SASHELP.JUNKMAIL | Classifying Email as Junk or Not |
| 回應變數   | Class            | 0 - Not Junk, 1 - Junk           |
| 回應層級數目 | 2                |                                  |
| 模型     | 二元對數優劣比          |                                  |
| 最佳化技術  | Fisher 計分        |                                  |

| 讀取的觀測值數目 | 4601 |
|----------|------|
| 使用的觀測值數目 | 4601 |

| 回應概況      |       |      |
|-----------|-------|------|
| 已排序的<br>值 | Class | 總次數  |
| 1         | 0     | 2788 |
| 2         | 1     | 1813 |

#### 建立模型的機率是 Class=1.

| 模型收斂狀態                |  |
|-----------------------|--|
| 已滿足收斂準則 (GCONV=1E-8). |  |

| 模型配適統計值 |          |          |
|---------|----------|----------|
| 準則      | 僅限截距     | 截距和共變量   |
| AIC     | 6172.153 | 5035.224 |
| SC      | 6178.587 | 5054.526 |
| -2 對數 L | 6170.153 | 5029.224 |

| 檢定全域虛無假設: BETA=0 |           |     |            |
|------------------|-----------|-----|------------|
| 檢定               | 卡方        | 自由度 | Pr > ChiSq |
| 概度比              | 1140.9288 | 2   | <.0001     |
| 計分               | 312.5004  | 2   | <.0001     |
| Wald             | 630.4776  | 2   | <.0001     |

| 最大概度估計值的分析  |                                                            |         |        |          |            |
|-------------|------------------------------------------------------------|---------|--------|----------|------------|
| 畚數          | 標準     Wald       自由度     估計值     誤差     卡方     Pr > ChiSq |         |        |          | Pr > ChiSq |
| Intercept   | 1                                                          | -1.8144 | 0.0652 | 773.5908 | <.0001     |
| Exclamation | 1                                                          | 1.8816  | 0.1165 | 261.0441 | <.0001     |
| CapAvg      | 1                                                          | 0.3077  | 0.0189 | 264.8582 | <.0001     |

| 勝算比估計值                                    |       |           |            |
|-------------------------------------------|-------|-----------|------------|
| 效果         \$55           放果         點估計值 |       | 95%<br>信賴 | Wald<br>界限 |
| Exclamation                               | 6.564 | 5.224     | 8.247      |

# 指派資料給角色

若要執行「二元羅吉斯迴歸」工作,您必須將欄指派給[回應變數],並將欄指派給[分類變 數]角色或[連續變數]角色。

| 角色            | 說明                                                                                         |
|---------------|--------------------------------------------------------------------------------------------|
| 角色            |                                                                                            |
| 回應            |                                                                                            |
| 回應資料包含事件和試驗數目 | 指定回應資料是否包含事件和試驗。                                                                           |
| 事件數目          | 指定含有每個觀測値之事件數目的變數。                                                                         |
| 試驗數目          | 指定含有每個觀測値之試驗數目的變數。                                                                         |
| 回應            | 指定含有回應資料的變數。若要執行二元羅吉斯迴歸,回應變數應該只有兩個層級。<br>使用[ <b>感興趣的事件]</b> 下拉式清單,選取二元回應模型的事件類別。           |
| 連結函數          | 指定回應機率連結至線性預測量的連結函數。<br>有效値如下:<br>[餘補雙對數]是餘補雙對數函數。<br>[機率單位]是逆標準常態分配函數。<br>[對數優劣比]是對數勝算函數。 |
| 解釋變數          |                                                                                            |
| 分類變數          | 指定要用於分析的分類變數。分類變數是透過<br>其值 (而不是透過其水準)進入統計分析或模型<br>的變數。將變數值與水準建立關聯的程序,稱<br>爲層級化。            |
| 效果參數化         |                                                                                            |

| 角色                                                                                  | 說明                                                                                                    |  |
|-------------------------------------------------------------------------------------|----------------------------------------------------------------------------------------------------|--|
| 編碼                                                                                  | 指定分類變數的參數化方法。設計矩陣欄是根<br>據選取的編碼方式且透過分類變數所建立。<br>您可以從下列編碼配置中選取:<br><b>效果編碼</b> 會指定效果編碼。<br><b>GLM 編碼</b> 會指定「小於完整排名」參考儲存<br>格編碼。此編碼配置是預設值。<br><b>參考編碼</b> 會指定參考儲存格編碼。 |  |
| 遺漏値處理                                                                               |                                                                                                    |  |
| 在符合下列其中一項條件時,會將觀測值排除在分析外:<br>■ 如果模型中有任何變數包含遺漏值<br>■ 如果有任何分類變數包含遺漏值 (無論是否在模型中使用分類變數) |                                                                                                    |  |

| 連續變數   | 指定要在分析中用做解釋變數的連續變數。                                                |
|--------|--------------------------------------------------------------------|
| 其他角色   |                                                                    |
| 次數計數   | 指定包含每個觀測值之出現次數的變數。此工<br>作處理每個觀測值的方式就像它出現 n 次一<br>樣,其中 n 是該觀測值的變數值。 |
| 加權變數   | 指定對輸入資料集中每個觀測值的加權量。                                                |
| 分析群組依據 | 根據 BY 變數數目,建立個別分析。                                                 |

建置模型

建立主要效果

- 1 在[變數]方塊中選取變數名稱。
- 2 按一下[增加],將變數加到[模型效果]方塊中。

# 建立交叉效果 (互動)

1 在 [變數] 方塊中選取兩個以上變數。若要選取多個變數,請按住 Ctrl 鍵。

**2** 按一下 [交叉]。

建立巢狀效果

遵循採用一個分類變數或用括號括住之分類變數清單的主要效果或交叉效果,即可指定巢狀效果。主要效果或交叉效果會在以括號列出的效果內建立巢狀。以下是巢狀效果範例: B(A), C(B\*A), D\*E(C\*B\*A)。在此範例中,B(A) 即為「A 巢狀在 B 內」。

- 1 在[模型效果] 方塊中選取效果名稱。
- 2 按一下[巢狀]。[巢狀] 視窗隨即開啓。
- 3 選取要在巢狀效果中使用的變數。按一下 [外部] 或 [在外部中巢狀],指定如何建立巢狀效果。

附註: 選取分類變數時,才能使用 [在外部中巢狀] 按鈕。

**4** 按一下[增加]。

建立完全因子模型

- **1** 在 [變數] 方塊中選取兩個以上變數。
- **2** 按一下 [完全因子]。

例如,如果您選取 Height、Weight 和 Age 變數然後按一下 [完全因子],則會建立下列模型效果: Age、Height、Weight、Age\*Height、Age\*Weight、Height\*Weight 和 Age\*Height\*Weight。

建立 N 因子因子

1 在[變數] 方塊中選取兩個以上變數。

2 按一下 [N 因子因子],將這些效果加到 [模型效果] 方塊中。

例如,如果您選取 Height、Weight 和 Age 變數然後指定 N 的值為 2,當您按一下 [N 因子因子],就會建立下列模型效果: Age、Height、Weight、Age\*Height、Age\*Weight 和 Height\*Weight。在模型中,如果 N 設為大於變數數目的值,則 N 實際上會設為變數數目。

建立 N 階的多項式效果

1 在[變數]方塊中選取一個變數。

2 調整 [N] 欄位中的數值,以指定更高度的交叉。

3 按一下[多項式順序=N],將多項式效果增加至[模型效果]方塊。

例如,如果您選取 Age 和 Height 變數然後在 [N] 欄位中指定 3,當您按一下 [多項式順序 = N] 時,就會建立下列模型效果: Age、Age\*Age、Age\*Age\*Age、Height、Height\*Height 和 Height\*Height\*Height。

設定模型選項

| 選項        | 說明                                                                 |
|-----------|--------------------------------------------------------------------|
| 模型        |                                                                    |
| 將截距包含在模型中 | 指定是否在模型中包含截距。                                                      |
| 位移變數      | 指定要當成線性預測量之位移的變數。位移所<br>扮演的角色是係數已知為1的效果。其位移變<br>數含有遺漏值的觀測會排除到分析之外。 |

## 指定模型選取選項

| 選項   | 說明                                                                     |
|------|------------------------------------------------------------------------|
| 選取模型 |                                                                        |
| 選擇法  | 為模型指定模型選取法。工作會根據選擇法所<br>定義的規則,檢查應增加或移除哪些效果,藉<br>以執行模型選擇。<br>選擇法的有效値如下: |
|      | ■ [無] 會配適完整模型。                                                         |
|      | [前進選擇]一開始在模型中並沒有效果,接著會根據[要增加模型效果的顯著水準]選項增加效果。                          |
|      | [向後消去] 一開始會讓模型含有全部效果,<br>然後根據 [要移除模型效果的顯著水準] 選項<br>的值逐一刪除效果。           |

| 選項         | 說明                                                                                                    |
|------------|----------------------------------------------------------------------------------------------------|
| 選擇法 (續)    | <ul> <li>[快速向後消去]使用 Lawless and Singhal<br/>(1978)的運算演算法。此演算法會計算模型<br/>中變數每次後續消去之剩餘斜率估計值的一<br/>階近似。會根據這些近似估計值,從模型中<br/>移除變數。因為不會針對每個移除的變數重<br/>新配適模型,所以選擇法極為有效。</li> <li>[逐步選擇]類似於前進選擇模型。不過,已<br/>在模型中的效果不一定會留在模型裡。效果<br/>會根據[要增加模型效果的顯著水準]選項加<br/>到模型中,並根據[要移除模型效果的顯著水<br/>準]選項自模型中移除。</li> <li>[逐步選擇與快速向後消去]使用 Lawless<br/>and Singhal 的運算演算法。此演算法會計<br/>算模型中變數每次後續消去之剩餘斜率估計<br/>值的一階近似。會根據這些近似估計值,從<br/>模型中移除變數。因為不會針對每個移除的<br/>變數重新配適模型,所以選擇法極為有效。</li> </ul> |
| 詳細資料       |                                                                                                    |
| 顯示選擇程序詳細資料 | 指定要在結果中包括的選擇程序資訊量。您可<br>以選擇顯示摘要、選擇程序各步驟的詳細資料,<br>或選擇程序的所有資訊。                                                                                                    |
| 維護效果階層     | 指定如何套用模型階層需求,以及一次只可以<br>有一個或多個效果能進入或離開模型。例如,<br>假設您在模型中指定主要效果A和B以及交<br>互作用A*B。在選擇程序的第一個步驟中,A<br>或B可以進入模型。在第二個步驟中,另一個<br>主要效果可以進入模型。在兩個主要效果都已<br>進入模型之後,交互作用效果才能進入。而且,<br>必須先移除A*B交互作用,才能從模型中移除<br>A或B。<br>模型階層參照需求,針對任何要在模型中的項<br>目,該項目中所含的所有效果必須存在於模型<br>中。例如,若要讓交互作用A*B進入模型,模<br>型中必須要有主要效果A和B。同樣地,模型<br>中有交互作用A*B時,效果A和B都不可以離<br>開模型。                                                                                                    |

# 設定選項

| 選項名稱                          | 說明                                                                                                    |
|-------------------------------|----------------------------------------------------------------------------------------------------|
| 統計値<br>附註: 除了包含在結果中的預設統計値以外,約 | 您還可以選取其他要包含的統計值。                                                                                                    |
| 分類表格                          | 根據預測事件機率高於還是低於範圍中的分割<br>點值 z ·來分類輸入二元回應觀測值。如果預測<br>事件機率等於或超出 z ·則會將觀測值預測為事<br>件。                                                                                                    |
| 偏相關                           | 計算偏相關統計值 $\left( \beta_{i} \right) \sqrt{\frac{x_{i}^{2}-2}{-2\log L_{0}}} $ (針對每個參數<br><i>i</i> ,其中 $X^{2}_{i}$ 是參數的 Wald 卡方統計值,而 <i>log</i><br>$L_{o}$ 是僅截距模型的對數概度 (Hilbe 2009)。如<br>果 $X^{2}_{i} < 2$ ,則偏相關設為 0。 |
| 廣義 R 平方                       | 要求配適模型的廣義R平方量值。                                                                                                    |
| 配適度和過度分散                      |                                                                                                    |
| 偏差和 Pearson 配適度               | 指定是否計算偏差和 Pearson 配適度。                                                                                                    |
| 聚合依據                          | 指定要計算 Pearson 卡方檢定統計值和概度比<br>卡方檢定統計值 (偏差) 的子母體。所指定變數<br>清單中含有一般值的觀測值視為來自相同子母<br>體。清單中的變數可以是輸入資料集中的任何<br>變數。                                                                                                    |
| 過度分散校正                        | 指定是否使用偏差或 Pearson 估計值來校正過度分散。                                                                                                    |

| 選項名稱                  | 說明                                                                                                    |
|-----------------------|----------------------------------------------------------------------------------------------------|
| Hosmer & Lemeshow 配適度 | 針對二元回應模型,執行 Hosmer and<br>Lemeshow 配適度檢定 (Hosmer and<br>Lemeshow 2000)。主體大約會根據估計機率<br>的百分位數,分成 10 組大小大約相同的群組。<br>這些群組中觀測值的觀測數目與預期數目之間<br>的不一致,是透過 Pearson 卡方統計值進行彙<br>總。此統計值之後會與具有 $t$ 自由度的卡方分<br>配進行比較,其中 $t$ 是群組數目減 $n$ 。依預設,<br>n=2。小 $p$ 值建議配適模型不是適當模型。 |
| 多重比較                  |                                                                                                    |
| 執行多重比較                | 指定是否計算和比較固定效果的最小平方平均<br>值。                                                                                                    |
| 選取要檢定的效果              | 指定您要比較的效果。您已在 <b>[模型]</b> 索引標籤<br>上指定這些效果。                                                                                                    |
| 方法                    | 要求 p 值的多重比較調整以及最小平方平均值<br>差異的信賴界限。以下是有效的方法:<br>Bonferroni、Nelson、Scheffé、Sidak 和<br>Tukey。                                                                                                    |
| 顯著水準                  | 要求建構每個最小平方平均值 (信賴水準為 1 -<br>number) 的 t 類型信賴間隔。number 的值必<br>須介於 0 與 1 之間。預設值是 0.05。                                                                                                    |
| 精準檢定                  |                                                                                                    |
| 截距的精準檢定               | 計算截距的精準檢定。                                                                                                    |
| 選取要檢定的效果              | 計算所選取效果之參數的精準檢定。                                                                                                    |
| 顯著水準                  | 指定顯著水準 α (針對參數或勝算比的信賴界限 100(1 – α)%)。                                                                                                    |
| 參數估計值                 |                                                                                                    |

### 選項名稱

說明

您可以計算下列參數估計值:

- 標準化估計値
- 指數估計值
- 參數估計值的相關

■ 參數估計值的共變異數

您可以指定參數的信賴區間、勝算比的信賴區間,和這些估計值的信賴水準。

### 診斷

### 影響診斷

顯示用於識別影響觀測值的診斷量值。針對每個觀測值,結果會包括觀測值的序號、最終模型中所含解釋變數的值,以及 Pregibon (1981) 所開發的迴歸診斷量值。您可以指定是否要在 結果中包括標準化和概度殘差。

### 標繪圖

您可以選取是否要在結果中包括標繪圖。 以下是您可以包含在結果中的其他標繪圖:

- ■標準化 DFBETA (依觀測値號碼)
- ■影響統計值(依觀測值號碼)
- 對模型配適和參數估計值的影響
- 預測機率圖
- 效果圖
- 勝算比圖
- ROC 標繪圖

您可以指定要在一個面板中顯示這些標繪圖還是個別顯示。

| 標籤影響和 ROC 標繪圖 | 指定輸入資料中包含影響標籤和 ROC 標繪圖標籤的變數。        |
|---------------|-------------------------------------|
| 最大標繪圖點數       | 指定要包含在標繪圖中的最大點數。依預設會<br>顯示 5,000 點。 |
|               |                                     |

方法

最佳化

| 選項名稱     | 說明                                                                                                    |
|----------|----------------------------------------------------------------------------------------------------|
| 方法       | 指定用於評估迴歸參數的最佳化技術。Fisher<br>計分和 Newton-Raphson 演算法會產生相同的<br>估計值,但是估計共變異數矩陣略有不同,而<br>針對二元回應資料指定對數優劣比連結函數時<br>除外。 |
| 最大反覆運算次數 | 指定要執行的最大反覆運算次數。如果在指定<br>的反覆運算次數後未達到收斂,則顯示的輸出<br>以及工作所建立的所有輸出資料集會包含根據<br>前次最大概度反覆運算的結果。                         |

# 建立輸出資料集

選項名稱

說明

輸出資料集

### 選項名稱

### 說明

您可以建立兩種輸出資料集類型。選取您要建立之每個資料集的核取方塊。

### 建立輸出資料集

輸出包含指定統計值的資料集。

以下是可以包含在輸出資料集中的統計值:

- 線性預測量
- 預測値
- 預測值的信賴界限
- Pearson 殘差
- 偏差殘差
- 概度殘差
- 標準化 Pearson 殘差
- 標準化偏差殘差
- 因刪除個別觀測值而在卡方配適度檢定中產生的變更
- 因刪除個別觀測值而在偏差中產生的變更
- 槓桿作用
- 標準化 DFBETA
- 線性預測量的標準誤差
- 每個回應水準的預測機率

#### 建立評分資料集

輸出包含輸出資料集和事後機率中的所有統計值的資料集。

#### 將 SAS 評分程式碼增加至日誌

將用於計算配適模型預測值的 SAS DATA 步驟 程式碼寫入至檔案或目錄項目。此程式碼之後 可以併入 DATA 步驟,以對新資料進行評分。

# 預測迴歸模型

### 關於預測迴歸模型

工作具預測性,原因是它會根據觀測資料選取最具影響力的效果。此工作可讓您將資料邏輯分割成沒有交集的子集,以進行模型訓練、驗證和測試。「預測迴歸模型」工作聚焦在單

變量回應的標準獨立和理想分布一般線性模型,並且對模型選擇演算法提供極佳彈性與洞 析。此工作也可以建立評分資料集。此工作的結果讓您可以輕鬆地與其他工作(例如「線 性迴歸」工作)一起詳細勘查所選取模型。

範例:預測棒球運動員的薪水

若要建立此範例:

- 1 在[**工作]** 區段中,展開[統計值] 資料夾並按兩下[預測迴歸模型]。「預測迴歸模型」工作的使用者介面隨即開啓。
- 2 在[資料] 索引標籤上,選取 [SASHELP.BASEBALL] 資料集。
- 3 將欄指派給這些角色,並指定這些選項:

| 角色   | 欄名稱                                              |
|------|--------------------------------------------------|
| 應變數  | logSalary                                        |
| 分類變數 | League<br>Division                               |
| 連續變數 | nAtBat<br>nHits<br>nHome<br>nRuns<br>nRBI<br>nBB |

按一下 [模型] 索引標籤。選取 [nAtBat]、[nHits]、[nHome]、[nRuns]、[nRBI]、
 [nBB]。League 和 Division 變數,然後按一下 [增加]。

| 武選模型效果     "☆☆☆↓」     "☆☆☆↓」                                                    |                                                                                                    | 培刑沟田 <b>.</b> 🔺 🔳 🚖 |
|---------------------------------------------------------------------------------|----------------------------------------------------------------------------------------------------|---------------------|
| a€®X-<br>nAtBat<br>nHits<br>nHome<br>nRuns<br>nRBI<br>nBB<br>League<br>Division | <ul> <li>單一效果</li> <li>増加</li> <li>交叉</li> <li>果状</li> <li>標準模型</li> <li>完全因子</li> <li>N因子因子</li> <li>多項式順序<br/>= N</li> </ul> | RELEXANCE IN INC.   |

✓包括截距

5 若要執行此工作,請按一下 🛃。

| 資料集       | SASHELP.BASEBALL |
|-----------|------------------|
| 應變數       | logSalary        |
| 選擇法       | 逐步               |
| 選取準則      | SBC              |
| 停止準則      | SBC              |
| 強制執行的效果階層 | <u>a</u> –       |

遭取的觀測值数目 322
使用的觀測值数目 263

| 類別層級資訊   |    |                   |
|----------|----|-------------------|
| 類別       | 層級 | 值                 |
| League   | 2  | American National |
| Division | 2  | East West         |

| 維度   |    |
|------|----|
| 效果數目 | 9  |
| 參數數目 | 11 |

| 逐步選擇摘要   |           |           |                  |          |            |  |
|----------|-----------|-----------|------------------|----------|------------|--|
| 步骤       | 翰入的<br>效果 | 移除的<br>效果 | <u>教</u> 目<br>效果 | 翰入<br>参数 | SBC        |  |
| 0        | Intercept |           | 1                | 1        | -57.2041   |  |
| 1        | nHits     |           | 2                | 2        | -124.6362  |  |
| 2        | nBB       |           | 3                | 3        | -137.9363* |  |
| * 準則的最佳值 |           |           |                  |          |            |  |

選擇已在 SBC 準則的本機最小值處停止。

| 停止詳細資料   |      |             |   |           |  |
|----------|------|-------------|---|-----------|--|
| 候選<br>項目 | 效果   | 候選項目<br>SBC |   | 比較<br>SBC |  |
| 入解       | nRBI | -137.2172   | > | -137.9363 |  |

分割您的資料

如果您有足夠的資料,您可以將資料分割為三個部分:訓練資料、驗證資料和檢定資料。 在選取程序中,模型會根據訓練資料進行配適,並使用驗證資料來決定模型的預測誤差。 此預測誤差可用來決定何時要終止選取程序,以及在選取程序進行時要納入哪些效果。最 後,在選取模型後,會使用檢定資料來評估選取的模型如何對在選取模型時不具重要性的 資料進行廣義化。

您可以透過下列其中一種方式來分割資料:

- 您可以指定驗證或檢定資料的比例。這些比例會用來依取樣分割輸入資料。
- 如果輸入資料集所包含的某個變數的值指出觀測值是否為驗證或檢定案例 您可以指定 要在分割資料時使用的變數。在指定變數時,您也可以為驗證或檢定案例選取適當的 值。輸入資料集可使用這些值分成分割。

# 指派資料給角色

若要執行「預測迴歸模型」工作,您必須將欄指派給[應變數]角色,並將欄指派給[分類] 變數]角色或 [連續變數]角色。

| 角色    | 說明                                                                                        |
|-------|-------------------------------------------------------------------------------------------|
| 角色    |                                                                                           |
| 應變數   | 指定要在迴歸分析中當成應變數的數值變數。                                                                      |
| 分類變數  | 指定要在分析中用於將資料進行群組(分類)的<br>變數。分類變數是透過其水準(而不是透過其<br>值)進入統計分析或模型的變數。將變數值與<br>水準建立關聯的程序,稱為層級化。 |
| 效果參數化 |                                                                                           |

| 角色 | 說明                                          |
|----|---------------------------------------------|
| 編碼 | 指定分類變數的參數化方法。設計矩陣欄是根<br>據選取的編碼方式且透過分類變數所建立。 |
|    | 您可以從下列編碼配置中選取:<br><b>於用須確</b> 命比它が用約確。      |
|    | ■ <b>GLM 編碼</b> 會指定「小於完整排名」 參考儲存            |
|    | 格編碼。此編碼配置是預設值。                              |
|    | 參考編碼會指定參考儲存格編碼。                             |

### 遺漏値處理

如果模型中有任何變數包含遺漏值,則不會分析觀測值。此外,如果稍早在此表格中指定的任何分類變數包含遺漏值(不論是否在模型中使用它),則會排除觀測值。

| 連續變數   | 指定迴歸模型的自變共變量 (迴歸因子)。如果<br>未指定連續變數,工作會配適只含一個截距的<br>模型。                                                                                               |
|--------|----------------------------------------------------------------------------------------------------|
| 其他角色   |                                                                                                    |
| 次數計數   | 列出一個數值變數,其值代表觀測值的次數。<br>如果您指派變數給此角色,工作會假設每項觀<br>測值都代表 n 次觀測,其中 n 是次數變數的值。<br>如果 n 不是整數,SAS 會將其截斷。如果 n 小<br>於 1 或遺漏,則會從分析中排除觀測值。次數<br>變數的總和代表觀測值的總數。 |
| Weight | 指定要當成權重來對資料進行加權分析的數值<br>欄。                                                                                                    |
| 分析群組依據 | 指定以為每個觀測值群組建立個別分析。                                                                                                    |

### 建置模型

建置模型時的需求

若要指定效果,您必須至少指派一個欄給[分類變數]角色或[連續變數]角色。您可以選取 變數組合,以建立交叉、因子或多項式效果。
若要建立模型,請使用[模型]索引標籤上的模型產生器。建立模型後,您可以指定是否在模型中包含截距。

建立主要效果

- 1 在[變數] 方塊中選取變數名稱。
- 2 按一下[增加],將變數加到[模型效果]方塊中。

建立交叉效果(互動)

1 在 [變數] 方塊中選取兩個以上變數。若要選取多個變數,請按住 Ctrl 鍵。

#### **2** 按一下 [交叉]。

建立巢狀效果

遵循採用一個分類變數或用括號括住之分類變數清單的主要效果或交叉效果,即可指定巢狀效果。主要效果或交叉效果會在以括號列出的效果內建立巢狀。以下是巢狀效果範例: B(A), C(B\*A), D\*E(C\*B\*A)。在此範例中,B(A) 即為「A 巢狀在 B 內」。

- **1** 在[模型效果] 方塊中選取效果名稱。
- 2 按一下 [**巢狀**]。[**巢狀**] 視窗隨即開啓。
- 3 選取要在巢狀效果中使用的變數。按一下 [外部] 或 [在外部中巢狀] 指定如何建立巢狀 效果。

附註: 選取分類變數時,才能使用 [在外部中巢狀] 按鈕。

**4** 按一下[增加]。

建立完全因子模型

1 在[**變數**] 方塊中選取兩個以上變數。

2 按一下[完全因子]。

例如,如果您選取 Height、Weight 和 Age 變數然後按一下 [完全因子],則會建立下列模型效果:Age、Height、Weight、Age\*Height、Age\*Weight、Height\*Weight 和 Age\*Height\*Weight。

建立 N 因子因子

1 在[變數] 方塊中選取兩個以上變數。

2 按一下 [N 因子因子],將這些效果加到 [模型效果] 方塊中。

例如,如果您選取 Height、Weight 和 Age 變數然後指定 N 的值為 2,當您按一下 [N 因子因子],就會建立下列模型效果: Age、Height、Weight、Age\*Height、Age\*Weight 和 Height\*Weight。在模型中,如果 N 設為大於變數數目的值,則 N 實際上會設為變數數目。

建立 N 階的多項式效果

1 在[變數] 方塊中選取一個變數。

2 調整 [N] 欄位中的數值,以指定更高度的交叉。

3 按一下 [多項式順序 = N],將多項式效果增加至 [模型效果] 方塊。

例如,如果您選取 Age 和 Height 變數然後在 [N] 欄位中指定 3,當您按一下 [多項式順序 = N] 時,就會建立下列模型效果: Age、Age\*Age、Age\*Age\*Age、Height、Height\*Height 和 Height\*Height\*Height。

選取模型

| 選項名稱 | 說明                                       |
|------|------------------------------------------|
| 選取模型 |                                          |
| 選擇法  | 預設會使用您指定的完整模型來配適模型。但<br>您也可以使用下列其中一種選擇法: |

預測迴歸模型 349

| 選項名稱           | 說明                                                                                                    |
|----------------|----------------------------------------------------------------------------------------------------|
| 選擇法 (續)        | <b>前進選擇</b><br>指定前進選擇。此方法一開始會讓模型不含<br>任何效果,然後再逐一增加效果。                                                                                    |
|                | <b>向後消去</b><br>指定向後消去。此方法一開始會讓模型含有<br>所有效果,然後再刪除效果。                                                                                      |
|                | <b>逐步迴歸</b><br>指定逐步迴歸,此方法類似於前進選擇法,<br>不同之處在於已在模型中的效果不一定要保<br>留在該處。                                                                       |
|                | LASSO<br>指定LASSO方法,此方法會根據絕對迴歸<br>係數的總和受限的一般最小平方版本來增加<br>和刪除參數。如果模型包含分類變數,則會<br>分割這些分類變數。                                                 |
|                | <b>適應 LASSO</b><br>要求適應權數會套用到 LASSO 方法中的每<br>個係數。模型中參數的一般最小平方估計值<br>是用來形成適應權數。                                                           |
| <b>選擇法</b> (續) | Elastic Net<br>指定 Elastic Net 方法,這是 LASSO 的延<br>伸。Elastic Net 方法會根據絕對迴歸係數總<br>和與平方迴歸係數總和都受限的一般最小平<br>方版本來評估參數。如果模型包含分類變<br>數,則會分割這些分類變數。 |
|                | <b>最小角度迴歸</b><br>指定最小角度迴歸。此方法一開始會讓模型<br>不含任何效果,然後再逐一增加效果。相較<br>於對應的最小平方估計值,任何步驟的參數<br>估計值都會「縮小」。如果模型包含分類變<br>數,則會分割這些分類變數。               |
| 增加或移除效果的準則     | 指定用來判斷是否應該從模型中增加或移除效<br>果的準則。                                                                                                    |
| 停止增加或移除效果的準則   | 指定用來判斷是否應該停止從模型中增加或移<br>除效果的準則。                                                                                                    |
| 最佳模型選取依據       | 指定用來判斷最佳配適模型的準則。                                                                                                    |

| 選項名稱     | 說明                                                                                                    |
|----------|----------------------------------------------------------------------------------------------------|
| 選取項目統計値  |                                                                                                    |
| 模型配適統計値  | 指定配適摘要表格和配適統計值表格中顯示的<br>模型配適統計值。如果您選取[預設配適統計<br>值],則這些表格中顯示的一組預設統計值包括<br>模型選擇中所使用的所有準則。<br>以下是可以包含在結果中的其他配適統計值:<br>調整 R 平方<br>Akaike 資訊準則<br>針對小樣本偏誤更正的 Akaike 資訊準則<br>爭對小樣本偏誤更正的 Akaike 資訊準則<br>爭打息準則<br>別Allows Cp<br>Press 統計值,這會指定預測殘差平方和統<br>計值<br>R 平方<br>Schwarz 貝氏訊息準則 |
| 選擇圖      |                                                                                                    |
| 準則圖      | 顯示這些準則的標繪圖:調整 R 平方、Akaike<br>訊息準則、針對小樣本偏誤校正的 Akaike 訊息<br>準則,以及用來選取最佳配適模型的準則。您<br>可以選擇在一個面板中顯示這些標繪圖或個別<br>顯示。                                                                                                    |
| 係數圖      | <ul> <li>顯示下列標繪圖:</li> <li>隨著選取程序進行而顯示參數值進度的標繪圖</li> <li>■ 顯示用來選取最佳配適模型之準則進度的標<br/>繪圖</li> </ul>                                                                                                    |
| 詳細資料     |                                                                                                    |
| 選擇程序詳細資料 | 指定要在結果中包括的選擇程序資訊量。您可<br>以顯示摘要、選擇程序各步驟的詳細資料,或<br>選擇程序的所有資訊。                                                                                                    |

預測迴歸模型 351

| 選項名稱           | 說明                                                                                                    |
|----------------|----------------------------------------------------------------------------------------------------|
| 模型效果階層         |                                                                                                    |
| 模型效果階層         | 指定如何套用模型階層需求,以及一次只可以<br>有一個或多個效果能進入或離開模型。例如,<br>假設您在模型中指定主要效果A和B以及交<br>互作用A*B。在選擇程序的第一個步驟中,A<br>或B可以進入模型。在第二個步驟中,另一個<br>主要效果可以進入模型。在兩個主要效果都已<br>進入模型之後,交互作用效果才能進入。而且,<br>必須先移除A*B交互作用,才能從模型中移除<br>A或B。<br>模型階層參照需求,針對任何要在模型中的項<br>目,該項目中所含的所有效果必須存在於模型<br>中。例如,若要讓交互作用A*B進入模型,模<br>型中必須要有主要效果A和B。同樣地,模型<br>中有交互作用A*B時,效果A和B都不可以離<br>開模型。 |
| 受限於下列階層需求的模型效果 | 指定將模型階層需求套用至模型中的分類和連<br>續變數,還是只套用至分類效果。                                                                                                    |

### 設定最終模型的選項

選項名稱

說明

所選模型的統計值

您可以選擇將預設統計值併入結果中,或選擇包括其他統計值,例如標準化迴歸係數。標準化迴歸係數的計算方式是將參數估計值除以應變數樣本標準差對迴歸因子樣本標準差的比率。

共線性

共線性分析

要求迴歸因子間共線性的詳細分析。這包括特 徵值、條件指數及估計值關於各特徵值之變異 數的分解。

| 選項名稱                           | 說明                                                                                                    |
|--------------------------------|----------------------------------------------------------------------------------------------------|
| 估計值的允差值                        | 產生估計值的允差值。變數的允差定義為<br>1-R <sup>2</sup> ,其中R平方是將變數依模型中其他所<br>有迴歸因子進行迴歸而獲得。                                                                                         |
| 變異數膨脹因子                        | 使用參數估計值產生變異數膨脹因子。變異數<br>膨脹是允差的倒數。                                                                                                    |
| 所選模型的標繪圖                       |                                                                                                    |
| 診斷和殘差圖                         |                                                                                                    |
| 您必須指定是否要在結果中包括預設診斷圖。您          | 也可以指定是否加入每個解釋變數的殘差圖。                                                                                                    |
| 其他診斷圖                          |                                                                                                    |
| 依預測値的 RStudent 統計値             | 依預測值繪製 Student 化殘差。如果您選取<br>[標籤極值點] 選項,其 Student 化殘差值落在參<br>考線區間帶 RSTUDENT = ±2以外的觀測值<br>算是離群。                                                                    |
| 依觀測值數目的 DFFITS 統計值             | 依觀測值數目繪製 DFFITS 統計值。如果您選取 [標籤極值點] 選項, DFFITS 統計值強度大於 $2\sqrt{\frac{p}{n}}$ 的觀測值算是很有影響。使用的觀測值數目是 $n$ , 而迴歸因子數目是 $p$ 。                                              |
| 針對每個解釋變數依觀測值數目的 DFBETAS<br>統計值 | 針對模型中迴歸因子依觀測值數目產生<br>DFBETAS的面板。您可在面板上一併檢視所<br>有標繪圖,也可以個別檢視每個標繪圖。如果<br>您選取 [標籤極值點] 選項,DFBETAS統計值<br>強度大於 $\frac{2}{\sqrt{n}}$ 的觀測值對迴歸因子算是很有影<br>響。使用的觀測值數目是 $n$ 。 |
| 標籤極值點                          | 識別每個不同類型的標繪圖上的極值。                                                                                                    |
| 散佈圖                            |                                                                                                    |
| 依預測値的觀測値                       | 產生觀測值對預測值的散佈圖。                                                                                                    |

#### 廣義的線性模型 353

| 選項名稱        | 說明                                                       |
|-------------|----------------------------------------------------------|
| 每個解釋變數的偏迴歸圖 | 會為每個迴歸因子產生偏迴歸圖。如果您要在<br>面板中顯示這些標繪圖,每個面板最多可使用<br>6 個迴歸因子。 |
| 最大標繪圖點數     | 指定要在每個標繪圖中包括的最大點數。                                       |

### 設定評分選項

選項名稱

說明

評分

您可以建立含有預測値和殘差的評分資料集。

將 SAS 評分程式碼增加至日誌

將用於計算配適模型預測值的 SAS DATA 步驟 程式碼寫入至檔案或目錄項目。此程式碼之後 可以併入 DATA 步驟,以對新資料進行評分。

### 廣義的線性模型

關於廣義的線性模型工作

廣義的線性模型是傳統線性模型的延伸。在廣義的線性模型中,母體平均值取決於使用非線性連結函數的線性預測量。回應機率分布可以是分布之指數系列的任何成員。廣義線性模型的範例包括具有一般錯誤的典型線性模型、二進位資料的羅吉斯和機率單位模型,以及多項式資料的對數線性模型。其他統計模型可藉由選取適當的連結函數和回應機率分布,格式化為廣義的線性模型。

「廣義的線性模型」工作可為廣義的線性模型提供模型配適與模型建置功能。它會針對標準 分配 (例如指數系列中的 Normal、Poisson 和 Tweedie) 配適模型。此工作也會配適序數 回應和名目回應的多項式模型。此工作提供前進、向後與逐步選擇法。

範例:分析 Sashelp.Baseball 資料集

若要建立此範例:

- 1 在[**工作**] 區段中,展開[統計值] 資料夾並按兩下[廣義的線性模型]。「廣義的線性模型」工作的使用者介面隨即開啓。
- 2 在[資料] 索引標籤上,選取 [SASHELP.BASEBALL] 資料集。
- 3 在 [分布] 下拉式清單中選取 [Poisson]。指派欄給這些角色:

| 角色   | 欄名稱                                                |
|------|----------------------------------------------------|
| 回應   |                                                    |
| 回應變數 | nHome<br>在 [ <b>連結函數]</b> 下拉式清單中,選取 [ <b>對數]</b> 。 |
| 解釋變數 |                                                    |
| 分類變數 | League                                             |
| 連續變數 | logSalary                                          |

- 4 按一下 [模型] 索引標籤。在 [變數] 方塊中,選取 [League] 和 [logSalary]。按一下 [增加],將這些項目增加為主要效果。
- 5 若要執行此工作,請按一下 🛃。

### 以下是結果的子集:

| 模型資訊       |      |                  |      |        |         |        |           |           |
|------------|------|------------------|------|--------|---------|--------|-----------|-----------|
| 資料集        | S/   | SASHELP.BASEBALL |      | ALL    | 1986    | Basel  | ball Data |           |
| 分布         |      |                  |      | Poi    | isson   |        |           |           |
| 連結函數       |      |                  |      |        | Log     |        |           |           |
| 慮變數        |      |                  |      | nH     | ome     | Home   | Runs      | s in 1986 |
|            |      |                  |      |        |         |        |           |           |
|            |      | 調用               | 义的觀測 | 岨      | 双目      | 322    |           |           |
|            |      | 使用               | 目的觀測 | 值      | 數目      | 263    |           |           |
|            |      | 遺業               | 暑値   |        |         | 59     |           |           |
| 1          |      | 新田田和新福           |      |        | 1       |        |           |           |
|            |      | 親別層税貸酬           |      |        |         |        |           |           |
|            | 類別   | 」 層級 值           |      | E      |         |        |           |           |
|            | Lea  | ague 2 Ameri     |      | merica | an Nati | onal   |           |           |
| 用於評估記適度的準則 |      |                  |      |        |         |        |           |           |
| 準則         |      | 自由度              |      |        | 值       | 值      | /自由度      |           |
| 偏差         |      | 260              |      | 30     | 144     | 2.0654 |           | 5.5464    |
| 縮放偏差       | 壁    | 260              |      | 30     | 144     | 2.0654 |           | 5.5464    |
| Pearso     | n #Ż | 方 260            |      | 30     | 144     | 9.1038 |           | 5.5735    |
| 縮放 Pe      | arso | n X2 260         |      | 144    | 9.1038  |        | 5.5735    |           |
| 對數概        | £    |                  |      |        | 472     | 6.6264 |           |           |
| 完整對約       | 数概度  | ξ                |      |        | -123    | 7.6660 |           |           |
| AIC (館     | 小越女  | <del>f</del> )   |      |        | 248     | 1.3320 |           |           |
| AICC (#    | 8小炮  | (好)              |      |        | 248     | 1.4247 |           |           |
| BIC (越     | 小越女  | 8好)              |      | 249    | 2.0485  |        |           |           |

## 指派資料給角色

若要執行「廣義的線性模型」工作,您必須為二項式以外的所有分布類型,指派一欄給[回應變數]角色。如果您選取二項式分布,您必須將單一回應變數或一對變數指派給[事件數]]和[試驗數目]角色。

### 選項名稱

說明

角色

| 選項名稱          | 說明                                                                                                    |
|---------------|----------------------------------------------------------------------------------------------------|
| 回應            |                                                                                                    |
| 分布            | <ul> <li>指定模型的分布。您可以選擇下列分布:</li> <li>二項式</li> <li>Gamma</li> <li>逆高斯</li> <li>多項式</li> <li>負二項式</li> <li>角工項式</li> <li>常態</li> <li>Poisson</li> <li>Tweedie。如果您選取 Tweedie 分布,您可以指定 Tweedie 次方參數。此值可以是 0、1,或是大於 1.1 且小於或等於 3.0 的值。</li> <li>零膨脹負二項式</li> <li>零膨脹負二項式</li> </ul> |
| 二項式分布的選項      |                                                                                                    |
| 回應資料包含事件和試驗數目 | 指定一對變數由事件和試驗的回應資料組成。                                                                                                    |
| 事件數目          | 指定含有事件數目的欄。                                                                                                    |
| 試驗數目          | 指定含有試驗數目的欄。                                                                                                    |
| 回應            | 指定含有回應值的單一變數。<br>使用 [感興趣的事件] 選項,選取代表要建立模型之事件的回應變數值。<br>附註:只有在未選取 [回應資料包含事件和試驗的數目] 核取方塊時,才可使用 [回應] 角色和<br>[感興趣的事件] 選項。                                                                                                    |
| 所有分布類型的選項     |                                                                                                    |
| 回應            | 指定含有回應資料的變數。對於大部分的分布                                                                                                    |

指正宫有回應貧料的變數。對於大部分的分布 類型,您應指定單一數值變數。

#### 廣義的線性模型 357

| 選項名稱                                                                                | 說明                                                                                                    |
|-------------------------------------------------------------------------------------|----------------------------------------------------------------------------------------------------|
| 連結函數                                                                                | 指定模型的連結函數。可用的函數取決於選取<br>的分布。                                                                                   |
| 解釋變數                                                                                |                                                                                                    |
| 分類變數                                                                                | 指定要在分析中用於將資料進行群組 (分類) 的<br>變數。分類變數可以是字元或數值。分類變數<br>是透過其水準 (而不是透過其值) 進入統計分析<br>或模型的變數。將變數值與水準建立關聯的程<br>序,稱為層級化。 |
| 效果參數化                                                                               |                                                                                                    |
| 編碼                                                                                  | 指定分類變數的參數化方法。設計矩陣欄是根<br>據選取的編碼方式且透過分類變數所建立。                                                                    |
|                                                                                     | 您可以從下列編碼配置中選取:                                                                                                 |
|                                                                                     | 效果編碼會指定效果編碼。                                                                                                   |
|                                                                                     | ■ GLM 編碼會指定「小於完整排名」參考儲存<br>格編碼。此編碼配置是預設值。                                                                      |
|                                                                                     | ■ 參考編碼會指定參考儲存格編碼。                                                                                              |
| 遺漏値處理                                                                               |                                                                                                    |
| 在符合下列其中一項條件時,會將觀測值排除在分析外:<br>■ 如果模型中有任何變數包含遺漏值<br>■ 如果有任何分類變數包含遺漏值 (無論是否在模型中使用分類變數) |                                                                                                    |

| 連續變數 | 指定迴歸模型的自變共變量 (迴歸因子)。如果<br>未指定連續變數,工作會配適只含一個截距的<br>模型。              |
|------|--------------------------------------------------------------------|
| 位移變數 | 指定要當成線性預測量之位移的變數。位移所<br>扮演的角色是係數已知為1的效果。其位移變<br>數含有遺漏值的觀測會排除到分析之外。 |
| 其他角色 |                                                                    |
| 次數計數 | 指定包含每項觀測之出現次數的數值欄。                                                 |

| 選項名稱   | 說明                         |
|--------|----------------------------|
| 加權變數   | 指定要當成權重來對資料進行加權分析的數值<br>欄。 |
| 分析群組依據 | 指定要當成 BY 變數的欄。             |

### 建置模型

建置模型時的需求

預設不會指定效果,因此工作配適出的模型將只含截距。若要指定效果,您必須至少指派 一個變數給 [分類變數] 角色或 [連續變數] 角色。您可以選取變數組合,以建立交叉、巢 狀、因子或多項式效果。

若要建立模型,請使用[模型]索引標籤上的模型產生器。建立模型後,您可以指定是否在 模型中包含截距。

建立主要效果

1 在[變數] 方塊中選取變數名稱。

2 按一下 [增加],將變數加到 [模型效果] 方塊中。

建立交叉效果(互動)

1 在 [變數] 方塊中選取兩個以上變數。若要選取多個變數,請按住 Ctrl 鍵。

**2** 按一下 [交叉]。

建立巢狀效果

遵循採用一個分類變數或用括號括住之分類變數清單的主要效果或交叉效果,即可指定巢狀效果。主要效果或交叉效果會在以括號列出的效果內建立巢狀。以下是巢狀效果範例: B(A), C(B\*A), D\*E(C\*B\*A)。在此範例中,B(A) 即為「A 巢狀在 B 內」。

1 在[模型效果] 方塊中選取效果名稱。

2 按一下[巢狀]。[巢狀] 視窗隨即開啓。

3 選取要在巢狀效果中使用的變數。按一下 [外部] 或 [在外部中巢狀],指定如何建立巢狀效果。

附註: 選取分類變數時,才能使用[在外部中巢狀]按鈕。

4 按一下[增加]。

建立完全因子模型

1 在[變數] 方塊中選取兩個以上變數。

**2** 按一下 [完全因子]。

例如,如果您選取 Height、Weight 和 Age 變數然後按一下 [完全因子],則會建立下列模型效果:Age、Height、Weight、Age\*Height、Age\*Weight、Height\*Weight和 Age\*Height\*Weight。

建立 N 因子因子

1 在[變數] 方塊中選取兩個以上變數。

2 按一下 [N 因子因子],將這些效果加到 [模型效果] 方塊中。

例如,如果您選取 Height、Weight 和 Age 變數然後指定 N 的值為 2,當您按一下 [N 因子因子],就會建立下列模型效果: Age、Height、Weight、Age\*Height、Age\*Weight 和 Height\*Weight。在模型中,如果 N 設為大於變數數目的值,則 N 實際上會設為變數數目。

建立 N 階的多項式效果

1 在[變數] 方塊中選取一個變數。

2 調整 [N] 欄位中的數值,以指定更高度的交叉。

3 按一下 [多項式順序 = N],將多項式效果增加至 [模型效果] 方塊。

例如,如果您選取 Age 和 Height 變數然後在 [N] 欄位中指定 3,當您按一下 [多項式順序 = N] 時,就會建立下列模型效果: Age、Age\*Age、Age\*Age\*Age、Height、Height\*Height 和 Height\*Height\*Height。

指定零膨脹模型的模型效果

如果您選取 [零膨脹負二項式] 或 [零膨脹 Poisson] 做為 [資料] 索引標籤上的分布,則可以使用這些選項。

您必須選擇所要建立的模型類型:

- 僅截距模型。
- 包含主要模型之效果的模型。您可以使用模型產生器來定義這些模型效果。
- 自訂模型。您可以在[輸入自訂模型] 文字方塊中指定這些效果。如果您指定多個效果,請以空格將各個效果隔開。

如果您選擇包含零膨脹模型中的效果,請指定這些效果的連結函數。

設定選項

| 選項       | 說明                                                                                                    |
|----------|----------------------------------------------------------------------------------------------------|
| 方法       |                                                                                                    |
| 散佈       |                                                                                                    |
| 過度分散的調整  | 以縮放參數調整參數共變異數矩陣和概度函<br>數。針對散佈參數,您可以選取 Pearson 估計<br>值或偏差估計值。若要定義用來計算 Pearson<br>和偏差卡方最佳配適度檢定的子母體,請將一<br>或多個變數指派給角色。<br>附註:此選項僅適用於二項式和多項式分布。 |
| 估計散佈參數   | 可讓您為具有散佈參數的分布指定固定散佈參<br>數。依預設會估計此參數。<br>附註:此項不適用於二項式和多項式分布,但<br>適用於其他分布類型。                                                                  |
| 最佳化      |                                                                                                    |
| 最大反覆運算次數 | 指定要針對所選最佳化技術執行的最大反覆運<br>算次數。                                                                                                    |
| 統計值      |                                                                                                    |

#### 選項

說明

您可以選取要併入輸出中的統計值。

以下是您可以包含的其他統計值:

- 類型 1 (逐次)分析
- 類型 3 分析
- 類型 3 對比的 Wald 統計值
- 信賴區間,例如設定檔概度信賴區間和 Wald 信賴區間
- 參數估計值的相關
- 參數估計值的共變異數
- 觀測統計值,例如影響診斷、預測值和信賴區間以及殘差
- 分類效果的多重比較
- 精準檢定,僅適用於具有對數優劣比連結函數的二項式分布,以及具有對數連結函數的 Poisson分布。

#### 標繪圖

您可以選取要顯示於輸出中的標繪圖。如果您選擇顯示多個標繪圖,您可以個別顯示這些標繪圖,或顯示於面板中。

以下是您可以包含在結果中的一些標繪圖:

- 預測的標繪圖
- 影響標繪圖,例如依觀測值數目的 Cook D 和依觀測值數目的 DFBETA
- 殘差、偏差殘差、標準化偏差殘差、Pearson 殘差、標準化 Pearson 殘差和概度殘差的標繪圖。

### 設定輸出選項

您可以指定是否建立輸出資料集。您也可以指定要在輸出資料集中納入的值。您可以在輸出資料集中包含線性預測量的預測值、殘差、影響統計值和標準誤差。

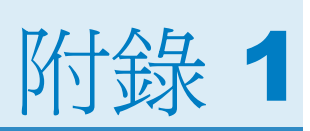

# 工作的輸入資料集範例

| 關於工作資料集        | . 363 |
|----------------|-------|
| FITNESS 資料集    | . 363 |
| GETSTARTED 資料集 | . 364 |
| GREENE 資料集     | . 367 |
| <i>Ⅳ 資料集</i>   | . 367 |
| LONG97DATA 資料集 | . 368 |
| MROZ 資料集       | . 387 |

## 關於工作資料集

若要完成工作文件中的某些範例,您必須建立一或多個資料集。本附錄提供您需要的 SAS 程式碼。若要建立這些資料集,請將此程式碼 (從 HTML 版的 SAS Studio:使用者指南) 複製並貼到 SAS Studio 的 [程式] 索引標籤中,然後按一下 🗲。

## FITNESS 資料集

若要建立 Fitness 資料集,請在 [程式] 索引標籤中輸入此程式碼:

data Fitness; input Age Weight Oxygen RunTime @@; datalines; 44 89.47 44.609 11.37 40 75.07 45.313 10.07 44 85.84 54.297 8.65 42 68.15 59.571 8.17 38 89.02 49.874 . 47 77.45 44.811 11.63 40 75.98 45.681 11.95 43 81.19 49.091 10.85 44 81.42 39.442 13.08 38 81.87 60.055 8.63 44 73.03 50.541 10.13 45 87.66 37.388 14.03 45 66.45 44.754 11.12 47 79.15 47.273 10.60 54 83.12 51.855 10.33 49 81.42 49.156 8.95 51 69.63 40.836 10.95 51 77.91 46.672 10.00 48 91.63 46.774 10.25 49 73.37 . 10.08 57 73.37 39.407 12.63 54 79.38 46.080 11.17 52 76.32 45.441 9.63 50 70.87 54.625 8.92 51 67.25 45.118 11.08 54 91.63 39.203 12.88 51 73.71 45.790 10.47 57 59.08 50.545 9.93 49 76.32 . . 48 61.24 47.920 11.50 52 82.78 47.467 10.50 ;

### GETSTARTED 資料集

若要建立 getStarted 資料集,請在 [程式] 索引標籤中輸入此程式碼:

```
data getStarted;
    input C1-C5 Y Total;
    datalines;
0 3 1 1 3 2 28.361
```

2 2 2 2 3 2 50.734 1 0 2 2 1 3 35.950 1 3 3 1 1 1 2.777 3 1 2 1 3 5 118.065 0 3 2 1 2 0 0.000 ;

## GREENE 資料集

若要建立 Greene 資料集,請在 [程式] 索引標籤中輸入此程式碼:

data greene; input firm year production cost @@; datalines; 1 1955 5.36598 1.14867 1 1960 6.03787 1.45185 1 1965 6.37673 1.52257 1 1970 6.93245 1.76627 2 1955 6.54535 1.35041 2 1960 6.69827 1.71109 2 1965 7.40245 2.09519 2 1970 7.82644 2.39480 3 1955 8.07153 2.94628 3 1960 8.47679 3.25967 ;

IN 資料集

若要建立 In 資料集,請在 [程式] 索引標籤中輸入此程式碼:

```
data in;
   label q = "Quantity"
         p = "Price"
         s = "Price of Substitutes"
         y = "Income"
         u = "Unit Cost";
   drop i el e2;
   p = 0; q = 0;
   do i = 1 to 60;
      y = 1 + .05*i + .15*rannor(123);
      u = 2
                    + .05*rannor(123) + .05*rannor(123);
      s = 4 - .001*(i-10)*(i-110) + .5*rannor(123);
      e1 = .15 * rannor(123);
      e2 = .15 * rannor(123);
      demandx = 1 + .3 * y + .35 * s + e1;
      supplyx = -1 - 1 * u + e2 - .4*e1;
```

368 附錄1 / 工作的輸入資料集範例

```
q = 1.4/2.15 * demandx + .75/2.15 * supplyx;
    p = ( - q + supplyx ) / -1.4;
    output;
    end;
run;
```

## LONG97DATA 資料集

若要建立 In 資料集,請在 [程式] 索引標籤中輸入此程式碼:

data long97data;

input fem ment phd mar kid5 art lnart;

datalines;

| 0 | 7.99999860  | 1.38000000 | 1 | 2 | 3 | 1.25276290  |
|---|-------------|------------|---|---|---|-------------|
| 0 | 6.99999950  | 4.29000000 | 0 | 0 | 0 | -0.69314720 |
| 0 | 47.00000760 | 3.84999990 | 0 | 0 | 4 | 1.50407740  |
| 0 | 19.00000190 | 3.58999990 | 1 | 1 | 1 | 0.40546510  |
| 0 | 0.00000000  | 1.80999990 | 1 | 0 | 1 | 0.40546510  |
| 0 | 6.00000050  | 3.58999990 | 1 | 1 | 1 | 0.40546510  |
| 0 | 9.99999900  | 2.11999990 | 1 | 1 | 0 | -0.69314720 |
| 0 | 1.99999990  | 4.29000000 | 1 | 0 | 0 | -0.69314720 |
| 0 | 1.99999990  | 2.57999990 | 1 | 2 | 3 | 1.25276290  |
| 0 | 3.99999900  | 1.80000000 | 1 | 1 | 3 | 1.25276290  |
| 0 | 0.00000000  | 4.29000000 | 1 | 2 | 1 | 0.40546510  |
| 0 | 3.0000000   | 2.76000000 | 1 | 1 | 0 | -0.69314720 |
| 0 | 9.99999900  | 3.41000010 | 1 | 1 | 1 | 0.40546510  |
| 0 | 6.99999950  | 4.34000020 | 1 | 3 | 2 | 0.91629080  |
| 0 | 15.00000100 | 3.84999990 | 1 | 2 | 5 | 1.70474800  |
| 0 | 1.99999990  | 2.09999990 | 1 | 0 | 2 | 0.91629080  |
| 0 | 13.0000000  | 4.29000000 | 1 | 0 | 2 | 0.91629080  |
| 0 | 15.00000100 | 4.29000000 | 0 | 0 | 1 | 0.40546510  |
| 0 | 4.99999810  | 2.26000000 | 1 | 1 | 0 | -0.69314720 |
| 0 | 6.0000050   | 2.09999990 | 0 | 0 | 0 | -0.69314720 |
| 0 | 12.00000000 | 2.26000000 | 1 | 0 | 3 | 1.25276290  |
| 0 | 15.99999810 | 3.84999990 | 1 | 1 | 6 | 1.87180220  |
| 0 | 6.99999950  | 4.29000000 | 0 | 0 | 4 | 1.50407740  |
| 0 | 6.0000050   | 1.80000000 | 1 | 2 | 2 | 0.91629080  |
| 0 | 1.99999990  | 2.26000000 | 0 | 0 | 2 | 0.91629080  |
| 0 | 0.0000000   | 2.09999990 | 0 | 0 | 0 | -0.69314720 |
| 0 | 30.00000190 | 4.29000000 | 1 | 0 | 4 | 1.50407740  |
| 0 | 9.99999900  | 4.29000000 | 1 | 2 | 1 | 0.40546510  |
| 0 | 1.99999990  | 2.09999990 | 1 | 0 | 1 | 0.40546510  |
| 0 | 0.99999990  | 3.58999990 | 1 | 0 | 7 | 2.01490310  |
| 0 | 3.0000000   | 3.42000010 | 1 | 1 | 2 | 0.91629080  |

| 0 | 9.99999900  | 4.29000000  | 1      | 2        | 2      | 0.91629080  |
|---|-------------|-------------|--------|----------|--------|-------------|
| 0 | 9.99999900  | 4.29000000  | 0      | 0        | 2      | 0.91629080  |
| 0 | 0.99999990  | 3.33999990  | 1      | 2        | 0      | -0.69314720 |
| 0 | 1.99999990  | 4.29000000  | 0      | 0        | 0      | -0.69314720 |
| 0 | 10.99999710 | 4.29000000  | 1      | 0        | 1      | 0.40546510  |
| 0 | 4.99999810  | 3.61999990  | 1      | 0        | 4      | 1.50407740  |
| 0 | 0.0000000   | 4.29000000  | 1      | 3        | 1      | 0.40546510  |
| 0 | 3.99999900  | 4.34000020  | 1      | 1        | 1      | 0.40546510  |
| 0 | 1.99999990  | 1.25000000  | 1      | 1        | 2      | 0.91629080  |
| 0 | 19.00000190 | 4.34000020  | 0      | 0        | 7      | 2.01490310  |
| 0 | 3.0000000   | 1.67000000  | 1      | 3        | 1      | 0.40546510  |
| 0 | 0.00000000  | 3.47000000  | 0      | 0        | 0      | -0.69314720 |
| 0 | 0.99999990  | 2.26000000  | 1      | 1        | 1      | 0.40546510  |
| 0 | 0.99999990  | 1.80000000  | 1      | 0        | 1      | 0.40546510  |
| 0 | 17.00000000 | 4.34000020  | 1      | 2        | 2      | 0.91629080  |
| 0 | 3.0000000   | 3.58999990  | 0      | 0        | 2      | 0.91629080  |
| 0 | 0.99999990  | 1.75000000  | 1      | 2        | 1      | 0.40546510  |
| 0 | 6.0000050   | 4.29000000  | 0      | 0        | 1      | 0.40546510  |
| 0 | 0.00000000  | 2.09999990  | 1      | 1        | 0      | -0.69314720 |
| 0 | 15.00000100 | 4.29000000  | 1      | 2        | 0      | -0.69314720 |
| 0 | 0.00000000  | 2.09999990  | 1      | 1        | 0      | -0.69314720 |
| 0 | 26.99999810 | 3.31999990  | 1      | 2        | 2      | 0.91629080  |
| 0 | 4.99999810  | 4.34000020  | 1      | 0        | 2      | 0.91629080  |
| 0 | 6.99999950  | 3.41000010  | 0      | 0        | 4      | 1.50407740  |
| 0 | 0.0000000   | 4.29000000  | 1      | 0        | 1      | 0.40546510  |
| 0 | 10.99999710 | 3.19000010  | 1      | 0        | 2      | 0.91629080  |
| 0 | 13.00000000 | 4.29000000  | 1      | 0        | 2      | 0.91629080  |
| 0 | 3.99999900  | 1.74000000  | 1      | 2        | 1      | 0.40546510  |
| 0 | 3.99999900  | 2.76000000  | 0      | 0        | Ţ      | 0.40546510  |
| 0 | 26.99999810 | 3.58999990  | 1      | Ţ        | ./     | 2.01490310  |
| 0 | 9.99999900  | 1.80999990  | 1      | 0        | 4      | 1.50407740  |
| 0 | 13.00000000 | 4.29000000  | 1      | 1        | 2      | 0.91629080  |
| 0 | 0.99999990  | 4.29000000  | T      | Ţ        | 1      | 0.40546510  |
| 0 | 6.00000050  | 2.76000000  | 0      | 0        | Ţ      | 0.40546510  |
| 0 | 6.00000050  | 3.47000000  | 1      | 0        | 0<br>2 | 1.8/180220  |
| 0 | 4.999999010 | 2.50000000  | ⊥<br>1 | ے<br>م   | ے<br>2 | 1 70474900  |
| 0 | 12 0000710  | 2 50000000  | ⊥<br>1 | 1        | 2      | 1 25276200  |
| 0 | 13.99999710 | 2.509999990 | ⊥<br>1 | ⊥<br>1   | 0      | 1.25276290  |
| 0 | 12 00000000 | 2.099999990 | 1      |          | 1      | -0.09314720 |
| 0 | 6 9999950   | 3 58000000  | 1      | 2        | 0      | -0 69314720 |
| 0 | 3 0000000   | 1 7500000   | 1      | 0        | 1      | 0.40546510  |
| 0 | 1 99999990  | 1 75000000  | 1      | 2        | 1      | 0.40546510  |
| 0 | 1 99999999  | 3 58999990  | -<br>1 | 1        | ⊥<br>1 | 0 40546510  |
| 0 | 1 99999999  | 4.29000000  | 0      | 0        | -<br>1 | 0.40546510  |
| 0 | 0.0000000   | 4.29000000  | 0      | 0        | 0      | -0.69314720 |
| 0 | 0.00000000  | 2.09999990  | 1      | 1        | 0      | -0.69314720 |
| - |             |             |        | <u> </u> | -      |             |

| 0 | 0.00000000  | 2.60999990 | 1 | 0 | 3  | 1.25276290  |
|---|-------------|------------|---|---|----|-------------|
| 0 | 30.00000190 | 4.29000000 | 1 | 0 | 5  | 1.70474800  |
| 0 | 21.00000000 | 1.74000000 | 1 | 0 | 16 | 2.80336050  |
| 0 | 4.99999810  | 2.76000000 | 1 | 0 | 1  | 0.40546510  |
| 0 | 9.0000000   | 4.29000000 | 0 | 0 | 0  | -0.69314720 |
| 0 | 7.99999860  | 2.76000000 | 1 | 2 | 1  | 0.40546510  |
| 0 | 25.00000000 | 4.29000000 | 1 | 2 | 3  | 1.25276290  |
| 0 | 0.00000000  | 3.47000000 | 1 | 1 | 5  | 1.70474800  |
| 0 | 4.99999810  | 2.57999990 | 1 | 2 | 0  | -0.69314720 |
| 0 | 0.99999990  | 2.14000010 | 1 | 0 | 0  | -0.69314720 |
| 0 | 4.99999810  | 2.26000000 | 0 | 0 | 0  | -0.69314720 |
| 0 | 0.00000000  | 4.29000000 | 1 | 2 | 3  | 1.25276290  |
| 0 | 15.00000100 | 4.29000000 | 1 | 0 | 3  | 1.25276290  |
| 0 | 30.00000190 | 4.29000000 | 0 | 0 | 3  | 1.25276290  |
| 0 | 1.99999990  | 2.20000000 | 1 | 0 | 0  | -0.69314720 |
| 0 | 6.00000050  | 1.80000000 | 1 | 2 | 3  | 1.25276290  |
| 0 | 0.0000000   | 2.09999990 | 1 | 2 | 1  | 0.40546510  |
| 0 | 13.00000000 | 4.29000000 | 1 | 1 | 1  | 0.40546510  |
| 0 | 0.00000000  | 4.29000000 | 0 | 0 | 0  | -0.69314720 |
| 0 | 12.00000000 | 2.09999990 | 1 | 1 | 0  | -0.69314720 |
| 0 | 30.00000190 | 4.29000000 | 1 | 2 | 2  | 0.91629080  |
| 0 | 4.99999810  | 1.80999990 | 1 | 1 | 1  | 0.40546510  |
| 0 | 9.99999900  | 4.34000020 | 1 | 0 | 1  | 0.40546510  |
| 0 | 4.99999810  | 4.29000000 | 1 | 1 | 0  | -0.69314720 |
| 0 | 3.99999900  | 2.50000000 | 1 | 2 | 1  | 0.40546510  |
| 0 | 13.00000000 | 2.05000000 | 1 | 2 | 4  | 1.50407740  |
| 0 | 7.99999860  | 3.47000000 | 1 | 0 | 3  | 1.25276290  |
| 0 | 6.00000050  | 2.60999990 | 1 | 1 | 1  | 0.40546510  |
| 0 | 6.00000050  | 4.29000000 | 1 | 2 | 1  | 0.40546510  |
| 0 | 25.00000000 | 4.29000000 | 0 | 0 | 2  | 0.91629080  |
| 0 | 1.99999990  | 4.29000000 | 1 | 1 | 2  | 0.91629080  |
| 0 | 9.0000000   | 4.34000020 | 1 | 0 | 6  | 1.87180220  |
| 0 | 9.99999900  | 2.11999990 | 1 | 1 | 0  | -0.69314720 |
| 0 | 3.0000000   | 2.76000000 | 1 | 0 | 2  | 0.91629080  |
| 0 | 1.99999990  | 4.29000000 | 1 | 2 | 0  | -0.69314720 |
| 0 | 0.00000000  | 2.50000000 | 1 | 0 | 1  | 0.40546510  |
| 0 | 6.00000050  | 4.34000020 | 1 | 0 | 5  | 1.70474800  |
| 0 | 7.99999860  | 2.76000000 | 1 | 1 | 2  | 0.91629080  |
| 0 | 9.99999900  | 3.19000010 | 1 | 1 | 2  | 0.91629080  |
| 0 | 7.99999860  | 4.61999990 | 0 | 0 | 3  | 1.25276290  |
| 0 | 6.00000050  | 3.15000010 | 1 | 2 | 0  | -0.69314720 |
| 0 | 21.00000000 | 2.55000000 | 1 | 1 | 4  | 1.50407740  |
| 0 | 3.99999900  | 1.52000000 | 1 | 0 | 0  | -0.69314720 |
| 0 | 1.99999990  | 1.72000000 | 1 | 2 | 4  | 1.50407740  |
| 0 | 0.99999990  | 1.78000000 | 1 | 1 | 2  | 0.91629080  |
| 0 | 17.00000000 | 2.85999990 | 1 | 1 | 1  | 0.40546510  |
| 0 | 30.00000190 | 4.61999990 | 1 | 2 | 0  | -0.69314720 |

| 0 | 4.99999810  | 4.13999990  | 0 | 0 | 1      | 0.40546510  |
|---|-------------|-------------|---|---|--------|-------------|
| 0 | 13.00000000 | 2.96000000  | 1 | 1 | 6      | 1.87180220  |
| 0 | 10.99999710 | 2.55000000  | 1 | 0 | 1      | 0.40546510  |
| 0 | 19.00000190 | 2.21000000  | 1 | 1 | 0      | -0.69314720 |
| 0 | 4.99999810  | 3.08999990  | 1 | 0 | 3      | 1.25276290  |
| 0 | 66.00000760 | 4.54000000  | 1 | 2 | 4      | 1.50407740  |
| 0 | 0.0000000   | 1.78000000  | 1 | 0 | 3      | 1.25276290  |
| 0 | 3.00000000  | 2.21000000  | 1 | 3 | 0      | -0.69314720 |
| 0 | 3.00000000  | 2.39000010  | 1 | 1 | 1      | 0.40546510  |
| 0 | 0.00000000  | 2.96000000  | 1 | 0 | 0      | -0.69314720 |
| 0 | 7.99999860  | 2.51000000  | 1 | 1 | 0      | -0.69314720 |
| 0 | 0.00000000  | 1.97000000  | 1 | 2 | 2      | 0.91629080  |
| 0 | 4.99999810  | 4.13999990  | 0 | 0 | 0      | -0.69314720 |
| 0 | 29.00000000 | 4 25000000  | 1 | 1 | 4      | 1,50407740  |
| 0 | 10,99999710 | 2.85999990  | 1 | 2 | 0      | -0.69314720 |
| 0 | 22 99999620 | 2 9600000   | 1 | 1 | 9      | 2 25129180  |
| 0 | 45 99999240 | 2 96000000  | 1 | 2 | 2      | 0 91629080  |
| 0 | 7 99999860  | 4 61999990  | 1 | 1 | 6      | 1 87180220  |
| 0 | 1 99999810  | 3 69000010  | 1 | 2 | 0      | -0 6931/720 |
| 0 | 4.999999010 | 3 15000010  | 1 | 1 | 0      | -0.69314720 |
| 0 | 0.000000    | 1 61000010  |   |   | 0<br>2 |             |
| 0 |             | 4.019999990 | 1 | 0 | ے<br>م |             |
| 0 | 1.999999990 | 3.359999990 |   | 0 | 1      | -0.69314720 |
| 0 | 6.999999950 | 3.69000010  | 1 | 0 | 4      | 1.50407740  |
| 0 | 10.99999710 | 3.54000000  | 1 | 0 | Ţ      | 0.40546510  |
| 0 | 56.99999620 | 2.96000000  | 1 | 1 | 4      | 1.50407740  |
| 0 | 15.99999810 | 2.559999990 | 1 | T | Ţ      | 0.40546510  |
| 0 | 0.00000000  | 2.31999990  | 1 | 0 | 0      | -0.69314720 |
| 0 | 3.00000000  | 2.31999990  | 1 | 0 | 0      | -0.69314720 |
| 0 | 0.99999990  | 0.92000000  | T | 2 | 0      | -0.69314720 |
| 0 | 9.99999900  | 4.54000000  | 1 | 0 | 0      | -0.69314720 |
| 0 | 10.99999710 | 4.54000000  | 1 | 3 | 0      | -0.69314720 |
| 0 | 10.99999710 | 1.76000000  | 1 | 1 | 5      | 1.70474800  |
| 0 | 15.99999810 | 2.55999990  | 0 | 0 | 1      | 0.40546510  |
| 0 | 4.99999810  | 2.39000010  | 1 | 1 | 0      | -0.69314720 |
| 0 | 9.0000000   | 3.40000010  | 1 | 0 | 2      | 0.91629080  |
| 0 | 19.99999620 | 2.86999990  | 1 | 2 | 2      | 0.91629080  |
| 0 | 21.00000000 | 4.54000000  | 1 | 2 | 4      | 1.50407740  |
| 0 | 4.99999810  | 2.82999990  | 1 | 0 | 4      | 1.50407740  |
| 0 | 6.0000050   | 1.67999990  | 1 | 0 | 0      | -0.69314720 |
| 0 | 12.00000000 | 3.54000000  | 0 | 0 | 3      | 1.25276290  |
| 0 | 0.00000000  | 1.76000000  | 1 | 0 | 2      | 0.91629080  |
| 0 | 10.99999710 | 3.15000010  | 1 | 3 | 1      | 0.40546510  |
| 0 | 3.0000000   | 2.51000000  | 1 | 0 | 0      | -0.69314720 |
| 0 | 15.99999810 | 3.69000010  | 1 | 1 | 0      | -0.69314720 |
| 0 | 10.99999710 | 1.76000000  | 1 | 1 | 4      | 1.50407740  |
| 0 | 4.99999810  | 1.86000000  | 1 | 1 | 12     | 2.52572870  |
| 0 | 0.99999990  | 2.76000000  | 1 | 3 | 0      | -0.69314720 |

| 0 | 15.99999810               | 4.61999990               | 1      | 1      | 1      | 0.40546510               |
|---|---------------------------|--------------------------|--------|--------|--------|--------------------------|
| 0 | 12.00000000               | 4.25000000               | 1      | 0      | 5      | 1.70474800               |
| 0 | 10.99999710               | 2.54000000               | 1      | 0      | 4      | 1.50407740               |
| 0 | 0.00000000                | 2.20000000               | 1      | 1      | 0      | -0.69314720              |
| 0 | 0.00000000                | 1.76000000               | 1      | 0      | 2      | 0.91629080               |
| 0 | 3.00000000                | 2.85999990               | 1      | 3      | 3      | 1.25276290               |
| 0 | 13.00000000               | 3.40000010               | 1      | 2      | 0      | -0.69314720              |
| 0 | 45.00000000               | 4.54000000               | 1      | 1      | 1      | 0.40546510               |
| 0 | 47.00000760               | 1.86000000               | 1      | 1      | 9      | 2.25129180               |
| 0 | 6.99999950                | 1.52000000               | 1      | 0      | 0      | -0.69314720              |
| 0 | 6.99999950                | 2.55999990               | 1      | 1      | 2      | 0.91629080               |
| 0 | 19.00000190               | 2.21000000               | 1      | 0      | 0      | -0.69314720              |
| 0 | 9.00000000                | 3.69000010               | 1      | 0      | 7      | 2.01490310               |
| 0 | 76.99998470               | 1.78000000               | 1      | 1      | 1      | 0.40546510               |
| 0 | 0.0000000                 | 1.17999990               | 1      | 1      | 0      | -0.69314720              |
| 0 | 3,99999900                | 2.00000000               | 1      | 0      | 1      | 0.40546510               |
| 0 | 19,00000190               | 2,21000000               | 1      | 0      | 0      | -0.69314720              |
| 0 | 12,00000000               | 4 13999990               | 1      | 2      | 0      | -0.69314720              |
| 0 | 0 99999990                | 2 85999990               | 1      | 2      | 0      | -0 69314720              |
| 0 | 17 00000000               | 2 85999990               | 1      | 1      | 1      | 0 40546510               |
| 0 | 6 00000050                | 2 5400000                | 0      | 0      | 7      | 2 01490310               |
| 0 | 3 99999900                | 2 85999990               | 1      | 1      | 0      | -0 69314720              |
| 0 | 6 0000050                 | 2 52000000               | 0      | 0      | 4      | 1 50407740               |
| 0 | 3 00000000                | 1 52000000               | 1      | 1      | 2      | 0 91629080               |
| 0 | 4 99999810                | 3 08999990               | 1      | 1      | 2      | 1 25276290               |
| 0 | 3 00000000                | 1 17999990               | 1      | 1      | 0      | -0 69314720              |
| 0 | 3 00000000                | 1 42000000               | 1      | 0      | 0      | -0 69314720              |
| 0 | 15 00000100               | 4 61999990               | 0      | 0      | 7      | 2 01490310               |
| 0 |                           | 2 9600000                | 1      | 2      | 1      | 0 40546510               |
| 0 | 9 99999900                | 4 54000000               | 0      | 0      | 2      | 0.91629080               |
| 0 | 41 99999620               | 4 54000000               | 0      | 0      | 7      | 2 01490310               |
| 0 | 3 00000000                | 2 51000000               | 1      | 2      | 1      | 0 40546510               |
| 0 | 6 99999950                | 3 15000010               | 1      | 1      | 2      | 0.91629080               |
| 0 | 0 0000000                 | 2 50000000               | 1      | 0      | 1      | 0.40546510               |
| 0 | 6 00000050                | 2.96000000               | 1      | 2      | 1      | 0 40546510               |
| 0 | 3 99999900                | 1 67999990               | 1      | 0      | 0      | -0 69314720              |
| 0 | 0 0000000                 | 1 22000000               | 1      | 1      | 1      | 0.000011720              |
| 0 | 1 99999990                | 1 52000000               | 1      | 0      | 1      | 0.40546510               |
| 0 | 4 99999810                | 2 21000000               | 1      | 1      | 0      | -0 69314720              |
| 0 | 1 99999990                | 3 92000010               | 1      | 1      | 0      | -0 69314720              |
| 0 | 13 0000000                | 4 54000000               | 1      |        | 5      | 1 70474800               |
| 0 | 13.00000000               | 1 17000000               | 1      | 0      | 2      | 1.70474000               |
| 0 |                           | 2 69000010               | 1      | 0      | 2      | 1 25276290               |
| 0 | 20.00000000<br>∩ 99999990 | 1 72000010               | ⊥<br>1 | 0      | с<br>С | 1,232/0290               |
| 0 | 25 0000000                | 1.72000000<br>2 57000000 | ⊥<br>1 | 1      | 2<br>۲ | U.JI0ZJU8U<br>1 70/7/000 |
| 0 | 3 00000000                | 2.J/JJJJJJU              | U<br>T | ⊥<br>⊥ | с<br>С | 1 25276200               |
| 0 |                           | 1 96000000               | 1      | 1      | د<br>۸ | 1 50407740               |
| U | 4/.00000/60               | T.00000000               | T      | Ŧ      | 4      | 1.5040//40               |

| 0 | 3.99999900  | 2.50000000 | 1 | 0 | 5  | 1.70474800  |
|---|-------------|------------|---|---|----|-------------|
| 0 | 0.99999990  | 4.61999990 | 1 | 0 | 1  | 0.40546510  |
| 0 | 6.99999950  | 1.40000000 | 1 | 2 | 0  | -0.69314720 |
| 0 | 4.99999810  | 4.54000000 | 1 | 0 | 3  | 1.25276290  |
| 0 | 26.99999810 | 1.67999990 | 1 | 1 | 0  | -0.69314720 |
| 0 | 0.99999990  | 2.82999990 | 1 | 0 | 2  | 0.91629080  |
| 0 | 4.99999810  | 3.35999990 | 0 | 0 | 1  | 0.40546510  |
| 0 | 0.0000000   | 1.97000000 | 1 | 1 | 7  | 2.01490310  |
| 0 | 12.00000000 | 3.40000010 | 0 | 0 | 1  | 0.40546510  |
| 0 | 3.99999900  | 1.74000000 | 1 | 1 | 1  | 0.40546510  |
| 0 | 0.0000000   | 2.96000000 | 0 | 0 | 0  | -0.69314720 |
| 0 | 25.00000000 | 2.57999990 | 1 | 1 | 4  | 1.50407740  |
| 0 | 3.0000000   | 4.54000000 | 1 | 1 | 1  | 0.40546510  |
| 0 | 1.99999990  | 3.15000010 | 1 | 1 | 0  | -0.69314720 |
| 0 | 12.00000000 | 2.96000000 | 1 | 2 | 0  | -0.69314720 |
| 0 | 15.99999810 | 3.54000000 | 1 | 2 | 2  | 0.91629080  |
| 0 | 4.99999810  | 2.96000000 | 1 | 1 | 3  | 1.25276290  |
| 0 | 12.00000000 | 4.25000000 | 1 | 0 | 1  | 0.40546510  |
| 0 | 4.99999810  | 2.55999990 | 1 | 1 | 2  | 0.91629080  |
| 0 | 4.99999810  | 1.86000000 | 1 | 0 | 1  | 0.40546510  |
| 0 | 3.0000000   | 4.61999990 | 1 | 1 | 1  | 0.40546510  |
| 0 | 3.99999900  | 2.85999990 | 0 | 0 | 2  | 0.91629080  |
| 0 | 4.99999810  | 3.15000010 | 1 | 1 | 5  | 1.70474800  |
| 0 | 0.0000000   | 2.51000000 | 1 | 0 | 2  | 0.91629080  |
| 0 | 26.99999810 | 3.15000010 | 1 | 1 | 5  | 1.70474800  |
| 0 | 4.99999810  | 2.51000000 | 1 | 0 | 2  | 0.91629080  |
| 0 | 0.0000000   | 1.52000000 | 1 | 1 | 0  | -0.69314720 |
| 0 | 17.99999810 | 4.29000000 | 0 | 0 | 6  | 1.87180220  |
| 0 | 4.99999810  | 4.29000000 | 1 | 1 | 4  | 1.50407740  |
| 0 | 7.99999860  | 4.29000000 | 1 | 2 | 2  | 0.91629080  |
| 0 | 3.99999900  | 2.09999990 | 1 | 0 | 2  | 0.91629080  |
| 0 | 35.00000760 | 4.29000000 | 1 | 1 | 12 | 2.52572870  |
| 0 | 4.99999810  | 4.29000000 | 0 | 0 | 2  | 0.91629080  |
| 0 | 9.0000000   | 3.58999990 | 1 | 1 | 1  | 0.40546510  |
| 0 | 6.0000050   | 4.29000000 | 1 | 0 | 1  | 0.40546510  |
| 0 | 24.00000190 | 4.29000000 | 1 | 0 | 2  | 0.91629080  |
| 0 | 0.0000000   | 2.09999990 | 1 | 1 | 0  | -0.69314720 |
| 0 | 4.99999810  | 1.80999990 | 1 | 1 | 0  | -0.69314720 |
| 0 | 19.00000190 | 4.29000000 | 0 | 0 | 7  | 2.01490310  |
| 0 | 3.0000000   | 4.29000000 | 0 | 0 | 1  | 0.40546510  |
| 0 | 1.99999990  | 4.29000000 | 1 | 1 | 1  | 0.40546510  |
| 0 | 3.99999900  | 1.25000000 | 1 | 0 | 3  | 1.25276290  |
| 0 | 9.99999900  | 3.58999990 | 1 | 0 | 1  | 0.40546510  |
| 0 | 7.99999860  | 2.09999990 | 1 | 1 | 1  | 0.40546510  |
| 0 | 1.99999990  | 4.29000000 | 1 | 0 | 4  | 1.50407740  |
| 0 | 19.00000190 | 4.29000000 | 1 | 1 | 3  | 1.25276290  |
| 0 | 0.99999990  | 3.47000000 | 1 | 1 | 1  | 0.40546510  |

| 0 | 3.00000000                              | 3.19000010  | 1       | 0        | 1       | 0.40546510  |
|---|-----------------------------------------|-------------|---------|----------|---------|-------------|
| 0 | 4.99999810                              | 3.19000010  | 1       | 2        | 1       | 0.40546510  |
| 0 | 0.00000000                              | 2.09999990  | 1       | 0        | 1       | 0.40546510  |
| 0 | 21.00000000                             | 3.58999990  | 1       | 1        | 5       | 1.70474800  |
| 0 | 13.99999710                             | 4.29000000  | 1       | 1        | 1       | 0.40546510  |
| 0 | 0.00000000                              | 2.09999990  | 1       | 0        | 0       | -0.69314720 |
| 0 | 6.99999950                              | 2.76000000  | 1       | 1        | 1       | 0.40546510  |
| 0 | 4.99999810                              | 2.60999990  | 1       | 0        | 3       | 1.25276290  |
| 0 | 22.00000000                             | 4.29000000  | 1       | 0        | 4       | 1.50407740  |
| 0 | 19.99999620                             | 3.41000010  | 0       | 0        | 7       | 2.01490310  |
| 0 | 38.00000380                             | 4.29000000  | 1       | 0        | 3       | 1.25276290  |
| 0 | 19.00000190                             | 4.29000000  | 0       | 0        | 4       | 1.50407740  |
| 0 | 3.00000000                              | 2.26000000  | 0       | 0        | 2       | 0.91629080  |
| 0 | 15.99999810                             | 3.58999990  | 0       | 0        | 3       | 1.25276290  |
| 0 | 1.99999990                              | 4.29000000  | 1       | 1        | 0       | -0.69314720 |
| 0 | 3.00000000                              | 2.05000000  | 0       | 0        | 1       | 0.40546510  |
| 0 | 12.00000000                             | 4.29000000  | 1       | 2        | 1       | 0.40546510  |
| 0 | 35.00000760                             | 4.29000000  | 0       | 0        | 0       | -0.69314720 |
| 0 | 19.00000190                             | 4.29000000  | 1       | 0        | 0       | -0.69314720 |
| 0 | 1 99999990                              | 4.29000000  | 0       | 0        | 0       | -0.69314720 |
| 0 | 6,99999950                              | 2.76000000  | 0       | 0        | 1       | 0.40546510  |
| 0 | 3,99999900                              | 2.09999990  | 1       | 2        | 3       | 1 25276290  |
| 0 | 13 99999710                             | 2 35999990  | 0       | 0        | 1       | 0 40546510  |
| 0 | 9 0000000                               | 4 29000000  | 0       | 0        | 0       | -0 69314720 |
| 0 | 7 99999860                              | 3 58999990  | 0       | 0        | 0       | -0 69314720 |
| 0 | 12 0000000                              | 4 29000000  | 1       | 1        | 2       | 0.91629080  |
| 0 | 3 00000000                              | 4 29000000  | 1       | 1        | 0       | -0 69314720 |
| 0 | 0 99999990                              | 4 29000000  | 1       | 0        | 1       | 0.40546510  |
| 0 | 9 99999900                              | 4 29000000  | 0       | 0        | 1       | 0.40546510  |
| 0 | 21 0000000                              | 3 41000010  | 0       | 0        | 4       | 1 50407740  |
| 0 | 13 00000000                             | 4 29000000  | 1       | 1        | -<br>-  | -0 69314720 |
| 0 | 17 00000000                             | 4 29000000  | 1       | 0        | 2       | 0.000014720 |
| 0 | 4 99999810                              | 4 29000000  | 0       | 0        | 0       | -0 69314720 |
| 0 | 1 99999990                              | 2 14000010  | 0       | 0        | 0       | -0 69314720 |
| 0 | 7 99999860                              | 4 29000000  | 1       | 0        | 0       | -0 69314720 |
| 0 | 1 99999990                              | 2 50000000  | 1       | 1        | 2       | 0.000014720 |
| 0 | 4 99999810                              | 2.50000000  | 1       | 1        | 2       | 1 25276290  |
| 0 | 4.999999010                             | 1 809999990 | ⊥<br>1  | 2        | 0       | _0 69314720 |
| 0 | 1 99999990                              | 2 2600000   | 1       | 1        | 0       | -0 69314720 |
| 0 | 3 99999990                              | 2.20000000  | ⊥<br>1  | 2        | 1       | 0.000014720 |
| 0 | 9 0000000                               | 4 2000000   | 1       | 2        | 1       | 0.40546510  |
| 0 | 9.00000000                              | 4.29000000  | _⊥<br>⊥ | <u>ک</u> | _⊥<br>⊥ | -0 69214720 |
| 0 | 9.00000000                              | 4.29000000  | 0       | 0        | 2       | -0.09314720 |
| 0 |                                         | 4 29000000  | 1       | 0<br>C   | ∠<br>∩  | -0 60214720 |
| 0 | 24.00000130<br>2 0000000                |             | ⊥<br>1  | ⊿<br>∩   | 1       |             |
| 0 | 12 0000010                              |             | ⊥<br>1  | U<br>1   | 4<br>2  | 1.50407740  |
| 0 | 1 0000010                               | 4.29000000  | 1       | ⊥<br>1   | ∠<br>1  | 0.91029080  |
| U | 4.,,,,,,,,,,,,,,,,,,,,,,,,,,,,,,,,,,,,, | 2.20777770  | T       | 1        | T       | U.4U340310  |

| 0 | 9.99999900  | 1.80999990 | 0 | 0 | 1 | 0.40546510  |
|---|-------------|------------|---|---|---|-------------|
| 0 | 17.99999810 | 4.29000000 | 1 | 1 | 3 | 1.25276290  |
| 0 | 0.99999990  | 4.29000000 | 1 | 1 | 0 | -0.69314720 |
| 0 | 0.00000000  | 2.09999990 | 1 | 0 | 1 | 0.40546510  |
| 0 | 3.99999900  | 2.15000010 | 1 | 2 | 0 | -0.69314720 |
| 0 | 7.99999860  | 4.29000000 | 1 | 0 | 0 | -0.69314720 |
| 0 | 0.99999990  | 2.26000000 | 1 | 0 | 1 | 0.40546510  |
| 0 | 7.99999860  | 4.29000000 | 1 | 0 | 0 | -0.69314720 |
| 0 | 13.00000000 | 4.29000000 | 1 | 2 | 0 | -0.69314720 |
| 0 | 4.99999810  | 3.58999990 | 1 | 2 | 0 | -0.69314720 |
| 0 | 6.99999950  | 3.41000010 | 1 | 2 | 0 | -0.69314720 |
| 0 | 6.99999950  | 3.58999990 | 0 | 0 | 3 | 1.25276290  |
| 0 | 4.99999810  | 3.61999990 | 1 | 1 | 3 | 1.25276290  |
| 0 | 0.00000000  | 2.09999990 | 1 | 3 | 1 | 0.40546510  |
| 0 | 13.99999710 | 4.29000000 | 0 | 0 | 1 | 0.40546510  |
| 0 | 6.00000050  | 4.29000000 | 1 | 0 | 0 | -0.69314720 |
| 0 | 4.99999810  | 2.26000000 | 1 | 1 | 1 | 0.40546510  |
| 0 | 7.99999860  | 2.76000000 | 1 | 0 | 3 | 1.25276290  |
| 0 | 3.99999900  | 2.60999990 | 1 | 1 | 1 | 0.40546510  |
| 0 | 9.0000000   | 4.29000000 | 0 | 0 | 2 | 0.91629080  |
| 0 | 3.00000000  | 2.09999990 | 1 | 1 | 2 | 0.91629080  |
| 0 | 1.99999990  | 3.47000000 | 1 | 1 | 0 | -0.69314720 |
| 0 | 0.00000000  | 2.09999990 | 0 | 0 | 0 | -0.69314720 |
| 0 | 10.99999710 | 4.29000000 | 0 | 0 | 1 | 0.40546510  |
| 0 | 9.0000000   | 4.29000000 | 0 | 0 | 1 | 0.40546510  |
| 0 | 7.99999860  | 2.96000000 | 1 | 0 | 1 | 0.40546510  |
| 0 | 1.99999990  | 2.96000000 | 1 | 0 | 2 | 0.91629080  |
| 0 | 17.99999810 | 4.61999990 | 1 | 0 | 3 | 1.25276290  |
| 0 | 3.0000000   | 1.42000000 | 1 | 0 | 3 | 1.25276290  |
| 0 | 1.99999990  | 4.54000000 | 1 | 0 | 1 | 0.40546510  |
| 0 | 6.99999950  | 2.52000000 | 1 | 0 | 0 | -0.69314720 |
| 0 | 9.99999900  | 4.54000000 | 1 | 1 | 2 | 0.91629080  |
| 0 | 15.99999810 | 2.00000000 | 1 | 1 | 1 | 0.40546510  |
| 0 | 4.99999810  | 2.54000000 | 1 | 0 | 0 | -0.69314720 |
| 0 | 0.00000000  | 2.50000000 | 1 | 0 | 2 | 0.91629080  |
| 0 | 7.99999860  | 4.54000000 | 0 | 0 | 0 | -0.69314720 |
| 0 | 9.99999900  | 3.35999990 | 0 | 0 | 1 | 0.40546510  |
| 0 | 17.99999810 | 3.40000010 | 1 | 1 | 0 | -0.69314720 |
| 0 | 12.00000000 | 1.67999990 | 1 | 1 | 1 | 0.40546510  |
| 0 | 9.0000000   | 2.00000000 | 0 | 0 | 1 | 0.40546510  |
| 0 | 39.0000000  | 2.85999990 | 1 | 0 | 1 | 0.40546510  |
| 0 | 17.99999810 | 4.61999990 | 1 | 0 | 1 | 0.40546510  |
| 0 | 15.00000100 | 4.13999990 | 1 | 0 | 1 | 0.40546510  |
| 0 | 15.99999810 | 4.13999990 | 1 | 0 | 2 | 0.91629080  |
| 0 | 1.99999990  | 2.96000000 | 0 | 0 | 0 | -0.69314720 |
| 0 | 6.99999950  | 2.82999990 | 1 | 2 | 3 | 1.25276290  |
| 0 | 24.00000190 | 2.55000000 | 1 | 0 | 2 | 0.91629080  |

| 0 | 7.99999860  | 1.67999990 | 1 | 0 | 1 | 0.40546510  |
|---|-------------|------------|---|---|---|-------------|
| 0 | 6.99999950  | 2.00000000 | 0 | 0 | 1 | 0.40546510  |
| 0 | 10.99999710 | 2.00000000 | 1 | 1 | 1 | 0.40546510  |
| 0 | 0.00000000  | 2.96000000 | 1 | 1 | 4 | 1.50407740  |
| 0 | 3.99999900  | 1.50500000 | 1 | 0 | 4 | 1.50407740  |
| 0 | 21.00000000 | 3.54000000 | 1 | 0 | 2 | 0.91629080  |
| 0 | 6.00000050  | 3.40000010 | 0 | 0 | 1 | 0.40546510  |
| 0 | 6.00000050  | 4.61999990 | 0 | 0 | 0 | -0.69314720 |
| 0 | 7.99999860  | 2.82999990 | 0 | 0 | 3 | 1.25276290  |
| 0 | 3.99999900  | 2.54000000 | 1 | 0 | 1 | 0.40546510  |
| 0 | 12.00000000 | 2.86999990 | 0 | 0 | 1 | 0.40546510  |
| 0 | 15.00000100 | 1.86000000 | 0 | 0 | 1 | 0.40546510  |
| 0 | 0.0000000   | 3.92000010 | 1 | 1 | 1 | 0.40546510  |
| 0 | 4.99999810  | 3.69000010 | 1 | 1 | 1 | 0.40546510  |
| 0 | 15.00000100 | 2.85999990 | 1 | 2 | 4 | 1.50407740  |
| 0 | 4.99999810  | 4.54000000 | 0 | 0 | 0 | -0.69314720 |
| 0 | 7.99999860  | 4.61999990 | 0 | 0 | 0 | -0.69314720 |
| 0 | 13.00000000 | 2.85999990 | 1 | 1 | 0 | -0.69314720 |
| 0 | 1.99999990  | 3.40000010 | 0 | 0 | 1 | 0.40546510  |
| 0 | 6.00000050  | 2.57999990 | 1 | 2 | 4 | 1.50407740  |
| 0 | 19.99999620 | 4.25000000 | 1 | 0 | 3 | 1.25276290  |
| 0 | 6.99999950  | 1.76000000 | 1 | 1 | 2 | 0.91629080  |
| 0 | 6.99999950  | 2.85999990 | 1 | 3 | 0 | -0.69314720 |
| 0 | 15.99999810 | 3.69000010 | 1 | 2 | 4 | 1.50407740  |
| 0 | 13.00000000 | 3.40000010 | 1 | 0 | 0 | -0.69314720 |
| 0 | 0.0000000   | 3.40000010 | 1 | 2 | 0 | -0.69314720 |
| 0 | 0.99999990  | 4.54000000 | 1 | 2 | 0 | -0.69314720 |
| 0 | 12.00000000 | 2.86999990 | 0 | 0 | 3 | 1.25276290  |
| 0 | 6.99999950  | 1.76000000 | 1 | 0 | 4 | 1.50407740  |
| 0 | 3.99999900  | 4.25000000 | 0 | 0 | 1 | 0.40546510  |
| 0 | 0.00000000  | 3.92000010 | 0 | 0 | 3 | 1.25276290  |
| 0 | 3.99999900  | 3.35999990 | 1 | 0 | 2 | 0.91629080  |
| 0 | 3.99999900  | 2.31999990 | 1 | 0 | 1 | 0.40546510  |
| 0 | 36.99999240 | 4.54000000 | 0 | 0 | 2 | 0.91629080  |
| 0 | 22.99999620 | 3.35999990 | 1 | 1 | 0 | -0.69314720 |
| 0 | 7.99999860  | 2.00000000 | 1 | 3 | 2 | 0.91629080  |
| 0 | 7.99999860  | 3.92000010 | 1 | 1 | 1 | 0.40546510  |
| 0 | 1.99999990  | 3.92000010 | 0 | 0 | 1 | 0.40546510  |
| 0 | 0.0000000   | 3.35999990 | 0 | 0 | 1 | 0.40546510  |
| 0 | 0.99999990  | 1.78000000 | 1 | 0 | 1 | 0.40546510  |
| 0 | 21.00000000 | 3.54000000 | 1 | 1 | 1 | 0.40546510  |
| 0 | 9.99999900  | 3.92000010 | 0 | 0 | 2 | 0.91629080  |
| 0 | 7.99999860  | 2.31999990 | 0 | 0 | 3 | 1.25276290  |
| 0 | 33.99999240 | 1.67999990 | 1 | 0 | 1 | 0.40546510  |
| 0 | 13.99999710 | 3.08999990 | 0 | 0 | 2 | 0.91629080  |
| 0 | 6.0000050   | 2.57999990 | 1 | 1 | 0 | -0.69314720 |
| 0 | 13.99999710 | 3.40000010 | 0 | 0 | 6 | 1.87180220  |
|   |             |            |   |   |   |             |

| 0 | 12.00000000 | 2.86999990 | 0 | 0 | 3 | 1.25276290  |
|---|-------------|------------|---|---|---|-------------|
| 0 | 17.99999810 | 4.61999990 | 0 | 0 | 4 | 1.50407740  |
| 0 | 3.0000000   | 2.96000000 | 1 | 3 | 0 | -0.69314720 |
| 0 | 6.00000050  | 1.86000000 | 1 | 2 | 2 | 0.91629080  |
| 0 | 1.99999990  | 1.22000000 | 1 | 1 | 0 | -0.69314720 |
| 0 | 10.99999710 | 2.51000000 | 1 | 2 | 6 | 1.87180220  |
| 0 | 10.99999710 | 2.51000000 | 1 | 0 | 8 | 2.14006610  |
| 0 | 4.99999810  | 3.69000010 | 1 | 0 | 2 | 0.91629080  |
| 0 | 7.99999860  | 2.96000000 | 1 | 0 | 3 | 1.25276290  |
| 0 | 3.99999900  | 1.78000000 | 1 | 0 | 1 | 0.40546510  |
| 0 | 0.99999990  | 1.22000000 | 1 | 1 | 1 | 0.40546510  |
| 0 | 7.99999860  | 2.85999990 | 1 | 0 | 0 | -0.69314720 |
| 0 | 19.00000190 | 3.69000010 | 0 | 0 | 7 | 2.01490310  |
| 0 | 1.99999990  | 2.11999990 | 0 | 0 | 0 | -0.69314720 |
| 0 | 9.99999900  | 2.52000000 | 1 | 1 | 2 | 0.91629080  |
| 0 | 3.99999900  | 2.31999990 | 1 | 0 | 1 | 0.40546510  |
| 0 | 3.0000000   | 4.61999990 | 1 | 0 | 2 | 0.91629080  |
| 0 | 1.99999990  | 3.54000000 | 1 | 2 | 4 | 1.50407740  |
| 0 | 0.99999990  | 2.50000000 | 1 | 0 | 0 | -0.69314720 |
| 0 | 4.99999810  | 1.67999990 | 0 | 0 | 0 | -0.69314720 |
| 0 | 1.99999990  | 3.40000010 | 1 | 1 | 1 | 0.40546510  |
| 0 | 4.99999810  | 3.92000010 | 0 | 0 | 0 | -0.69314720 |
| 0 | 52.99998090 | 4.54000000 | 1 | 1 | 5 | 1.70474800  |
| 0 | 54.99998860 | 4.54000000 | 0 | 0 | 2 | 0.91629080  |
| 0 | 0.00000000  | 2.50000000 | 0 | 0 | 0 | -0.69314720 |
| 0 | 10.99999710 | 4.54000000 | 1 | 0 | 2 | 0.91629080  |
| 0 | 25.00000000 | 3.54000000 | 0 | 0 | 3 | 1.25276290  |
| 0 | 4.99999810  | 1.52000000 | 1 | 0 | 2 | 0.91629080  |
| 0 | 1.99999990  | 3.92000010 | 1 | 2 | 0 | -0.69314720 |
| 0 | 7.99999860  | 4.61999990 | 1 | 0 | 2 | 0.91629080  |
| 0 | 0.0000000   | 3.92000010 | 1 | 0 | 3 | 1.25276290  |
| 0 | 4.99999810  | 2.31999990 | 1 | 2 | 0 | -0.69314720 |
| 0 | 7.99999860  | 2.96000000 | 1 | 2 | 2 | 0.91629080  |
| 0 | 6.99999950  | 2.85999990 | 1 | 2 | 1 | 0.40546510  |
| 0 | 13.99999710 | 1.95000000 | 1 | 1 | 3 | 1.25276290  |
| 0 | 1.99999990  | 3.92000010 | 1 | 2 | 1 | 0.40546510  |
| 0 | 4.99999810  | 2.86999990 | 0 | 0 | 1 | 0.40546510  |
| 0 | 24.00000190 | 3.69000010 | 1 | 0 | 3 | 1.25276290  |
| 0 | 3.0000000   | 3.69000010 | 1 | 0 | 0 | -0.69314720 |
| 0 | 3.99999900  | 2.39000010 | 0 | 0 | 2 | 0.91629080  |
| 0 | 3.0000000   | 1.95000000 | 1 | 2 | 3 | 1.25276290  |
| 0 | 10.99999710 | 3.35999990 | 0 | 0 | 5 | 1.70474800  |
| 0 | 3.99999900  | 2.39000010 | 1 | 1 | 2 | 0.91629080  |
| 0 | 26.0000000  | 3.69000010 | 0 | 0 | 2 | 0.91629080  |
| 0 | 3.99999900  | 2.96000000 | 1 | 1 | 5 | 1.70474800  |
| 0 | 1.99999990  | 3.21000000 | 1 | 0 | 0 | -0.69314720 |
| 0 | 0.00000000  | 2.11999990 | 1 | 2 | 0 | -0.69314720 |

| 0 | 52.99998090 | 4.54000000 | 1 | 1 | 2  | 0.91629080  |
|---|-------------|------------|---|---|----|-------------|
| 0 | 3.99999900  | 2.31999990 | 1 | 0 | 3  | 1.25276290  |
| 0 | 6.00000050  | 2.54000000 | 1 | 1 | 3  | 1.25276290  |
| 0 | 1.99999990  | 2.85999990 | 1 | 1 | 1  | 0.40546510  |
| 0 | 13.99999710 | 3.47000000 | 1 | 0 | 3  | 1.25276290  |
| 0 | 15.00000100 | 2.86999990 | 0 | 0 | 4  | 1.50407740  |
| 0 | 3.99999900  | 2.31999990 | 1 | 0 | 0  | -0.69314720 |
| 0 | 15.00000100 | 1.86000000 | 1 | 2 | 4  | 1.50407740  |
| 0 | 3.99999900  | 1.95000000 | 1 | 0 | 2  | 0.91629080  |
| 0 | 1.99999990  | 2.31999990 | 1 | 2 | 0  | -0.69314720 |
| 0 | 19.99999620 | 4.25000000 | 1 | 2 | 1  | 0.40546510  |
| 0 | 3.99999900  | 1.97000000 | 0 | 0 | 6  | 1.87180220  |
| 0 | 41.99999620 | 1.86000000 | 1 | 0 | 19 | 2.97041440  |
| 0 | 7.99999860  | 3.69000010 | 1 | 1 | 0  | -0.69314720 |
| 0 | 3.00000000  | 4.54000000 | 1 | 1 | 0  | -0.69314720 |
| 0 | 9.0000000   | 3.54000000 | 1 | 0 | 4  | 1.50407740  |
| 0 | 9.99999900  | 4.54000000 | 1 | 1 | 1  | 0.40546510  |
| 0 | 6.99999950  | 2.85999990 | 1 | 2 | 11 | 2.44234700  |
| 0 | 25.00000000 | 3.35999990 | 1 | 0 | 0  | -0.69314720 |
| 0 | 3.00000000  | 2.85999990 | 0 | 0 | 0  | -0.69314720 |
| 0 | 3.99999900  | 2.96000000 | 1 | 2 | 0  | -0.69314720 |
| 0 | 22.00000000 | 2.55999990 | 1 | 2 | 1  | 0.40546510  |
| 0 | 7.99999860  | 1.63000000 | 1 | 0 | 2  | 0.91629080  |
| 0 | 13,99999710 | 2.96000000 | 0 | 0 | 0  | -0.69314720 |
| 0 | 0.0000000   | 2.96000000 | 1 | 0 | 1  | 0.40546510  |
| 0 | 7.99999860  | 1.63000000 | 1 | 1 | 1  | 0.40546510  |
| 0 | 0.00000000  | 2.96000000 | 0 | 0 | 0  | -0.69314720 |
| 0 | 21.00000000 | 2.96000000 | 1 | 2 | 2  | 0.91629080  |
| 0 | 6.99999950  | 2.96000000 | 1 | 0 | 1  | 0.40546510  |
| 0 | 30.99998860 | 4.54000000 | 1 | 2 | 3  | 1.25276290  |
| 0 | 1.99999990  | 4.54000000 | 1 | 2 | 2  | 0.91629080  |
| 0 | 9.99999900  | 2.15000010 | 0 | 0 | 1  | 0.40546510  |
| 0 | 6.00000050  | 4.54000000 | 1 | 1 | 2  | 0.91629080  |
| 0 | 12.00000000 | 2.21000000 | 1 | 2 | 2  | 0.91629080  |
| 0 | 0.99999990  | 2.21000000 | 1 | 1 | 0  | -0.69314720 |
| 0 | 29.00000000 | 4.54000000 | 0 | 0 | 2  | 0.91629080  |
| 0 | 9.99999900  | 2.21000000 | 1 | 1 | 3  | 1.25276290  |
| 0 | 6.00000050  | 2.21000000 | 1 | 0 | 0  | -0.69314720 |
| 0 | 36.99999240 | 4.54000000 | 1 | 0 | 3  | 1.25276290  |
| 0 | 4.99999810  | 4.54000000 | 0 | 0 | 4  | 1.50407740  |
| 1 | 9.00000000  | 2.11999990 | 0 | 0 | 0  | -0.69314720 |
| 1 | 1.99999990  | 2.11999990 | 1 | 0 | 0  | -0.69314720 |
| 1 | 1.99999990  | 2.11999990 | 1 | 0 | 2  | 0.91629080  |
| 1 | 3.00000000  | 2.11999990 | 1 | 0 | 3  | 1.25276290  |
| 1 | 9.00000000  | 2.11999990 | 1 | 1 | 1  | 0.40546510  |
| 1 | 10.99999710 | 2.39000010 | 0 | 0 | 3  | 1.25276290  |
| 1 | 4.99999810  | 2.57999990 | 0 | 0 | 2  | 0.91629080  |
| _ |             |            | - | • | -  |             |

| 1 | 6.99999950  | 3.19000010 | 1 | 0 | 4  | 1.50407740  |
|---|-------------|------------|---|---|----|-------------|
| 1 | 4.99999810  | 3.75000000 | 0 | 0 | 0  | -0.69314720 |
| 1 | 3.00000000  | 3.58999990 | 0 | 0 | 1  | 0.40546510  |
| 1 | 1.99999990  | 2.57999990 | 0 | 0 | 2  | 0.91629080  |
| 1 | 0.00000000  | 3.75000000 | 0 | 0 | 3  | 1.25276290  |
| 1 | 4.99999810  | 3.75000000 | 1 | 0 | 0  | -0.69314720 |
| 1 | 0.99999990  | 3.75000000 | 0 | 0 | 0  | -0.69314720 |
| 1 | 3.99999900  | 1.22000000 | 1 | 2 | 2  | 0.91629080  |
| 1 | 13.99999710 | 3.75000000 | 0 | 0 | 0  | -0.69314720 |
| 1 | 6.99999950  | 3.75000000 | 1 | 0 | 0  | -0.69314720 |
| 1 | 26.0000000  | 3.75000000 | 0 | 0 | 0  | -0.69314720 |
| 1 | 7.99999860  | 3.75000000 | 0 | 0 | 2  | 0.91629080  |
| 1 | 3.00000000  | 3.75000000 | 0 | 0 | 4  | 1.50407740  |
| 1 | 6.00000050  | 3.75000000 | 0 | 0 | 0  | -0.69314720 |
| 1 | 21.00000000 | 3.75000000 | 0 | 0 | 1  | 0.40546510  |
| 1 | 7.99999860  | 3.75000000 | 1 | 0 | 2  | 0.91629080  |
| 1 | 3.99999900  | 3.75000000 | 0 | 0 | 0  | -0.69314720 |
| 1 | 6.99999950  | 3.75000000 | 1 | 1 | 1  | 0.40546510  |
| 1 | 0.00000000  | 3.75000000 | 1 | 0 | 2  | 0.91629080  |
| 1 | 0.00000000  | 2.54000000 | 1 | 1 | 0  | -0.69314720 |
| 1 | 0.99999990  | 2.54000000 | 1 | 0 | 0  | -0.69314720 |
| 1 | 3.99999900  | 2.76000000 | 0 | 0 | 0  | -0.69314720 |
| 1 | 1.99999990  | 4.13999990 | 0 | 0 | 0  | -0.69314720 |
| 1 | 3.99999900  | 0.92000000 | 0 | 0 | 1  | 0.40546510  |
| 1 | 0.00000000  | 1.00500000 | 0 | 0 | 0  | -0.69314720 |
| 1 | 6.0000050   | 3.08999990 | 0 | 0 | 2  | 0.91629080  |
| 1 | 3.00000000  | 3.08999990 | 1 | 1 | 2  | 0.91629080  |
| 1 | 0.00000000  | 1.79000000 | 0 | 0 | 0  | -0.69314720 |
| 1 | 3.00000000  | 1.40000000 | 0 | 0 | 1  | 0.40546510  |
| 1 | 3.0000000   | 1.4000000  | 0 | 0 | 4  | 1.50407740  |
| 1 | 0.0000000   | 1.4000000  | 1 | 0 | 2  | 0.91629080  |
| 1 | 0.0000000   | 1.4000000  | 0 | 0 | 2  | 0.91629080  |
| 1 | 13.99999710 | 1.4000000  | 0 | 0 | 0  | -0.69314720 |
| 1 | 12.00000000 | 1.4000000  | 0 | 0 | 1  | 0.40546510  |
| 1 | 1.99999990  | 1.4000000  | 0 | 0 | 1  | 0.40546510  |
| 1 | 6.0000050   | 2.0000000  | 0 | 0 | 1  | 0.40546510  |
| 1 | 10.99999710 | 4.34000020 | 1 | 0 | 2  | 0.91629080  |
| 1 | 6.0000050   | 4.34000020 | 1 | 0 | 4  | 1.50407740  |
| 1 | 0.0000000   | 1.75000000 | 0 | 0 | 0  | -0.69314720 |
| 1 | 36.0000000  | 2.09999990 | 1 | 0 | 6  | 1.87180220  |
| 1 | 7.99999860  | 2.09999990 | 0 | 0 | 1  | 0.40546510  |
| 1 | 1.99999990  | 2.09999990 | 0 | 0 | 0  | -0.69314720 |
| 1 | 10.99999710 | 3.58999990 | 1 | 0 | 2  | 0.91629080  |
| 1 | 10.99999710 | 3.58999990 | 1 | 2 | 2  | 0.91629080  |
| 1 | 17.99999810 | 3.58999990 | 0 | 0 | 0  | -0.69314720 |
| 1 | 3.99999900  | 3.58999990 | 0 | 0 | 0  | -0.69314720 |
| 1 | 17.99999810 | 3.58999990 | 1 | 0 | 10 | 2.35137530  |

| 1 | 7.99999860  | 3.58999990 | 0 | 0 | 1 | 0.40546510  |
|---|-------------|------------|---|---|---|-------------|
| 1 | 19.00000190 | 3.41000010 | 1 | 0 | 3 | 1.25276290  |
| 1 | 3.99999900  | 3.41000010 | 1 | 0 | 4 | 1.50407740  |
| 1 | 4.99999810  | 3.41000010 | 1 | 2 | 0 | -0.69314720 |
| 1 | 6.99999950  | 3.40000010 | 0 | 0 | 1 | 0.40546510  |
| 1 | 3.99999900  | 3.40000010 | 1 | 1 | 2 | 0.91629080  |
| 1 | 4.99999810  | 3.40000010 | 1 | 0 | 4 | 1.50407740  |
| 1 | 13.99999710 | 3.40000010 | 1 | 0 | 1 | 0.40546510  |
| 1 | 3.99999900  | 3.40000010 | 1 | 0 | 0 | -0.69314720 |
| 1 | 3.99999900  | 2.52000000 | 0 | 0 | 3 | 1.25276290  |
| 1 | 0.00000000  | 2.52000000 | 0 | 0 | 1 | 0.40546510  |
| 1 | 15.00000100 | 3.69000010 | 1 | 1 | 2 | 0.91629080  |
| 1 | 0.99999990  | 3.69000010 | 1 | 0 | 1 | 0.40546510  |
| 1 | 3.00000000  | 3.69000010 | 1 | 1 | 0 | -0.69314720 |
| 1 | 17.99999810 | 3.69000010 | 0 | 0 | 1 | 0.40546510  |
| 1 | 15.00000100 | 2.86999990 | 0 | 0 | 0 | -0.69314720 |
| 1 | 4.99999810  | 2.86999990 | 1 | 0 | 1 | 0.40546510  |
| 1 | 17.99999810 | 2.86999990 | 1 | 0 | 1 | 0.40546510  |
| 1 | 9.00000000  | 2.86999990 | 0 | 0 | 2 | 0.91629080  |
| 1 | 6.00000050  | 2.86999990 | 0 | 0 | 4 | 1.50407740  |
| 1 | 15.00000100 | 2.86999990 | 1 | 0 | 1 | 0.40546510  |
| 1 | 3.99999900  | 3.35999990 | 0 | 0 | 2 | 0.91629080  |
| 1 | 1.99999990  | 3.35999990 | 1 | 2 | 0 | -0.69314720 |
| 1 | 3.00000000  | 3.35999990 | 0 | 0 | 2 | 0.91629080  |
| 1 | 6.99999950  | 3.35999990 | 0 | 0 | 0 | -0.69314720 |
| 1 | 15.99999810 | 4.54000000 | 1 | 0 | 4 | 1.50407740  |
| 1 | 48.00000000 | 4.54000000 | 1 | 2 | 2 | 0.91629080  |
| 1 | 15.00000100 | 4.54000000 | 1 | 0 | 5 | 1.70474800  |
| 1 | 36.99999240 | 4.54000000 | 0 | 0 | 1 | 0.40546510  |
| 1 | 9.99999900  | 4.54000000 | 1 | 0 | 2 | 0.91629080  |
| 1 | 13.00000000 | 4.54000000 | 0 | 0 | 2 | 0.91629080  |
| 1 | 6.00000050  | 4.54000000 | 1 | 2 | 0 | -0.69314720 |
| 1 | 13.00000000 | 0.75500000 | 0 | 0 | 0 | -0.69314720 |
| 1 | 6.99999950  | 4.54000000 | 1 | 1 | 2 | 0.91629080  |
| 1 | 9.0000000   | 4.54000000 | 1 | 0 | 2 | 0.91629080  |
| 1 | 4.99999810  | 4.54000000 | 0 | 0 | 2 | 0.91629080  |
| 1 | 15.00000100 | 4.54000000 | 0 | 0 | 6 | 1.87180220  |
| 1 | 3.00000000  | 4.54000000 | 0 | 0 | 3 | 1.25276290  |
| 1 | 13.99999710 | 4.54000000 | 0 | 0 | 0 | -0.69314720 |
| 1 | 1.99999990  | 1.28000000 | 1 | 0 | 1 | 0.40546510  |
| 1 | 3.99999900  | 1.28000000 | 1 | 0 | 4 | 1.50407740  |
| 1 | 3.99999900  | 1.28000000 | 1 | 0 | 0 | -0.69314720 |
| 1 | 0.00000000  | 2.50000000 | 1 | 1 | 0 | -0.69314720 |
| 1 | 47.00000760 | 3.84999990 | 1 | 2 | 2 | 0.91629080  |
| 1 | 29.00000000 | 3.84999990 | 1 | 0 | 1 | 0.40546510  |
| 1 | 0.99999990  | 3.84999990 | 1 | 1 | 5 | 1.70474800  |
| 1 | 17.99999810 | 3.84999990 | 0 | 0 | 1 | 0.40546510  |
|   |             |            |   |   |   |             |

| 1 | 13,00000000 | 2.05000000 | 0 | 0 | 1 | 0.40546510  |
|---|-------------|------------|---|---|---|-------------|
| 1 | 17,00000000 | 2.05000000 | 0 | 0 | 1 | 0.40546510  |
| 1 | 1 99999990  | 2.05000000 | 0 | 0 | 2 | 0.91629080  |
| 1 | 3,99999900  | 1.78000000 | 1 | 0 | 4 | 1.50407740  |
| 1 | 0.99999990  | 1.17999990 | 1 | 0 | 1 | 0.40546510  |
| 1 | 3.00000000  | 1.52000000 | 1 | 0 | 0 | -0.69314720 |
| 1 | 9,00000000  | 1,48000000 | 1 | 0 | 2 | 0.91629080  |
| 1 | 12,00000000 | 4,29000000 | 0 | 0 | 0 | -0.69314720 |
| 1 | 17,00000000 | 4.29000000 | 0 | 0 | 1 | 0.40546510  |
| 1 | 4,99999810  | 4.29000000 | 0 | 0 | 3 | 1.25276290  |
| 1 | 1,99999990  | 3.08999990 | 1 | 0 | 2 | 0.91629080  |
| 1 | 0.00000000  | 3,08999990 | 0 | 0 | 2 | 0.91629080  |
| 1 | 3,00000000  | 3,61999990 | 0 | 0 | 5 | 1,70474800  |
| 1 | 6,99999950  | 3,61999990 | 0 | 0 | 0 | -0.69314720 |
| 1 | 7,99999860  | 3.61999990 | 0 | 0 | 0 | -0.69314720 |
| 1 | 0.0000000   | 4.29000000 | 0 | 0 | 0 | -0.69314720 |
| 1 | 6.00000050  | 2.60999990 | 1 | 1 | 1 | 0.40546510  |
| 1 | 6.99999950  | 2.60999990 | 1 | 0 | 1 | 0.40546510  |
| 1 | 9.00000000  | 2.09999990 | 0 | 0 | 0 | -0.69314720 |
| 1 | 7.99999860  | 2.96000000 | 1 | 0 | 2 | 0.91629080  |
| 1 | 9.99999900  | 2.39000010 | 0 | 0 | 0 | -0.69314720 |
| 1 | 3.00000000  | 1.95000000 | 1 | 0 | 1 | 0.40546510  |
| 1 | 13.99999710 | 3.41000010 | 0 | 0 | 2 | 0.91629080  |
| 1 | 0.99999990  | 4.29000000 | 0 | 0 | 2 | 0.91629080  |
| 1 | 10.99999710 | 3.58999990 | 0 | 0 | 2 | 0.91629080  |
| 1 | 9.99999900  | 4.61999990 | 0 | 0 | 1 | 0.40546510  |
| 1 | 6.00000050  | 2.14000010 | 0 | 0 | 1 | 0.40546510  |
| 1 | 10.99999710 | 2.85999990 | 0 | 0 | 0 | -0.69314720 |
| 1 | 4.99999810  | 3.47000000 | 0 | 0 | 2 | 0.91629080  |
| 1 | 13.99999710 | 4.61999990 | 1 | 1 | 3 | 1.25276290  |
| 1 | 9.0000000   | 3.19000010 | 1 | 3 | 1 | 0.40546510  |
| 1 | 0.99999990  | 2.51000000 | 0 | 0 | 1 | 0.40546510  |
| 1 | 0.00000000  | 2.11999990 | 0 | 0 | 0 | -0.69314720 |
| 1 | 3.00000000  | 3.19000010 | 0 | 0 | 0 | -0.69314720 |
| 1 | 3.99999900  | 1.74000000 | 1 | 1 | 2 | 0.91629080  |
| 1 | 0.00000000  | 1.25000000 | 1 | 0 | 0 | -0.69314720 |
| 1 | 6.99999950  | 3.69000010 | 1 | 0 | 0 | -0.69314720 |
| 1 | 4.99999810  | 3.21000000 | 0 | 0 | 0 | -0.69314720 |
| 1 | 15.00000100 | 4.61999990 | 1 | 1 | 0 | -0.69314720 |
| 1 | 24.00000190 | 2.85999990 | 1 | 0 | 5 | 1.70474800  |
| 1 | 9.0000000   | 2.39000010 | 1 | 1 | 1 | 0.40546510  |
| 1 | 0.00000000  | 1.17999990 | 1 | 0 | 3 | 1.25276290  |
| 1 | 6.99999950  | 3.35999990 | 0 | 0 | 2 | 0.91629080  |
| 1 | 7.99999860  | 1.97000000 | 0 | 0 | 2 | 0.91629080  |
| 1 | 22.00000000 | 1.64000000 | 1 | 0 | 1 | 0.40546510  |
| 1 | 6.99999950  | 3.92000010 | 1 | 0 | 2 | 0.91629080  |
| 1 | 6.00000050  | 3.31999990 | 0 | 0 | 6 | 1.87180220  |

| 1      | 6.0000050    | 2.57999990                | 0      | 0       | 5      | 1.70474800  |
|--------|--------------|---------------------------|--------|---------|--------|-------------|
| 1      | 22.99999620  | 4.54000000                | 0      | 0       | 2      | 0.91629080  |
| 1      | 1.99999990   | 2.39000010                | 1      | 0       | 0      | -0.69314720 |
| 1      | 9.0000000    | 3.58999990                | 0      | 0       | 4      | 1.50407740  |
| 1      | 6.99999950   | 3.69000010                | 0      | 0       | 2      | 0.91629080  |
| 1      | 9.99999900   | 3.19000010                | 0      | 0       | 2      | 0.91629080  |
| 1      | 3.99999900   | 2.31999990                | 0      | 0       | 2      | 0.91629080  |
| 1      | 10.99999710  | 3.47000000                | 1      | 1       | 2      | 0.91629080  |
| 1      | 3,99999900   | 3.69000010                | 0      | 0       | 2      | 0.91629080  |
| 1      | 4,99999810   | 2.31999990                | 1      | 1       | 3      | 1.25276290  |
| 1      | 10,99999710  | 3,19000010                | 0      | 0       | 1      | 0.40546510  |
| 1      | 19,00000190  | 4 54000000                | 0      | 0       | 1      | 0.40546510  |
| 1      | 3 00000000   | 3 35999990                | 1      | 1       | 0      | -0 69314720 |
| 1      | 4 99999810   | 2 57999990                | 1      | 0       | 2      | 0 91629080  |
| 1      | 6 99999950   | 3 21000000                | 1      | 1       | 2      | 0.91629080  |
| 1      | 3 0000000    | 1 40000000                | 0      | 0       | 1      | 0.40546510  |
| 1      | 9 99999900   | 2 50000000                | 0      | 0       | 4      | 1 50407740  |
| 1      | 0 0000000    | 3 19000010                | 1      | 2       | 0      | -0 69314720 |
| 1      | 3 00000000   | 3 35999990                | 0      | 0       | 0      | -0 69314720 |
| 1      | 9 00000000   | 3 15000010                | 0      | 0       | 6      | 1 87180220  |
| 1      | 6 9999950    | 1 45000000                | 1      | 0       | 2      | 0 91629080  |
| 1      | 6 99999950   | 2 85999990                | 1      | 2       | 1      | 0.91029000  |
| 1      | 18 99999210  | 2.039999990<br>1 61999990 | 1      | 1       | 3      | 1 25276290  |
| ⊥<br>1 | 1 0000000    | 4.019999990               | 1      | _⊥<br>⊥ | 0      | -0 60214720 |
| ⊥<br>1 | 10 0000100   | 3.8900010                 | 1      | 0       | 1      | -0.09314720 |
| ⊥<br>1 | 12 00000190  | 2.90000000                | 1      | 1       | ⊥<br>1 | 0.40546510  |
| ⊥<br>1 |              | 3.089999990               |        | _⊥<br>⊥ |        | -0 69214720 |
| ⊥<br>1 | 12 0000000   | 4 6100000                 | 0      | 0       | 2      | -0.09314720 |
| 1      | 12.00000000  | 4.01999990                | 1      | 0       | ~      | 0.91029000  |
| 1      | 1 00000000   | 2.859999990               |        | 0       | 0      | -0.09314720 |
| 1      | 1.999999990  | 2 22000000                | 1      | 0       | 0      | -0.69314720 |
| 1      |              | 2.02999990                | T<br>T | 0       | 1      | 0.91629080  |
| 1      | 22.00000000  | 4.29000000                | 0      | 0       | ⊥<br>⊥ | 0.40546510  |
| 1      | 35.00000760  | 4.29000000                | 1      | 0       | 0      | -0.69314720 |
| 1      | 0.999999990  | 3.089999990               | T<br>T | 0       | 2      | 0.91629080  |
| 1      | 3.99999900   | 3.89000010                | 1      | 0       | 0      | -0.69314720 |
| 1      | 0.999999990  | 1.79000000                | 1      | 1       | 0      | -0.69314720 |
| 1      | 1.999999990  | 3.359999990               | 1      | T<br>T  | 0      | -0.69314720 |
| 1      | 13.999999710 | 2.5/999990                | T      | 0       | 4      | 1.50407740  |
| 1      | 24.00000190  | 3.75000000                | 0      | 0       | T      | 0.40546510  |
| 1      | 4.99999810   | 3.19000010                | 0      | 0       | 2      | 0.91629080  |
| 1      | 0.99999990   | 2.099999990               | 0      | 0       | 0      | -0.69314720 |
| 1      | 7.99999860   | 3.589999990               | T      | T       | 0      | -0.69314720 |
| 1      | 0.999999990  | 3.92000010                | 0      | 0       | U      | -0.69314720 |
| 1      | ∠4.00000190  | 3.31999990                | Ţ      | Ţ       | Ţ      | 0.40546510  |
| 1      | T.999999990  | 2.00000000                | 0      | U       | U      | -0.69314720 |
| T      | T.99999990   | 3.47000000                | Ţ      | 0       | 0      | -0.69314720 |
| 1      | 13.99999710  | 3.21000000                | 1      | 0       | 4      | 1.50407740  |
| 1 | 4.99999810  | 2.05000000 | 0 | 0 | 3 | 1.25276290  |
|---|-------------|------------|---|---|---|-------------|
| 1 | 0.99999990  | 2.52000000 | 0 | 0 | 0 | -0.69314720 |
| 1 | 6.99999950  | 3.15000010 | 1 | 0 | 0 | -0.69314720 |
| 1 | 38.00000380 | 1.86000000 | 1 | 2 | 6 | 1.87180220  |
| 1 | 3.00000000  | 2.85999990 | 0 | 0 | 2 | 0.91629080  |
| 1 | 3.99999900  | 4.29000000 | 1 | 1 | 4 | 1.50407740  |
| 1 | 0.00000000  | 1.25500000 | 1 | 2 | 0 | -0.69314720 |
| 1 | 19.00000190 | 3.21000000 | 1 | 0 | 5 | 1.70474800  |
| 1 | 4.99999810  | 2.31999990 | 1 | 1 | 1 | 0.40546510  |
| 1 | 3.00000000  | 3.19000010 | 0 | 0 | 4 | 1.50407740  |
| 1 | 1.99999990  | 3.19000010 | 1 | 0 | 1 | 0.40546510  |
| 1 | 10.99999710 | 3.35999990 | 1 | 0 | 3 | 1.25276290  |
| 1 | 13.99999710 | 3.54000000 | 1 | 1 | 1 | 0.40546510  |
| 1 | 6.00000050  | 1.86000000 | 1 | 0 | 0 | -0.69314720 |
| 1 | 13.00000000 | 1.50500000 | 0 | 0 | 0 | -0.69314720 |
| 1 | 6.99999950  | 2.39000010 | 1 | 0 | 1 | 0.40546510  |
| 1 | 10.99999710 | 4.29000000 | 1 | 1 | 2 | 0.91629080  |
| 1 | 9.0000000   | 2.00000000 | 1 | 1 | 0 | -0.69314720 |
| 1 | 3.99999900  | 3.92000010 | 0 | 0 | 1 | 0.40546510  |
| 1 | 6.00000050  | 4.29000000 | 1 | 0 | 2 | 0.91629080  |
| 1 | 6.00000050  | 3.35999990 | 0 | 0 | 1 | 0.40546510  |
| 1 | 13.99999710 | 4.61999990 | 1 | 0 | 3 | 1.25276290  |
| 1 | 6.0000050   | 2.00000000 | 0 | 0 | 1 | 0.40546510  |
| 1 | 4.99999810  | 3.58999990 | 1 | 0 | 2 | 0.91629080  |
| 1 | 6.0000050   | 2.86999990 | 0 | 0 | 1 | 0.40546510  |
| 1 | 3.99999900  | 2.96000000 | 0 | 0 | 0 | -0.69314720 |
| 1 | 10.99999710 | 3.47000000 | 1 | 0 | 0 | -0.69314720 |
| 1 | 7.99999860  | 3.19000010 | 1 | 0 | 4 | 1.50407740  |
| 1 | 3.00000000  | 2.85999990 | 1 | 1 | 0 | -0.69314720 |
| 1 | 15.99999810 | 2.52000000 | 1 | 0 | 2 | 0.91629080  |
| 1 | 6.00000050  | 4.29000000 | 0 | 0 | 1 | 0.40546510  |
| 1 | 0.00000000  | 1.25500000 | 0 | 0 | 1 | 0.40546510  |
| 1 | 1.99999990  | 1.83000000 | 1 | 0 | 0 | -0.69314720 |
| 1 | 12.00000000 | 4.29000000 | 0 | 0 | 3 | 1.25276290  |
| 1 | 7.99999860  | 2.96000000 | 1 | 0 | 0 | -0.69314720 |
| 1 | 0.99999990  | 2.31999990 | 1 | 0 | 1 | 0.40546510  |
| 1 | 10.99999710 | 1.22000000 | 1 | 1 | 0 | -0.69314720 |
| 1 | 10.99999710 | 4.29000000 | 1 | 0 | 1 | 0.40546510  |
| 1 | 1.99999990  | 4.25000000 | 0 | 0 | 1 | 0.40546510  |
| 1 | 36.00000000 | 2.55000000 | 0 | 0 | 2 | 0.91629080  |
| 1 | 10.99999710 | 1.95000000 | 1 | 0 | 1 | 0.40546510  |
| 1 | 1.99999990  | 3.69000010 | 0 | 0 | 0 | -0.69314720 |
| 1 | 25.00000000 | 4.29000000 | 0 | 0 | 1 | 0.40546510  |
| 1 | 4.99999810  | 3.19000010 | 1 | 0 | 2 | 0.91629080  |
| 1 | 12.00000000 | 3.54000000 | 1 | 1 | 4 | 1.50407740  |
| 1 | 4.99999810  | 3.54000000 | 1 | 0 | 4 | 1.50407740  |
| 1 | 7.99999860  | 3,54000000 | 1 | 1 | 0 | -0.69314720 |

| 1      | 0.99999990   | 1.86000000  | 1 | 1 | 3      | 1.25276290  |
|--------|--------------|-------------|---|---|--------|-------------|
| 1      | 3.00000000   | 4.61999990  | 0 | 0 | 4      | 1.50407740  |
| 1      | 15.99999810  | 4.61999990  | 1 | 0 | 1      | 0.40546510  |
| 1      | 9.99999900   | 4.61999990  | 1 | 0 | 3      | 1.25276290  |
| 1      | 13.00000000  | 4.54000000  | 1 | 0 | 1      | 0.40546510  |
| 1      | 0.99999990   | 3.47000000  | 1 | 0 | 0      | -0.69314720 |
| 1      | 15.99999810  | 2.85999990  | 0 | 0 | 0      | -0.69314720 |
| 1      | 6,99999950   | 2,00000000  | 1 | 0 | 0      | -0.69314720 |
| 1      | 1,99999990   | 2.00000000  | 0 | 0 | 0      | -0.69314720 |
| 1      | 3,00000000   | 2.60999990  | 1 | 0 | 0      | -0.69314720 |
| 1      | 6 00000050   | 2 05000000  | 0 | 0 | 0      | -0 69314720 |
| 1      | 6 00000050   | 2 05000000  | 0 | 0 | 0      | -0 69314720 |
| 1      | 4 99999810   | 3 54000000  | 0 | 0 | 0      | -0 69314720 |
| 1      | 0 00000000   | 0 92000000  | 1 | 0 | 2      | 0 91629080  |
| 1      | 0.00000000   | 1 79000000  | 1 | 0 | 0      | -0 69314720 |
| 1      |              | 2 00000000  | 1 | 0 | 0      | -0 69314720 |
| 1      | 7 99999860   | 3 15000000  | 0 | 0 | 1      | 1 50407740  |
| ⊥<br>1 | 15 999999000 | 2 26000000  | 1 | 0 | т<br>Б | 1 70474800  |
| ⊥<br>1 | 2 00000000   | 2.26000000  |   | 0 | 1      | 1.70474800  |
| ⊥<br>1 | 0 0000000    | 2.20000000  | 1 | 0 | L<br>G | 1 07100220  |
| 1      | 0.999999990  | 4.29000000  | 1 | 0 | 1      | 1.07100220  |
| ⊥<br>1 | 21.00000000  | 4.29000000  |   | 0 | 1      | 0.40546510  |
| 1      | 9.00000000   | 4.54000000  | 1 | 1 | T<br>T | 0.40546510  |
| 1      | 3.00000000   | 3.359999990 | T | Ţ | 0      | -0.69314720 |
| 1      | 1.999999990  | 2.52000000  | 0 | 0 | 0      | -0.69314720 |
| 1      | 9.99999900   | 4.29000000  | 0 | 0 | 3      | 1.25276290  |
| 1      | 9.00000000   | 4.29000000  | 0 | 0 | 0      | -0.69314720 |
| 1      | 12.00000000  | 4.54000000  | 0 | 0 | 2      | 0.91629080  |
| 1      | 0.00000000   | 2.50000000  | 0 | 0 | 0      | -0.69314/20 |
| 1      | 1.999999990  | 2.76000000  | 0 | 0 | T      | 0.40546510  |
| T      | 0.00000000   | 2.55000000  | T | Ţ | 0      | -0.69314720 |
| T      | 0.00000000   | 4.61999990  | T | 0 | 0      | -0.69314720 |
| T      | 6.00000050   | 1.63000000  | 0 | 0 | 2      | 0.91629080  |
| T      | 3.00000000   | 3.47000000  | T | 0 | T      | 0.40546510  |
| 1      | 30.99998860  | 3.41000010  | 1 | 0 | 2      | 0.91629080  |
| 1      | 0.99999990   | 4.29000000  | 0 | 0 | 0      | -0.69314720 |
| 1      | 6.99999950   | 2.96000000  | 1 | 0 | 0      | -0.69314720 |
| 1      | 0.0000000    | 4.61999990  | 1 | 0 | 5      | 1.70474800  |
| 1      | 12.00000000  | 3.58999990  | 1 | 0 | 0      | -0.69314720 |
| 1      | 12.00000000  | 3.69000010  | 1 | 0 | 3      | 1.25276290  |
| 1      | 1.99999990   | 4.54000000  | 1 | 0 | 1      | 0.40546510  |
| 1      | 10.99999710  | 3.33999990  | 0 | 0 | 4      | 1.50407740  |
| 1      | 1.99999990   | 2.51000000  | 1 | 1 | 4      | 1.50407740  |
| 1      | 3.99999900   | 3.15000010  | 1 | 0 | 3      | 1.25276290  |
| 1      | 3.0000000    | 3.19000010  | 1 | 0 | 1      | 0.40546510  |
| 1      | 17.99999810  | 3.19000010  | 0 | 0 | 1      | 0.40546510  |
| 1      | 1.99999990   | 3.84999990  | 0 | 0 | 1      | 0.40546510  |
| 1      | 3.99999900   | 3.33999990  | 1 | 1 | 2      | 0.91629080  |

| 1 | 15.00000100 | 4.29000000 | 0 | 0 | 2 | 0.91629080  |
|---|-------------|------------|---|---|---|-------------|
| 1 | 3.99999900  | 4.29000000 | 0 | 0 | 2 | 0.91629080  |
| 1 | 21.00000000 | 4.29000000 | 0 | 0 | 2 | 0.91629080  |
| 1 | 3.99999900  | 4.29000000 | 1 | 1 | 0 | -0.69314720 |
| 1 | 0.0000000   | 2.96000000 | 1 | 0 | 0 | -0.69314720 |
| 1 | 0.99999990  | 1.78000000 | 1 | 0 | 0 | -0.69314720 |
| 1 | 17.00000000 | 3.54000000 | 1 | 2 | 1 | 0.40546510  |
| 1 | 3.0000000   | 3.69000010 | 1 | 0 | 0 | -0.69314720 |
| 1 | 1.99999990  | 3.35999990 | 0 | 0 | 3 | 1.25276290  |
| 1 | 1.99999990  | 3.54000000 | 1 | 0 | 0 | -0.69314720 |
| 1 | 0.99999990  | 3.54000000 | 1 | 1 | 0 | -0.69314720 |
| 1 | 3.00000000  | 1.22000000 | 1 | 1 | 3 | 1.25276290  |
| 1 | 3.99999900  | 3.35999990 | 0 | 0 | 1 | 0.40546510  |
| 1 | 1.99999990  | 2.21000000 | 0 | 0 | 1 | 0.40546510  |
| 1 | 3.99999900  | 2.25000000 | 0 | 0 | 1 | 0.40546510  |
| 1 | 17.00000000 | 4.61999990 | 1 | 1 | 2 | 0.91629080  |
| 1 | 4.99999810  | 3.58999990 | 1 | 0 | 1 | 0.40546510  |
| 1 | 0.99999990  | 4.29000000 | 1 | 0 | 0 | -0.69314720 |
| 1 | 1.99999990  | 2.11999990 | 0 | 0 | 2 | 0.91629080  |
| 1 | 3.00000000  | 2.26000000 | 0 | 0 | 2 | 0.91629080  |
| 1 | 3.00000000  | 2.26000000 | 1 | 0 | 4 | 1.50407740  |
| 1 | 4.99999810  | 4.29000000 | 0 | 0 | 0 | -0.69314720 |
| 1 | 3.00000000  | 3.58999990 | 1 | 1 | 3 | 1.25276290  |
| 1 | 13.00000000 | 4.29000000 | 1 | 2 | 1 | 0.40546510  |
| 1 | 1.99999990  | 2.00000000 | 0 | 0 | 1 | 0.40546510  |
| 1 | 0.00000000  | 1.97000000 | 1 | 2 | 0 | -0.69314720 |
| 1 | 7.99999860  | 3.92000010 | 1 | 0 | 0 | -0.69314720 |
| 1 | 39.0000000  | 2.85999990 | 0 | 0 | 4 | 1.50407740  |
| 1 | 26.00000000 | 2.82999990 | 0 | 0 | 2 | 0.91629080  |
| 1 | 3.0000000   | 3.35999990 | 1 | 1 | 3 | 1.25276290  |
| 1 | 22.99999620 | 2.55999990 | 0 | 0 | 4 | 1.50407740  |
| 1 | 7.99999860  | 1.63000000 | 0 | 0 | 1 | 0.40546510  |
| 1 | 22.00000000 | 4.61999990 | 0 | 0 | 3 | 1.25276290  |
| 1 | 4.99999810  | 4.61999990 | 0 | 0 | 1 | 0.40546510  |
| 1 | 21.00000000 | 4.29000000 | 1 | 0 | 3 | 1.25276290  |
| 1 | 6.00000050  | 4.29000000 | 1 | 1 | 0 | -0.69314720 |
| 1 | 3.99999900  | 4.29000000 | 1 | 1 | 2 | 0.91629080  |
| 1 | 24.00000190 | 4.29000000 | 1 | 0 | 6 | 1.87180220  |
| 1 | 6.0000050   | 4.29000000 | 1 | 0 | 1 | 0.40546510  |
| 1 | 33.99999240 | 3.35999990 | 0 | 0 | 1 | 0.40546510  |
| 1 | 0.00000000  | 3.21000000 | 0 | 0 | 2 | 0.91629080  |
| 1 | 9.99999900  | 2.00000000 | 0 | 0 | 1 | 0.40546510  |
| 1 | 1.99999990  | 3.21000000 | 1 | 2 | 2 | 0.91629080  |
| 1 | 3.00000000  | 2.57999990 | 1 | 2 | 2 | 0.91629080  |
| 1 | 3.00000000  | 2.57999990 | 1 | 0 | 0 | -0.69314720 |
| 1 | 0.99999990  | 2.82999990 | 0 | 0 | 0 | -0.69314720 |
| 1 | 6.00000050  | 3.19000010 | 0 | 0 | 1 | 0.40546510  |

| 1 | 3.0000000   | 3.47000000 | 0 | 0 | 1 | 0.40546510  |
|---|-------------|------------|---|---|---|-------------|
| 1 | 22.99999620 | 4.61999990 | 1 | 0 | 2 | 0.91629080  |
| 1 | 13.00000000 | 4.25000000 | 1 | 0 | 4 | 1.50407740  |
| 1 | 4.99999810  | 1.86000000 | 1 | 0 | 2 | 0.91629080  |
| 1 | 9.0000000   | 4.29000000 | 1 | 1 | 0 | -0.69314720 |
| 1 | 9.0000000   | 3.35999990 | 0 | 0 | 0 | -0.69314720 |
| 1 | 9.99999900  | 1.80000000 | 1 | 0 | 2 | 0.91629080  |
| 1 | 0.00000000  | 1.65500000 | 0 | 0 | 1 | 0.40546510  |
| 1 | 6.00000050  | 2.85999990 | 0 | 0 | 0 | -0.69314720 |
| 1 | 13.99999710 | 4.61999990 | 0 | 0 | 2 | 0.91629080  |
| 1 | 3.00000000  | 4.29000000 | 0 | 0 | 0 | -0.69314720 |
| 1 | 4.99999810  | 2.35999990 | 1 | 0 | 4 | 1.50407740  |
| 1 | 10.99999710 | 1.80999990 | 1 | 0 | 1 | 0.40546510  |
| 1 | 32.00001140 | 3.58999990 | 1 | 0 | 1 | 0.40546510  |
| 1 | 9.99999900  | 1.76000000 | 0 | 0 | 0 | -0.69314720 |
| 1 | 4.99999810  | 2.00000000 | 1 | 0 | 1 | 0.40546510  |
| 1 | 13.99999710 | 3.58999990 | 0 | 0 | 5 | 1.70474800  |
| 1 | 6.00000050  | 2.26000000 | 1 | 0 | 3 | 1.25276290  |
| 1 | 3.99999900  | 2.26000000 | 0 | 0 | 1 | 0.40546510  |
| 1 | 3.99999900  | 1.76000000 | 1 | 1 | 1 | 0.40546510  |
| 1 | 0.99999990  | 3.58999990 | 1 | 0 | 1 | 0.40546510  |
| 1 | 0.99999990  | 3.58999990 | 1 | 0 | 0 | -0.69314720 |
| 1 | 4.99999810  | 2.82999990 | 1 | 1 | 1 | 0.40546510  |
| 1 | 1.99999990  | 2.57999990 | 0 | 0 | 1 | 0.40546510  |
| 1 | 17.99999810 | 4.61999990 | 1 | 0 | 1 | 0.40546510  |
| 1 | 15.00000100 | 2.31999990 | 0 | 0 | 1 | 0.40546510  |
| 1 | 0.00000000  | 2.39000010 | 1 | 0 | 0 | -0.69314720 |
| 1 | 22.00000000 | 2.96000000 | 1 | 0 | 3 | 1.25276290  |
| 1 | 10.99999710 | 2.11999990 | 0 | 0 | 0 | -0.69314720 |
| 1 | 17.99999810 | 4.61999990 | 1 | 0 | 1 | 0.40546510  |
| 1 | 3.0000000   | 2.25000000 | 1 | 0 | 1 | 0.40546510  |
| 1 | 7.99999860  | 1.76000000 | 1 | 0 | 1 | 0.40546510  |
| 1 | 12.00000000 | 4.54000000 | 0 | 0 | 6 | 1.87180220  |
| 1 | 9.99999900  | 3.69000010 | 1 | 1 | 2 | 0.91629080  |
| 1 | 1.99999990  | 1.25000000 | 0 | 0 | 0 | -0.69314720 |
| 1 | 4.99999810  | 1.25000000 | 1 | 0 | 1 | 0.40546510  |
| 1 | 3.99999900  | 3.19000010 | 1 | 0 | 0 | -0.69314720 |
| 1 | 0.0000000   | 2.57999990 | 1 | 2 | 0 | -0.69314720 |
| 1 | 6.99999950  | 2.0000000  | 1 | 1 | 2 | 0.91629080  |
| 1 | 0.99999990  | 2.76000000 | 0 | 0 | 0 | -0.69314720 |
| 1 | 3.99999900  | 2.54000000 | 0 | 0 | 2 | 0.91629080  |
| 1 | 0.0000000   | 3.19000010 | 0 | 0 | 0 | -0.69314720 |
| 1 | 9.0000000   | 3.08999990 | 1 | 2 | 1 | 0.40546510  |
| 1 | 3.99999900  | 3.19000010 | 0 | 0 | 2 | 0.91629080  |
| 1 | 0.0000000   | 3.08999990 | 0 | 0 | 0 | -0.69314720 |
| 1 | 7.99999860  | 2.26000000 | 0 | 0 | 2 | 0.91629080  |
| 1 | 9.0000000   | 2.26000000 | 1 | 1 | 1 | 0.40546510  |

| 1 | 7.99999860  | 3.35999990 | 1 | 0 | 2 | 0.91629080  |
|---|-------------|------------|---|---|---|-------------|
| 1 | 9.0000000   | 3.15000010 | 1 | 0 | 1 | 0.40546510  |
| 1 | 3.99999900  | 4.54000000 | 1 | 0 | 0 | -0.69314720 |
| 1 | 0.00000000  | 3.58999990 | 1 | 0 | 2 | 0.91629080  |
| 1 | 3.0000000   | 3.47000000 | 1 | 0 | 1 | 0.40546510  |
| 1 | 1.99999990  | 2.85999990 | 1 | 1 | 1 | 0.40546510  |
| 1 | 6.00000050  | 2.26000000 | 1 | 0 | 0 | -0.69314720 |
| 1 | 3.99999900  | 3.47000000 | 1 | 1 | 2 | 0.91629080  |
| 1 | 0.00000000  | 2.76000000 | 1 | 0 | 0 | -0.69314720 |
| 1 | 1.99999990  | 3.58999990 | 1 | 2 | 0 | -0.69314720 |
| 1 | 13.00000000 | 3.75000000 | 0 | 0 | 5 | 1.70474800  |
| 1 | 1.99999990  | 2.57999990 | 1 | 2 | 1 | 0.40546510  |
| 1 | 1.99999990  | 3.58999990 | 1 | 1 | 2 | 0.91629080  |
| 1 | 15.99999810 | 1.89000000 | 1 | 2 | 3 | 1.25276290  |
| 1 | 9.0000000   | 3.15000010 | 0 | 0 | 7 | 2.01490310  |
| 1 | 12.00000000 | 2.86999990 | 0 | 0 | 5 | 1.70474800  |
| 1 | 0.99999990  | 2.11999990 | 1 | 2 | 0 | -0.69314720 |
| 1 | 3.99999900  | 4.61999990 | 1 | 0 | 1 | 0.40546510  |
| 1 | 0.00000000  | 2.39000010 | 0 | 0 | 0 | -0.69314720 |
| 1 | 10.99999710 | 2.11999990 | 0 | 0 | 0 | -0.69314720 |
| 1 | 4.99999810  | 1.80999990 | 1 | 0 | 0 | -0.69314720 |
| 1 | 7.99999860  | 2.31999990 | 0 | 0 | 4 | 1.50407740  |
| 1 | 15.00000100 | 2.39000010 | 0 | 0 | 0 | -0.69314720 |
| 1 | 6.0000050   | 3.75000000 | 1 | 0 | 3 | 1.25276290  |
| 1 | 0.0000000   | 2.0000000  | 0 | 0 | 0 | -0.69314720 |
| 1 | 13.99999710 | 3.58999990 | 1 | 1 | 0 | -0.69314720 |
| 1 | 4.99999810  | 4.29000000 | 0 | 0 | 2 | 0.91629080  |
| 1 | 0.0000000   | 2.57999990 | 1 | 0 | 0 | -0.69314720 |
| 1 | 4.99999810  | 4.61999990 | 1 | 0 | 0 | -0.69314720 |
| 1 | 3.0000000   | 1.50500000 | 0 | 0 | 0 | -0.69314720 |
| 1 | 3.99999900  | 3.75000000 | 1 | 0 | 2 | 0.91629080  |
| 1 | 3.99999900  | 3.75000000 | 1 | 2 | 0 | -0.69314720 |
| 1 | 0.0000000   | 1.75000000 | 1 | 0 | 1 | 0.40546510  |
| 1 | 0.00000000  | 2.11999990 | 1 | 0 | 1 | 0.40546510  |
| 1 | 4.99999810  | 3.75000000 | 0 | 0 | 2 | 0.91629080  |
| 1 | 0.0000000   | 0.75500000 | 0 | 0 | 0 | -0.69314720 |
| 1 | 6.99999950  | 2.25000000 | 0 | 0 | 1 | 0.40546510  |
| 1 | 3.0000000   | 3.19000010 | 0 | 0 | 1 | 0.40546510  |
| ; |             |            |   |   |   |             |

MROZ 資料集

若要建立 MROZ 資料集,請在 [程式] 索引標籤中輸入此程式碼:

data mroz;

input inlf nwifeinc educ exper expersq age kidslt6 kidsge6 lwage; datalines;

| 1 | 10.91006             | 12       | 14       | 196        | 32         | 1 | 0      | 1.210154             |
|---|----------------------|----------|----------|------------|------------|---|--------|----------------------|
| 1 | 19.49998             | 12       | 5        | 25         | 30         | 0 | 2      | 0.3285121            |
| 1 | 12.03991             | 12       | 15       | 225        | 35         | 1 | 3      | 1.514138             |
| 1 | 6.799996             | 12       | 6        | 36         | 34         | 0 | 3      | 0.0921233            |
| 1 | 20,10006             | 14       | 7        | 49         | 31         | 1 | 2      | 1 524272             |
| 1 | 9 859054             | 12       | ,<br>, , | 1089       | 54         | 0 | 0      | 1 55648              |
| 1 | 9 152048             | 16       | 11       | 121        | 37         | 0 | 2      | 2 12026              |
| 1 | 10 90004             | 12       | 35       | 1225       | 54         | 0 | 0      | 2.12020              |
| 1 | 17 305               | 12       | 24       | 576        | 18         | 0 | 2      | 0 75/336/            |
| 1 | 12 925               | 12       | 24       | 1/1        | 30<br>70   | 0 | 2      | 1 5//200             |
| 1 | 21 29995             | 12       | 21<br>15 | 225        | 22         | 0 | 2<br>1 | 1 /01022             |
| 1 | 19 70007             | 11       | 11       | 196        | 12         | 0 | 1      | 1 524272             |
| 1 | 15 00001             | 12       | <br>∩    | 0 1 9 0    | 20         | 1 | ⊥<br>2 | 1.324272             |
| 1 | 14 6                 | 12       | 11       | 196        | 12         |   | 2      | 0.7559552            |
| 1 | 24.0                 | 10       | 14<br>6  | 26         | 43         | 0 | 1      | 1 202021             |
| 1 | 24.03091<br>17 E2102 | 11       | 0        | 01         | 43<br>25   | 0 | ⊥<br>2 | 1.302031             |
| 1 | 1/.55105             | 10       | 20       | 400        | 30<br>40   | 0 | с<br>С | 1 16761              |
| 1 | 14.09990             | 12       | 20<br>6  | 400        | 43<br>20   | 0 | 2<br>E | 1 642020             |
| 1 | 10.039               | 12       | 0<br>22  | 20         | 29<br>45   | 0 | 0      | 1.043039             |
| 1 | 14.1                 | 12       | 23<br>0  | 529<br>01  | 40<br>25   | 0 | 1      | 0.0951472            |
| 1 | 10.29996             | 16       | 9<br>E   | 0 I<br>0 I | 30         | 0 | 4      | 2.021952             |
| 1 | 22.05490             | 10       | )<br>11  | 20<br>101  | 42<br>20   | 0 | ے<br>م | 1,254240             |
| 1 | 0.090040             | 12<br>12 | 10       | 224        | 30<br>40   | 0 | 0      | 1.272950<br>1.1706EE |
| 1 | 17.479               | 10       | 10       | 324        | 48         | 0 | 0      | 1.170655             |
| 1 | 9.50                 | 12       | T D      | 220        | 45         | 1 | 1      | 1.1/8655             |
| 1 | 8.2/4953             | 17       | 4        | 10         | 31<br>42   | T | 1<br>2 | 0./0/558/            |
| 1 | 27.34999             | 10       | ∠⊥<br>⊃1 | 441        | 43         | 0 | 2      | 1.331812             |
| 1 | 16                   | 12       | 31<br>0  | 961<br>01  | 59         | 0 | 0      | 1.386294             |
| 1 | 16.99998             | 17       | 9        | 81<br>40   | 3∠<br>21   | 1 | 3      | 1.55327              |
| 1 | 15.10006             | 10       | /        | 49         | 31<br>40   | Ţ | 0      | 1.981815             |
| 1 | 15.69998             | 11       | /        | 49         | 42         | 0 | 0      | 1./6936              |
| 1 | 5.11896              | 11       | 32       | 1024       | 50         | 0 | 0      | 0.4308079            |
| 1 | 16.75001             | 10       | 11       | 121        | 59         | 0 | 0      | 0.899/548            |
| 1 | 13.59993             | 10       | 10       | 256        | 36<br>F1   | 0 | 1      | 1.76663              |
| 1 | 17.10005             | 12       | 14       | 196        | 51         | 0 | 1<br>2 | 1.2/2958             |
| 1 | 16./3405             | 10       | 27       | 129        | 45         | 0 | 3      | 1.336/89             |
| 1 | 14.19698             | 10       | 17       | 0          | 42         | 0 | Ţ      | 0.901/048            |
| 1 | 10.31999             | 12       | 1/       | 289        | 46         | 0 | 0      | 0.865123/            |
| 1 | 11.3841              | 10       | 28       | /84        | 46         | 0 | Ţ      | 1.51184/             |
| 1 | 14.59408             | 14       | 24<br>11 | 5/6        | 51         | 0 | 0      | 1.726029             |
| 1 | 17.50044             | 17       | 11       | 121        | 30         | 0 | 0      | 2.683142             |
| Ţ | 15.51                | 12       | 1        | 1<br>105   | 30         | Ţ | 2      | 0.9852943            |
| Ţ | 21.99998             | 12       | ⊥4<br>⊂  | 196<br>196 | 57         | 0 | U      | 1.365939             |
| 1 | 22.5                 | 16       | 6        | 36         | ⊥ <i>د</i> | Ţ | 2      | 0.9450337            |
| T | 19.994               | 12       | Τ0       | T00        | 48         | 0 | 2      | 1.512376             |

| 1 | 14.13    | 12 | 6  | 36   | 30 | 0 | 3 | 0.6931472  |
|---|----------|----|----|------|----|---|---|------------|
| 1 | 5.000013 | 12 | 4  | 16   | 34 | 0 | 2 | 1.244788   |
| 1 | 21.1549  | 16 | 10 | 100  | 48 | 0 | 2 | 0.7011649  |
| 1 | 7.141946 | 12 | 22 | 484  | 45 | 0 | 0 | 1.519863   |
| 1 | 16.65007 | 12 | 16 | 256  | 51 | 0 | 0 | 0.8209686  |
| 1 | 6.352    | 12 | 6  | 36   | 30 | 0 | 2 | 0.9698315  |
| 1 | 27.31395 | 12 | 12 | 144  | 46 | 0 | 1 | 0.8285082  |
| 1 | 14.5     | 12 | 32 | 1024 | 58 | 0 | 0 | 0.0943096  |
| 1 | 16.25799 | 12 | 15 | 225  | 37 | 0 | 8 | 0.1625439  |
| 1 | 9.5      | 8  | 17 | 289  | 52 | 0 | 0 | 0.4700036  |
| 1 | 7.999956 | 10 | 34 | 1156 | 52 | 0 | 0 | 0.6292484  |
| 1 | 12.50003 | 16 | 9  | 81   | 31 | 0 | 0 | 1.39716    |
| 1 | 14.00003 | 14 | 37 | 1369 | 55 | 0 | 0 | 2.265444   |
| 1 | 20.80007 | 17 | 10 | 100  | 34 | 0 | 0 | 2.084541   |
| 1 | 19.38511 | 14 | 35 | 1225 | 55 | 0 | 0 | 1.525839   |
| 1 | 12.38699 | 12 | 6  | 36   | 39 | 0 | 2 | 0.7621601  |
| 1 | 28.5     | 14 | 19 | 361  | 40 | 0 | 3 | 1.481605   |
| 1 | 15.04991 | 12 | 10 | 100  | 43 | 0 | 4 | 1.262826   |
| 1 | 10.49998 | 8  | 11 | 121  | 48 | 0 | 0 | 0.9996756  |
| 1 | 11.81    | 12 | 15 | 225  | 47 | 0 | 0 | 1.832582   |
| 1 | 6.950073 | 12 | 12 | 144  | 41 | 0 | 4 | 2.479308   |
| 1 | 12.41997 | 8  | 12 | 144  | 36 | 0 | 0 | 1.279015   |
| 1 | 17.4     | 17 | 14 | 196  | 46 | 0 | 2 | 1.937936   |
| 1 | 15.5     | 12 | 11 | 121  | 34 | 0 | 0 | 1.070453   |
| 1 | 21.21704 | 12 | 9  | 81   | 41 | 0 | 3 | 1.123923   |
| 1 | 18       | 12 | 24 | 576  | 51 | 0 | 1 | 1.321756   |
| 1 | 11.89992 | 12 | 12 | 144  | 33 | 0 | 0 | 1.745      |
| 1 | 26.75196 | 12 | 13 | 169  | 52 | 0 | 0 | 1.301744   |
| 1 | 12.14996 | 9  | 29 | 841  | 58 | 0 | 0 | 1.641866   |
| 1 | 10.19999 | 10 | 11 | 121  | 34 | 2 | 4 | 2.10702    |
| 1 | 8.120015 | 12 | 13 | 169  | 31 | 0 | 1 | 1.467068   |
| 1 | 10.65996 | 12 | 19 | 361  | 48 | 0 | 1 | 1.605811   |
| 1 | 18.10001 | 12 | 2  | 4    | 32 | 0 | 2 | -1.029739  |
| 1 | 8.599986 | 17 | 24 | 576  | 49 | 0 | 0 | 1.087686   |
| 1 | 13.665   | 15 | 9  | 81   | 32 | 2 | 2 | 0          |
| 1 | 32.34996 | 12 | 6  | 36   | 58 | 0 | 0 | 0.9382087  |
| 1 | 12.08501 | 6  | 22 | 484  | 50 | 0 | 0 | -0.1505904 |
| 1 | 12.15    | 14 | 30 | 900  | 60 | 0 | 0 | 0          |
| 1 | 17.69502 | 12 | 10 | 100  | 50 | 0 | 1 | 1.073671   |
| 1 | 24.7     | 14 | 6  | 36   | 56 | 0 | 0 | 1.265848   |
| 1 | 2.133992 | 9  | 29 | 841  | 51 | 0 | 0 | 0.486369   |
| 1 | 20.95005 | 17 | 29 | 841  | 54 | 0 | 1 | 2.12026    |
| 1 | 10.50008 | 13 | 36 | 1296 | 59 | 0 | 0 | 1.129853   |
| 1 | 10.55    | 9  | 19 | 361  | 46 | 0 | 2 | 0.9932518  |
| 1 | 45.75    | 15 | 8  | 64   | 46 | 0 | 1 | 1.658628   |
| 1 | 13.63204 | 12 | 13 | 169  | 39 | 1 | 3 | 0.3474122  |
| 1 | 18.23894 | 12 | 16 | 256  | 44 | 0 | 2 | 1.568324   |

| 1 | 17.09    | 12 1 | 1 121 | 33 | 2 | 0 | 0.5108456  |
|---|----------|------|-------|----|---|---|------------|
| 1 | 30.2349  | 12 1 | 5 225 | 33 | 1 | 2 | 0.1148454  |
| 1 | 28.7     | 12 6 | 36    | 48 | 0 | 2 | -0.6931472 |
| 1 | 19.63    | 12 1 | 3 169 | 31 | 0 | 4 | -0.3364523 |
| 1 | 12.82494 | 12 2 | 2 484 | 45 | 0 | 1 | 1.028226   |
| 1 | 23.8     | 12 2 | 4 576 | 45 | 0 | 1 | 1.580689   |
| 1 | 26.30003 | 13 2 | 4     | 32 | 0 | 2 | 0.5558946  |
| 1 | 20.69991 | 12 6 | 36    | 47 | 0 | 0 | 0.9014207  |
| 1 | 26       | 13 2 | 4     | 34 | 0 | 2 | 0.8843046  |
| 1 | 10.87702 | 12 2 | 4     | 37 | 0 | 1 | 0.4282046  |
| 1 | 25.61206 | 12 1 | 4 196 | 36 | 0 | 1 | 1.058415   |
| 1 | 20.98899 | 12 9 | 81    | 47 | 1 | 2 | 0.8783396  |
| 1 | 70.74993 | 16 1 | 1 121 | 48 | 0 | 1 | 1.654908   |
| 1 | 17.05    | 12 9 | 81    | 42 | 0 | 2 | 1.321756   |
| 1 | 21       | 13 6 | 36    | 33 | 0 | 3 | 0.3285121  |
| 1 | 8.12     | 11 1 | 9 361 | 46 | 0 | 0 | 1.386294   |
| 1 | 20.88599 | 12 2 | 6 676 | 47 | 0 | 3 | 1.172885   |
| 1 | 17.66892 | 12 1 | 9 361 | 44 | 0 | 1 | 1.224187   |
| 1 | 25.20003 | 12 3 | 9     | 36 | 0 | 4 | 0.2876571  |
| 1 | 14.24501 | 17 7 | 49    | 31 | 2 | 0 | 2.230262   |
| 1 | 14.3     | 14 2 | 8 784 | 55 | 0 | 0 | 1.504077   |
| 1 | 23.70001 | 16 1 | 3 169 | 45 | 0 | 1 | 1.531152   |
| 1 | 46       | 17 9 | 81    | 47 | 0 | 0 | 1.375158   |
| 1 | 42.9999  | 12 1 | 5 225 | 46 | 0 | 3 | 1.760269   |
| 1 | 14.749   | 11 2 | 0 400 | 49 | 0 | 0 | -0.6931472 |
| 1 | 16.15005 | 12 2 | 9 841 | 49 | 0 | 0 | 1.406489   |
| 1 | 17.774   | 12 9 | 81    | 45 | 0 | 2 | 1.791759   |
| 1 | 91       | 17 1 | 1     | 38 | 1 | 3 | 1.299292   |
| 1 | 22.29993 | 10 8 | 64    | 47 | 0 | 0 | 1.351004   |
| 1 | 34.60001 | 13 1 | 9 361 | 54 | 0 | 3 | 1.016281   |
| 1 | 9.620002 | 11 2 | 3 529 | 41 | 0 | 0 | 1.075344   |
| 1 | 10.89995 | 12 3 | 9     | 43 | 0 | 2 | 1.478965   |
| 1 | 14.49994 | 16 1 | 3 169 | 31 | 1 | 1 | 1.689487   |
| 1 | 22.00002 | 17 8 | 64    | 47 | 0 | 0 | 2.288598   |
| 1 | 17.90008 | 12 1 | 7 289 | 35 | 0 | 2 | -1.822631  |
| 1 | 23.67506 | 16 4 | 16    | 45 | 0 | 3 | -0.9607652 |
| 1 | 11.79996 | 12 1 | 5 225 | 33 | 1 | 0 | 1.290994   |
| 1 | 16.14195 | 16 1 | 1 121 | 54 | 0 | 1 | 0.8648711  |
| 1 | 18.39997 | 87   | 49    | 35 | 0 | 4 | 1.540452   |
| 1 | 15.49995 | 12 0 | 0     | 31 | 1 | 2 | 0.6162121  |
| 1 | 17.324   | 12 0 | 0     | 55 | 0 | 0 | 1.648659   |
| 1 | 19.205   | 12 1 | 0 100 | 34 | 0 | 2 | 1.193498   |
| 1 | 21.30006 | 13 8 | 64    | 38 | 0 | 1 | 2.143976   |
| 1 | 23.56    | 11 2 | 4     | 45 | 0 | 1 | 0.7244036  |
| 1 | 20.85    | 12 4 | 16    | 47 | 0 | 1 | 0.9416075  |
| 1 | 26.15    | 12 6 | 36    | 39 | 0 | 2 | 0.7827594  |
| 1 | 17       | 14 1 | 8 324 | 36 | 1 | 0 | 1.832582   |

| 1 | 20.72    | 12 | 3  | 9    | 33 | 1 | 2 | 1.203963  |
|---|----------|----|----|------|----|---|---|-----------|
| 1 | 17.00009 | 12 | 22 | 484  | 50 | 0 | 0 | 1.491645  |
| 1 | 16       | 12 | 33 | 1089 | 58 | 0 | 0 | 1.892133  |
| 1 | 19.50005 | 17 | 28 | 784  | 49 | 0 | 0 | 2.130895  |
| 1 | 12       | 14 | 23 | 529  | 41 | 0 | 2 | 1.480604  |
| 1 | 13.73191 | 12 | 27 | 729  | 51 | 0 | 1 | 0.8943313 |
| 1 | 27.19999 | 9  | 11 | 121  | 53 | 0 | 0 | 0.2025325 |
| 1 | 5.315    | 12 | 6  | 36   | 36 | 1 | 2 | 0.4855078 |
| 1 | 16       | 12 | 11 | 121  | 46 | 0 | 2 | 1.098612  |
| 1 | 27.87198 | 12 | 14 | 196  | 36 | 0 | 2 | 1.55327   |
| 1 | 40.00001 | 14 | 17 | 289  | 53 | 0 | 1 | 0.121598  |
| 1 | 15.90003 | 16 | 17 | 289  | 40 | 0 | 3 | 2.001804  |
| 1 | 27.49997 | 17 | 14 | 196  | 42 | 0 | 2 | 1.495037  |
| 1 | 17.02005 | 15 | 11 | 121  | 33 | 1 | 1 | 0.9052298 |
| 1 | 22.39494 | 12 | 7  | 49   | 43 | 0 | 3 | 0.6325476 |
| 1 | 11.1     | 16 | 8  | 64   | 31 | 1 | 0 | 1.386294  |
| 1 | 32.70001 | 17 | 6  | 36   | 47 | 0 | 0 | 2.102914  |
| 1 | 27.79996 | 17 | 8  | 64   | 54 | 0 | 0 | 1.959644  |
| 1 | 2.199994 | 12 | 4  | 16   | 33 | 1 | 3 | 0.5108456 |
| 1 | 19.72095 | 16 | 25 | 625  | 43 | 0 | 0 | 1.236924  |
| 1 | 9.999988 | 13 | 24 | 576  | 46 | 0 | 1 | 1.443313  |
| 1 | 13.19997 | 12 | 11 | 121  | 35 | 0 | 3 | 1.021659  |
| 1 | 12.70897 | 11 | 19 | 361  | 37 | 0 | 3 | 0.6361535 |
| 1 | 27.30005 | 16 | 9  | 81   | 37 | 0 | 2 | 1.616453  |
| 1 | 21.2     | 14 | 19 | 361  | 34 | 0 | 3 | 0.2231435 |
| 1 | 14.4     | 16 | 14 | 196  | 43 | 1 | 0 | 1.049807  |
| 1 | 20.57596 | 12 | 22 | 484  | 46 | 0 | 0 | 1.415052  |
| 1 | 12.49999 | 9  | 6  | 36   | 35 | 0 | 3 | 0.5753766 |
| 1 | 17.50022 | 17 | 23 | 529  | 46 | 0 | 0 | 2.606682  |
| 1 | 44.00004 | 14 | 15 | 225  | 46 | 0 | 0 | 1.517915  |
| 1 | 13.11895 | 12 | 6  | 36   | 43 | 0 | 2 | 0.7550416 |
| 1 | 14.00006 | 12 | 11 | 121  | 30 | 0 | 0 | 1.094972  |
| 1 | 9.645086 | 11 | 2  | 4    | 41 | 0 | 2 | 0.9421144 |
| 1 | 17.39705 | 12 | 22 | 484  | 54 | 0 | 1 | 1.724943  |
| 1 | 7.799889 | 12 | 10 | 100  | 31 | 0 | 1 | 1.031546  |
| 1 | 13.13398 | 10 | 14 | 196  | 44 | 0 | 0 | 0.4743691 |
| 1 | 25.6     | 12 | 12 | 144  | 32 | 0 | 1 | 0.8109302 |
| 1 | 13.90003 | 5  | 9  | 81   | 47 | 0 | 0 | 0.7092666 |
| 1 | 19.29794 | 17 | 13 | 169  | 46 | 0 | 1 | 1.710549  |
| 1 | 9.200016 | 11 | 18 | 324  | 37 | 0 | 0 | 0.4602689 |
| 1 | 37.99999 | 12 | 8  | 64   | 51 | 0 | 2 | 1.331812  |
| 1 | 44       | 12 | 11 | 121  | 49 | 0 | 1 | 1.098612  |
| 1 | 21.37202 | 14 | 9  | 81   | 36 | 0 | 4 | 2.157999  |
| 1 | 23.66802 | 11 | 9  | 81   | 39 | 0 | 1 | 1.437581  |
| 1 | 9        | 12 | 14 | 196  | 48 | 0 | 2 | 1.544899  |
| 1 | 25.19995 | 14 | 9  | 81   | 38 | 0 | 2 | 1.410597  |
| 1 | 21.22    | 12 | 2  | 4    | 40 | 0 | 2 | 3.218876  |

| 1 | 33.96991         | 10 | 12 | 144 | 39       | 1      | 5      | 0.9681619 |
|---|------------------|----|----|-----|----------|--------|--------|-----------|
| 1 | 17.07            | 16 | 15 | 225 | 37       | 0      | 0      | 1.791759  |
| 1 | 6.016024         | 13 | 11 | 121 | 49       | 0      | 1      | 1.68873   |
| 1 | 17.10001         | 12 | 7  | 49  | 33       | 0      | 3      | -0.409172 |
| 1 | 8.237            | 12 | 9  | 81  | 30       | 0      | 0      | 0.2231435 |
| 1 | 13.30008         | 12 | 19 | 361 | 54       | 0      | 0      | 0.8221558 |
| 1 | 16.00002         | 11 | 11 | 121 | 39       | 0      | 4      | 1.241702  |
| 1 | 12.53999         | 12 | 8  | 64  | 43       | 0      | 3      | 1.427124  |
| 1 | 18.00004         | 9  | 13 | 169 | 31       | 0      | 3      | 1.497097  |
| 1 | 31.2             | 13 | 4  | 16  | 33       | 0      | 3      | 0.5596158 |
| 1 | 20.74991         | 12 | 7  | 49  | 40       | 0      | 3      | 1.300028  |
| 1 | 11.09992         | 12 | 19 | 361 | 36       | 0      | 1      | 1.88443   |
| 1 | 20.68            | 12 | 14 | 196 | 51       | 0      | 0      | 0.9555114 |
| 1 | 18.00001         | 13 | 14 | 196 | 44       | 0      | 1      | 1.582087  |
| 1 | 32.43007         | 16 | 3  | 9   | 42       | 0      | 3      | 1.755614  |
| 1 | 32.90003         | 12 | 9  | 81  | 40       | 0      | 1      | 1.513103  |
| 1 | 24.10001         | 16 | 7  | 49  | 34       | 1      | 1      | 2.251892  |
| 1 | 17.80039         | 17 | 7  | 49  | 30       | 0      | 0      | 2.364432  |
| 1 | 20.50002         | 12 | 14 | 196 | 54       | 0      | 0      | 0.1053505 |
| 1 | 10.4999          | 12 | 29 | 841 | 51       | 0      | 0      | 1.399729  |
| 1 | 10.43703         | 9  | 19 | 361 | 44       | 0      | 2      | 0.9884625 |
| 1 | 18.19499         | 12 | 14 | 196 | 43       | 0      | 1      | 1.090647  |
| 1 | 12.84508         | 12 | 16 | 256 | 34       | 0      | 1      | 1.154614  |
| 1 | 13.8             | 13 | 10 | 100 | 45       | 0      | 0      | 1.266948  |
| 1 | 22.2             | 12 | 12 | 144 | 39       | 0      | 0      | 2.885192  |
| 1 | 6.699941         | 12 | 24 | 576 | 50       | 0      | 0      | 1.22888   |
| 1 | 6.250016         | 12 | 6  | 36  | 52       | 0      | 0      | 1.203963  |
| 1 | 15.60001         | 12 | 9  | 81  | 41       | 0      | 2      | 1.35738   |
| 1 | 3.30001          | 10 | 14 | 196 | 59       | 0      | 0      | 0.8377236 |
| 1 | 3.670978         | 12 | 26 | 676 | 52       | 0      | 0      | 0.5369611 |
| 1 | 7.789997         | 16 | 7  | 49  | 46       | 0      | 0      | 0.7487238 |
| 1 | 18.27199         | 12 | 4  | 16  | 41       | 1      | 5      | 2.295873  |
| 1 | 10.95398         | 11 | 15 | 225 | 33       | 0      | 2      | 1.107803  |
| 1 | 13.49999         | 12 | 23 | 529 | 45       | 0      | 0      | 0.6208453 |
| 1 | 11.20001         | 10 | 1  | 1   | 36       | 1      | 2      | -2.054164 |
| 1 | 20.99991         | 12 | 29 | 841 | 48       | 0      | 1      | 1.892012  |
| 1 | 25.7             | 12 | 9  | 81  | 47       | 0      | 1      | 1.729725  |
| 1 | 8.932994         | 12 | 6  | 36  | 45       | 0      | 0      | 0.4693784 |
| 1 | 19.15998         | 12 | 11 | 121 | 37       | 0      | 2      | 0.9808417 |
| 1 | 26.58999         | 16 | 17 | 289 | 46       | 0      | 4      | 2.069492  |
| T | 22.40001         | 17 | 6  | 36  | 43       | 0      | 3      | 1.675188  |
| T | 20.633           | 12 | ./ | 49  | 42       | 0      | 2      | 1.386294  |
| Ţ | 28.20001         | 17 | 2  | 4   | 34       | ⊥<br>∩ | 2      | 1.799215  |
| 1 | ∠∀.∀<br>0.000007 | 12 | ∠4 | 5/6 | 52<br>27 | 0      | 0      | 1.032582  |
| 1 | 8.999997         | 12 | 4  | 101 | 3/<br>27 | 0      | ک<br>٦ | 1.090647  |
| Ţ | 11.39994         | 12 | ΤŢ | 121 | 37       | 0      | Ţ      | 1.443124  |
| T | LU.4000L         | 8  | 25 | 625 | 52       | U      | U      | 1.25036   |

| 1 | 19.08006             | 12     | 11       | 121       | 30       | 1      | 0      | 1.602313   |
|---|----------------------|--------|----------|-----------|----------|--------|--------|------------|
| 1 | 9.46604              | 13     | 2        | 4         | 31       | 0      | 1      | 1.018559   |
| 1 | 6.50006              | 12     | 19       | 361       | 38       | 0      | 1      | 1.297053   |
| 1 | 29.11701             | 12     | 7        | 49        | 43       | 0      | 3      | 1.685194   |
| 1 | 19.10302             | 8      | 2        | 4         | 49       | 0      | 1      | -0.4209849 |
| 1 | 16.34997             | 12     | 20       | 400       | 55       | 0      | 0      | 1.562095   |
| 1 | 32.02502             | 17     | 10       | 100       | 38       | 0      | 2      | 2.146528   |
| 1 | 16.70006             | 17     | 19       | 361       | 52       | 0      | 0      | 2.347463   |
| 1 | 4 811038             | 12     | 17       | 289       | 48       | 0      | 0      | 0 9698315  |
| 1 | 24 62601             | 13     | 12       | 144       | 32       | 0      | 2      | 1 924146   |
| 1 | 17 40001             | 12     | 11       | 121       | 32       | 0      | 1      | 1 626728   |
| 1 | 13 02504             | 12     | 6        | 36        | 38       | 0      | 2      | -0 0392607 |
| 1 | 19 00698             | 12     | 10       | 100       | 46       | 0      | 2      | 1 460149   |
| 1 | 1/ 03                | 12     | 1        | 16        | 10       | 0      | 2      | 1 95539/   |
| 1 | 1/ 20001             | ц<br>а | т<br>Э   | 10        | 21       | 0      | 1      | 0 0263500  |
| 1 | 25 00006             | 10     | 2<br>1 2 | т<br>169  | 13       | 0      | 1      | 2 066192   |
| 1 | 25.00000             | 10     | 13<br>21 | 109       | 43<br>51 | 0      | _<br>⊥ | 1 1000192  |
| 1 | 24 25                | 16     | 2 I<br>0 | 441<br>01 | 20       | 1      | 0      | 1.422043   |
| 1 | 24.25                | 10     | 9        | 01<br>10  | 50       | T<br>T | 0      | 2.101032   |
| 1 | 39.13997<br>7 100072 | 0      | 4        | 10        | 24       | 1      | U<br>F | 2.201401   |
| 1 | 7.199973             | 0      | ۲<br>10  | 4         | 3U<br>F1 | T<br>T | 5      | 0.7013138  |
| 1 | 31.811               | 10     | 19       | 301<br>10 | 51<br>21 | 0      | 0      | 2.031013   |
| 1 | 10.00005             | 13     | 4        | 16        | 3⊥<br>⊃4 | 0      | 2      | 1.162369   |
| 1 | 20.66                | 12     | 9        | 81<br>10C | 34       | 0      | 4      | 0.4700036  |
| 1 | 13.49998             | 11     | 14       | 196       | 49       | 0      | 0      | 1.410597   |
| 1 | 25.38                | 13     | 6        | 36        | 35       | 1      | 3      | 0.3930551  |
| T | 18.27498             | 12     | 24       | 576       | 53       | Ţ      | 0      | 1.290994   |
| T | 39.213               | 12     | 1        | 1         | 32       | 0      | 3      | 0          |
| 1 | 10.49994             | 10     | 13       | 169       | 38       | 0      | 3      | 0.9571255  |
| 1 | 34.857               | 12     | 3        | 9         | 54       | 0      | 0      | 0.5596158  |
| 1 | 28.502               | 17     | 10       | 100       | 47       | 0      | 1      | 1.568616   |
| 1 | 12.99996             | 15     | 16       | 256       | 45       | 0      | 1      | 1.710188   |
| 1 | 41.39991             | 16     | 9        | 81        | 47       | 0      | 1      | 1.410597   |
| 1 | 14.78                | 10     | 19       | 361       | 59       | 0      | 0      | 0.2231435  |
| 1 | 15.05                | 11     | 4        | 16        | 32       | 0      | 1      | 0.5108456  |
| 1 | 29.69998             | 12     | 10       | 100       | 45       | 0      | 1      | 1.332392   |
| 1 | 16.16502             | 12     | 5        | 25        | 40       | 0      | 4      | 0.8601859  |
| 1 | 25.20516             | 14     | 7        | 49        | 47       | 0      | 2      | 2.32278    |
| 1 | 14.2                 | 16     | 3        | 9         | 36       | 1      | 2      | 1.919595   |
| 1 | 18.15897             | 14     | 38       | 1444      | 56       | 0      | 0      | 1.976107   |
| 1 | 28.98106             | 8      | 16       | 256       | 41       | 0      | 1      | 0.8954347  |
| 1 | 13.392               | 7      | 13       | 169       | 48       | 0      | 3      | 0.1812376  |
| 1 | 9.17502              | 12     | 1        | 1         | 36       | 1      | 2      | 0.4953058  |
| 1 | 27.03985             | 12     | 7        | 49        | 41       | 0      | 0      | 0.5777924  |
| 1 | 13.14995             | 14     | 15       | 225       | 41       | 0      | 0      | 1.078818   |
| 1 | 16.40007             | 12     | 10       | 100       | 36       | 0      | 3      | 1.603199   |
| 1 | 21.29999             | 12     | 2        | 4         | 37       | 0      | 3      | 0.6208453  |
| 1 | 17.20102             | 12     | 19       | 361       | 38       | 0      | 0      | 2.083894   |

| 1 | 8.560026 | 14 | 25 | 625  | 43 | 0 | 2 | 1.379169   |
|---|----------|----|----|------|----|---|---|------------|
| 1 | 6.49084  | 16 | 25 | 625  | 54 | 0 | 0 | 1.112384   |
| 1 | 12.49997 | 12 | 7  | 49   | 38 | 0 | 1 | 1.067122   |
| 1 | 27.00002 | 12 | 15 | 225  | 30 | 1 | 0 | 1.118807   |
| 1 | 53.50005 | 12 | 11 | 121  | 49 | 0 | 0 | 1.588541   |
| 1 | 52.49995 | 13 | 25 | 625  | 45 | 0 | 1 | 1.390311   |
| 1 | 38.39998 | 13 | 19 | 361  | 51 | 0 | 0 | 1.714806   |
| 1 | 13.89194 | 10 | 4  | 16   | 34 | 0 | 0 | 0.2010615  |
| 1 | 3.899993 | 12 | 14 | 196  | 34 | 0 | 2 | 0.987271   |
| 1 | 34.2     | 12 | 19 | 361  | 41 | 0 | 1 | 0.9835007  |
| 1 | 19.70008 | 12 | 18 | 324  | 49 | 0 | 1 | 2.233171   |
| 1 | 18.49995 | 12 | 14 | 196  | 32 | 0 | 0 | 1.143618   |
| 1 | 10.99998 | 14 | 11 | 121  | 32 | 0 | 0 | -0.6113829 |
| 1 | 43.30001 | 17 | 4  | 16   | 32 | 0 | 2 | 2.153052   |
| 1 | 18.76001 | 10 | 29 | 841  | 47 | 0 | 0 | 1.299837   |
| 1 | 4.800096 | 9  | 21 | 441  | 39 | 0 | 1 | 0.8409204  |
| 1 | 21.5     | 12 | 24 | 576  | 49 | 0 | 0 | 1.058484   |
| 1 | 28.03994 | 12 | 19 | 361  | 37 | 0 | 3 | 1.152658   |
| 1 | 26       | 16 | 31 | 961  | 59 | 0 | 0 | 1.293576   |
| 1 | 27       | 12 | 28 | 784  | 50 | 0 | 0 | 1.832582   |
| 1 | 17.79969 | 17 | 15 | 225  | 32 | 0 | 1 | 2.32718    |
| 1 | 17.40195 | 12 | 27 | 729  | 46 | 0 | 0 | 1.166146   |
| 1 | 19.30999 | 17 | 13 | 169  | 43 | 0 | 2 | 2.034993   |
| 1 | 9.99998  | 11 | 4  | 16   | 37 | 0 | 3 | 0.6792511  |
| 1 | 11.17998 | 16 | 10 | 100  | 32 | 0 | 2 | 1.547137   |
| 1 | 18.85696 | 11 | 8  | 64   | 39 | 0 | 1 | 0.7530186  |
| 1 | 12.30002 | 13 | 4  | 16   | 34 | 0 | 2 | 0.8472836  |
| 1 | 13.67712 | 11 | 18 | 324  | 39 | 0 | 1 | 0.871126   |
| 1 | 9.559997 | 8  | 3  | 9    | 45 | 0 | 3 | 0.2282505  |
| 1 | 24.49998 | 11 | 11 | 121  | 50 | 0 | 0 | 0.0896578  |
| 1 | 23.15    | 12 | 8  | 64   | 40 | 0 | 1 | 1.321756   |
| 1 | 15.59088 | 10 | 10 | 100  | 30 | 0 | 1 | 1.196102   |
| 1 | 14.42092 | 17 | 33 | 1089 | 57 | 0 | 0 | 1.636119   |
| 1 | 17.45491 | 12 | 19 | 361  | 39 | 0 | 1 | 1.892012   |
| 1 | 9.800019 | 12 | 35 | 1225 | 53 | 0 | 0 | 1.518309   |
| 1 | 17.57446 | 17 | 21 | 441  | 48 | 0 | 1 | 2.472159   |
| 1 | 16.555   | 14 | 7  | 49   | 46 | 0 | 1 | 1.321756   |
| 1 | 13.29497 | 12 | 18 | 324  | 47 | 0 | 0 | 1.473641   |
| 1 | 11.844   | 12 | 4  | 16   | 43 | 0 | 1 | 1.369479   |
| 1 | 46.64506 | 12 | 12 | 144  | 47 | 0 | 0 | 1.203963   |
| 1 | 14.69999 | 12 | 16 | 256  | 47 | 0 | 1 | 1.198729   |
| 1 | 26.09008 | 12 | 14 | 196  | 47 | 0 | 0 | 1.27021    |
| 1 | 9.9      | 12 | 3  | 9    | 46 | 0 | 0 | 0.4700036  |
| 1 | 9.048026 | 9  | 1  | 1    | 34 | 0 | 4 | 0.7999817  |
| 1 | 30.75006 | 10 | 27 | 729  | 48 | 0 | 0 | 1.565946   |
| 1 | 8.49994  | 12 | 12 | 144  | 30 | 0 | 1 | 1.758978   |
| 1 | 22.24999 | 12 | 6  | 36   | 51 | 0 | 1 | 0.8580258  |

| 1 | 42.91    | 12 | 9  | 81  | 52 | 0 | 5 | 0.6931472  |
|---|----------|----|----|-----|----|---|---|------------|
| 1 | 33.3     | 12 | 2  | 4   | 37 | 0 | 2 | 0.6418539  |
| 1 | 13.8199  | 12 | 6  | 36  | 32 | 0 | 2 | 1.63374    |
| 1 | 23.60001 | 17 | 9  | 81  | 36 | 0 | 2 | 1.703748   |
| 1 | 13.00007 | 12 | 16 | 256 | 35 | 0 | 2 | 1.844004   |
| 1 | 20.74994 | 17 | 22 | 484 | 45 | 0 | 0 | 1.966119   |
| 1 | 6.3      | 12 | 26 | 676 | 56 | 0 | 0 | 0.8649974  |
| 1 | 7.788925 | 10 | 11 | 121 | 40 | 0 | 2 | 0.9333052  |
| 1 | 10.47004 | 12 | 11 | 121 | 45 | 1 | 2 | 0.7792332  |
| 1 | 12       | 12 | 15 | 225 | 32 | 0 | 2 | 0.9555114  |
| 1 | 16.97992 | 12 | 13 | 169 | 45 | 0 | 0 | 1.316247   |
| 1 | 17.9     | 12 | 6  | 36  | 40 | 0 | 2 | 1.475906   |
| 1 | 15.53994 | 12 | 20 | 400 | 38 | 0 | 1 | 1.491397   |
| 1 | 9.883986 | 12 | 17 | 289 | 49 | 0 | 4 | 1.45575    |
| 1 | 28.59995 | 16 | 8  | 64  | 47 | 0 | 1 | 0.5108456  |
| 1 | 17.66001 | 13 | 13 | 169 | 52 | 0 | 0 | 1.180438   |
| 1 | 25.99992 | 13 | 15 | 225 | 34 | 0 | 1 | 1.688489   |
| 1 | 13.60201 | 12 | 14 | 196 | 44 | 0 | 2 | 0.7907275  |
| 1 | 15.8     | 16 | 14 | 196 | 36 | 0 | 3 | 1.401799   |
| 1 | 41.09999 | 17 | 6  | 36  | 50 | 0 | 0 | -0.433556  |
| 1 | 10.77504 | 12 | 24 | 576 | 45 | 0 | 0 | 1.683172   |
| 1 | 9.000047 | 14 | 10 | 100 | 44 | 0 | 2 | -1.766677  |
| 1 | 24.39899 | 12 | 2  | 4   | 57 | 0 | 2 | 3.155595   |
| 1 | 37.30009 | 17 | 9  | 81  | 35 | 0 | 0 | 2.259521   |
| 1 | 27.99995 | 12 | 23 | 529 | 46 | 0 | 0 | 1.306926   |
| 1 | 13.7     | 14 | 12 | 144 | 30 | 2 | 1 | 0.7984977  |
| 1 | 17.20994 | 12 | 8  | 64  | 42 | 0 | 3 | 0.5590442  |
| 1 | 14.00001 | 12 | 16 | 256 | 34 | 0 | 1 | 0.1479026  |
| 1 | 35.75502 | 17 | 10 | 100 | 45 | 0 | 2 | 1.944495   |
| 1 | 23.5     | 16 | 7  | 49  | 35 | 1 | 2 | 1.378338   |
| 1 | 31.99993 | 16 | 19 | 361 | 40 | 0 | 0 | 3.064745   |
| 1 | 17.15    | 12 | 2  | 4   | 32 | 0 | 1 | -0.7419173 |
| 1 | 20.25002 | 9  | 9  | 81  | 54 | 0 | 0 | 0.7657004  |
| 1 | 5.485985 | 12 | 14 | 196 | 38 | 0 | 3 | 0.619393   |
| 1 | 25.07504 | 12 | 9  | 81  | 43 | 0 | 3 | 1.465452   |
| 1 | 18.21995 | 16 | 16 | 256 | 54 | 0 | 0 | 2.18926    |
| 1 | 26       | 14 | 7  | 49  | 39 | 0 | 3 | 1.021659   |
| 1 | 34.50007 | 12 | 6  | 36  | 37 | 0 | 1 | 0.9770095  |
| 1 | 12.4     | 12 | 22 | 484 | 46 | 0 | 2 | 0.9162908  |
| 1 | 10.78685 | 11 | 9  | 81  | 56 | 0 | 0 | 2.905096   |
| 1 | 16.32301 | 12 | 9  | 81  | 41 | 0 | 3 | -0.1996712 |
| 1 | 30.5     | 16 | 14 | 196 | 45 | 0 | 1 | 0.6931472  |
| 1 | 51.29963 | 17 | 17 | 289 | 44 | 0 | 1 | 2.733393   |
| 1 | 33.04997 | 17 | 12 | 144 | 50 | 0 | 1 | 1.868335   |
| 1 | 34.75001 | 14 | 13 | 169 | 37 | 0 | 5 | 2.12026    |
| 1 | 16.40004 | 12 | 8  | 64  | 44 | 0 | 1 | 1.515193   |
| 1 | 19.70007 | 14 | 10 | 100 | 32 | 0 | 2 | 0.9146093  |

| 1 | 6.600003             | 12       | 16       | 256        | 34       | 1 | 1      | 1.499556  |
|---|----------------------|----------|----------|------------|----------|---|--------|-----------|
| 1 | 9.020008             | 10       | 1        | 1          | 32       | 0 | 2      | 0.8030772 |
| 1 | 10.40001             | 12       | 6        | 36         | 37       | 0 | 3      | 0.7280316 |
| 1 | 14.51999             | 13       | 4        | 16         | 44       | 0 | 1      | 0.51641   |
| 1 | 17.2                 | 16       | 8        | 64         | 34       | 0 | 2      | 1.226448  |
| 1 | 43                   | 12       | 4        | 16         | 33       | 1 | 3      | 0.9162908 |
| 1 | 13.87196             | 7        | 15       | 225        | 43       | 0 | 3      | 1.376471  |
| 1 | -0.0290575           | 16       | 7        | 49         | 35       | 0 | 2      | 1.828975  |
| 1 | 16.76994             | 14       | 14       | 196        | 43       | 0 | 1      | 1.368283  |
| 1 | 7 8                  | 12       | 16       | 256        | 34       | 0 | 0      | 1 064711  |
| 1 | 14 50006             | 10       | 15       | 225        | 36       | 0 | 3      | 1 406489  |
| 1 | 7.9                  | 12       | 23       | 529        | 41       | 0 | 2      | 1.047319  |
| 1 | 79 80001             | 16       | 19       | 361        | 41       | 0 | 0      | 1 948093  |
| 1 | 7 17597              | 10       | 4        | 16         | 35       | 0 | 3      | 1 078001  |
| 1 | 17 50698             | 12       | 12       | 144        | 32       | 1 | 2      | 0 6539385 |
| 1 | 20.6                 | 14       | 12       | 144        | 30       | 0 | 0      | 1 927892  |
| 1 | 18 55992             | 12       | 25       | 625        | 43       | 0 | 0      | 1 361028  |
| 1 | 93                   | 6        | 14       | 196        | 54       | 0 | 0      | 0 6931472 |
| 1 | 5 120008             | 15       | 14       | 196        | 25       | 0 | 2      | 1 604687  |
| 1 | 14 50004             | 12       | 11       | 121        | 50       | 0 | 0      | 0 1839036 |
| 1 | 19 8                 | 17       | 11<br>7  | 121<br>19  | 34       | 1 | 1      | 3 113515  |
| 1 | 18 20005             | 1/       | ,<br>1 Q | 301        | 52       | 0 | 0      | 1 926929  |
| 1 | 10.29992             | 12       | 10       | 16         | 35       | 0 | 3      | 1 270126  |
| 1 | 11 62794             | 1 J<br>6 | -<br>27  | 1369       | 55       | 0 | 0      | 0 6826927 |
| 1 | 11 00005             | 16       | 37<br>13 | 160        | 25       | 0 | 0      | 1 60107   |
| 1 | 20 00000             | 14       | 11       | 105        | 10       | 0 | 1      | 1.00107   |
| 1 | 39.09990<br>10 42007 | 14       | 14<br>17 | 200        | 49<br>20 | 0 | 1<br>2 | 0.550290  |
| 1 | 18.43007             | 14       | 1/<br>E  | 289<br>25  | 30       | 2 | 2      | 1.02022   |
| 1 | 21                   | 14       | 5        | 40         | 42       | 0 | 1      | 0.9162908 |
| 1 |                      | 0<br>1 / | 2        | 4          | 48<br>E1 | 0 | T<br>T | 1.341558  |
| 1 | 25.3                 | 14       | 0        | 0          | 51<br>42 | 0 | 0      | 0         |
| 1 | 23.24899             | 12       | 3        | 9          | 43       | 0 | 2      | 1.122231  |
| 1 | 24.92809             | 12       | 21       | 441        | 43       | 0 | 1      | 0.5401/08 |
| 1 | 14.78199             | 12       | 20       | 400        | 38       | 0 | 1      | 1.391506  |
| 1 | 18.90003             | 12       | 19       | 361<br>16  | 44       | 0 | 1<br>2 | 1.697174  |
| 1 | 21                   | 12       | 4        | 16         | 36       | Ţ | 3      | 3.2188/6  |
| 1 | 10.00001             | 12       | 19       | 361<br>101 | 38       | 0 | 0      | 0.8711678 |
| T | 29.30997             | 8        | 11       | 121        | 47       | 0 | 0      | 1.16733   |
| T | 13.14003             | 12       | 14       | 196        | 34       | 0 | 2      | 1.216988  |
| 1 | 25.08999             | 17       | 8        | 64         | 40       | 1 | 2      | 0.5753766 |
| 1 | 14.59993             | 12       | 13       | 169        | 31       | 0 | 1      | 1.151616  |
| 1 | 1.200001             | 12       | 24       | 576        | 46       | 0 | 0      | 0.9942513 |
| 1 | 32                   | 14       | 1        | 1          | 36       | 0 | 3      | 0.5263249 |
| 1 | 16.11997             | 13       | 1        | 1          | 39       | 1 | 2      | -1.543182 |
| 1 | 26.50002             | 17       | 3        | 9          | 36       | 0 | 2      | 1.912043  |
| 1 | 12.75006             | 8        | 4        | 16         | 37       | 0 | 4      | 0.5542873 |
| 1 | 12.9                 | 12       | 21       | 441        | 39       | 0 | 4      | 0.9162908 |
| 1 | 10.69998             | 11       | 10       | 100        | 36       | 1 | 3      | 1.500939  |

| 1 | 14.43403 | 12 | 13 | 169 | 49 | 0 | 2 | 0.9446838 |
|---|----------|----|----|-----|----|---|---|-----------|
| 1 | 23.709   | 12 | 9  | 81  | 45 | 1 | 1 | 1.241269  |
| 1 | 15.1     | 17 | 14 | 196 | 32 | 2 | 0 | 1.564984  |
| 1 | 18.19998 | 10 | 2  | 4   | 36 | 0 | 5 | 0.8380265 |
| 1 | 22.64106 | 12 | 21 | 441 | 40 | 0 | 1 | 1.668857  |
| 1 | 21.64008 | 13 | 22 | 484 | 43 | 0 | 2 | 1.769429  |
| 1 | 23.99998 | 12 | 14 | 196 | 33 | 0 | 1 | 1.226448  |
| 1 | 16.00002 | 12 | 7  | 49  | 30 | 0 | 1 | 1.406489  |
| 0 | 21.025   | 12 | 2  | 4   | 49 | 0 | 1 |           |
| 0 | 23.6     | 16 | 5  | 25  | 30 | 2 | 0 |           |
| 0 | 22.8     | 12 | 12 | 144 | 30 | 1 | 0 |           |
| 0 | 35.91    | 12 | 1  | 1   | 41 | 0 | 4 |           |
| 0 | 21.7     | 12 | 12 | 144 | 45 | 0 | 1 |           |
| 0 | 21.823   | 12 | 4  | 16  | 43 | 0 | 5 |           |
| 0 | 31       | 13 | 9  | 81  | 42 | 0 | 1 |           |
| 0 | 15.3     | 12 | 9  | 81  | 60 | 0 | 0 |           |
| 0 | 12.925   | 12 | 6  | 36  | 57 | 0 | 0 |           |
| 0 | 15.83    | 10 | 5  | 25  | 38 | 0 | 2 |           |
| 0 | 30.2     | 12 | 5  | 25  | 56 | 0 | 0 |           |
| 0 | 16.6     | 12 | 8  | 64  | 32 | 0 | 3 |           |
| 0 | 11       | 7  | 2  | 4   | 49 | 0 | 1 |           |
| 0 | 15       | 12 | 6  | 36  | 55 | 0 | 0 |           |
| 0 | 20.528   | 9  | 0  | 0   | 36 | 1 | 1 |           |
| 0 | 13.126   | 12 | 3  | 9   | 44 | 0 | 3 |           |
| 0 | 15.55    | 10 | 7  | 49  | 44 | 0 | 1 |           |
| 0 | 18.01    | 14 | 3  | 9   | 35 | 1 | 2 | •         |
| 0 | 18.874   | 14 | 10 | 100 | 44 | 2 | 3 |           |
| 0 | 24.8     | 12 | 3  | 9   | 45 | 0 | 1 |           |
| 0 | 17.5     | 12 | 2  | 4   | 34 | 1 | 0 |           |
| 0 | 16.15    | 17 | 12 | 144 | 30 | 2 | 0 |           |
| 0 | 15.189   | 8  | 15 | 225 | 39 | 0 | 1 | •         |
| 0 | 6        | 12 | 5  | 25  | 36 | 0 | 2 | •         |
| 0 | 37.25    | 17 | 4  | 16  | 38 | 0 | 2 | •         |
| 0 | 27.76    | 12 | 10 | 100 | 53 | 0 | 0 | •         |
| 0 | 9.09     | 12 | 1  | 1   | 36 | 0 | 2 | •         |
| 0 | 14.5     | 12 | 8  | 64  | 32 | 1 | 1 | •         |
| 0 | 19.7     | 9  | 20 | 400 | 51 | 0 | 3 | •         |
| 0 | 16.788   | 11 | 4  | 16  | 38 | 0 | 0 | •         |
| 0 | 18.52    | 12 | 7  | 49  | 33 | 2 | 0 | •         |
| 0 | 20.95    | 12 | 10 | 100 | 54 | 0 | 0 |           |
| 0 | 7.574    | 9  | 3  | 9   | 38 | 0 | 3 |           |
| 0 | 10.027   | 11 | 5  | 25  | 30 | 2 | 2 |           |
| 0 | 5        | 12 | 10 | 100 | 34 | 2 | 3 |           |
| 0 | 7.04     | 9  | 0  | 0   | 34 | 0 | 1 | •         |
| 0 | 40.8     | 12 | 3  | 9   | 50 | 0 | 2 |           |
| 0 | 16.05    | 17 | 10 | 100 | 30 | 2 | 0 | •         |
| 0 | 33.1     | 12 | 2  | 4   | 38 | 0 | 2 |           |

| 0 | 33.856 | 14 | 10     | 100       | 54       | 0      | 0        | • |
|---|--------|----|--------|-----------|----------|--------|----------|---|
| 0 | 20.5   | 12 | 4      | 16        | 30       | 1      | 2        |   |
| 0 | 28.6   | 12 | 0      | 0         | 55       | 0      | 0        |   |
| 0 | 18.75  | 10 | 10     | 100       | 51       | 0      | 1        |   |
| 0 | 20.3   | 12 | 5      | 25        | 44       | 0      | 1        |   |
| 0 | 13 42  | 12 | 0      | 0         | 53       | 0      | 0        | • |
| 0 | 18 4   | 10 | 0      | 0         | 42       | 0      | 2        | • |
| 0 | 16 692 | 10 | 10     | 0         | 72<br>20 | 0      | 2        | · |
| 0 |        | 12 | 73     | 105       | 20       | 1      | 2        | • |
| 0 | 32.685 | 13 | 2      | 4         | 38       | 1      | 3        | • |
| 0 | 7.05   | 12 | 12     | 144       | 41       | Ţ      | 4        | · |
| 0 | 10.867 | 8  | 5      | 25        | 35       | 0      | 3        | • |
| 0 | 18.22  | 12 | 5      | 25        | 33       | 1      | 2        | • |
| 0 | 26.613 | 13 | 5      | 25        | 48       | 0      | 0        | • |
| 0 | 25     | 12 | 10     | 100       | 47       | 0      | 0        | • |
| 0 | 15.7   | 12 | 0      | 0         | 34       | 0      | 5        | • |
| 0 | 40.25  | 13 | 4      | 16        | 33       | 2      | 1        |   |
| 0 | 73.6   | 13 | 3      | 9         | 31       | 3      | 1        |   |
| 0 | 10.592 | 8  | 2      | 4         | 58       | 0      | 0        |   |
| 0 | 8      | 12 | 1      | 1         | 49       | 0      | 0        |   |
| 0 | 13.4   | 8  | 0      | 0         | 55       | 0      | 1        |   |
| 0 | 23.7   | 14 | 1      | 1         | 44       | 0      | 0        |   |
| 0 | 18.9   | 9  | 1      | 1         | 44       | 0      | 0        |   |
| 0 | 48.3   | 16 | 6      | 36        | 36       | 0      | 3        |   |
| 0 | 24.47  | 12 | 12     | 144       | 38       | 0      | 3        |   |
| 0 | 28.63  | 16 | 6      | 36        | 37       | 0      | 3        |   |
| 0 | 25 32  | 12 | 9      | 81        | 47       | 0      | 0        | • |
| 0 | 13 53  | 12 | 14     | 196       | 47       | 0      | 2        | • |
| 0 | 14 8   | 12 | 12     | 169       | 30       | 1      | 1        | • |
| 0 | 17 /   | 12 | 2<br>2 | £05<br>64 | 12       | 1      | 2        | • |
| 0 | 15 00  | 11 | 0      | 04        | 40       | 1      | <u>л</u> | · |
| 0 | 15.90  | 10 | 1      | 1         | 42<br>50 | T<br>T | 4        | · |
| 0 | 10.5/0 | 12 | 1<br>2 | T         | 20       | 0      |          | · |
| 0 | 21.85  | 13 | 3      | 9         | 38       | 0      | 5        | • |
| 0 | 14.6   | 12 | 13     | 169       | 52       | 0      | 2        | • |
| 0 | 21.6   | 12 | 3      | 9         | 50       | 0      | 0        | • |
| 0 | 24     | 16 | 8      | 64        | 33       | 0      | 0        | · |
| 0 | 20.883 | 16 | 8      | 64        | 44       | 0      | 2        | • |
| 0 | 19.5   | 12 | 18     | 324       | 41       | 0      | 1        | • |
| 0 | 42.8   | 12 | 2      | 4         | 45       | 0      | 1        | • |
| 0 | 41.5   | 14 | 3      | 9         | 53       | 0      | 0        | • |
| 0 | 18.965 | 14 | 5      | 25        | 53       | 0      | 0        | • |
| 0 | 16.1   | 12 | 2      | 4         | 42       | 0      | 1        |   |
| 0 | 14.7   | 13 | 10     | 100       | 32       | 2      | 0        |   |
| 0 | 18.8   | 12 | 30     | 900       | 56       | 0      | 0        |   |
| 0 | 14.75  | 11 | 1      | 1         | 37       | 1      | 3        |   |
| 0 | 21     | 12 | 5      | 25        | 40       | 1      | 2        |   |
| 0 | 35.4   | 15 | 8      | 64        | 54       | 0      | 3        |   |
| 0 | 10.7   | 7  | 0      | 0         | 53       | 0      | 0        |   |
|   |        |    |        |           |          |        |          |   |

| 0 | 24.5           | 12       | 4      | 16        | 48         | 0      | 1      |   |
|---|----------------|----------|--------|-----------|------------|--------|--------|---|
| 0 | 17.045         | 12       | 2      | 4         | 36         | 1      | 2      |   |
| 0 | 18.8           | 12       | 30     | 900       | 57         | 0      | 0      |   |
| 0 | 14             | 12       | 25     | 625       | 51         | 0      | 0      |   |
| 0 | 18.214         | 13       | 3      | 9         | 33         | 0      | 4      |   |
| 0 | 20.177         | 12       | 2.0    | 400       | 52         | 0      | 0      |   |
| 0 | 8 3            | 10       | 20     | 400       | 56         | 0      | 0      | · |
| 0 | 1/ 2           | 12       | 0      |           | 36         | 1      | 2      | • |
| 0 | 14.2<br>01 760 | 11       | 15     | 0<br>225  | 26         | 1      |        | · |
| 0 | 21.700         | 10       | 10     | 100       | 30         | T<br>T | 1      | · |
| 0 | 4 25           | 10       | TO     | 100       | 40<br>21   | 0      | 1<br>2 | · |
| 0 | 4.35           | 10       | 4      | 10        | 3 I<br>F 0 | 0      | 3      | • |
| 0 | 24             | 11       | 3      | 9         | 52         | 0      | 0      | · |
| 0 | 18.3           | 12       | 10     | 100       | 46         | 0      | 2      | • |
| 0 | 17.2           | 12       | 9      | 81        | 35         | 2      | 0      | • |
| 0 | 16.476         | 12       | 7      | 49        | 59         | 0      | 0      | • |
| 0 | 13.4           | 8        | 12     | 144       | 36         | 0      | 1      | • |
| 0 | 44.988         | 7        | 0      | 0         | 51         | 1      | 3      | • |
| 0 | 18.2           | 16       | 16     | 256       | 31         | 1      | 0      |   |
| 0 | 28             | 14       | 4      | 16        | 31         | 0      | 2      | • |
| 0 | 11.55          | 12       | 7      | 49        | 32         | 1      | 1      |   |
| 0 | 28.45          | 16       | 7      | 49        | 35         | 1      | 2      |   |
| 0 | 15.096         | 12       | 14     | 196       | 40         | 0      | 3      |   |
| 0 | 8.009          | 10       | 2      | 4         | 33         | 1      | 2      |   |
| 0 | 10.04          | 7        | 20     | 400       | 54         | 0      | 0      |   |
| 0 | 16.7           | 12       | 5      | 25        | 36         | 1      | 1      |   |
| 0 | 8.4            | 10       | 10     | 100       | 50         | 0      | 1      |   |
| 0 | 13             | 8        | 20     | 400       | 54         | 0      | 0      |   |
| 0 | 17.97          | 11       | 10     | 100       | 48         | 0      | 1      |   |
| 0 | 18.45          | 15       | 8      | 64        | 41         | 0      | 4      |   |
| 0 | 31             | 12       | 11     | 121       | 50         | 0      | -      |   |
| 0 | 24 135         | 12       | 3      | 9         | 46         | 0      | 2      | · |
| 0 | 31 7           | 13       | 6      | 36        | 42         | 0      | 1      | • |
| 0 | 10 19          | а<br>Т Э | 1      | 16        | 21         | 1      | 2      | • |
| 0 | 10.19          | 10       | т<br>Л | 16        | 52         |        |        | · |
| 0 | 21.574         | 10       | -<br>- | 01        | 55         | 0      | 1      | · |
| 0 | 20.00          | 10       | 9      | 01<br>100 |            | 0      | 1      | · |
| 0 | 17.7           | 10       | 10     | 100       | 4 /        | 0      | 1      | · |
| 0 | 29.4           | ΤZ       | 3      | 9         | 50         | 0      | 1      | · |
| 0 | 22.159         | 6        | 2      | 4         | 3/         | 0      | Ţ      | · |
| 0 | 35             | 12       | 2      | 4         | 30         | 2      | 2      | • |
| 0 | 8.63           | 12       | 0      | 0         | 49         | 0      | 0      | · |
| 0 | 17.08          | 12       | 8      | 64        | 52         | 0      | 2      | • |
| 0 | 32.5           | 12       | 6      | 36        | 47         | 0      | 2      | • |
| 0 | 16             | 12       | 15     | 225       | 49         | 0      | 0      | • |
| 0 | 18.85          | 12       | 15     | 225       | 44         | 0      | 4      | • |
| 0 | 17.5           | 8        | 9      | 81        | 53         | 0      | 0      | • |
| 0 | 19.392         | 12       | 8      | 64        | 30         | 1      | 0      |   |
| 0 | 14.45          | 12       | 18     | 324       | 54         | 0      | 2      |   |

| 0 | 21.8         | 7        | 3       | 9          | 47        | 1 | 1      | • |
|---|--------------|----------|---------|------------|-----------|---|--------|---|
| 0 | 7.7          | 15       | 10      | 100        | 56        | 0 | 0      | • |
| 0 | 31.8         | 12       | 6       | 36         | 49        | 0 | 1      | • |
| 0 | 17.258       | 6        | 20      | 400        | 48        | 0 | 0      | • |
| 0 | 13.399       | 12       | 8       | 64         | 49        | 0 | 1      | • |
| 0 | 16.073       | 12       | 3       | 9          | 56        | 0 | 1      | • |
| 0 | 23.26        | 12       | 4       | 16         | 46        | 0 | 0      | • |
| 0 | 37.3         | 12       | 13      | 169        | 45        | 0 | 2      | • |
| 0 | 11           | 12       | 4       | 16         | 32        | 0 | 2      | • |
| 0 | 13.075       | 12       | 17      | 289        | 43        | 1 | 1      | • |
| 0 | 13.7         | 12       | 4       | 16         | 34        | 1 | 1      | • |
| 0 | 25.1         | 12       | 0       | 0          | 30        | 1 | 1      | • |
| 0 | 18.6         | 17       | 15      | 225        | 38        | 2 | 0      | • |
| 0 | 29           | 16       | 11      | 121        | 33        | 1 | 1      | • |
| 0 | 19.237       | 12       | 23      | 529        | 52        | 0 | 0      | • |
| 0 | 19.855       | 11       | 1       | 1          | 43        | 0 | 3      | • |
| 0 | 9.45         | 12       | 5       | 25         | 33        | 1 | 1      | • |
| 0 | 30           | 10       | 1       | 1          | 45        | 0 | 0      | • |
| 0 | 15           | 10       | 5       | 25         | 36        | 2 | 1      | • |
| 0 | 24.701       | 12       | 3       | 9          | 34        | 1 | 1      | • |
| 0 | 15.9         | 14       | 3       | 9          | 37        | 0 | 2      | • |
| 0 | 16.24        | 10       | 19      | 361        | 46        | 0 | 1      | • |
| 0 | 21.1         | 12       | 20      | 400        | 47        | 0 | 0      | • |
| 0 | 23           | 16       | 5       | 25         | 31        | 2 | 1      | • |
| 0 | 6.34         | 5        | 0       | 0          | 57        | 0 | 0      | • |
| 0 | 42.25        | 12       | 3       | 9          | 30        | 1 | 1      | • |
| 0 | 14.694       | 12       | 3       | 9          | 30        | 0 | 0      | • |
| 0 | 21.417       | 12       | 7       | 49         | 44        | 0 | 3      | • |
| 0 | 20.2         | 13       | 1       | 49         | 53        | 0 | 0      | • |
| 0 | 12.09        | 8        | 10      | 1          | 51        | 0 | 0      | • |
| 0 | 24.76        | 12       | 13      | 169        | 39        | Ţ | 3      | • |
| 0 | 23<br>10 2CE | 8        | 0       | 0          | 54<br>A C | 0 | 0      | • |
| 0 | 19.305       | 0<br>1 0 | 10      | U<br>1 4 4 | 40        | 0 | 4<br>5 | • |
| 0 |              | 12<br>0  | ⊥∠<br>∩ | 144<br>0   | 4/<br>50  | 0 | 5<br>2 | • |
| 0 | 20.035       | 0<br>1 0 | 5       | 25         | 15        | 0 | 2      | • |
| 0 | 19.5         | 11       | 15      | 2025       | 40<br>60  | 0 | 2<br>0 | • |
| 0 | 10.5         | 13       | 10      | 100        | 41        | 0 | 2      | • |
| 0 | 22.502       | 8        | 2       | 4          | 79<br>71  | 0 | 2      | • |
| 0 | 28.07        | 12       | 3       | 9          | 49        | 0 | 1      | • |
| 0 | 50 3         | 15       | 1       | 1          | 32        | 1 | 1      | • |
| 0 | 23 5         | 12       | 5       | -<br>25    | 32        | 1 | ⊥<br>२ | • |
| 0 | 15 5         | 10       | 10      | 100        | 36        | 0 | 4      | • |
| 0 | 13.44        | 13       | 4       | 16         | 37        | 3 | 3      | • |
| 0 | 8.1          | 12       | -<br>7  | 49         | 30        | 1 | 2      | • |
| 0 | 9.8          | 11       | ,<br>9  | 81         | 44        | 1 | -1     | • |
| 0 | 20.3         | 12       | 5       | 25         | 48        | 0 | -      | : |
|   |              | _        | -       | -          | -         | - |        | - |

| 0 | 15           | 11       | 4        | 16         | 40        | 0      | 4      | • |
|---|--------------|----------|----------|------------|-----------|--------|--------|---|
| 0 | 56.1         | 13       | 11       | 121        | 47        | 0      | 0      |   |
| 0 | 22.846       | 12       | 9        | 81         | 36        | 0      | 2      |   |
| 0 | 22.225       | 11       | 4        | 16         | 40        | 0      | 2      |   |
| 0 | 17.635       | 12       | 2        | 4          | 46        | 0      | 1      |   |
| 0 | 18.5         | 12       | 23       | 529        | 52        | 0      | 0      |   |
| 0 | 13 39        | 12       | 3        | 9          | 44        | 0      | 1      | • |
| 0 | 15 15        | 10       | 15       | 225        | 45        | 0      | 1      | • |
| 0 | 16 2         | 7        | а<br>Т.Э | 61         | 30        | 2      | ⊥<br>1 | • |
| 0 | 22 02        | 10       | 2        | 04         | 10        | 1      | ⊥<br>2 | • |
| 0 | 11           | 10       | 2        | 9<br>6 0 F | 40        | T<br>0 | 1      | • |
| 0 | 14           | 12       | 20       | 4          | 40        | 0      | ⊥<br>2 | • |
| 0 | 10.730       | 12       | 2        | 4          | 49        | 1      | 4      | • |
| 0 | 30.65        | 12       | 0        | 0          | 46        | Ţ      | 4      | • |
| 0 | 12.4         | 10       | 19       | 361        | 52        | 0      | 0      | • |
| 0 | 19.022       | 12       | 3        | 9          | 31        | 1      | 1      | · |
| 0 | 11.203       | 10       | 7        | 49         | 42        | Ţ      | 1      | • |
| 0 | 19.876       | 11       | 1        | 1          | 33        | 0      | 3      | • |
| 0 | 57           | 16       | 9        | 81         | 57        | 0      | 0      | • |
| 0 | 18.29        | 10       | 3        | 9          | 49        | 0      | 0      | • |
| 0 | 20.22        | 14       | 8        | 64         | 45        | 0      | 1      | • |
| 0 | 22.15        | 11       | 0        | 0          | 56        | 0      | 0      | • |
| 0 | 30.623       | 12       | 5        | 25         | 41        | 1      | 3      | • |
| 0 | 9.38         | 5        | 20       | 400        | 56        | 0      | 0      | • |
| 0 | 22           | 10       | 3        | 9          | 48        | 0      | 1      | • |
| 0 | 23.675       | 16       | 12       | 144        | 52        | 0      | 2      | • |
| 0 | 33.671       | 12       | 5        | 25         | 51        | 0      | 0      |   |
| 0 | 12.367       | 11       | 1        | 1          | 35        | 0      | 3      |   |
| 0 | 21.95        | 12       | 0        | 0          | 45        | 0      | 0      |   |
| 0 | 32           | 12       | 7        | 49         | 54        | 0      | 0      |   |
| 0 | 22.61        | 12       | 13       | 169        | 54        | 0      | 2      |   |
| 0 | 12.092       | 12       | 3        | 9          | 31        | 1      | 0      |   |
| 0 | 3.777        | 6        | 0        | 0          | 53        | 0      | 3      |   |
| 0 | 36           | 14       | 2        | 4          | 35        | 2      | 2      |   |
| 0 | 26.9         | 12       | 0        | 0          | 36        | 1      | 3      |   |
| 0 | 32,242       | 12       | 2        | 4          | 59        | 0      | 0      | • |
| 0 | 35.02        | 16       | 1        | 1          | 54        | 0      | 0      | • |
| 0 | 37.6         | 12       | 10       | 100        | 37        | 1      | 1      | • |
| 0 | 1 5          | 12       | 10       | 100        | ΔA        | 0      | 0      | • |
| 0 | 96           | 17       | 1        | 1          | 34        | 1      | 2      | • |
| 0 | 19 15        | 12       | 3        | ц<br>С     | 7 J J J   | 0      | 0      | • |
| 0 | 10.10        | 10       | 2<br>20  | 9<br>1004  | 49        | 0      | 0      | • |
| 0 | 10.0         | 12       | 5Z       | 1024       | 49        | 0      | 0      | • |
| 0 | 14 756       | 9<br>1 0 | 0        | 4.0        | 60<br>E 1 | 0      | 0      | • |
| 0 | 14./20<br>22 | 12<br>12 | /<br>E   | 49<br>25   | 1C        | 1      | U<br>1 | • |
| 0 | 22           | 12       | 5        | 25         | JU<br>4□  | Ţ      | T<br>T | • |
| 0 | 24.466       | 12       | 2        | 4          | 47        | 0      | 2      | • |
| 0 | 24.4         | 12       | 5        | 25         | 36        | 0      | 4      | • |
| 0 | 24           | 12       | 3        | 9          | 35        | 1      | 3      | • |

| 0 | 15.5         | 12       | 25       | 625       | 58        | 0      | 0      | • |
|---|--------------|----------|----------|-----------|-----------|--------|--------|---|
| 0 | 30.8         | 14       | 0        | 0         | 41        | 1      | 3      |   |
| 0 | 10.66        | 10       | 3        | 9         | 51        | 0      | 1      |   |
| 0 | 13.35        | 12       | 10       | 100       | 47        | 0      | 0      |   |
| 0 | 10.09        | 9        | 10       | 100       | 45        | 1      | 2      |   |
| 0 | 55.6         | 14       | 7        | 49        | 60        | 0      | 0      |   |
| 0 | 25.7         | 16       | 5        | 25        | 30        | 1      | 1      | · |
| 0 | 29           | 11       | 15       | 225       | 55        | 0      | 0      | • |
| 0 | 7 286        | 12       | 1        | 1         | 32        | 1      | 2      | • |
| 0 | 37 752       | 12       | 5        | -<br>25   | 36        | 0      | 2      | • |
| 0 | 13 072       | 12       | 9        | 81        | 55        | 0      | 0      | • |
| 0 | 7 044        | 12       | 18       | 324       | 47        | 0      | 0      | • |
| 0 | 18 2         | 12       | 1        | 1         | 47        | 0      | 1      | • |
| 0 | 27           | 11       | 0        | 0         | 27        | 0      | 1      | • |
| 0 | 30 3         | 12       | 6        | 36        | 50        | 0      | 2      | • |
| 0 | 12           | 12       | 1        | 1         | 30        | 0      | 2      | • |
| 0 | 21 5         | 17       | 2        | 1         | 10        | 0      | 1      | • |
| 0 | 27 092       | 10       | 2<br>15  |           | 13        | 0      | 1<br>2 | • |
| 0 | 27.092       | 11       | 25<br>10 | 625       | 45        | 1      | ∠      | • |
| 0 | 20.900       | 11<br>11 | 1        | 1         | 40<br>//1 | 1      | 2      | • |
| 0 | 27<br>11 00E | 10       |          | <u>т</u>  | 41<br>E 0 | _<br>⊥ | ے<br>م | • |
| 0 | 11.225       | ⊥∠<br>0  | 0        | 0         | 50        | 0      | 0      | • |
| 0 | 20.7         | 0<br>1 0 | 0        | 0         | 20<br>20  | 0      | 5      | • |
| 0 | 20.2         | 10       | 0        | 0         | סכ<br>דר  | 0      | 2<br>1 | • |
| 0 | 34<br>C2 2   | 10       | 8        | 64<br>404 | 57        | 0      | T<br>T | · |
| 0 | 63.Z         | 10       | 22<br>F  | 484       | 50        | 0      | 0      | • |
| 0 | 1.0          | 8        | Э<br>1 О | 25<br>100 | 4Z        | 1      | 4<br>2 | · |
| 0 | 1/.41        | 9        | 10       | 100       | 3/        | T<br>T | 3      | · |
| 0 | 51<br>10 01C | 10       | 1        | 1         | 41<br>21  | 0      | 2      | • |
| 0 | 12.916       | 12       | 1<br>C   | 1         | 3⊥<br>⊏1  | 0      | 2      | • |
| 0 | 21.9         | 12       | 6        | 36        | 51        | 1      | 0      | • |
| 0 | 17.64        | 12       | 4        | 16        | 36        | Ţ      | 2      | • |
| 0 | 20           | 15       | 6        | 36        | 54        | 0      | 0      | • |
| 0 | 15           | 12       | 0        | 0         | 49        | 0      | 0      | • |
| 0 | 14.06        | 9        | 1        | Ţ         | 48        | Ţ      | Ţ      | • |
| 0 | 15.825       | 9        | 3        | 9         | 42        | 0      | 2      | • |
| 0 | 16.51        | 12       | 15       | 225       | 41        | 1      | 2      | · |
| 0 | 13           | 16       | 33       | 1089      | 55        | 0      | 0      | • |
| 0 | 10           | 9        | 2        | 4         | 42        | 0      | 0      | • |
| 0 | 22           | 15       | 1        | 1         | 32        | 0      | 1      | · |
| 0 | 29.8         | 12       | 10       | 100       | 43        | 0      | 2      | • |
| 0 | 15           | 12       | 0        | 0         | 33        | 1      | 3      | • |
| 0 | 22.3         | 15       | 14       | 196       | 48        | 0      | 1      | • |
| 0 | 14.55        | 12       | 15       | 225       | 43        | 0      | 2      | • |
| 0 | 19.73        | 17       | 15       | 225       | 47        | 1      | 3      | • |
| 0 | 35           | 12       | 10       | 100       | 54        | 0      | 0      | • |
| 0 | 21.014       | 12       | 6        | 36        | 51        | 0      | 1      | • |
| 0 | 10.876       | 10       | 18       | 324       | 51        | 0      | 1      |   |

| 0 | 27.85         | 13        | 15      | 225      | 43              | 1      | 1      |   |
|---|---------------|-----------|---------|----------|-----------------|--------|--------|---|
| 0 | 9.56          | 12        | 30      | 900      | 53              | 0      | 0      |   |
| 0 | 30.3          | 11        | 15      | 225      | 34              | 1      | 1      |   |
| 0 | 7.72          | 8         | 10      | 100      | 31              | 1      | 1      |   |
| 0 | 10.55         | 12        | 0       | 0        | 56              | 0      | 0      |   |
| 0 | 24.106        | 16        | 0       | 0        | 42              | 0      | 1      |   |
| 0 | 22.995        | 12        | 4       | 16       | 32              | 0      | 2      |   |
| 0 | 6             | 12        | 0       | 0        | 35              | 1      | 2      | · |
| 0 | °<br>24 35    | 12        | 2<br>2  | g        | 30              | 1      | 1      | • |
| 0 | 7 608         | 10        | 20      | 100      | 51              | 0      | 0      | · |
| 0 | 7.000         | 10        | 20      | 400      | 7 J L           | 0      | 2      | · |
| 0 | 20.2<br>16 15 | 10        | 1       | 9<br>1   | 4 /<br>E /      | 0      | 1      | • |
| 0 | 10.15<br>F1 0 | 15        | T<br>F  | <u>т</u> | 24<br>21        | 0      | T<br>T | · |
| 0 | 51.Z          | 10        | с<br>7  | 40       | 51<br>47        | 2      | 0      | · |
| 0 | 12.040        | 10        |         | 49       | 4/              | 0      | 0      | · |
| 0 | 19            | 14        | 6       | 36       | 4 /             | 0      | 3      | · |
| 0 | 19            | 12        | 2       | 4        | 40              | 0      | 3      | · |
| 0 | 14.4          | 8         | 0       | 0        | 48              | 0      | 0      | · |
| 0 | 7.232         | 8         | 10      | 100      | 34              | 0      | 7      | • |
| 0 | 21.943        | 12        | 6       | 36       | 38              | 0      | 3      | · |
| 0 | 47.5          | 12        | 4       | 16       | 32              | 1      | 3      | · |
| 0 | 28.9          | 16        | 8       | 64       | 48              | 0      | 1      | · |
| 0 | 12.4          | 12        | 18      | 324      | 41              | 0      | 2      | • |
| 0 | 6.531         | 5         | 7       | 49       | 49              | 0      | 2      | • |
| 0 | 22.422        | 8         | 15      | 225      | 59              | 0      | 0      | • |
| 0 | 22.2          | 13        | 7       | 49       | 58              | 0      | 0      |   |
| 0 | 77            | 12        | 8       | 64       | 41              | 0      | 3      |   |
| 0 | 88            | 12        | 8       | 64       | 45              | 0      | 2      |   |
| 0 | 26.04         | 14        | 3       | 9        | 30              | 1      | 1      |   |
| 0 | 63.5          | 12        | 10      | 100      | 41              | 0      | 1      |   |
| 0 | 12.1          | 12        | 9       | 81       | 30              | 2      | 0      |   |
| 0 | 17.505        | 12        | 24      | 576      | 53              | 0      | 1      |   |
| 0 | 18            | 12        | 12      | 144      | 31              | 0      | 0      |   |
| 0 | 28.069        | 14        | 2       | 4        | 43              | 0      | 2      |   |
| 0 | 14            | 12        | 6       | 36       | 31              | 1      | 1      |   |
| 0 | 8.117         | 12        | 18      | 324      | 51              | 0      | 0      |   |
| 0 | 11.895        | 9         | 17      | 289      | 43              | 0      | 0      |   |
| 0 | 45.25         | 14        | 7       | 49       | 31              | 1      | 2      |   |
| 0 | 31.106        | 11        | 6       | 36       | 48              | 0      | 0      |   |
| 0 | 4             | 12        | 10      | 100      | 31              | 1      | 1      |   |
| 0 | 40 5          | 12        | 5       | 25       | 44              | 0      | 1      | · |
| 0 | 21 62         | 11        | 7       | 49       | 48              | 0      | 1      | • |
| 0 | 21.02         | 12        | , 11    | 121      | 53              | 0      | 1      | • |
| 0 | 25.420        | 10        | 11      | 196      | 12              | 0      | 3      | · |
| 0 | 20            | 10        | 14<br>5 | 750      | 44<br>20        | 2      | S<br>C | • |
| 0 | 1.04<br>C 0   | ⊥∠<br>1 ∩ | 5<br>0  | 2 S<br>A | <i>59</i><br>20 | ∠<br>1 | 0<br>2 | • |
| 0 | 0.0<br>5.00   | 10<br>10  | ∠<br>∧  | ±<br>16  | 34<br>26        | _<br>⊥ | ⊿<br>ว | • |
| 0 | 5.33          | ⊥∠<br>1 ⊃ | 4<br>F  | υ<br>ΣΓ  | 30              | 0      | ∠<br>2 | • |
| υ | 20.Z          | د⊥        | 5       | 25       | 40              | U      | 2      | • |

#### 404 附錄1 / 工作的輸入資料集範例

| 0 | 10     | 12 | 14 | 196 | 31 | 2 | 3 |  |
|---|--------|----|----|-----|----|---|---|--|
| 0 | 9.952  | 12 | 4  | 16  | 43 | 0 | 0 |  |
| 0 | 24.984 | 12 | 15 | 225 | 60 | 0 | 0 |  |
| 0 | 28.363 | 9  | 12 | 144 | 39 | 0 | 3 |  |
| ; |        |    |    |     |    |   |   |  |
| ' |        |    |    |     |    |   |   |  |

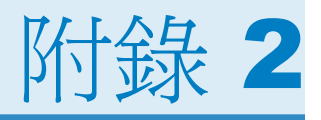

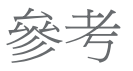

Cochran, W. G., and G. M. Cox. 1950. Experimental Designs. New York, : Wiley.

- Hilbe, J. M. 2009. *Logistic Regression Models*. London, England: Chapman & Hall/ CRC.
- Hosmer, D. W. Jr., and S. Lemeshow. 2000. *Applied Logistic Regression*. 2 版 New York, NY: John Wiley & Sons.
- Lawless, J. F., and K. Singhal. 1978. <sup>[Fefficient Screening of Nonnormal Regression Models.]</sup> Biometrics (34): 318–327.
- Pregibon, D. 1981. Logistic Regression Diagnostics. Annals of Statistics (9): 705– 724.

406 附錄2/參考

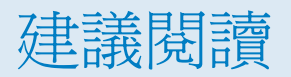

- SAS Studio 程式設計入門
- The Little SAS Book:A Primer (購買)
- Learning SAS by Example:A Programmer's Guide (購買)
- SAS Statistics by Example (購買)
- Elementary Statistics Using SAS (購買)

若需要 SAS 出版品的完整清單,請移至 sas.com/store/books。如果您對某些書籍有疑問,請連絡您的 SAS 業務代表:

SAS Books SAS Campus Drive Cary, NC 27513-2414 電話: 1-800-727-0025 傳真: 1-919-677-4444 電子郵件: sasbook@sas.com 網址: sas.com/store/books

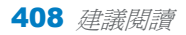

# 索引

## Η

Heckman 選取模型 151

## Ν

N 因子 ANOVA 306

## Т

t 檢定 成對 285 單樣本 280 雙樣本 290

#### Х

XML 範本 108

# 三畫

工作 Heckman 選取模型 151 N因子 ANOVA 306 二元羅吉斯迴歸 328 分布分析 261 水平長條圖 209 生日 237 共變異數分析 310 成對 t 檢定 285 序列圖 206 折線圖 195 取代遺漏值 233 直方圖 192 表格分析 275 表格特性 138 長條圖 175 建立 108 相關 221, 271 計算 117 計數面板資料迴歸 146, 156 氣泡圖 188 特徵化資料 112 執行 103 排列 124 排名資料 126 排序資料 136 條線圖 179 清單資料 119 盒形圖 184 單因子次數 266 單因子變異數分析 295 單樣本t檢定 280 散佈圖 202 無參數單因子變異數分析 301 硬幣 240 圓形圖 199 資料勘查 250 資料等距分箱 216 預測迴歸模型 341 摘要統計 255 骰子模擬 242 廣義的線性模型 224,353 撲克牌型機率 244 編輯 107 線性面板資料迴歸 160 線性迥歸 315 機率單位/對數優劣比迴歸 166 隨機取樣 131,234 轉置資料 141 雙樣本 t 檢定 290 關於 103

#### 上書

直方圖 192 表格 特性 138 表格分析 275 長條圖 175 水平 209

#### 九畫

相關 221,271 計數面板資料迴歸工作 146, 156 面板資料 計數面板資料迴歸 146,156

#### 四畫

分布分析 261

#### 六畫

共變異數分析 310 次數表格 266 自訂工作 108

#### 七畫

序列圖 206 我的工作資料夾 107 折線圖 195

#### 十畫

氣泡圖 188 迴歸 線性 160 高效能工作 廣義的線性模型 224

#### 十一畫

條線圖 179 清單資料工作 119 盒形圖 184 處理流程 子流程 78 建立 65

*索引* 411

| 執行 82        |
|--------------|
| 執行的優先順序 68   |
| 控制埠 65,81    |
| 排列 68        |
| 連結節點 81      |
| 結果 66        |
| 節點的狀態 66     |
| 節點的顏色 68     |
| 資料連接埠 65     |
| 增加 SAS 程式 68 |
| 增加工作 76      |
| 增加查詢 75      |
| 增加程式碼片段 71   |
| 儲存 82        |
| 總覽 64        |
| 屬性 68        |

## 十二畫

單因子次數 266 單因子變異數分析 295 無參數 301 散佈圖 202 無參數單因子變異數分析 301 程式碼 格式化 110 增加註解 110

## 十三畫

圓形圖 199 資料 取代遺漏値 233 計算 117 勘查 250 排列 124 排名 126 排序 136 隨機取樣 234 轉置 141 關於 112 資料特徵 112 資料特徵 112 資料等距分箱 216 預測迴歸 模型 341

## 十四畫

圖 折線 195 直方圖 192 長條 175 氣泡 188 條線 179 盒形 184 圓形 199 對數優劣比迴歸 166 摘要統計 255

#### 十五畫

線性迴歸 160,315 線性模型 廣義 224,353

# 十六畫

機率單位迴歸 166 遺漏值 233 隨機取樣 131,234

# 十九畫

羅吉斯迴歸 328

# 十八畫

轉置資料 141